# Documentation Technique

## Sonomètres-analyseurs 2250 et 2270

Avec Module de mesures sonométriques BZ-7222, Module Analyse en fréquence BZ-7223, Module Enregistrement de données BZ-7224, Module Enregistrement avancé BZ-7225, Option Enregistrement audio BZ-7226, Module Temps de réverbération BZ-7227, Option 2 voies BZ-7229, Option Evaluation tonale BZ-7231et Option Basse fréquence BZ-2234

Manuel de l'útilisateur

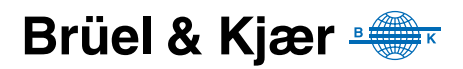

## Sonomètres-analyseurs 2250 et 2270

#### avec

Module Mesures sonométriques BZ-7222, Module Analyse en fréquence BZ-7223, Module Enregistrement de données BZ-7224, Module Enregistrement avancé BZ-7225, Option Enregistrement Signal BZ-7226, Option 2 voies BZ-7229, Module Temps de réverbération BZ-7227 Option Evaluation tonale BZ-7231 Option Basse fréquence BZ-2234

## Manuel de l'utilisateur

Toutes versions matérielles et à partir de la version logicielle 4.3

## Consignes de sécurité

Cet appareil a été construit et testé conformément aux recommandations des publications CEI 61010-1 et EN 61010-1 *Règles de sécurité pour appareils électriques. de mesurage, de régulation et de laboratoire.* Pour garantir la sécurité de son maniement et le garder dans un état de fonctionnement correct, les consignes suivantes devront être observées :

#### Symboles de sécurité

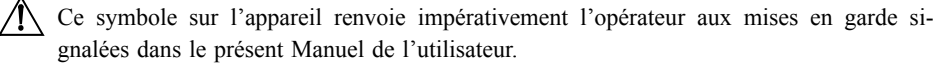

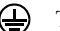

Terre de protection

Tension dangereuse

#### Risque d'explosion

Cet appareil ne doit pas être utilisé dans des environnements soumis à des risques d'explosion. Il ne doit pas fonctionner à proximité de liquides ou de gaz inflammables.

#### Avertissements

- Avant de connecter/déconnecter les cordons d'interface numérique, mettre hors tension tous les appareils, sous peine de risquer de gravement les endommager.
- En cas d'altération du fonctionnement de l'appareil, avérée ou supposée, prévenir toute nouvelle tentative d'utilisation jusqu'à ce que le défaut éventuel ait été corrigé.
- Le réglage, l'entretien et la réparation des composants internes sont très fortement déconseillés lorsque l'appareil est sous tension. D'une manière générale, ces opérations sont du ressort d'un personnel de maintenance autorisé.

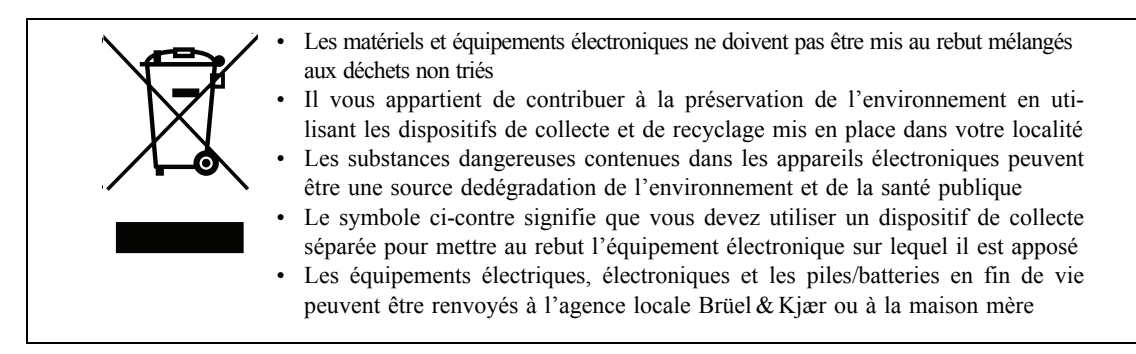

#### Marques commerciales et marques déposées

Microsoft, Windows, Internet Explorer, Hotmail et Excel ont des marques Microsoft Corporation ; PCL est une marque Hewlett-Packard Company ;Google Maps et Chrome, de Google Inc. ; Mozilla et Firefox, de Mozilla Foundation ; Apple, Safari et iPhone, de Apple Inc. ; Intel et Core, de Intel Corp. ;· Go Wi-Fi! de Socket Mobile, Inc. ; Airlink et Sierra Wireless, de Sierra Wireless ; JavaScript, de Sun Microsystems Inc.

#### Copyright © 2004 – 2014, Brüel & Kjær Sound & Vibration Measurement A/S

Tous droits réservés. Toute reproduction, même partielle, et toute distribution de cette publication, par quelque procédé que ce soit, constituerait une contrefaçon sans consentement écrit de Brüel & Kjær Sound & Vibration Measurement A/S, Nærum, Danemark

## Table des matières

| CHAPTER 1<br>Généralit | és                                                            | 1       |
|------------------------|---------------------------------------------------------------|---------|
| 1.1                    | Préambule                                                     | 1       |
| 1.2                    | A propos du présent Guide de l'utilisateur                    | 1       |
| CHAPTER 2              | niros                                                         | 2       |
|                        | Mies                                                          |         |
| 2.1                    | Version materielle du Sonometre analyseur                     | 3<br>5  |
| 2.2                    | Description du Sonometre-analyseur                            | כ<br>ס  |
| 2.3                    | Configuration de la partie matérielle                         | 0<br>13 |
| 2.4                    | Assemblage des éléments matériels du système                  | . 15    |
|                        | Assemblage des elements materiers du systeme                  | . 15    |
| Réaliser               | o<br>un premier mesurage                                      | 19      |
| 3.1                    | Préambule                                                     | 19      |
| 3.2                    | "Prêt, pointer, mesurer"                                      | . 19    |
| 3.3                    | Modalités d'un mesurage                                       | 20      |
| 3.4                    | Sauvegarder les mesures                                       | 25      |
| 3.5                    | Documenter les mesurages                                      | 26      |
| 3.6                    | Eteindre l'appareil                                           | 30      |
|                        | 4<br>9                                                        | 31      |
| 4.1                    | Généralités                                                   | 31      |
| 4.2                    | Calibrage acoustique                                          | . 31    |
| 4.3                    | Calibreur acoustique                                          | 32      |
| 4.4                    | Calibrage vibratoire                                          | 34      |
| 4.5                    | Calibrage électrique                                          | 34      |
| 4.6                    | Calibrage manuel                                              | 35      |
| 4.7                    | Historique des calibrages                                     | 35      |
| 4.8                    | Base de données Capteurs                                      | 35      |
| 4.9                    | Rappel des échéances d'étalonnage                             | 37      |
| 4.10                   | Calibrage par Insertion de Charge                             | 39      |
| CHAPITRE               | 5                                                             |         |
| Familiari              | sation                                                        | 41      |
| 5.1                    | Qu'est-ce qu'un sonomètre ?                                   | 41      |
| 5.2                    | Qu'est-ce que le Sonomètre-analyseur ?                        | 42      |
| 5.3                    | Qu'est-ce que le Logiciel Measurement Partner Suite BZ-5503 ? | . 46    |
| 5.4                    | Principes d'utilisation du Sonomètre-analyseur                | 46      |

| CHAPITRE 6               |                                                                                                    | _              |
|--------------------------|----------------------------------------------------------------------------------------------------|----------------|
| Gérer les i              | ésultats                                                                                                    | 61             |
| 6.1                      | Organisation des fichiers                                                                                                    | 61             |
| 6.2                      | Sélection d'une adresse de stockage/Situation par défaut                                                                                                    | 63             |
| 6.3                      | Rappel à l'écran des Projets stockés                                                                                                    | 64             |
| CHAPITRE 7               |                                                                                                    |                |
| Connexior                | a à un PC ou un Smartphone                                                                                                    | 67             |
|                          |                                                                                                    |                |
| 7.1                      | Généralités                                                                                                    | 67             |
| 7.1<br>7.2               | Généralités<br>Transfert des données vers un PC                                                                                                    | 67<br>68       |
| 7.1<br>7.2<br>7.3        | Généralités<br>Transfert des données vers un PC<br>Traitement et reporting des mesures                                                                                | 67<br>68<br>69 |
| 7.1<br>7.2<br>7.3<br>7.4 | Généralités<br>Transfert des données vers un PC<br>Traitement et reporting des mesures<br>Navigateur internet pour téléaffichage de l'écran du Sonomètre-analyseur et | 67<br>68<br>69 |

#### CHAPITRE 8

#### Utiliser le Sonomètre-analyseur – Conseils et astuces.....

| 100110 |                                                |    |
|--------|------------------------------------------------|----|
| 8.1    | Réglages préférentiels                         | 75 |
| 8.2    | Paramétrage Modem/DynDNS                       | 82 |
| 8.3    | Paramétrage Réseau                             | 85 |
| 8.4    | Paramétrage Notification                       | 89 |
| 8.5    | Paramétrage Serveur Web                        | 92 |
| 8.6    | Connexion aux stations météo et récepteurs GPS | 93 |
| 8.7    | Préparation des mesurages                      | 94 |
|        |                                                |    |

75

#### CHAPITRE 9

#### Installation et mise à jour/à niveau des modules, maintenance

| et dépann   | age                                                                        | 99  |
|-------------|----------------------------------------------------------------------------|-----|
| 9.1         | Installer de nouveaux modules                                              | 99  |
| 9.2         | Mettre à jour/à niveau les modules installés et installer d'autres langues | 99  |
| 9.3         | "Déménager" une licence d'exploitation                                     | 102 |
| 9.4         | Résolution des anomalies de fonctionnement                                 | 103 |
| 9.5         | Maniement, nettoyage et stockage                                           | 108 |
| 9.6         | Prestations Brüel & Kjær liées aux 2250 et 2270                            | 109 |
| CHAPITRE 10 |                                                                            |     |
| Analyse e   | n frequence 1/1 ou 1/3 d'octave (Module optionnel)                         | 111 |
| 10.1        | Configurer l'appareil                                                      | 111 |
| 10.2        | Contrôler le mesurage                                                      | 112 |
| 10.3        | Afficher les résultats                                                     | 113 |
| 10.4        | Sauvegarder les mesures                                                    | 118 |
| CHAPITRE 1  | 1                                                                          |     |
| Enregistre  | ement de données (Module optionnel)                                        | 119 |
| 11.1        | Configurer l'appareil                                                      | 120 |
| 11.2        | Contrôler le mesurage                                                      | 123 |

| CHAPITRE 12 | 2<br>ment avancé (Medule entiernel)                                | 122   |
|-------------|--------------------------------------------------------------------|-------|
|             |                                                                    | 134   |
| 12.1        | Contrôler le mesurage                                              | 135   |
| 12.3        | Afficher les résultats                                             | . 136 |
|             |                                                                    |       |
| Enregistre  | ement Signal (Module optionnel)                                    | 139   |
| 13.1        | Modules Mesures sonométriques et Analyse en fréquence              | . 139 |
| 13.2        | Modules Enregistrement de données et Enregistrement avancé         | . 142 |
| CHAPITRE 14 | 1                                                                  |       |
| Temps de    | réverbération                                                      |       |
| (Module o   | ptionnel)                                                          | 149   |
| 14.1        | Généralités                                                        | . 149 |
| 14.2        | Configurer l'appareil                                              | . 153 |
| 14.3        | Afficher les resultats                                             | . 157 |
| 14.4        | Indicateurs de qualité                                             | 168   |
| 14.5        | Sauvenarde et rannel des résultats                                 | 169   |
|             | -                                                                  | . 100 |
| Ontion Fv   | aluation tonale BZ-7231 – Méthode par tiers d'octave               | 171   |
| 15 1        | Généralités                                                        | 171   |
| 15.2        | Evaluation tonale selon ISO 1996-2 Annexe D                        | . 172 |
| 15.3        | Evaluation tonale selon la loi italienne                           | . 174 |
| 15.4        | Configurer l'appareil                                              | . 174 |
| 15.5        | Mesurer                                                            | . 178 |
| 15.6        | Modèle Enregistrement de données (BZ-7224)                         | . 180 |
| 15.7        | Modèle Enregistrement de données avancé (BZ-7225)                  | . 180 |
| 15.8        | Signalétique (Frimousses)                                          | . 181 |
| 15.9        | Rappel à l'écran des mesures sauvegardées                          | . 182 |
| CHAPITRE 16 |                                                                    |       |
| Option 2 V  | /oles BZ-7229                                                      | 183   |
| 16.1        | Généralités                                                        | . 184 |
| 10.2        | Connexion des capteurs                                             | 104   |
| 16.3        | Sonomètre 2 Voies : Paramétrage                                    | 186   |
| 16.4        | Analyse en fréquence 2 Voies : Paramétrage                         | 187   |
| 16.6        | Enregistrement et Enregistrement avancé 2 Voies : Paramétrage      | . 190 |
| 16.7        | Enregistrement du signal 2 Voies : Paramétrage                     | . 191 |
| CHAPITRE 17 |                                                                    |       |
| Option Ba   | sse Fréquence BZ-7234                                              | 193   |
| 17.1        | Mesurages acoustiques et pondération G                             | . 193 |
| 17.2        | Pondération G : Paramétrage                                        | . 194 |
| 17.3        | Mesures des vibrations des bâtiments                               | . 197 |
| 17.4        | Mesurage de vibration des bâtiments : paramétrage                  | . 198 |
| 17.5        | Analyse en fréquence : paramétrage pour les très basses fréquences | . 199 |

#### 

| Spécificat | 8<br>tions                                                        | 203 |
|------------|-------------------------------------------------------------------|-----|
| Spéc       | ifications de la plateforme 2250/2270                             | 204 |
| Spéc       | ifications du BZ-7222 (Module de mesures sonométriques)           | 206 |
| Spéc       | ifications du BZ-7223 (Module d'analyse en fréquence)             | 209 |
| Spéc       | ifications du BZ-7224 (Module d'enregistrement de données)        | 210 |
| Spéc       | ifications du BZ-7225 (Module d'enregistrement avancé)            | 211 |
| Spéc       | ifications de l'Option Enregistrement du signal BZ-7226           | 212 |
| Spéc       | ifications du BZ-7227 (Module Temps de réverbération)             | 213 |
| Spéc       | ifications du BZ-7231 (Option Evaluation tonale)                  | 217 |
| Spéc       | ifications du BZ-7234 (Option Basse fréquence)                    | 218 |
| Spéc       | ifications du BZ-5503 (Measurement Partner Suite)                 | 220 |
| Réfé       | ences de commande                                                 | 221 |
|            |                                                                   |     |
| Paramètre  | es de mesurage                                                    | 225 |
| A.1        | Entrée                                                            | 225 |
| A.2        | Pondération fréquentielle                                         | 228 |
| A.3        | Statistiques                                                      | 230 |
| A.4        | Gestion du mesurage – du BZ-7222 au BZ-7225I                      | 231 |
| A.5        | Gestion du mesurage avec le Module Temps de réverbération BZ-7227 | 233 |
| A.6        | Paramètres bande large enregistrés (100 ms)                       | 235 |
| A.7        | Paramètres bande large enregistrés.                               | 235 |
| A.8        | Spectres enregistrés                                              | 237 |
| A.9        | Marqueurs                                                         | 238 |
| A.10       | Déclenchement Niveau                                              | 239 |
| A.11       | Déclenchements                                                    | 243 |
| A.12       | Unité                                                             | 246 |
| A.13       | Enregistrement du signal                                          | 247 |
| A.14       | Signal en sortie                                                  | 251 |
| A.15       | Périodes L <sub>den</sub>                                         | 251 |
| A.16       | Médecine du travail                                               | 252 |
| A.17       | Générateur                                                        | 254 |
| A.18       | Post-traitement                                                   | 255 |
| A.19       | Evaluation tonale                                                 | 257 |
| ANNEXE B   |                                                                   |     |
| Paramètro  | es mesurés                                                        | 259 |
|            |                                                                   |     |

| a | neue | 5 IIIeSuleS                                                            | 203 |
|---|------|------------------------------------------------------------------------|-----|
|   | B.1  | Mesurage total (entrée Microphone)                                     | 260 |
|   | B.2  | Rapports périodiques (entrée Microphone)                               | 263 |
|   | B.3  | Paramètres enregistrés (entrée Microphone)                             | 265 |
|   | B.4  | Paramètres enregistrés (100 ms ; entrée Microphone)                    | 268 |
|   | B.5  | Paramètres instantanés (disponibles à tout moment ; entrée Microphone) | 268 |
|   | B.6  | Paramètres pour l'affichage uniquement (entrée Microphone)             | 269 |
|   | B.7  | Mesurage total (entrée Accéléromètre et Directe)                       | 270 |
|   | B.8  | Rapports périodiques (entrée Accéléromètre our Directe)                | 271 |
|   | B.9  | Paramètres enregistrés (entrée Accéléromètre ou Directe)               | 272 |
|   | B.10 | Paramètres enregistrés (100 ms ; entrée Accéléromètre ou Directe)      | 273 |

| B.11      | Paramètres instantanés (disponibles à tout moment ; entrée Accéléromètre  |       |
|-----------|---------------------------------------------------------------------------|-------|
|           | ou Directe)                                                               | . 274 |
| B.12      | Paramètres pour l'affichage uniquement (entrée Accéléromètre ou Directe). | . 274 |
| B.13      | Relations entre Paramètres de mesurage et Paramètres mesurés              | . 275 |
| B.14      | Mesurage du temps de réverbération                                        | . 277 |
| ANNEXE C  |                                                                           |       |
| Paramètre | s génériques                                                              | 279   |
| C.1       | Capteur installé                                                          | . 280 |
| C.2       | Base de données Capteurs                                                  | . 280 |
| C.3       | Réglages relatifs au calibrage                                            | . 285 |
| C.4       | Synoptique des microphones utilisables                                    | . 285 |
|           |                                                                           |       |
| Personnal | iser le fonctionnement de l'appareil                                      | 289   |
| D.1       | Personnaliser l'affichage                                                 | 289   |
| D.2       | Réglages influent sur la consommation                                     | 290   |
| D.3       | Réglages régionaux                                                        | 291   |
| D.4       | Personnaliser le stockage des données                                     | . 292 |
| D.5       | Paramétrage du casque d'écoute                                            | . 292 |
| D.6       | Mode Multi-utilisateur                                                    | . 294 |
| D.7       | Réglages Imprimante                                                       | . 294 |
| D.8       | Réglages Modem/DynDNS                                                     | . 295 |
| D.9       | Réglages Réseau                                                           | . 296 |
| D.10      | Paramétrage Notification                                                  | . 297 |
| D.11      | Paramétrage Serveur Web                                                   | . 300 |
| D.12      | Paramétrage Photo (2270 uniquement)                                       | . 301 |
| D.13      | Paramétrage du serveur NMT (version matérielle 4 uniquement)              | . 301 |
| ANNEXE F  |                                                                           |       |
| Glossaire |                                                                           | 303   |

## **Chapter 1**

## Généralités

#### 1.1 Préambule

Le présent Guide de l'utilisateur décrit les fonctionnalités des plates-formes 2250 et 2270, du Module de mesures sonométriques BZ-7222, du Module d'analyse en fréquence BZ-7223, du Module d'enregistrement de données BZ-7224, du Module d'enregistrement avancé BZ-7225, de l'Option Enregistrement Signal BZ-7226, du Module Temps de réverbération BZ-7227, de l'Option 2 voies BZ-7229, de l'Option Evaluation tonale BZ-7231 et de l'Option Basse fréquence BZ-7234.

Vous y trouverez les principes de base du fonctionnement et du mode opératoire du Sonomètre analyseur, les paramètres acoustiques qu'il mesure, des conseils relatifs à son utilisation ainsi que toutes les spécifications techniques pertinentes. En supplément, un glossaire en fin d'ouvrage aide à mieux comprendre certains termes spécifiques utilisés dans ces pages.

Le présent Guide concerne toutes les versions matérielles (de 1 à 4). Toutes ces versions supportent les derniers modules applicatifs en date décrits dans ces pages.

### 1.2 A propos du présent Guide de l'utilisateur

#### 1.2.1 Conventions typographiques utilisées

Le terme Sonomètre-analyseur renvoie au 2250 ou au 2270 lorsque la description vaut indifféremment pour les deux appareils. Les références aux touches du clavier du 2250 ou du 2270 sont représentées par des icônes identiques à celles qui apparaissent sur l'appareil. Le Chapitre 2 inventorie ces touches et les fonctions qui leur sont associées.

#### Menus, boutons/onglets sur l'écran

Représentés ici en caractères gras (par exemple, taper sur l'icône du Menu principal).

#### Texte à l'écran

Les références aux textes et messages qui apparaissent sur l'écran de l'appareil sont représentées en *italiques* (par exemple, *Mode de Mesurage*).

#### Adresse des données

Les chemins d'accès aux données apparaissent en majuscules (par exemple, SETUP\BZ7222\).

#### Navigation par l'écran/menu

Représenté par en italiques (par exemple, Configuration > Réglages Fréquence > BB Crête).

#### 1.2.2 Utilisateurs débutants

Avant d'utiliser le présent Guide, il est conseillé de lire l'opuscule qui, publié par Brüel & Kjær, traite des fondamentaux de la mesure acoustique. Cet ouvrage est également accessible sur www.bksv.com (taper 'Primer' dans la fenêtre de recherche). Notre site internet dispense par ailleurs de nombreuses autres informations qui peuvent s'avérer très utiles.

Utiliser également l'aide contextuelle installée dans le Sonomètre-analyseur.

#### 1.2.3 Utilisateurs d'appareils de mesurage acoustique expérimentés

Il n'est pas nécessaire de lire la totalité du Guide avant de commencer à manipuler l'appareil. La rédaction de cet ouvrage est axée sur la description des fonctions courantes, qui se déclinent et sont présentées comme suit :

- Préliminaires (Chapitre 2)
- Réaliser un premier mesurage (Chapitre 3)
- Calibrage (Chapitre 4)
- Familiarisation (Chapitre 5)
- Gérer les résultats (Chapitre 6)
- Connexion à un ordinateur ou un smartphone( Chapitre 7)
- Conseils et astuces pour utiliser le Sonomètre-analyseur (Chapitre 8)
- Mise à jour/mise à niveau des Modules, Maintenance et dépannage (Chapitre 9)

La lecture du Guide complet est toutefois fortement conseillée, car elle permet de prendre connaissance des procédures adéquates à mettre en oeuvre pour l'obtention de mesures acoustiques précises.

## **Chapter 2**

## Préliminaires

Ce chapitre commence par une description succinte des modalités d'assemblage et de configuration de la chaîne de mesure, notamment avec un schéma synoptique du système et des raccordements en entrée et en sortie. L'assemblage du système est une première occasion de se familiariser avec les modalités de fonctionnement de l'appareil.

Un synoptique des divers composants matériels est ensuite proposé, où sont inventoriées les principales configurations et combinaisons possibles du système constitué par le Sonomètreanalyseur et ses accessoires.

La dernière partie du chapitre est consacrée aux explications et instructions d'assemblage des divers éléments matériels (fournis en standard ou en option). Au terme de cette marche à suivre, le Sonomètre-analyseur devrait être prêt à effectuer un premier mesurage.

#### 2.1 Version matérielle du Sonomètre analyseur

Au fil des années, la partie matérielle des 2250 et 2270 a bénéficié de plusieurs mises à jour, dont la plus importante en 2012, avec l'introduction de la version 4 (aussi appelée G4). Pour vérifier si l'appareil utilise la version G4, cliquer sur **?** dans la barre de raccourcis au bas de l'écran et sélectionner **A propos**. Ce menu répertorie les versions matérielle et logicielle installées dans l'appareil.

#### 2.1.1 Qu'apporte la nouvelle version G4 ?

Par rapport aux versions précédentes, la version G4 se caractérise par :

- Un écran plus facile à lire dans la lumière directe du soleil
- L'emplacement de la carte CF a disparu, remplacé par un second emplacement pour carte SD pour bénéficier de la prédominance de ce format de stockage et Wi-Fi sur le marché
- Le connecteur USB est passé de USB 1.1 Mini B à USB 2.0 Micro AB. Outre la plus grande vitesse de connexion du USB 2.0, le connecteur Micro USB est plus communément utilisé
- Une deuxième borne USB Type A standard a été ajoutée pour une connexion plus facile aux périphériques USB tels que modems, imprimantes, récepteurs GPS et adaptateurs USB à RS-232
- Un connecteur LAN 100 Mbps LAN est disponible pour le 2250 et le 2270

4

### 2.2 Description du Sonomètre-analyseur

La Fig.2.1 est une vue d'ensemble des éléments constitutifs de l'appareil. Les numéros sur l'illustration renvoient aux descriptions listées aux pages suivantes.

Fig. 2.1 Vue synoptique de l'appareil

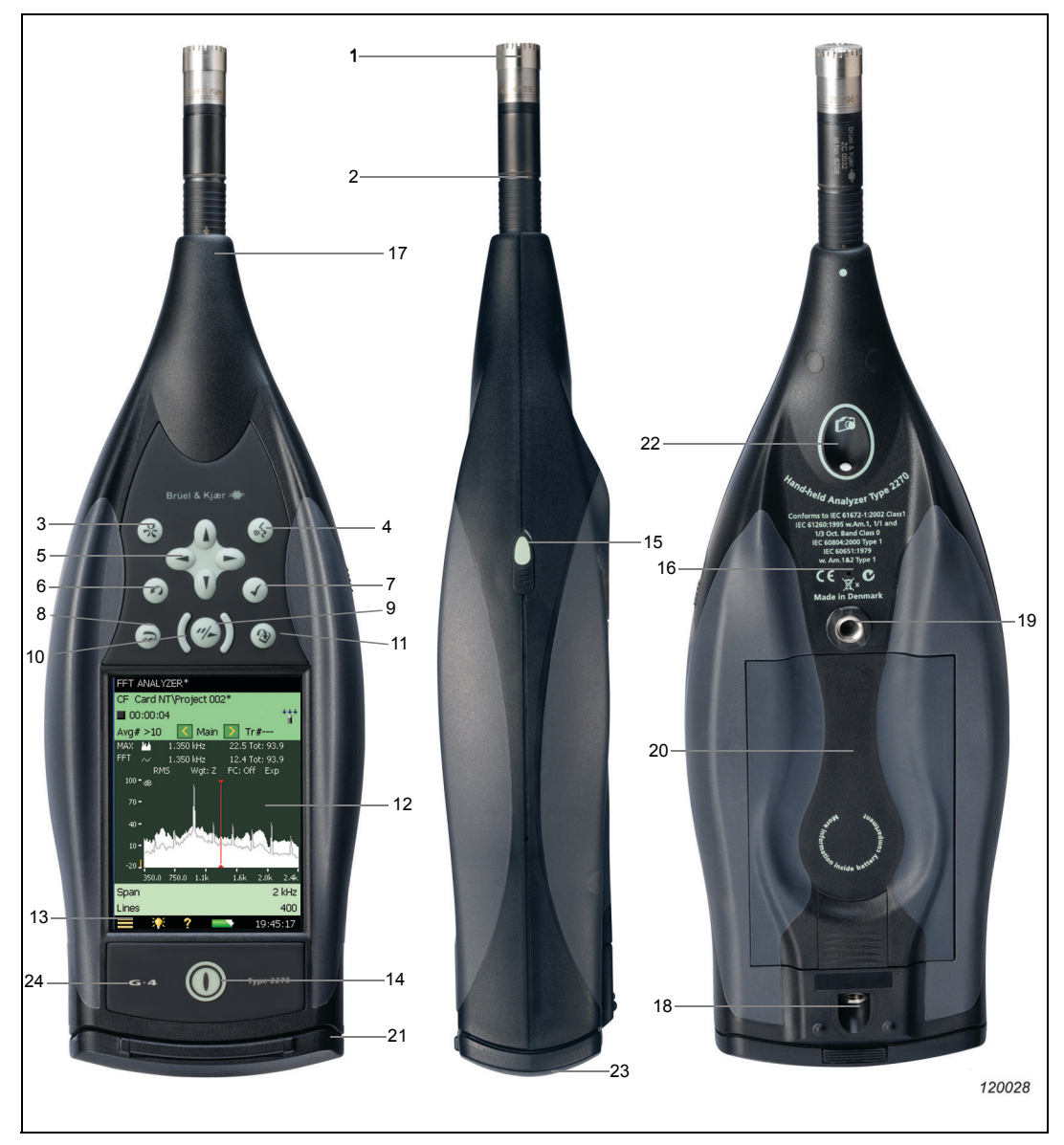

1) **Microphone de mesurage :** Microphone Brüel & Kjær de champ libre prépolarisé, dit de <sup>1</sup>/<sub>2</sub> pouce, choisi pour sa robustesse, sa fiabilité, et sa gamme de fréquences large

- 2) Préamplificateur : Sert à convertir la forte impédance de sortie du microphone en faible impédance, ce qui permet d'utiliser des câbles prolongateurs de grande longueur. La flèche pointe sur le capteur écran antivent intégré du préamplificateur
- 3) (A Evénement Manuel : Sert à insérer manuellement un Marqueur d'Evénement pendant le mesurage. Avec les Modules BZ-7222 et BZ-7223, sert à gérer les enregistrements du signal (licence BZ-7226 requise). Avec les Modules BZ-7224 et BZ-7225, sert à insérer un Marqueur d'événement et à gérer un enregistrement audio (licence BZ-7226 requise). Dans le cas du 2270, sert également à prendre des photos
- 4) ((s) **Commentaire :** Pour enregistrer un commentaire parlé qui sera associé aux mesures
- 5) ▲, ▼, →, ► Navigation : Pour déplacer le sélecteur sur l'écran et naviguer sur l'interface utilisateur
- 6) (c) Rétroeffacement : Pour effacer les données recueillies au cours des cinq dernières secondes de mesurage écoulées, ou insérer un Marqueur d'exclusion de données (BZ-7224 ou BZ-7225)
- 7) ( Acceptation : Pour valider les modifications apportées à la configuration de l'appareil
- 8) (a) Réinitialisation du mesurage : Pour supprimer de l'écran le mesurage en cours, à la manière de la touche d'annulation d'une calculatrice
- 9) (\* Départ/Pause/Continuer : Pour lancer, interrompre, poursuivre un mesurage
- 10) ( ) Signalisation lumineuse : La diode rouge, jaune ou verte (le "feu de signalisation") qui entoure la touche Départ/Pause, indique le mode de fonctionnement de l'appareil en cours d'opérations : mesurage stoppé, mesurage interrompu, ou mesurage en cours. Se reporter au Chapitre 4 pour les détails
- 11) ( Sauvegarde : Pour sauvegarder les résultats d'un mesurage
- 12) Ecran tactile : Ecran tactile en couleurs, hautement contrasté
- 13) Menu principal (Icône) : Pour afficher le Menu principal qui permet d'accéder direc-tement aux fonctions majeures de l'appareil, telles que Configuration, Explorateur, Préférences, ou Calibrage
- 15) Stylet : Accessoire pour l'écran tactile, logé sur le côté du Sonomètre-analyseur. A la même finalité que les touches fixes du clavier, auxquelles, au vu des préférences de l'utilisateur ou des conditions de mesurage rencontrées, il constitue une alternative (voir aussi Section 5.4.5)
- 16) Microphone auxiliaire pour enregistrement de commentaires : Placé sur le panneau arrière de l'appareil, il permet d'adjoindre des commentaires parlés aux mesures
- 17) **Connecteur du microphone de mesurage :** Entrée du microphone du 2250/2270. Le microphone de mesurage et son préamplificateur (renvois 1 et 2) se branchent directement (ou via un câble rallonge) sur ce connecteur. Pour plus de détails, voir section 2.3

- Pour fixation du trépied : Pour installer le Sonomètre-analyseur sur son trépied et/ou une tige rallonge de trépied
- 19) Pour fixation de la dragonne : Pour attacher la dragonne au Sonomètre-analyseur pour plus de sécurité, ou pour fixer le Sonomètre-analyseur sur le Trépied et/ou la tige téléscopique au moyen de l'Adaptateur UA-1673
- 20) Batterie d'alimentation : Batterie haute capacité au Li-Ion pour alimenter le Sonomètreanalyseur
- 21) Cache amovible FB-0679/FB-0699 : Cache de protection du panneau de connexions. Pour le retirer, il suffit de l'ouvrir et de dégager la charnière de son logement au sommet du panneau de connexions. Ce couvercle en plastique est doté sur sa face interne d'une garniture en caoutchouc où est imprimée une vue synoptique des principaux connecteurs et du bouton de réinitialisation, afin de faciliter leur localisation. Sous cette garniture, six chamfreins facilitent le percement d'ouvertures pour dégager l'accès aux principaux connecteurs. Ainsi, les connexions peuvent être établies, notamment avec une alimentation externe, sans avoir à retirer le couvercle.
- 22) Appareil photo (2270 uniquement) : Pour documenter photographiquement les mesures. Placé sous l'appareil et positionné à 45 degrés, il permet de prendre des photos simultanément aux mesures sans avoir à repositionner l'appareil pour chaque tâche spécifique.

#### 23) Interfaces haut débit USB et LAN :

- Versions matérielles 1 3 : avec le 2270 uniquement
- Version matérielle 4 (G4) : avec le 2250 et le 2270

Pour le transfert rapide et direct des données de mesurage, des enregistrements audio et des photographies sur PC. Utilisables lorsque le Sonomètre-analyseur est placé à proximité d'un PC. S'il en est trop éloigné, l'interface LAN offre l'avantage supplémentaire d'un téléchargement des données à partir de n'importe quel endroit du réseau LAN. Les deux interfaces servent également à la commande et à la surveillance à distance des appareils.

24) **G4 :** Indique que la version matérielle de l'appareil est la version 4. Si cette indication est absente, c'est que la version matérielle est une des versions précédentes

#### 2.3 Description des entrées/sorties

#### Versions matérielles 1 – 3 :

#### Fig. 2.2 Panneau des connexions du 2270 pour les versions matérielles 1 – 3

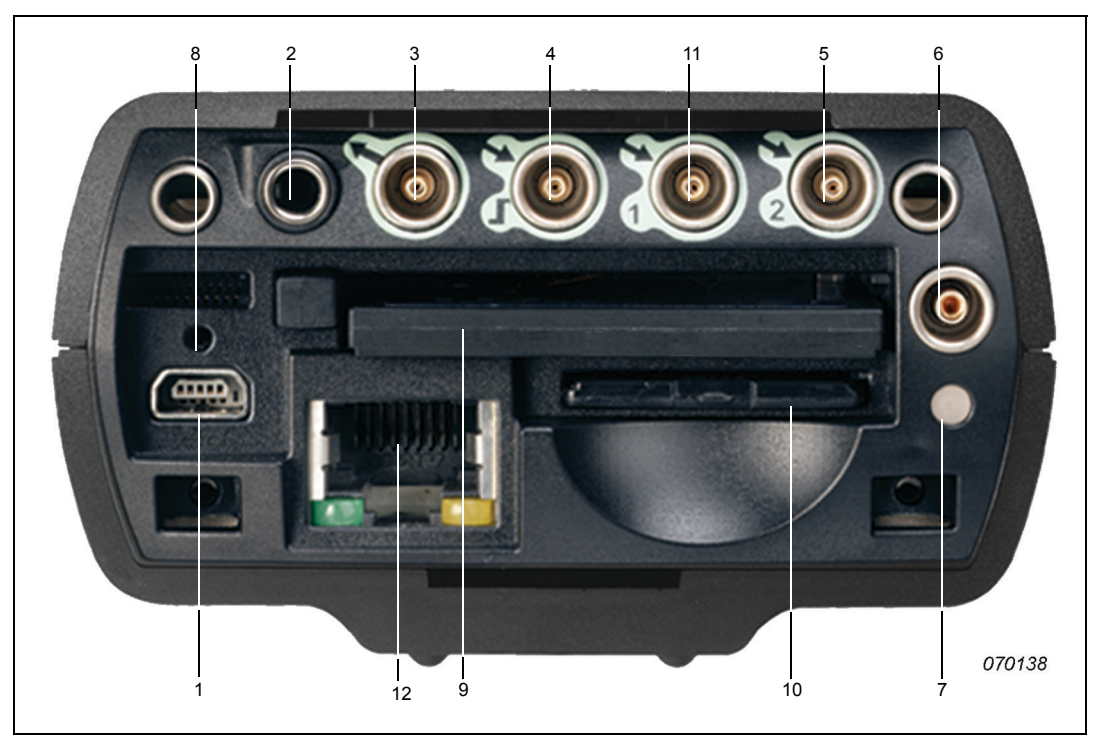

- 1) Connecteur d'interface Mini USB : Utiliser le Câble Mini USB AO-1476 pour connecter
- 2) Casque/oreillettes : Utiliser les Ecouteurs HT-0015 inclus en accessoire
- 3) Sortie : Connecteur triaxial LEMO. Utiliser le Câble LEMO à BNC AO-0440-D-015 inclus en accessoire
- 4) Entrée déclenchement et tachymètre : Connecteur triaxial LEMO. Utiliser le Câble LEMO à BNC AO-0440-D-015 inclus en accessoire. Pour connecter une sonde tachymétrique, d'autres câbles sont utilisables. Voir section 2.3.1 pour plus d'information
- 5) Entrée (ou, pour le 2270, Entrée 2) : Connecteur triaxial LEMO. Selon le capteur utilisé, d'autres câbles sont utilisables. Voir section 2.3.1 pour plus d'information
- 6) Alimentation externe : Utiliser l'Alimentation secteur ZG-0426 pour connecter et recharger la batterie
- 7) **Témoin de chargement de la batterie :** Une diode verte brille en continu pendant le chargement de la batterie à partir d'une alimentation externe. Voir section 2.3.1 pour plus d'information sur le codage couleur des diodes LED

- 8) Bouton de réinitialisation : Presser ce bouton pour sortir d'une impasse de manipulation
- 9) Emplacement pour carte Compact Flash : Accepte les cartes au format CF pour le stockage des données ou, par exemple, l'utilisation d'un modem (modem compact flash ou convertisseur CF à Série)
- 10) **Emplacement pour carte Secure Digital :** Accepte les cartes au format SD ou SDHC pour le stockage des données
- (2270 uniquement) Entrée 1 : Connecteur triaxial LEMO. Selon le capteur utilisé, d'autres câbles sont utilisables. Voir section 2.3.1 pour plus d'information
- 12) (2270 uniquement) **Connecteur LAN :** permet une liaison directe haut débit avec un réseau LAN. Sert à synchroniser les données de mesurage et de configuration entre un PC et le 2270

#### Version matérielle 4 :

Fig. 2.3 Panneau des connexions du 2270 pour la version G4

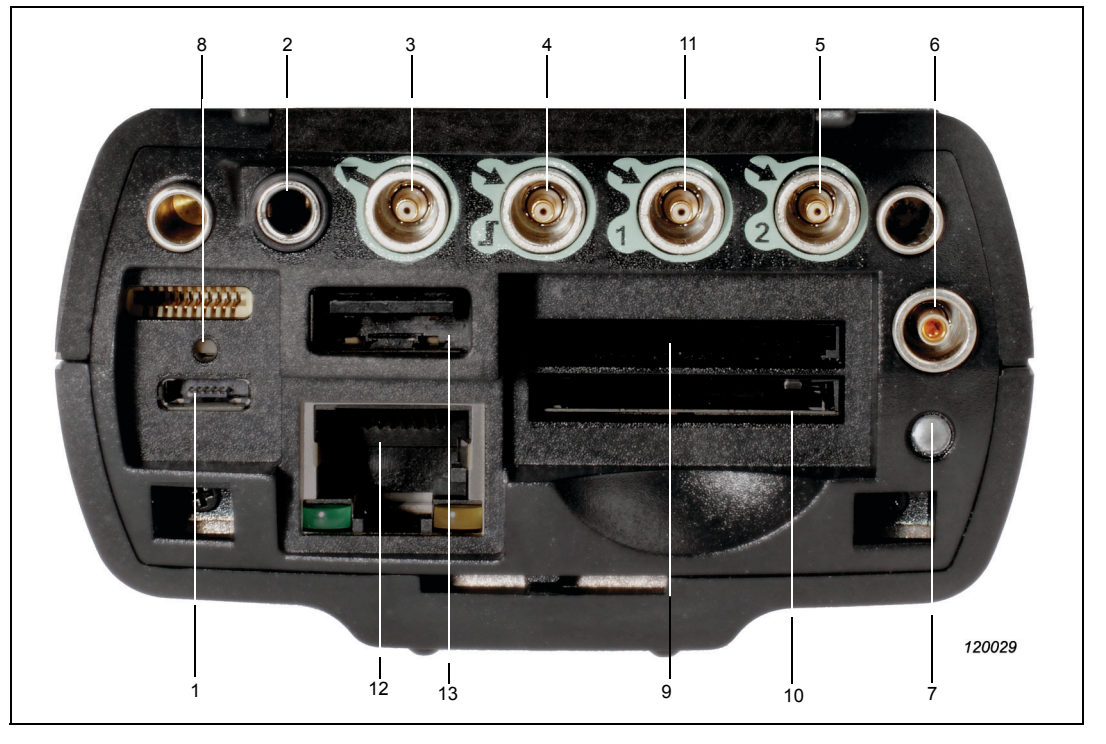

- 1) Connecteur d'interface Micro USB : Utiliser le Câble Micro USB AO-1494 inclus en accessoire
- 2) Casque/oreillettes : Utiliser les Ecouteurs HT-0015 inclus en accessoire
- 3) Sortie : Connecteur triaxial LEMO. Utiliser le Câble LEMO à BNC AO-0440-D-015 inclus en accessoire

- 4) Entrée déclenchement et tachymètre : Connecteur triaxial LEMO. Utiliser le Câble LEMO à BNC AO-0440-D-015 inclus en accessoire. Pour connecter une sonde tachymétrique, d'autres câbles sont utilisables. Voir section 2.3.1 pour plus d'information
- 5) Entrée (ou, pour le 2270, Entrée 2) : Connecteur triaxial LEMO. Selon le capteur utilisé, d'autres câbles sont utilisables. Voir section 2.3.1 pour plus d'information
- 6) Alimentation externe : Utiliser l'Alimentation secteur ZG-0426 pour connecter et recharger la batterie
- 7) **Témoin de chargement de la batterie :** Une diode verte brille en continu pendant le chargement de la batterie à partir d'une alimentation externe. Voir section 2.3.1 pour plus d'nformation sur le codage couleur des diodes LED
- 8) Bouton de réinitialisation : Presser ce bouton pour sortir d'une impasse de manipulation
- 9) Emplacement 1 pour carte SD : Accepte les cartes au format SD ou SDHC pour le stockage des données
- 10) Emplacement 2 pour carte SD : Accepte les cartes au format SD ou SDHC pour le stockage des données
- 11) (2270 uniquement) **Entrée 1 :** Connecteur triaxial LEMO. Selon le capteur utilisé, d'autres câbles sont utilisables. Voir section 2.3.1 pour plus d'information
- 12) Connecteur LAN : permet une liaison directe haut débit avec un réseau LAN. Sert à synchroniser les données de mesurage et de configuration entre un PC et le Sonomètre-analyseur
- 13) Connecteur USB A : pour connecter une imprimante ou autre périphérique externe USB

#### 2.3.1 Description des entrées/sorties

#### Connecteur de pointe

Ce connecteur LEMO à 10 broches reçoit le microphone de mesurage (renvoi 17 sur la Fig.2.1). Le Microphone 4189 et son Préamplificateur ZC-0032 se branchent directement sur ce connecteur. Au besoin, un cordon prolongateur

- AO-0441-D-030, 3 m ou
- AO-0441-D-100, 10 m

peut éventuellement être inséré entre cette entrée et le préamplificateur, pour placer le microphone à la distance souhaitée.

Dans le cas du 2270, le microphone se branche sur la Voie d'entrée 1. En outre, le Biadaptateur 10 broches JP-1041 permet d'accéder aux deux voies d'entrée, 1 et 2.

#### **Connecteur USB**

Renvoi 1, Fig. 2.2 (versions matérielles 1 - 3) ou Fig. 2.3 (version matérielle 4)

Ce connecteur permet une communication directe à haute vitesse avec le port USB du PC lors de la synchronisation des données de configuration et de mesurage entre le Sonomètreanalyseur et le PC.

- Versions matérielles 1 3 : Utiliser le Câble Mini USB AO-1476 inclus en accessoire
- Version matérielle 4 (G4) : Utiliser le Câble Micro USB AO-1494 inclus en accessoire

#### Connexion à une imprimante via USB

Avec les versions matérielles 1 - 3, ce connecteur peut également servir à relier l'appareil à une imprimante, auquel cas il faut utiliser le Câble AO-0657. Connecter une imprimante qui supporte le langage PCL.

Avec la version matérielle 4 (G4), utiliser le connecteur standard USB Type A (renvoi 13 en Fig.2.3) du Sonomètre-analyseur pour connecter une imprimante ou tout autre périphérique USB.

Voir en section 8.1.7 plus d'informations sur la configuration de l'imprimante

#### Casque d'écoute/oreillettes

Renvoi 2, Fig. 2.2 (versions matérielles 1 - 3) ou Fig. 2.3 (version matérielle 4)

Cette prise pour minijack 3,5 mm sert à brancher un casque ou des oreillettes permettant de réécouter les commentaires parlés enregistrés ou de surveiller le bruit mesuré. Utiliser pour ce faire les Ecouteurs HT-0015 inclus en accessoire.

#### Sortie

Renvoi 3, Fig. 2.2 (versions matérielles 1 – 3) ou Fig. 2.3 (version matérielle 4)

Ce connecteur triaxial LEMO permet de surveiller le signal d'entrée (conditionné) ou d'acheminer le signal du générateur. Utiliser le Câble AO-0440-D-015 (LEMO à BNC).

#### Entrée Déclenchement et tachymètre

Renvoi 4, Fig. 2.2 (versions matérielles 1 - 3) ou Fig. 2.3 (version matérielle 4)

Ce connecteur triaxial LEMO sert à l'acheminement de signaux de déclenchement externe ou de Départ/Arrêt du Sonomètre-analyseur, ou à la surveillance d'une tension externe. Utilisé avec les Modules BZ-7222, BZ-7223, BZ-7224 et BZ-7225 (licence BZ-7226 requise), il peut servir à contrôler les enregistrements audio au moyen d'un déclenchement externe. Voir détails en Annexe A.

Utilisé avec le Module d'analyse FFT BZ-7230, ce connecteur triaxial LEMO peut servir à des mesures de vitesse au moyen d'une Sonde tachymétrique MM-0360 ou de tout autre signal tachymétrique externe. Utiliser pour ce faire un des câbles suivants :

- AO-0440-D-015 : LEMO à fiche BNC, 1,5 m
- AO-0727-D-010 : LEMO à jack BNC, 1,0 m
- AO-0726-D-030 : LEMO à SMB, 3,0 m (recommandé avec la Sonde MM-0360)

#### Entrée 1 ou Connecteur arrière Voie 1 (2270 uniquement)

Renvoi 11, Fig. 2.2 (versions matérielles 1 – 3) ou Fig. 2.3 (version matérielle 4)

Ce connecteur triaxial LEMO sert à l'acheminement de signaux AC ou CCLD. Pour l'analyse de signaux électriques provenant de capteurs et d'enregistrements de signaux, utiliser les câbles suivants :

- AO-0440-D-015 : LEMO à fiche BNC, 1,5 m
- AO-0727-D-010 : LEMO à jack BNC, 1,0 m
- AO-0701-D-030 : Câble d'accéléromètre LEMO à M3, 3,0 m
- AO-0702-D-030 : Câble d'accéléromètre LEMO à 10-32 UNF, 3,0 m
- AO-0722-D-050 : Câble d'accéléromètre LEMO à MIL-C-5015, 5,0 m

#### Entrée (Entrée 2 ou Connecteur arrière Voie 2 pour le 2270)

Renvoi 5, Fig.2.2 (versions matérielles 1 – 3) ou Fig.2.3 (version matérielle 4)

Ce connecteur triaxial LEMO sert à l'acheminement de signaux AC ou CCLD au 2250 ou à la Voie 2 du 2270. Pour l'analyse de signaux électriques provenant de capteurs et d'enregistrements de signaux, utiliser les câbles listés pour l'Entrée 1.

#### **Alimentation externe**

Renvoi 6, Fig. 2.2 (versions matérielles 1 - 3) ou Fig. 2.3 (version matérielle 4)

Le Sonomètre-analyseur est alimenté par une batterie interne dont l'état de charge est indiqué par l'icône située sous l'écran. En cas de batterie faible ou épuisée, connecter une Alimentation secteur (ZG-0426) à la prise 'Ext. Power' (renvoi 6, Fig.2.4) pour la recharger. La connexion d'une alimentation externe est signalée par l'icône en lieu et place de l'icône .

ATTENTION : Utiliser exclusivement le chargeur spécifié

**Nota :** Il n'est pas conseillé de recharger à des températures inférieures à 0°C, sous peine d'une réduction de l'autonomie de la batterie. Ne pas recharger à des températures supérieures à 60°C. Ne pas démonter la batterie ni l'exposer à la flamme ou à l'eau

#### Témoin de chargement en cours

Renvoi 7, Fig. 2.2 (versions matérielles 1 - 3) ou Fig. 2.3 (version matérielle 4)

Une diode LED verte brille en continu pendant le chargement de la batterie à partir d'une alimentation externe.

- Versions matérielles 1 3 : la LED verte brille en continu pendant le chargement de la batterie, et clignote lorsque le chargement est terminé
- Version matérielle 4 (G4) : la LED est rouge pendant le chargement de la batterie, verte lorsque le chargement est terminé, bleue pour indiquer que l'appareil est en mode de veille et la batterie alimentée

#### Bouton de réinitialisation

Renvoi 8, Fig. 2.2 (versions matérielles 1 - 3) ou Fig. 2.3 (version matérielle 4).

Au-dessus du connecteur USB, ce bouton (appuyer dessus avec la pointe du stylet) permet de réinitialiser le Sonomètre-analyseur pour sortir d'une impasse de manipulation (Chapitre 9, Résolution des dysfonctionnements).

#### Emplacement pour carte CF (Compact Flash) (versions matérielles 1 – 3)

Renvoi 9, Fig. 2.2.

Cet emplacement réservé accepte les cartes au format CF pour le stockage des données ou, par exemple, l'utilisation d'un modem.

#### Emplacement pour cartes SD (Secure Digital)

Renvoi 10, Fig. 2.2 (versions matérielles 1 - 3) ou renvois 9 et 10, Fig. 2.3 (version matérielle 4).

Ces emplacements acceptent les cartes au format SD et SDHC (Secure Digital High Capacity) pour le stockage des mesures (jusqu'à 32 gigaoctets).

Nota : Les versions matérielles 1 - 3 n'ont qu'un seul emplacement pour carte SD.

#### **Connecteur LAN**

Renvoi 12, Fig.2.2 (versions matérielles 1 – 3) ou Fig.2.3 (version matérielle 4).

La version matérielle G4 est dotée d'un connecteur LAN pour une connexion de 100 Mbits. Sur les versions matérielles 1 - 3, seul le 2270 est doté d'une connexion LAN 10 Mbits.

Le connecteur LAN permet une liaison directe haut débit avec un réseau LAN. Sert à synchroniser les données de mesurage et de configuration entre un PC et le Sonomètreanalyseur. La LED jaune sur la droite est allumée lorsque la connexion est opérationnelle. La LED verte de gauche clignote pour signaler que la connexion est active.

### 2.4 Configuration de la partie matérielle

*Fig. 2.4* Vue synoptique du système de mesurage basé sur le 2250/2270

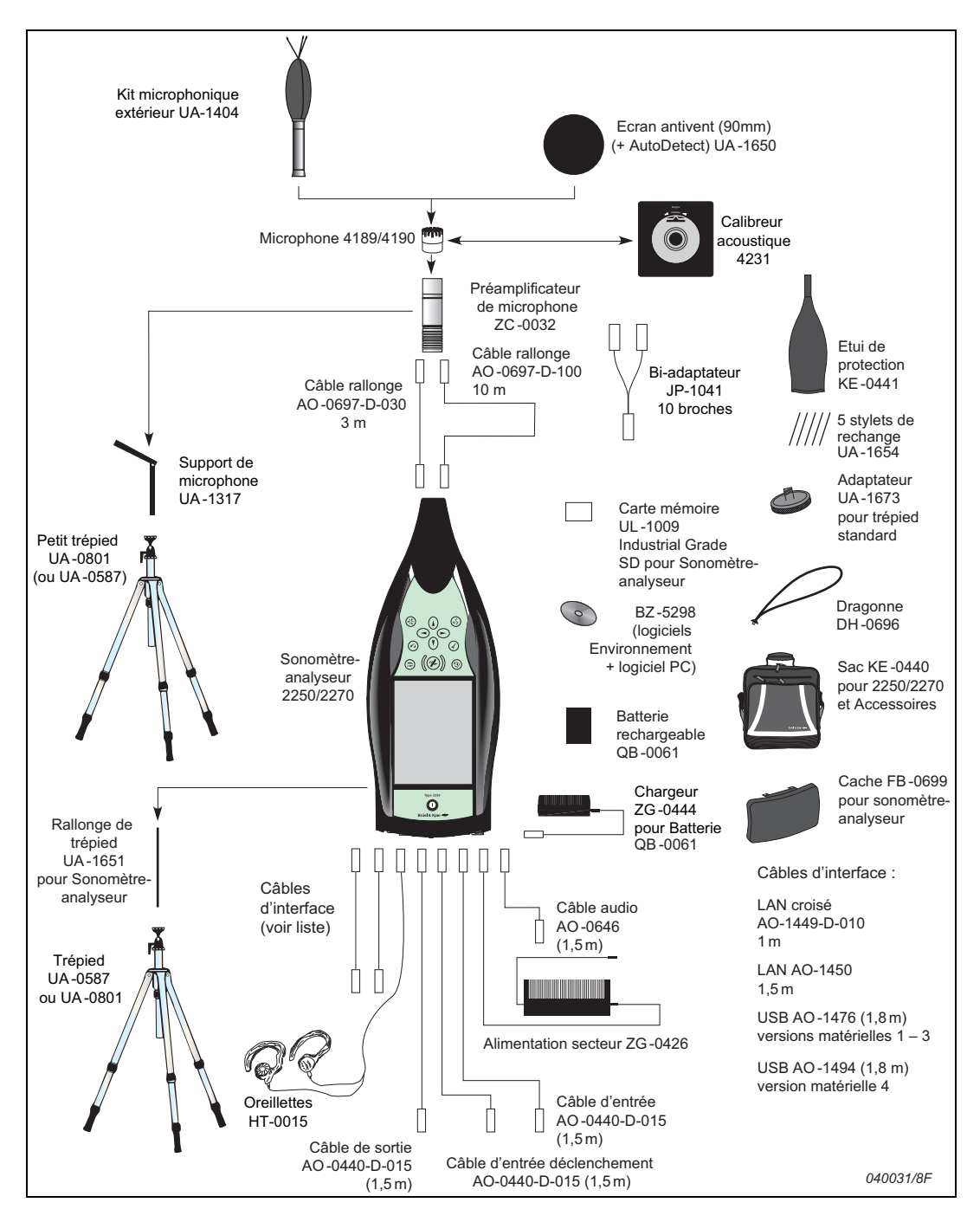

14

### 2.5 Assemblage des éléments matériels du système

#### 2.5.1 Chargement initial de la batterie interne

A la livraison, la Batterie QB-0061 n'est chargée qu'à moitié de sa capacité. Avant d'assembler le système, il faut donc finir de la charger en branchant une Alimentation secteur ZG-0426 sur la prise d'alimentation externe. Compter environ 8 à 10 heures pour le chargement.

Sur les versions matérielles 1 - 3, une diode verte brille en continu pendant le chargement de la batterie interne. Elle clignote lorsque le chargement est terminé.

Sur la version matérielle 4 (G4), la LED est rouge pendant le chargement de la batterie, verte lorsque le chargement est terminé.

Le Sonomètre-analyseur peut être laissé avec l'alimentation externe activée, même quand la batterie interne est rechargée. Voir aussi section 9.4.3.

#### 2.5.2 Pour un mesurage conforme à CEI 61672–1 (recommandé)

Pour effectuer des mesurages conformes à CEI 61672–1 et minimiser les effets des réflexions acoustiques, il faut assembler le système 2250 ou 2270 en observant les instructions décrites ciaprès. Tous les éléments concernés par cet assemblage sont illustrés aux Fig. 2.1 et Fig. 2.4.

D'autres instructions sont décrites en section 2.5.3, pour les cas où le microphone doit être positionné à distance du Sonomètre-analyseur, les recommandations de la norme restant toutefois respectées.

#### Positionnement du microphone de mesurage

Le microphone doit être placé à distance suffisante des obstacles et des surfaces acoustiquement réfléchissantes ou absorbantes. Présents dans un champ acoustique diffus, les objets absorbants peuvent fausser les résultats par sous-estimation des niveaux mesurés. Dans des conditions de champ libre, les objets réfléchissants faussent également les mesures : à 0,5 m d'une surface plane réfléchissante, le niveau sera plus élevé (jusqu'à 3 dB) qu'en l'absence d'obstacle.

L'opérateur lui-même peut perturber le champ acoustique mesuré par sa seule présence (écran, absorption, réflexion, source éventuelle de bruit supplémentaire). Il est conseillé de mesurer par temps sec et vent portant inférieur à 5 m/s.

Essayer plusieurs positions de microphone et observer les niveaux mesurés pour trouver la position optimale.

#### Montage du microphone de mesurage

Observer les précautions suivantes :

- Visser le microphone sans forcer pour ne pas endommager le filetage
- Veiller à ce qu'aucune poussière ou corps étranger ne se pose sur le diaphragme du microphone. **Ne jamais toucher au diaphragme**, directement ou avec un objet, car il est très fragile

**Nota :** Une fois le Microphone et le préamplificateur assemblés et connectés au Sonomètreanalyseur, il ne devrait plus être nécessaire de les démonter et il est conseillé de les laisser ainsi.

#### Pour réaliser la connexion

- 1) Visser précautionneusement le Microphone 4189 sur le Préamplificateur ZC-0032 (renvois 1 et 2 sur la Fig.2.1).
- Introduire la fiche mâle du préamplificateur dans le connecteur de pointe du Sonomètreanalyseur (renvoi 17 sur la Fig. 2.1) jusqu'à ce qu'elle se bloque en position.

#### Pour déconnecter

1) Pour déconnecter le préamplificateur et le microphone, agripper fermement la bague de serrage et tirer pour séparer cet ensemble du corps de l'appareil.

#### Installation de la boule antivent

Lors de mesurages rapides en extérieur (où de mesurage dans des locaux soumis à des courants d'air), installer la Boule antivent UA-1650 sur l'ensemble microphone-préamplificateur, en veillant à ce qu'il recouvre le détecteur d'écran antivent. Ce capteur est intégré au préamplificateur (renvoi 2 sur la Fig.2.1). Dans le champ d'état sur l'écran, des icônes indiquent si la boule antivent a, ou non, été détectée. Pour des mesurages en extérieur de longue durée, se reporter au paragraphe Installation du Kit microphonique anti-intempéries.

#### Installation du Sonomètre-analyseur sur le trépied et la tige téléscopique

Pour installer le Sonomètre-analyseur sur la Tige de Trépied UA-1651 et le Petit Trépied UA-0801, procéder comme suit :

- Visser la Tige UA-1651 sur le filetage de l'embout à rotule du Trépied UA-0801. Immobiliser l'embout à rotule pour qu'il se trouve dans l'axe du Trépied (qui sera la position verticale).
- Visser la Tige UA-1651 sur le trou fileté situé sous le Sonomètre-analyseur (renvoi 18 sur la Fig.2.1).
- 3) Placer le Petit Trépied UA-0801 (inclus avec le Sonomètre-analyseur) dans la position requise et régler sa hauteur. S'assurer que l'un des trois pieds pointe approximativement dans la direction vers laquelle il faudra orienter le Sonomètre-analyseur (ce pied devient le pied frontal).
- 4) Positionner la Tige à 45° par rapport à l'horizontale, alignée sur le pied frontal dans le plan vertical, afin d'assurer la stabilité de l'installation.

**Nota :** La procédure est la même si le Trépied UA-0587 est utilisé en lieu et place du Petit Trépied UA-0801.

Au terme de ces préparatifs, le mesurage peut commencer (Chapitre 3).

## 2.5.3 Autre méthode de mesurage (microphone séparé du corps de l'appareil)

Le microphone de mesurage peut être placé à distance du Sonomètre-analyseur. Il est alors relié à l'appareil par un cordon prolongateur et installé sur un support ad hoc ou sur le Kit microphonique anti-intempéries UA-1404. Auquel cas le Sonomètre-analyseur doit être configuré selon les instructions ci-après pour minimiser l'impact acoustique des accessoires pendant le mesurage. Tous les éléments décrits ci-après sont représentés sur la Fig.2.1 et Fig.2.4.

#### Installation du Kit microphonique anti-intempéries

Pour les mesurages en extérieur de longue durée, il faut envisager d'utiliser le Kit microphonique anti-intempéries UA-1404 en lieu et place de la boule antivent. Installer le Kit sur l'ensemble microphone-préamplificateur en observant les instructions de montage décrites dans le manuel qui accompagne le Kit microphonique anti-intempéries.

#### Insertion d'un cordon prolongateur pour le Microphone

Deux cordons prolongateurs disponibles en option sont recommandés pour le Sonomètreanalyseur :

- AO-0697-D-030 (3 m)
- AO-0697-D-100 (10 m)

**Nota :** L'utilisation d'un cordon prolongateur recommandé n'a aucun impact acoustique sur les mesures ni sur le calibrage de l'appareil. Un recalibrage de toute la chaîne de mesure (avec le cordon prolongateur) reste toutefois une bonne pratique, recommandée avant tout mesurage.

Choisir le cordon de longueur appropriée et procéder comme suit :

- 1) Visser précautionneusement le Microphone 4189 sur le Préamplificateur ZC-0032 (renvois 1 et 2 sur la Fig.2.1).
- Introduire le préamplificateur dans la fiche femelle du cordon prolongateur et pousser doucement jusqu'à ce qu'il se fixe en position.
- 3) Introduire la fiche mâle du cordon prolongateur dans le connecteur du Sonomètreanalyseur (renvoi 17 sur la Fig. 2.1) jusqu'à ce qu'elle se fixe en position.

#### Connexion de deux microphones (2270 uniquement)

Pour connecter deux microphones sur le 2270, utiliser le Bi-adaptateur 10 broches JP-1041, deux Câbles rallonges (AO-0697-D-030 (3 m) ou AO-0697-D-100 (10 m)), deux Préamplificateurs et deux Microphones.

- 1) Visser précautionneusement les Microphones sur les Préamplificateurs ZC-0032 (renvois 1 et 2 sur la Fig.2.1).
- 2) Introduire les préamplificateurs dans les fiches femelles des cordons prolongateurs et pousser doucement jusqu'à ce qu'ils se fixent en position.
- 3) Introduire les fiches mâles des cordons prolongateurs dans le fiches femelles du Biadaptateur 10 broches et pousser doucement jusqu'à ce qu'ils se fixent en position.

Nota : La Voie 1 et la Voie 2 sont respectivement étiquetées CH 1 CH 2 sur le Biadaptateur.

4) Introduire la fiche mâle du Bi-adaptateur 10 broches dans le connecteur du 2270 (renvoi 17 sur la Fig.2.1) jusqu'à ce qu'elle se fixe en position.

#### Installation du microphone sur le support et le trépied

Monter l'ensemble microphone-préamplificateur sur le Support de microphone UA-1317 et le Petit Trépied UA-0801 comme suit :

- 1) Placer le Petit Trépied UA-0801 à l'endroit requis et ajuster sa hauteur.
- Visser le Support de microphone UA-1317 sur le filetage de l'embout à rotule du trépied et immobiliser l'ensemble dans la position requise.
- 3) Pousser précautionneusement l'ensemble microphone-préamplificateur dans le support de manière à ce qu'il maintienne fermement ces deux éléments. Vérifier que le fil du microphone est placé correctement dans le guide en plastique.

Au terme de ces préparatifs, le mesurage peut commencer (Chapitre 3).

#### 2.5.4 Mesurages à tout venant

Pour les mesurages exécutables à tout venant et sans exigences particulières regardant la précision, il suffit de tenir l'appareil dans la main ou d'utiliser une combinaison quelconque d'éléments et d'accessoires parmi ceux décrits en Fig. 2.4.

#### 2.5.5 Mesurages au moyen d'accéléromètres

Pour les mesures vibratoires, le capteur utilisé doit être un accéléromètre. Cet accéléromètre se branche sur le connecteur arrière du Sonomètre-analyseur.

Consulter le Chapitre 3 du Manuel de l'Utilisateur du Module d'Analyse FFT pour les détails de la sélection de l'accéléromètre approprié et de la correction de son montage.

## **Chapitre 3**

## Réaliser un premier mesurage

#### 3.1 Préambule

Ce chapitre décrit les modalités d'un mesurage acoustique de base, avec sauvegarde et affichage des résultats obtenus, à l'occasion de la mise en service d'un appareil neuf. Si le Sonomètre-analyseur a déjà été utilisé, et si l'utilisateur précédent s'est servi de la fonction Multi-utilisateur, il se peut que les affichages d'écran obtenus diffèrent quelque peu de ceux auxquels il est fait référence ici. Dans cette hypothèse, il est conseillé de consulter également la section 8.1.6.

**Nota :** Pour exécuter les procédures décrites dans ces pages, l'utilisateur peut indifféremment se servir soit du stylet (logé sur le côté de l'appareil, renvoi 15 de la Fig.2.1) pour activer les icônes et les fonctions sur l'écran tactile, soit des touches fixes du clavier du Sonomètreanalyseur (renvois 3 à 11 sur la Fig.2.1).

L'hypothèse de départ sous-entend également que le microphone et le préamplificateur ont été installés sur le Sonomètre-analyseur en respectant les instructions du Chapter 2, et que la batterie d'alimentation de l'appareil est à pleine charge (voir section 2.5.1).

### 3.2 "Prêt, pointer, mesurer"

La procédure de base ci-après permet de démarrer le Sonomètre-analyseur et de procéder immédiatement à un mesurage. Elle permet de se familiariser rapidement avec le mode opératoire de l'appareil :

- 1) Presser sur (1) pour mettre l'appareil en marche et vérifier que le Modèle de Projet **SONOMÈTRE** est sélectionné (voir instructions en section 3.3.3).
- 2) Vérifier, dans la partie supérieure de l'affichage, que l'adresse pour le stockage des mesures (Situation/Projet) est celle qui convient (voir section 6.1.1).
- Régler Mode de Mesurage sur Manuel et modifier au besoin le paramétrage du mesurage en pressant l'icône du Menu principal et en sélectionnant Configuration dans le menu déroulant qui apparaît.

- 4) Presser la touche **Départ/Pause** (%), et surveiller la couleur du témoin indicateur d'état (Feu de signalisation).
- 5) Utiliser les touches Départ/Pause (2), Continuer (2), Rétroeffacer (2) et RAZ (2) pour gérer le mesurage.
- 6) Au terme du mesurage, presser sur la touche 🛞 pour **Sauvegarder** les résultats obtenus.
- 7) Une pression sur la touche Commentaire (s) permet d'annoter vocalement ces mesures ; pour ajouter un commentaire écrit., activer l'icône et sélectionner Note dans le menu déroulant qui apparaît.
- Pour afficher et organiser les données obtenues, activer l'icône et sélectionner Explorateur: dans le menu déroulant qui apparaît.

**Nota :** Il n'est pas nécessaire de spécifier une gamme de mesurage. La dynamique du Sonomètre-analyseur s'étend sur plus de 120 dB, du niveau seuil (bruit du microphone, de sensibilité nominale) jusqu'à 140 dB.

#### 3.2.1 Premier mesurage terminé !

Cette première manipulation devrait avoir permis de se familiariser avec le maniement de base du Sonomètre-analyseur. La section qui suit s'intéresse plus en détail aux fonctions mises en oeuvre à cette occasion. Voir aussi Chapitre 1.

#### 3.3 Modalités d'un mesurage

#### 3.3.1 Qu'est-ce qu'un Modèle (de Projet) ?

Un "Modèle de Projet" contient les jeux de réglages <u>génériques</u> qui régissent les modalités d'un type particulier de mesurage et d'affichage des données. Il ne contient pas de mesures – celles-ci sont sauvegardées et stockées dans des Projets spécifiques, eux-mêmes regroupés dans des dossiers Situation (voir section 6.1.1). Les Modèles concernés par le présent Manuel sont :

- Modèle "Sonomètre" (inclus avec le BZ-7222)
- Modèle "Analyse en fréquence" (inclus avec le BZ-7223)
- Modèle "Enregistrement" (inclus avec le BZ-7224)
- Modèle "Enregistrement avancé" (inclus avec le BZ-7225)
- Modèle "Durée de réverbération" (inclus avec le BZ-7227)

**Nota 1 :** L'Option Enregistrement Signal BZ-7226 n'est pas associée à un Modèle spécifique – cette option est disponible pour tous les modèles inclus avec les BZ 7223/24/25/30.

**Nota 2 :** L'Option Evaluation tonale BZ-7231 n'est pas associée à un Modèle spécifique – cette option est disponible pour tous les modèles inclus avec les BZ-7223/24/25/30.

**Nota 3 :** L'Option Basse fréquence BZ-7234 est disponible pour tous les modèles inclus avec les BZ-7222/23/24/25.

**Nota 4 :** L'Option 2 voies BZ-7229 (pour 2270) permet les mesurages en mode bicanal pour tous les modèles compatibles 2 voies inclus avec les BZ-7222/23/24/25/28 et avec l'Option Enregistrement Signal BZ-7226 et l'Option Basse fréquence BZ-7234.

Si une modification est apportée au paramétrage d'un Modèle de Projet, un astérisque '\*' vient s'accoler au nom du Modèle tant que ce nouveau paramétrage n'a pas été sauvegardé. Pour valider une modification, il faut sélectionner **Explorateur de Modèle** dans le **Menu principal** et taper sur l'icône .

#### 3.3.2 Mise en marche de l'appareil

Mettre le Sonomètre-analyseur en marche en pressant la touche (①). La durée du délai de mise en marche dépend de la configuration dans laquelle se trouvait l'appareil au moment de sa dernière mise à l'arrêt (de 10 secondes, si le Sonomètre-analyseur était en mode de Veille, à 2 minutes, dans le cas d'un démarrage à froid).

**Nota :** Un démarrage à froid est une réinitialisation de l'appareil à partir de sa mémoire ROM. Il survient si le Sonomètre-analyseur est resté quelque temps hors tension, suite à son extinction manuelle ou automatique. Un démarrage à chaud désigne le passage du mode de Veille au mode actif, sans réinitialisation (il n'est possible que si la batterie est suffisamment chargée (voir section 2.5.1.).

#### 3.3.3 Sélection et modification du Modèle "Sonomètre"

A la mise en route, l'affichage initial ci-après apparaît (Fig. 3.1) :

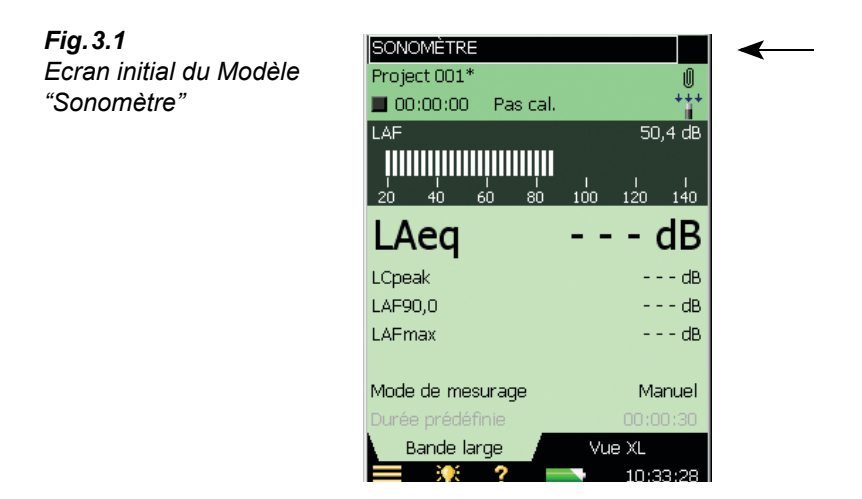

1) Vérifier que **Sonomètre** apparaît sur la barre en haut de l'affichage (voir Fig. 3.1). Si ce n'est pas le cas, activer cette barre avec le stylet pour afficher la liste déroulante (Fig. 3.2) et sélectionner *Sonomètre* et *Ouvrir*.

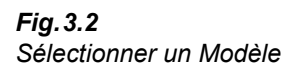

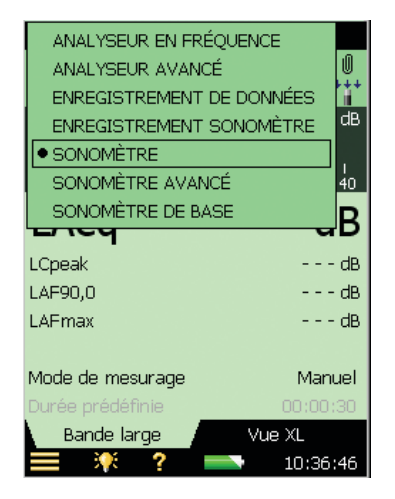

 Activer Mode de Mesurage dans la zone de visualisation des mesures, et choisir Manuel (Fig. 3.3).

**Nota :** Le niveau acoustique  $L_{AF}$  est immédiatement représenté par les variations de l'échelle analogique discontinue (bargraphe). Les autres paramètres, et notamment le  $L_{Aeq}$ , sont mesurés par moyennage sur un intervalle de temps spécifié, et leur valeur ne peut s'afficher qu'une fois que le mesurage a été lancé par une pression sur **Départ/Pause** (72).

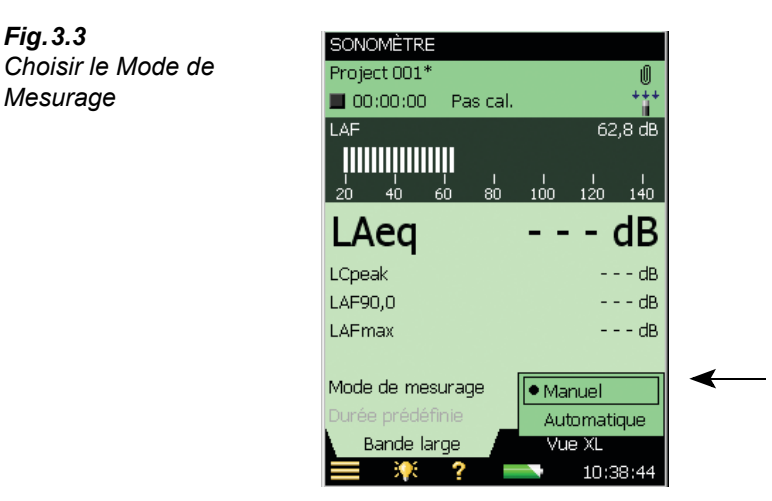

3) Presser sur Départ/Pause 💬 pour lancer le mesurage.

Nota : Départ apparaît sur l'écran lorsque la touche Départ/Pause est pressée

Remarquer sur l'écran la présence de l'icône (mesurage en cours), et surveiller la signalisation lumineuse (rouge, jaune, vert) autour de la touche **Départ/Pause** qui obéit à la signalétique suivante :

- Feu jaune clignotant toutes les 5 s avant le lancement d'un mesurage
- Feu vert continu suite à une pression sur la touche **Départ/Pause** (\*\*) et pendant tout le mesurage (si tout se déroule normalement)
- Feu jaune clignotant toutes les 5 s au terme du mesurage avec sauvegarde des résultats et attente du mesurage suivant
- Feu jaune clignotant lentement (0,5 s allumé, 0,5 s éteint) pour signaler une pause pendant un mesurage
- Feu rouge clignotant rapidement en cas de surcharge au cours d'un mesurage
- 4) Utiliser les touches Départ/Pause ■, Continuer <sup>(\*)</sup>, Rétroeffacer <sup>(\*)</sup> et RAZ <sup>(\*)</sup> pour contrôler le mesurage. Le champ d'état en haut de l'écran confirme textuellement, en écho, l'effet de l'activation de ces touches. L'état en cours du mesurage est également signalé : Stoppé ■, En cours ▶ et Pause Ⅲ. Voir Fig. 3.4.

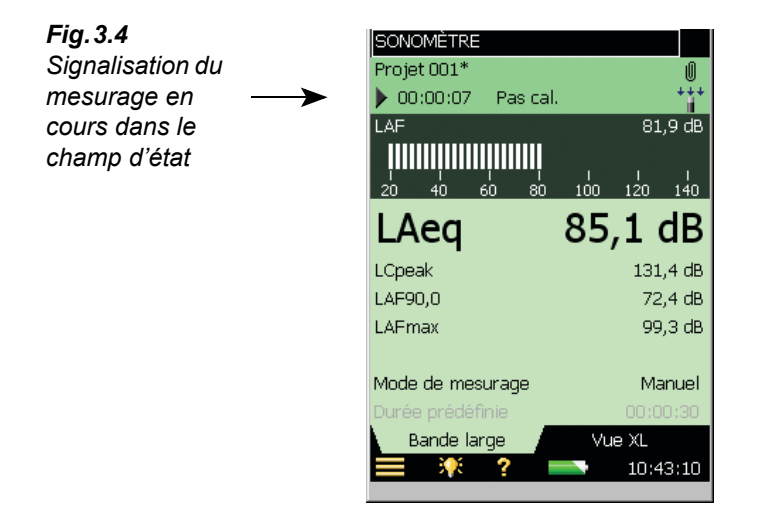

5) Au moyen du stylet, commuter entre les divers paramètres d'affichage en tapant sur chacun des champs paramétriques (par exemple LAF90.0 sur la Fig. 3.4) et sélectionner d'autres valeurs dans les listes déroulantes qui apparaissent.

**Note :** Au bas de l'écran, les onglets permettent de choisir entre divers modes d'affichage des résultats du mesurage

- L'onglet Bande large affiche une mesure de L<sub>AF</sub>, le bargraphe associé, quatre autres paramètres mesurés et deux paramètres de configuration du mesurage (le premier paramètre est toujours affiché en gros caractères pour faciliter la lisibilité, voir Fig. 3.4)
- L'onglet **Vue XL** augmente la taille d'affichage du premier paramètre à 4 chiffres (avec le signe de la décimale) sur toute la largeur de l'écran
- 6) Régler *Mode de Mesurage* sur *Automatique* et choisir une durée de mesurage prédéfinie. Puis recommencer les étapes 3 et 4. Le mesurage va s'interrompre automatiquement au

terme de la durée spécifiée. Il suffit alors de sauvegarder ces résultats ou de continuer à mesurer, au choix.

7) Activer l'icône et sélectionner *Configuration* dans la liste des options du **Menu principal**, voir Fig. 3.5.

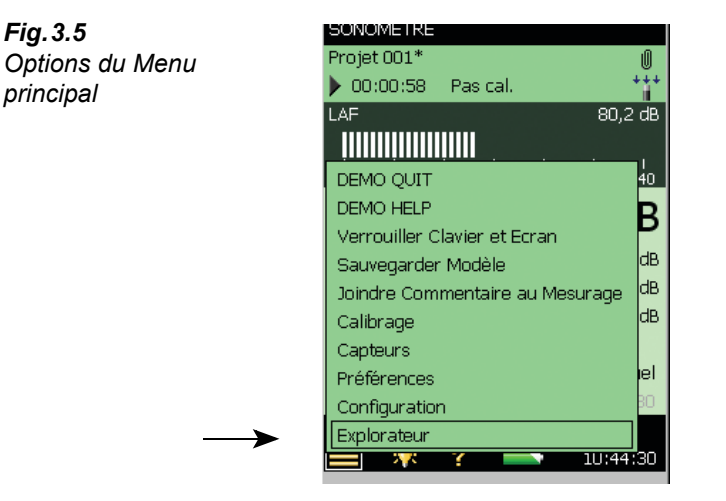

Modifier le paramétrage de la pondération fréquentielle bande large en tapant sur l'icône + associée à l'option *Pondérations fréquentielles*, puis sur le champ paramétrique correspondant situé à droite. Un menu déroulant apparaît, voir Fig. 3.6. Choisir l'option requise.

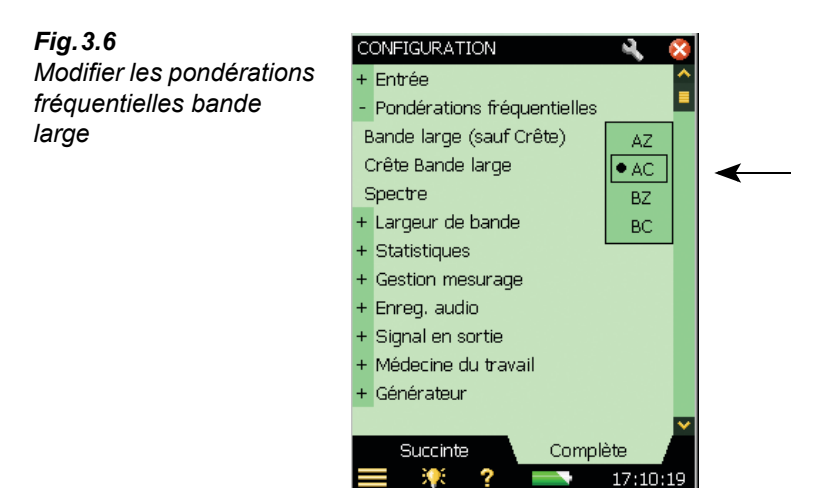

 Activer pour revenir à l'affichage avec barre analogique discontinue (bargraphe) du Modèle Sonomètre. Le Sonomètre-analyseur est prêt pour un nouveau mesurage.

## 3.4 Sauvegarder les mesures

Au terme d'un mesurage, les mesures doivent être sauvegardées. Le Sonomètre-analyseur crée par défaut un dossier *SITUATION 01*. Un dossier Situation représente le niveau supérieur de la structure arborescente qui régit la prise en charge des données (des fichiers). Il peut contenir des mesures individuelles ou des ensembles de données regroupés dans des Projets. Le 2250 crée également un Projet par défaut, *PROJET 001* en aval de *SITUATION 01* sur l'arborescence (les résultats de mesurage suivants seront gardés dans des *PROJET 002*, *PROJET 003*, etc., en aval de *SITUATION 01*). C'est le cas à chaque sauvegarde des mesures<sup>1</sup>

Vérifier, dans la partie supérieure de l'affichage, que l'adresse pour le stockage des mesures est \SITUATION 01\PROJET 001\* et sauvegarder les résultats du mesurage par une pression sur la touche Sauvegarder (). Pour plus de détails, voir section 6.1.

**Nota :** Un astérisque accompagne l'adresse de stockage des données dans la partie supérieure de l'affichage dès que le mesurage commence (Fig. 3.7) et il ne disparaîtra que lorsque ce mesurage aura fait l'objet d'une sauvegarde

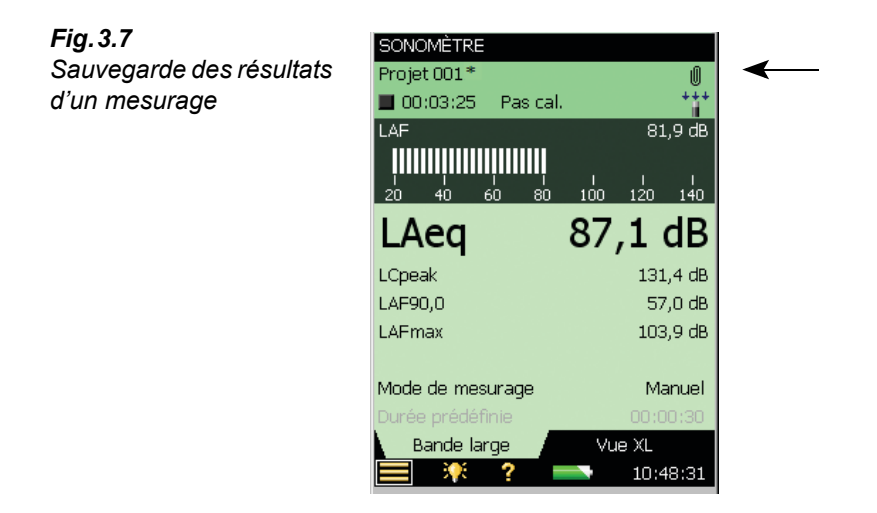

#### 3.4.1 Rappel à l'écran de mesures sauvegardées

 Pour visualiser les mesures sauvegardées, activer l'icône pour ouvrir le Menu principal et sélectionner l'option *Explorateur*. Activer le nom du mesurage concerné (ici, *PROJET 001*) et sélectionner *Voir* dans la liste déroulante qui apparaît (Fig. 3.8). Une méthode alternative consiste à activer l'icône située à gauche du nom du mesurage.

Dans le cas du Module Temps de réverbération BZ-7227 (voir Chapitre 14), chaque Projet contient plus de mesures stockées que les Projets Sonomètre, Analyse en fréquence ou Enregistrement, qui ne contiennent qu'un seul jeu de mesures.

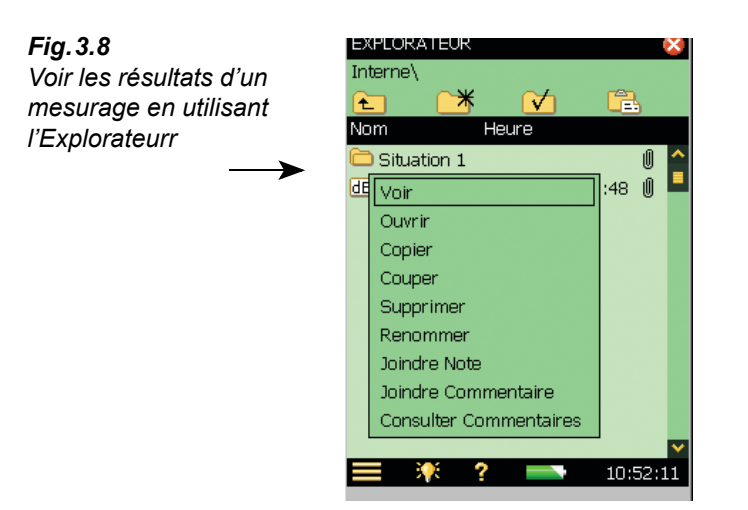

#### 3.5 Documenter les mesurages

La documentation des mesures peut consister en un ajout de métadonnées au Projet en cours. Taper sur **1** (en haut et à droite de l'écran, voir Fig.3.7) pour ouvrir l'écran **Commentaires** avec des métadonnées via l'onglet **Métadonnées** et des annotations via l'onglet **Notes** (voir Fig.3.9).

| Fiq. 3.9                |                  |            |          |
|-------------------------|------------------|------------|----------|
| L'onglet Métadonnées de | < Pro            | jet 001    |          |
| l'ecran Commentaires    | 29-12-2004 10:43 | :00 🛛      | 00:03:25 |
|                         | LAeq             |            | 87,1 dB  |
|                         | LCpeak           |            | 131,4 dB |
|                         | LAF90,0          |            | 57,0 dB  |
|                         | LCpeak           |            | 131,4 dB |
|                         | LAFmax           |            | 103,9 dB |
|                         | LAFmin           |            | 50,1 dB  |
|                         | LCeq             |            | 93,4 dB  |
|                         | Surcharge        |            | 0,0 %    |
|                         | Heure Départ     | 29-12-2004 | 10:43:00 |
|                         | Heure Arrêt      | 29-12-2004 | 10:46:25 |
|                         | Données          | Calib      | raqe     |

= 🎀 ?

Les métadonnées sont du texte ou des nombres aisément éditables au moyen du clavier ou sélectionnables à partir d'une liste définie par l'utilisateur. Elles sont stockées avec les mesures dans le Projet. Voir section 8.7 pour une description plus détaillée de l'utilisation des métadonnées.

10:53:34

Taper sur 🔯 pour refermer l'écran **Commentaires**.
Un autre mode de documentation des mesurages consiste à attacher un court commentaire parlé au Projet en cours. Le commentaire parlé enregistré avant, pendant<sup>1</sup> ou après la sauvegarde des mesures sera attaché au "Projet". Il faut presser sur la touche **Commentaire** (4) et la maintenir enfoncée pour que le microphone situé à l'arrière du Sonomètre-analyseur enregistre ce message parlé. Relâcher la touche à la fin du message.

**Nota :** Taper sur l'icône **1** pour visualiser tous les commentaires attachés à un même Projet, sur l'icône **1** pour réécouter un commentaire au moyen d'écouteurs branchés sur la prise casque d'écoute.

Un court message écrit peut aussi être associé, avant, pendant ou après la sauvegarde des données, au Projet en cours. Pour ce faire, activer l'icône et sélectionner *Joindre Commentaire au mesurage* dans la liste déroulante. Un espace vierge apparaît, où peut être saisi un commentaire sur le mesurage réalisé. Pour le saisir, utiliser le clavier visualisé juste audessous (voir exemple Fig.3.10).

Pour visualiser les commentaires attachés à un Projet, taper sur  $\emptyset$ ; pour relire un commentaire, taper sur l'icône  $\mathbb{H}$ .

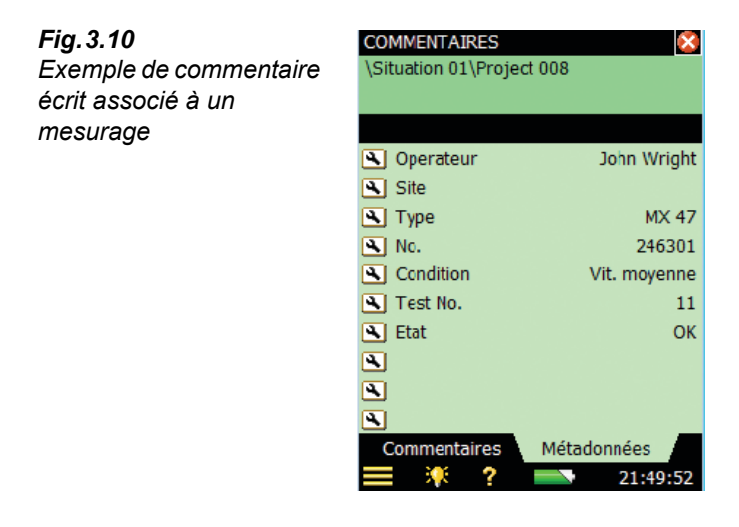

Une quatrième méthode consiste à attacher un commentaire spécifiant la position GPS. L'ajout d'un commentaire GPS peut lui aussi être effectué avant, pendant et après avoir sauvegardé un mesurage en tapant sur l'icône **Menu principal** puis en tapant *Ajouter Note GPS au mesurage* dans la liste des options.

Si un récepteur GPS est connecté (via USB) au moment de la pression sur la touche **Sauvegarder** (3), une Note GPS sera automatiquement créée, indiquant la position. Retirer le récepteur GPS après usage pour économiser la batterie.

<sup>1</sup> Avec les Modules Enregistrement de données BZ-7224 et Enregistrement avancé BZ-7225, les commentaires sont directement associés au Profil en cours de mesurage, voir section 11.2.

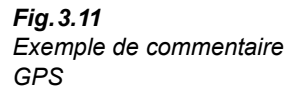

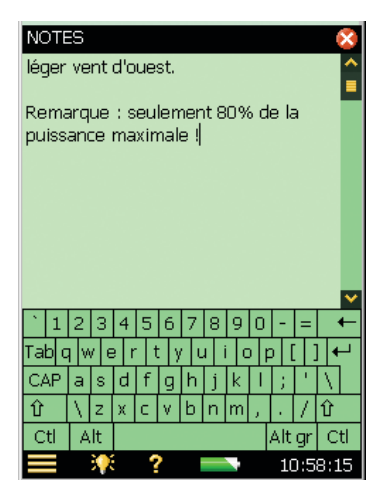

En l'absence de récepteur GPS, mais si la position est connue (via un smartphone, par exemple), la position peut être saisie manuellement dans la Note GPS.

Une Note GPS commence avec"Position:", et inclut la latitude et la longitude. Dans le cas d'une saisie manuelle, saisir les données de latitude et longitude dans un des formats suivants :

**Degrés :** *DD.ddddddY DD.ddddddX* Exemple : 55.816730N 12.532855E

**Degrés et Minutes :** *DD MM.mmmmY DD MM.mmmmX* Exemple : 55 49.0038N 12 31.9713E

```
Degrés, Minutes et Secondes : DD MM SS.sssY DD MM SS.sssX
```

Exemple : 55 49 0.288N 12 31 58.278E

où X = E ou W, et Y = N ou S. Si la position est uniquement en degrés, utiliser +/- au lieu de N/S et E/W (exemple : 43.08011N,79.071007W = 43.08011,-79.071007). Utiliser "," plutôt que "espace" entre latitude et longitude.

Un commentaire GPS note peut être utilisé par le Logiciel Measurement Partner Suite BZ-5503 pour localiser le mesurage sur Google Maps<sup>™</sup>.

Cinquième méthode, avec le 2270, des photographies peuvent également être associées aux mesures. Tout comme pour les commentaires parlés ou écrits, la photographie peut l'être avant, pendant ou après la sauvegarde des données en activant l'icône et en sélectionnant *Joindre Photo au mesurage* dans la liste déroulante. Le Visualiseur affiche alors ce qui est dans le viseur de l'appareil photo. La focale est fixe et le réglage de sensibilité à la lumière est automatique. Il suffit de positionner le Sonomètre-analyseur pour que l'objet à photographier apparaisse dans le Visualiseur. Presser alors sur la touche **Evénement manuel**  $\stackrel{\textcircled{}}{\xrightarrow{}}$  ou taper sur l'icône pour enregistrer la photo, voir Fig. 3.12.

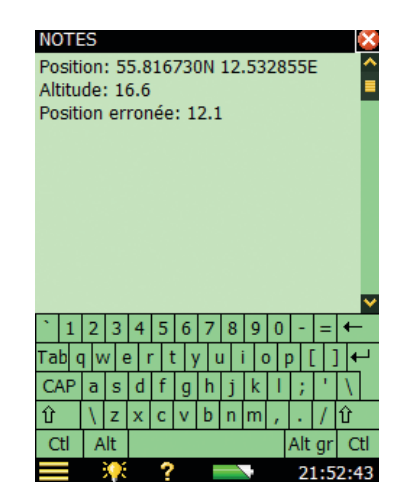

Une fois prise, la photo peut soit être sauvegardée en pressant la touche **Sauvegarder** (2) (ou en refermant la vue Images), soit être annulée en pressant la touche **Rétro-effacer** (2).

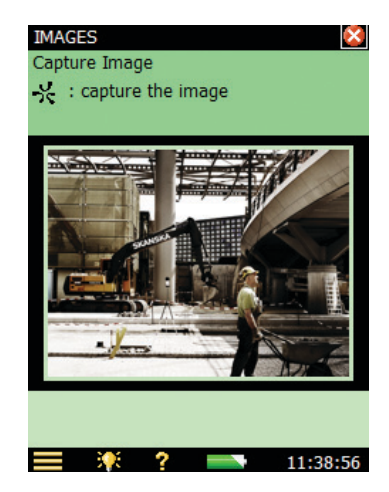

Nota : Au terme de la procédure, taper sur apour revenir à l'écran de mesurage. Taper sur le trombone pour afficher la liste de tous les commentaires associés au Projet et taper sur l'icône pour visualiser la photographie.

Pour bien se familiariser avec ces procédures, essayer de nouveau :

- 1) Réaliser un nouveau mesurage (voir section 3.2).
- 2) Taper sur l'icône **Commentaire U** et définir ou sélectionner une métadonnée.
- 3) Rédiger un petit commentaire écrit et l'attacher au nouveau mesurage (comme décrit précédemment).
- 4) Ajouter un commentaire parlé (comme décrit plus haut).

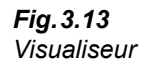

Fig. 3.12

Visualiseur

- 5) Prendre une photo (comme décrit plus haut, avec le 2270 uniquement)
- 6) Taper sur l'icône 🚺 et vérifier la présence de ces trois "commentaires" en choisir un pour en relire/réécouter/visualiser le contenu.

# 3.6 Eteindre l'appareil

Pour éteindre le Sonomètre-analyseur, presser la touche (D). Si la touche est enfoncée pendant 1 seconde, l'appareil passe en mode de veille ; si elle est enfoncée plus de 4 secondes, l'appareil s'éteint.

Au terme d'une durée de 30 heures en mode de veille sans source d'alimentation externe, l'appareil s'éteint automatiquement

# **Chapitre 4**

# Calibrage

# 4.1 Généralités

Calibrer le Sonomètre-analyseur, c'est le régler pour s'assurer que les mesures qu'il exécute et les valeurs qu'il affiche sont correctes. Le calibrage est une opération nécessaire parce que la sensibilité du microphone et la réponse du circuit électronique peuvent varier légèrement avec le temps ou être affectées par les caractéristiques de l'environnement de mesurage, notamment la température et l'humidité. Même s'il y a peu de chances que vous constatiez jamais une dérive ni des écarts de sensibilité importants avec le Sonomètre-analyseur, effectuer un calibrage préliminaire à chaque série de mesurages est une bonne habitude métrologique à prendre. Souvent aussi, le calibrage est requis par les textes normatifs nationaux et internationaux, tels que la Norme CEI 61672-1.

Si vous souhaitez que le Sonomètre-analyseur vous rappelle l'échéance de son prochain étalonnage accrédité/traçable, il suffit de le régler pour ce faire via l'onglet **Rappel** du menu Calibrage. Voir section 4.9.

Vous pouvez vérifier la conformité aux spécifications de chaîne de mesurage complète en utilisant la fonctionnalité Calibrage par Insertion de Charge. Voir section 4.10.

# 4.2 Calibrage acoustique

C'est la méthode de calibrage à adopter de préférence, particulièrement lorsque les normes et les textes réglementaires exigent que l'appareil soit calibré avant chaque mesurage. Elle consiste à appliquer un signal acoustique d'amplitude et de fréquence connues sur le microphone et concerne tous les éléments du Sonomètre-analyseur(microphone, préamplificateur et partie électronique).

#### 4.3 Calibreur acoustique

Pour réaliser cette opération, utiliser un Calibreur acoustique 4231 Brüel & Kjær. Cet appareil, très peu sensible aux conditions d'environnement, délivre une pression acoustique de niveau stable à 1 kHz. Avec le Sonomètre-analyseur, cette procédure simple est désignée Calibrage standard.

Les modalités d'un calibrage acoustique et de l'installation du Calibreur sont expliquées dans la section ci-après.

#### 4.3.1 Calibrage standard

1)S'éloigner des sources sonores susceptibles d'interférer sur le signal de calibrage.

- 2) Mettre le Sonomètre-analyseur sous tension en pressant (Q).
- 3) Taper sur l'icône Menu principal 🗮 et sélectionner le menu Calibrage dans la liste qui apparaît pour accéder à l'affichage ci-après, voir Fig.4.1 :

| <b>Fig.4.1</b><br>Ecran de calibrage | CALIBRAGE Solution Départ Calibreur, puis presser le bouton Départ Calibrage ci-dessous |  |
|--------------------------------------|-----------------------------------------------------------------------------------------|--|
|                                      | LCF 91,36 dB                                                                            |  |
|                                      | Sensibilité 50,00 mV/Pa<br>Ecart avec Précédent 0,00 dB                                 |  |
|                                      | Départ Calibrage                                                                        |  |
|                                      | Calibrage Donnees                                                                       |  |

Le niveau de pression acoustique est représenté par un bargraphe. Trois informations sont également affichées, concernant le calibrage précédent.

4)En suivant les instructions affichées dans le champ d'état, positionner avec précaution le Calibreur acoustique 4231 sur le microphone du Sonomètre-analyseur. Poser l'ensemble sur une table ou une surface plane et stable pour éviter les vibrations.

Vérifier que le Calibreur est positionné correctement sur le microphone.

5)Activer le calibreur. Attendre quelques secondes que tous les niveaux se soient stabilisés.

6) Presser sur le bouton Départ Calibrage pour lancer la procédure.

Nota: Détection du niveau... s'affiche en écho sur l'écran.

Fig.4.1

7) Pendant que le Sonomètre-analyseur cherche le signal de calibrage et que le niveau du signal se stabilise, le 'feu de signalisation', couleur verte, clignote une fois par seconde. Une fois le niveau stabilisé, le feu passe au vert permanent. Le signal est mesuré et utilisé pour le calibrage. Au terme de la procédure, si le calibrage a réussi, le feu, couleur jaune, flashe brièvement toutes les 5 secondes. La Sensibilité est automatiquement calculée et sa valeur affichée dans une fenêtre popup, avec l'écart par rapport au calibrage précédent. Presser Oui pour accepter la nouvelle valeur de sensibilité et la sauvegarder dans l'Historique des calibrages. Ou presser Non pour l'ignorer et garder la valeur de calibrage précédente.

Si la valeur dévie de plus de  $\pm 1,5$  dB par rapport au calibrage précédent, la procédure s'arrête sans que l'appareil soit recalibré. Le feu, couleur rouge, clignote rapidement et un descriptif de l'erreur apparaît dans le champ d'état.

Astuce : Si le microphone est relié au Sonomètre-analyseur par un cordon prolongateur, placer l'appareil de manière à ce qu'il soit visible de l'endroit où se trouve le microphone. Lancer le calibrage (sélectionner le menu **Calibrage** et presser sur bépert calibrage), rejoindre le microphone, positionner le Calibreur dessus, activer le Calibreur, et surveiller le déroulement de la procédure en suivant le comportement de la signalisation lumineuse sur le Sonomètre-analyseur.

8) Au terme du calibrage, presser sur **Exit** et retirer le Calibreur, qui se désactive automatiquement après quelques secondes.

#### 4.3.2 Réglages relatifs à un calibrage

Sélectionner l'onglet *Données* sur le menu **Calibrage** pour visualiser la page Données de calibrage, voir Fig.4.2.

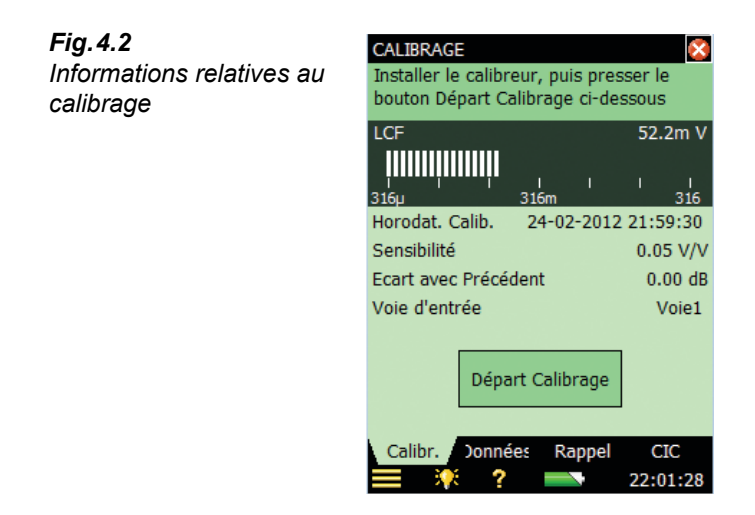

Les informations suivantes sont disponibles :

- Informations sur le calibrage précédent : date, sensibilité, écarts par rapport au calibrage antécédent et au calibrage initial
- Désignation et numéro de série du capteur connecté

Nota : Pour choisir un nouveau capteur, taper sur l'icône et sélectionner **Configuration**, puis *Entrée*)

- *Niveau d'entrée max.* : le niveau maximal du signal sinusoïdal susceptible d'être mesuré en entrée avant l'indication d'une saturation
- Lien *Historique calibrages* : pour visualiser rétrospectivement les paramétrages successifs des capteurs et des calibrages, voir ci-après

Paramètres de calibrage pouvant faire l'objet d'un réglage :

- Calibreur : choisir entre 4231 et un calibreur tiers
- *Niveau de calibrage* : saisir ici le niveau du signal du calibreur tiers. Dans le cas du 4231, et si le microphone est branché sur le connecteur de pointe, ce niveau est automatiquement détecté (*Autodétection* apparaît sur l'écran)

**Nota :** Le réglage *Autodétection* est associé à une détection automatique du niveau du signal. Avec un microphone de champ libre (comme le 4189), le Calibreur 4231 émet un signal à 93,85 dB ou 113,85 dB. Avec un microphone de champ diffus ou de pression, le niveau est 94 dB ou 114 dB. Le niveau correct est automatiquement déterminé

 Numéro de série du calibreur : saisir ici le numéro de série du calibreur acoustique utilisé. Il apparaîtra dans l'Historique des calibrages

### 4.4 Calibrage vibratoire

Pour calibrer l'accéléromètre, utiliser l'Excitateur de calibrage 4294, qui fournit une accélération stabilisée de  $10 \text{ m/s}^2$  à 159 Hz. La procédure est similaire à celle du calibrage acoustique standard décrit précédemment ; la procédure de montage de l'accéléromètre sur l'Excitateur est décrite dans le Manuel du 4294.

**Nota :** Avec un Accéléromètre de faible niveau 8344, vous devez utiliser l'Excitateur de calibrage 4294-002.

### 4.5 Calibrage électrique

Pour calibrer l'emtrée Directe, utiliser une tension sinusoïdale stable à une fréquence comprise entre 150 Hz et 10 kHz. La procédure est similaire à celle du calibrage acoustique standard décrit précédemment, mais sans montage de capteur.

# 4.6 Calibrage manuel

En l'absence de calibreur acoustique (ou d'une amplification connue, par analyse d'un signal enregistré), la valeur de sensibilité peut être saisie directement dans le champ *Sensibilité*. Le Sonomètre-analyseur sera alors considéré comme non calibré et le message '*Pas cal.*' apparaîtra dans le champ d'état.

# 4.7 Historique des calibrages

Pour accéder à l'Historique des calibrages, activer le lien *Historique calibrages* sur l'affichage de la Fig.4.2.

Le Sonomètre-analyseur mémorise les 20 derniers calibrages et le calibrage initial sur la page *Historique calibrages*, voir Fig.4.3. Après les avoir consultés, taper sur initial page Données de calibrage, puis de nouveau sur intervenir à l'écran de mesurage.

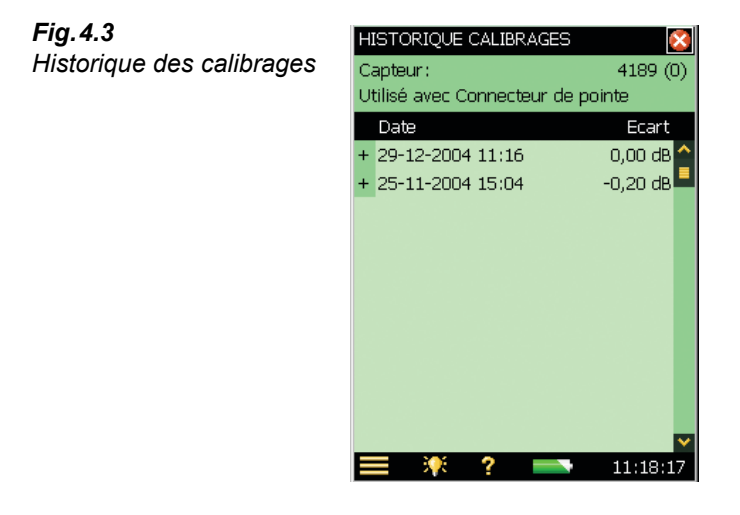

# 4.8 Base de données Capteurs

Les spécifications du Microphone 4189 (et du Préamplificateur ZC-0032) livré installé sur le Sonomètre-analyseur sont décrites dans la base de données capteurs.

1) Sélectionner la Base de données Capteurs en tapant sur l'icône Menu principal et en choisissant **Capteurs** dans la liste déroulante. L'affichage ci-après apparaît, Fig. 4.4.

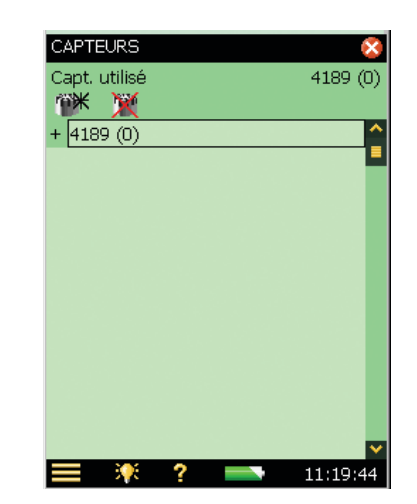

 Taper sur le nom/numéro du capteur, ou sélectionner l'icône <sup>mage</sup>, qui jouxte ce nom/ numéro pour afficher les détails du contenu de la base de données, voir Fig. 4.5.

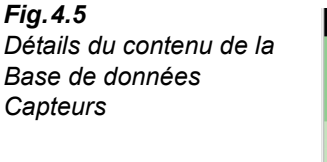

| CAPTEURS                                                                                                    | le le le le le le le le le le le le le l                                                                                                    | ×  |
|----------------------------------------------------------------------------------------------------|----------------------------------------------------------------------------------------------------|----|
| Capt. utilisé                                                                                                    | 4189 (C                                                                                                    | )) |
| 🎬 💥                                                                                                    |                                                                                                    |    |
| - 4189 (0)                                                                                                    |                                                                                                    | ^  |
| No. série                                                                                                    | 0                                                                                                    |    |
| Nom                                                                                                    | 4189                                                                                                    |    |
| Descriptif                                                                                                    | Prépolarisé 1/2"                                                                                                    |    |
| ID. Préamplificateur                                                                                                    |                                                                                                    |    |
| Tupo do contour                                                                                                    | Microphana                                                                                                    |    |
| rype de capteur                                                                                                    | micropriorie                                                                                                    |    |
| Référence du capteur                                                                                                    | · 4189                                                                                                    |    |
| Référence du capteur<br>Sensibilité nominale                                                                              | • 4189<br>50,0 mV/Pa                                                                                                    |    |
| Référence du capteur<br>Sensibilité nominale<br>Tension de polarisatio                                                    | 50,0 mV/Pa                                                                                                    |    |
| Référence du capteur<br>Sensibilité nominale<br>Tension de polarisatio<br>Champ libre                                     | 50,0 mV/Pa<br>Non<br>Oui                                                                                                    |    |
| Référence du capteur<br>Sensibilité nominale<br>Tension de polarisati<br>Champ libre<br>Capacité                          | 50,0 mV/Pa<br>50,0 mV/Pa<br>50,0 mV/Pa<br>50,0 mV/Pa<br>50,0 mV/Pa<br>50,0 mV/Pa<br>50,0 mV/Pa<br>50,0 mV/Pa<br>50,0 mV/Pa<br>50,0 mV/Pa<br>50,0 mV/Pa<br>50,0 mV/Pa<br>50,0 mV/Pa<br>50,0 mV/Pa<br>50,0 mV/Pa<br>50,0 mV/Pa<br>50,0 mV/Pa<br>50,0 mV/Pa<br>50,0 mV/Pa |    |
| Référence du capteur<br>Sensibilité nominale<br>Tension de polarisati<br>Champ libre<br>Capacité<br>Historique Calibrages | - 4189<br>50,0 mV/Pa<br>on Non<br>Oui<br>13,0 pF<br>>                                                                                                    | >  |

La base de données affiche tous les détails disponibles sur un microphone sélectionné. D'autres Capteurs peuvent y être entrés en tapant sur l'icône Ajout nouveau Capteur it et en remplissant les champs de saisie, voir section C.2.1, soit par sélection sur les listes déroulantes associées à certains paramètres, soit par saisie au clavier virtuel associé à d'autres paramètres.

Lors de l'ajout d'un nouveau capteur, l'entrée par défaut est le Microphone 4189. Modifiez *Référence Microphone* pour qu'elle corresponde à votre microphone. Plusieurs paramètres sont automatiquement spécifiés quand le microphone est connu.

**Nota 1 :** Si le microphone est reconnu par le Sonomètre-analyseur (comme dans l'exemple de la Fig.4.5, où les détails relatifs au 4189 sont connus), les paramètres *Sensibilité nominale*, *Tension de polarisation, Champ libre, Capacité* et *CCLD* sont spécifiés automatiquement. Voir

Fig.4.4

Contenu de la Base de

données Capteurs

détails dans l'Annexe C. L'appareil peut alors appliquer les corrections de champ acoustique et d'écran antivent telles qu'elles ont été spécifiées par les réglages de configuration. Pour confirmer le type de correction utilisé, une icône apparaît dans le champ d'état du mesurage, comme décrit en section 5.4.2. Si le microphone n'est pas reconnu par le Sonomètre-analyseur, aucune correction n'est appliquée et aucune icône n'apparaît. Les valeurs des paramètres susmentionnés doivent dans ce cas être saisies manuellement. La valeur de sensibilité nominale est indiquée sur la Fiche d'étalonnage du capteur. Ce paramètre est utilisé pour les calculs automatiques de détection de niveaux, lors du calibrage au moyen d'un Calibreur acoustique 4231, afin de déterminer si le niveau est de 94 ou de 114 dB.

**Nota 2 :** Si le capteur est un accéléromètre et que celui-ci est reconnu par le Sonomètreanalyseur, les paramètres *Sensibilité nominale, CCLD* et *Poids* sont spécifiés automatiquement.

Pour sélectionner le Capteur correspondant à celui qui est branché sur le connecteur de pointe de l'appareil, passer par la ligne supérieure du champ d'état ou par le menu **Configuration** en sélectionnant *Entrée*, puis le capteur dans le champ *Capteur utilisé*.

Pour sélectionner le connecteur auquel est relié le Capteur, Connecteur de pointe ou Connecteur arrière, passer par la deuxième ligne du champ d'état, ou par le menu **Configuration** en sélectionnant *Entrée*, puis le connecteur dans le champ *Entrée* :

2270 uniquement : Sur la deuxième ligne se trouve également le sélecteur de voie d'entrée.

Pour changer l'entrée utilisée pour la connexion du capteur au Sonomètre-analyseur, taper sur et sélectionner **Configuration** dans la liste, puis taper sur le champ *Entrée*, et choisir l'entrée requise dans la liste déroulante : *Connecteur pointe* ou *Connecteur arrière*. (*Connecteur arrière* désigne la prise Input sur le panneau de connexion de l'appareil).

Au bas de la liste des paramètres, il est possible de visualiser l'Historique des calibrages du capteur sélectionné en tapant sur le lien *Historique calibrages*. Voir section 4.7 et Fig.4.2.

Pour supprimer un Capteur, taper sur l'icône **Supprimer Capteur** is et sélectionner ce Capteur dans la liste déroulante qui apparaît.

**Nota :** La suppression n'est possible que si le capteur correspondant n'est pas physiquement connecté à l'appareil. La suppression d'un Capteur entraîne l'effacement de l'Historique des calibrages afférent.

Au terme des opérations, taper sur 🔯 pour revenir à l'écran de mesurage.

### 4.9 Rappel des échéances d'étalonnage

L'onglet **Rappel** (Fig. 4.6,) permet de consulter l'échéance du prochain étalonnage accrédité/ traçable du Sonomètre-analyseur et la date du dernier étalonnage effectué.

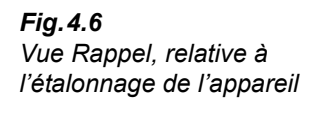

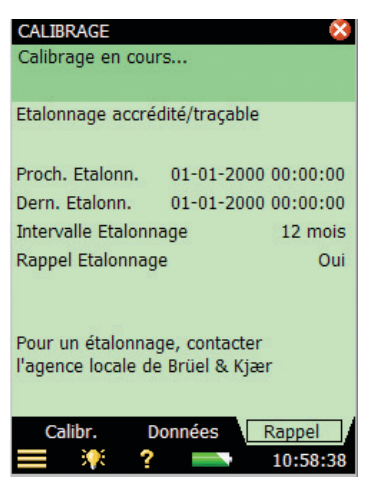

Une fonction de rappel automatique affiche un avertissement relatif à l'étalonnage de l'appareil environ deux mois avant l'échéance à venir, puis réapparaît toutes les semaines jusqu'à l'une des interventions suivantes :

- envoi de l'appareil à un centre d'étalonnage Accrédité/traçable et mise à jour de la date du Dernier étalonnage
- coche de la case 'Ne plus demander/rappeler' dans la fenêtre qui apparaît
- désactivation du rappel automatique de l'échéance d'étalonnage

La Fig. 4.7 montre un exemple d'avertissement relatif à l'étalonnage :

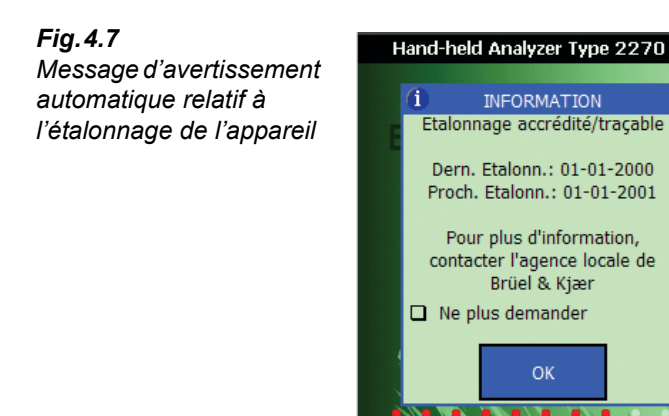

Le paramètre Intervalle d'étalonnage peut être réglé sur 12 mois ou 24 mois.

Cette fonction peut être désactivée en réglant Rappel Etalonnage sur Non.

# 4.10 Calibrage par Insertion de Charge

#### 4.10.1 Principe d'une vérification CIC

En l'absence de source sonore externe, par exemple dans le cadre d'une surveillance du bruit de plus ou moins longue durée, l'adéquation du Sonomètre-analyseur aux spécifications peut être vérifiée simplement à l'aide de la fonction CIC (Calibrage par Insertion de Charge). Une telle vérification est réalisée automatiquement à l'occasion d'un mesurage avec enregistrement de données (voir section 11.2 et section 12.2). A la différence d'un calibrage interne, la méthode CIC brevetée Brüel & Kjær permet de vérifier la totalité de la chaîne de mesurage, microphone, étage d'entrée, câble et appareil. Chaque nouvelle vérification est comparée à un mesurage de référence initial.

Comme son nom l'indique, la méthode CIC consiste à insérer une charge, générée en interne, dans le circuit d'entrée (microphone et étage d'entrée, puis de mesurer le rapport entre le signal mesuré et le signal inséré (coefficient CIC), voir Fig.4.8.

Cette méthode se base sur la détection de faibles variations d'impédance en entrée. Mise au point pour la surveillance de voies microphoniques, elle requiert l'emploi d'un préamplificateur auquel est intégrée une petite capacité extrêmement stable qui permet d'appliquer un signal électrique à l'entrée du préamplificateur (et du microphone).

Un coefficient CIC stable sera le garant d'un fonctionnement fiable de la totalité de la chaîne, microphone, préamplificateur et câble compris.

**Fig. 4.8** Vérification CIC. Une capacité  $C_c$  avec fortes résistance aux fuites est mise en parallèle avec le microphone et soumise à une tension  $e_i$ . Le rapport  $e_o/e_i$  est constant quand g,  $C_c$ ,  $C_m$  et  $C_i$  sont constants. Tout changement au niveau du gain du préamplificateur (g), du câblage, de la capacité du microphone ( $C_m$ ), etc., se traduit par une modification de  $e_o/e_i$ , indiquant de probables changements par rapport au dernier étalonnage effectué

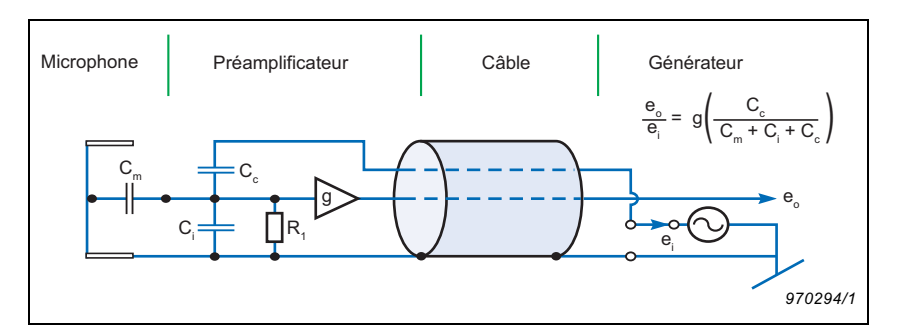

#### 4.10.2 Vérification CIC avec un Sonomètre-analyseur 2250/2270

La fonction CIC n'est disponible que si le microphone est relié au connecteur de pointe d'un Sonomètre-analyseur programmé avec le module Enregistrement de données BZ-7224 ou Enregistrement avancé BZ-7225.

Taper sur **e**t sélectionner *Calibrage* dans la liste des options. Taper sur l'onglet CIC pour afficher les paramètres CIC disponibles, voir Fig.4.9.

Le Champ d'état en haut de l'affichage informe sur les modalités d'éxécution de la vérification CIC.

Presser sur le bouton **Départ CIC** pour lancer la vérification CIC. Le résultat s'affiche après environ dix secondes.

De manière générale, la valeur de *Référence* est celle qui a été obtenue la première fois qu'une vérification CIC a été effectuée. Toutefois, celle-ci doit être réactualisée suite à tout remplacement du préamplificateur du microphone. Pour ce faire, cocher la case *Déf. comme Réf.* 

Les paramètres *Référence* et *Date Référence* affichent les valeurs obtenues lors de la première vérification CIC. Cette vérification initiale constitue la 'référence' pour toutes les vérifications effectuées ultérieurement.

**Nota :** Chaque microphone listé dans la base de données Capteurs est associé à un coefficient CIC de référence.

Si le paramètre *Ratio* (coefficient CIC) s'écarte de plus de 0,5 dB de la Référence, c'est le symptôme d'une anomalie qui doit être analysée.

| Référence         |                      |
|-------------------|----------------------|
| Date Référence    | -                    |
| Ratio             | -38.82               |
| Date Ratio        | 21-01-2009 19:10:    |
| Ecart avec Référe | ence 0.00            |
| Résultat          | Bruit de fond trop f |
| De                | épart CIC            |

Le résultat d'une vérification CIC est explicité par quatre paramètres :

- Ratio (coefficient CIC)
- Date Ratio
- Ecart avec Référence
- Résultat

Ce résultat peut être : 'Accepté', 'Bruit de fond trop fort' ou 'Ecart entre ratio et Réf.'

Fig.4.9 Vue CIC

# **Chapitre 5**

# Familiarisation

## 5.1 Qu'est-ce qu'un sonomètre ?

Un sonomètre sert à mesurer les niveaux sonores selon une approche normalisée. C'est un appareil constitué d'un microphone de mesure, d'une unité de traitement du signal et d'un module de lecture et d'affichage. Le capteur microphonique transforme le son en un signal électrique qui, une fois amplifié, passe dans l'unité de traitement. Le traitement du signal inclut l'application de filtres de pondérations temporelles et fréquentielles telles que définies par la normalisation internationale, en particulier la Norme CEI 61672-1, à laquelle se réfèrent notamment le 2250 et le 2270.

La **Pondération fréquentielle** permet d'ajuster la réponse du sonomètre aux différentes fréquences du son. Ce conditionnement est nécessaire parce que la sensibilité de l'oreille humaine vis-à-vis des sons varie avec leur fréquence. La pondération la plus communément utilisée est la Pondération A, qui résulte en un signal se rapprochant de la réponse de l'oreille aux niveaux sonores moyens. Cette pondération, requise pour la plupart des mesurages de bruit dans l'environnement et sur le lieu de travail, est spécifiée par les recommandations et les normes nationales et internationales. Tous les paramètres acoustiques mesurés sont associés à une pondération A ou B, et à une pondération C ou Z au choix, à l'exception des niveaux crête, auxquels s'applique généralement une pondération fréquentielle 'C' qui permet de prendre en compte l'énergie liée aux basses fréquences, même si cette énergie ne cause qu'une gêne plus relative.

La **Pondération temporelle** ajuste la réponse du sonomètre aux variations de la pression acoustique mesurée. Ce moyennage exponentiel du signal fluctuant permet d'obtenir une valeur plus facilement lisible. Le Sonomètre-analyseur applique les pondérations F, S et I requises par la plupart des recommandations et des normes nationales et internationales.

En aval des filtres de pondération, le niveau de pression acoustique résultant est indiqué par une valeur numérique exprimée en décibels (dB) (réf. 20 µPa) sur l'écran de l'appareil. Sur le Sonomètre-analyseur, cette valeur est réactualisée une fois par seconde.

Mesurer un niveau de bruit fluctuant revient à obtenir une valeur moyenne pour ce niveau. Le Niveau de pression acoustique continu équivalent  $L_{eq}$  est la moyenne linéaire des niveaux sonores détectés dans l'intervalle de mesurage. Elle représente la quantité d'énergie présente dans le niveau fluctuant pendant cette période. Bien que ce paramètre incontournable ne soit

pas une mesure directe de la nuisance, la recherche a prouvé une remarquable corrélation entre le  $L_{eq}$  et la gêne causée par le bruit, et il est utilisé par nombre de normes nationales et internationales.

Equipé du Module de mesures sonométriques BZ-7222, le Sonomètre-analyseur mesure directement le  $L_{eq}$ . Si un filtre de pondération A est utilisé, le  $L_{eq}$  est désigné  $L_{Aeq}$ , ou mesure du niveau de pression acoustique continu équivalent faisant intervenir un filtre de pondération fréquentielle A.

La liste de tous les paramètres mesurés est donnée en Annexe B.

## 5.2 Qu'est-ce que le Sonomètre-analyseur ?

Associé au Module de mesures sonométriques BZ-7222, le Sonomètre-analyseur est un appareil intégrateur de Classe 1 doté d'une interface utilisateur conviviale permettant de configurer rapidement et aisément un mesurage acoustique.

#### 5.2.1 BZ-7222 : Module de mesures sonométriques

Le Module de mesures sonométriques BZ-7222, pré-installé dans l'appareil, est dédié au mesurage d'un ensemble complet de paramètres utiles pour l'évaluation du bruit et de son impact dans l'environnement et sur les lieux de travail.

La plupart des paramètres acoustiques les plus utilisés sont soit mesurés instantanément (immédiatement lisibles) soit mesurés dans les limites d'un intervalle de temps :

#### Paramètres acoustiques mesurés sur un intervalle de temps

- Niveaux acoustiques continus équivalents (L<sub>eq</sub> exemple : L<sub>Aeq</sub>)
- Niveaux acoustiques continus équivalents glissants (L<sub>Aeq,T,mov</sub> et L<sub>Aeq,T,mov,max</sub>)
- Niveaux acoustiques crête (L<sub>peak</sub> exemple : L<sub>Ccrête</sub>)
- Datation temporelle du Niveau acoustique crête (exemple : T<sub>Ccrête</sub>)
- Niveaux acoustiques maximaux avec pondération temporelle (L<sub>max</sub> exemple : L<sub>AFmax</sub>)
- Niveaux acoustiques minimaux avec pondération temporelle (L<sub>min</sub> exemple : L<sub>AFmin</sub>)
- Niveaux percentiles (L<sub>N</sub> exemple : L<sub>AF90.0</sub>)
- Niveau d'exposition sonore (L<sub>AE</sub>)
- Exposition sonore (exemple : E)
- Niveaux d'exposition sonore quotidienne (exemple : L<sub>ep,d</sub> ou L<sub>EX,8h</sub>)
- Dose de bruit (exemple : Dose (ISO), DoseS5 (Normes US)
- Nombre de crêtes (exemple : #CPeaks(>140 dB))
- Niveau moyen pondéré temporellement (exemple : TWA)
- Niveau moyen avec Coefficients de bissection 4, 5 ou 6 (exemple : L<sub>avS5</sub>)
- Données météorologiques (requiert le branchement d'une station météo)

• Données GPS (requiert le branchement d'un appareil GPS)

#### Paramètres acoustiques mesurés instantanément

- Niveaux acoustiques instantanés avec pondération temporelle (L<sub>p</sub> exemple : L<sub>AF</sub>)
- Niveaux de pression acoustique (niveau maximal par seconde exemple :  $L_{AF}(SPL)$
- Niveaux crête instantanés (exemple : L<sub>Ccrête.1s</sub>)
- Données météorologiques instantanées (requiert le branchement d'une station météo)
- Données GPS instantanées (requiert le branchement d'un appareil GPS)

Si vous mesurez un signal d'accélération avec un accéléromètre, la plupart des paramètres utilisés sont :

#### Paramètres vibratoires mesurés sur un intervalle de temps

- Moyennage (exemple : Linéaire)
- Crête (exemple : Crête)
- Datation temporelle du noveau vibratoire crête (exemple : Tcrête)
- Niveaux maximaux avec pondération temporelle (exemple : Fast max)
- Niveaux minimaux avec pondération temporelle (exemple : Slow min)
- Données GPS (requiert le branchement d'un appareil GPS)

#### Paramètres mesurés instantanément

- Niveaux instantanés avec pondération temporelle (exemple : Fast Inst)
- Données GPS instantanées (requiert le branchement d'un appareil GPS)

Les paramètres d'accélération peuvent être exprimés en unités techniques (m/s<sup>2</sup>) ou en dB.

Nota : La liste de tous les paramètres mesurés est donnée en Annexe B.

Le Module de mesures sonométriques BZ-7222 bénéficie d'une interface graphique simple et conviviale et de fonctions intuitives pour le stockage et le rappel des mesures. Des dispositifs de sécurité préviennent les risques de perte de données, même en cas de mise hors tension intempestive de l'appareil. Il intègre un jeu de fonctionnalités intelligentes dans le cadre d'une utilisation in-situ, permettant notamment de personnaliser son mode de fonctionnement. Sa connectivité lui permet de communiquer avec un PC et d'autres logiciels d'application pour l'analyse des données acoustiques.

Fondamentalement, le Sonomètre-analyseur est une plate-forme dotée d'outils optionnels que l'utilisateur peut combiner à son gré pour composer l'instrument de mesure adapté à ses besoins. Ces options se présentent sous la forme de modules logiciels pré-installés, aisément accessibles au moyen de clés de licence appropriées. Ainsi, cette association plate-forme innovante-modules logiciels est transformable en fonction des besoins et au moment jugé opportun. Le présent Manuel couvre également les Modules optionnels suivants :

#### 5.2.2 BZ-7223 : Module d'analyse en fréquence

Cet outil logiciel est dédié aux mesurages avec analyse en fréquence en temps réel par bandes d'octave ou de tiers d'octave, utiles notamment dans le cadre de la sélection de protecteurs d'oreille, de l'évaluation du bruit de systèmes VMC ou de la détection de tonalités marquées.

#### 5.2.3 BZ-7224 : Module d'enregistrement de données

Cet outil logiciel est dédié aux mesurages avec enregistrement de données bande large ou spectrales<sup>1</sup> pour l'obtention de "profils" des variations de niveaux dans un intervalle de temps, profils qui pourront être analysés ultérieurement, par exemple dans le cadre d'une évaluation du bruit dans l'environnement ou sur le lieu de travail. Jusqu'à dix paramètres acoustiques, sélectionnables à discrétion peuvent faire l'objet de tels enregistrements à des intervalles compris entre 1 s et 24 h. Les résultats sont directement stockés sur des cartes mémoire SD ou (pour les versions matérielles 1 - 3) CF.

#### 5.2.4 BZ-7225 : Module d'enregistrement avancé

Cet outil logiciel est optimisé pour les surveillances de longue durée. Outre les fonctionnalités du module d'analyse en fréquence et du module d'enregistrement de données, il peut mesurer en continu, enregistrer les données en lots pratiques (toutes les 24 h), effectuer des rapports périodiques (horaires, par exemple) et mesurer le  $L_{dn}$  et  $L_{den}$ , etc.

#### 5.2.5 BZ-7226 : Option Enregistrement Signal

Cette Option permet d'effectuer un enregistrement du signal mesuré (généralement audio) avec une résolution 16 bits ou 24 bits. L'enregistrement peut être contrôlé manuellement ou par le biais d'un signal de déclenchement externe. L'enregistrement peut également être déclenché lorsqu'un paramètre mesuré dépasse un niveau prédéfini (BZ-7224 et BZ-7225 uniquement). Le signal enregistré peut être relu et écouté au moyen des Oreillettes HT-0015 incluses en accessoires. Ce signal est directement enregistré sur une carte mémoire SD (ou CF dans le cas des versions matérielles 1-3).

#### 5.2.6 BZ-7227 : Module Temps de réverbération

Cet outil logiciel est optimisé pour les mesurages de temps de réverbération, soit par excitation impulsionnelle et intégration inverse, soit par la méthode du bruit constant interrompu via le générateur de bruit intégré. Les mesures peuvent être obtenues pour un certain nombre de positions dans la pièce, et le temps de réverbération moyen est calculé.

#### 5.2.7 BZ-7229 : Option 2 voies (2270 uniquement)

Cette option permet à plusieurs Modules de mesurer en mode bicanal simultané :

- Sonomètre BZ-7222, Analyse en fréquence BZ-7223, Enregistrement BZ-7224, Enregistrement avancé BZ-7225 et Acoustique du bâtiment BZ-7228
- L'Option Enregistrement du signal BZ-7226 peut enregistrer les deux voies d'un mesurage bicanal

<sup>1.</sup> Le Module d'analyse en fréquence BZ-7223 est alors requis

#### 5.2.8 BZ-7231 : Option Evaluation tonale

Cette Option permet d'évaluer in-situ le contenu tonal du bruit mesuré, selon diverses méthodes à sélectionner. L'option décrite ici se base sur la méthode dite de tiers d'octave (consulter le Manuel approprié pour plus d'informations sur l'évaluation tonale basée sur l'analyse de spectres FFT). Utilisée conjointement avec un Module BZ-7223, BZ-7224 ou BZ-7225, elle calcule l'émergence tonale à partir de spectres de tiers d'octave selon ISO 1996:2007, Annexe D, ou selon la réglementation italienne "Ministero dell'ambiente, Decreto 16 marzo 1998".

#### 5.2.9 BZ-7234 : Option Basse fréquence

Cette option permet :

- Mesurages jusqu'à 0,4 Hz au moyen de Microphones basse fréquence Brüel & Kjær et une pondération G en conformité avec ISO 7196:1995
- Mesurages de vibrations des bâtiments au moyen d'Accéléromètres faible niveau Brüel & Kjær en conformité avec ISO 2631–2:2003, ISO 8041:2005, DIN 45669–1:2010–09 et DIN 4150-2:1999–06
- Analyses en fréquence par tiers d'octave jusqu'à 0,8 Hz (par octave jusqu'à 1 Hz)

Cette Option est utilisable avec les Modules Sonomètre BZ-7222, Analyse en fréquence BZ-7223, Enregistrement BZ-7224, Enregistrement avancé BZ-7225 et avec l'Option 2 voies BZ-7229.

#### 5.2.10 Aide contextuelle intégrée

A tout moment en cours d'opération, l'utilisateur peut librement consulter des pages d'aide en tapant sur l'icône 2 sur la face avant de l'appareil. La page qui s'affiche apporte des éclaircissements sur l'opération ou la fonction en cours. Pour faire défiler le texte explicatif, l'utilisateur peut se servir des flèches verticales  $\bigvee$  et  $\bigstar$  ou de la barre de défilement  $\bigoplus$  sur l'écran. Pour quitter la page d'aide, il suffit de taper sur l'icône  $\bigotimes$ .

#### Versions matériel et logiciels

Une fois dans le système d'aide, l'utilisateur peut s'informer sur les versions et les licences des modules installés ainsi que sur la partie matérielle. Cette information, toujours disponible, est accessible via le menu **A propos** en haut de l'affichage.

# 5.3 Qu'est-ce que le Logiciel Measurement Partner Suite BZ-5503 ?

L'Utilitaire Measurement Partner Suite BZ-5503 est inclus en standard avec le Sonomètreanalyseur et il est doté de fonctions de stockage, de visualisation et d'exportation, de maintenant logicielle et de contrôle à distance en ligne. En supplément de la configuration standard incluse, il est doté de fonctions de post-traitement et d'analyse des données pour un série évolutive de modules applicatifs optionnels.

Il est doté de fonctions permettant de :

- configurer ou de commander le Sonomètre-analyseur à partir du PC
- · rapatrier vers le PC les mesures stockées dans le Sonomètre-analyseur
- · prendre en charge et archiver les mesures importées du Sonomètre-analyseur
- visualiser les données archivées
- mettre à jour le logiciel du Sonomètre-analyseur
- · installer les licences d'exploitation des modules du Sonomètre-analyseur
- afficher à distance et en ligne l'écran de l'appareil
- post-traiter les données (en option)
- exporter les données vers d'autres logiciels de post-traitement et de documentation tels que 7820 Evaluator<sup>TM</sup> ou Microsoft<sup>®</sup> Excel<sup>®</sup> ou Word

Le Logiciel Measurement Partner Suite BZ-5503 est inclus sur le CD-ROM Environnement (BZ-5298) qui accompagne le Sonomètre-analyseur.

# 5.4 Principes d'utilisation du Sonomètre-analyseur

#### 5.4.1 Navigation en étoile

Les principaux menus sont accessibles en tapant sur l'icône  $\blacksquare$ , qui fait office de plaque tournante pour une navigation en étoile, comme l'illustre la Fig.5.1 :

#### Fig. 5.1 Navigation en étoile'

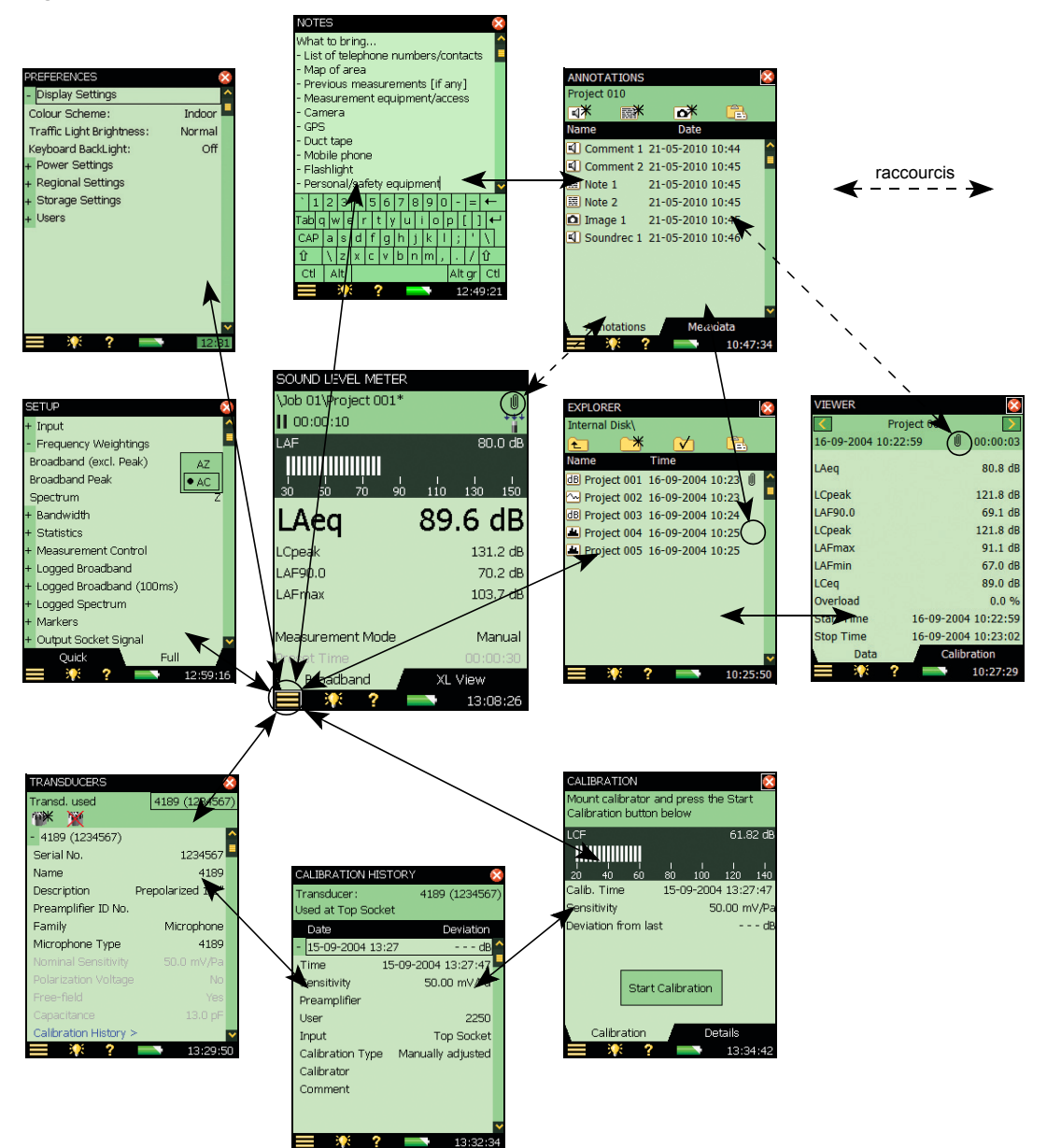

Cette configuration donne immédiatement accès aux pages essentielles, c'est-à-dire celles qui sont associées à la gestion des mesurages (exécution, sauvegarde, annotation des mesures). Le Menu principal epermet de naviguer entre les menus suivants :

- Explorateur
- Configuration
- Préférences
- Capteurs
- Calibrage
- Joindre Commentaire au Mesurage
- Joindre Photo au Mesurage (2270 uniquement)
- Programmer un Mesurage
- Explorateur de Modèle

En outre, le Menu principal 📃 permet d'exécuter les opérations suivantes :

- Verrouiller le clavier et l'écran tactile
- Clore une session

#### Menu Explorateur

Le menu **Explorateur**, accessible à partir du menu principal, donne accès au gestionnaire de données/Projets. Il montre comment sont organisés les dossiers Situation et les Projets et permet de visualiser toutes les mesures. Pour le refermer et revenir à l'écran de mesurage, activer 🔀.

Il suffit d'activer un fichier de mesurage pour visualiser les mesures qui y ont été sauvegardées, et d'activer les **trombones** éventuellement attachés aux fichiers pour prendre connaissance des commentaires écrits ou parlés qui accompagnent ces mesures. Au terme de la lecture (visuelle ou audio) du contenu de ces commentaires, activer 🔯 pour revenir au menu Explorateur.

#### **Menu Configuration**

Le menu **Configuration**, accessible à partir du menu principal, donne accès aux paramètres de configuration qui régentent un mesurage, tels que : pondérations fréquentielles, gestion du mesurage, largeurs de bande, statistiques, ou types de capteur connectés en entrée (voir section 5.4.6).

Au bas de l'écran, l'onglet *Complète* permet de voir tous les paramètres de configuration, tandis que l'onglet *Succinte* ne visualise que les paramètres les plus souvent utilisés. Au terme de la consultation/modification de ces paramètres, activer implement pour revenir à l'écran de mesurage.

Toute modification apportée à une Configuration n'est valide que temporairement, c'est-à-dire qu'elle n'est appliquée que jusqu'à la sélection d'un autre Modèle de Projet ou l'ouverture d'un autre Projet pour réutiliser la configuration associée à ce dernier. Pour que les modifications apportées à une Configuration soient gardées sur le Modèle en cours, il faut sélectionner l'option **Explorateur de Modèle** dans le Menu principal  $\blacksquare$  et taper sur  $\blacksquare$ .

**Nota :** Pour supprimer, le cas échéant, les modifications apportées à une configuration (à condition que le Modèle n'ait pas déjà été sauvegardé), il suffit d'activer de nouveau le Modèle concerné dans la barre de titre du Modèle visible en haut sur l'écran.

#### Menu Préférences

Le menu **Préférences**, accessible à partir du menu principal, donne accès aux réglages génériques de l'appareil (si la fonction Multi-utilisateur est désactivée) ou aux réglages favoris de l'utilisateur (si Multi-utilisateur est activée). Parmi ces réglages, ceux dictés par la région du monde où l'appareil est utilisé, l'apparence de l'écran, ceux influant sur la consommation électrique de l'appareil, le profil de l'utilisateur et la langue de l'interface utilisateur (voir section 5.4.6). Pour plus de détails, voir section 8.1. Au terme de la consultation/modification de ces paramètres, activer 🔀 pour revenir à l'écran de mesurage.

#### **Menu Capteurs**

Le menu **Capteurs**, accessible à partir du menu principal, donne accès aux réglages du capteur connecté et permet d'en ajouter de nouveaux le cas échéant (voir section 5.4.6). Au terme de la consultation/modification de ces réglages, activer **S** pour revenir à l'écran de mesurage.

Une fois le capteur sélectionné, il est possible d'activer le lien *Historique des calibrages* situé au bas des données capteurs pour accéder à l'Historique des calibrages (Fig. 5.1) du capteur (microphone) sélectionné. Au terme de la consultation/mise à jour de ces détails, activer impour revenir au menu Capteurs.

#### Menu Calibrage

Le menu **Calibrage**, accessible à partir du menu principal, permet de gérer la procédure de calibrage de l'appareil. Suivre les instructions affichées dans le champ d'état (voir section 4.2. Au terme du calibrage ou de la consultation de ces données, activer 🔯 pour revenir à l'écran de mesurage.

Au bas de la page Calibrage, l'onglet *Calibrage* sert à réaliser et à surveiller le calibrage, tandis que l'onglet *Détails* permet de visualiser les détails du calibrage et le calibreur utilisé, auquel cas il est possible d'activer le lien *Historique des calibrages* situé au bas de la page pour accéder à la page Historique des calibrages (Fig.5.1) qui contient l'historique des calibrages pour le capteur sélectionné. Activer 🔯 pour revenir au menu Calibrage.

#### Menu Joindre Commentaire au Mesurage

Le menu *Notes* est accessible via le Menu principal en sélectionnant l'option *Joindre Commentaire au mesurage*. Cette page permet de saisir un commentaire écrit qui pourra être attaché au mesurage. Pour saisir le texte, utiliser le clavier, qui est similaire à celui décrit en section 5.4.6. Après avoir rédigé le commentaire, activer intervent à l'écran de mesurage.

#### Menu Joindre Photo au Mesurage (2270 uniquement)

La vue Images est accessible via le Menu principal en sélectionnant l'option *Joindre Photo au mesurage*. Cette page permet de prendre une photo qui pourra être attachée au mesurage, voir Chapitre 3. Au terme de la procédure, activer **2** pour revenir à l'écran de mesurage.

#### Menu Explorateur de Modèle

Le menu *Explorateur de Modèle*, accessible à partir du menu principal, permet de gérer les Modèles de Projet. Au terme de la consultation/modification de ces paramètres, activer pour revenir à l'écran de mesurage.

#### Menu Programmer un Mesurage

Le menu *Programmer un Mesurage*, accessible à partir du menu principal, permet de contrôler l'appareil via un ou plusieurs programmateurs, dont le rôle est de lancer les mesurages en l'absence d'un opérateur. Au terme de la consultation/modification de ces réglages, activer interventir à l'écran de mesurage.

#### 5.4.2 Ecran interactif

L'écran du Sonomètre-analyseur est l'interface graphique interactive qui permet de visualiser les mesures et de procéder aux différentes manipulations décrites dans les sections et les pages qui suivent.

**ATTENTION :** L'écran tactile étant vulnérable aux objets pointus tels que crayons ou ongles, etc., il est recommandé d'utiliser le stylet fourni en accessoire pour activer les objets affichés (voir aussi section 5.4.5).

La Fig. 5.2 illustre un contenu d'écran typique au cours d'un mesurage.

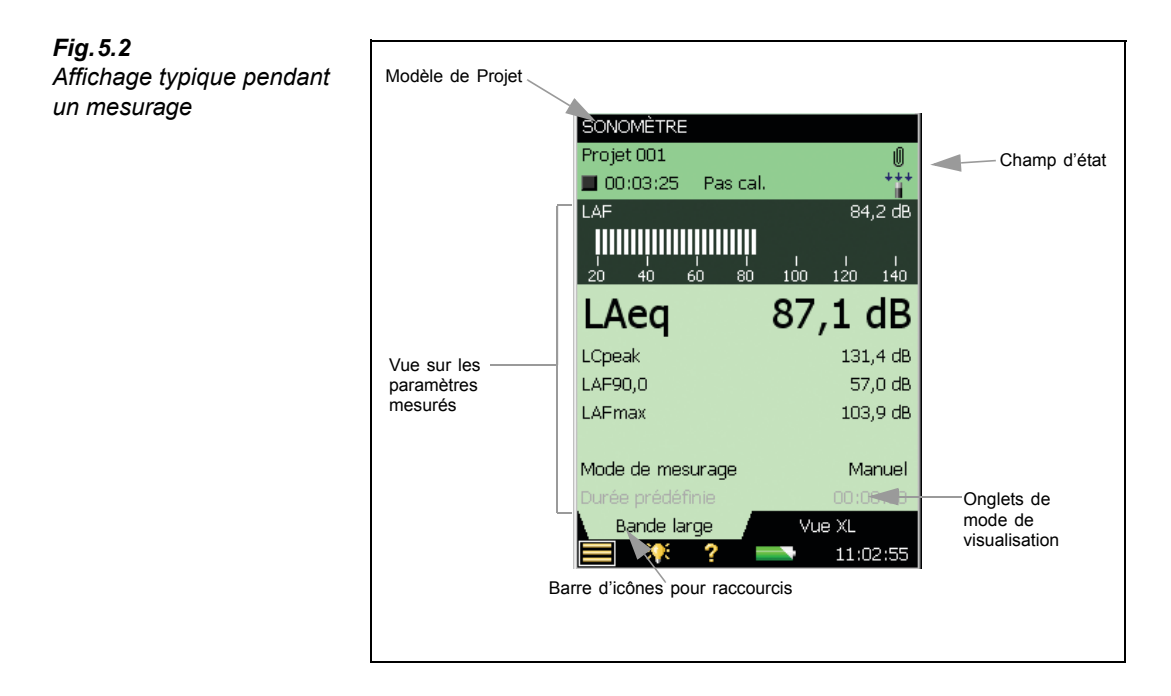

L'affichage est réparti en plusieurs zones qui sont, en partant du haut :

- Barre de titre (Modèle de Projet)
- Champ d'état
- Vues sur les paramètres mesurés (via onglets de sélection)
- Barre de raccourcis

#### Barre de titre (Modèle de Projet)

Cette barre affiche le titre du Modèle qui contient tous les réglages de mesurage et d'affichage associés au Projet en cours. Taper sur ce titre pour dérouler la liste des Modèles disponibles. Si une modification est apportée aux réglages d'un Modèle, un '\*' est accolé au titre pour signaler que ces nouveaux réglages n'ont pas encore été sauvegardés. Sélectionner **Explorateur de Modèle** dans le Menu principal et taper sur **Fil**. pour valider les nouveaux réglages attribués au Modèle en cours.

#### Champ d'état

La zone située au-dessous de la barre de titre est désignée Champ d'état. Selon le Modèle utilisé, elle peut occuper entre zéro et trois lignes de texte informant notamment sur :

Première ligne :

Nom et adresse du Projet de mesurage en cours (section 6.1.1). Taper sur ce texte pour modifier éventuellement le nom du Projet. Pour modifier l'adresse, activer l'icône du Menu principal , sélectionner l'option Explorateur, naviguer jusqu'au répertoire souhaité puis activer l'icône von pour faire de cette adresse le chemin d'accès par défaut aux mesures. Comme pour la barre de titre, un '\*' apparaît à côté du nom du Projet tant

que les modifications n'ont pas été validées. Presser la touche **Sauvegarder** () pour sauvegarder le mesurage

- Frimousse (le cas échéant) informant sur la qualité du mesurage
- La présence de l'icône PC 💂 signale la connexion à un PC
- L'enregistrement en cours d'un Commentaire parlé est signalé par l'icône «5, avec l'indication de la durée d'enregistrement disponible
- L'icône 👓 indique que le signal mesuré est enregistré
- Un **trombone** isignale qu'un commentaire, parlé ou écrit, est attaché au Projet. Activer cette icône pour visualiser ou écouter ce commentaire

Deuxième ligne :

- L'état du mesurage est représenté par les icônes : Stoppé ■, En cours 🕨 et Pause 📗
- Temps écoulé depuis le départ du mesurage
- L'activation des touches RAZ , Rétroeffacer , Départ/Pause et Sauvegarder
  affiche en écho un texte de confirmation de l'action invoquée
- L'apparition du texte Non cal. signale que le microphone de mesurage n'a pas été calibré

- Quatre icônes sont associées à l'utilisation d'une boule antivent et aux conditions de champ libre ou diffus. Exemple : pas d'écran antivent, conditions de champ libre : \*\*\*; pas d'écran antivent, conditions de champ diffus : \*\*\* ; écran antivent, conditions de champ libre : \*\*\*; jes affiché si le signal d'entrée sélectionné est celui d'un accéléromètre, et une icône \*\*\* est affichée dans le cas d'une entrée Directe. Avec le 2270, deux icônes apparaissent, l'une pour la Voie 1, l'autre pour la Voie 2. Si une seule voie d'entrée est utilisée, aucune icône n'est associée à la Voie non utilisée.
- Une situation de surcharge est immédiatement signalée par un texte en écho. L'affichage rémanent d'une surcharge est une icône

**Troisième ligne :** Réservée à l'enregistrement (avancé) de données, voir section 11.3.1 **ou** aux Modèles Temps de réverbération, voir section 14.3.1.

#### Vue sur les paramètres mesurés

Cette zone centrale de l'affichage visualise les paramètres mesurés à l'occasion d'un mesurage, sous la forme de bargraphe et de valeurs numériques, ainsi que les paramètres de configuration de mesurage les plus couramment utilisés. Le contenu de cette zone est donc tributaire du Modèle de Projet choisi. L'information affichée peut se répartir sur plusieurs Vues. Sélectionner la Vue appropriée au moyen des onglets situés juste au-dessous.

Les modifications apportées aux Vues ne s'appliquent que temporairement, jusqu'à ce qu'un nouveau Modèle de Projet soit choisi, ou qu'un autre Projet soit ouvert aux fins de réutiliser la configuration d'écran qui lui est associée. Mais ces modifications peuvent aussi être sauvegardées dans le Modèle en cours, en tapant sur le nom du Modèle dans la barre de titre pour ouvrir l'**Explorateur de Modèle** et en tapant sur **F**.

**Nota :** Si les modifications apportées à une Vue ne doivent pas être gardées (et que la Modèle n'a pas été sauvegardé), il suffit de sélectionner de nouveau le même Modèle de Projet dans la barre de titre.

#### Barre de raccourcis

Au bas de l'affichage, la barre des raccourcis aligne plusieurs icônes toujours accessibles :

- l'icône donne accès au Menu principal, qui permet de naviguer vers un menu spécifique (voir Navigation en étoile)
- l'icône 🏋 permet de choisir la luminosité du rétroéclairage
- l'icône **?** donne directement accès à l'aide contextuelle associée à tous les affichages. La fermeture de la fenêtre ramène l'utilisateur à l'affichage en cours
- l'icône indique le niveau de charge de la batterie. Verte pour une batterie chargée, rouge pour une batterie faible. Activer l'icône pour obtenir plus de détails sur la condition de la batterie (quand le cordon de l'alimentation externe est branché, l'icône représentant la batterie est remplacée par l'icône
- Dans le coin inférieur droit, l'horloge donne l'heure en cours. Activer ce champ pour en vérifier le détail ou pour régler l'horloge

#### 5.4.3 Gestion des mesurages au moyen du clavier

Le clavier du Sonomètre-analyseur a été optimisé pour la gestion du mesurage d'une seule main.

#### Remise à Zéro

Une pression sur **RAZ** (⇒) remet le mesurage à zéro, c'est-à-dire réinitialise les détecteurs, les filtres moyenneurs, les retenues de valeurs maximale et minimale, etc. Si le mesurage était en mode Pause (l'icône Pause **||** affichée dans le champ d'état), il revient à l'état Stoppé (icône **■** associée à une valeur réinitialisée). Si le mesurage était en cours, il est automatiquement relancé.

#### Départ/Pause

La touche **Départ/Pause** (%) permet de contrôler le mesurage. Sa fonction varie avec l'état du mesurage en cours, voir Tableau 5.1:

Tableau 5.1

Fonctions de la touche Départ/Pause

| Etat du<br>mesurage | Fonction de la touche  | Etat consécutif du<br>mesurage |
|---------------------|------------------------|--------------------------------|
| Stoppé              | Lance le mesurage      | En cours                       |
| En cours            | Interrompt le mesurage | II Pause                       |
| II Pause            | Continue le mesurage   | En cours                       |

#### Sauvegarder

Presser sur **Sauvegarder** () pour sauvegarder les résultats du mesurage avec la configuration du Modèle de Projet (réglages d'affichage et de mesurage) et les données documentant le calibrage.

La pression sur **Sauvegarder** a un effet sur les états Pause et En cours. Dans ces deux cas, le mesurage est 'Stoppé' (l'icône ■ apparaît).

#### Rétroeffacer

#### Modules BZ-7222 et BZ-7223 :

La touche **Rétroeffacer** (2) efface les données recueillies au cours des 5 dernières secondes de mesurage écoulées (y compris d'éventuelles indications de surcharge).

Si le mesurage était en cours, il s'interrompt. Le champ d'état affiche alors *Pause*, *Rétroeffacement* en écho puis la durée de mesurage écoulée (raccourcie) et l'icône ||.

#### Modules BZ-7224 et BZ-7225 :

L'activation de la touche **Rétroeffacer** 🕗 provoque l'apparition d'un Marqueur d'exclusion sur l'affichage, voir section 11.3.2. Activer de nouveau cette touche pour interrompre le tracé du Marqueur d'exclusion (fonction de commutation).

#### 5.4.4 Affichage des réactions de l'appareil et signalisation lumineuse

La réaction de l'appareil à une manipulation des touches s'affiche en écho dans le champ d'état, voir Fig. 5.2, et le feu tricolore signale les divers états de l'appareil, voir Tableau 5.2 :

#### 5.4.5 Stylet et/ou flèches du clavier

Configuration du Sonomètre-analyseur, navigation d'un affichage à l'autre et gestion des résultats de mesurage s'effectuent par sélection, mise à jour et activation des icônes ou valeurs paramétriques affichées à l'écran.

Par exemple, une nouvelle valeur paramétrique se choisit en la sélectionnant dans une liste déroulante.

| Signalisation                                        |
|------------------------------------------------------|
| Aucune                                               |
| Flash jaune toutes les 5 s                           |
| Flash vert toutes les secondes                       |
| Feu vert permanent                                   |
| Feu alternatif jaune (1/2 s<br>allumé, 1/2 s éteint) |
| Flash rouge répété rapidement                        |
|                                                      |

Sélection et activation sont possibles soit au moyen du stylet, soit au moyen des flèches du clavier :

- "taper" sur l'objet à l'écran avec la pointe du stylet pour le sélectionner et l'activer, ou
- positionner, au moyen des touches de navigation, le sélecteur de champ sur l'objet à l'écran, puis presser sur la touche Accepter (1) pour activer celui-ci

Le choix du stylet ou des flèches de navigation est fonction des préférences, ou de la situation de mesurage rencontrée (par exemple, si le bruit associé aux manipulations de l'appareil doit être le plus faible possible, il vaut mieux utiliser les flèches pour éviter le bruit que peut générer le contact du stylet sur l'écran tactile ; en revanche, si la rapidité d'exécution est la première priorité, le stylet est à préférer, car il permet une navigation plus rapide).

Les instructions que l'on trouvera dans ces pages s'appuient exclusivement sur une utilisation du stylet, mais les touches (Navigation + Accepter) sont toujours utilisables, au gré des préférences.

Tableau 5.2

Sianalétique

#### 5.4.6 Modifier les valeurs des paramètres

La plupart des valeurs paramétriques se choisissent dans les listes déroulantes qui apparaissent suite à la sélection d'un paramètre (voir l'exemple de la Fig. 5.3).

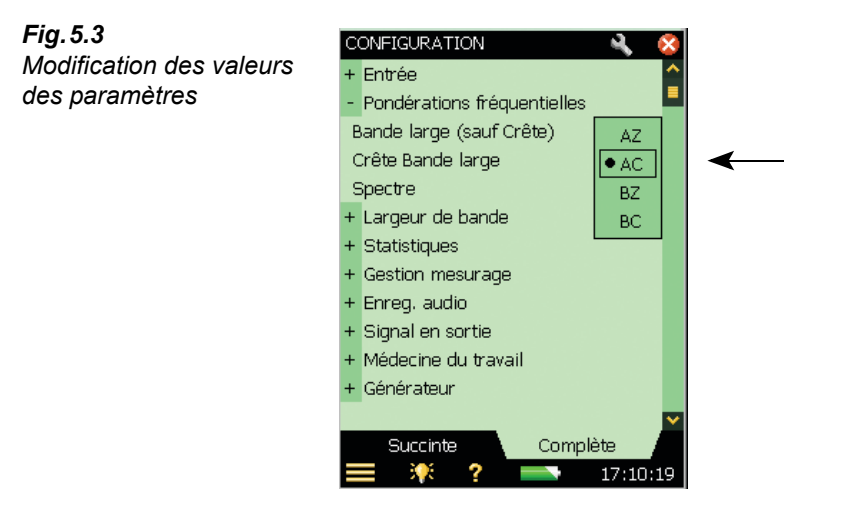

#### Avec le stylet

"Taper" sur la valeur souhaitée dans la liste déroulante, ou taper en dehors de la liste pour annuler la sélection.

#### Avec les touches

Positionner le sélecteur sur la valeur souhaitée au moyen des flèches verticales ( $\land$  ou  $\checkmark$ ) puis presser sur Accepter () pour activer celle-ci, ou presser sur la flèche Gauche – pour annuler la sélection.

#### Clavier numérique virtuel

L'activation d'une valeur numérique entraîne l'affichage d'un clavier numérique (voir Fig. 5.4).

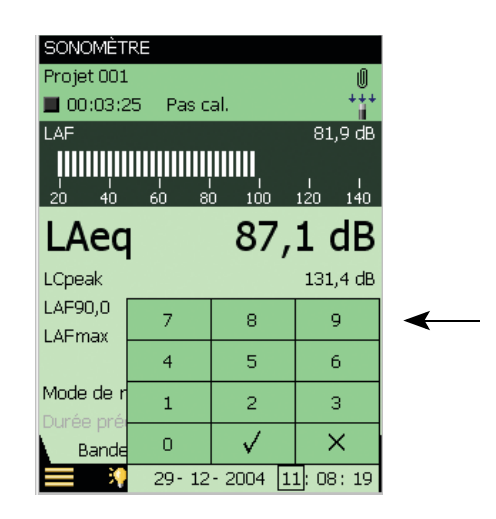

Taper sur les chiffres appropriés ou utiliser les flèches verticales  $\checkmark / \checkmark$  pour incrémenter/ décrémenter les valeurs. Utiliser les flèches horizontales  $\neg / \succ$  pour sélectionner d'autres chiffres au besoin. Presser sur Accepter () ou taper sur la touche  $\checkmark$  pour valider la sélection de la valeur numérique. Taper sur la touche  $\times$  ou en dehors du pavé numérique pour annuler la modification de la valeur initiale.

#### **Clavier virtuel**

L'activation d'une valeur de texte entraîne l'affichage d'un clavier virtuel, voir Fig. 5.5.

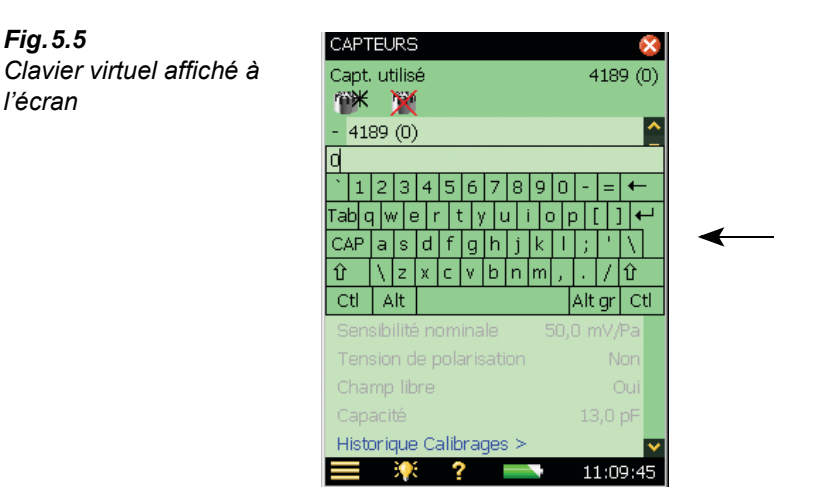

Ce clavier comporte toutes les touches d'un clavier normal. Saisir le texte en tapant sur cellesci au moyen du stylet. Taper sur la touche  $\leftarrow$  pour valider le texte saisi, ou taper en dehors du clavier pour annuler les modifications effectuées.

Fig. 5.4

Affichage du clavier

numérique virtuel

#### 5.4.7 Personnaliser une configuration

Le menu Configuration permet de gérer le paramétrage des mesurages et plusieurs réglages de traitement des données.

Choisir **Configuration** dans le menu principal pour afficher le menu correspondant, voir Fig. 5.6 :

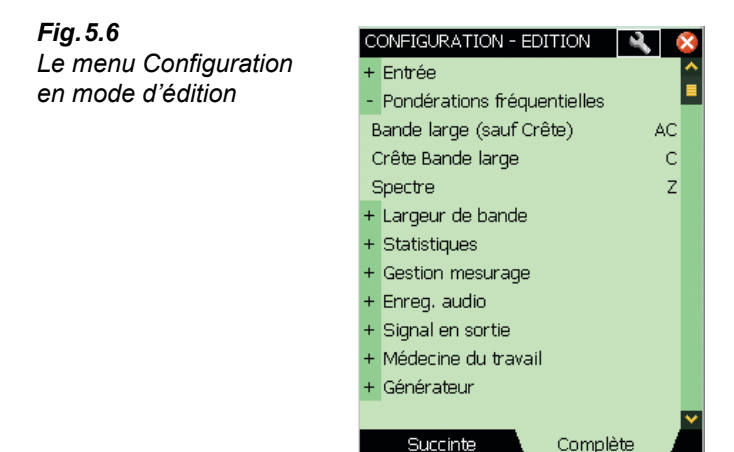

·) ?

L'onglet *Complète* au bas de l'écran donne accès à la liste complète des paramètres de mesurage, l'onglet *Succinte* aux paramètres les plus fréquemment utilisés tels que définis par l'utilisateur. Activer l'icône en haut de l'écran pour passer en mode d'édition.

17:15:44

Ce mode permet de copier les paramètres de la vue **Complète** dans la vue **Succinte**. Pour ce faire, il suffit de taper sur les paramètres dans la vue **Complète**. Pour supprimer un paramètre de la vue Succinte, taper sur ce paramètre dans la vue **Succinte**.

Au terme des opérations, taper de nouveau sur l'icône N pour quitter le mode d'édition des paramètres.

Une configuration peut être protégée en tapant sur l'icône représentant un **cadenas** an haut de l'écran. Cela protège aussi le Modèle contre les supressions ou les changements de nom malencontreux.

En verrouillant un Modèle, le cadenas peut être protégé par un Mot de passe. Dans ce cas, il faut saisir un mot de passe (Fig. 5.7).

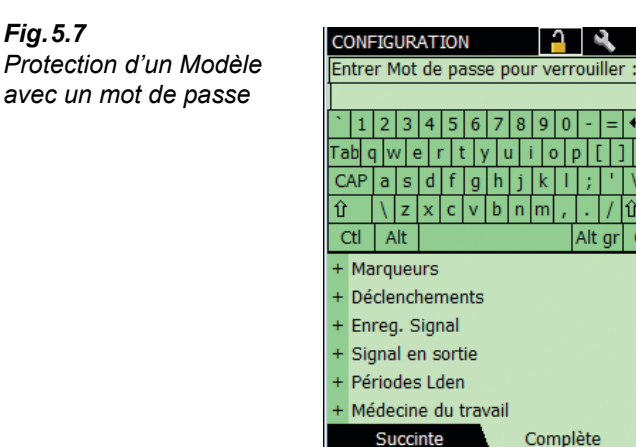

Le mot de passe doit consister en un minimum de deux caractères et/ou chiffres.

Nota : Le mot de passe est sensible à la casse.

3**9** E 2

Pour déverrouiller les réglages d'une configuration, taper de nouveau sur le cadenas. S'il est protégé par mot de passe, il faut saisir le mot de passe.

22:46:33

Ctl

Nota : Il est important de se rappeler du mot de passe. Le Modèle ne peut pas être déverrouillé sans mot de passe.

La seule manière d'écraser un Modèle verrouillé est de réinstaller le logiciel au moyen du BZ-5503. Les Modèles par défaut seront écrasés par l'installation standard. Les Modèles nouveaux ou renommés peuvent être supprimés via le BZ-5503.

#### 5.4.8 Gérer les Modèles de Projet

Les Modèles de Projet contiennent tous les affichages et réglages requis pour l'exécution des mesurages. Ils se sélectionnent dans la barre de titre placée au sommet de l'écran, voir Fig. 5.2.

Il est possible de valider les modifications effectuées sur un Modèle, de créer de nouveaux Modèles, ou de les supprimer du menu Explorateur de Modèle. Sélectionner Explorateur de Modèle dans le menu principal pour afficher le menu ci-après :

Fig. 5.7

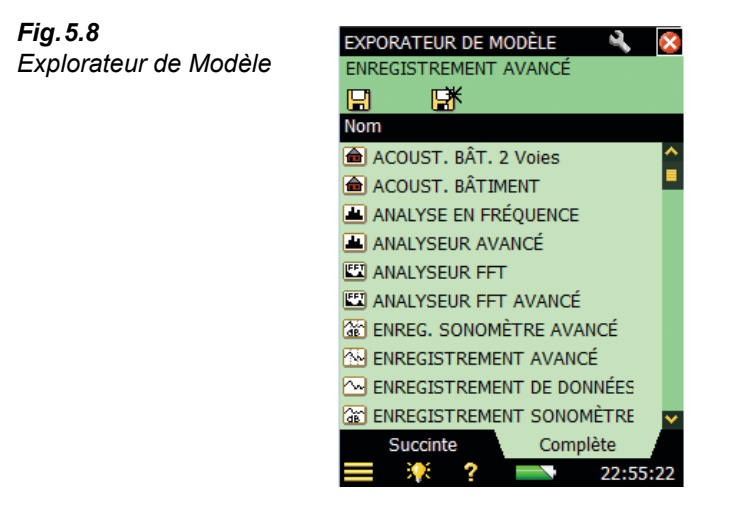

La ligne supérieure (Enregistrement avancé en Fig. 5.8) affiche le nom du Modèle en cours. Toute modification au paramétrage du Modèle en cours est signalée par l'apparition d'un '\*' accolé à son nom tant qu'elle n'a pas été sauvegardée.

La ligne suivante affiche les icônes de sauvegarde des réglages. Taper sur l'icône 🔚 pour sauvegarder les réglages dans le Modèle en cours.

Taper sur l'icône 🚮 pour sauvegarder les réglages dans un nouveau Modèle. Utiliser le clavier virtuel pour spéficier le nom du nouveau Modèle.

Le reste de l'affichage inventorie les Modèles déjà définis. Chaque entrée sur la liste est composée d'une icône, d'un nom, et, le cas échéant, d'une icône signalant un commentaire (trombone) :

1) Taper sur l'icône pour ouvrir et utiliser le Modèle.

2) Taper sur le nom pour ouvrir une liste déroulante comprenant les options suivantes :

- Ouvrir (et utiliser le Modèle),
- Cloner (créer une copie du Modèle choisi),
- Supprimer (le Modèle choisi),
- Renommer (le Modèle choisi),
- Joindre Note (au Modèle),
- Joindre Commentaire (parlé)
- Voir Commentaires attachés au Modèle

3) Taper sur l'icône Trombone pour dérouler la liste des commentaires attachés au Projet.

L'onglet **Complète** au bas de l'écran permet de visualiser la liste complète des Modèles de Projet, tandis que l'onglet **Succinte** donne accès aux Modèles les plus souvent sollicités. Presser sur l'icône **Succinte** en haut de l'écran pour accéder au mode d'édition.

Le mode d'édition permet de copier les Modèles de Projet de la vue Complète vers la vue Succinte en tapant sur le nom du Modèle, et de supprimer les Modèles de la vue Succinte en tapant sur le nom du Modèle qui s'y trouve listé.

Au terme de ces procédures, taper de nouveau sur 🔊 pour quitter le mode d'édition.

**Nota 1 :** Les commentaires associés aux Modèles décrivent le Modèle et ne sont pas copiés dans le Projet au moment de lancer ou de sauvegarder un mesurage.

**Nota 2 :** Si tous les Modèles relatifs à un module donné (Analyse en fréquence, par exemple) ont été supprimés, et qu'un Modèle de ce type est de nouveau invoqué, il faut soit ouvrir un Projet réalisé avec ce Modèle puis sauvegarder le Modèle, soit utiliser l'Utilitaire BZ-5503 pour transférer un Modèle de ce type dans le Sonomètre-analyseur.

#### 5.4.9 Verrouillage du clavier et de l'écran

Le verrouillage des touches et de l'écran permet de prévenir les manipulations malencontreuses.

- Verrouiller : Sélectionner l'option Verrouiller Clavier et Ecran dans le Menu principal
- Déverrouiller : Presser sur la flèche Gauche →, puis sur la flèche Droite ►, et enfin sur Accepter (4).

Toute pression sur une touche ou activation de l'écran en mode verrouillé entraîne l'apparition d'un message instruisant sur la procédure de déverrouillage.

# **Chapitre 6**

# Gérer les résultats

# 6.1 Organisation des fichiers

#### 6.1.1 Projets et Situations

Un Projet est un fichier qui contient, de manière organisée, les résultats de mesurage sauvegardés, les données de configuration qui ont présidé au mesurage, les informations relatives au calibrage, les commentaires et enregistrements audio éventuellement ajoutés par l'opérateur.

Un Projet contient :

- les mesures recueillies
  - niveaux acoustiques bande large (ex : L<sub>Aeq</sub>, L<sub>AFmax</sub>, L<sub>AFmin</sub>, etc.)
  - spectres fréquentiels (si le Module d'Analyse en fréquence BZ-7223 est actif sur le Sonomètre-analyseur et si un Modèle Analyse en fréquence a été sélectionné)
- Données météo et GPS
- Configuration du mesurage
- Configuration de l'affichage (les paramètres sélectionnés)
- Information sur le microphone
- Données de calibrage
- Commentaire parlé (attaché aux mesures)
- Commentaire écrit (attaché aux mesures)
- Photographie (attachée aux mesures) (2270 uniquement)
- Enregistrement du signal (attaché aux mesures)

Un Projet est désigné de manière automatique, en associant un numéro (série commençant par 001) à un Préfixe. Le premier Projet créé s'appellera donc Projet 001, le second Projet 002, etc.

Le Préfixe par défaut, 'Project', peut être changé. Pour ce faire, taper sur l'icône du Menu principal , puis sur **Préférences** puis sur **Réglages Stockage** pour afficher le Préfixe du Nom de Projet. Taper sur ce texte pour faire apparaître le clavier virtuel qui permet de saisir librement un autre nom pour le Préfixe.

Les Projets sont stockés dans des dossiers appelés 'Situation' sur le Sonomètre-analyseur. Ces dossiers sont similaires aux dossiers du système de fichiers Windows<sup>®</sup>.

Ces dossiers Situation peuvent être créés :

- dans la mémoire interne •
- sur une carte mémoire Secure Digital (SD)
- sur un stick mémoire USB (version matérielle 4 uniquement) ٠
- sur une carte Compact Flash (CF) (versions matérielles 1 3 uniquement) ٠

#### 6.1.2 Naviguer d'un dossier Situation et d'un Projet à l'autre

Le 2250 est doté d'un Explorateur qui permet de naviguer d'un dossier Situation et d'un Projet à l'autre.

Pour afficher la liste synoptique des Situations et Projets (Fig. 6.1), taper sur l'icône du Menu principal **—**, puis sur **Explorateur** :

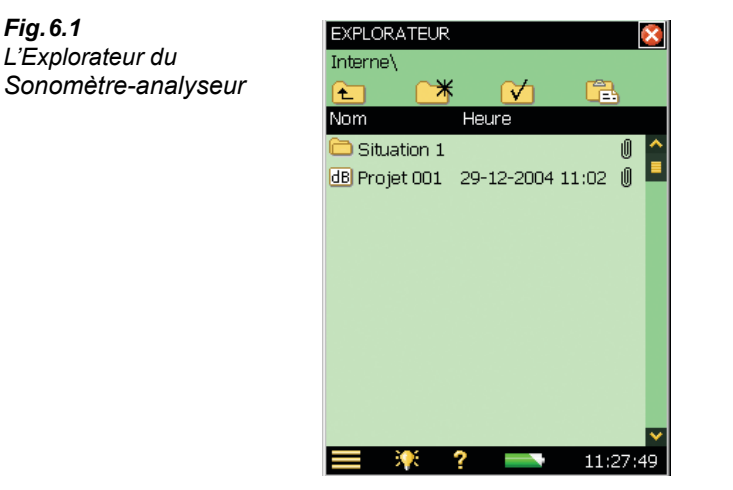

Sur l'exemple de la Fig. 6.1, l'**Explorateur** liste un dossier Situation et un Projet.

La ligne supérieure du Champ d'état (Disque interne\Situation 1 sur la Fig. 6.1) est réservée à l'adresse de stockage dans la mémoire.

La ligne inférieure comporte 4 icônes utiles à la navigation.

L'icône 📩 permet de monter d'un niveau dans l'arborescence. Le niveau supérieur est le niveau Mémoire, où peut être sélectionné le support physique pour le stockage des données :

#### Versions matérielles 1 – 3 :

- Disque interne \_
- Carte SD (si insérée dans l'emplacement SD)
- Carte CF (si insérée dans l'emplacement CF)

Fig. 6.1
#### • Version matérielle 4 :

- Disque interne
- Carte SD (si insérée dans l'emplacement SD)
- *Carte CF* (si insérée dans l'emplacement CF)
- Stick USB-Mem (si un stick est inséré dans la prise USB Standard A)

Si le mode *Multi-utilisateur* est activé (Chapitre 8), chacun des utilisateurs du Sonomètreanalyseur peut alors avoir accès à trois supports de stockage pour ses données. Toutefois, un utilisateur ne peut pas voir les dossiers Situation des autres utilisateurs et n'y a pas accès.

Pour descendre d'un niveau (quitter le niveau Mémoire), il faut taper sur le texte de la ligne supérieure (ici *DISQUE INTERNE*) et sélectionner *Ouvrir* dans la liste déroulante qui apparaît, ou bien taper sur l'icône de mémorisation associée au texte *DISQUE INTERNE*.

L'icône  $\square$  permet de créer un nouveau dossier Situation. Le premier est désigné 'Situation 01', les suivants 'Situation 02', 'Situation 03', etc. Il est possible de modifier ce nom en tapant sur le texte et en sélectionnant *Renommer* dans la liste déroulante qui apparaît. Utiliser le clavier virtuel pour saisir le nouveau nom et valider ce dernier en tapant sur  $\leftarrow$ .

Pour descendre d'un niveau (pour ouvrir un dossier Situation), il faut taper sur un nom de dossier listé et sélectionner *Ouvrir* dans la liste déroulante qui apparaît, ou bien taper sur l'icône qui jouxte ce nom sur la gauche.

Une Situation/un Projet (et son contenu) peut être déplacé(e) pour être incorporé(e) à une autre Situation. Pour ce faire, taper sur le nom de la Situation/du Projet à déplacer et sélectionner *Couper* dans la liste déroulante qui apparaît. Puis sélectionner le dossier Situation de destination et taper sur l'icône **Coller** [2], ou bien monter d'un niveau, taper sur le nom du dossier Situation de destination, et sélectionner *Coller* dans la liste déroulante qui apparaît.

En utilisant non plus *Couper* mais *Copier* dans la liste déroulante, la même procédure sert à copier une Situation/un Projet (et son contenu) dans un autre dossier Situation.

Sélectionner Supprimer dans la liste déroulante pour supprimer une Situation/un Projet et tout son contenu.

Il est possible de sélectionner plus d'une Situation/Projet pour les *Copier*, *Couper* ou *Supprimer* en tapant et en maintenant le stylet sur le nom d'un Projet ou Situation et en le déplaçant verticalement pour sélectionner d'autres noms de Projets ou Situations.

# 6.2 Sélection d'une adresse de stockage/Situation par défaut

Taper sur l'icône pour que le dossier Situation en cours prenne le statut de dossier Situation par défaut et que tous les Projets de mesurage y soient sauvegardés chaque fois que la touche **Sauvegarder** () sera pressée. Ce dossier Situation, suivi du nom du Projet en cours, apparaîtra sur la ligne supérieure du champ d'état en guise de confirmation.

#### 6.3 Rappel à l'écran des Projets stockés

Vous pouvez rappeler vos résultats de mesurage à l'écran, réutiliser des configurations de mesurage précédemment stockées dans des Projets ou visualiser les données enregistrées sous forme de Profil. Utiliser la commande *Ouvrir* de l'Explorateur, qui permet de rappeler à la fois les résultats et le Modèle (configuration de mesurage et d'affichage associées aux mesures stockées). Cette commande, toutefois, stoppe le mesurage en cours et le remet à zéro

#### 6.3.1 Lecture des données et réutilisation de configurations

Dans l'Explorateur, localiser le Projet contenant la configuration à récupérer, puis taper sur le nom du Projet et sélectionner Ouvrir dans la liste déroulante qui apparaît. Le mesurage en cours s'interrompt et revient à zéro, et le Projet invoqué (avec configurations et données) devient actif. Les configurations d'écran sont maintenant celles qui étaient utilisées au moment de la sauvegarde des données affichées. Une pression sur Départ/Pause (%) lancera un nouveau mesurage utilisant ces réglages.

Ces données de configuration peuvent être sauvegardées dans un Modèle. Pour ce faire, taper sur la barre de Modèle en haut de l'écran, voir section 5.4.8.

#### 6.3.2 Lecture des commentaires écrits ou parlés, ou des métadonnées

Dans l'**Explorateur**, localiser le Projet contenant les commentaires à lire ou à écouter, puis taper sur le nom du Projet et sélectionner Consulter Commentaires dans la liste déroulante qui apparaît (ou taper simplement sur l'icône représentant le trombone 🗓). La liste des commentaires attachés aux mesures du Projet s'affiche :

| Fig. 6.2                    | COMMENT     | AIRES               | Ó       |
|-----------------------------|-------------|---------------------|---------|
| Exemple de commentaires     | Interne\Sit | uation 1\Projet 002 |         |
| écrits et parlés attachés à | <b>⊒</b> ¥  | <b>EX</b>           |         |
| un Projet                   | Nom         | Date                |         |
|                             | 🗟 Note 1    | 27-08-2004 13:3     | 5       |
|                             | 🗹 Note 2    | 25-11-2004 13:1     | 5       |
|                             | 🗟 Note 3    | 29-12-2004 11:4     | 0       |
|                             |             |                     |         |
|                             |             |                     |         |
|                             |             |                     |         |
|                             |             |                     |         |
|                             |             |                     |         |
|                             |             |                     |         |
|                             |             |                     |         |
|                             |             |                     |         |
|                             | 📃 🔅         | ? 📑 1:              | 1:40:54 |

L'icône 🗹 symbolise l'enregistrement d'un commentaire parlé. Taper sur le titre du commentaire et sélectionner Lecture dans la liste déroulante qui apparaît (ou taper directement sur l'icône) pour écouter, via la sortie casque, le commentaire enregistré.

**Nota :** Un Commentaire peut être renommé, supprimé, copié, ou déplacé vers d'autres Projets ou Situations.

L'icône 🕅 symbolise l'enregistrement d'un commentaire écrit. Taper sur le titre du commentaire et sélectionner *Ouvrir* dans la liste déroulante qui apparaît (ou taper directement sur l'icône) pour ouvrir l'Editeur de commentaire. Ce texte peut être lu et modifié au besoin, au moyen du clavier virtuel qui apparaît au bas de l'écran. Taper sur 🔯 pour valider les modifications et revenir à l'affichage précédent.

L'icône **o** représente un commentaire photographique. Taper sur le titre du commentaire et sélectionner *Ouvrir* dans la liste déroulante qui apparaît (ou taper directement sur l'icône) pour ouvrir le Visualiseur d'Images. Taper sur **o** pour revenir à l'affichage précédent.

Sélectionner l'onglet **Métadonnées** pour consulter toutes les métadonnées attachées au Projet (Fig. 6.3). Pour les modifier, taper dessus avec le stylet et saisir de nouvelles valeurs. Le paramétrage des métadonnées peut aussi être modifié, et des métadonnées peuvent être réutilisées à d'autres Projets en tapant sur l'icône **Editer** associée aux métadonnées concernées (voir aussi en section 8.7).

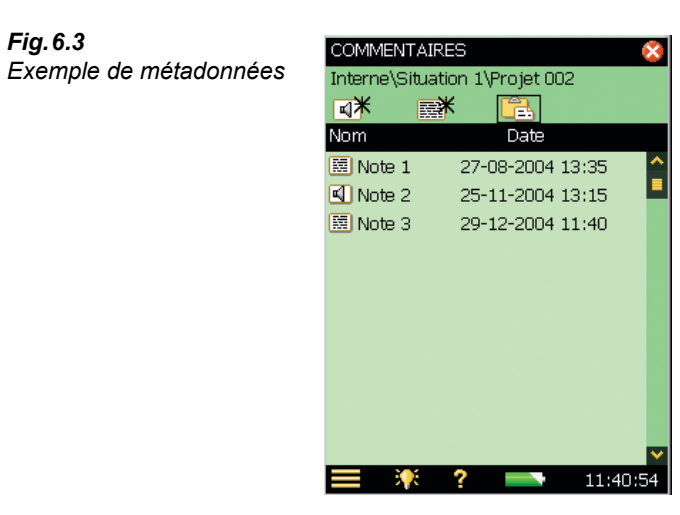

#### Ajout de commentaires via l'Explorateur

Outre la possibilité qui lui est offerte d'insérer des commentaires écrits ou parlés au cours d'un mesurage (voir section 3.5, l'opérateur d'un Sonomètre-analyseur peut aussi annoter des Projets ou des Situations au moyen de l'**Explorateur**.

Pour ce faire, taper sur le nom de la Situation ou du Projet et sélectionner *Joindre Note, Joindre Commentaire* ou (2270 uniquement) *Joindre Image* dans la liste déroulante qui apparaît.

# **Chapitre 7**

# Connexion à un PC ou un Smartphone

# 7.1 Généralités

Vous pouvez connecter le Sonomètre-analyseur à un PC ou à un ordiphone de différentes manières via divers types de connexion :

- Le Logiciel Measurement Partner Suite BZ-5503 permet de contrôler totalement l'appareil, voir section 7.2
- Utiliser un navigateur internet pour afficher en ligne et contrôler l'appareil, voir section 7.2

Deux modes de connexion sont possibles :

- USB : le BZ-5503 communique avec le Sonomètre-analyseur via un câble USB
- Réseau : le Sonomètre-analyseur est branché à un réseau (local or internet) via un modem, un câble LAN ou un adaptateur LAN sans fil. Le BZ-5503 ou un navigateur internet peut alors être relié au Sonomètre-analyseur via un protocole TCP/IP via l'adresse IP (globale) du 2250/70

En outre, le Sonomètre-analyseur peut de lui-même envoyer des notifications, par SMS ou par courriel, lorsque certaines conditions sont remplies, voir section 8.4.

Le Tableau 7.1 inventorie les divers modes de connexion possibles ainsi que les liens vers les sections du présent Manuel fournissant plus d'informations.

| Connexion à partir<br>de                                                    | Type de connexion                                  | Réglages dans Préférences                                                                                                    | Notifications<br>possibles    |
|-----------------------------------------------------------------------------|----------------------------------------------------|----------------------------------------------------------------------------------------------------|-------------------------------|
| BZ-5503                                                                     | USB                                                | Modem = <i>Désactivé</i><br>voir section section 8.2.                                                                                                    | -                             |
| BZ-5503 ou<br>navigateur Internet<br>Smartphone avec<br>navigateur internet | Réseau ou<br>modem<br>GPRS/EDGE/<br>HSPA           | Modem = Appel GPRS/EDGE/HSPA<br>Réglage dans Dialup Networking.<br>Réglages Réseau.<br>Réglages possibles dans DynDNS.<br>voir section 8.2 et section 8.3. | Courriel<br>voir section 8.4. |
| BZ-5503 ou<br>navigateur Internet<br>Smartphone avec<br>navigateur internet | Réseau<br>câble Ethernet                           | Modem <i>= Désactivé</i><br>Réglages possibles dans DynDNS.<br>Réglages Réseau.<br>voir section 8.2 et section 8.3                                         | Courriel<br>voir section 8.4  |
| BZ-5503 ou<br>navigateur Internet<br>Smartphone avec<br>navigateur internet | Réseau<br>CF WLAN<br>(version<br>matérielle 1 – 3) | Modem <i>= Désactivé</i><br>Réglages possibles dans DynDNS.<br>Réglages Réseau.<br>Réglages dans Réseau sans fil.<br>voir section 8.2 et section 8.3.      | Courriel<br>voir section 8.4  |
| BZ-5503 ou<br>navigateur Internet<br>Smartphone avec<br>navigateur internet | Réseau<br>Modem DSL/<br>Routeur                    | Modem <i>= Désactivé</i><br>Réglages possibles dans DynDNS.<br>Réglages Réseau.<br>voir section 8.2 et section 8.3.                                        | Courriel<br>voir section 8.4  |

**Nota** : L'aide en ligne du BZ-5503 fournit des informations supplémentaires sur les divers modes de connexion de l'appareil .

# 7.2 Transfert des données vers un PC

La communication entre le Sonomètre-analyseur et un PC reliés par le Câble USB AO-1476 via une liaison modem ou via une connexion LAN est assurée par le Logiciel Measurement Partner Suite BZ-5503.

Cet outil permet de :

- transférer les mesures et les données de configuration du Sonomètre-analyseur au PC, et vice versa
- visualiser les données
- organiser les données sur le Sonomètre-analyseur
- · créer des Utilisateurs du Sonomètre-analyseur
- · mettre à jour /à niveau des logiciels installés sur le Sonomètre-analyseur
- installer les licences d'exploitation des modules logiciels sur le Sonomètre-analyseur

Le BZ-5503 permet la gestion des mesurages à partir du PC et le téléaffichage des données. L'interface utilisateur du Logiciel est identique à celle du Sonomètre-analyseur.

Les données transférées sont organisées sur le PC en Archives.

Une fois transférées dans les Archives, les mesures sont visualisables sur l'écran du PC.

# 7.2.1 Connexion au PC

Relier le Sonomètre-analyseur en utilisant au choix :

- Versions matérielles 1 3:
  - Le Câble Mini USB AO-1476 fourni en accessoire
  - Une connexion modem
  - Une connexion LAN au moyen d'un câble LAN (2270 uniquement)
  - Une connexion LAN via un adaptateur de carte CF
- Version matérielle 4 (G4) :
  - Le Câble Micro USB AO-1494 fourni en accessoire
  - Une connexion modem
  - Une connexion LAN

La connexion peut être protégée par un identifiant et un mot de passe, voir réglages en section D.11. Voir au Chapitre 8 les modalités de configuration des préférences utilisateur, y compris les modes de connexion au PC.

# 7.3 Traitement et reporting des mesures

Les modules optionnels du Logiciel Measurement Partner Suite permettent l'analyse et le posttraitement des données. Par exemple le post-traitement direct via le module Logging Postprocessing Tools BZ-5503-A ou le module Spectrum Post-processing Tools BZ-5503-B ; les données sont également exportables vers 7820 Evaluator (calcul de l'Emergence et du niveau d'Evaluation du bruit dans l'environnement), 7825 Protector (calcul de l'Exposition au bruit au poste de travail) et 7831 Qualifier Light (documentation des mesurages de durée de réverbération) ou Microsoft<sup>®</sup> Excel<sup>®</sup>.

Les enregistrements de signal peuvent être exportés vers la plate-forme analyseur PULSE<sup>™</sup>de Brüel & Kjær pour un examen plus approfondi.

Pour un supplément d'informations sur le Logiciel Measurement Partner Suite BZ-5503 et la plate-forme multi-analyseur PULSE, consulter www.bksv.com ou contacter votre représentant Brüel & Kjær.

Pour un supplément d'informations sur les options de post-traitement et de reporting, se reporter à l'aide contextuelle en ligne associée à chacun de ces logiciels, qui sont livrés sur le DVD Environnement (BZ-5298) accompagnant le Sonomètre-analyseur.

# 7.4 Navigateur internet pour téléaffichage de l'écran du Sonomètre-analyseur et contrôle à distance des fonctions de l'appareil

Lorsque le Sonomètre-analyseur est relié à un réseau (voir Fig.7.1), il est joignable à partir d'un PC ou d'un téléphone portable au moyen d'un navigateur internet supportant les scripts Java<sup>®</sup>.

#### Paramétrage du Sonomètre-analyseur :

Accédez à l'option Préférences du menu principal en tapant sur l'icône  $\blacksquare$  (l'écran illustré en Fig.8.1 apparaît).

Tapez sur *Paramétrage Accès à distance* ou sur l'icône + associée et réglez *Serveur Web* sur *Activé*. puis spécifiez le Nom Utilisateur et le Mot de passe :

- un jeu permettant d'accéder en qualité de visiteur (lecture seule uniquement)
- un jeu permettant d'accéder en qualité d'administrateur (affichage et gestion complète de l'appareil)

Pour plus de détails, voir la Section section 8.5.5 et l'Annexe D, section D.11.

## Connexion du Sonomètre-analyseur

Lorsque vous saisissez l'adresse IP ou le nom d'hôte du Sonomètre-analyseur (voir section 8.2 et section 8.3) dans la boîte URL du navigateur internet, l'écran suivant s'affiche :

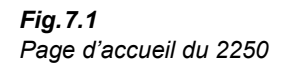

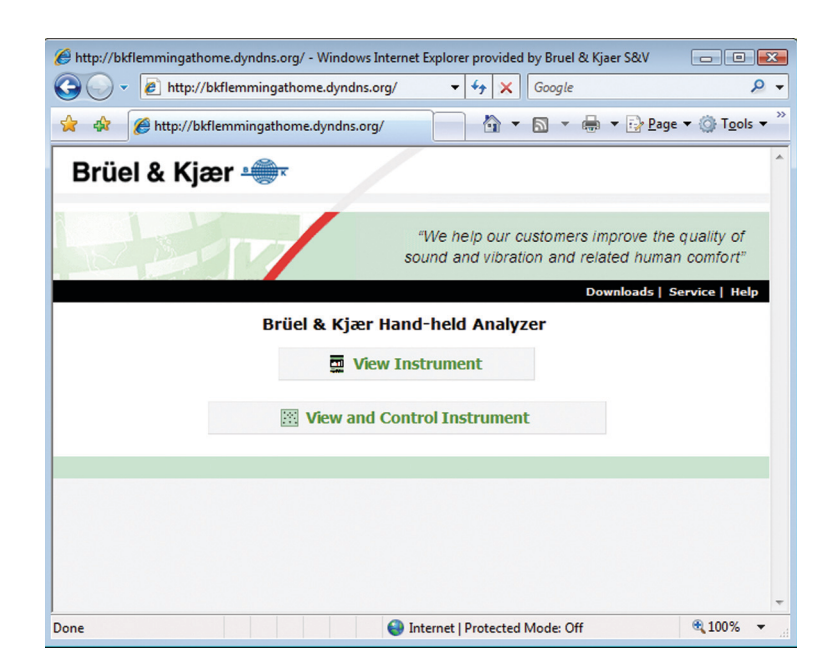

Cliquez sur le lien Help pour une aide plus détaillée sur le mode d'utilisation de la page web.

Cliquez sur le lien Service pour mettre à jour le logiciel ou pour réinitialiser le Sonomètreanalyseur.

Cliquez sur le bouton **View Instrument** pour ouvrir la page web et téléafficher la face avant de l'appareil. Vous pouvez être invité(e) à saisir le Nom Utilisateur (*Guest Username*) et le Mot de passe (*Guest Password*) spécifiés pour accéder au serveur en qualité de visiteur (voir section 8.5).

Cliquez sur le bouton **View and Control Instrument** pour ouvrir la page Web et accéder à toutes les fonctions de l'appareil. Vous allez être invité(e) à saisir le Nom Utilisateur et le Mot de passe pour accéder au serveur.

| Fig.7.2<br>Invitation à saisir le Nom<br>Utilisateur et le Mot de<br>passe | Connect to 192.168.0.150        |           |
|----------------------------------------------------------------------------|---------------------------------|-----------|
|                                                                            | <u>U</u> ser name:<br>₽assword: | C  Cancel |

#### téléaffichage de l'écran du 2250/70 (View Instrument)

La Fig.7.3 représente la page où est téléaffiché l'écran du 2250/70. Cette page permet uniquement de surveiller le fonctionnement de l'appareil. Vous n'avez accès ni aux paramètres d'affichage, ni aux paramètres de mesurage, vous ne pouvez pas démarrer ni stopper un mesurage, etc.

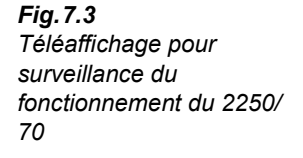

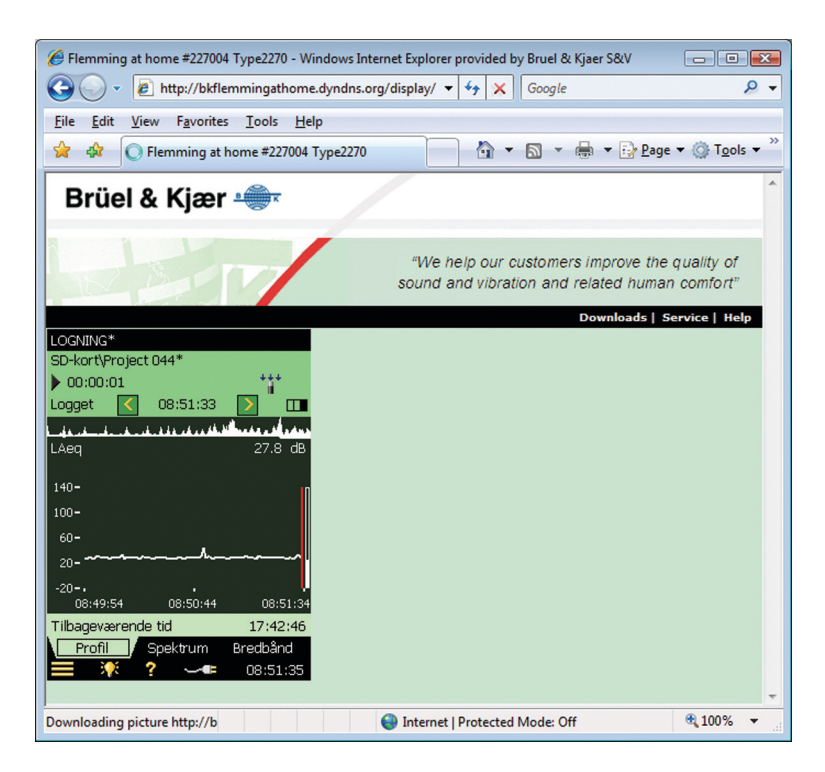

Ce téléaffichage est possible à partir de plusieurs PC simultanément. Toutefois, le temps de réponse de l'appareil diminue avec le nombre de navigateurs connectés.

#### Téléaffichage et télécontrôle du 2250/70 (View and Control Instrument)

La Fig.7.4 représente la page où sont téléaffichés l'écran et le clavier des touches du 2250/70. Cette page permet de surveiller l'affichage et d'intervenir à distance sur les fonctions de l'appareil.

Le clavier représenté sur la page est identique à celui de l'appareil. Cliquez avec le curseur pour gérer les fonctions du Sonomètre-analyseur, comme si vous tapiez avec le stylet sur l'écran du Sonomètre-analyseur.

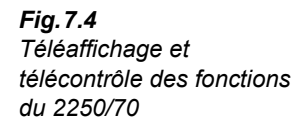

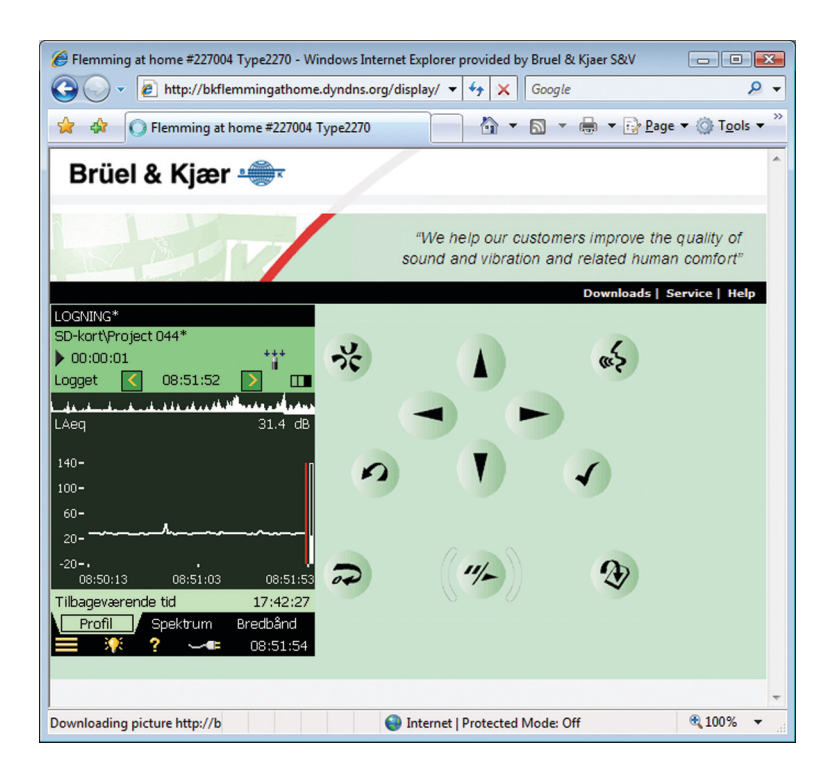

# Chapitre 8

# Utiliser le Sonomètre-analyseur -**Conseils et astuces**

#### 8.1 **Réglages préférentiels**

Fig. 8.1

Chaque utilisateur d'un Sonomètre-analyseur peut paramétrer l'appareil pour en personnaliser son usage. Les paramètres réglables concernent l'interface graphique, la consommation électrique, le stockage des données, les valeurs régionales. Ces paramètres sont regroupés dans le menu Préférences

Pour accéder au menu Préférences, taper sur l'icône = et choisir l'option *Préférences* pour afficher la liste ci-après :

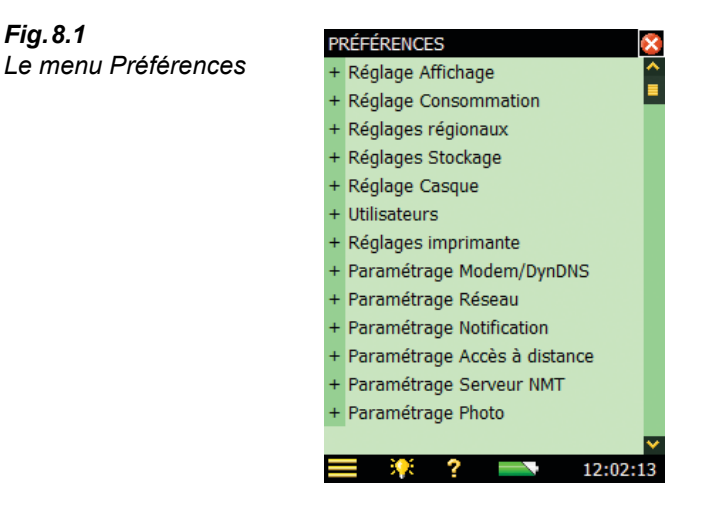

#### 8.1.1 Personnaliser couleurs et luminosité de l'écran

Taper sur Réglage Affichage, ou activer l'icône associée + pour déployer la liste des paramètres régissant la thématique couleurs et la luminosité de l'écran, voir Fig.8.2. Ces valeurs se choisissent en fonction des conditions de visibilité au moment du mesurage.

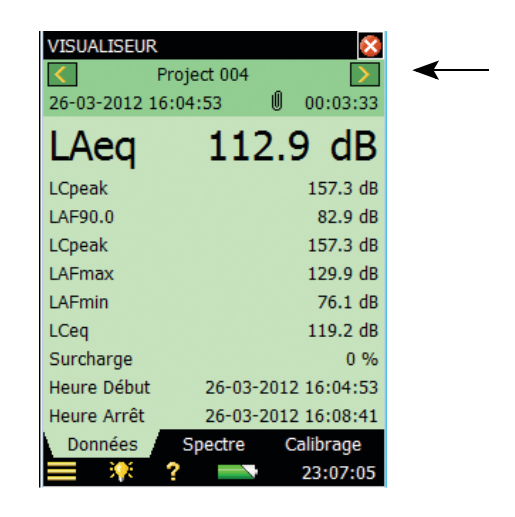

L'utilisateur a le choix entre 5 thèmes de couleurs :

- Intérieur pour utilisation courante
- Alhambra et Arcade jeux de couleurs alternatives pour utilisation courante
- *Extérieur* lorsque la luminosité ambiante est très forte et qu'un contraste maximum de l'écran est souhaitable
- Nuit pour les mesurages dans l'obscurité

A chaque thème de couleurs est associé un choix de niveaux de brillance pour la signalisation lumineuse (par exemple, *Forte* pour *Extérieur* dans des conditions de forte luminosité, et *Faible* pour *Nuit* dans l'obscurité). De même, il est possible d'activer ou d'éteindre le rétroéclairage du clavier. Dans des conditions de forte luminosité, le rétroéclairage n'est d'aucune utilité et il est préférable de le désactiver pour économiser la consommation électrique de l'appareil.

L'option *Réglage Affichage* bénéficie en outre d'un lien permettant d'ajuster l'écran tactile. Taper sur *Ajuster écran tactile* > pour afficher un guide indiquant comment taper sur une croix cinq fois à différents endroits. Cette procédure d'ajustement peut ensuite soit être validée, soit être annulée.

Pour modifier le nombre de décimales des valeurs obtenues en dB (1 ou 2) ou le nombre de chiffres des unités techniques (3 ou 4), taper sur *Résolution Valeurs lues* et régler sur *Normale* ou *Etendue*. Ce réglage ne concerne que l'affichage et n'a aucune répercussion sur la précision des mesures ni la résolution du mesurage.

Au terme de ce paramétrage, taper sur *Réglage Affichage* ou sur l'icône associée – pour refermer la liste.

Fig. 8.2

Réglage Affichage

## 8.1.2 Personnaliser la consommation de l'appareil

La consommation du Sonomètre-analyseur peut varier de manière significative selon le mode de fonctionnement choisi. Un ensemble de fonctions de gestion de la consommation permet d'optimiser ce fonctionnement afin d'économiser la batterie. Ces fonctions sont accessibles via l'option **Réglage Consommation**, voir Fig. 8.3.

Taper sur *Réglage consommation*, ou activer l'icône associée + pour déployer la liste des options disponibles :

- Mode tamisé
- Mode de Veille
- *Extinction rétroéclairage* (versions matérielles 1 3)
- Alimentation externe (version matérielle 4 (G4)

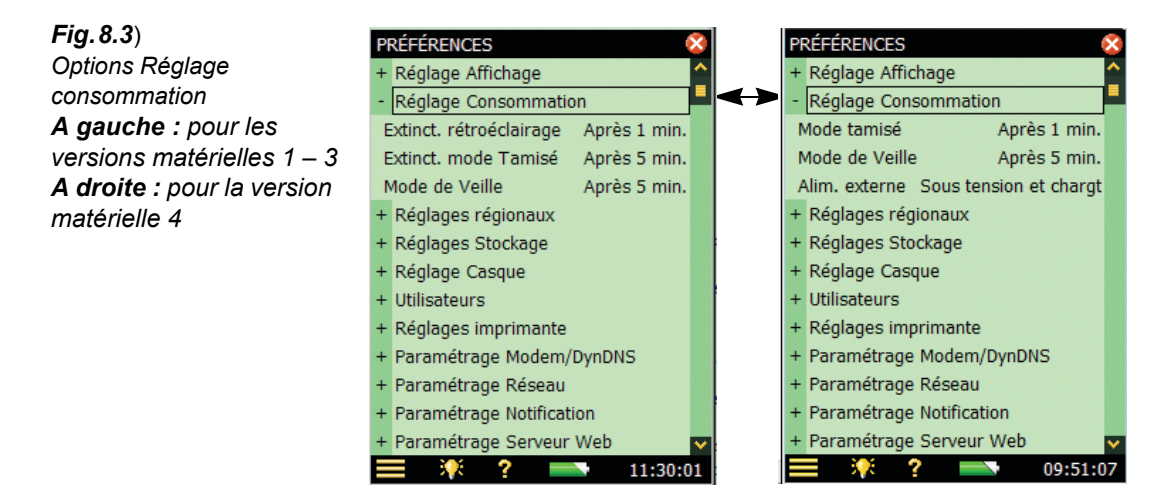

Le rétroéclairage s'active à chaque manipulation de l'appareil au moyen du clavier ou du stylet. Le degré de luminosité du rétroéclairage (6 niveaux) se sélectionne en tapant sur l'icône au bas de l'écran. Le niveau *Minimum* correspond à une luminosité (et à une consommation) minimale, le niveau *Maximum* à une luminosité et à une consommation maximales. Après avoir choisi le niveau, sélectionner *Fermer* pour sauvegarder ces réglages.

Si l'appareil n'est pas utilisé au cours du délai spécifié pour *Mode tamisé*, le rétroéclairage passe en mode tamisé (*Minimum*).

- Pour les versions matérielles 1 3, l'appareil reste dans cet état pendant le temps spécifié pour *Extinct. mode Tamisé* (si l'appareil n'est toujours pas utilisé). Au terme des délais *Mode tamisé* plus *Extinct. mode Tamisé*, le rétroéclairage s'éteint (voir Fig. 8.4). Pour le rallumer, activer le clavier ou taper avec le stylet sur l'écran
- Pour la version matérielle 4, le rétroéclairage ne s'éteint jamais complètement, parce que le niveau tamisé *Minimum* correspond déjà à la consommation la plus faible

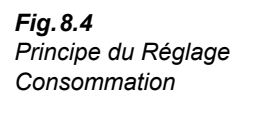

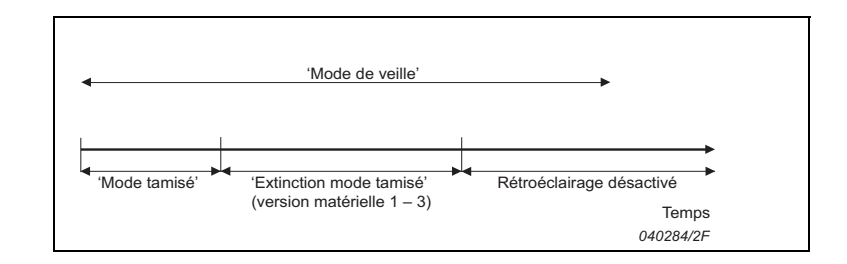

Si l'appareil n'est pas utilisé et ne communique pas via son interface USB, il passe en mode de veille au terme du délai d'inactivité spécifié pour *Mode de Veille*. Il faut alors presser sur le bouton @ pour réactiver le Sonomètre-analyseur.

Le Sonomètre-analyseur s'éteint automatiquement s'il est resté en mode de veille sans alimentation externe pendant plus de 30 heures.

**Nota 1 :** Lorsque le Sonomètre-analyseur est alimenté par une source externe, les réglages *Mode de Veille après* deviennent caducs, le rétroéclairage est toujours activé et ne passe pas en mode de veille. Toutefois, si l'appareil est laissé inutilisé plus longtemps que la valeur de *Mode de Veille après*, ce réglage rend caduc le réglage de *Rétroéclairage Clavier* et celui-ci est éteint ou tamisé.

**Nota 2 :** Utiliser les paramètres *Réglage Affichage* conjointement avec *Réglage Consommation* pour économiser la batterie pendant les mesurages et allonger son autonomie.

Avec la version matérielle 4 (G4) un réglage *Alimentation externe* détermine si le Sonomètreanalyseur se met en marche automatiquement et charge sa batterie lorsqu'une alimentation externe lui est appliquée, ou si seule la batterie se met en charge. Il est conseillé de sélectionner *Sous tension et Chargement* dans le cas de mesurages sans opérateur, pour garantir un redémarrage du mesurage en cas de rupture d'alimentation.

Les versions matérielles 1-3 ont une fonction similaire, mais sous la forme d'un petit interrupteur au dos de l'appareil, sous la batterie. Il faut retirer la batterie pour accéder à cet interrupteur.

Au terme de ce paramétrage, taper sur *Réglage consommation* ou sur l'icône associée + pour refermer la liste.

## 8.1.3 Préférences régionales

Taper sur *Réglages régionaux*, ou activer l'icône associée + pour déployer la liste des options disponibles, voir Fig. 8.5.

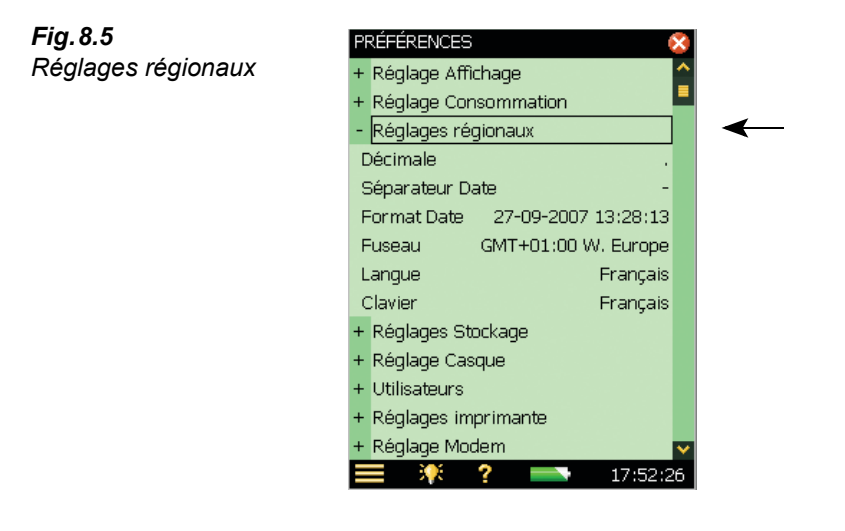

Choisir entre la virgule et le point pour marquer la décimale (*Décimale*) et entre six formats possibles pour horodater les mesures. Sélectionner ensuite le fuseau horaire dans la liste.

Choisir de la même manière la *Langue* de l'interface utilisateur. Si elle n'est pas dans la liste, elle est peut-être installable au moyen du BZ-5503 (versions matérielles 1 - 3).

Une aide contextuelle est disponible dans la langue choisie.

Choisir une configuration favorite pour le Clavier virtuel.

Choisir l'unité *Unité de vitesse du vent*, *Unité de température* et *Unité de dimension* en fonction des besoins :

- Utiliser le réglage *SI* pour des unités correspondant au système SI, par exemple, la vitesse du vent en m/s
- Utiliser le réglage *US/UK* pour des unités correspondant au système anglo-saxon, par exemple, la vitesse du vent en mph

Au terme de ce paramétrage, taper sur *Réglages régionaux* ou sur l'icône associée **v** pour refermer la liste.

#### 8.1.4 Personnaliser le stockage des résultats

A chaque sauvegarde des données, le Sonomètre-analyseur propose un nom de Projet et un numéro. Le Préfixe du Nom de Projet (max. 8 caractères) peut être généré automatiquement (date de création du Projet au format Année-Mois-Jour AAMMJJ, par exemple 121112 pour 12 novembre 2012) ou être saisi au moyen du clavier virtuel qui s'affiche en tapant sur le nom en cours, voir Fig. 8.6. (Le champ de saisie apparaît au bas ou au haut du clavier selon le nombre de réglages contenus sur la liste déployée). Le suffixe du nom de Projet (un numéro) est généré automatiquement.

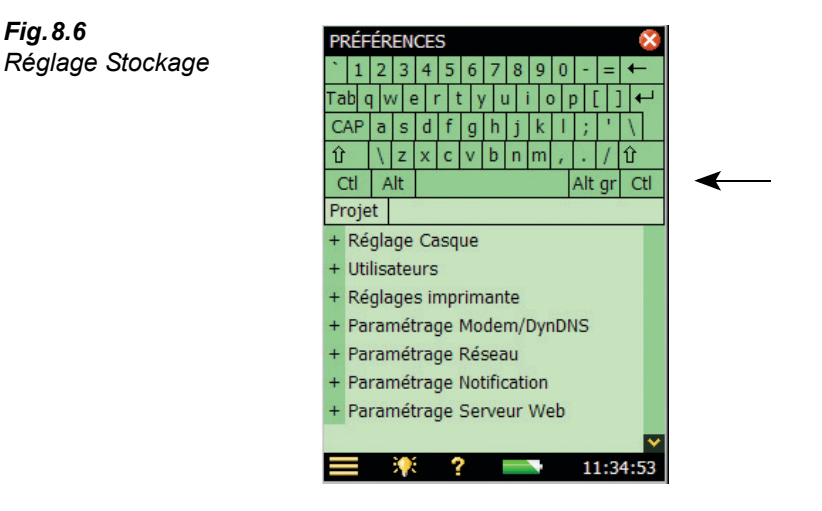

#### 8.1.5 **Réglage Casque**

Ce réglage permet de surveiller le signal de sortie du connecteur Casque d'écoute/oreillettes situé sur le panneau de connexions de l'appareil.

Les commentaires parlés associés aux mesurages peuvent être réécoutés par ce moyen, quelle que soit l'option choisie pour Réglage Casque.

L'utilisateur peut aussi surveiller à l'oreille le signal mesuré en entrée. Choisir entre les pondérations A/B, C ou Z. (la pondération A/B est déterminée par le paramétrage de *Configuration* > *Réglages Fréquence* > *Bande large (sauf crête)*).

Le signal est mesuré sur une plage d'environ 120 dB (d'environ. 20 dB à 140 dB avec un Microphone 4189 de sensibilité nominale). Le connecteur de sortie de la prise Casque couvre environ 75 dB. Utiliser le réglage de gain du signal mesuré pour ajuster le niveau de sortie aux conditions d'écoute. Si le signal présente une gamme dynamique très étendue (ou si le niveau est inconnu), régler Gain automatique sur Oui pour convertir la gamme d'entrée de 120 dB en gamme de sortie de 40 dB afin de pouvoir écouter clairement les signaux quels qu'en soient les niveaux.

Le gain d'amplification pour l'écoute des commentaires parlés ou du signal mesuré peut être ajusté. Taper sur le paramètre Gain et saisir au clavier la nouvelle valeur de gain. Utiliser '@' pour attribuer immédiatement cette valeur au signal de sortie, ou les flèches verticales pour incrémenter/décrémenter la valeur.

Nota 1 : Un gain de 0 dB appliqué au signal mesuré signifie une sortie de 1 V pour une entrée de 1 V (si le *Gain automatique* du signal mesuré est réglé sur *Non*).

Nota 2 : Pendant la relecture d'un commentaire parlé, il est possible d'utiliser les flèches verticales pour incrémenter/décrémenter la valeur du gain.

Nota 3 : Si le signal d'entrée ne doit pas être surveillé, régler *Ecouter Signal* sur *Non*, pour économiser la consommation de l'appareil.

Fig. 8.6

# 8.1.6 Fonction Multi-utilisateur

Le Sonomètre-analyseur peut avoir plusieurs utilisateurs, chacun bénéficiant de réglages personnels (Préférences, Modèles, Situations et Projets) totalement inaccessibles et invisibles aux autres. Cette fonctionnalité peut être très utile pour l'organisation et la gestion de mesurages de grande ampleur, car il est alors possible de décomposer ceux-ci en situations spécifiques, qui peuvent être appréhendées comme si chacune correspondait à un utilisateur différent.

En revanche, les réglages relatifs aux capteurs et aux calibrages ainsi que les historiques de calibrage sont communs à tous les utilisateurs, comme le montre le schéma de la Fig.8.7.

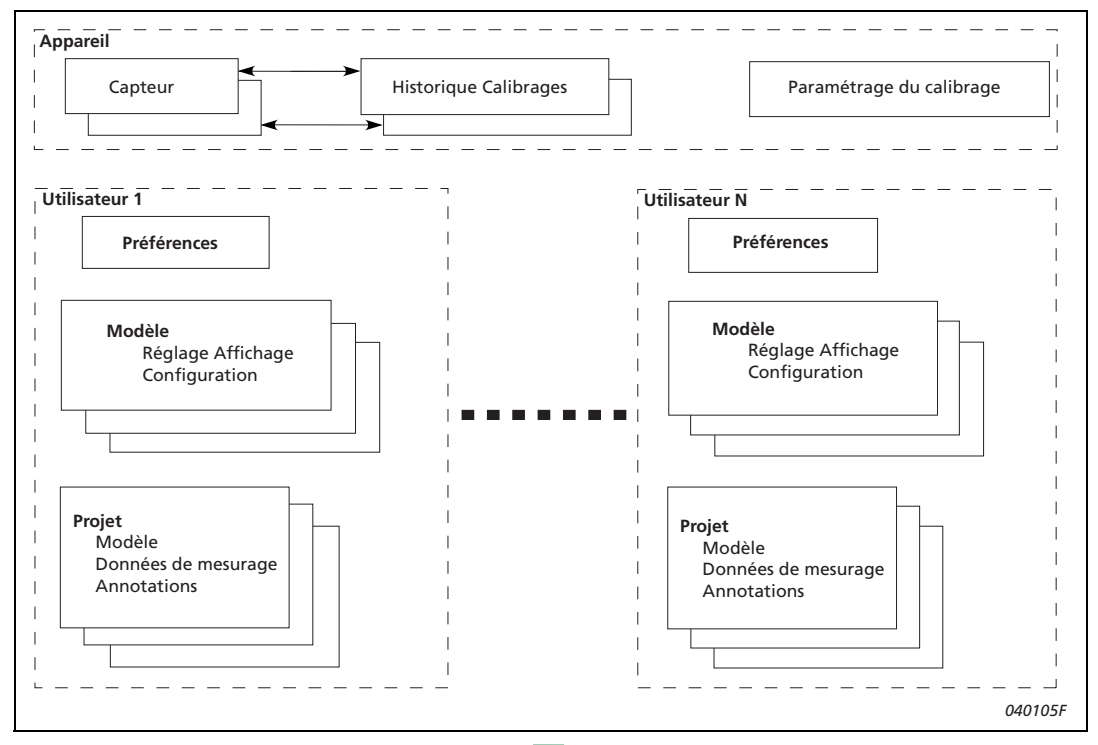

Fig. 8.7 Synoptique de la fonction Multi-utilisateur

Taper sur *Utilisateurs*, ou sur l'icône +, puis sélectionner *Activé* dans la liste déroulante *Multi-Utilisateur* pour repérer les différents utilisateurs.

A la livraison, l'appareil propose un identifiant Utilisateur par défaut, appelé '2250' (pour le 2250) ou '2270' (pour le 2270).

Pour créer d'autres Utilisateurs, utiliser le Logiciel PC BZ-5503 (inclus avec le Sonomètreanalyseur), voir section 7.2.

## 8.1.7 Réglages imprimante

Des copies d'écran peuvent être imprimées sur une imprimante reliée au Sonomètre-analyseur via un câble USB standard ou, pour les versions matérielles 1-3, le Câble USB fourni, AO-0657. Choisir l'imprimante utilisée dans *Réglages Imprimante*.

Une fois l'imprimante choisie dans *Imprimante utilisée*, la commande **Copie Ecran** apparaît dans le Menu principal. Utiliser librement cette commande pour procéder aux copies d'écran souhaitées.

L'imprimante doit soit être de type MPS (de AM Tech ou Seiko) soit supporter le langage  $PCL^{\textcircled{R}}$ :

- *MPS* : Imprimante thermique Mobile Pro Spectrum de AM-TECH, voir détails sur www.amteq.co.kr
- PCL : imprimante supportant le langage PCL
- PCL Inkjet : pour imprimante à jet d'encre ; supporte l'impression en couleurs
- PCL Laser : pour imprimante laser
- Seiko DPU : DPU-S245 ou DPU-S445 Imprimantes thermiques mobiles de Seiko Instruments (www.seikoinstruments.com)

Dans le cas d'une imprimante PCL (Printer Control Language développé par Hewlett-Packard, www.hp.com), utiliser les paramètres *Marge gauche* et *Haut* pour positionner l'imprimé sur la feuille de papier, et les paramètres *Largeur* et *Hauteur* pour spécifier la taille de l'imprimé.

# 8.2 Paramétrage Modem/DynDNS

Le Sonomètre-analyseur peut être utilisé et contrôlé à distance au moyen du Logiciel Measurement Partner Suite BZ-5503 via une liaison téléphonique – filaire ou non – par modem. Quand le modem est connecté, le contenu du Sonomètre-analyseur peut être visualisé comme via une liaison USB. Les données peuvent alors être organisées dans le Sonomètre-analyseur et archivées. Se reporter au manuel en ligne de l'Utilitaire BZ-5503 pour les détails de la connexion et de la communication.

Les modems sont utilisables de la manière suivante :

Le Sonomètre-analyseur est relié à Internet par modem. Le BZ-5503 ou le navigateur internet permet alors de le connecter via un protocole TCP/IP en utilisant l'adresse IP (globale) du 2250/70. Le paramétrage du modem est décrit en section 8.2.2 – pour le détail de la connexion, se reporter au manuel en ligne du BZ-5503

## 8.2.1 Connexion réseau via modem LAN

L'utilisation d'un modem 3G avec une interface LAN est une manière simple, fiable et puissante de connexion à distance du Sonomètre-analyseur

Paramétrer le modem en suivant les instructions de son manuel d'utilisation (connexion à un PC généralement requise) avant de connecter le modem au Sonomètre-analyseur au moyen d'un câble LAN. Pour les versions matérielles 1 - 3, une carte CF Ethernet 10/100 UL-1016 est également requise (voir Références de commande).

Le paramètre Modem doit être réglé sur Désactivé.

Les modems suivants ont été testés :

 Airlink Raven XE, Intelligent 3G Ethernet Gateway de Sierra Wireless (www.sierrawireless.com)

**Nota :** Le compte de la carte SIM doit inclure une souscription à des données et doit être utilisable sans code pin.

## 8.2.2 Connexion réseau via modem GPRS/EDGE/HSPA

Nota 1 : Eteindre le Sonomètre-analyseur avant de le relier à un modem.

**Nota 2 :** Le compte de la carte SIM doit inclure une souscription à des données et doit être utilisable sans code pin.

Pour pouvoir utiliser le modem, il faut paramétrer l'option *DUN* (*Dialup Networking*) et régler l'option *Modem* sur *Appel GPRS/EDGE/HSPA*.

Paramétrage de l'option DUN (réseau d'appel) :

- *APN* (Access Point Name) est un identifiant requis par l'opérateur du réseau. Exemples : internet, public ou www.vodaphone.de
- *Utilisateur, Mot de passe* et éventuellement *Domaine* doivent être spécifiés comme le requiert l'opérateur du réseau.

Quand le paramètre *Modem* est réglé sur *Appel GPRS/EDGE/HSPA*, la connexion est régie par le paramétrage de *DUN*. Le paramètre *Etat* reflète l'état en cours de la connexion au réseau – par exemple, 'Connecté' ou 'Déconnecté'. Si la connexion ne se fait pas, le Sonomètre-analyseur va essayer de se reconnecter, jusqu'à ce qu'il y réussisse, ou que le paramètre *Modem* soit réglé sur *Désactivé*.

Une fois la connexion effectuée, le Sonomètre-analyseur obtient automatiquement une adresse IP qui est lisible (mais non accessible) dans *Paramétrage Réseau*. Pour plus de détails, voir en section 8.3.

L'adresse IP est l'adresse sur le réseau WAN (Wide Area Network) ou sur internet. Utiliser cette adresse dans le BZ-5503 ou dans le navigateur internet pour connecter le Sonomètreanalyseur.

**Nota** : Dans certains cas, c'est une adresse IP statique qui est fournie par l'opérateur du réseau, ce qui signifie que le 2250-L aura toujours la même adresse dès qu'il se connectera au réseau. De manière générale, cependant, cette adresse IP sera renouvelée à chaque connexion. Pour gérer cela dans BZ-5503 ou dans le navigateur internet, il faut utiliser DynDNS, voir section 8.2.3.

#### Modems à interface USB

Les modems suivants ont été testés :

 Airlink Fastrack Xtend GPRS, EDGE et HSPA de Sierra Wireless (www.sierrawireless.com) Ces modems peuvent être connectés à la prise USB Type A avec la version matérielle 4.

#### Modems à interface Série RS-232

Les modems suivants ont été testés :

Les modems suivants ont été testés :

- FASTRACK Supreme 10 et 20 GSM/GPRS/EDGE Modem de Wavecom
- Airlink Fastrack Xtend GPRS/EDGE et HSPA de Sierra Wireless. Voir détails sur www.sierrawireless.com

Avec la version matérielle 4, les modems à interface série RS-232 peut être relié au moyen d'un convertisseur USB à Série inséré dans le connecteur USB Type A du Sonomètreanalyseur. Les convertisseurs USB à Série suivants ont été testés :

- Convertisseur USB à RS-232 UL-0250 (voir Références de commande dans ce Manuel)
- ES-U-1001-R10, ES-U-1001-B10 et ES-U-1001-A de EasySync (www.easysync-ltd.com)
- USB à RS232 Standard, USB à RS232 Professional et USB à RS232 Mini STD de U.S. Converters (www.usconverters.com)

Avec les versions matérielles 1 - 3, utiliser un convertisseur Compact Flash - Série inséré dans l'emplacement CF du Sonomètre-analyseur. L'appareil doit être éteint au moment du branchement du modem et de la carte CF série I/O CF. Le convertisseur suivant a été testé :

• Serial I/O CF Card - Ruggedized, de Socket - voir détails sur www.socketmobile.com

#### Modems Compact Flash (Versions matérielles 1 – 3)

Le modem suivant a été testé :

•Compact GPRS, de Pretec - voir détails sur www.pretec.com

Les modems Compact flash peuvent être insérés directement dans l'emplacement du Sonomètre-analyseur prévu à cet effet.

# 8.2.3 DynDNS

Si le Sonomètre-analyseur est relié à :

- internet via un modem GPRS/EDGE/HSPA, ou
- un réseau local avec accès à internet via un modem/routeur DSL

et que la connexion est souhaitée à partir d'un endroit situé hors du réseau local, il faut connaître :

- l'adresse IP globale du Sonomètre-analyseur ou
- l'adresse IP globale du modem/routeur DSL (et vérifier que le port de connexion a été spécifié sur le routeur voir détails dans l'aide en ligne du BZ-5503)

Dans certains cas, l'adresse IP fournie est statique, toujours la même. Il suffit de connecter l'appareil via l'Utilitaire BZ-5503 ou un navigateur internet en utilisant cette adresse.

De manière générale, cependant, dans le navigateur internet, ce n'est pas l'adresse IP ellemême qui est utilisée, mais son nom d'hôte (ex. : www.google.com au lieu de '74.125.77.99'), ce qui nécessite un annuaire DNS (Domain Name System) qui traduit les noms d'hôte en adresses IP.

Avec un routeur GPRS/EDGE/HSPA, voire même DSL, l'adresse IP globale est renouvelée à chaque nouvelle connexion ou à intervalles fixes (par exemple tous les quinze jours). Auquel cas, il faut modifier l'adresse IP en conséquence, dans le BZ-5503 ou le navigateur internet. Pour contourner cet inconvénient, un service DDNS (Dynamic Domain Name System) peut être utilisé.

DDNS est un service réseau qui donne au système ordinateur/routeur/modem la possibilité de notifier au fournisseur de noms de domaine de changer, en temps réel (ad-hoc), la configuration DNS active de ses noms d'hôte et adresses IP. Ainsi., le nom d'hôte utilisé est toujours mis à jour pour correspondre à l'adresse IP correcte.

Le Sonomètre-analyseur supporte le service DDNS du fournisseur mondial 'DynDNS.com' et il peut être configuré pour notifier DynDNS.com en cas de spécification ou de modification de l'adresse IP globale. Quand le BZ-5503 ou un navigateur internet se connecte au 2250/70, il utilise un nom d'hôte défini par DynDNS.com, et obtient en retour l'adresse IP réactualisée.

Il faut pour cela ouvrir un compte auprès de DynDNS.com, avec nom utilisateur et mot de passe, ainsi qu'un nom d'hôte (ex. : 'MyBK2250.dyndns.org') pour le Sonomètre-analyseur.

Sur le 2250-L, il faut spécifier le Nom d'hôte, le Nom Utilisateur et un Mot de passe, et régler *Activé* sur *Oui* dans **Préférences**, *Paramétrage Modem/DynDNS*. Chaque fois que le Sonomètre-analyseur détectera un changement de l'adresse IP, il enverra une notification à DynDNS.com.

**Nota :** Pour éviter de surcharger le site DynDNS.com, la fréquence de réactualisation des paramètres autorisée par le Sonomètre-analyseur n'est jamais inférieure à 10 minutes. Une réactualisation des réglages DynDNS peut donc être associé à un délai de 10 min (max).

# 8.3 Paramétrage Réseau

Le Sonomètre-analyseur peut être relié à un réseau LAN (Local Area Network) via une interface Ethernet ou à un réseau WLAN (Wireless Local Area Network) au moyen d'un équipement conforme à IEEE 802.11a/b/g. Cette fonction permet de synchroniser les données entre l'appareil et un ordinateur sur lequel est installé le Logiciel BZ-5503.

Le Sonomètre-analyseur supporte le protocole TCP/IP (Transmission Control Protocol/Internet Protocol) sur le réseau LAN ou WLAN.

Il faut pour cela que le Sonomètre-analyseur ait une adresse unique sur le réseau. Cette adresse est appelée adresse IP et consiste en quatre jeux de numéros à trois chiffres, exemple : . 010.116.121.016.

Cette adresse IP s'obtient de diverses manières :

- Automatique
- Via DHCP

Le serveur DHCP (Dynamic Host Configuration Protocol) attribue automatiquement une adresse IP au Sonomètre-analyseur quand celui-ci est connecté au réseau. C'est le mode le plus courant de configuration d'une adresse IP.

• Via Link-local

Si aucune adresse IP n'est attribuée automatiquement au Sonomètre-analyseur par le serveur DHCP, le Sonomètre-analyseur utilise (après quelques secondes) une adresse prise dans la gamme d'adresses Link-local 169.254.x.x.

C'est ce qui se passera très probablement lorsque le Sonomètre-analyseur sera connecté directement au PC au moyen d'un câble Ethernet croisé

• Manuel

Spécifier manuellement l'adresse IP.

C'est généralement le cas lorsque le réseau local n'est pas équipé d'un serveur DHCP.

## 8.3.1 Connexion au Sonomètre-analyseur

#### Connexion filaire LAN

- Utiliser un câble Ethernet standard "straight-through" avec connecteurs RJ45 à chaque extrémité pour relier le Sonomètre-analyseur au réseau (via hub, commutateur ou routeur)
- Utiliser un câble Ethernet croisé avec connecteurs RJ45 à chaque extrémité pour relier le Sonomètre-analyseur directement au PC

La version matérielle 4 dispose d'une fonctionnalité Auto-MDIX qui permet d'utiliser les deux types de câble pour relier l'appareil au réseau ou au PC.

Avec les versions matérielles 1 - 3, seul le 2270 dispose d'un connecteur intégré LAN sur son panneau de connexions (voir section 2.3).

#### **Connexion WLAN**

Les 2250 et 2270 de version matérielle 4 acceptent la carte SD WLAN suivante :

 P322 802.11abg SD WLAN de Socket Mobile (www.socketmobile.com) – Référence Brüel & Kjær : UL-1025

Les versions matérielles 1 – 3 ont une option LAN sans fil qui utilise une carte CF WLAN.

Les cartes Compact Flsah LAN et WLAN suivantes sont acceptées :

- 10/100 Ethernet Ruggedized CF Card de Socket Mobile (www.socketmobile.com) Référence Brüel & Kjær: UL-1016
- Go Wi-Fi!<sup>®</sup> P500 CF WLAN, rev. B et rev. C de Socket Mobile Référence Brüel & Kjær UL-1019

## 8.3.2 Paramètres des réglages Réseau

Site

Utiliser le paramètre *Site* pour spécifier l'identifiant (jusqu'à 20 caractères) du 2250-L ou l'emplacement où il se trouve. Cet identifiant sera affiché sur le PC avec le numéro de série de l'appareil lors d'une navigation pour le trouver dans le BZ-5503 et d'une

connexion avec affichage en ligne.

Nota : Ce paramètre est utilisé pour les connexions USB et les connexions LAN

#### Connexion au réseau

• Versions matérielles 1 – 3 :

2250 :

- Aucun : (par défaut)
- *Emplacement CF* : pour utiliser une carte CF Ethernet insérée dans l'emplacement CF de l'appareil

2270 :

- LAN : (par défaut) pour une connexion via un câble LAN. Cette option est désactivée si une carte CF Ethernet est insérée dans l'emplacement CF de l'appareil
- *Emplacement CF* : pour utiliser une carte CF Ethernet insérée dans l'emplacement CF de l'appareil
- Version matérielle 4 :

Pour tous les Sonomètres-analyseurs, la valeur par défaut est LAN.

#### Adressage IP

Automatique : fournie par le serveur DHCP du réseau - en l'absence de serveur, une adresse Link-local est spécifiée

Manuel : spécifier l'Adresse IP, le Masque de sous-réseau, la Passerelle par défaut, DNS préféré et Autre DNS (voir ci-après)

#### Adresse IP

L'adresse IP du Sonomètre-analyseur.

A sélectionner si Adresse IP = Manuel

#### Masque de sous-réseau

Associé à l'adresse IP, sert à identifier la partie du réseau où se trouve le Sonomètreanalyseur

A sélectionner si Adresse IP = Manuel

#### Passerelle par défaut

L'adresse d'une passerelle vers un autre réseau.

A sélectionner si Adresse IP = Manuel

#### DNS préféré

Adresse IP du serveur DNS primaire

#### Autre DNS

Adresse IP du serveur DNS secondaire

#### Adresse MAC

L'adresse MAC (Media Access Control) de l'adaptateur réseau (LAN ou WLAN) utilisé, identifiant unique attribué à cet adaptateur. Ce champ n'a qu'une valeur informative

#### Etat

L'état en cours de la connexion au réseau, Opérationnel ou Non-opérationnel :

- Opérationnel : L'adaptateur réseau peut être utilisé pour la connexion
- Non-opérationnel : L'adaptateur réseau ne peut pas être utilisé

#### Paramètres pour Réseau LAN sans fil

#### Nom

Nom (SSID) du réseau auquel vous souhaitez vous connecter. Modifier ce nom soit :

- en saisissant directement un autre nom, soit
- en tapant sur Réseaux disponibles et en choisissant un nom sur la liste

#### **Réseaux disponibles**

Taper sur cette ligne pour dérouler une liste des réseaux disponibles. Taper un nom sur la liste pour vous relier au réseau qui lui correspond. Son nom apparaît sur la ligne au-dessus. Chaque nom de réseau est précédé d'une information *Qualité du signal*, qui va d'Excellente (symbolisée par '•••••') à *Pas de signal* (aucun "•")

#### Sécurité

Choisir le niveau de sécurité requis par le réseau : *Ouvert, Partagé, WPA PSK* ou *WPA2 PSK*. Ouvert et Partagé correspondent à un mode infrastructure WEP (Wired Equivalent Privacy). WPA PSK correspond à un accès WPA (Wi-Fi Protected Access) avec clé pré-partagée (aussi appelé mode personnel). WPA2 est une version améliorée du WPA

#### Chiffrement

Sélectionner le chiffrement requis par le réseau : Non, WEP, AES ou TKIP. Non correspond à un niveau de sécurité Ouvert. WEP correspond à un niveau de sécurité

Ouvert ou Partagé. AES et TKIP correspondent à un niveau de sécurité WPA PSK et WPA2 PSK

#### Clé Chiffrement

Saisir la clé de chiffrement requise pour le réseau. La clé s'affiche puis et remplacée par '\*\*\*' en pressant sur la touche **Valider** 

# 8.4 Paramétrage Notification

Le Sonomètre-analyseur peut notifier la réduction de l'espace résiduel sur le disque, une rupture de l'alimentation externe, etc. Ces notifications peuvent être envoyées par SMS ou par E-mail, comme le décrit la présente section. Elles contiennent un message succint sur l'état en cours de l'appareil. Cette caractéristique est particulièrement utile lorsque le Sonomètre-analyseur effectue des surveillances acoustiques en l'absence d'opérateur.

## 8.4.1 Paramétrage des alertes

Si une ou plusieurs des alertes suivantes survien(nen)t, une notification est générée sous la forme d'un sms ou d'un courriel, selon la configuration et le paramétrage de l'équipement. Si la notification ne parvient pas à destination (si la connexion est rompue), l'appareil réitère l'envoi une seconde fois cinq minutes plus tard.

| Tableau 8.1 | Paramétrage | des alertes |
|-------------|-------------|-------------|
|-------------|-------------|-------------|

| Alerte           | Condition                                                                                     | Commentaire                                                                                                    |
|------------------|-----------------------------------------------------------------------------------------------|----------------------------------------------------------------------------------------------------|
| Mise en marche   | Quand l'appareil se met<br>en marche ou se<br>réinitialise                                    | Indique le démarrage à partir d'un programmateur, ou<br>une rupture d'alimentation, ou un imprévu                                                                                                    |
| Etat du mesurage | Quand un mesurage<br>démarre ou s'arrête                                                      | Indique la fin du mesurage, ou un imprévu                                                                                                    |
| CIC              | En cas d'échec d'une<br>vérification CIC                                                      | Indique un probable problème de mesurage                                                                                                    |
| Batterie interne | Quand la batterie interne<br>atteint un niveau<br>spécifique : Chargée,<br>Faible ou Critique | Indique une faiblesse de la batterie interne, dont les<br>états sont : Chargée, Faible, Critique, En charge ou<br>Inconnu. L'alarme se règle sur <i>Chargée, Faible</i> ou<br><i>Critique</i> dans <i>Préférences &gt; Paramétrage</i><br><i>Notification &gt; Paramétrage Alarme &gt; Batterie interne</i><br><b>Nota :</b> En mode d'alimentation externe, la batterie est<br>généralement dans les états <i>Chargée</i> ou <i>En charge</i> .<br>Si cet état change, cela signale une rupture<br>d'alimentation |

| Tension d'entrée<br>d'un signal de<br>déclenchement | Lorsque la tension à<br>l'entrée déclenchement<br>chute ou passe en<br>dessous d'un niveau<br>spécifié                                                    | Indique l'absence ou l'état de faiblesse d'une source<br>d'alimentation externe.<br>Régler <i>Configuration &gt; Entrée &gt; Entrée<br/>Déclenchement</i> sur <i>Tension surveillée</i> .<br>Spécifier le niveau limite de tension dans<br><i>Préférences &gt; Paramétrage</i><br><i>Notification &gt; Paramétrage Alarme &gt; Tens. Ent. Décl.</i> .<br>Relier la source d'alimentation externe à cette entrée<br>(en plus de la prise d'alimentation externe) pour<br>recevoir un message si la tension chute ou devient<br>inférieure au niveau spécifié |
|-----------------------------------------------------|----------------------------------------------------------------------------------------------------|----------------------------------------------------------------------------------------------------|
| Espace disque                                       | Lorsque l'espace<br>disponible sur le disque<br>est significativement<br>réduit ou devient<br>inférieur à un<br>pourcentage spécifié de<br>l'espace total | Indique une forte diminution de l'espace résiduel sur le<br>disque, qui doit être remplacé par un disque vierge.<br>Régler la valeur de pourcentage dans<br><i>Préférences &gt; Paramétrage</i><br><i>Notification &gt; Paramétrage Alarme &gt; Espace disque</i>                                                                                                    |
| Déclenchement<br>Niveau                             | Lorsque les conditions<br>de Déclenchement<br>Niveau sont atteintes                                                                                       | Indique que le niveau dépasse le niveau de<br>déclenchement spécifié (modèle Enregistrement ou<br>Enregistrement avancé)                                                                                                    |
| Niveau Rapport                                      | Lorsque le L <sub>Aeq</sub> mesuré<br>pendant le dernier<br>Intervalle Rapport<br>dépasse le Seuil Rapport                                                | Indique que le niveau L <sub>Aeq</sub> mesuré pendant le dernier<br>Intervalle Rapport dépasse le Seuil Rapport<br><b>Nota 1 :</b> Si vous avez spécifié un niveau de<br>déclenchement très bas, une notification sera<br>envoyée au terme de chaque Intervalle Rapport<br><b>Nota 2 :</b> Uniquement avec le modèle<br>d'Enregistrement avancé<br><b>Nota 3 :</b> Avec Enregistrement avancé 2 voies, , le<br>Seuil Rapport 1 est utilisé pour la voie 1 et le Seuil<br>Rapport 2 pour la voie 2                                                           |

Tableau 8.2 Contenu d'une Notification

| Type d'information                | Contenu                                                  |
|-----------------------------------|----------------------------------------------------------|
| Raison de la notification         | 'Test' ou 'Alerte' ou 'Etat' avec une courte description |
| Horodatage de la notification     | Date et Heure                                            |
| Identifiant de l'appareil         | Numéro de série et Site                                  |
| Etat en cours du disque           | Libre / Total                                            |
| Etat de la batterie interne       | Chargée, Haute, Faible, Critique, En charge ou Inconnu   |
| Etat du mesurage (le cas échéant) | En cours, pausé ou stoppé                                |

90

| Nb d'enregistrements du signal (le cas échéant) | Ce nombre                                                                                                    |
|-------------------------------------------------|----------------------------------------------------------------------------------------------------|
| Résultat CIC (le cas échéant)                   | Accepté, Bruit de fond trop fort, Ratio hors tolérances, Ecart<br>entre ratio et référence., Référence indéfinie, ou Indéfini |
| Valeur en cours du LAF (le cas<br>échéant)      | Cette valeur                                                                                                    |
| Seuil Rapport                                   | Cette valeur                                                                                                    |
| Niveau Rapport LAeq                             | Cette valeur                                                                                                    |

**Nota :** Certaines des informations listées ci-dessus peuvent ne pas être disponibles au moment où la notification est envoyée. Par exemple, aucune valeur de mesurage ne sera disponible immédiatement après une mise en marche de l'appareil.

## 8.4.2 Notifications par SMS

Utilisables lorsqu'un modem série GSM/GPRS/EDGE/HSPA est relié au Sonomètreanalyseurr (voir section 8.2.2). et que *Modem* est réglé sur *Désactivé* (l'envoi d'un texto est impossible si le modem est réglé sur *GPRS/EDGE/HSPA*).

Outre les notifications par sms générées par des alarmes, il est possible d'envoyer un SMS 'Info' au Sonomètre-analyseur pour demander une notification, à la suite de quoi celle-ci est envoyée dans les cinq minutes.

Pour ce faire, il faut spécifier un *No. Téléphone* dans *Préférences > Notifications > SMS* et régler *Activé* sur *Oui* pour le sms. Il est possible également d'associer un *Nom* à ce numéro pour faciliter son identification.

Deux numéros de téléphone peuvent être spécifiés pour envoyer la notification par sms à deux correspondants particuliers.

Régler *Notification* sur *SMS* pour qu'une notification soit envoyée par sms au deux numéros de téléphone actifs dès qu'une condition d'alarme est remplie, ou lorsque le Sonomètre-analyseur reçoit un sms 'INFO'.

Le système peut être testé en tapant sur l'icône et en sélectionnant "*Envoyer notification par SMS*".

**Nota 1** : Une notification complète peut se répartir en plusieurs sms, en fonction du contenu et de la langue utilisée.

**Nota 2** : Aucun sms ne peut être reçu ni envoyé tant que le Sonomètre-analyseur est relié au BZ-5503 ou téléaffiché sur l'écran du PC.

## 8.4.3 Notifications par e-mail

Utilisables lorsque le Sonomètre-analyseur a accès à un serveur de messagerie, par exemple via un réseau local ou via un modem série GPRS/EDGE/HSPA (voir section 8.2.2 et 8.3).

Spécifier le compte via *Préférences > Notifications > E-mail* et le paramètre *pour* : le nom du serveur SMTP, le port SMTP utilisé, SSL/TLS (oui ou non), le compte, le nom utilisateur et et le mot de passe. Pour plus de détails, consulter la section D.10 de l'Annexe D et le fournisseur de messagerie.

Régler *Notification* sur *E-mail* pour qu'une notification soit envoyée par e-mail dès qu'une condition d'alarme est remplie.

Le système peut être testé en tapant sur l'icône  $\blacksquare$  et en sélectionnant "*Envoyer notification par E-mail.* 

#### **Exemple d'e-mail:**

Sujet : E-mail de 2479719 Abbey Road Test : E-mail manuel Test : E-mail manuel 29-04-2009 12:51:16 Instrument 2479719 Abbey Road SD-Card 383 MB / 483 MB Batterie interne en charge Etat du mesurage : en cours Nb d'enregistrements du signal 13 Résultat CIC : Accepté LAF : 45,8 dB

# 8.5 Paramétrage Serveur Web

Pour téléafficher le Sonomètre-analyseur via un navigateur internet, les conditions suivantes doivent être remplies :

- Le Sonomètre-analyseur doit être relié à un réseau comme décrit en section 8.2.2, section 8.2.3 et section 8.3
- Le navigateur internet doit supporter les scripts Java<sup>®</sup>

Le téléaffichage de l'appareil a été testé avec les navigateurs suivants :

- Microsoft<sup>®</sup> Internet Explorer<sup>®</sup>, à partir de la version 7
- Mozilla<sup>®</sup> Firefox<sup>®</sup>, à partir de la version 3
- Google Chrome<sup>™</sup>, à partir de la version 2
- Apple<sup>®</sup> Safari<sup>®</sup>, à partir de la version 4

Il est possible également de téléafficher l'appareil au moyen de navigateurs installés sur des ordiphones et des iPhones<sup>(R)</sup>.

# 8.5.1 Accès protégé

Le téléaffichage de l'appareil est protégé par un mot de passe. Deux niveaux d'accès sont possibles :

- Visiteur (lecture seule)
- Administrateur (lecture et gestion des commandes de l'appareil)

#### Nom Utilisateur et Mot de passe

Dans *Préférences*, spécifier le *Nom Utilisateur* et le *Mot de passe*. Pour un accès Administrateur, il faut obligatoirement spécifier le *Nom Utilisateur* et le *Mot de passe*, tandis que, pour un simple visiteur, le login est facultatif.

# 8.6 Connexion aux stations météo et récepteurs GPS

# 8.6.1 Stations météo

Le Sonomètre-analyseur peut être connecté aux stations météo suivantes :

- Station météo MM-0316 : mesures de la vitesse et de la direction du vent
- Station météo MM-0256 : mesures de la vitesse et de la direction du vent, température ambiante, apression atmosphérique, humidité relative et précipitations

Consulter le Manuel de l'Utilisateur du Terminal de surveillance de bruit 3639-A, B et C (BE 1818) pour le détail du montage et de la connexion de la station météo au moyen de l'Unité ZH-0689.

Lorsque la station météo a été connectée, la connexion peut être vérifiée en affichant les paramètres instantanés *Dir. Vent* et *Vitesse Vent* dans le groupe *Env. Inst.*.

Les données fournies par la station météo sont automatiquement obetnues et sauvegardées (voir Paramètres mesurés en Annexe B). Les mesures sont affichables via le groupe *Météo*.

Fig. 8.8 Données météo obtenues pendant un mesurage et sauvegardées

| FREQUENCY ANALYZER |               |
|--------------------|---------------|
| Card \ Weather     | U             |
| 📕 00:00:23 Uncal.  | +++           |
| LAF                | 81.9 dB       |
| 1000 40 60 80 100  | <br>) 120 140 |
| Wind Speed avg     | 0.1 m/s       |
| Wind Dir. avg      | 17 deg        |
| Amb. Temperature   | 23.0 °C       |
| Amb. Humidity      | 27.5 %        |
|                    |               |
| Measurement Mode   | Manual        |
| Preset Time        | 00:00:30      |
| Spectrum Broadband | XL View       |
| = 🔆 ? 🖚            | 16:32:04      |

## 8.6.2 Récepteurs GPS

Le Sonomètre-analyseur peut être connecté aux récepteurs GPS suivants :

- GPS Receiver ZZ-0249 : pour mesurer latitude, longitude, altitude et position erronée Consulter le Manuel de l'Utilisateur du Terminal de surveillance de bruit 3639-A, B et C (BE 1818) pour le détail du montage et de la connexion du récepteur GPS au moyen de l'Unité ZH-0689.
- ND-100S GPS USB Dongle de Globalsat (www.globalsat.com.tw) : pour mesurer latitude, longitude et altitude
- BU-353 Cable GPS à Interface USB de Globalsat : pour mesurer latitude, longitude et altitude

Les récepteurs GPS à interface USB peuvent être connectés directement sur le port USB du Sonomètre-analyseur de version matérielle 4. Pour les versions matérielles 1-3, ils se connectent via l'Adaptateur USB AO-0657.

Au moment de la première connexion au récepteur GPS (ou après une période de nonconnexion de plusieurs jours), il est recommandé de se trouver dans un endroit à l'air libre et de patienter jusqu'à ce que le GPS se soit réinitialisé. Cela peut prendre quelques minutes en fonction de facteurs tels que la distance par rapport aux coordonnées précédentes, la force du signal et le terrain environnant (grands arbres et immeubles peuvent bloquer les signaux satellite).

Une fois la Latitude et la Longitude (paramètres du groupe *Spécial*) affichées, le GPS est initialisé (la LED du GlobalSat GPS commence à clignoter).

L'initialisation peut parfois prendre plusieurs minutes en fonction des conditions citées plus haut. Le GPS peut s'initialiser plus rapiement s'il est relié via un petit câble USB (fourni avec le GPS).

Si un récepteur GPS est connecté au moment de la sauvegarde des données dans un Projet, une Note GPS contenant les informations GPS est automatiquement créée sous forme de Commentaire.

Pour les détails sur les Notes GPS, voir en section 3.5.

# 8.7 Préparation des mesurages

Les mesurages peuvent être préparés à l'avance par la création de dossiers Situation, la configuration de Modèles contenant les paramètres à mesurer, le paramétrage de métadonnées et la spécification de checklists (voir exemple de la Fig.8.9), qui sont soit une liste des personnes à contacter et de leurs coordonnées, soit de Notes préparées qu'il suffira de compléter sur le lieu de mesurage. Ces notes peuvent être attachées à des dossiers Situation et copiées dans des Projets, au besoin.

Après avoir rédigé une Note, taper sur 🔯 pour valider le texte et le sauvegarder comme un commentaire écrit. Voir section 3.5 pour plus de détails.

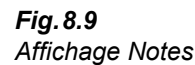

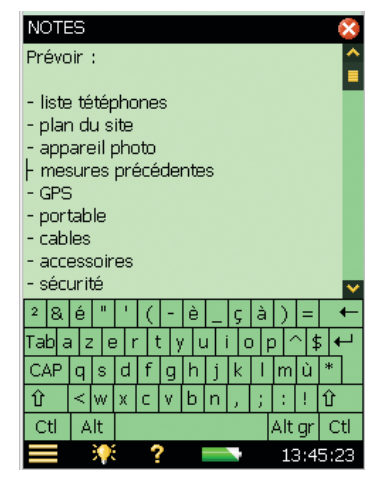

## 8.7.1 Métadonnées

Pour bien utiliser les métadonnées, il est conseillé d'en spéficier les réglages à l'avance sur l'écran **Commentaires** (voir section 3.5).

Spécifier les réglages pour chacune des trente métadonnées. Taper sur l'icône **Editer** placée devant la métadonnée à éditer (Fig. 8.10) pour spécifier :

- Métadonnées :
  - Activé (visible et éditable sur l'écran Commentaires) ou
  - Désactivé (invisible sur l'écran Commentaires
- Nom : Insérer un nom devant la valeur de métadonnée affichée sur l'écran Commentaires
- Type : Sélectionner le type correspondant à la métadonnée :
  - Texte : pour saisir et modifier la métadonnée au moyen d'un clavier alphanumérique
  - *Liste* : pour sélectionner la métadonnée dans une liste de 30 textes définis par l'utilisateur
  - Numéro : ce numéro est saisi au moyen du clavier numérique
  - *Indice* : Le numéro de la métadonnée est automatiquement incrémenté à chaque création de Projet
  - Non défini : Les métadonnées sont retirées du Projet. C'est l'état initial des métadonnées pour les Projets anciens n'en contenant pas.
- *Entrée No.* (Type = *Liste*) :
  - Le numéro d'entrée du texte à définir dans la liste. Sélectionner le numéro requis et saisir le texte dans le champ de saisie *Entry Texte*
- Entrée Texte :
  - pour Type = *Texte* : ce texte
  - pour Type = Liste : Le texte correspondant à Entrée No. sélectionnée
- No. en cours : pour Type = Numéro : ce numéro
- *Indice en cours* : pour Type = *Indice* : cet indice

- Pas (pour Type = Indice) :
  - L'Indice en cours est incrémenté de la valeur de Pas à chaque création de Projet
  - Cet indice prend la forme d'une enveloppe lorsque la *Limite Haute* est dépassée ou que la *Limite Basse* n'est pas atteinte

Nota : la valeur de Pas peut être négative

- *Limite Haute :* pour Type = *Indice* : la limite haute de l'indice
- *Limite Basse* : pour Type = *Indice* : la limite basse de l'indice

En haut de l'écran, une coche peut être configurée pour réutiliser les réglages de cette métadonnée à de nouveaux Projets après fermeture de l'affichage.

Cette coche est désactivée pour les modifications de définition de la métadonnée en cours d'utilisation parce que cela sera toujours utilisé pour de nouveaux Projets. Mais en cas d'édition ou de visualisation de métadonnées associées à un Projet précédemment sauvegardé, il est possible de décider soit d'utiliser les réglages à de nouveaux Projets, soit de ne garder ces réglages que pour ce Projet seulement.

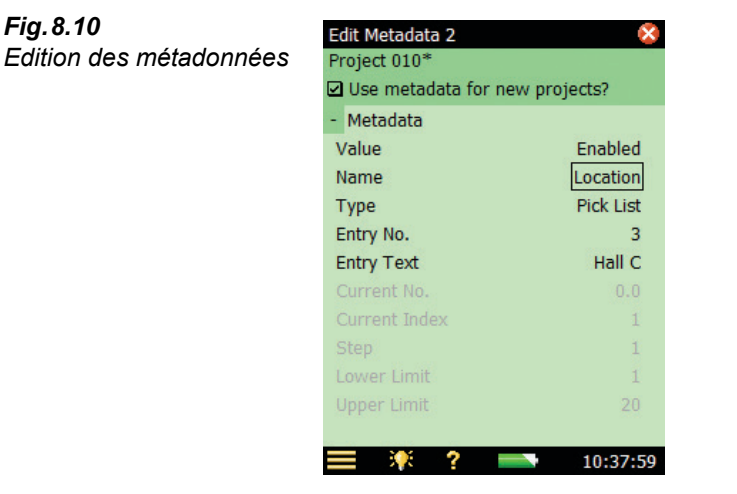

## 8.7.2 Programmer les mesurages

Les mesurages automatiques font intervenir un ou plusieurs des programmateurs du Sonomètreanalyseur (jusqu'à 10).

Un programmateur a pour fonction de gérer automatiquement un mesurage en l'absence de l'opérateur, autrement dit de :

- mettre le Sonomètre-analyseur en marche à une date et heure prédéfinies
- installer un Modèle pré-sélectionné
- Lancer une procédure de mesurage régie par ce Modèle
- Stopper le mesurage au terme de la durée prédéfinie
- Sauvegarder les résultats

- Mettre le Sonomètre-analyseur à l'arrêt
- · Répéter les opérations ci-dessus, à intervalles prédéfinis, un certain nombre de fois

Pour qu'un programmateur puisse fonctionner, le Sonomètre-analyseur doit être à l'arrêt.

Un programmateur ne peut pas interrompre le Sonomètre-analyseur si celui-ci fonctionne en mode manuel. Si la date et heure prédéfinies du lancement d'un mesurage correspondent à une période où le Sonomètre-analyseur est utilisé manuellement, le programmateur ne sera d'aucune utilité.

La commande manuelle du Sonomètre-analyseur pendant un mesurage lancé par un programmateur est possible, à condition qu'elle n'interfère pas avec ce mesurage. Toute tentative de modification d'un paramètre ayant une conséquence sur le mesurage en cours sera sanctionnée par un avertissement dissuasif. Si vous persistez dans la tentative, le Sonomètre-analyseur passera en mode de commande manuelle, et la commande automatique sera définitivement interrompue.

L'option **Programmer un mesurage** liste les programmateurs précédemment définis dans le Sonomètre-analyseur (par un ou plusieurs Utilisateurs).

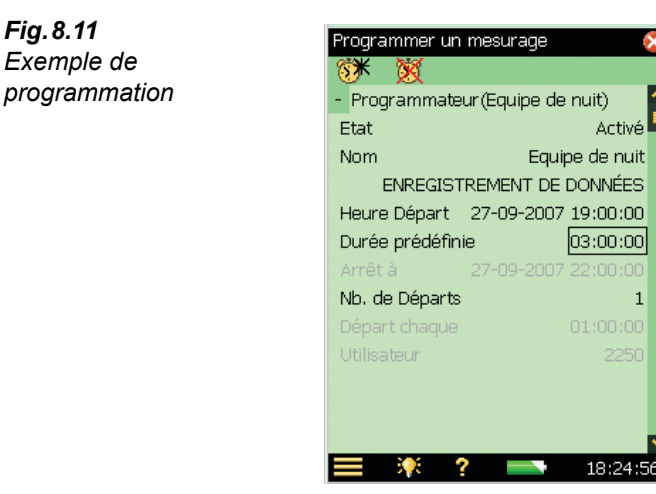

D'autres Programmateurs peuvent être ajoutés dans la ligne supérieure au moyen de l'icône . Pour supprimer un Programmateur, taper sur l'icône . Seuls les Programmateurs créés par l'Utilisateur en cours peuvent être supprimés. Pour supprimer un Programmateur défini par un autre Utilisateur, il faut d'abord ouvrir une session au nom de celui-ci.

Paramétrage d'un Programmateur :

- *Etat* : Activé ou Désactivé
- Nom : Pour désigner le Programmateur par un nom
- Modèle : Choisir le Modèle à utiliser pour le mesurage.
   Nota : Les Modèles Durée de réverbération ne peuvent pas être associés à des mesurages automatiques programmés
- *Heure Départ :* Spécifier l'heure de lancement du mesurage (au minimum 3 minutes avant l'heure prévue)
- *Durée prédéfinie :* Spécifier la durée du mesurage, quel que soit le paramétrage du Modèle utilisé par le Programmateur
- Arrêt à : L'heure à laquelle le mesurage s'arrête (pour information uniquement)
- Nb. de Départs : Spécifier le nombre total de lancements de mesurage
- *Départ chaque :* Intervalle entre les lancements successifs. Ne doit pas être inférieur à la valeur de *Durée prédéfinie* + 3 minutes
- Utilisateur : L'opérateur qui a défini le Programmateur. Ne peut être modifié

**Nota :** Dans le cas de mesurages programmés, s'assurer que le Sonomètre-analyseur est relié à une alimentation stable. Il est conseillé de régler *Alimentation ext.* sur *Chargt. Batterie* – voir section 8.1.2.
# **Chapitre 9**

# Installation et mise à jour/à niveau des modules, maintenance et dépannage

## 9.1 Installer de nouveaux modules

Les Modules Mesures sonométriques BZ-7222, Analyse en fréquence BZ-7223, Enregistrement de données BZ-7224, Enregistrement avancé BZ-7225, Temps de réverbération BZ-7227, Acoustique du bâtiment BZ-7228, Analyse FFT BZ-7230, Surveillance du bruit BZ-7232 et les Options Enregistrement Signal BZ-7226, Evaluation tonale BZ-7231 et Basse fréquence BZ-7234 sont pré-installés sur le 2250 et le 2270. En outre, l'Option 2 voies BZ-7229 (ainsi que les modules 2 voies pour Mesures sonométriques, Analyse en fréquence, Enregistrement, Enregistrement avancé et Acoustique du Bâtiment) et le Module Intensité acoustique BZ-7233 sont pré-installés sur le 2270. Toutefois, seule une licence d'exploitation valide permet de les utiliser. Or, les licences nécessaires ne sont pré-installées que si le(s) module(s) ont été nommément commandé(s) avec l'appareil.

Dans le cas d'une commande séparée/postérieure d'un module du Sonomètre-analyseur, l'utilisateur doit donc procéder lui-même à l'installation de la licence d'exploitation adéquate sur l'appareil. Utiliser pour ce faire le Logiciel Measurement Partner Suite BZ-5503. L'aide en ligne de ce logiciel dispense toutes les instructions nécessaires à l'installation d'une licence d'exploitation.

Taper sur l'icône d'Aide **?** sur l'écran de l'appareil puis sélectionner **A propos** pour consulter la liste des modules et licences installés.

## 9.2 Mettre à jour/à niveau les modules installés et installer d'autres langues

Brüel & Kjær recommande l'utilisation des dernières versions de logiciel en date. Ces versions sont téléchargeables via le site web (www.bksv.com). Pour installer une nouvelle version des logiciels utilisés avec le Sonomètre-analyseur, utiliser Logiciel Measurement Partner Suite BZ-5503, ou connecter directement le Sonomètre-analyseur à internet. Certaines versions seront de simples mises à jour gratuites, d'autres des mises à niveau nécessitant le renouvellement de la licence d'exploitation.

## 9.2.1 Mise à jour/à niveau via le BZ-5503

Le BZ-5503 permet de mettre à jour/à niveau les modules installés sur le Sonomètre-analyseur. Il peut aussi ramener ces modules à des versions antécédentes si cela est requis par les services d'homologation locaux. Il permet aussi d'installer les licences associées aux différentes applications. Dans le cas des versions matérielles 1 - 3, installer la langue préférée, dans le cas de la version matérielle 4, toutes les langues sont pré-installées dans le Sonomètre-analyseur. Ce mode d'installation requiert une connexion USB entre le BZ-5503 et le Sonomètre-analyseur.

Le BZ-5503 indique sans ambiguité s'il s'agit d'une mise à jour (gratuite) ou d'une mise à niveau (frais de licence). L'aide en ligne de ce logiciel dispense toutes les instructions nécessaires à la mise à jour ou à niveau des modules installés ainsi qu'au choix de la langue de l'interface utilisateur.

Taper sur l'icône d'Aide **?** sur l'écran de l'appareil puis sélectionner **A propos** pour consulter la liste des modules et des licences installés.

## 9.2.2 Mise à jour/à niveau via Internet

Le Sonomètre-analyseur peut lui-même mettre à jour/à niveau ses logiciels lorsqu'il est connecté à internet, voir section 7.2.

Cette méthode est particulièrement indiquée lorsque le Sonomètre-analyseur sert à des surveillances de longue durée, car elle évite un déplacement sur le site de mesurage (et donc toute perturbation de la surveillance aux seules fins d'opérations de maintenance).

**Nota :** Cette méthode permet d'installer les dernières versions disponibles sur le site internet de Brüel & Kjær. Les langues déjà installées sont réactualisées à cette occasion,. Toutefois, avec les versions matérielles 1-3, elle ne permet pas d'installer d'autres langues ni d'autres licences. Pour ce faire, il faut utiliser le BZ-5503

La procédure est la suivante :

1) Taper sur l'icône **?** sur l'écran du Sonometre-analyseur et sélectionner **A propos** pour afficher la liste des logiciels actifs et des licences installées. Naviguer jusqu'au bas de la liste et taper sur le lien *Vérifier la présence de mises à jour sur le Web...>* pour afficher l'écran de mise à jour, voir Fig.9.1 et Fig.9.2.

**Nota** : Ceci peut être effectué à distance sur l'écran du PC via le BZ-5503 ou d'un navigateur internet.

- 2) Cliquer sur le bouton Vérifier la présence de mises à jour pour accéder au serveur Brüel & Kjær. Si une nouvelle version est disponible, elle sera affichée et le téléchargement poura être démarré (après un avertissement au cas où la nouvelle version requiert une nouvelle licence). Si les nouvelles versions ne sont pas plus récentes que celles qui sont installées dans l'appareil, un message vous en avertit et la procédure de mise à jour est abandonnée.
- 3) Si une mise à jour est pertinente, le Sonomètre-analyseur va commencer le téléchargement de la nouvelle version sur la carte CF ou SD (requise) préalablement insérée dans l'appareil (100 Moctets sont nécessaires sur la carte). Selon la qualité et le débit de la

connexion internet, le téléchargement peut prendre de quelques minutes à quelques heures. En cas de rupture de la connexion, le téléchargement reprendra automatiquement une fois la connexion rétablie.

Nota : Le Sonomètre-analyseur peut continuer à mesurer pendant le téléchargement

- 4) Au terme du teléchargement, le mesurage passe en mode Pause et une utilisation normale de l'appareil est inhibée. Les connexions sont rompues et la mise à jour/à niveau de l'appareil commence. Patienter un petit quart d'heure, au terme duquel l'appareil se réinitialisers. Toute donnée enregistrée non encore sauvegardée le sera alors,, et le Sonomètre-analyseur sera de nouveau prêt à l'emploi.
- 5) Rétablir les connexions avec l'appareil et vérifier l'installation de la nouvelle version en tapant sur l'icône ? puis en sélectionnant A propos.

Pour poursuivre le mesurage, activer la touche Départ.

**Nota** : Si le Sonomètre-analyseur est configuré pour envoyer des notifications par e-mail (voir section 8.4), un e-mail est envoyé à l'étape 4), lorsque l'appareil passe en mode Pause, et un autre e-mail est envoyé à l'étape 5), une fois que l'appareil s'est réinitialisé et qu'il est prêt à être reconnecté.

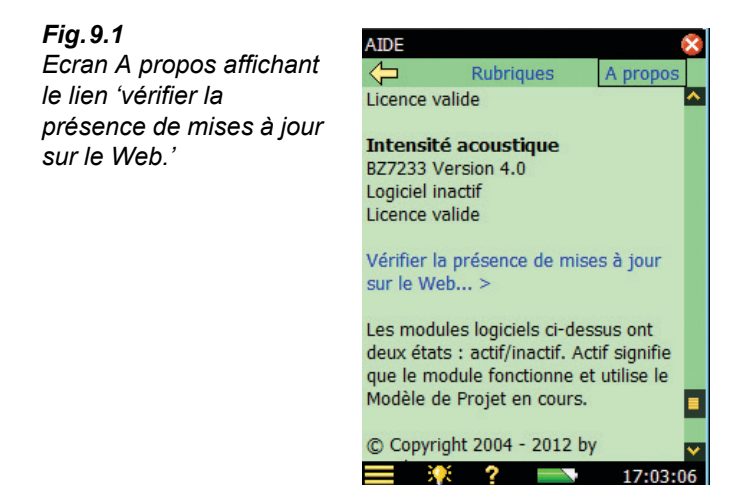

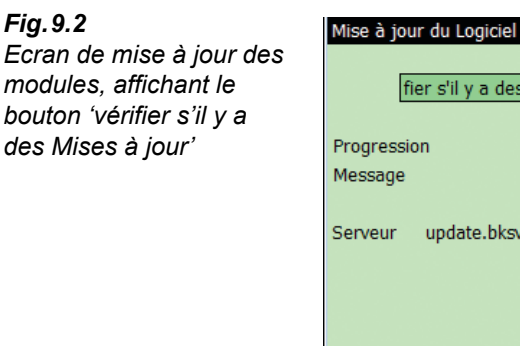

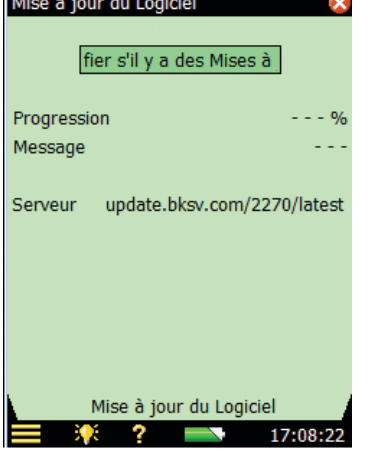

## 9.2.3 Revenir à une version antérieure

Il est possible de revenir à une version antéreieure du logiciel :

- 1) Changer la partie "*latest*" de l'adresse du serveur (voir Fig.9.2) du logiciel requis, par exemple, "SW22".
- 2) Presser Vérifier la présence de mises à jour.
- 3) Suivre la procédure décrite en section 9.2.1 ou section 9.2.2.

**Nota :** Seuls les logiciels à partir de la version SW24 peuvent être ramenés à une version antérieure. Les logiciels à partir de la version SW21 peuvent être mis à jour via Internet.

# 9.3 "Déménager" une licence d'exploitation

Pour partager l'exploitation d'un même module d'application entre plusieurs Sonomètresanalyseurs, il est possible de "déménager" la licence correspondante d'un appareil à l'autre. L'opération s'effectue à partir du PC au moyen du Logiciel Measurement Partner Suite BZ-5503 et de l'utilitaire Déménageur de licence VP-0647.

De même, il est possible de "désinstaller" temporairement un module sans pertinence pour une application donnée en déménageant sa licence et en la gardant dans l'utilitaire Déménageur de licence VP-0647. Elle pourra être réinstallée dans le Sonomètre-analyseur concerné au moment jugé de nouveau oppportun.

Consulter l'aide contextuelle du BZ-5503 pour connaître les modalités de déménagement d'une licence d'exploitation.

# 9.4 Résolution des anomalies de fonctionnement

## 9.4.1 Anomalies relatives au mesurage

En cas d'erreur, réelle ou supposée, sur les mesures :

- Vérifier les raccordements (quand il y en a)
- Vérifier que le microphone et son étage d'entrée sont montés correctement sur le connecteur de pointe (ou reliés correctement via le cordon prolongateur)
- Vérifier que le paramètre *Entrée* est bien réglé sur *Connecteur de pointe/Connecteur arrière* conformément à la connexion physique. Pour ce faire, taper sur , puis sur Configuration et *Entrée*
- Vérifier que le capteur monté sur l'appareil a bien été sélectionné dans *Capteur utilisé* (menu Configuration)
- Vérifier la correction du paramétrage du *Capteur utilisé*, notamment les paramètres *Référence du capteur* et *Tension de polarisation*, accessibles en tapant sur , puis sur *Capteurs*
- Vérifier le paramétrage de *Champ acoustique* et de *Correction boule antivent*. Pour ce faire, taper sur , puis sur *Configuration* et *Entrée*
- Vérifier que le calibrage est OK (procéder le cas échéant à un recalibrage au moyen d'un calibreur acoustique)

## 9.4.2 Cartes SD, CF et sticks USB

Les Modules Enregistrement de données, Enregistrement avancé et Enregistrement audio stockent les données sur des cartes mémoire SD ou (versions matérielles 1-3) CF. Un stick mémoire USB est également utilisable à partir de la version matérielle 4.

## Format et vitesse des supports de mémorisation

Pour assurer un fonctionnement correct du support de mémorisation, le format du système de fichiers et la vitesse du support de mémorisation sont automatiquement testés lors de son insertion dans l'appareil. Si le système de fichiers n'est pas optimal, l'appareil invite à le reformater et guide l'utilisateur dans cette procédure.

Une fois le format du système de fichiers accepté, la vitesse de mémorisation du support est testée. Ce test dure moins d'une minute. S'il passe le test, il peut être utilisé pour stocker les mesures, sinon, il faut en choisir un autre ou le reformater, si cela n'est déjà fait.

## Anomalies de stockage ou de rappel des données

En cas d'anomalie au moment de stocker ou de rappeler les données stockées sur un support de mémorisation, il est possible de vérifier l'intégrité du système de fichier sur ce support et de le réparer, voire même de le reformater :

1) Insérer le support mémoire dans l'emplacement approprié sur le panneau de connexions du Sonomètre-analyseur.

- 2) Un message apparaît pour confirmer l'insertion du support sélectionner *Oui* pour attribuer l'adresse de stockage par défaut à un répertoire sur ce support.
- 3) Taper sur l'icône du Menu principal puis sur Explorateur.
- 4) Taper sur **t** pour remonter en amont des dossiers jusqu'à atteindre la liste des supports de mémorisation disponibles.
- Taper sur le nom du support mémoire concerné (pas sur l'icône) pour lister les commandes disponibles.
- 6) Sélectionner Vérifier et Réparer pour lancer la procédure. Les éventuelles erreurs trouvées sur le système de fichier seront réparées. Au terme de cette procédure, un message indique si le support était correct ou si des erreurs ont été réparées.

**Nota :** La procédure de vérification peut prendre plusieurs minutes, en fonction de la taille du support.

Formatage du support de mémorisation :

7) Sélectionner Formater pour lancer la procédure de formatage.

ATTENTION : Le contenu du support sera effacé par le formatage.

**ATTENTION :**Ne pas retirer la carte ni mettre le Sonomètre-analyseur hors tension pendant la procédure, sous peine d'endommager le système de fichier et les données et rendre la carte inutilisable.

Nota 1 : Le formatage peut prendre plusieurs minutes, en fonction de la taille du support.

**Nota 2 :** Les fonctions lecture/écriture des cartes SD et CF et des sticks USB varient beaucoup selon le fabricant, le type de support, sa taille, voire sa date de fabrication, sa fréquence d'utilisation, son niveau de fragmentation – deux supports 'identiques' peuvent présenter des performances diverses si le fabricant a modifié sans prévenir la technologie utilisée.

En règle générale, il faut choisir des supports destinés au marché de la photographie professionnelle ou à l'industrie.

Les performances en lecture/écriture des supports fournis par Brüel & Kjær ont été testées dans un Sonomètre-analyseur et sont utilisables pour les applications de cet appareil. Pour d'autres types de cartes, prendre conseil auprès de l'agence Brüel & Kjær.

Un reformatage régulier des supports est fortement recommandé (tout spécialement avant un mesurage de longue durée sans opérateur).

8) Sélectionner Test de vitesse pour vérifier la vitesse de mémorisation du support.

## 9.4.3 Batterie interne et recalibrage du témoin de charge

L'indication de la capacité résiduelle de la batterie est tenue à jour. Si l'estimation de la 'Durée restante' (taper sur l'icône pour obtenir cette information) ne correspond pas à la durée restante réelle (par exemple si l'appareil s'éteint automatiquement du fait d'une batterie trop faible alors que Durée restante indique encore ½ heure), il faut recalibrer manuellement cette indication, en procédant comme suit :

Déchargement complet de la batterie :

- Mettre le Sonomètre-analyseur en marche
- Débrancher l'alimentation externe
- Débrancher le Sonomètre-analyseur du PC
- Dans Préférences, Réglage Consommation, régler Mode de Veille après sur Jamais
- Eventuellement, régler *Rétroéclairage* sur *Toujours* (même menu) et choisir le niveau de luminosité maximal pour l'écran pour accélérer le processus de déchargement (utiliser l'icône au bas de l'affichage)
- Attendre que la tension d'alimentation diminue jusqu'au point où le Sonomètreanalyseur s'éteint automatiquement
- Chargement complet de la batterie (10 heures minimum) :
  - Connecter l'Alimentation secteur ZG-0426 au Sonomètre-analyseur
  - Mettre l'appareil en marche (et le laisser tel) en pensant à régler de nouveau Mode de Veille après et Rétroéclairage sur les valeurs adéquates
  - Taper sur l'icône pour faire apparaître une fenêtre donnant des détails sur l'état de la batterie, en commençant par 'Calibrage Batterie'. Laisser la batterie se recharger jusqu'à ce que l'indicateur de charge de la prise d'alimentation commence à clignoter et que 'Calibrage Batterie' disparaisse de la fenêtre

## 9.4.4 Ecran tactile

Si la précision du stylet semble s'émousser, ajuster l'écran tactile en procédant comme suit :

 Dans Préférences, Réglage Affichage, activer le lien Ajuster Ecran tactile pour afficher un guide instruisant comment taper cinq fois sur une croix à divers endroits de l'affichage. Les valeurs de réglage peuvent alors être validées ou annulées

## 9.4.5 Options de réinitialisation générale

## Bouton

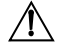

**ATTENTION :**Une telle réinitialisation entraîne la perte des données et des configurations non sauvegardées.

Si le Sonomètre-analyseur ne réagit plus à l'activation de ses fonctions au moyen des touches ou du stylet, réinitialiser l'appareil en pressant sur le bouton de réinitialisation générale (situé sur le panneau de connexions – voir section 2.2) avec la pointe du stylet.

Si le problème persiste, procéder comme décrit ci-après :

## Réinitialisation de l'appareil

1) Ramener l'appareil à son état par défaut.

- (Versions matérielles 1-3 : ramener l'appareil à son état par défaut où l'Utilisateur est '2250' (pour 2250) et '2270' (pour 2270), Modèle de Projet : Sonomètre Le Modèle Sonomètre existant sera écrasé, de même que les préférences pour l'Utilisateur '2250' ou '2270'. Procéder comme suit :
  - a) Presser sur la touche marche/arrêt pendant au moins 5 s

b) Presser et maintenir enfoncées les touches Commentaire 🛞 et Sauvegarder 🛞 au moment de remettre le Sonomètre-analyseur en marche. L'écran suivant apparaît :

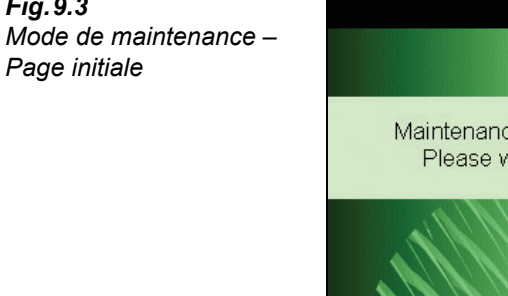

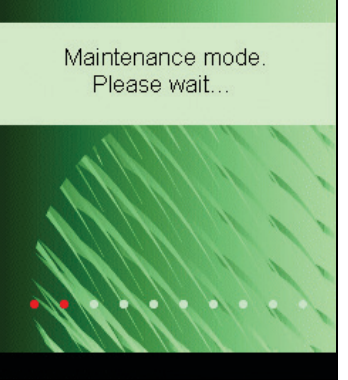

Après quelques secondes, l'affichage ci-après apparaît :

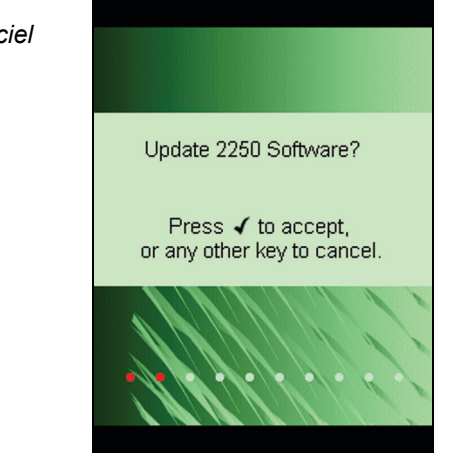

c) Presser n'importe quelle touche *autre* que la touche Accepter (), pour continuer :

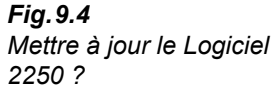

Fig.9.3

**Fig. 9.5** Revenir aux réglages par défaut ? (versions 1 – 3)

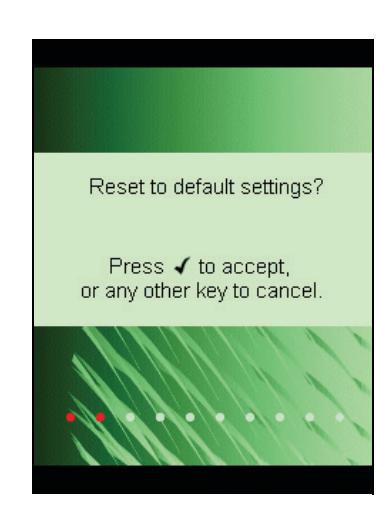

d) Presser la touche Accepter 🕢 pour revenir aux réglages d'usine.

- Dans sa version matérielle 4 (G4), le Sonomètre-analyseur contient deux jeux de logiciel/firmware et de réglages. L'un livré avec l'appareil, l'autre installé postérieurement. Pour restaurer ces réglages et logiciels :
  - a) Maintenir enfoncée la touche **Mise sous tension** pendant au moins cinq secondes (extinction de l'appareil).
  - b) Maintenir enfoncées les touches **Commentaire** (4) et **Sauvegarder** (4) tout en mettant l'appareil sous tension. L'affichage ci-après apparaît.

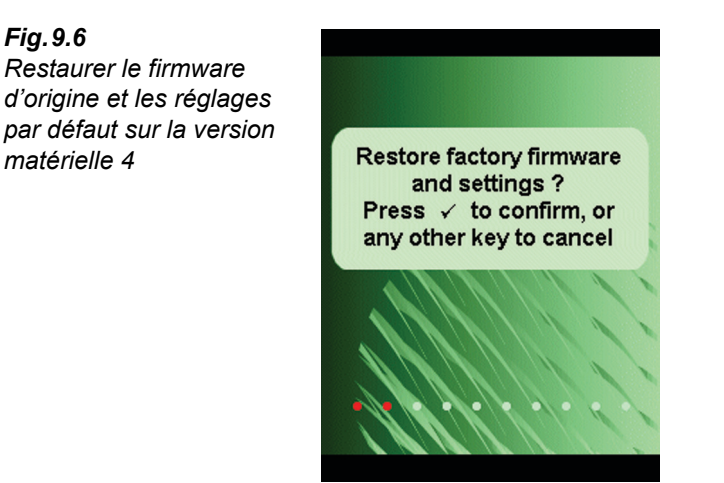

c) Presser la touche Accepter 🕢 pour revenir aux réglages/firmware par défaut.

Si l'appareil fonctionne de nouveau normalement, réinstaller le logiciel ayant votre préférence comme décrit en section 9.2. Brüel & Kjær recommande de toujours utiliser la dernière version en date.

 (Pour toutes les versions matérielles) Si l'appareil fonctionne de nouveau normalement, définir les réglages préférentiels dans le menu Préférences, réajuster l'écran tactile et procéder aux modifications de Configuration requise (via le Menu principal ).

En cas de problèmes au moment du choix d'un autre Modèle de Projet ou d'ouverture de session sous le nom d'un autre utilisateur, noter les étapes qui sont causes du dysfonctionnement. Il peut être nécessaire de supprimer/reconfigurer ces Modèles ou Utilisateurs.

Pour supprimer/reconfigurer un Modèle de Projet ou un Utilisateur, utiliser le Logiciel Measurement Partner Suite BZ-5503, le Sonomètre-analyseur étant relié au PC par le Câble Micro USB AO-1494 (version matérielle G4) ou Mini USB AO-1476, ou par une liaison via modem/LAN. Consulter l'aide en ligne qui accompagne le BZ-5503 pour les instructions sur les modalités de configuration du Sonomètre-analyseur.

## Ré-installation du Logiciel (versions matérielles 1-3)

Si l'appareil ne fonctionne toujours pas normalement suite à un 'Retour aux réglages par défaut', il faut éventuellement procéder à une réinstallation du logiciel. Deux approches sont possibles :

- Si la connexion au Logiciel Measurement Partner Suite BZ-5503 fonctionne quand le Sonomètre-analyseur est relié au PC par un câble USB, la réinstallation peut être effectuée par ce biais. Consulter l'aide contextuelle du BZ-5503 pour connaître les modalités de réinstallation du logiciel dans le Sonomètre-analyseur.
- 2) Si la liaison vers le PC ne fonctionne pas, une carte Compact Flash (64 Mo minimum) et un lecteur Compact Flash sur le PC seront nécessaires. Utiliser alors le Logiciel Measurement Partner Suite BZ-5503 pour charger les fichiers nécessaires sur la carte CF. Consulter l'aide contextuelle du BZ-5503 pour connaître les modalités de mise à jour d'une carte Compact Flash avec les fichiers d'installation pour le Sonomètre-analyseur.

Mettre le Sonomètre-analyseur hors tension et insérer la carte Compact Flash dans l'emplacement CF. Puis presser et maintenir enfoncées les touches **Commentaire** (4) et **Sauvegarder** (4) au moment de remettre le Sonomètre-analyseur en marche. L'affichage Mode de Maintenance apparaît, voir Fig.9.4, suivi après quelques secondes par l'affichage suivant :

Presser sur Ø pour mettre le logiciel à jour. La procédure dure environ 5 minutes.

ATTENTION :Ne pas retirer la carte CF pendant la mise à jour du logiciel du Sonomètreanalyseur !

La procédure se termine sur l'option de retour aux réglages par défaut.

Si le problème persiste, contacter l'agence Brüel & Kjær.

# 9.5 Maniement, nettoyage et stockage

Comme tout appareil de précision, le Sonomètre-analyseur doit être manié avec un minimum de précautions. Respecter les consignes ci-après pour son maniement, son stockage ou son nettoyage.

/I\

## 9.5.1 Maniement de l'appareil

- Ne pas essayer de retirer la grille du microphone, facilement endommageable
- Ne pas essayer d'ouvrir l'appareil, qui ne contient aucun élément remplaçable par l'utilisateur. Toute intervention éventuelle sur ses composants internes est du ressort exclusif d'un personnel habilité Brüel & Kjær
- Prendre garde aux aspersions de liquide sur l'appareil
- Protéger l'appareil contre les chocs. Ne pas le laisser tomber. Le transporter dans son étui

## 9.5.2 Nettoyage de l'appareil

Si le boîtier de l'appareil est sale, l'essuyer avec un chiffon légèrement humidifié. Ne pas utiliser de détergent ni de produit solvant. Garder le microphone, les connecteurs et le boîtier à l'abri de l'humidité.

## 9.5.3 Stockage de l'appareil

- Garder le Sonomètre-analyseur dans un endroit sec, de préférence dans son étui
- En cas de remisage de longue durée, retirer préalablement la batterie de son logement
- Respecter les limites de températures de stockage, entre -25 et +70°C

# 9.6 Prestations Brüel & Kjær liées aux 2250 et 2270

## 9.6.1 Etalonnage accrédité

Le 2250 et le 2270 peuvent bénéficier d'un étalonnage accrédité DANAK, A2LA, UKAS, Eichamt (Autriche), RvA, ENAC, NATA et Inmetro.

La prestation est réalisée dans un centre certifié ISO 17025.

## 9.6.2 Etalonnage initial

Pour bien commencer l'historique des mesurages – lorsque cela est requis dans le cadre de procédures publiques, d'un audit client ou de contrôle qualité –, il est recommandé de passer un contrat de maintenance au moment de l'achat d'un appareil.

## 9.6.3 Ré-étalonnage sur une base régulière

Un réétalonnage est possible sur une base annuelle dans un centre Brüel & Kjær certifié ISO 17025. L'historique complet de l'appareil peut alors être utilisé comme référence, soit pour répondre à des exigences internes, à des audits requis par les autorités locales, ou à la demande des clients. Vous bénéficiez alors aussi de l'historique de la sensibilité de vos appareils au fil du temps.

## 9.6.4 Etalonnage des filtres

• Les filtres peuvent être réétalonnés sur demande.

 L'étalonnage de la réponse des filtres d'octave et de tiers d'octave est réalisé conformément à CEI 61260.

## 9.6.5 Entretien et réparation

Le Sonomètre-analyseur a été conçu pour garantir une fiabilité d'utilisation totale. Toutefois, si un défaut survenait, de nature à compromettre la bonne correction de son fonctionnement, il faudrait en retirer la batterie interne et débrancher toute source d'alimentation externe afin de prévenir tout risque d'endommagement.

Pour plus d'informations sur la prévention de défauts de fonctionnement ou de dommages sur votre Sonomètre-analyseur, consulter la section 9.5.

## 9.6.6 Maintenance du matériel

Pour minimiser les risques de dépenses non prévues, une garantie contractuelle de cinq ans est ensisageable. La réparation de dommages mineurs, résultant par exemple d'une utilisation non conforme de l'appareil, peut être effectuée à l'occasion du ré-étalonnage de celui-ci dans un centre Brüel & Kjær. Si d'autres défauts sont découverts par le technicien dans le cadre d'un étalonnage, ils seront corrigés avant que l'appareil ne vous soit renvoyé.

Les frais de réparation sont régis par un barème et incluent la délivrance d'un Certificat d'attestation de conformité technique accompagnant l'appareil (données de mesurage non incluses).

## 9.6.7 Location d'un appareil de remplacement

Afin de compenser la période de non-disponibilité de l'appareil pendant son étalonnage, il est possible de louer un Sonomètre-analyseur<sup>1</sup> de remplacement en s'adressant à l'agence Brüel & Kjær locale.

## 9.6.8 Stages de formation

Les fondamentaux de mesure en acoustique & vibrations, la familiarisation avec l'instrumentation de mesure et des introductions aux différents domaines d'application font l'objet de stages et de consultations au plan local. Pour plus d'informations sur ces prestations, contacter l'agence Brüel & Kjær la plus proche.

<sup>110</sup> 

<sup>1</sup> Si ce service est fourni par l'agence Brüel & Kjær locale

# **Chapitre 10**

# Analyse en fréquence 1/1 ou 1/3 d'octave (Module optionnel)

Le Module d'analyse en fréquence BZ-7223 permet d'effectuer simultanément des mesures sonométriques bande large et des mesures spectrales par bande d'octave et de tiers d'octave.

Vérifier dans le menu **A propos** la présence de la licence nécessaire à l'exploitation du Module d'analyse en fréquence (taper sur l'icône **?** de la barre de raccourcis puis sélectionner **A propos**). Voir Chapitre 9 les instructions d'installation de la licence et des Modèles (de Projet) associés à ce module.

## 10.1 Configurer l'appareil

Les spectres suivants sont mesurés (outre les statistiques spectrales complètes) par l'analyseur en fréquence :

- L<sub>Xeq</sub>
- L<sub>XFmax</sub>
- L<sub>XSmax</sub>
- L<sub>XFmin</sub>
- L<sub>XSmin</sub>

où X représente une pondération fréquentielle A, B, C ou Z.

Spectres et statistiques sont sauvegardés dans un Projet avec les mesures sonométriques bande large.

Les statistiques sont visualisables sous forme de spectres de niveaux percentiles L<sub>XYN</sub>, où Y représente la pondération temporelle F ou S et N une des 7 valeurs percentiles définies.

Les spectres de valeurs instantanées LXF et LXS sont par ailleurs toujours disponibles.

 Sélectionner le Modèle de Projet ANALYSE EN FRÉQUENCE (voir Section 3.3.1). Ce nom de Modèle doit apparaître dans la barre de titre en haut de l'écran. Si un autre titre est affiché, taper sur la barre noire et sélectionner *Analyse en fréquence* dans la liste déroulante qui apparaît.

2) Taper sur et sélectionner *Configuration* dans la liste qui apparaît. Régler les paramètres *Bande large* et *Spectre* sur A, B, C ou Z (La pondération A/B est déterminée par le paramétrage de *Configuration*, *Pondérations fréquentielles*, *Bande large (sauf Crête)*).

Dans *Largeur de bande*, choisir la largeur de bande, 1/1 d'octave ou 1/3 d'octave, avant de lancer le mesurage.

Fig. 10.1 CONFIGURATION J. Choix de la pondération Entrée fréquentielle et de la Pondérations fréquentielles largeur de bande Bande large (sauf Crête) ΑZ Crête Bande large • AC Spectre ΒZ - Largeur de bande BC Largeur de bande 1/3 d'octave + Statistiques + Gestion mesurage + Enreg. audio + Signal en sortie + Médecine du travail + Générateur Succinte Complète 3**9**8 ? 21:38:43

Pour quitter ce menu, taper sur 🔯.

Dans *Enregistrement Signal*, choisir les réglages pour l'enregistrement du signal pendant le mesurage. Voir Chapitre 13 pour plus d'informations.

Dans *Evaluation tonale*, choisir les réglages pour l'évaluation des tonalités marquées. Voir Chapitre 15 pour plus d'informations.

## 10.2 Contrôler le mesurage

La gestion d'un mesurage avec ce module est identique à celle d'un mesurage avec le module de mesures sonométriques, via les touches Départ/Pause (%), Continuer (%), Rétroeffacer (?) et RAZ (2), voir détails au Chapitre 3.

Le mesurage peut gérer le fonctionnement d'un générateur relié au connecteur de sortie sur le panneau de connexions (voir Fig.2.2). Activer le générateur en réglant le paramètre *Source* sur *Générateur* dans *Configuration* > *Signal en sortie*, puis paramétrer le générateur dans *Configuration* > *Générateur*. Celui-ci sera contrôlé en utilisant *Délai Eloignement* et *Délai Stabilisation*, comme illustré en Fig.14.3.

# 10.3 Afficher les résultats

L'écran associé à un mesurage avec le module Analyse en fréquence comporte trois onglets au bas de l'affichage : **Spectre**, **Bande large** et **Vue XL** (vue extra-large). Ces onglets correspondent à différents modes d'affichage des résultats. Il ont été décrits au Chapitre 3, à l'exception de l'onglet **Spectre**.

L'onglet **Bande large** affiche une mesure de  $L_{AF}$ , le bargraphe associé, quatre autres paramètres mesurés et deux paramètres de configuration du mesurage (le premier paramètre est toujours affiché en gros caractères pour des raisons de lisibilité).

L'onglet **Vue XL** augmente la taille d'affichage du premier paramètre à 4 chiffres (avec le signe de la décimale) sur toute la largeur de l'écran.

L'onglet **Spectre** (qui n'apparaît que lorsque le Module Analyse en fréquence BZ-7223 est actif) affiche deux paramètres spectraux mesurés en même temps. Sur l'exemple de la Fig. 10.2,  $L_{ZFmax}$  et  $L_{ZF}$  sont affichés simultanément.

Nota : Les icônes --- et --- indiquent quel spectre représente quel paramètre

Bde large

Ì

Vue XL 21:56:16

1) Choisir le spectre à visualiser en tapant sur le champ correspondant sur une des deux lignes situées au-dessus de la zone d'affichage des spectres.

Ces lignes affichent les valeurs numériques correspondant à la position du curseur sur le spectre. Taper sur le spectre à l'endroit d'une fréquence intéressante – ou taper sur un endroit quelconque de la zone d'affichage du spectre et déplacer le curseur vers la position souhaitée aux moyen des flèches horizontales  $\prec$  et  $\blacktriangleright$ .

Deux colonnes représentant les valeurs bande large des deux mêmes paramètres sont également affichées à droite du spectre.

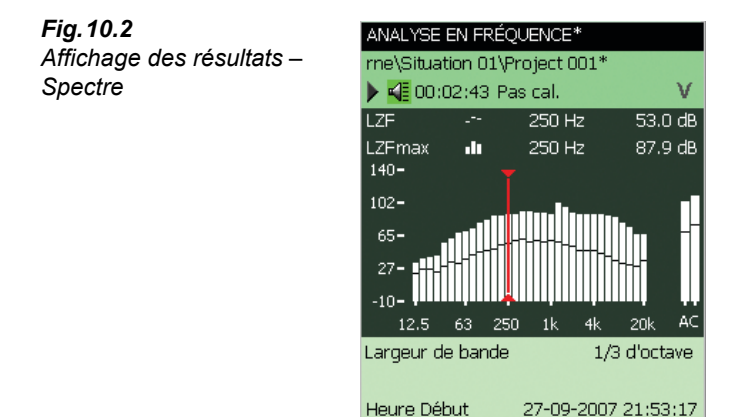

Spectre

- 2) Pour ajuster l'axe X (l'axe des fréquences horizontal au bas du graphique), taper sur l'échelle pour ouvrir le menu déroulant (Fig. 10.3) :
  - utiliser Limite basse Affichage pour spécifier la limite de fréquence basse de l'axe
  - utiliser Limite haute Affichage pour spécifier la limite de fréquence haute de l'axe
  - utiliser RAZ Gamme Affichage pour afficher toutes les bandes de fréquence mesurées

**Nota 1 :** Ces réglages n'affectent que la gamme fréquentielle de l'affichage des données mesurées, non la gamme de fréquence du mesurage en soi.

**Nota 2 :** La gamme d'affichage se remt automatiquement à zéro lorsque vous modifiez le paramètre de configuration de largeur de bande du filtre ou le paramètre de configuration *Fréquence basse*.

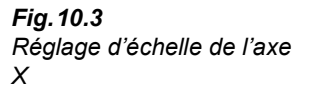

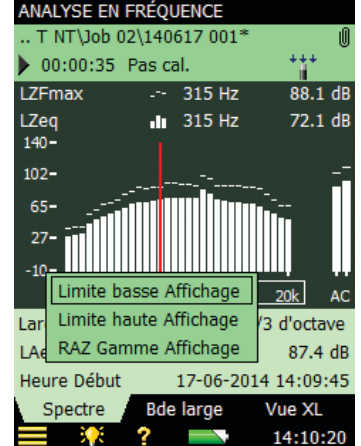

3) Pour régler l'échelle de l'axe Y, taper sur l'échelle graduée verticale à gauche sur le graphe et choisir l'option souhaitée dans la liste déroulante, voir Fig. 10.4 :

Nota : Vous pouvez aussi sélectionner le curseur du spectre et presser sur le bouton Accepter  $\bigcirc$ .

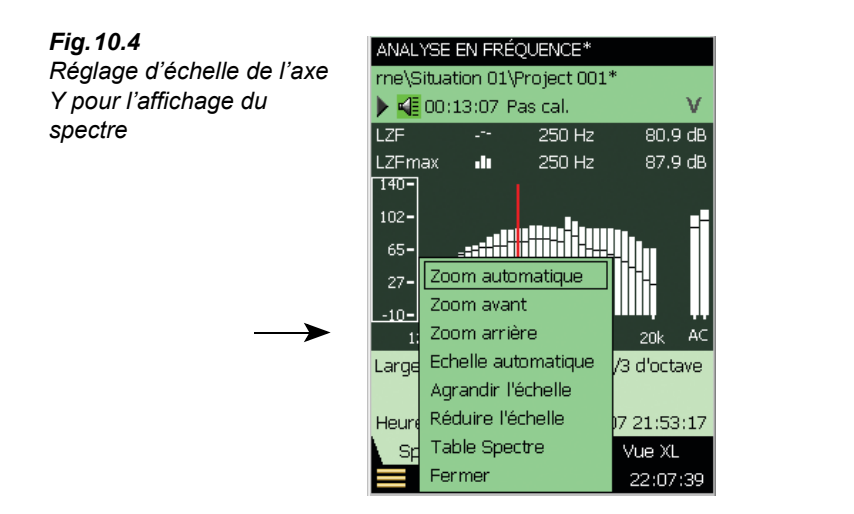

- Sélectionner Zoom automatique pour ajuster automatiquement l'échelle de l'axe Y en fonction du spectre mesuré.
- 5) Sélectionner Zoom avant/Zoom arrière pour ajuster le zoom manuellement.
- 6) Sélectionner Agrandir/Réduire l'échelle pour ajuster la valeur pleine échelle de l'axe Y ou sélectionner Echelle automatique pour obtenir la meilleure échelle pour visualiser le spectre sans toucher au zoom.
- 7) *Table Spectre* affiche le spectre sous forme tabulaire comme en Fig. 10.5. Taper sur l'icône Format Table 
   iii en haut de l'affichage pour choisir entre trois formats :
  - Deux Paramètres : affichage des valeurs des deux spectres
  - Un Paramètre : affichage des valeurs du spectre principal (Module Temps de réverbération requis)
  - Un Paramètre (réduit) : affichage des valeurs du spectre principal, les colonnes étant réduites pour montrer le plus de valeurs possible sur l'écran

| Table Spec | tre      |          | $\otimes$ |
|------------|----------|----------|-----------|
| Fréq.      | LZFmax   | LZF      | ^         |
| 80 Hz      | 72.40 dB | 42.47 dB |           |
| 100 Hz     | 78.74 dB | 43.52 dB |           |
| 125 Hz     | 82.93 dB | 41.52 dB |           |
| 160 Hz     | 87.02 dB | 38.53 dB |           |
| 200 Hz     | 86.55 dB | 44.07 dB |           |
| 250 Hz     | 87.85 dB | 46.37 dB |           |
| 315 Hz     | 88.14 dB | 49.79 dB |           |
| 400 Hz     | 91.93 dB | 50.61 dB |           |
| 500 Hz     | 92.65 dB | 49.76 dB |           |
| 630 Hz     | 90.64 dB | 48.10 dB |           |
| 800 Hz     | 90.29 dB | 50.27 dB |           |
| 1 kHz      | 89.04 dB | 50.02 dB |           |
| 1.25 kHz   | 101.1 dB | 51.64 dB |           |
| 1.6 kHz    | 96.72 dB | 52.09 dB |           |
| 2 kHz      | 89.59 dB | 50.06 dB |           |
| 2.5 kHz    | 88.65 dB | 47.67 dB |           |
| 3.15 kHz   | 88.58 dB | 47.01 dB | ~         |
| <b></b>    | ? =      | 22:08    | 3:47      |

- 8) Pour quitter cet affichage, taper sur 🔯.
- 9) Zoom automatique et Echelle automatique referment automatiquement la liste déroulante. Dans les autres cas, sélectionner Fermer, taper en dehors de la liste, ou utiliser la flèche gauche 

   .

**Conseil :** Pour zoomer automatiquement de manière rapide, taper sur un endroit quelconque du graphe puis presser deux fois sur **Accepter**  $\Im$ .

**Nota :** Sauvegarder le Modèle pour pouvoir réutiliser ces réglages de l'affichage pour d'autres mesurages.

Certains paramètres sont calculés sur la base des spectres suivants :

- SIL, PSIL, SIL3 et L<sub>Xeq</sub>(f1-f2) sont calculés au cours du mesurage et sauvegardés avec les autres mesures
- Les paramètres de bruit NC, NR, RC, NCB, Intensité (Loudness) et Niveau Intensité (Loudness Level) sont affichés uniquement et calculés à partir du spectre L<sub>Xeq</sub> mesuré
- Les paramètres NC, NR, RC et NCB sont définis pour des spectres d'octave L<sub>Zeq</sub>, toutefois, NC, NR, RC et NCB sont calculés quelle que soit la pondération fréquentielle choisie et pour toute largeur de bande. Les spectres pondérés A, B et C sont convertis en spectres pondérés Z, et les spectres de tiers d'octave sont convertis en spectres d'octave préalablement aux calculs
- Loudness (Intensité) et Loudness Level (Niveau Intensité) sont calculés à partir de spectres de tiers d'octave quelle que soit la pondération fréquentielle. Les spectres pondérés A, B et C sont convertis en spectres pondérés Z avant les calculs

Lorsque des spectres d'octave et de tiers d'octave ont été mesurés, une Courbe de bruit peut être affichée avec le spectre  $L_{Zeq}$ , voir exemple en Fig. 10.6.

Fig. 10.5

Affichage tabulaire des valeurs spectrales

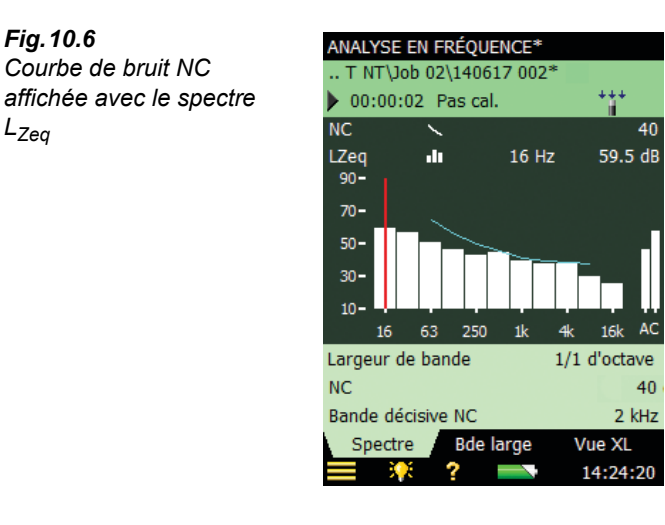

Pour RC et NCB, il est également possible d'afficher les courbes limites pour Rumble et Hiss, et pour Rattle et Vibration conjointement avec le spectre d'octave LZeq.

#### 10.3.1 Frimousses

L<sub>Zea</sub>

Une Frimousse peut apparaître à droite du nom du Projet en cas de problème pour le calcul des paramètres de bruit ou l'affichage des courbes de bruit (voir Tableau 10.1).

| Frimousse | Explication                                                                               | Description                                                                                                    |
|-----------|-------------------------------------------------------------------------------------------|----------------------------------------------------------------------------------------------------|
| ۲         | Pas de calcul du paramètre<br>Loudness (Intensité) avec des<br>spectres d'octave          | Choisir l'option 1/3 d'octave                                                                                                    |
| ۲         | Aucun paramètre L <sub>eq</sub> enregistré                                                | Paramétrer l'enregistrement d'un spectre L <sub>eq</sub>                                                                         |
| ۲         | Discordance des champs<br>acoustiques pour le calcul du<br>paramètre Loudness (Intensité) | Régler le paramètre <i>Loudness</i> , dans <i>Entrée</i> , pour qu'il soit accordé avec le réglage de <i>Correction de champ</i> |
| ۲         | Bandes de fréquence hors des<br>Courbes de bruit                                          | Les niveaux sont inférieurs ou supérieurs aux<br>bandes des Courbes de bruit                                                     |
| ۲         | Le paramètre Courbes de bruit<br>requiert l'emploi d'un microphone                        | Sélectionner un microphone                                                                                                    |
| ۲         | Affichage des Courbes de bruit<br>avec L <sub>Zeq</sub>                                   | Les paramètres de bruit sont calculés mais les<br>Courbes de bruit ne sont affichées qu'avec un<br>spectre L <sub>Zeq</sub>      |
| ۲         | Courbes de bruit affichées<br>uniquement avec des spectres<br>d'octave                    | Les paramètres de bruit sont calculés mais les<br>Courbes de bruit ne sont affichées qu'avec un<br>spectre d'octave              |

Tableau 10.1 Synoptique des Frimousses

# 10.4 Sauvegarder les mesures

118

Utiliser la même procédure que celle qui vaut pour les mesures sonométriques, décrite au Chapitre 3.

# **Chapitre 11**

# Enregistrement de données (Module optionnel)

Le Module Enregistrement de données BZ-7224 permet de mesurer et de stocker de manière périodique, sur des cartes mémoire SD ou CF, des données de mesure choisies. Il permet à l'opérateur d'annoter "au pied levé" les bruits mesurés et de les repérer au moyen de cinq catégories de Marqueurs.

Le BZ-7224 offre donc l'avantage de pouvoir documenter immédiatement les données sur le terrain, au cours de la phase de mesurage, préalablement à leur traitement ultérieur et aux tâches de reporting au moyen de logiciels PC tels que le Logiciel Measurement Partner Suite BZ-5503, 7820 Evaluator, 7825 Protector ou Microsoft<sup>®</sup> Excel.

En plus de mesurer les paramètres acoustiques bande large (voir Chapitre 3) et spectraux<sup>1</sup> (voir Chapitre 10), le BZ-7224 permet d'enregistrer simultanément :

- les paramètres bande large (et statistiques bande large)
- les spectres<sup>1</sup> (avec statistiques)
- les paramètres bande large toutes les 100 ms
- le signal mesuré<sup>2</sup>

Le Tableau 11.1 inventorie les options typiquement associées à un enregistrement de données.

<sup>1.</sup> Avec Module d'analyse en fréquence BZ-7223

<sup>2.</sup> Avec Option Enregistrement audio BZ-7226

| Sélection               | Intervalle       | Paramètres<br>bande large                        | Statistiques<br>bande large | Paramètres<br>spectraux | Statistiques<br>spectrales |
|-------------------------|------------------|--------------------------------------------------|-----------------------------|-------------------------|----------------------------|
| Enregistrés             | 1 s – 24 h       | 1 à 10<br>ou Tous (45)                           | Non<br>ou Toutes            | 0 – 3<br>ou Tous (5)    | Non<br>ou Toutes           |
| Enregistrés<br>(100 ms) | 100 ms           | Aucun,<br>L <sub>Aeq</sub> et/ou L <sub>AF</sub> | Aucun<br>disponible         | Aucun<br>disponible     | Aucun<br>disponible        |
| Total                   | Durée<br>écoulée | Tous (58)                                        | Toutes                      | Tous (5)                | Toutes                     |

Tableau 11.1 Synoptique des options associées à un enregistrement de données typique

Vérifier dans le menu A propos la présence de la licence nécessaire à l'exploitation du Module d'enregistrement de données (taper sur l'icône ? de la barre de raccourcis puis sélectionner A propos). Voir Chapitre 9 les instructions d'installation de la licence et des Modèles associés à ce module.

#### 11.1 Configurer l'appareil

1) Sélectionner le Modèle de Projet Enregistrement (section 3.3.1 pour plus d'information sur les Modèles.) Ce nom de Modèle doit apparaître dans la barre de titre en haut de l'écran. Si un autre titre est affiché, taper sur la barre noire et sélectionner Enregistrement dans la liste déroulante qui apparaît.

Nota : Le Modèle de Projet Enregistrement présuppose la possession d'une licence d'exploitation du Module d'analyse en fréquence. Si ce n'est pas le cas, sélectionner le Modèle ENREGISTREMENT SONOMÈTRE en lieu et place.

2) Selon le support de mémorisation utilisé :

- Insérer une carte SD ou CF dans l'emplacement approprié
- Avec les version matérielles 1-3, insérer une crate CF dans l'emplacement \_ approprié
- Avec la version matérielle 4, un stick USB peut être utilisé

Un message confirme cette insertion - choisir Oui pour changer l'adresse par défaut du mesurage vers le support de mémorisation.

3) Taper sur = et sélectionner *Explorateur* dans la liste qui apparaît. Créer un dossier pour y stocker les mesures et spécifier l'adresse par défaut comme décrit au Chapitre 6.

**Nota :** Les données enregistrées ne sont pas stockables sur le disque interne de l'appareil.

4) Taper sur 🔳 et sélectionner Configuration dans la liste qui apparaît pour afficher ce menu (Fig. 11.1). Régler les paramètres Entrée, Pondérations fréquentielles, Largeur de bande<sup>1</sup> et Statistiques de manière adéquate pour ce qui est des mesures sonométriques et de l'analyse en fréquence<sup>1</sup>, voir Chapitres 3 et 10, respectivement, puisque ces réglages s'appliquent aussi bien aux données enregistrées qu'au mesurage dans sa globalité.

<sup>1.</sup> Avec Module d'analyse en fréquence BZ-7223

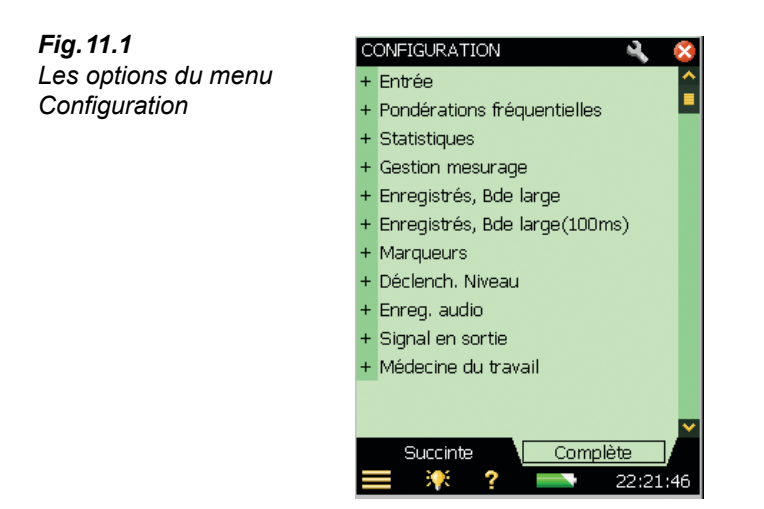

- 5) Dans l'option Gestion mesurage, régler Durée Enregistrement et Intervalle Enregistrement sur les valeurs souhaitées. Régler Synchroniser avec Horloge sur Oui si les intervalles d'enregistrement doivent être synchronisés avec des heures ou minutes "tapantes". Par exemple, si Intervalle Enregistrement est réglé sur 1 minute et que le mesurage commence à 8:12:33, le premier intervalle d'enregistrement sera compris entre 8:12:33 et 8:12:59 (27 secondes), le deuxième entre 8:13:00 à 8:13:59 (60 secondes), etc. Régler Synchroniser avec Horloge sur Non si chaque intervalle d'enregistrement doit correspondre exactement à la Durée d'enregistrement spécifiée. Régler CIC sur Oui pour procéder à une vérification du calibrage de toute la chaîne de mesure au début et à la fin du mesurage, voir section 4.10.
- 6) Dans l'option *Enregistrés, Bande large*, choisir les paramètres qui seront enregistrés en vertu des moda-lités définies dans *Gestion mesurage*. Les *Statistiques* peuvent être enregistrées par *Intervalle Enregistrement* ou non. Il est possible aussi d'enregistrer *Tous* les *Paramètres bande large* mesurés ou seulement un des paramètres *Choisis*. Si *Choisis* est sélectionné, un maximum de dix paramètres bande large peut être spécifié.
- 7) Le paramètre *Enregistrés, Bande large(100 ms)* permet d'enregistrer le L<sub>Aeq</sub> (temps écoulé de 100 ms et durée d'enregistrement de 100 ms) et/ou le L<sub>AF</sub> (durée d'enregistrement de 100 ms) quels que soient les autres paramètres enregistrés.
- 8) Le paramètre *Enregistrés, Spectre*<sup>1</sup> permet de choisir les spectres à enregistrer (*Tous, Aucun* ou *Choisis* (jusqu'à trois). Il est également possible de choisir *Toutes statistiques spectre* (ou aucune) par *Intervalle Enregistrement*.
- 9) Dans l'option *Marqueurs*, spécifier les noms des différents Marqueurs à utiliser (jusqu'à cinq marqueurs sont disponibles). Ces Marqueurs sont prédéfinis comme suit :
  - Marqueur 1 : 'Exclure' peut aussi être géré au moyen de Rétroeffacer 🕢
  - Marqueur 2 : 'Manuel' peut aussi être géré au moyen de Evénement Manuel 🛞.
  - Marqueur 3 : 'Niveau' peut aussi être géré par un niveau de déclenchement
  - Marqueur 4 : 'Marqueur 4'

- Marqueur 5 : 'Marqueur 5'
- Marqueur 6 : 'Audio' associé à un enregistrement audio (Option Enregistrement Signal BZ-7226 requise)

Tous les Marqueurs se gèrent au moyen du stylet sur l'affichage Profil.

Un délai de *Prémarquage* entre 0 et 5 secondes peut être associé aux Marqueurs 1, 2 et 3, auquel cas ils anticiperont du nombre de secondes choisi l'endroit sur le Profil correspondant à la pression sur les touches **Rétroeffacer** ou **Evénement Manuel** ou le **Déclenchement par Niveau**. Voir section 11.3.2.

- Dans Déclenchement Niveau, paramétrer le déclenchement du Marqueur 3 'Niveau' pour lancer l'enregistrement du signal et envoyer un SMS ou un e-mail – voir section 8.4 et Chapitre 12.
  - Régler Déclenchement Niveau sur Oui pour activer la fonction de déclenchement par dépassement de niveau, ou sur Non pour la désactiver
  - Régler Déclenchement sur le paramètre acoustique à surveiller, par exemple L<sub>Aeq</sub> voir en Annexe A la liste synoptique de ces paramètres
  - Régler Pente Départ sur Montante si le déclenchement doit avoir lieu lorsque Déclenchement dépasse Niveau Départ (et stopper quand le signal redescend au-dessous de Niveau Arrêt) ou sur Descendante si le déclenchement doit avoir lieu quand Déclenchement passe sous Niveau Départ (et stopper quand le signal repasse au-dessus du Niveau Arrêt)
  - Spécifier dans *Durée Départ* le nombre de secondes pendant lesquelles les conditions *Déclenchement* doivent être présentes avant que le point de déclenchement soit reconnu
  - Spécifier dans *Durée Arrêt* le nombre de secondes pendant lesquelles les conditions Déclenchement ne sont plus présentes avant que le point d'arrêt ne soit reconnu (voir les relations entre les paramètres de déclenchement en Fig. 11.2)

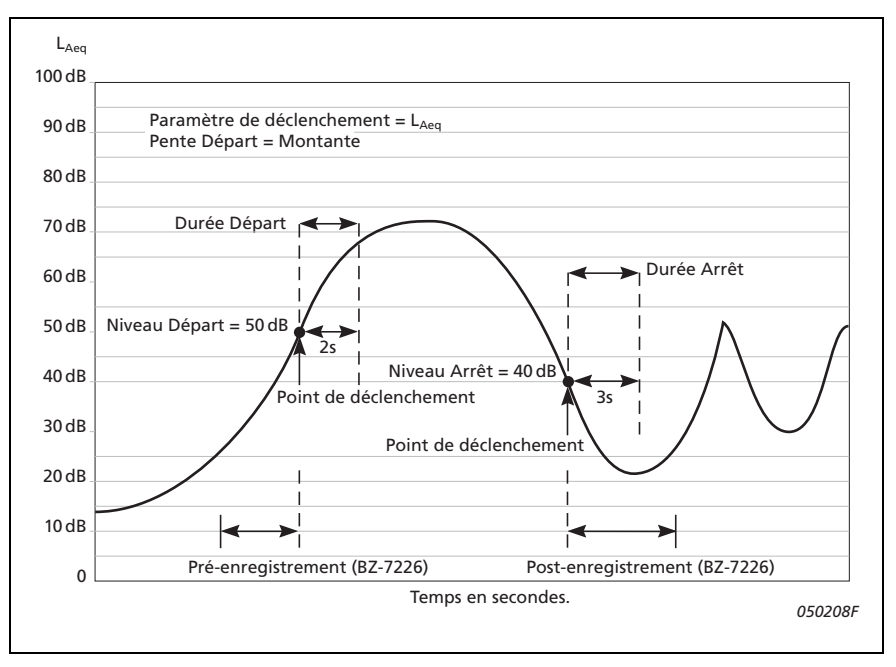

Fig. 11.2 Relations entre les paramètres de déclenchement

- 11) Dans *Enregistrement Signal*, paramétrer les conditions de déclenchement des enregistrements audio pendant un mesurage avec enregistrement de données – voir Chapitre 12.
- 12) Dans *Entrée*, spécifier *Entrée Déclenchement* si l'enregistrement audio doit être déclenché au moyen d'un signal externe. Voir détails en Annexe A.

Pour quitter ce menu, taper sur 🔯

# 11.2 Contrôler le mesurage

La gestion d'un mesurage avec ce module est identique à celle d'un mesurage avec le module de mesures sonométriques, via les touches **Départ/Pause** (2), **Continuer** (2), **Rétroeffacer** (2) et **RAZ** (2), voir détails au Chapitre 3.

Si *CIC* a été réglé sur *Oui*, un calibrage par insertion de charge est effectué au début et à la fin du mesurage. Un marqueur d'exclusion est spécifié sur le profil enregistré à l'endroit où le CIC est effectué. La mise à jour des paramètres *Total* est stoppée pendant ce temps. Les résultats du CIC sont affichés dans *Totals*, *CIC Résultat 1* et *CIC Résultat 2*.

## 11.2.1 Adjonction de commentaires

Des commentaires écrits ou parlés peuvent être associés aux mesures selon la procédure normale déjà décrite, avant, après, ou pendant le mesurage (en mode Pause). Les commentaires enregistrés peuvent être relus en tapant sur l'icône représentant un trombone ou en activant l'icône **et** en sélectionnant *Explorateur* dans la liste des options du Menu principal, (section 3.5).

Toutefois, si le Profil est annoté <u>en cours</u> de mesurage, l'icône associée sera affichée juste au-dessous, et <u>non pas</u> sous la forme d'un trombone dans le champ d'état ou juxtaposé au nom d'un Projet dans l'**Explorateur**, comme décrit précédemment. Auquel cas, pour pouvoir consulter le contenu de ce commentaire, il faut utiliser la procédure décrite en section 11.3.1.

## 11.2.2 Enregistrement du signal

Un enregistrement du signal peut être déclenché en cours de mesurage<sup>1</sup> par une pression sur **Evénement Manuel** (Marqueur Evénement manuel), sur **Rétroeffacer** (Marqueur Exclure) ou lorsque le niveau d'un paramètre acoustique choisi dépasse un niveau spécifié – la totalité du mesurage peut aussi faire l'objet d'un enregistrement audio – selon le paramétrage effectué pour cette fonctionnalité dans Configuration – voir détails au Chapitre 12.

# 11.3 Afficher les résultats

L'écran associé à un mesurage avec le Modèle Enregistrement (ou la vue **Profil**) comporte trois onglets au bas de l'affichage : **Profil**, **Spectre** et **Bande large**. Ces onglets correspondent à différents modes d'affichage des résultats. Tous ont été décrits aux Chapitres 3 et 10, à l'exception de l'onglet **Profil**.

L'onglet **Bande large** affiche une mesure de  $L_{AF}$ , le bargraphe associé, et plusieurs autres paramètres. Le premier paramètre est affiché en gros caractères pour des raisons de lisibilité).

L'onglet **Vue XL** augmente la taille d'affichage du premier paramètre à 4 chiffres (avec le signe de la décimale) sur toute la largeur de l'écran.

L'onglet Spectre affiche deux paramètres spectraux mesurés en même temps.

## 11.3.1 Vue Profil

La **Vue Profil** affiche le profil chronologique (en dB en fonction du temps) des niveaux enregistrés pour un paramètre bande large. Elle est très pratique lorsqu'il s'agit de repérer au vol des catégories de bruit ou d'associer un commentaire au mesurage. Voir Fig. 11.3.

<sup>124</sup> 

<sup>1.</sup> Avec licence Enregistrement du Signal BZ-7226

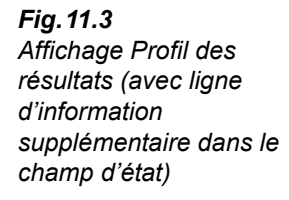

| ENREGISTREMENT DE DONNÉES                      |  |
|------------------------------------------------|--|
| SD Card NT\Projet008*                          |  |
| ▶ 00:00:01                                     |  |
| Enreg. <a>19:13:16</a>                         |  |
| <b>֏ՠ֏ՠ֏ՠ֏ՠ֏ՠ֏ՠ֏ՠ֏ՠ</b> ֏ՠ֏ՠ֏ՠ֏ՠ֏ՠ֏ՠ֏ՠ֏ՠ֏ՠ֏ՠ֏ՠ |  |
| LAeq 90.6 dB                                   |  |
| <>><br>140-                                    |  |
| 140-                                           |  |
| of ambambambambamba                            |  |
|                                                |  |
| 20-                                            |  |
| -20 -<br>19:12:26 19:13:16 19:14:06            |  |
| Temps restant 23:54:24                         |  |
| Profil Spectre Bde large                       |  |
| 📃 🔆 ? 🔜 19:18:04                               |  |

## Champ d'état

Le Champ d'état comprend une ligne supplémentaire sous les deux lignes existantes déjà décrites pour les Modèles Sonomètre et Analyse en fréquence (voir Fig. 11.3).

Cette ligne supplémentaire permet de :

- choisir entre trois options d'affichage : *Total*, *Enreg(istrés)* ou *100 ms*. *Total* affiche tous les paramètres mesurés, dans toutes les vues (la Vue Profil reste vide parce que le mesurage Total ne contient qu'un seul jeu de paramètres). *Enreg(istrés)* affiche les paramètres mesurés pendant les intervalles d'enregistrement. Sur le profil, c'est le positionnement du curseur qui décide à quel intervalle d'enregistrement corres-pondent les données affichées dans toutes les vues. *100 ms* affiche le L<sub>Aeq</sub> ou le L<sub>AF</sub> du profil enregistrés toutes les 100 ms. Ce réglage n'affiche ni spectres ni paramètres dans les autres vues
- connaître l'heure de départ du mesurage (*Total*) ou de l'intervalle d'enregistrement en cours (*Enregistrés* ou *Enregistrés*(100 ms) quand un mesurage est en cours et que le Profil n'est pas figé) ou l'heure de départ de l'intervalle d'enregistrement désigné par le curseur. Taper sur cette heure de départ dans une quelconque des vues pour sélectionner les données enregistrées au cours d'un autre intervalle
- savoir si l'affichage du Profil mesuré est figé ou non. Une icône 
   "animée" indique que le Profil est mis à jour au fur et à mesure de l'enregistrement de nouvelles données enregistrées. Cette mise à jour peut être stoppée en tapant sur l'icône, qui se fige elle aussi. Taper de nouveau sur l'icône pour libérer l'affichage
- naviguer d'un intervalle d'enregistrement à l'autre, vers l'amont ou vers l'aval, dans toutes les vues, au moyen des icônes de transference de la continuité des sur le Profil, chaque déplacement vers l'amont ou vers l'aval dans la continuité des intervalles sera répercuté par cet affichage)

Certaines interventions sur le Profil figent ou libèrent son affichage (uniquement en cours de mesurage) :

- Taper sur le Profil avec le stylet définit la position du curseur et fige l'affichage du Profil. Ce curseur peut être déplacé librement au moyen des touches fléchées horizontales. Au besoin, le Profil peut être parcouru automatiquement. Pour libérer l'affichage du Profil, taper sur l'icône
- Poser le stylet sur le Profil et le déplacer vers la gauche ou la droite. Le Profil arrête sa progression et deux curseurs apparaissent. Retirer le stylet de l'écran pour ouvrir un menu déroulant permettant de définir ou de modifier un Marqueur ou un Commentaire (voir ci-après). Choisir la fonction souhaitée. Une fois l'intervention effectuée, la mise à jour de l'affichage du Profil mesuré reprend automatiquement

Les données enregistrées sont affichées sous la forme de deux profils. Un Synoptique Profil et un Profil constitué de 100 échantillons enregistrés.

## Le Profil complet

Une vue du Profil complet est affichée dans la partie supérieure de la zone graphique sur toute la largeur de l'écran.

Ce Synoptique est basé sur le  $L_{Xeq,1s}$  (X = A ou B en fonction du réglage de pondération pour *Bande large (sauf Crête)*). L'échelle de l'axe Y est déterminée automatiquement.

Après plus de 4 minutes d'enregistrement, chaque pixel de l'axe X représente plus de 1 s. Le Profil affiché s'étend alors de la valeur minimale à la valeur maximale du  $L_{Xeq,1s}$  dans l'intervalle couvert par les pixels de l'axe X.

Taper sur le Profil complet pour sélectionner la section de Profil à afficher au-dessous.

## Le Profil

Le Profil affiche cent échantillons de données enregistrées.

Choisir le paramètre à afficher en tapant dans la ligne au-dessus du Profil sur le champ qui correspond à ce paramètre.

Les Marqueurs apparaissent entre le Profil et le paramètre. Le Marqueur 1 (Exclure) est placé en haut. Le nom du Marqueur apparaît si le Marqueur vient à chevaucher la position du curseur. Si le signal mesuré a fait l'objet d'un enregistrement audio, le Marqueur Audio (Marqueur 6) apparaît au-dessus du Profil, couvrant la durée exacte de l'enregistrement.

Utiliser les boutons **()** pour naviguer d'un Marqueur à l'autre sur le Profil.

Tout ou partie de l'enregistrement audio peut être réécouté, une fois ou sur le mode répétitif – voir détails au Chapitre 12.

Le paramètre bande large  $L_{AF}$  est affiché à droite du Profil et sa valeur mesurée est mise à jour quels que soient l'état du mesurage et l'état de l'affichage (qu'il soit figé ou non).

Commentaires/annotations apparaissent au-dessous du Profil sous forme d'icônes. Pour choisir un commentaire, poser et maintenir le stylet sur un côté de l'icône, puis le déplacer vers le côté opposé (comme sur l'exemple de la Fig. 11.4) et l'éloigner de l'écran.

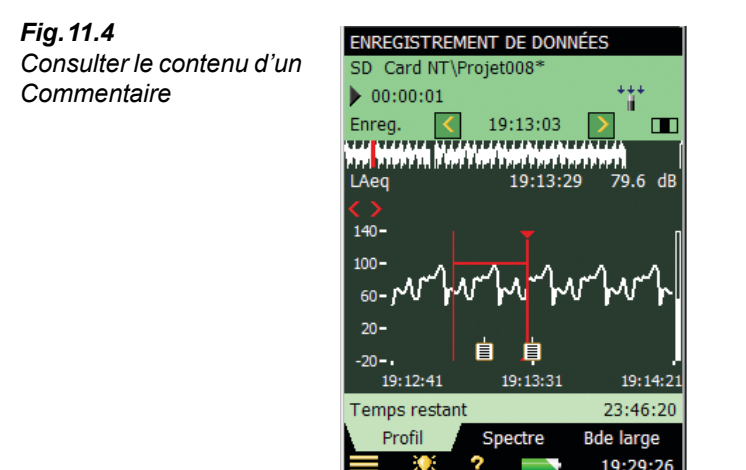

Sur le menu déroulant qui apparaît, choisir la fonction souhaitée :

- Consulter Commentaires
- Supprimer Commentaire
- *Déplacer le commentaire* (vers la position sur l'affichage où le stylet a été retiré de l'écran)

Pour régler l'échelle de l'axe Y, taper sur l'échelle graduée verticale à gauche sur le graphe et choisir l'option souhaitée dans la liste déroulante (comme pour l'affichage **Spectre**) :

- Sélectionner *Zoom automatique* pour ajuster automatiquement l'échelle de l'axe Y en fonction du spectre mesuré
- Sélectionner Zoom avant/Zoom arrière pour ajuster le zoom manuellement
- Sélectionner Agrandir/Réduire l'échelle pour ajuster la valeur pleine échelle de l'axe Y ou sélectionner Echelle automatique pour obtenir la meilleure échelle pour visualiser le spectre – sans toucher au zoom
- Zoom automatique et Echelle automatique referment automatiquement la liste déroulante. Dans les autres cas, sélectionner Fermer, taper en dehors de la liste, ou utiliser la flèche gauche

## 11.3.2 Marquer les bruits par catégorie

Utiliser cet outil pour catégoriser les bruits en cours de mesurage ou pendant l'observation de ces bruits sur l'affichage. Les opérations ultérieures de post-traitement et de reporting des résultats s'en trouveront facilitées.

Les bruits mesurés peuvent faire l'objet de cinq catégories. Les Marqueurs apparaissent sous la forme de lignes horizontales sur le Profil, voir Fig. 11.3. Les Marqueurs sont de deux types :

- Exclusion pour marquer un bruit à ne pas prendre en compte lors du post-traitement ou du reporting (ces données ne sont pas supprimées, elles seront simplement ignorées)
- Evénement pour repérer un bruit particulier parmi les bruits mesurés

Sur le Sonomètre-analyseur, le Marqueur 1 est un Marqueur d'exclusion, les Marqueurs 2 à 5 des Marqueurs d'événement. Ces derniers peuvent être définis par l'utilisateur (taper sur l'icône et sélectionner **Configuration**, puis *Marqueurs*).

Le Marqueur 2 est, par défaut, associé à un marquage Evénement Manuel – il se gère via la touche **Evénement Manuel** et le stylet.

Le Marqueur 3 est, par défaut, associé à un marquage Evénement Niveau – il se gère via la fonction de déclenchement par dépassement de niveau et avec le stylet.

Le Marqueur 6 est associé au marquage d'un enregistrement audio du signal mesuré. Il indique la longueur de l'enregistrement audio.

Ces Marqueurs sont affichés par le Sonomètre-analyseur lorsque les Profils mesurés et sauvegardés sont rappelés à l'écran. Ils sont également visibles une fois les données transférées dans le BZ-5503.

Au besoin, ils peuvent être utilisés pour les calculs dans Measurement Partner Suite BZ-5503, 7820 Evaluator et 7825 Protector, auquel cas le Marqueur numéro 1 reste un Marqueur d'exclusion, tandis que les Marqueurs 2 à 5 peuvent être redéfinis dans 7820 Evaluator/7825 Protector. Les noms des Marqueurs sont ceux du 2250. Le Marqueur 6 est utilisé pour repérer les enregistrements audio.

## Marquer en cours de mesurage :

Le paramètre mesuré est affiché sous la forme d'un Profil en progression.

### Au clavier :

Presser la touche **Rétroeffacer** (2) pour générer au-dessus du Profil un Marqueur repérant les données à exclure (Marqueur numéro 1). Presser de nouveau pour stopper le marquage.

Presser la touche **Evénement Manuel** (\*) pour générer au-dessus du Profil un Marqueur repérant un Evénement de bruit (Marqueur numéro 2). Presser de nouveau pour stopper le marquage.

### Avec le stylet :

Poser le stylet sur le Profil à l'endroit où le Marqueur doit commencer. Le Profil arrête sa progression et affiche un curseur à l'endroit du stylet. Déplacer horizontalement le stylet vers la droite ou la gauche jusqu'à la position où le Marqueur doit finir. Un second curseur apparaît. Retirer alors le stylet de l'écran tactile pour faire apparaître un menu déroulant listant les cinq Marqueurs spécifiés dans la configuration. Choisir le Marqueur requis. Ce Marqueur apparaît au-dessus du Profil, les curseurs disparaissent, et le Profil reprend sa progression.

**Nota :** Si le Marqueur Audio est sélectionné, le son de cette portion sera enregistré – voir détails au Chapitre 12.

## Marquer en cours de mesurage, pendant une Pause :

Le paramètre mesuré est affiché sous la forme d'un Profil.

## Utiliser le stylet :

Poser le stylet sur le Profil à l'endroit où le Marqueur doit commencer. Un curseur apparaît. Déplacer horizontalement le stylet vers la droite ou la gauche jusqu'à la position où le Marqueur doit finir. Un second curseur apparaît. Retirer alors le stylet de l'écran tactile pour faire apparaître la liste des cinq Marqueurs spécifiés dans le menu de configuration. Choisir le Marqueur requis. Ce Marqueur apparaît au-dessus du Profil, et les curseurs disparaissent.

## 11.3.3 Modifier les Marqueurs associés à un Profil

Pour élargir un Marqueur :

- 1) Poser le stylet sur le Profil, à l'intérieur des limites du Marqueur concerné.
- Déplacer le stylet vers la droite ou la gauche jusqu'à la nouvelle position où le Marqueur doit finir.
- 3) Retirer alors le stylet de l'écran tactile pour faire apparaître la liste des Marqueurs.
- 4) Choisir le Marqueur à élargir.

Pour raccourcir un Marqueur :

- 1) Poser le stylet sur le Profil, dans les limites du Marqueur concerné, au nouvel endroit où il doit finir.
- 2) Déplacer le stylet vers la droite ou la gauche jusqu'à dépasser l'une ou l'autre des limites de la plage actuelle.
- 3) Retirer le stylet de l'écran tactile pour faire apparaître la liste déroulante.
- 4) Choisir *Supprimer* pour le Marqueur à raccourcir. La section de la plage du Marqueur qui vient d'être définie par le déplacement du stylet sera supprimée.

Pour supprimer un Marqueur :

- 1) Poser le stylet sur le Profil, à gauche de l'endroit où commence le Marqueur à supprimer.
- 2) Déplacer le stylet vers la droite jusqu'à dépasser l'endroit où le Marqueur finit.
- 3) Retirer le stylet de l'écran tactile pour faire apparaître la liste déroulante.
- 4) Choisir Supprimer pour le Marqueur à supprimer.

**Nota :** Les Marqueurs Audio ne sont pas modifiables. Sélectionner tout ou partie d'un tel Marqueur, puis *Supprimer*, entraîne la suppression de ce Marqueur et de l'enregistrement du signal correspondant.

## 11.3.4 Commenter les catégories de bruit

Un Commentaire, écrit ou parlé, ou une photographie (2270 uniquement) peut être associé(e) au paramètre mesuré en cours de mesurage, à la suite de quoi une icône apparaît sous le Profil pour en signaler l'existence.

## Commenter en cours de mesurage :

Le paramètre mesuré est affiché sous la forme d'un Profil en progression.

## Au clavier :

Presser la touche **Commentaire** (4) et la maintenir enfoncée. Parler dans l'appareil. Une fois le commentaire énoncé, relâcher la touche. Ce Commentaire parlé sera ajouté au Profil, à l'endroit qui correspond au moment où la touche a été enfoncée.

## Avec le stylet :

Poser le stylet sur le Profil, en le plaçant là où le Commentaire doit débuter. Le Profil arrête sa progression et affiche un curseur à l'endroit du stylet. Déplacer le stylet vers la droite ou la gauche puis le retirer de l'écran. Une liste déroulante apparaît, et, sous les cinq Marqueurs, il est alors possible de choisir entre *Ajouter Commentaire* et *Ajouter Note* selon que le commentaire doit être parlé ou écrit. Au terme de l'opération, le Commentaire (ou Note) est ajouté(e) au Profil, le curseur disparaît, et le Profil reprend automatiquement sa progression sur l'affichage.

## Commenter en cours de mesurage, en mode Pause :

Le paramètre mesuré est affiché sous la forme d'un Profil.

## Avec le stylet :

Poser le stylet sur le Profil, à l'endroit où le Marqueur doit commencer. Un curseur apparaît. Déplacer le stylet vers la droite ou la gauche puis le retirer de l'écran. Une liste déroulante apparaît, et, sous les cinq Marqueurs, il est alors possible de choisir entre *Ajouter Commentaire* et *Ajouter Note* selon que le commentaire doit être parlé ou écrit. Au terme de l'opération, le Commentaire (ou Note) est ajouté(e) au Profil et le curseur disparaît.

### Au clavier :

L'activation de la touche **Commentaire** (5) pendant une Pause a pour conséquence d'adjoindre le Commentaire non pas au Profil mais au Projet. Les Commentaires enregistrés peuvent être relus en tapant sur l'icône représentant un trombone ou en activant l'icône **e**t en sélectionnant *Explorateur* dans la liste des options du Menu principal (section 3.5).

## 11.3.5 Modifier les Commentaires/Notes associés à un Profil

Pour déplacer un Commentaire :

- 1) Poser le stylet sur le Profil, sur un des côtés de l'icône Commentaire concernée.
- 2) Déplacer le stylet vers la position où le Commentaire doit être transféré.
- 3) Retirer le stylet de l'écran. Une liste déroulante apparaît.
- 4) Choisir Déplacer Commentaire (ou Déplacer Note) dans la liste déroulante.

Pour supprimer un Commentaire :

1) Poser le stylet sur l'affichage du Profil, en le plaçant sur la gauche de l'icône du Commentaire à supprimer.

- 2) Déplacer le stylet jusqu'à la droite de l'icône.
- 3) Retirer le stylet de l'écran. Une liste déroulante apparaît.
- 4) Choisir Supprimer dans la liste déroulante pour supprimer le Commentaire.

# 11.4 Sauvegarder et rappeler les mesures à l'écran

Les mesures peuvent être sauvegardées et visualisées ultérieurement. Utiliser la même procédure que celle qui vaut pour les mesures sonométriques, décrite aux Chapitres 3 et 6.

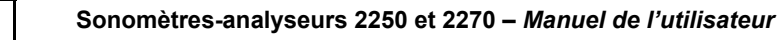

# Chapitre 12

# Enregistrement avancé (Module optionnel)

Le Module Enregistrement avancé BZ-7225 permet de mesurer et de stocker périodiquement, sur des cartes mémoire, des données de mesure choisies. Un stick mémoire USB est également utilisable avec la version matérielle 4. Il est optimisé pour la surveillance sans opérateur.

En plus de mesurer les paramètres acoustiques bande large (voir Chapitre 3) et spectraux<sup>1</sup> (voir Chapitre 10), le BZ-7225 permet d'enregistrer simultanément (voir Chapitre 11) :

- les paramètres bande large (et statistiques bande large)
- les paramètres bande large toutes les 100 ms
- les spectres<sup>1</sup> (avec statistiques)
- le signal mesuré<sup>2</sup>

En outre, le BZ-7225 peut enregistrer à différents intervalles (Rapports périodiques, par exemple horaires) aux fins de reporting :

- Paramètres bande large (avec statistiques bande large)
- Spectres<sup>1</sup> (avec statistiques spectrales)

Le BZ-7225 peut mesurer en mode continu, dans les limites imposées par la capacité de la mémoire et l'alimentation de l'appareil. Le Table 12.1 inventorie les options typiquement associées à un enregistrement avancé.

<sup>1.</sup> Avec Module d'analyse en fréquence BZ-7223

<sup>2.</sup> Avec Option Enregistrement Signal BZ-7226

| Sélection               | Intervalle       | Paramètres<br>bande large                        | Statistiques<br>bande large | Paramètres<br>spectraux | Statistiques spectrales |
|-------------------------|------------------|--------------------------------------------------|-----------------------------|-------------------------|-------------------------|
| Enregistrés             | 1 s – 24 h       | 1 à 10<br>ou Tous (45)                           | Non<br>ou Toutes            | 0 – 3<br>ou Tous (5)    | Non<br>ou Toutes        |
| Enregistrés<br>(100 ms) | 100 ms           | Aucun,<br>L <sub>Aeq</sub> et/ou L <sub>AF</sub> | Aucune<br>disponible        | Aucun<br>disponible     | Aucune<br>disponible    |
| Rapports<br>périodiques | 1 min –<br>24 h  | Tous (53)                                        | Toutes                      | Tous (5)                | Non<br>ou Toutes        |
| Total                   | Durée<br>écoulée | Tous (67)                                        | Toutes                      | Tous (5)                | Toutes                  |

 Table 12.1 Synoptique des options associées à un enregistrement avancé

Vérifier dans le menu **A propos** la présence de la licence nécessaire à l'exploitation du Module d'enregistrement avancé (taper sur l'icône **?** de la barre de raccourcis puis sélectionner **A propos**).

Voir Chapitre 9 les instructions d'installation de la licence et des Modèles associés à ce module.

## 12.1 Configurer l'appareil

 Sélectionner le Modèle de Projet Enregistrement avancé (section 3.3.1). Ce nom de Modèle doit apparaître dans la barre de titre en haut de l'écran. Si un autre titre est affiché, taper sur la barre noire et sélectionner Enregistrement avancé dans la liste déroulante qui apparaît.

2) Selon le support de mémorisation utilisé :

- Insérer une carte SD ou CF dans l'emplacement approprié
- Avec les version matérielles 1 3, insérer une crate CF dans l'emplacement approprié
- Avec la version matérielle 4, un stick USB peut être utilisé

Un message confirme cette insertion – choisir *Oui* pour changer l'adresse par défaut du mesurage vers le support de mémorisation

Nota : Les données enregistrées ne sont pas stockables sur le disque interne de l'appareil

- 3) Taper sur et sélectionner *Explorateur* dans la liste qui apparaît. Créer un dossier pour y stocker les mesures et spécifier l'adresse par défaut comme décrit au Chapitre 6.
- 4) Taper sur et sélectionner *Configuration* dans la liste qui apparaît pour afficher ce menu. Régler les paramètres comme pour un mesurage avec enregistrement de données (voir Chapitre 11, étapes 4 à 12).
- 5) Dans l'option Gestion mesurage :
  - régler Sauvegarder données à, Enregist. en continu et Intervalle Rapport de manière appropriée
  - · Choisir s'il faut sauvegarder Toutes statistiques spectre dans les Rapports

**Nota :** Tous les autres paramètres, spectre et bande large, sont enregistrés automatiquement à chaque Intervalle Rapport.

Puis sélectionner :

- Nombre de CIC
- l'intervalle entre les calibrages
- 6) Dans l'option *Enregistrés, Spectre*, choisir s'il faut enregistrer *Toutes statistiques spectre* par *Intervalle Enregistrement* ou non.

**Nota :** L'enregistrement de toutes les statistiques spectrales à de courts intervalles (par exemple chaque seconde) demande une grande capacité de mémoire

7) Dans l'option Déclenchements, un déclenchement d'enregistrement du signal peut être programmé (par exemple pendant cinq minutes toutes les heures) et quatre niveaux de déclenchement être activés à quatre moments différents de la journée. Chacun de ces déclenchements fonctionne comme décrit en section 11.1. En outre, une période de *Coupure* peut être spécifiée, au cours de laquelle aucun déclenchement n'est possible. Il est possible également de déclencher L<sub>Xeq</sub>(f1-f2).

**Nota :** Un déclenchement peut être associé à une bande de fréquence spécifique en spécifiant f1 = f2.

8) Dans l'option *Périodes L<sub>den</sub>*, il est possible de spécifier les périodes Journée, Soirée, Nuit et les pénalités associées régies par la réglementation locale.

Pour quitter ce menu, taper sur 🔯

# 12.2 Contrôler le mesurage

La gestion d'un mesurage avec ce module est identique à celle d'un mesurage avec le module de mesures sonométriques, via les touches Départ/Pause (2), Continuer (2), Rétroeffacer (2) et RAZ (2), voir détails au Chapitre 3.

Avec cette différence que, pendant le mesurage, les données sont automatiquement enregistrées dans des Projets, un par jour. Ces enregistrements sont sauvegardés à l'heure spécifiée pour le paramètre *Sauvegarder données à* dans le menu *Configuration > Gestion Mesurage*. Le Projet suivant commence (automatiquement) immédiatement après, sans perte de données.

**Nota :** Au terme de la *Durée Enregisrement prédéfinie*, ou si le mesurage est placé en mode Pause, le Projet n'est pas sauvegardé automatiquement. Il faut y veiller manuellement

En cas de rupture d'alimentation électrique ou autre, le logiciel se réinitialise automatiquement. Ce qui signifie ques les données collectées jusqu'au moment de la réinitialisation sont sauvegardés dans un Projet et un nouveau mesurage est lancé (nouveau Projet).

Le nom des Projets se spécifie dans *Préférences > Réglage Stockage*.

**Exemple :** Si *Autotitrage des Projets* a été sélectionné et que le mesurage commence le 13 novembre, les Projets associés à un mesurage de 48 heures (en supposant qu'il ait commencé en milieu de journée et que le paramètre *Sauvegarder données à* est réglé sur 00:00:00) seront les suivants :

051113 001 (données depuis le milieu du 13 novembre jusqu'à minuit)

051114 001 (données du 14 novembre)

051115 001 (données du 14 novembre minuit jusqu'au milieu du 15 novembre)

Si *Autotitrage des Projets* n'a pas été sélectionné, les Projets suivants seront sauvegardés (en supposant que *Préfixe du Nom de Projet* a été réglé sur *Projet* et qu'aucun Projet n'a été précédemment sauvegardé dans le répertoire) :

Projet 001

Projet 002

#### Projet 003

Si *CIC* est réglé sur *Oui*, un calibrage par insertion de charge est effectué à un moment spécifié de la journée. Un Marqueur d'exclusion est spécifié sur le profil d'enregistrement à l'endroit où le CIC est effectué. La mise à jour des paramètres *Total* et des rapports périodiques est stoppée pendant un CIC. Le résultat du CIC est affiché dans *Total*, *CIC Résultat 1* à 4.

Le résultat du CIC peut être '*Accepté*', '*Bruit de fond trop fort*' ou '*Ratio hors tolérances*', voir section 4.10.)

**Nota :** Si un niveau de déclenchement est actif au moment où une procédure CIC va démarrer, cette procédure est annulée

#### 12.2.1 Adjonction de commentaires

Des commentaires écrits ou parlés peuvent être associés aux données comme pour le Module Enregistrement de données (section 11.2.1).

#### 12.2.2 Enregistrement du signal

Un enregistrement du signal peut être déclenché comme avec le Module Enregistrement de données (section 11.2.2).

# 12.3 Afficher les résultats

Comme pour un Modèle Enregistrement, l'écran associé à un mesurage avec le Modèle Enregistrement avancé comporte trois onglets au bas de l'affichage : **Profil**, **Spectre** et **Bande large**. Ces onglets fonctionnent ici pareillement, tout comme les procédures de visualisation et d'annotation des résultats (voir Chapitre 11).

Le Sélecteur de Résultats (premier objet sur la troisième ligne du champ d'état) permet de choisir les résultats à afficher (*Total, Enregistrés, Enregistrés (100 ms)* ou *Rapport*).

Pour visualiser les résultats d'une autre séance de mesurage, passer par l'Explorateur et ouvrir le Projet correspondant.

#### 12.3.1 Vue Profil

La Vue Profil affiche le profil chronologique (en dB en fonction du temps) des niveaux enregistrés pour un paramètre bande large. Voir Fig. 12.1.

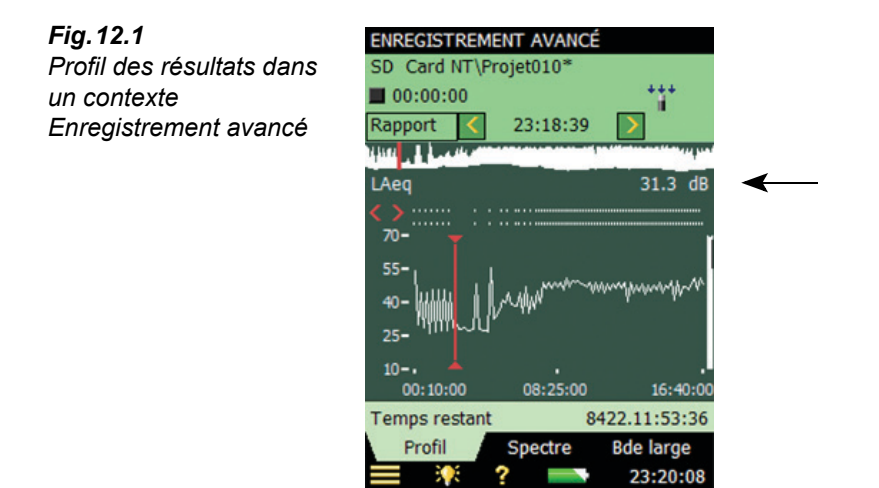

#### Affichage des indicateurs de bruit 12.3.2

Les indicateurs L<sub>den</sub> et L<sub>dn</sub> sont affichés dans la Vue Bande large si Total a été choisi dans le Sélecteur de résultats. Sélectionner les indicateurs dans le groupe paramétrique L<sub>eq</sub>. Voir Fig. 12.2.

13:33:42

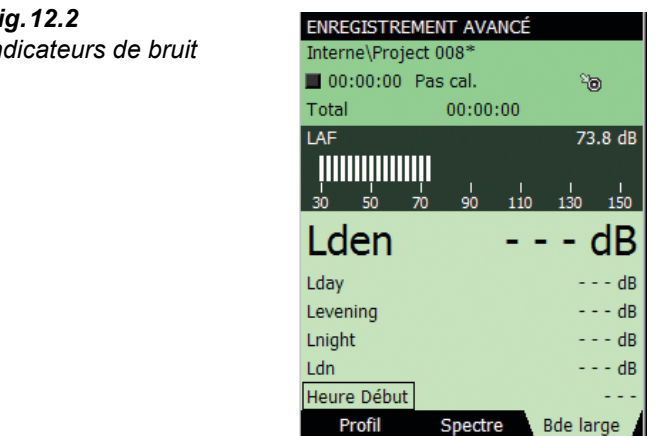

Fig. 12.2 Indicateurs de bruit

## 12.3.3 Sauvegarder et rappeler les mesures à l'écran

Les mesures peuvent être sauvegardées et visualisées ultérieurement. Utiliser la même procédure que celle qui vaut pour les mesures sonométriques, décrite aux Chapitres 3 et 6.

# Chapter 13

# **Enregistrement Signal (Module optionnel)**

L'Option Enregistrement Signal BZ-7226 permet d'enregistrer le signal mesuré (généralement un bruit) avec une résolution de 16 bits ou de 24 bits (24 bits avec les BZ-7222/23/24/25/30 uniquement). Cet enregistrement du bruit mesuré peut être contrôlé soit manuellement soit au moyen d'un signal de déclenchement externe. Il peut aussi être déclenché automatiquement lorsqu'un des paramètres acoustiques mesurés dépasse un niveau prédéfini (BZ-7224 et BZ-7225 uniquement). Enregistré, le signal peut être réécouté au moyen des oreillettes incluses en accessoires HT-0015. Il est stocké directement dans un fichier wave sur une carte mémoire ou, dans le cas de la version matérielle 4, sur un stick USB.

Le principal avantage de cette option est qu'elle permet de documenter sur le site les données mesurées et que cette information est ensuite directement utilisable sur PC dans le cadre du reporting et du post-traitement des résultats, via le Logiciel Measurement Partner Suite BZ-5503 ou d'autres logiciels d'exploitation des mesures acoustiques tels que 7820 Evaluator, 7825 Protector ou Microsoft<sup>®</sup> Excel.

Vérifier dans le menu **A propos** la présence de la licence d'exploitation de ce Module (accéder à **A propos** à partir de l'aide contextuelle – taper sur **?** dans la barre de raccourcis, puis sélectionner **A propos**.) Voir au Chapitre 9 les modalités d'installation de la licence d'exploitation de l'Option Enregistrement Signal.

## 13.1 Modules Mesures sonométriques et Analyse en fréquence

L'Option Enregistrement Signal est utilisable conjointement avec le Module de Mesures sonométriques et le Module Analyse en fréquence. L'enregistrement Signal peut concerner la totalité du mesurage ou seulement des portions choisies. Il est attaché au Projet comme un Commentaire, désigné "Soundrec N", où N est le numéro de l'enregistrement pour ce Projet (section 3.5 et section 6.3.2 pour une description de la gestion des Commentaires).

Nota 1 : Un enregistrement du signal ne peut être effectué qu'à l'occasion d'un mesurage

**Nota 2 :** Un enregistrement du signal ne peut être mémorisé qu'avec un Projet stocké sur carte mémoire ou , avec la version matérielle 4, sur un stick USB

#### 13.1.1 Configurer l'appareil

1) Sélectionner un Modèle de Projet Sonomètreou Analyse en fréquence (section 3.3.1).

2)Selon le support de mémorisation utilisé :

•Insérer une carte SD ou CF dans l'emplacement approprié

Avec les version matérielles 1 – 3, insérer une crate CF dans l'emplacement approprié
Avec la version matérielle 4, un stick USB peut être utilisé

Nota : Les données enregistrées ne sont pas stockables sur le disque interne de l'appareil

3) Taper sur et sélectionner *Explorateur* dans la liste qui apparaît. Localiser la carte mémoire, créer un dossier pour y stocker les mesures et spécifier l'adresse par défaut comme décrit au Chapitre 6.

Nota : Un enregistrement Signal ne peut pas être stocké sur le disque interne

- 4) Taper sur et sélectionner *Configuration* dans la liste qui apparaît pour afficher ce menu (Fig. 11.1). Régler tous les paramètres pour un mesurage Sonomètre ou Analyse en fréquence, voir Chapitre 3 et Chapitre 10.
- 5) Dans l'option *Enregistrement Signal*, spécifier comme suit le paramétrage de *Gestion Enregistrement* :
- Automatique, si l'enregistrement doit commencer en même temps que le mesurage et stopper à la première pression sur Pause, et pour le limiter dans *Durée Maximale*, si *Limiter Durée* est réglé sur *Oui*
- Evénement Manuel, si l'enregistrement doit être lancé et stoppé au moyen de la touche Evénement Manuel et en cours de mesurage, auquel cas l'enregistrement durera au minimum la valeur spécifiée dans Durée Minimale, et au maximum la valeur spécifiée dans Durée Maximale. Utiliser Durée Pré-enregistrement et Durée Post-enregistrement pour spécifier de combien de secondes l'enregistrement doit déborder des limites de l'Evénement
- *Evénement externe*, si l'enregistrement doit être lancé et stoppé au moyen d'un signal de déclenchement externe appliqué à l'Entrée Déclenchement, voir détails en Annexe A
- Evénement Photo (2270 uniquement), si l'enregistrement doit être associé à la capture d'une photographie. La durée de l'enregistrement sera égale à "Durée Préenregistrement + Durée Post-enregistrement + 1" secondes. voir détails en Annexe A
- Non, si l'enregistrement du signal n'est pas souhaité
- 6) Régler Qualité Enregistrement sur Haute, Bonne, Passable ou Pauvre selon les besoins. Nota : une qualité Haute prend plus de place dans la mémoire qu'une qualité Pauvre – voir détails en Annexe A.
- 7) Régler Signal enregistré soit sur Entrée pond. A/B, pond. C, ou pond. Z (la pondératin A/B est déterminée par le paramétrage Configuration, Pondérations fréquentielles, Bande large (sauf Crête)). Une entrée pondérée C convient aux enregistrements servant à identifier les sources sonores un tel enregistrement contient tout le contenu audible du signal, tout en réduisant les bruits basse fréquence comme le vent, etc.

8) Régler Gain automatique sur Oui si vous souhaitez écouter le signal après coup. La gamme dynamique de 120 dB (du seuil au niveau d'entrée maximal) sera convertie en gamme de 40 dB. Le signal est stocké dans un fichier WAV 16 bits.

Régler *Gain automatique* sur *Non* si les signaux calibrés doivent être enregistrés ou si le fichier WAV doit être analysé ensuite sur un PC. Sélectionner *Résolution* = 24 bits (recommandé) pour couvrir toute la gamme dynamique de 120 dB (du seuil au niveau d'entrée maximal) ou *Résolution* = 16 bits et spécifier le *Niveau Crête Enregistrement*.

9) Dans *Entrée*, spécifier *Entrée Déclenchement* si l'enregistrement doit être déclenché par un signal externe. Voir détails en Annexe A.

Pour quitter cet écran, taper sur 🔯.

#### 13.1.2 Contrôler l'enregistrement

Le mesurage se gère exactement comme s'il s'agissait de mesures sonométriques normales, au moyen de **Départ/Pause**, **Continuer**, **RAZ** et **Sauvegarder**, voir Chapitre 3 pour les détails.

Si le signal mesuré est enregistré, l'icône d'enregistrement du signal  $\infty$  apparaît dans le champ d'état. L'enregistrement est attaché au Projet sous la forme d'un Commentaire parlé. Un trombone 🕡 est alors affiché pour indiquer sa présence dans le Projet.

Si *Gestion Enregistrement* est réglé sur *Automatique*, l'enregistrement commencera dès le début du mesurage et durera pendant le temps spécifié dans *Durée Maximale* ou *Durée écoulée*, selon laquelle de ces options a la valeur la plus faible. A la reprise d'un mesurage interrompu par un mode Pause, un nouvel enregistrement est démarré.

Si *Gestion Enregistrement* est réglé sur *Evénement Manuel*, l'enregistrement commencera à la première pression sur la touche **Evénement Manuel** pendant le mesurage et stoppera à la pression suivante sur cette touche ; si la deuxième pression sur la touche survient <u>avant</u> que *Durée Minimale* ne soit atteinte, l'enregistrement continuera jusqu'à cette dernière valeur ; si la deuxième pression survient <u>après</u> que *Durée Maximale* a été atteinte, l'enregistrement aura déjà stoppé en atteignant cette valeur, et cette deuxième pression ne fera que lancer un nouvel enregistrement Signal.

Si Gestion Enregistrement est réglé sur Evénement externe, et Entrée Déclenchement sur Niveau Tension, l'enregistrement commencera quand le niveau de tension sera 'haut' et stoppera quand le niveau de tension sera 'bas' (voir détails en Annexe A). Limiter Durée n'a pas d'effet sur ce réglage.

Si *Gestion Enregistrement* est réglé sur *Evénement Photo* (2270 uniquement), l'enregistrement aura une longueur égale à 1 s + les durées Préenregistrement et Post-enregistrement.

Si une *Durée Préenregistrement* a été spécifiée, l'enregistrement commencera avant la pression sur **Evénement manuel**. Cela est possible parce que l'enregistrement est mémorisé en continu dans la mémoire tampon, prêt à être stocké dans un fichier wave. Le délai de préenregistrement est limité par la taille de la mémoire tampon et par le réglage de *Qualité Enregistrement* – voir détails en Annexe A.

**Nota :** Les très longs enregistrements sont répartis dans plusieurs fichiers wave de 10 minutes au maxuimum. Un enregistrement de 35 minutes sera donc réparti en 4 fichiers wave, trois de dix minutes et un de 5 minutes.

#### 13.1.3 Lecture de l'enregistrement du signal

Les enregistrements du signal sont attachés au Projet comme le sont les Commentaires. Le trombone 🔘 apparaît dans le champ d'état pour les signaler. Taper sur le trombone pour ouvrir la liste des Commentaires. Taper sur le Commentaire pour l'écouter – voir détails aux Chapitres 3 et 6.

## 13.2 Modules Enregistrement de données et Enregistrement avancé

L'option Enregistrement Signal est utilisable conjointement avec le Module Enregistrement de données. L'enregistrement Signal peut concerner la totalité du mesurage ou seulement des portions choisies. Les enregistrements Signal sont attachés au Profil sous la forme de Marqueurs Signal. Ils se gèrent au moyen des touches **Evénement Manuel**, **Rétroeffacer**, ad'un signal de déclenchement externe, ou par dépassement d'un niveau spécifié du signal mesuré. Ils peuvent aussi être contrôlés au moyen du stylet pour définir les portions intéressantes sur le Profil.

Nota 1 : Un enregistrement du signal ne peut être effectué qu'à l'occasion d'un mesurage.

**Nota 2 :** Un enregistrement du signal ne peut être mémorisé qu'avec un Projet stocké sur carte mémoire ou , avec la version matérielle 4, sur un stick USB.

#### 13.2.1 Configurer l'appareil

1) Sélectionner un Modèle Enregistrement, Enregistrement Sonomètre ou Enregistrement avancé (section 3.3.1 pour plus d'information sur les modèles).

2)Selon le support de mémorisation utilisé :

- Insérer une carte SD ou CF dans l'emplacement approprié
- Avec les version matérielles 1 3, insérer une crate CF dans l'emplacement approprié
- Avec la version matérielle 4, un stick USB peut être utilisé

Nota : Un enregistrement du signal ne peut pas être stocké sur le disque interne de l'appareil

- 3) Taper sur et sélectionner *Explorateur* dans la liste qui apparaît. Localiser la carte mémoire, créer un dossier pour y stocker les mesures et spécifier l'adresse par défaut comme décrit au Chapitre 6.
- 4) Taper sur et sélectionner *Configuration* dans la liste qui apparaît pour afficher ce menu (Fig. 11.1). Régler tous les paramètres pour un mesurage avec Enregistrement de données ou Enregistrement avancé, voir Chapitre 11.

- 5) Dans l'option *Enregistrement Signal*, spécifier comme suit le paramétrage de *Gestion Enregistrement* :
  - Automatique, si l'enregistrement doit commencer en même temps que le mesurage et stopper à la première pression sur Pause, et pour le limiter dans Durée Maximale, si Limi-ter Durée est réglé sur Oui
  - *Evénement Manuel*, si l'enregistrement doit être lancé et stoppé au moyen de la touche **Evénement Manuel** (3) en cours de mesurage
  - Exclure Evénement, si l'enregistrement doit être lancé et stoppé au moyen de la touche Rétroeffacer (2) en cours de mesurage
  - Evénement externe, si l'enregistrement doit être lancé et stoppé au moyen d'un signal de déclenchement externe appliqué à l'Entrée Déclenchement
  - Evénement Niveau, si l'enregistrement doit être lancé et stoppé par le dépassement d'un niveau spécifié en cours de mesurage
  - *Tous Evénements*, si l'enregistrement doit être lancé et stoppé par un quelconque de ces événements

**Nota :** Quand *Gestion Enregistrement* est réglé sur un quelconque des types d'événement, la durée de l'enregistrement peut être limitée si *Limiter Durée* est réglé sur *Oui*, auquel cas l'enregistrement durera au minimum la valeur spécifiée dans *Durée Minimale*, et au maximum la valeur spécifiée dans *Durée Maximale*. Utiliser *Durée Pré-enregistrement* et *Durée Post-enregistrement* pour spécifier de combien de secondes l'enregistrement doit déborder des limites de l'Evénement

- Evénement Photo (2270 uniquement), si l'enregistrement doit être associé à la capture d'une photographie. La durée de l'enregistrement sera égale à "Durée Préenregistrement + Durée Post-enregistrement + 1" secondes. voir détails en Annexe A
- Non, si l'enregistrement du signal n'est pas souhaité
- 6) Régler *Qualité Enregistrement* sur *Haute*, *Bonne*, *Passable* ou *Pauvre* selon les besoins. Noter cependant qu'un qualité Haute prend plus de place dans la mémoire qu'une qualité Pauvre – voir détails en Annexe A.
- 7) Régler Signal enregistré soit sur Entrée pond. A/B, pond. C, ou pond. Z (la pondératin A/B est déterminée par le paramétrage Configuration, Pondérations fréquentielles, Bande large (sauf Crête)). Une entrée pondérée C convient aux enregistrements servant à identifier les sources sonores un tel enregistrement contient tout le contenu audible du signal, tout en réduisant les bruits basse fréquence comme le vent, etc.
- 8) Régler Gain automatique sur Oui si vous souhaitez écouter le signal après coup. La gamme dynamique de 120 dB (du seuil au niveau d'entrée maximal) sera convertie en gamme de 40 dB. Le signal est stocké dans un fichier WAV 16 bits.

Régler *Gain automatique* sur *Non* si les signaux calibrés doivent être enregistrés ou si le fichier WAV doit être analysé ensuite sur un PC. Sélectionner *Résolution* = 24 bits (recommandé) pour couvrir toute la gamme dynamique de 120 dB (du seuil au niveau d'entrée maximal) ou *Résolution* = 16 bits et spécifier le *Niveau Crête Enregistrement*.

9) Dans *Entrée*, spécifier *Entrée Déclenchement* si l'enregistrement doit être déclenché par un signal externe. Voir détails en Annexe A.

Pour quitter cet écran, taper sur l'icône 🔯.

#### 13.2.2 Contrôler l'enregistrement

Le mesurage se gère exactement comme s'il s'agissait d'un enregistrement de données normal, au moyen de Départ/Pause, Continuer, RAZ et Sauvegarder, voir Chapitre 11 pour les détails.

Si le signal mesuré est enregistré, l'icône d'enregistrement Signal 🚾 apparaît dans le champ d'état. Cet enregistrement est attaché au Profil sous la forme d'un Marqueur 6 (Signal).

Si *Gestion Enregistrement* est réglé sur *Automatique*, l'enregistrement commencera dès le début du mesurage et durera pendant le temps spécifié dans *Durée Maximale* ou *Durée écoulée*, selon laquelle de ces options a la valeur la plus faible. A la reprise d'un mesurage interrompu par un mode Pause, un nouvel enregistrement est démarré.

Si *Gestion Enregistrement* est réglé sur *Evénement Manuel*, l'enregistrement commencera à la première pression sur la touche **Evénement Manuel** pendant le mesurage (avec création d'un Marqueur Evénement Manuel et d'un Marqueur Signal), et stoppera à la pression suivante sur cette touche ; si la deuxième pression sur la touche survient <u>avant</u> que *Durée Minimale* ne soit atteinte, l'enregistrement continuera jusqu'à cette dernière valeur ; si la deuxième pression survient <u>après</u> que *Durée Maximale* a été atteinte, l'enregistrement aura déjà stoppé en atteignant cette valeur, et cette deuxième pression n'aura aucun effet sur l'enregistrement Signal (mais elle en aura un sur le Marqueur Evénement Manuel).

Si *Gestion Enregistrement* est réglé sur *Exclure Evénement*, l'enregistrement commencera à la première pression sur la touche **Rétroeffacer** pendant le mesurage (avec création d'un Marqueur d'exclusion et d'un Marqueur Signal), et stoppera à la pression suivante sur cette touche ; même comportement qu'avec la touche **Evénement Manuel**.

Si *Gestion Enregistrement* est réglé sur *Evénement externe*, et *Entrée Déclenchement* sur *Niveau Tension*, l'enregistrement commencera quand le niveau de tension sera 'haut' et stoppera quand le niveau de tension sera 'bas' (voir détails en Annexe A). *Limiter Durée* n'a pas d'effet sur ce réglage.

Si *Gestion Enregistrement* est réglé sur *Evénement Niveau*, l'enregistrement commencera, contrôlé par le dépassement du niveau spécifié – voir détails au Chapitre 11.

Si *Gestion Enregistrement* est réglé sur *Evénement Photo* (2270 uniquement, l'enregistrement durera 1s + les durées Préenregistrement et Post-enregistrement.

Si *Gestion Enregistrement* est réglé sur *Tous Evénements*, l'enregistrement commencera quand un des événements décrits plus haut sera activé, et stoppera qund tous les événements seront de nouveau inactifs.

Si une *Durée Préenregistrement* a été spécifiée, l'enregistrement commencera avant que l'événement ne survienne. Cela est possible parce que l'enregistrement est mémorisé en continu dans la mémoire tampon, prêt à être stocké dans un fichier wave. Le délai de préenregistrement est limité par la taille de la mémoire tampon et par le réglage de Qualité Enregistrement – voir détails en Annexe A.

**Nota :** Les très longs enregistrements sont répartis dans plusieurs fichiers wave de 10 minutes au maximum. Un enregistrement de 35 minutes sera donc réparti en 4 fichiers wave, trois de dix minutes et un de 5 minutes.

### 13.2.3 Contrôler l'enregistrement au moyen du stylet

Si *Enregistrement* est réglé sur un quelconque des événements, ou sur *Tous Evénements*, l'enregistrement peut alors être géré directement sur le Profil au moyen du stylet, de la même manière que pour le marquage des catégories de bruit – voir détails au Chapitre 11.

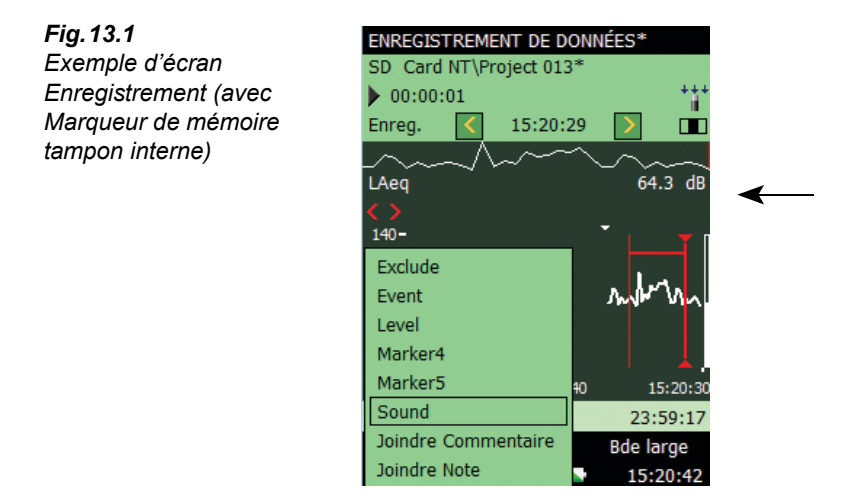

Le petit triangle au-dessus du Profil indique la quantité de bruit stockée dans la mémoire tampon, prête à être stockée dans un fichier wave, du triangle vers la droite du Profil. Ce triangle est repositionné toutes les secondes.

Pour réaliser un enregistrement Signal au moyen du stylet, poser le stylet sur le Profil pour le déplacer jusqu'à la position où l'enregistrement Signal doit se terminer. Retirer ensuite le stylet pour dérouler un menu donnant la possibilité de spécifier un des six Marqueurs. La sélection de l'option *Signal* entraîne la création d'un Marqueur Signal, et le bruit compris dans l'intervalle ainsi marqué sera stocké dans un fichier wave. Seule la quantité de bruit disponible dans la mémoire tampon (à droite du petit triangle) sera stockée et le Marqueur Signal ne représentera que cette quantité.

**Nota :** Au moment de sélectionner un intervalle à stocker (ou de créer un Marqueur), l'affichage du Profil se fige, mais l'enregistrement Signal continue d'être réactualisé dans la mémoire tampon La partie de la mémoire tampon disponible sur l'écran va diminuer et le petit triangle se déplacer vers la droite. Il ne faut donc pas attendre trop longtemps pour choisir l'option *Marqueur audio* dans le menu déroulant, sinon l'enregistrement du signal aura disparu de la mémoire tampon.

#### 13.2.4 Lire l'enregistrement du signal

Il suffit de sélectionner une portion du Marqueur – comme décrit dans section 11.3.3 – et de sélectionner *Lecture Signal* dans le menu déroulant pour ouvrir le menu suivant, voir Fig. 13.2.

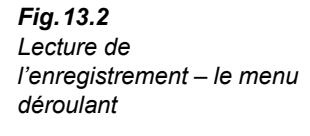

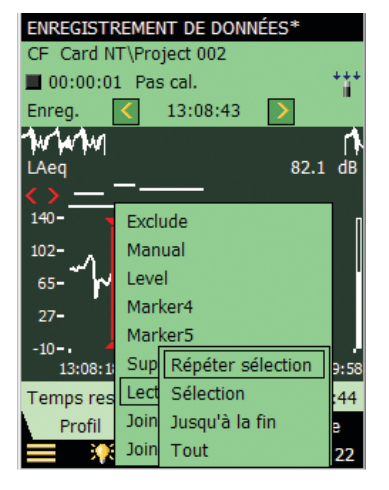

Choisir un des quatre modes de relecture Signal : *Sélection* pour réécouter la portion sélectionnée ; *Répéter Sélection* pour réécouter en boucle la portion sélectionnée jusqu'à la pression sur *Annuler* sur le message automatique ; *Jusqu'à la fin* pour réécouter de la position choisie sur le Marqueur jusqu'à la fin de l'enregistrement ; ou *Tout* pour réécouter la totalité de l'enregistrement quel que soit le point de sélection.

**Fig. 13.3** Lecture de l'enregistrement – Affichage des modalités d'ajustement du niveau de sortie

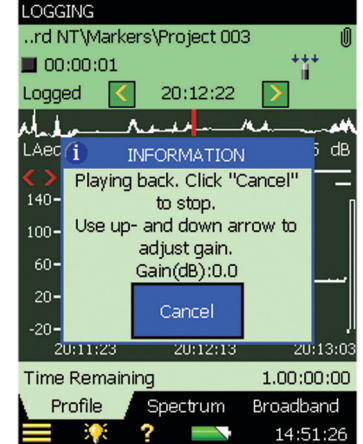

Après avoir choisi la méthode de relecture, un message apparaît pour expliquer comment régler le niveau de sortie dans les écouteurs et comment stopper la lecture.

Taper sur le bouton **Minimiser** pour réduire cette fenêtre à une fine barre bleue au sommet de l'écran – et pouvoir visualiser le Profil en dessous. Remarquer que la position du curseur est actualisée chaque seconde pour correspondre à la progression du bruit en cours de lecture.

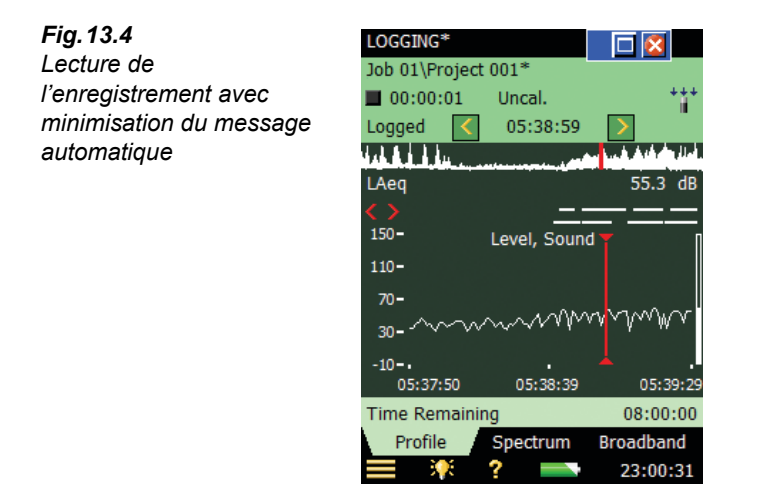

La petite barre bleue du haut peut être maximisée en tapant sur l'icône 📃. Elle peut être refermée et la lecture être stoppée en tapant sur 🔀.

#### 13.2.5 Enregistrements du signal sur le PC

Lorsque des Projets contenant des enregistrements de signal ont été transférés sur un PC au moyen de l'Utilitaire BZ-5503, les enregistrements de signal attachés à des Projets Mesures sonométriques ou Analyse en fréquence peuvent être réécoutés directement à partir du BZ-5503.

Les enregistrements de signal peuvent être importés dans le Multi-analyseur PULSE pour y être analysés – contacter l'agence locale Brüel & Kjær pour plus d'informations sur ce sujet.

**Nota :** Si l'enregistrement du signal doit être analysé dans PULSE, c'est le signal pondéré Z qui doit être enregistré, et le paramètre *Gain automatique* doit être réglé sur *Non* pour le paramétrage de *Enregistrement Signal*. Choisir la *Qualité enregistrement* appropriée au contenu en fréquence – voir détails sur la fréquence d'échantillonnage dans l'Annexe A.

Quand *Gain automatique* est réglé sur *Non*, les données de calibrage sont stockées dans les fichiers wave – ce qui permet à PULSE d'analyser les enregistrements Signal en prenant en compte les données de calibrage.

**Nota :** D'autres lecteurs audio que le BZ-5503 peuvent ne pas pouvoir amplifier suffisamment les fichiers WAV du type 24 bits/échantillon pour que les sons faibles soient audibles. Auquel cas, utiliser 16 bits /échantillon.

# **Chapitre 14**

# Temps de réverbération (Module optionnel)

# 14.1 Généralités

Le Module Temps de réverbération BZ-7227 permet les mesurages de temps de réverbération par bandes d'octave et de tiers d'octave.

Vérifier dans le menu **A propos** la présence de la licence d'exploitation de ce Module (accéder à **A propos** à partir de l'aide contextuelle – taper sur **?** dans la barre de raccourcis, puis sélectionner **A propos**.) Voir au Chapitre 9 les modalités d'installation de la licence d'exploitation de ce module.

#### 14.1.1 Définition

Le temps de réverbération Tr est un paramètre essentiel intervenant dans la description de la qualité acoustique d'un local ou d'un espace ouvert. C'est un critère qualitatif pour l'intelligibilité du discours et le confort d'écoute de la parole et de la musique. Il sert aussi à corriger les effets de la réverbération en acoustique du bâtiment et dans le cadre des mesurages de puissance acoustique en chambre d'essai.

Le temps de réverbération est le temps nécessaire à l'énergie sonore pour décroître de 60dB lorsque la source s'arrête d'émettre. Du fait de la présence du bruit de fond, il est rare qu'on puisse mesurer une décroissance de 60 dB complète, c'est pourquoi il est habituellement mesuré pour une décroissance de 10, 20 ou 30 dB (auquel cas il est respectivement désigné EDT, T20 et T30) et le résultat est ensuite extrapolé sur 60 dB, voir Fig. 14.1.

L'EDT (Early Decay Time) ne s'utilise qu'en acoustique du bâtiment, tandis que le T20 et le T30 servent à tous les types d'application. Le temps de réverbération est mesuré par bandes d'octave et de tiers d'octave, certaines pouvant être moyennées pour fournir une seule valeur numérique associée aux bandes les plus significatives.

Le temps de réverbération peut varier de 0,1 seconde (ou moins) dans les chambres sourdes à 10 s ou plus dans les espaces ouverts et autres lieux publics.

*Fig.14.1* Définition du Temps de réverbération (Tr). Plage d'évaluation de 30 dB pour le calcul de T30

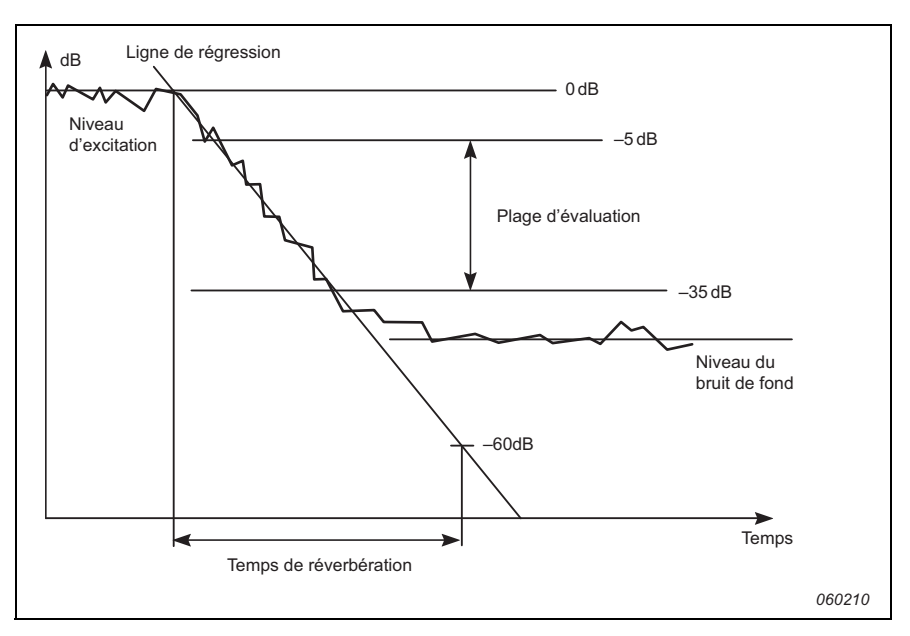

Le temps de réverbération pouvant varier d'un endroit de la pièce à un autre, il est généralement mesuré à divers emplacements. La valeur moyenne pour toutes les positions mesurées fournit une évaluation globale, et les résultats par position caractérisent dans le détail l'acoustique du lieu.

Différentes valeurs moyennes peuvent être obtenues, basées sur les spectres ou sur les courbes de décroissance pour chaque bande de fréquence. Le spectre du temps de réverbération peut aussi être calculé sur la base d'une moyenne des courbes de décroissance.

#### 14.1.2 Méthodes de mesurage du temps de réverbération

Les mesurages de temps de réverbération se basent soit sur l'émission d'impulsions sonores (méthode Schroeder), au moyen par exemple d'un pistolet d'alarme ou du percement d'un ballon de baudruche, soit sur l'interruption d'un bruit stable émis par le générateur de bruit incorporé à l'appareil.

#### Méthode du bruit stable interrompu

Quand il est combiné à une source sonore (amplificateur de puissance et haut-parleur, voir Fig. 14.2), le Sonomètre-analyseur déclenche son générateur de bruit incorporé, désactive celuici, puis mesure consécutivement le temps de réverbération et l'affiche sous forme de spectre et de courbes de décroissance.

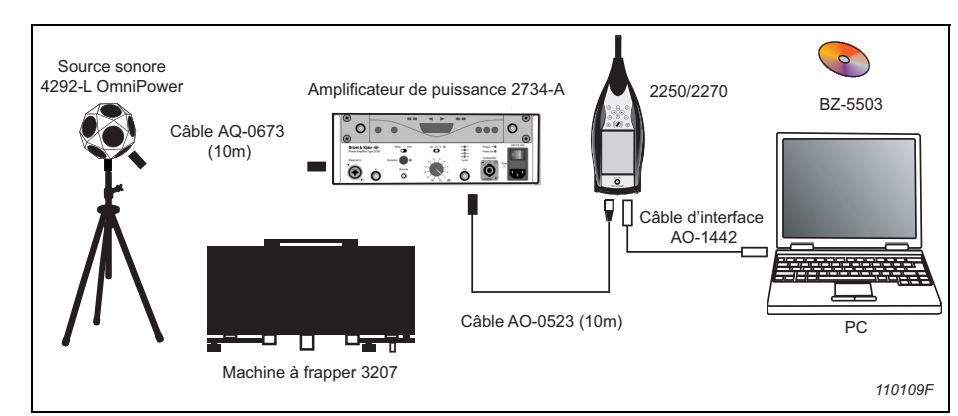

Fig. 14.2 Chaîne de mesurage type avec générateur de bruit pour obtention du Tr

Fig. 14.3 Séquence type de mesurage du Tr par la méthode de bruit interrompu

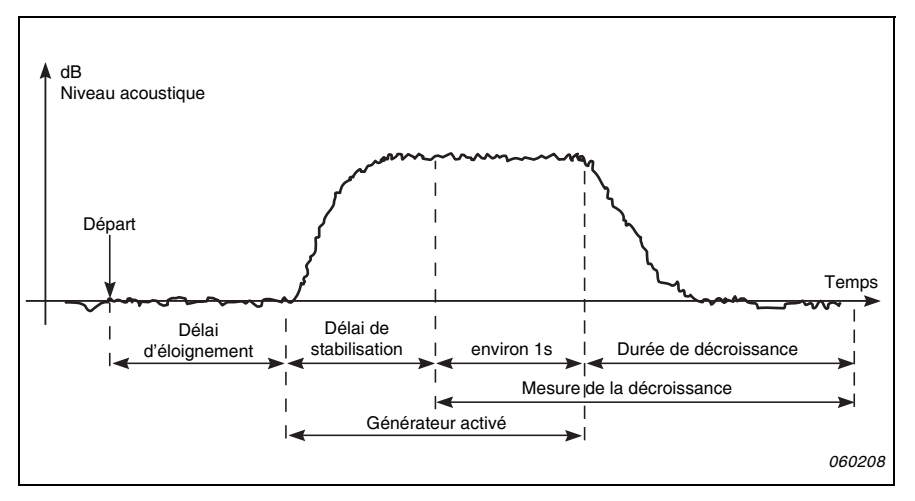

La Fig. 14.3 schématise un cycle de mesurage typique effectué par le Sonomètre-analyseur pour le calcul du Tr, qui se déroule selon la séquence suivante :

- 1) Immédiatement après le 'Départ' du mesurage intervient le 'Délai d'éloignement' défini par l'opérateur pour lui donner le temps de quitter le site de mesurage.
- Le générateur de bruit est mis en marche. Un délai de 'Stabilisation du système est observé.
- 3) Le mesurage de la décroissance est lancé. Le niveau mesuré pendant la première seconde ('environ 1s' sur la Fig. 14.3) sert à identifier le niveau de référence (0 db) de l'excitation sonore.
- 4) Le générateur de bruit est mis à l'arrêt et le mesurage de la durée de décroissance commence.
- Le mesurage de la décroissance ne se termine que lorsque le niveau du bruit de fond a été mesuré (détecté automatiquement par le Sonomètre-analyseur).

- 6) Les étapes 2) à 5) sont répétées automatiquement un certain nombre de fois (à choisir) et les décroissance mesurées sont moyennées pour minimiser l'incertitude sur la mesure.
- 7) Les spectres de temps de réverbération EDT, T20 et T30 sont calculés et affichés sur l'écran.

Le mesurage peut être effectué par bandes d'octave ou de tiers d'octave mesurées en parallèle sur une plage de fréquences choisie, ce qui permet de focaliser la puissance acoustique sur la plage de plus grande pertinence. Pour chaque bande, la décroissance est échantillonnée 200 fois par seconde et les temps de réverbération peuvent atteindre 20 secondes.

Le rapport signal/bruit peut être amélioré en limitant la bande de fréquence de bruit pour qu'elle ne couvre d'une seul bande tout en gardant la puissance de sortie constante. Il faur d'abord procéder à un umesurage en parallèle, puis, si le rapport signal/bruit est trop faible dans plusieurs bandes (généralement aux basse fréquences), sélectionner ces bandes pour les mesurer en série. Le mesurage peut être refait pour ces bandes uniquement, puis les résultats être fusionnés avec ceux du mesurage en parralèle.

#### Méthode du bruit impulsionnel

Avec cette méthode, le seul appareillage demandé consiste en un 2250-F/2270-F, un trépied et un ballon de baudruche (ou toute autre source de bruit impulsionnel, par exemple un pistolet d'alarme). L'appareil commence à mesurer dès que le ballon éclate. La décroissance est calculée et affichée avec le spectre Tr.

Avec cette méthode, il n'est pas nécessaire de procéder à des essais préalables, la gamme de mesurage de l'appareil étant très étendue.

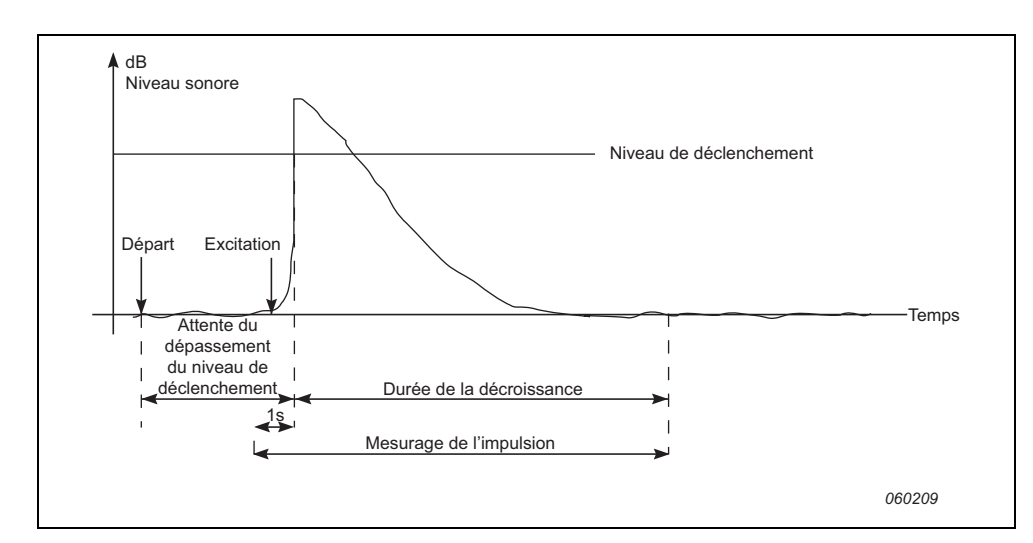

Fig. 14.4 Séquence type de mesurage du Tr par la méthode de bruit impulsionnel

La Fig. 14.4 schématise un cycle de mesurage typique effectué par le Sonomètre-analyseur pour le calcul du Tr, qui se déroule selon la séquence suivante :

- 1) Après le 'Départ', le Sonomètre analyseur attend que le niveau atteigne le 'Niveau de déclenchement' (signalé sur le Sonomètre-analyseur par un clignotement vert toutes les secondes).
- 2) Le bruit est émis (pistolet d'alarme ou éclatement du ballon, par exemple).

ATTENTION : Le port de protecteurs d'oreille est fortement conseillé

- 3) Le mesurage de cette impulsion commence 1 seconde avant que le niveau dépasse le 'Niveau de déclenchement'.
- 4) Le mesurage de l'impulsion s'arrête dès que le Sonomètre-analyseur détecte de nouveau le niveau du bruit de fond (mesuré automatiquement par l'appareil).
- 5) Le Sonomètre analyseur effectue une intégration à rebours du mesurage de l'impulsion.
- 6) Les spectres EDT, T20 et T30 sont calculés et affichés sur l'écran de l'appareil.

Le mesurage peut être effectué par bandes d'octave et de tiers d'octave en parallèle sur une plage de fréquence choisie. Dans chaque bande de fréquence, les données de décroissance sont échantillonnées 200 fois par seconde.

La réponse à l'impulsion fait l'objet d'une intégration rebours (méthode Schroeder). Théoriquement, la décroissance résultante équivaut à la moyenne de nombreuses décroissances obtenues avec la méthode de bruit interrompu. Un seul mesurage est donc suffisant.

# 14.2 Configurer l'appareil

- Sélectionner le Modèle de Projet Durée de réverbération (voir section 3.3.1). Ce nom de Modèle doit apparaître dans la barre de titre en haut de l'écran. Si un autre titre est affiché, taper sur la barre noire et sélectionner Durée de réverbération dans la liste déroulante qui apparaît.
- 2) Taper sur et sélectionner Configuration dans la liste qui apparaît pour afficher ce menu. Régler les paramètres Largeur de bande et Fréquence Min. et Max sur les valeurs requises.
- 3) Dans **Gestion Mesurage**, régler *Mesurage sur plan* sur *Non*. Les décroissances vont être numérotées de la Pos. 1 à N (voir section suivante comment mesurer).
- 4) Régler Sauvegarde automatique sur Non si les valeurs mesurées doivent être vérifiées avant d'être validées manuellement. Sinon, choisir Oui pour sauvegarder automatiquement les valeurs de décroissance au terme de chaque mesurage.
- 5) Régler Mode de mesurage sur :
  - Parallèle, pour mesurer toutes les bandes du spectre simultanément
  - Série, pour ne mesurer que des bandes choisies (à sauvegarder et fusionner ensuite

avec le spectre précédemment mesuré en parallèle)

- *Mixte*, pour mesurer en parallèle puis en série selon une séquence automatisée

Pour les mesurages en série, la bande passante du générateur correspond à la bande sélectionnée, ce qui augmente la puissance de sortie pour cette bande et donc le rapport signal/bruit.

- 6) Le Sonomètre-analyseur détecte automatiquement la durée de la décroissance et stoppe le mesurage au terme de celle-ci. Cependant, lorsque les conditions sont particulières (présence d'un fort bruit de fond, par exemple), cette détection peut ne pas avoir lieu et le mesurage dure alors 20 secondes. Pour minimiser le temps de mesurage et économiser l'espace mémoire requis, une limite maximale peut être spécifiée. 3 secondes convient pour les pièces ordinaires, mais dans les salles réverbérantes ou les espaces ouverts, cette valeur doit être augmentée.
- Régler Excitation sur Impulsion pour mesurer avec la méthode de bruit impulsionnel (aller directement à l'étape 15), sinon, sélectionner Bruit interrompu.

#### 14.2.1 Méthode du bruit interrompu

- Spécifier le nombre de décroissances à mesurer à chaque position. L'appareil contrôle automatiquement le générateur de bruit, le mesurage et le moyennage des décroissances.
- Spécifier le *Type de générateur* sur *Externe* si la source de bruit est externe (voir détails en Annexe A), sinon, sur *Interne* pour utiliser le générateur intégré au Sonomètre-analyseur.
- Choisir le type de bruit émis par le générateur de bruit intégré au Sonomètre-analyseur. Un bruit *Rose* est généralement choisi.
- 11) Régler le niveau de sortie du générateur de bruit interne pour qu'il soit adapté à la gamme d'entrée de l'amplificateur de puissance : *Niveau [réf. 1 V]*.
  Nota : Le générateur de bruit peut être activé/désactivé manuellement en tapant sur l'icône Haut-parleur dans le champ d'état.
- 12) Régler le *Délai d'éloignement* de manière à pouvoir quitter la pièce avant que le générateur ne se mette en marche voir Fig. 14.3.
- 13) Régler le Délai de stabilisation de manière à ce que le niveau d'excitation se stabilise avant que le mesurage ne commence. 1 s est la valeur appropriée dans les pièces ordinaires, mais insuffisante dans les pièces réverbérantes ou les espaces publics.
- 14) Choisir la Source sonore utilisée, de manière à optimiser la réponse en fréquence à la sortie du générateur interne, soit une réponse en puissance plate soit une différence optimale entre les bandes d'octave ou de tiers d'octave adjacentes, ce qui évite d'avoir à utiliser un égaliseu pour lisser la réponse dans la plupart des cas. Sélectionner le type correspondant à la source utilisée, ou *Inconnue* si la source sonore n'est pas un appareil Brüel & Kjær ou si la réponse en fréquence n'a pas à être corrigée. Passer ensuite à l'étape 16).

#### 14.2.2 Méthode du bruit impulsionnel

- 15) Régler Niveau Déclenchement sur une valeur suffisamment basse pour que l'impulsion se déclenche, suffisamment élevée pour éviter un déclenchement sur le bruit de fond. Un niveau entre 80 et 100 dB est généralement adéquat.
- 16) Si Sauvegarde automatique est réglé sur Oui, alors Déclenchement répété peut être réglé sur Oui de manière à ce qu'un nouveau mesurage soit lancé quand le précédent a été sauvegardé. Cela permet de se rendre à un nouvel emplacement et de lancer une nouvelle impulsion sans avoir à toucher au Sonomètre-analyseur. Observer l'état du feu tricolore indiquant l'état du mesurage (voir Tableau 5.2 et Fig. 14.4) pour changer d'emplacement et provoquer l'excitation sonore de manière synchrone avec la procédure. Presser Départ/ Pause (\*\*\*) pour mettre fin au mesurage lorsque la dernière mesure a été sauvegardée.

## 14.2.3 Enregistrement du signal

17) Régler *Enregistrement Signal* sur *Automatique* si le signal sonore doit être enregistré en cours de mesurage. Les enregistrements peuvent ensuite être relus pour identifier la cause des différences entre les diverses mesures, ou (si *Excitation = Impulsion*) pour examiner la réponse aux impulsions sonores et l'analyser dans des logiciels tels que le 7841 DIRAC pour Acoustique des salles.

Ces enregistrements concernent le signal mesuré dès la pression sur **Départ** et jusqu'à la fin du mesurage. Ils sont attachés au mesurage comme un Commentaire.

**Nota :** L'enregistrement audio n'est possible qu'avec une licence Option Enregistrement audio BZ-7226 active.

Pour quitter ce menu, taper sur 🔯.

## 14.2.4 Contrôler le mesurage

La gestion d'un mesurage avec ce module est identique à celle d'un mesurage avec le module de mesures sonométriques, via les touches Départ/Pause , Continuer, Rétroeffacer ), Rétroeffacer ), et RAZ ), voir détails au Chapitre 3.

Noter cependant les différences suivantes :

- Une pression sur **Départ** lance un cycle de mesurage légèrement plus complexe que dans le cas de simples mesures sonométriques voir détails aux Fig. 14.3 et Fig. 14.4. Mais le résultat est similaire, en l'occurrence un lot de données et de mesures, ici les décroissances associées à une Position de mesurage
- Pour créer un nouveau Projet Durée de réverbération : les mesures sont stockées par Position, et un Projet peut contenir plusieurs Positions. C'est pourquoi un nouveau Projet ne peut être créé simplement en pressant **RAZ** puis **Départ** (comme pour les mesures sonométriques), cette opération ne faisant que mesurer les décroissances à une Position à l'intérieur du Projet. Pour créer un nouveau Projet, il faut sélectionner un nouveau Modèle de Projet (ou le même)

#### 14.2.5 Mesurages en série

Si, après avoir effectué un mesurage au moyen de la méthode de bruit interrompu, le rapport signal/ bruit est trop faible à certaines fréquences, celles où le bruit de fond était trop élevé, des Frimousses rouges sont associées à ces fréquences (voir Table 14.1).

Pour résoudre ce problème, il faut soit baisser le bruit de fond (peut s'avérer impossible) ou augmenter la puissance des haut-parleurs dans la pièce d'émission.

Si les haut-parleurs produisent déjà autant de bruit que possible, il est possible de limiter la bande de fréquence du bruit pour ne couvrir qu'une seule bande de fréquence tout en maintenant constante la puissance de sortie, ce qui augmente le niveau du bruit dans cette bande. Pour une bande de tiers d'octave, l'augmentation est de l'ordre de 10 dB maximum.

Pour sélectionner les bandes de fréquence à mesurer (avec limitation du bruit pour qu'il ne couvre que ces bandes) :

- 1) Sélectionner Gestion Mesurage dans le menu Configuration.
- 2) Régler Mode de mesurage sur Série.
- 3) Sur le spectre affiché, sélectionner les bandes à mesurer au moyen du curseur puis taper sur l'axe X pour sélectionner la bande à mesurer en série, voir Fig. 14.5.

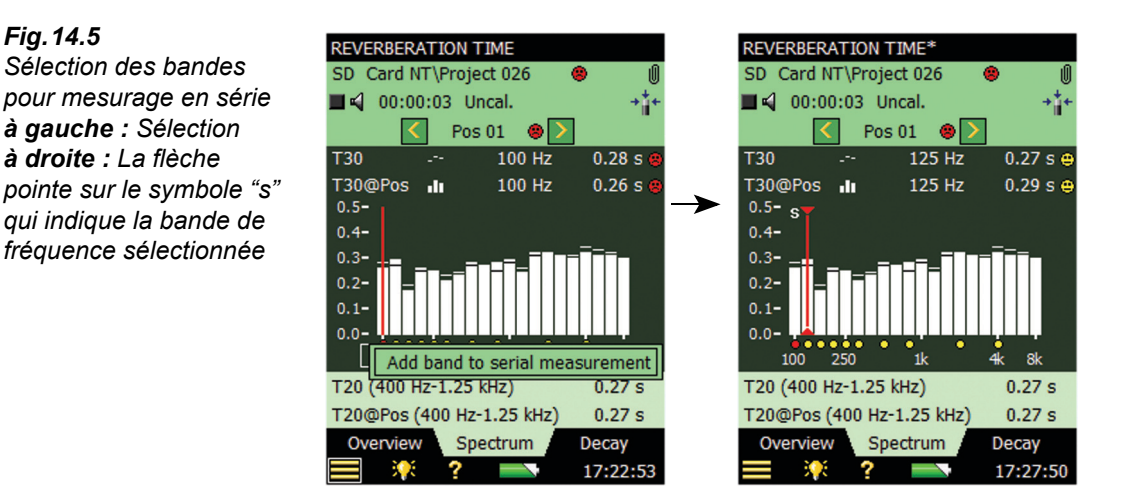

Nota : Un petit s apparaît au-dessus des bandes de fréquence sélectionnées, voir Fig. 14.5.

4) Après sélection des bandes de fréquence à remesurer, presser sur la touche Départ/Pause

Le Sonomètre-analyseur démarre alors par la bande de fréquence choisie la plus basse, génère un bruit à cette bande, procède au mesurage puis passe automatiquement à la bande suivante, jusqu'à ce que toutes les bandes sélectionnées aient été mesurées. 5) Presser sur **Sauvegarder** (\*) pour sauvegarder et fusionner ces bandes avec le mesurage précédemment effectué (vérifier que la bonne position est sélectionnée avant de sauvegarder).

# Combinaison de mesurages en parallèle et en série selon une séquence automatisée

La procédure de mesurage peut être accélérée en investigant d'abord s'il y a besoin ou non de mesurer en série à certaines bandes de fréquence. Si besoin il y a, sélectionner *Gestion Mesurage* dans le menu de Configuration et choisir l'option *Mixte*. Puis sélectionner les bandes à mesurer en série (voir plus haut).

Presser sur la touche **Départ/Pause** (2) pour démarrer un mesurage normal en parallèle, puis aux mesurages en série selon une séquence automatisée.

#### 14.2.6 Adjonction de Commentaire à un Projet ou une Position de mesurage

Avec ce Module, il est possible d'adjoindre des Commentaires à un Projet en utilisant la méthode habituelle. Ces Commentaires peuvent ensuite être consultés en tapant sur l'icône symbolisant un Trombone ou en tapant sur  $\blacksquare$  puis en choisissant *Explorateur* dans la liste des options. Voir section 3.5.

Toutefois, comme un Projet peut contenir plusieurs lots de données, un par Position, il est possible d'associer un Commentaire à chaque Position. Les enregistrements audio sont automatiquement attachés à ces Positions comme des Commentaires. Ces opérations se gèrent via la vue **Synoptique** décrite dans la section ci-après.

# 14.3 Afficher les résultats

L'écran associé à un mesurage avec le Modèle Durée de réverbération comporte trois onglets au bas de l'affichage : **Synoptique**, **Spectre** et **Décroissance**. Ces onglets permettent de choisir le mode de visualisation des résultats :

- Synoptique : Affiche les Positions de mesurage en format tabulaire, une rangée par Position. Donne une vue d'ensemble des mesures, permet d'inclure/exclure des Positions lors du moyennage de toutes les Positions dans une pièce, et de gérer les Commentaires/ enregistrements audio attachés aux différentes Positions
- **Spectre** : Affiche selon le mode graphique ou tabulaire les spectres de réverbération associés à une Position ou à une moyenne des Positions dans la pièce. Peut aussi visualiser le niveau de pression acoustique instantané en cours de mesurage
- **Décroissance** : Affiche la décroissance à une fréquence donnée, pour une Position ou pour la moyenne des Positions

#### 14.3.1 Vue Synoptique

L'onglet Synoptique affiche tabulairement les mesures, une Position par rangée de données.

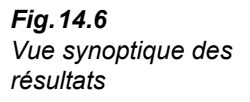

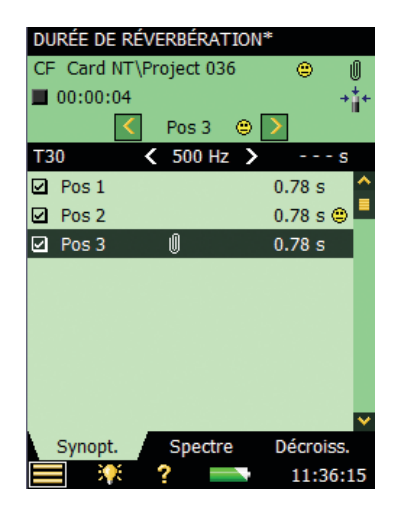

#### Champ d'état

Le champ d'état consiste en trois lignes (Fig. 14.6). Les deux premières sont identiques à celles des modules Sonomètre et Analyse en fréquence (voir Chapitre 5).

**Nota :** La première ligne du champ d'état peut aussi contenir une Frimousse (smiley) renseignant sur la qualité du mesurage réalisé pour la pièce (moyenne de toutes les Positions), voir description ci-après et en section 14.5

La troisième ligne permet de :

- sélectionner la Position mesurée. Une fois mise en surbrillance dans la table, elle sera affichée dans les vues **Spectre** ou **Décroissance**
- naviguer d'une Position à l'autre au moyen des flèches < et >
- s'informer de la qualité du mesurage signalée par un indicateur (Frimousse) :

signifie que le résultat doit être utilisé avec prudence

signifie que le résultat est suspect ou manquant

L'absence de frimousse signifie que la qualité du mesurage n'est pas mise en question

Taper sur une Frimousse pour plus d'informations sur le niveau de qualité (voir explication en section 14.5).

#### Table

La rangée supérieure contient (de gauche à droite) :

- Le sélecteur de paramètre (EDT, T20 ou T30) permet de choisir le Tr à visualiser dans la table. Il est lié au sélecteur de *Spectre* et au sélecteur de *Décroissance*
- Le sélecteur de fréquence (qui comprend les boutons de décrémentation/incrémentation
   et >) détermine la fréquence des valeurs listées dans la table. Il est lié au curseur de *Spectre* et à la fréquence de la *Décroissance* choisie
- Valeur du Tr pour le mesurage en cours, avant qu'elle ne soit sauvegardée pour la Position concernée

Chaque rangée de la table contient (de gauceh à droite) :

- Une case à cocher pour inclure/exclure la Position à/de la moyenne de la pièce. Taper dessus pour inclure (coche) ou exclure (pas de coche) la Position. Par défaut, toutes les Positions sont inclues dans la moyenne
- La Position. Taper dessus pour accéder à deux options, Sélection pour sélectionner la Position et Consulter Commentaires pour ouvrir la liste des Commentaires associés à cette Position. Un Commentaire peut être ajouté à partir de cette vue, comme décrit au Chapitre 6
- Une Note peut être indiquée par l'icône . Taper dessus pour lister les Notes associées à cette Position
- La valeur du paramètre Tr à la fréquence déterminée par le sélecteur de Tr et le sélecteur de fréquence dans la rangée supérieure de la table. Une émoticône peut apparaître pour avertir d'un doute sur la qualité de la mesure. Taper sur l'émoticône pour connaître la cause de cet avertissement

#### 14.3.2 Vue Spectre

L'onglet *Spectre* affiche soit le spectre du temps de réverbération à une Position, soit le spectre du Tr moyen pour la pièce, soit les deux. Le niveau acoustique est affiché pendant le mesurage.

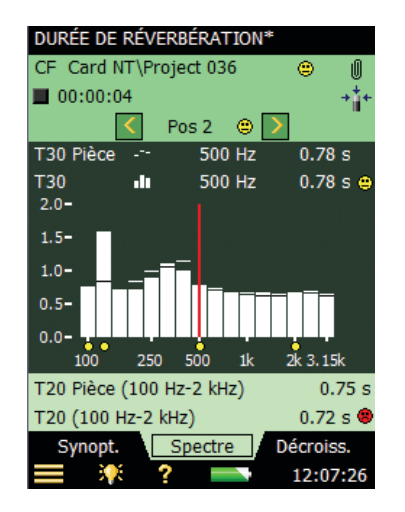

#### Champ d'état

Le champ d'état de cette vue est identique à celui de la vue Synoptique.

#### Spectre

La représentation graphique du spectre est identique à celle du module Analyse en fréquence : deux spectres d'octave (ou de tiers d'octave) superposés, avec curseur de lecture des valeurs. La plage fréquentielle affichée est automatiquement ajustée en fonction de la gamme de fréquence mesurée.

Des indicateurs (frimousses) apparaissent sous chaque bande de fréquence liée à un problème potentiel. Ces indicateurs sont également disponibles pour les valeurs sous curseur. Taper dessus pour lire le détail de l'avertissement.

Les sélecteurs de paramètres spectraux au-dessus de la zone graphique permettent de choisir le spectre à afficher : *T20, T30, EDT, T20 Pièce, T30 Pièce* ou *EDT Pièce*. Pour n'afficher qu'un seul spectre, régler l'autre sur *Non*.

Outre le paramètre à afficher, il est aussi possible de choisir le niveau SPL, soit le spectre pondéré Z LZF avec les niveaux bande large pondérés A et C, voir Fig. 14.8. Quand LZF est affiché, taper sur le sélecteur LZF et sélectionner *Afficher TR* pour afficher les spectres Tr.

Au lancement du mesurage, la zone graphique affiche automatiquement le spectre des niveaux SPL. Au terme du mesurage, le spectre des temps de réverbération.

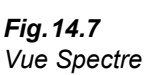

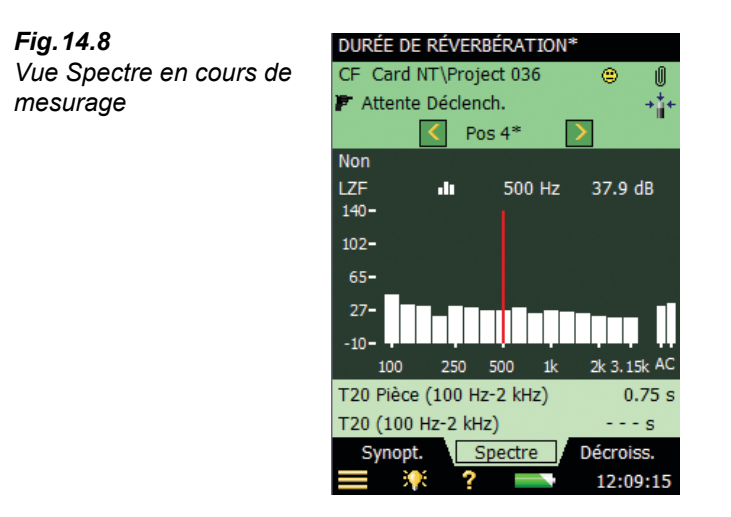

Le spectre affiché (sous la forme de barres) se choisit au moyen du sélecteur de paramètre situé sur la deuxième des deux lignes affichées au-dessus de la zone graphique (LZF sur la Fig. 14.8). Les Frimousses affichées sous le spectre (le cas échéant) sont associées à ce spectre principal. Le sélecteur de paramètre est lié au sélecteur de la vue **Synoptique** et au sélecteur de paramètre de décroissance dans la vue **Décroissance**.

Le spectre de référence (affiché sous la forme de traits horizontaux surplombant les barres sur la Fig. 14.7) se choisit au moyen du sélecteur de paramètre situé sur la première des deux lignes affichées au-dessus de la zone graphique (*T30 Pièce* sur la Fig. 14.7). Le sélecteur de paramètre associé au spectre de référence est lié au sélecteur de paramètre de la décroissance de référence dans la vue **Décroissance**.

Le curseur est lié aux sélecteurs de fréquence des vues Synoptique et Décroissance.

Taper sur l'axe Y pour sélectionner :

- Zoom automatique pour ajuster la plage de l'axe Y en fonction du spectre mesuré
- Zoom Avant/Zoom Arrière pour ajuster le zoom
- *Table Spectre* pour afficher le spectre sous la forme d'une liste de valeurs numériques, voir exemple de la Fig. 14.9

| Fig. 14.9               | Spectrum T | able     |           |
|-------------------------|------------|----------|-----------|
| Affichage tabulaire des | Fréq.      | T30      | T30Status |
| valeurs spectrales      | 100 Hz     | 0.76 s o | n n       |
|                         | 125 Hz     | 1.58 s o | n%        |
|                         | 160 Hz     | 0.70 s   |           |
|                         | 200 Hz     | 0.71 s   |           |
|                         | 250 Hz     | 0.88 s   |           |
|                         | 315 Hz     | 1.09 s   |           |
|                         | 400 Hz     | 0.98 s   |           |
|                         | 500 Hz     | 0.78 s o | %         |
|                         | 630 Hz     | 0.68 s   |           |
|                         | 800 Hz     | 0.64 s   |           |
|                         | 1 kHz      | 0.62 s   |           |
|                         | 1.25 kHz   | 0.67 s   |           |
|                         | 1.6 kHz    | 0.64 s   |           |
|                         | 2 kHz      | 0.66 s o | %         |
|                         | 2.5 kHz    | 0.65 s   |           |
|                         | 3.15 kHz   | 0.65 s   |           |
|                         |            |          |           |
|                         | <b></b>    | ?        | 12:13:48  |

#### Paramètres auxiliaires

Au-dessous de la zone graphique, deux lignes de paramètres permettent d'afficher les temps de réverbération Bande large pour la position choisie, ou la moyenne de la pièce. Les valeurs  $L_{CF}$  et  $L_{AF}$  bande large peuvent également être affichées.

#### 14.3.3 Vue Décroissance

L'onglet **Décroissance** donne accès à l'affichage de la décroissance du temps de réverbération ou à la moyenne de la pièce, ou aux deux, voir Fig. 14.10.

#### Champ d'état

Le champ d'état de la vue Décroissance est identique à celui des vues Synoptique et Spectre.

#### Affichage graphique de la décroissance

La décroissance liée à une bande de fréquence à une Position donnée et/ou la décroissance liée à la même bande de fréquence pour la moyenne de la pièce est affichée.

Les sélecteurs au-dessus de la zone graphique permettent de choisir le paramètre à afficher : *T20, T30* ou *EDT*. Chacune de ces sélections affiche la décroissance mesurée à la Position choisie ainsi que la valeur de T20, T30 et EDT, respectivement. *T20 Pièce, T30 Pièce* et *EDT Pièce* montrent la décroissance moyenne de la pièce ainsi que la valeur de T20 Pièce, T30 Pièce, T30 Pièce et EDT Pièce, respectivement. Pour n'afficher qu'un graphique, régler le deuxième sélecteur sur *Non*.

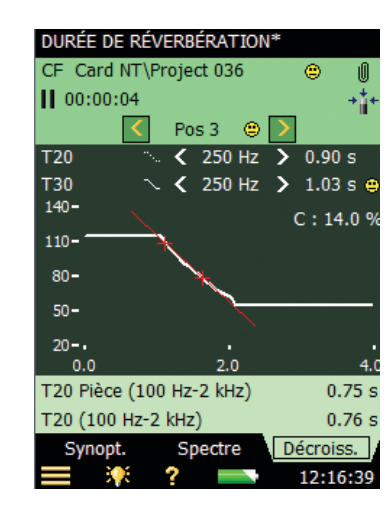

La décroissance principale (affichée comme un trait continu) se choisit au moyen du sélecteur sur la deuxième ligne au-dessus de la zone graphique (*T30* sur la Fig. 14.10). Le sélecteur de paramètre de la décroissance principale est lié au sélecteur de la vue **Synoptique** et au sélecteur de paramètre du spectre principal dans la vue **Spectre**.

La décroissance de référence (affichée comme un trait discontinu) se choisit au moyen du sélecteur sur la première ligne au-dessus de la zone graphique (T20 sur la Fig. 14.10). Le sélecteur de paramètre de la décroissance de référence est lié au sélecteur de paramètre du spectre de référence dans la vue **Spectre**.

Le sélecteur de fréquence (qui comprend les boutons de décrémentation/incrémentation  $\leq$  et ) détermine la fréquence des courbes de décroissance. Il est lié au curseur de *Spectre* et au sélecteur de fréquence dans la vue **Synoptique**.

La valeur d'un indicateur de qualité est affichée en haut et à droite de la zone d'affichage :

• C : xx%. indication de l'incurvation si elle est supérieure à 10%, puis indicateur de qualité '%', signifiant que la décroissance est incurvée

Pour plus de détails sur les indicateurs de qualité, voir section 14.5.

Taper sur l'axe Y pour sélectionner :

Fig. 14.10

Affichage de la

décroissance

- Zoom automatique pour ajuster la plage de l'axe Y en fonction du spectre mesuré
- Zoom Avant/Zoom Arrière pour ajuster le zoom
- *Echelle automatique* pour choisir la meilleure échelle pour visualiser les spectres sans touche au zoom
- Agrandir/Réduire l'échelle pour ajuster la valeur pleine échelle de l'axe Y
- Voir/Cacher Ligne de régression et la plage d'évaluation pour la décroissance principale, ainsi que les indicateurs de qualité C et ξ

# 14.4 Gestion graphique des Positions de mesurage

Le Sonomètre-analyseur peut sauvegarder avec les Mesures le repérage graphique des positions des sources et des points de réception. Pour ce faire, procéder comme suit dans le menu de **Configuration** :

- Régler Mesurage sur Plan sur Oui dans Gestion Mesurage. Les décroissances seront alors représentées graphiquement sur le 'Plan' affiché dans la vue Synoptique et numérotées sous forme de combinaisons Source-Récepteur (exemple : S1R2 signifie que le mesurage de la décroissance concerne le bruit émis par la Source 1 et mesuré au Point de réception 2).
- Régler Mes. ttes Pos. par Source sur Oui pour mesurer toutes les combinaisons possibles de Sources et de Points de réception. Régler sur Non pour ne mesurer qu'un nombre spécifié de Points de réception par Source.
- 3) Régler Nb. de Pos. par Source sur le nombre de Points de réception à mesurer par Source.
- 4) Régler Incrément sur Emission d'abord, Réception d'abord ou Manuel. Généralement, Emission d'abord convient pour la méthode Bruit impulsionnel (l'opérateur se déplace d'une position Source à l'autre et émet le bruit tandis que le 2250/2270 est placé sur un trépied à un des Points de réception) ; Réception d'abord convient pour la méthode Bruit interrompu (le 2250/2270 peut alors être déplacé d'une position de réception à l'autre, tandis que la source de bruit reste au même endroit).

La vue Synoptique se présente alors comme suit (Fig. 14.11) :

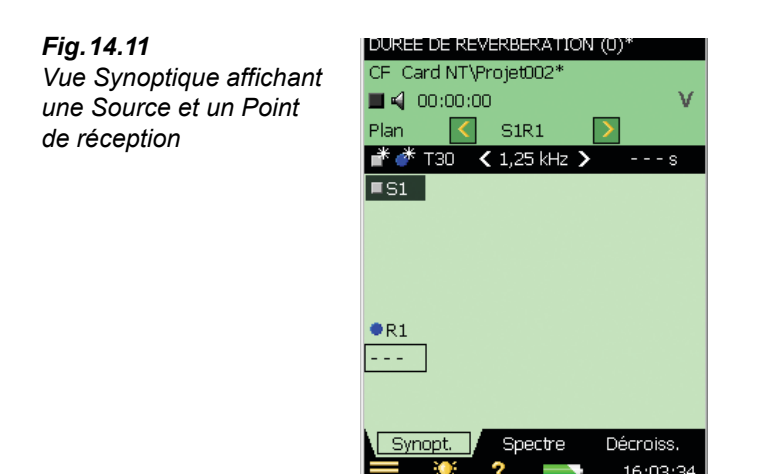

Remarquer les icônes i (Ajouter Source) et i (Ajouter Réception) sur la barre titre du Plan. Taper sur i pour ajouter de nouvelles Sources, sur i pour ajouter des Points de réception sur le plan.

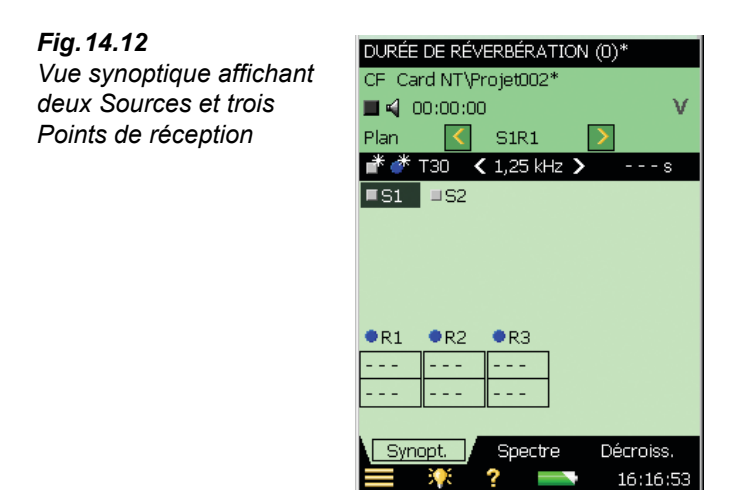

Sources et Points de réception peuvent être déplacés sur le Plan en tapant sur la Source ou le Point de réception concerné (voir Fig. 14.13). Choisir *Déplacer* dans la liste déroulante, puis taper sur le nouvel emplacement souhaité pour la Source/Point de réception (voir Fig. 14.14).

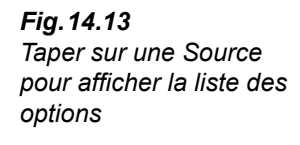

| DURÉE DE RÉVERBÉRATION (0)* |                        |       |  |
|-----------------------------|------------------------|-------|--|
| CF Car                      | CF_Card NT\Projet002*  |       |  |
| 🔳 📢 - O                     | 0:00:00                | ٧.    |  |
| Plan                        | < S1R1 >               |       |  |
| 🕈 💣 '                       | T30 🔇 1,25 kHz 🔪 🛛     | - s   |  |
| ■S1                         | Déplacer               | 1     |  |
|                             | Sélection              |       |  |
|                             | Consulter Commentaires |       |  |
|                             | Supprimer              |       |  |
|                             |                        | _     |  |
| •R1                         | •R2 •R3                |       |  |
|                             |                        |       |  |
|                             |                        |       |  |
|                             |                        |       |  |
| Synopt. Spectre Décroiss.   |                        |       |  |
|                             | 🔆 ? 🞫 16:              | 23:27 |  |

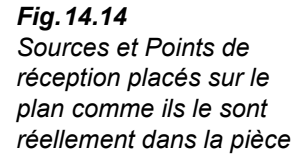

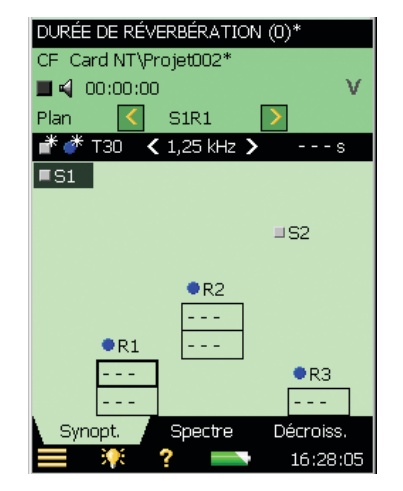

Les champs en vert sombre indiquent la combinaison Source-Récepteur sélectionnée. Le prochain mesurage sera sauvegardé à cette Position.

Les Mesures aux Points de réception sont affichées dans les cases respectives sur le Plan, détrminées par les sélecteurs de paramètre et de fréquence dans l'en-tête du Plan.

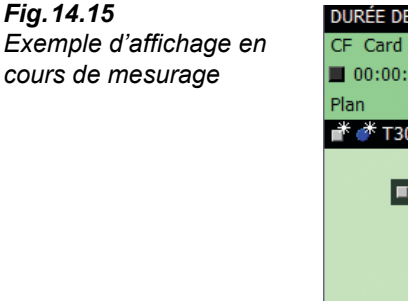

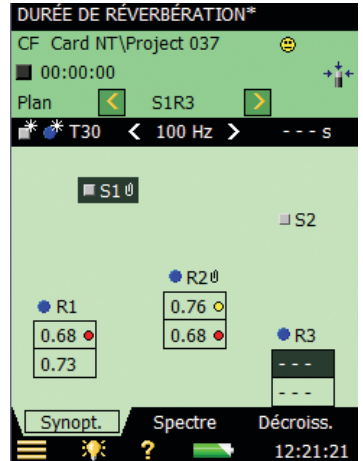

La Fig. 14.15 représente l'état d'un Mesurage alors que quatre mesures ont déjà été obtenues et sauvegardées et que la Position S1R3 est sélectionnée pour la prochaine mesure. Noter les petites frimousses qui accompagnent certains résultats. Taper sur celles-ci pour afficher le détail de l'avertissement qu'elles représentent.

Notes et Commentaires peuvent être adjoints à une Source ou un Point de réception en sélectionnant *Consulter Commentaires* (voir Fig. 14.13) et en procédant comme décrit au Chapitre 6. Remarquer le trombone associé à S1 et R2, indiquant la présence d'un Commentaire à ces Positions.

Taper sur *Plan* juste au-dessus des icônes if et pour sélectionner l'option *Table* afin d'afficher les Mesures sous forme tabulaire (voir Fig. 14.16). Cette table contient les mêmes informations que la table décrite à la section précédente (mesurage sans gestion graphique des Positions, Fig. 14.6).

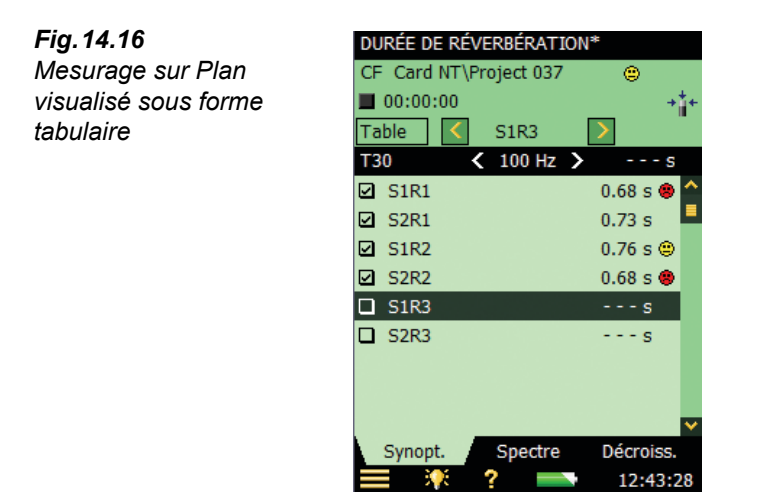

**Nota :** Les données peuvent êter transportées d'une Position à une autre : taper sur la Position à déplacer, sélectionner *Couper* dans la liste déroulante, puis taper sur la Position destinataire et sélectionner *Coller*. Cette opération est possible sur le Plan et dans la Table.

Si le mesurage concerne un nombre spécifique de Points de réception par Source, le Plan correspondant à un Point par Source ressemblera à celui de la Fig. 14.17.

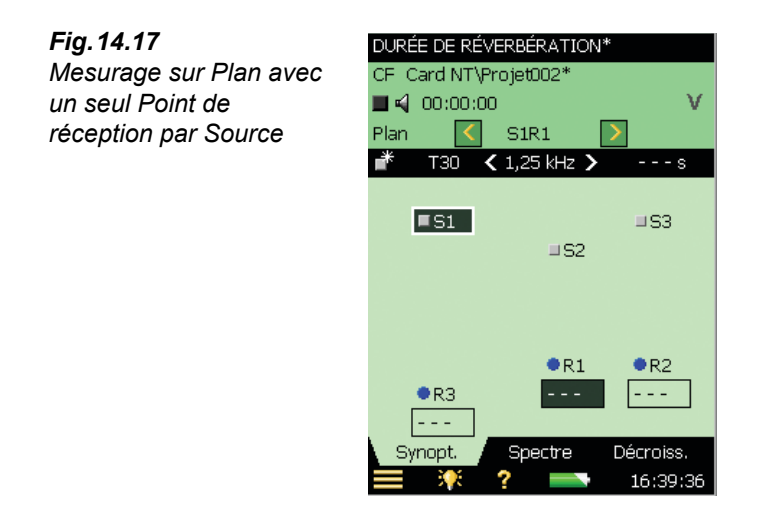

**Nota :** Il n'y a qu'une icône **Ajouter Source** a, car le nombre de Points de réception spécifié est ajouté automatiquement à chaque ajout d'une Source.

Les vues **Spectre** et **Décroissance** fonctionnent selon le même mode que pour les mesurages sans gestion graphique des Positions. La seule différence est l'indication de la Position dans le champ d'état, qui devient un sélecteur de Source-Récepteur en lieu et place d'un sélecteur de numéro.

# 14.5 Indicateurs de qualité

Des indicateurs de qualité sont affichables pour chaque bande de fréquence de chacun des spectres de temps de réverbération (il peut s'agir de lettres, de symboles ou de frimousses, voir Table 14.1). Un de ces indicateurs est recommandé par ISO 3382-2 Annexe B, comme une mesure de la rectitude de la pente de la décroissance :

• C : xx%. indication de l'incurvation si elle est supérieure à 10%, l'indicateur de qualité '%', signifie que la décroissance est incurvée

| Table 14.1 Synoptique des indicateurs de qualité et de | es Frimousses |
|--------------------------------------------------------|---------------|
|--------------------------------------------------------|---------------|

| Indicate<br>ur | Frimousse | Explication                                 | Commentaire                                                                                                    |
|----------------|-----------|---------------------------------------------|----------------------------------------------------------------------------------------------------|
| N              | 8         | Fin de décroissance introuvable             | La fin de la décroissance ne peut être<br>déterminée parce qu'elle n'est pas<br>dans le bruit de fond                    |
| У              | ۲         | Bruit de fond trop élevé                    | Bruit de fond supérieur au point<br>d'évaluation le plus élevé                                                           |
| t              | 8         | Début de décroissance<br>introuvable        | Début de décroissance introuvable                                                                                        |
| Y              | 8         | Bruit de fond trop élevé                    | Bruit de fond supérieur au point<br>d'évaluation le plus élevé                                                           |
| т              | ۲         | Temps de décroissance maximal<br>trop court | Le point d'évaluation le plus bas est<br>situé au delà de la durée de<br>décroissance                                    |
| z              | ۲         | Décroissance introuvable                    | La pente de la décroissance est<br>positive (temps de réverbération<br>négatif)                                          |
| Р              | ۲         | Temps de réverbération trop court           | Moins de 2 points sur la plage<br>d'évaluation                                                                           |
| 0              | ۲         | Niveau d'excitation trop élevé              | Surcharge                                                                                                    |
| F              | ۲         | Temps de réverbération trop court           | B×T inférieur à 16 (B = bande<br>passante du filtre T = temps de<br>réverbération du détecteur) – requis<br>par ISO 3382 |
| R              | 8         | T20 utilisé (T30 non utilisable)            | T20 utilisé (T30 non utilisable)                                                                                         |

| Indicate<br>ur | Frimousse | Explication                  | Commentaire                                                                                                    |
|----------------|-----------|------------------------------|----------------------------------------------------------------------------------------------------|
| n              | 0         | Bruit de fond élevé          | Bruit de fond trop proche du niveau au point d'évaluation le plus bas                                                    |
| р              | 0         | Temps de réverbération court | Moins de 4 points sur la plage d'évaluation                                                                              |
| %              | ۹         | Décroissance incurvée        | La différence entre T20 et T30 est<br>supérieure à 10%.<br>(Indicateur de qualité recommandé<br>par ISO 3382-2 Annexe B) |
| k              | 0         | Décroissance non linéaire    | Coefficient de corrélation de la ligne<br>de régression trop faible                                                      |

Les indicateurs de qualité (première colonne) ne sont affichés que dans la vue Table Spectre.

Les Frimousses peuvent apparaître :

- avec tous les résultats de temps de réverbération
- à la position du sélecteur comme la 'somme' de tous les indicateurs de qualité pour chacune des bandes de fréquence
- avec la Pièce (Projet) comme la 'somme' de tous les indicateurs de qualité pour chacune des bandes de fréquence du spectre temps de réverbération lié à la Pièce

Taper sur une Frimousse pour afficher une explication (sauf sur les petites Frimousses placées au-dessous des bandes de fréquence du spectre : il faut alors sélectionner la bande de fréquence avec le curseur et taper sur la Frimousse dans le champ de lecture du curseur).

# 14.6 Sauvegarde et rappel des résultats

Les Mesures sont sauvegardées par Positions (par exemple, *Pos. 1*) ou par combinaison Source-Récepteur (par exemple, *S1R1*) à l'intérieur du Projet. Ce qui signifie que les Projets contiennent plus de Mesures stockées que les Projets des Modèles de type Sonomètre, Analyse en fréquence ou Enregistrement, qui ne contiennent qu'une Mesure par Projet.

Un Projet sauvegardé peut être rappelé à l'écran via l'option *Ouvrir* de l'**Explorateur**, pour consultation des Mesures qu'il contient. Il est alors possible de continuer le mesurage à de nouvelles Positions.

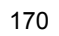
# **Chapitre 15**

## Option Evaluation tonale BZ-7231 – Méthode par tiers d'octave

## 15.1 Généralités

L'Option BZ-7231 permet d'évaluer sur le terrain le contenu tonal du bruit mesuré selon plusieurs méthodes choisies, une méthode FFT et une méthode par tiers d'octave.

Le résultat d'une évaluation est un terme correctif ' $K_t$ ' associé au Niveau d'évaluation  $L_{Aeq}$  tel que décrit dans les normes régissant le calcul de ce paramètre.

Associée aux modules Analyse en fréquence BZ-7223, Enregistrement BZ-7224 et Enregistrement avancé BZ-7225, l'Option Evaluation tonale BZ-7231 permet :

- d'évaluer le contenu tonal d'un spectre de tiers d'octave selon la norme ISO 1996:2007, Annexe D
- d'évaluer le contenu tonal d'un spectre mesuré en tiers d'octave selon la législation italienne "Ministero dell'ambiente, Decreto 16 marzo 1998"

Associée au module d'Analyse FFT BZ-7230, l'Option Evaluation tonale BZ-7231 permet :

- d'évaluer le contenu tonal d'un spectre FFT selon la norme ISO 1996:2007, Annexe C
- Utiliser la fonction "Generate tone at cursor" pour générer un son pur sur la sortie Casque du Sonomètre-analyseur, aux fins de comparaison avec le bruit réel

Cette section ne décrit que la méthode par tiers d'octave. Consulter le Manuel de l'Utilisateur BE 1778 : "FFT Analysis Software BZ-7230 and Tone Assessment Option BZ-7231, for use with Hand-held Analyzers Types 2270 and 2250" pour des informations détaillées sur l'évaluation tonale basée sur les spectres FFT.

Le BZ-7231 fournit les résultats sur le terrain et prépare les données pour le traitement et le reporting des résultats de retour au bureau. La préparation des données peut être effectuée au moyen du Logiciel Measurement Partner Suite BZ-5503, ou celles-ci peuvent être exportées dans le Logiciel 7820 Evaluator ou un autre logiciel de post-traitement, par exemple Microsoft<sup>®</sup> Excel<sup>®</sup>.

Vérifier via le menu **A propos** si la licence d'utilisation de l'Option Evaluation tonale est disponible (pour accéder à ce menu, taper sur l'icône **?** de l'appareil puis sélectionner **A propos**.).

Si le Sonomètre-analyseur a été livré avec une ou plusieurs applications logicielles, les licences d'utilisation liées à ces modules sont pré-installées dans l'appareil.

Si le module d'application a été livré séparément, la licence correspondante doit être installée sur le Sonomètre-analyseur. Pour ce faire, utiliser le BZ-5503. Consulter l'aide incluse au BZ-5503 pour prendre connaissance des instructions relatives à l'installation de la licence.

## 15.2 Evaluation tonale selon ISO 1996-2, Annexe D

Il est généralement admis qu'un bruit contenant des sons purs audibles est plus gênant qu'un bruit de niveau identique (bande large pondéré A) n'en contenant pas. Pour évaluer un bruit contenant des sons purs et des bandes fines de bruit, un terme correctif doit être ajouté au niveau de bruit pondéré A moyenné dans le temps  $L_{Aeq}$ . Une première évaluation, d'ordre subjectif, peut le plus souvent se faire à l'oreille. Mais si l'on a besoin de comparer et de documenter les résultats, une méthode d'analyse objective des tonalités marquées s'avère indispensable.

L'évaluation du contenu tonal du bruit peut être réalisée selon la méthode préconisée par ISO 1996-2:2007, Annexe D : Méthode objective d'évaluation d'une émergence tonale dans le bruit. Méthode simplifiée. Cette méthode est basée sur l'analyse des spectres de tiers d'octave.

Le choix de la méthode varie avec la réglementation localement en vigueur. Celle-ci peut se référer à la norme ISO 1996-2 ou à une norme nationale.

Pour plus d'informations sur le calcul du Niveau acoustique d'évaluation du bruit dans l'environnement, se reporter à la norme ISO 1996-2 et au livret Bruit dans l'environnement édité par Brüel & Kjær.

#### 15.2.1 Calcul de l'émergence tonale

La méthode ISO consiste à chercher les différences de niveau entre bandes de tiers d'octave adjacentes d'un spectre de niveaux  $L_{eq}$ . Si une différence de niveau entre une bande de tiers d'octave et une des bandes placées de chaque côté excède une certaine limite, un terme correctif pour tonalité marquée doit être appliqué au niveau  $L_{Aeq}$  lors du calcul du Niveau d'évaluation  $L_r$ .

Dans ISO 1996-2, Annexe D, le spectre est divisé en trois plages de fréquences : Basse, Moyenne et Haute. Chacune est associée à une limite spécifique qui, si elle est dépassée, génère une pénalité, voir Fig. 15.1.

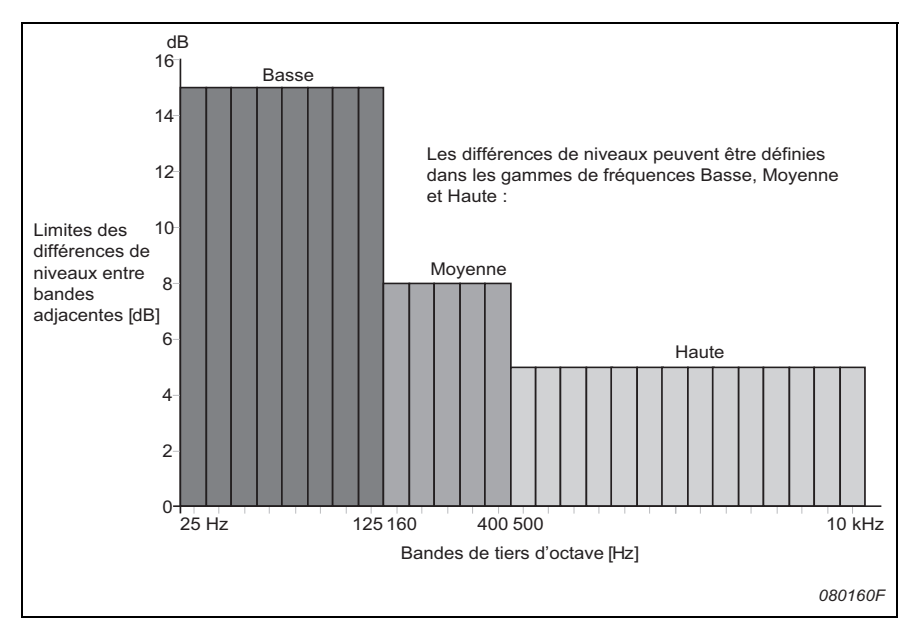

Fig. 15.1 Définition des plages de fréquence et des différences de niveau

Répartition des plages de fréquence et des différences de niveau entre bandes adjacentes :

- **Plage de fréquence Basse** : bandes de tiers d'octave entre 25 Hz et 125 Hz, avec une différence de niveau pour une tonalité détectée supérieure à 15 dB
- Plage de fréquence Moyenne : bandes de tiers d'octave entre 160 Hz et 400 Hz, avec une différence de niveau pour une tonalité détectée supérieure à 8 dB
- Plage de fréquence Haute : bandes de tiers d'octave entre 500 Hz et 10 kHz, avec une différence de niveau pour une tonalité détectée supérieure à 5 dB

Avec le BZ-7231, l'utilisateur peut spécifier les gammes de fréquence et les limites pourles différences de niveau dans les gammes basse, moyenne et haute.

L'évaluation est effectuée pour toutes les bandes de fréquence mesurées (y compris au-dessous de 25 Hz et au-dessus de 10 kHz). La limite de différence de niveau est extrapolée á partir des gammes haute et basse pour couvrir toute la gamme de mesurage.

Si des tonalités sont détectées en dahors de la gamme entre 25 Hz et10 kHz, un indicateur de qualité (Frimousse jaune) indique "Tonalité détectée hors de la gamme ISO".

La norme ISO 1996-2, Annexe D ne spécifie pas la taille de la correction. Dans le paramétrage par défaut du BZ-7231, Brüel & Kjær a choisi de régler cette valeur sur 5 dB.

#### Calcul de la différence de niveau entre une bande et les bandes adjacentes

Le BZ-7231 calcule la différence de niveau entre une bande de tiers d'octave et les deux bandes qui lui sont adjacentes et sont associées à des niveaux plus faibles. La différence est calculée entre la bande médiane et la plus haute des bandes adjacentes.

## 15.3 Evaluation tonale selon la loi italienne

En Italie, l'évaluation de l'émergence tonale est réalisée sur la base de spectres de tiers d'octave avec une option supplémentaire pour l'utilisation de bandes fines (FFT, par exemple) en cas de doute.

La méthode décrite dans le "Decreto 16 marzo 1998" établit que le spectre de tiers d'octave  $L_{ZFmin}$  sert à évaluer la présence de tonlités marquées dans le bruit. L'analyse doit être effectuée dans la gamme de fréquences 20 Hz à 20 kHz. Il y a émergence tonale si le niveau dans une bande est supérieur de plus de 5 dB aux niveaux dans les bandes adjacentes. Le terme correctif  $K_t$ , qui doit être ajouté au  $L_{Aeq}$  mesuré n'est appliqué que si la bande concernée affleure ou dépasse la ligne isosonique touchée par une autre valeur de fréquence du spectre. (Exemples de lignes isosoniques affichées par le Logiciel Evaluator 7820 en Fig.15.2.) Le terme correctif  $K_t$  est de 3 dB.

## Fig.15.2

Example display from Evaluator Type 7820 showing an  $L_{LFmin}$ spectrum and loudness level contours

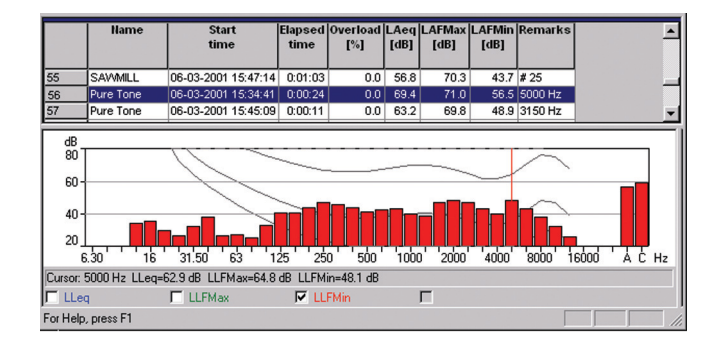

Une courbe isosonique est une courbe de réponse en fréquence. De telles courbes résultent expérimentalement de niveaux et de tonalités marquées présenté(e)s à différentes fréquences à de jeunes individus sans déficience auditive. Elles représentent comment ces individus jugent comme ayant la même intensité sonore les tonalités présentées avec diverses combinaisons de fréquence et de dB.

Les courbes isosoniques sont définies dans ISO 226 "Acoustique – Lignes isosoniques normales". Le décret italien "Decreto 16 marzo 1998" renvoie à ISO 226 (1987), mais cette dernière norme a été profondément révisée dans sa version de 2003. Le Sonomètre-analyseur combiné au BZ-7231 utilise par défaut les courbes champ libre de la version 1987. Mais les courbes champ diffus de ISO 226 (1987), ainsi que les courbes champ libre de ISO 226(2003) y ont été implémentées et peuvent être sélectionnées.

## 15.4 Configurer l'appareil

#### 15.4.1 Sélection de l'Option Evaluation tonale

Taper sur et choisir **Configuration** dans la liste des options. Dans *Evaluation tonale* (via la vue Complète) régler *Evaluation tonale* sur *Oui*, voir Fig. 15.3.

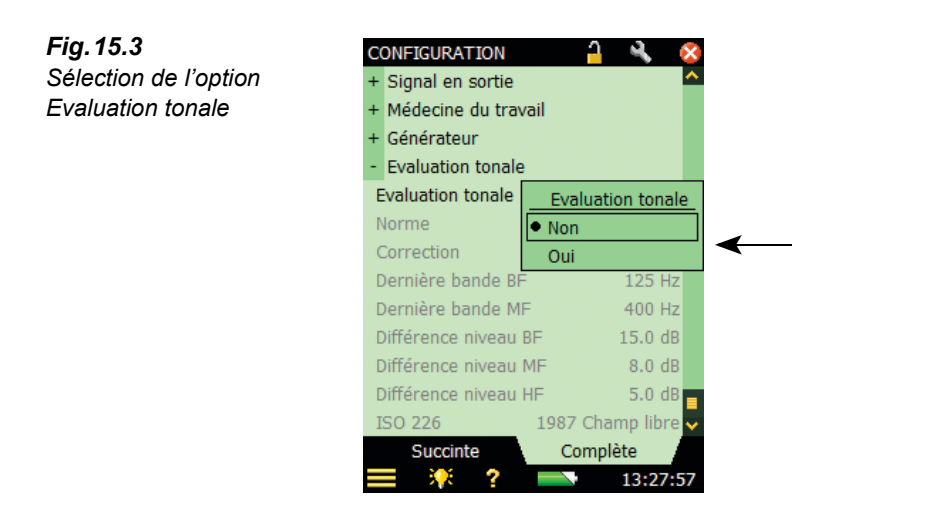

Sélectionner soit la Norme ISO 1996:2-2007 soit la Norme italienne DM 16-03-1998 :

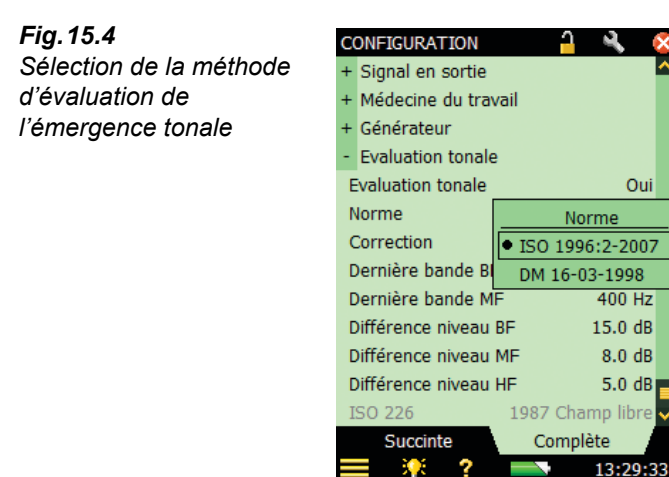

Si vous sélectionnez la méthode selon la norme ISO 1996-2, Annexe D, vous pouvez accepter la configuration par défaut pour cette norme. Vous pouvez modifier les différents paramètres en fonction des besoins (excepté le paramètre *ISO 226* qui apparaît en grisé) et procéder directement au mesurage.

Si vous sélectionnez la norme italienne *DM 16-03-1998*, vous avez accepté la configuration par défaut pour cette norme, et le seul paramètre modifiable est *ISO 226*. Choisissez une des options champ libre ou diffus dans la liste qui apparaît lorsque vous tapez sur ce paramètre. Pour plus de détails et d'informations sur le réglage individuel des paramètres d'évaluation tonale, voir la section ci-après.

#### 15.4.2 Paramétrer le mesurage manuellement

#### ISO 1996-2, Annexe D

Vous pouvez régler la répartition en fréquences basses et fréquences moyennes, entre fréquences moyennes et fréquences hautes, ainsi que les limites pour les différences de niveau entre bandes adjacentes – voir Fig.15.5. (voir aussi Fig.15.1 la définition des gammes de fréquences et des différences de niveau).

| Fig.15.5                | CONFIGURATION      | Dernière bande BF | CONFIGURATION             |       | 1     |    | 1            | × |
|-------------------------|--------------------|-------------------|---------------------------|-------|-------|----|--------------|---|
| A gauche : Réglage de   | + Signal en sortie | 12.5 Hz           | + Signal en sortie        | Gam   | me:   |    | <u> </u>     | ~ |
| 'Dernière bande Fréq.   | + Médecine du tr   | 16 Hz             | + Médecine du tra         | 0.1 - | - 100 | dB |              |   |
| basses'                 | + Générateur       | 20 Hz             | + Générateur              | 7     | 0     | 0  |              |   |
| A droite : Réglage de   | - Evaluation tona  | 25 Hz             | - Evaluation tonal        |       | •     | ,  | -            |   |
| 'Différence Niveau Bas' | Evaluation tonal   | 31.5 Hz           | Evaluation tonale         | 4     | 5     | 6  | E            |   |
|                         | Norme              | 40 Hz             | Norme                     | 1     | 2     | 3  | X            |   |
|                         | Correction         | 50 Hz             | Correction                |       |       | -  |              |   |
|                         | Dernière bande     | 63 Hz             | Dernière bande B          | 0     | 1.    | -  | $\checkmark$ |   |
|                         | Dernière bande     | 80 Hz             | Dernière bande M 1        |       | L5 dB |    |              |   |
|                         | Différence nivea   | 100 Hz            | Différence niveau BF 15.0 |       | .0 dB |    |              |   |
|                         | Différence nivea   | • 125 Hz          | Différence niveau MF 8.   |       | .0 dB |    |              |   |
|                         | Différence nivea   | 160 Hz            | Différence niveau         | HE    |       | 5  | 0 dB         |   |

200 Hz

250 Hz

315 Hz

Succinte

Pour diviser la gamme de fréquence en deux sections, Basse et Moyenne, sélectionner la valeur souhaitée pour la dernière (la plus haute) bande de la gamme Basse (entre 12,5 Hz et 315 Hz), et pour la division de la gamme en deux sections Moyenne et Haute, sélectionner la valeur souhaitée pour la dernière (la plus haute) bande de la gamme Moyenne (entre 160 Hz et 20 kHz).

1987 Champ libre

13:46:20

Complète

Succinte

Comme la méthode ISO ne dit rien sur la pondération fréquentielle à utiliser, c'est la pondération A qui est sélectionnée dans la configuration par défaut. Toutefois, comme cela n'est pas spécifié par ISO, aucun avertissement n'est associé à la sélection d'autres valeurs de pondération.

#### Loi italienne

Si vopus choisissez la méthode conforme á la législation italienne, le spectre analysé doit être le niveau minimum pondéré Z mesuré par bande de tiers d'octave,  $L_{ZFmin}$ . Ce paramètre  $L_{ZFmin}$  est automatiquement sélectionné lorsque vous sélectionnez *DM 16-03-1998*.

Le test pour les lignes isosoniques est réglé par défaut sur l'option *1987 Champ libre* pour les patramètres *ISO 226*. Vous pouvez aussi sélectionner les options *1987 Champ diffus* et *2003 Champ libre*. Voire 15.4.3.

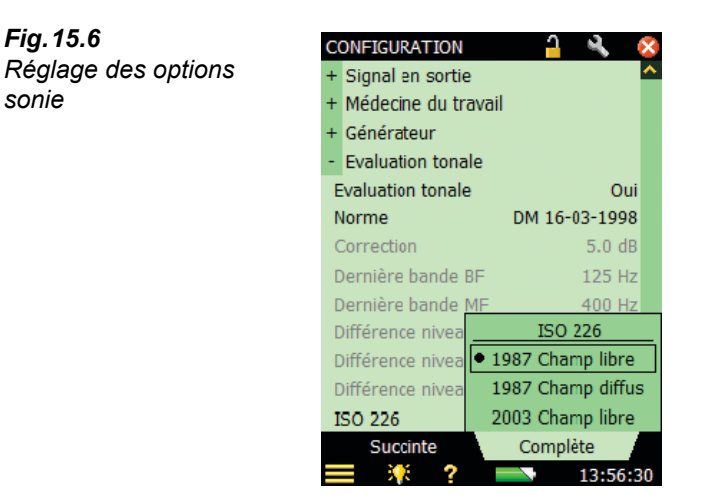

#### 15.4.3 Paramétrer le mesurage au moyen de la configuration par défaut

Sélectionner le paramètre Tonal au-dessus du spectre et lancer le mesurage en pressant la touche **Départ/Pause** (*<sup>17</sup>/*). Si le réglage des paramètres ne correspond pas aux recommandations de la méthode sélectionnée, la fenêtre suivante apparaît automatiquement :

#### Fig. 15.7

sonie

Fenêtre de vérification de la configuration du mesurage

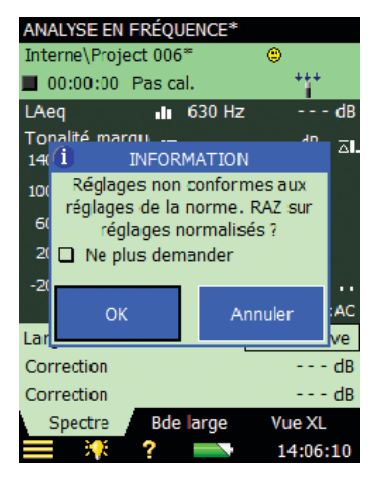

Cette fenêtre popup peut être désactivée pour le reste du mesurage. Pour réactiver la fonction de vérification de conformité à la méthode, il faudra redémarrer le modèle ou redémarrer l'appareil. Cette fonction de vérification est également désactivée lorsque le paramètre Evaluation tonale est réglé sur Non dans le menu Configuration.

Pour ramener tous les paramètres pertinents à leurs valeurs par défaut (valeurs préréglées conformément à la méthode choisie, répertoriées au Table 15.1), taper sur le bouton OK. Pour mesurer au moyen d'une configuration manuelle, taper sur le bouton Annuler.

Table 15.1Paramétrage par défaututilisé par la fonction devérification de conformité

| Paramètre                            | Valeur par défaut |
|--------------------------------------|-------------------|
| Norme choisie : ISO 1996-2, Annexe L | )                 |
| Terme correctif                      | 3 dB              |
| Dernière bande Fréq. basses          | 125 Hz            |
| Dernière bande Fréq. moyennes        | 400 Hz            |
| Différence Niveau Bas                | 15 dB             |
| Différence Niveau Moyen              | 8 dB              |
| Différence Niveau Haut               | 5 dB              |

**Nota 1 :** Même si le paramètre *Evaluation tonale* est réglé sur *Oui* (menu Configuration), le calcul ne sera effectué que si le paramètre *Tonalité* est sélectionné au-dessus du spectre.

**Nota 2 :** L'**Explorateur de Modèle** (accessible via le **Menu principal**) est utile pour sauvegarder une configuration de mesurage.

#### 15.4.4 Enregistrement du signal

Si l'Option Enregistrement Signal BZ-7226 est installée sur l'appareil (avec une licence valide), il est possible d'enregistrer le bruit tout en mesurant son spectre (se reporter au Chapitre 13 pour de plus amples informations sur cette Option).

**Nota :** Si les enregistrements audio du Sonomètre-Analyseur doivent être réexaminés sur un PC, vérifier que *Gain automatique* est réglé sur *Non* (accessible via l'option *Enregistrement audio*), et régler *Qualité Enregistrement* sur *Haute*.

### 15.5 Mesurer

#### 15.5.1 Affichage des résultats

Les calculs d'évaluation tonale ne peuvent être effectués que si le paramètre Tonalité a été sélectionné au-dessus du spectre (taper sur un des champs paramétriques dans les deux lignes placées au-dessus du spectre et choisir *Tonalité* dans le menu déroulant). L'évaluation du contenu tonal du spectre est alors effectuée, et les résultats mis à jour en cours de mesurage.

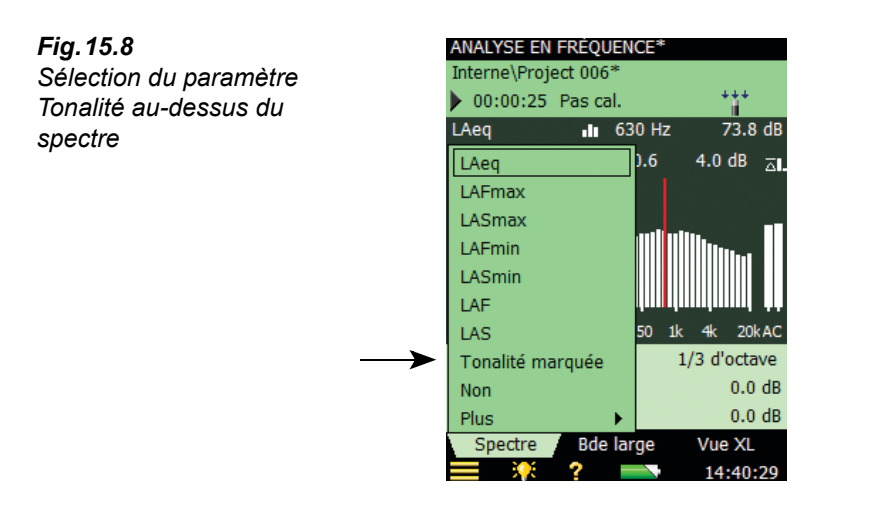

Sur l'affichage des résultats, un marqueur bleu apparaît au sommet de chacune des bandes où une tonalité a été détectée. Les différences à gauche et à droite de la bande désignée par le curseur principal sont affichées dans le champ des valeurs de tonalité au-dessus du spectre, voir Fig. 15.9. Pour déplacer le curseur principal, utiliser le stylet ou les touches fléchées.

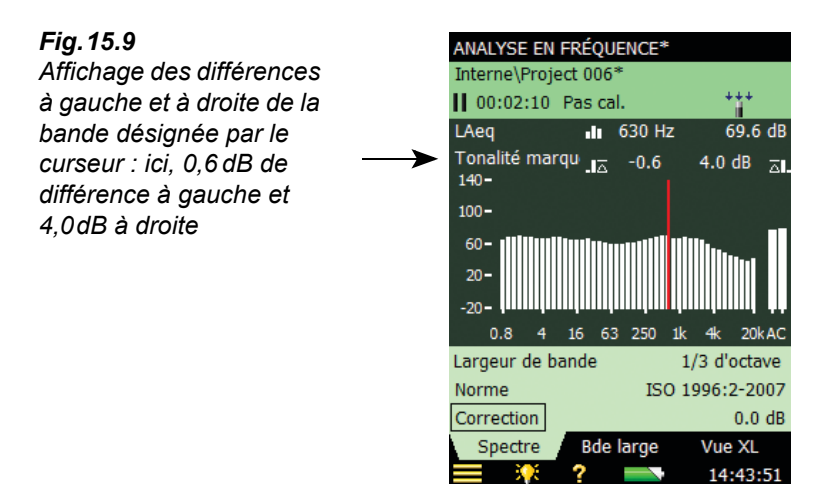

Pour changer l'information affichée, taper sur le champ paramétrique. Peuvent aussi être affichés le terme correctif et la norme sélectionnée. Voir Fig. 15.10.

Les résultats d'une évaluation tonale peuvent aussi être obtenus en tapant sur l'onglet **Bande** large et en parcourant la vue **Bande large** de manière similaire.

Fig. 15.10 Changer l'information montrée dans le champ d'affichage des valeurs paramétriques

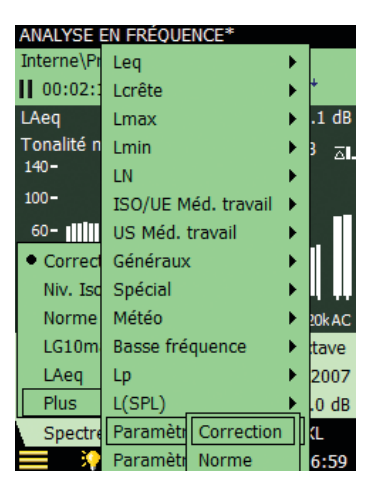

## 15.6 Modèle Enregistrement de données (BZ-7224)

Les résultats d'une évaluation tonale sont visibles dans la vue **Spectre** du Modèle Enregistrement de données. L'évaluation est effectuée pour chaque intervalle d'enregistrement ainsi que pour toute la durée du mesurage, voir Fig. 15.11.

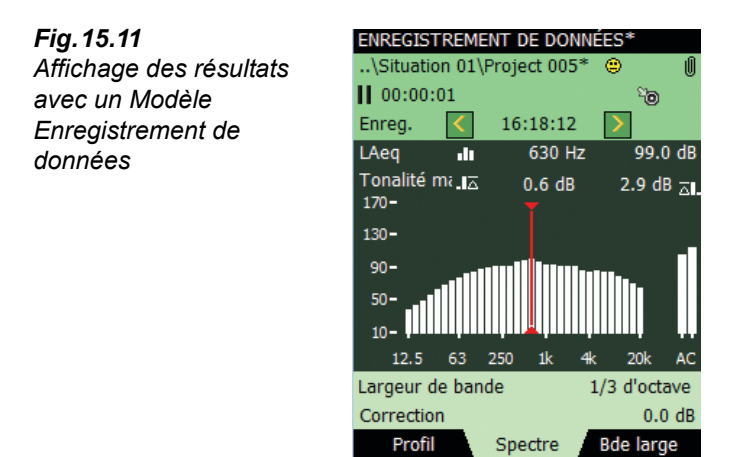

2

Pour plus d'informations sur le paramétrage de ce Modèle de Projet, voir Chapitre 11.

## 15.7 Modèle Enregistrement de données avancé (BZ-7225)

Les résultats d'une évaluation tonale sont visibles dans la vue Spectre du Modèle Enregistrement de données avancé. L'évaluation est effectuée pour l'intervalle d'enregistrement et l'intervalle de reporting (Fig. 15.12).

16:18:33

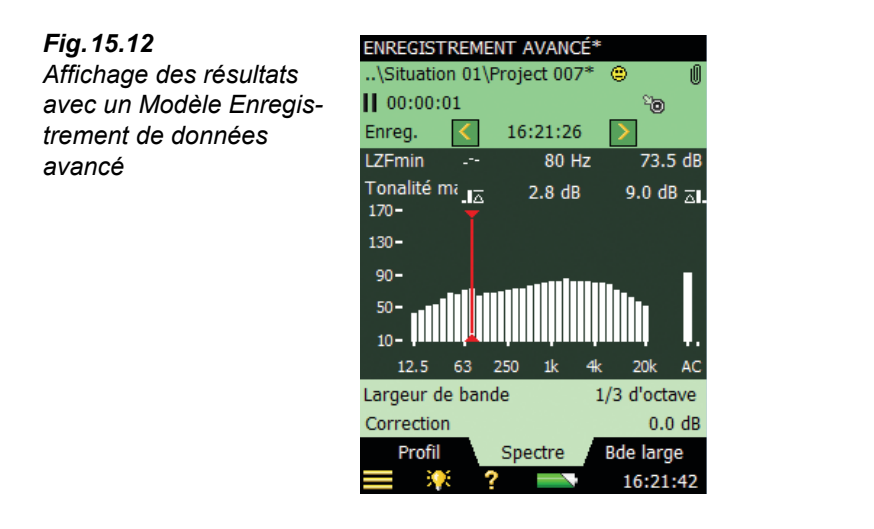

Pour plus d'informations sur le paramétrage de ce Modèle de Projet, voir Chapitre 12.

## 15.8 Signalétique (Frimousses)

Si *Tonalité* a été sélectionné, la liste des codes d'état est mise à jour. Taper sur la Frimousse pour avoir une explication sur l'indicateur ainsi que des conseils sur la manière de remédier au problème ou d'affiner les réglages de l'appareil (voir exemple de la Fig. 15.13.

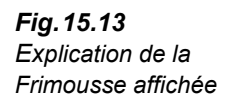

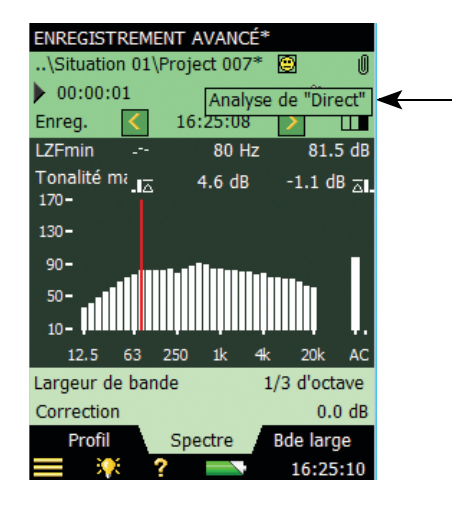

Si vous avez sélectionné *1/1 d'octave*, une entrée *Accéléromètre* ou une entrée *Directe*, L'évaluation tonale sera effectuée mais une Frimousse apparaîtra. Taper sur la Frimousse pour avoir une explication et un conseil sur le remède à apporter au problème.

Le Tableau 15.2 inventorie les remèdes et conseils associés aux différentes Frimousses :

| Fri<br>mousse | Coule<br>ur | Explication                                           | Remède – Conseils                                                                                                    |
|---------------|-------------|-------------------------------------------------------|----------------------------------------------------------------------------------------------------|
| ۲             | Rouge       | Pas d'évaluation tonale sur<br>spectres d'octave      | Pas de méthode d'évaluation tonale si le spectre<br>est analysé en bandes d'octave. Sélectionner<br>tiers d'octave                                              |
| ۲             | Rouge       | Pas d'évaluation tonale sur<br>paramètres instantanés | Evaluation tonale impossible à partir de<br>paramètres instantanés ('F' ou 'S')                                                                                 |
| ۲             | Jaune       | Analyse sur 'Directe'                                 | Analyse effectuée alors que l'entrée est réglée<br>sur 'Directe'. Régler l'entrée sur Microphone                                                                |
| ۲             | Jaune       | Paramétrage non conforme à<br>la norme ISO            | ISOa été sélectionné, et le paramétrage de<br>l'appareil n'est pas conforme aux<br>recommandations de la norme                                                  |
| ۲             | Jaune       | Spectre Min ou Max                                    | Avec la norme ISO, le spectre analysé doit être<br>un spectre de niveaux L <sub>eq</sub>                                                                        |
| ۲             | Jaune       | Fréquence de la tonalité hors<br>de la plage ISO      | Selon ISO, l'évaluation doit être réalisée sur une<br>plage fréquentielle située entre 25 Hz et 10 kHz.<br>Un son pur a été détecté en dehors de cette<br>plage |

|  | Table | 15.2S | vnoptiau | ie des | Frimousses | s et des | remèdes | associés |
|--|-------|-------|----------|--------|------------|----------|---------|----------|
|--|-------|-------|----------|--------|------------|----------|---------|----------|

**Nota :** La méthode ISO ne spécifie pas le filtre de pondération à utiliser. Le filtre de pondération A est sélectionné par défaut, mais tous les filtres bande large pouvant être sélectionnés peuvent être appliqués sans avertissements.

## 15.9 Rappel à l'écran des mesures sauvegardées

Une fois sauvegardées, les mesures réalisées avec un Modèle **Analyse en fréquence**, **Enregistrement de données** et **Enregistrement avancé** peuvent être rappelées à l'écran, et une évaluation tonale peut leur être appliquée. Pour les modalités de sauvegarde et de rappel des mesures, se reporter en section 3.4 et section 6.3, respectivement.

## **Chapitre 16**

## **Option 2 Voies BZ-7229**

L'Option 2 Voies BZ-7229 permet les mesurages sur deux voies simultanément avec un Sonomètre-analyseur 2270. Elle ajoute une voie de mesurage supplémentaire. Les deux voies peuvent avoir soit le même type de capteur en entrée (par exemple deux microphones), soit deux capteurs de type différent (par exemple un microphone et un accéléromètre).

L'Option 2 voies fonctionne avec les applications :

- Mesures sonométriques BZ-7222,
- Analyse en fréquence BZ-7223,
- Enregistrement BZ-7224,
- Enregistrement avancé BZ-7225,
- Acoustique du bâtiment BZ-7228

et les options suivantes :

- Option Enregistrement Signal BZ-7226,
- Option Basse fréquence BZ-7234

Nota 1 : Enregistrement avancé 2 Voies n'est pas disponible avec les versions matérielles 1-3.

Consulter le Manuel de l'Utilisateur du Module Acoustique du Bâtiment BZ-7228 pour une description du Module Acoustique du bâtiment 2 Voies.

**Nota 2 :** Vérifier dans le menu **A propos** que la licence autorise l'utilisation de l'Option 2 Voies (accessible à partir de l'aide intégrée : taper sur l'icône **?** de la barre de raccourcis puis sélectionner **A propos**).

**Nota 3 :** Si le 2270 a été acheté avec le(s) module(s), la/les licence(s) appropriée(s) sont préinstallées dans le Sonomètre-analyseur.

**NOTE 4 :** Si vous faites séparément l'acquisition d'une application logicielle pour le Sonomètre-analyseur 2270, il faut installer la licence sur l'appareil. Pour ce faire, utiliser l'Utilitaire BZ-5503. Consulter l'aide en ligne du BZ-5503 quant aux modalités d'installation d'une licence.

#### 16.1 Généralités

#### 16.2 **Connexion des capteurs**

Consulter la section 2.5 du présent Manuel pour les modalités de connexion de deux capteurs à l'appareil, et consulter le Chapitre 4 pour les modalités de saisie d'un capteur dans la base de données Capteurs et de calibrage des capteurs.

Taper sur l'icône = et sélectionner *Configuration > Entrée*. Deux colonnes apparaissent pour le paramétrage individuel des deux voies. Voir Fig. 16.1 le paramétrage des deux capteurs. Dans Configuration, vous pouvez aussi paramétrer les filtres correcteurs des capteurs ainsi que la correction antivent.

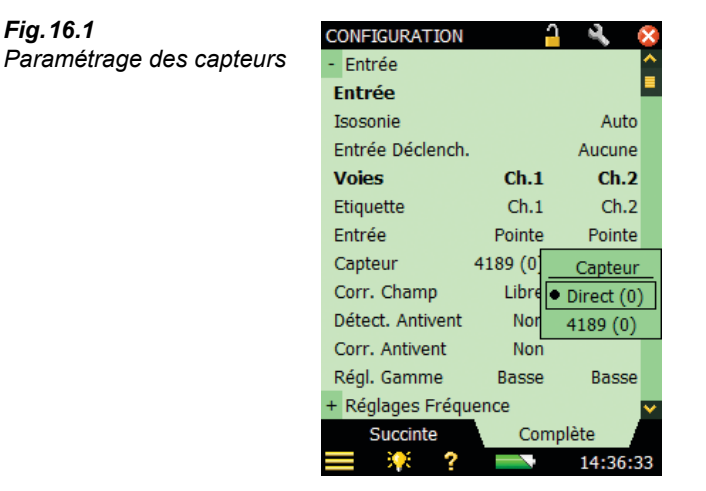

Pour choisir des étiquettes autres que Ch.1 et Ch.2 (par exemple, Entrée pour Ch.1 et Sortie pour Ch.2), taper sur le paramètre Etiquette puis saisir le nouveau nom.

Fig. 16.1

## 16.3 Réglage de la gamme

Nota : Presser sur  $\circledast$  avant un mesurage sélectionne Gamme automatique et le choix automatique de *Haute* ou *Basse*, de manière appropriée.

L'appareil 2270 peut être utilisé de deux manières :

1) Comme un Sonomètre-analyseur monovoie, similaire au 2250 :

- Une seule voie de mesurage est utilisable à la fois
- Cette voie se choisit via l'interface utilisateur
- La gamme de mesurage est couverte par une seule gamme sans contrôle de niveau

2) Comme un Sonomètre-analyseur bivoie multi-gamme

- Deux voies de mesurage simultanées
- La gamme de mesurage est couverte par deux gammes avec contrôle de niveau. Ces deux gammes sont désignées :
  - a) Haute : plage la moins sensible avec un gain de 0 dB, qui permet l'entrée d'un signal le plus élevé possible.
  - b) Basse : plage la moins sensible avec un gain de 30 dB.

Pour spécifier le réglage de gamme des mesurages 2 voies, taper sur l'icône **du menu principal**  $\blacksquare$  et sélectionner *Configuration* > *Entrée* > *Gamme* et sélectionner la gamme appropriée (Fig. 16.2).

|          | CONFIGURATION    | <u></u>  | - <b>4</b> ( | ×        |
|----------|------------------|----------|--------------|----------|
| la gamme | - Entrée         |          |              | <u>^</u> |
|          | Entrée           |          |              |          |
|          | Isosonie         |          | Auto         |          |
|          | Entrée Déclench. |          | Aucune       |          |
|          | Voies            | Ch.1     | Ch.2         |          |
|          | Etiquette        | Ch.1     | Ch.2         |          |
|          | Entrée           | Pointe   | Pointe       |          |
|          | Capteur          | 4189 (0) | Direct (0    |          |
|          | Corr. Champ      | Libre    |              |          |
|          | Détect. Antivent | Non      |              |          |
|          | Corr. Antivent   | Non      |              |          |
|          | Régl. Gamme      | Haute    | Haute        |          |
|          | Basse            | ence     |              | ~        |
|          | Haute            | Comp     | olète        |          |
|          | 🔲 👫 ?            |          | 14:57:4      | 9        |

#### 16.3.1 Sous-gamme/Surcharge

Fig.16.2 Réglage de

Dans le cas d'une indication de valeur sous-gamme (*Voiel sous-g*, *Voie2 sous-g* ou *Voie1+2 sous-g*) sur la deuxième ligne du panneau d'état (Gamme *Haute* uniquement), basculer sur une gamme *Basse*. Dans le cas d'une indication de surcharge (typiquement Gamme *Basse*),

basculer sur une gamme *Haute*, ou utiliser une gamme automatique, ce qui ne prend que quelques secondes. Une indication de surcharge verrouillée est utilisée pour chaque voie : pour Voie1 **1**, pour Voie2 : **1**, et pour les deux : **1**.

### 16.4 Sonomètre 2 Voies : Paramétrage

1) Sélectionner le Modèle de Projet : Sonomètre 2 Voies.

Le nom du Modèle s'affiche en haut de l'écran. Sinon, taper sur cette barre de titre et sélectionner le Modèle de Projet correct dans la liste (voir section 3.3.1 pour plus de détails sur les Modèles de Projet).

- 2) Taper sur l'icône du Menu principal 🗮
- 3) Sélectionner (Fig. 16.3) :
  - Configuration > Réglages Fréquence pour spécifier les valeurs de pondération appropriées
  - Configuration > Statistiques pour spécifier les valeurs statistiques appropriées
- 4) Taper 🔯 pour quitter *Configuration*.

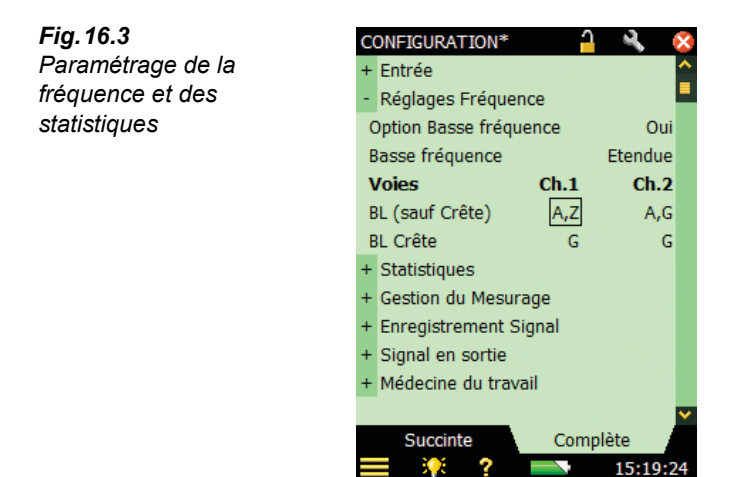

#### 16.4.1 Gestion du mesurage

Le mesurage se gère comme un mesurage normal, au moyen des touches Départ/Pause (\*\*), Continuer (\*\*), Rétroeffacer (\*) et RAZ (\*\*), voir détails au Chapitre 3.

Les deux voies sont gérées et mesurées simultanément, et certains paramètres de mesurage sont communs aux deux voies (tels que *Heure Départ* et *Durée écoulée*).

#### 16.4.2 Affichage des résultats

Les valeurs s'affichent sous forme de bargraphes et les paramètres mesurés peuvent être affichés dans une vue **Bande large** ou **XL** selon l'onglet choisi (Fig. 16.4).

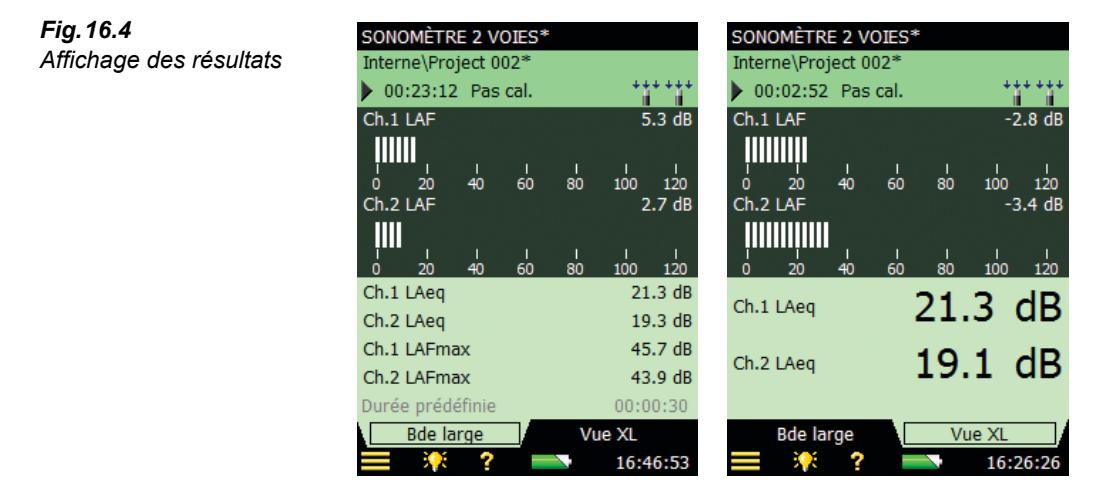

#### 16.4.3 Sauvegarde des résultats

Les mesures sont sauvegardées et peuvent être rappelées à l'écran comme décrit pour le Projet Sonomètre au Chapitre 3.

## 16.5 Analyse en fréquence 2 Voies : Paramétrage

1) Sélectionner le Modèle de Projet : Analyseur fréquence 2 Voies.

Le nom du Modèle s'affiche en haut de l'écran. Sinon, taper sur cette barre de titre et sélectionner le Modèle de Projet correct dans la liste (voir section 3.3.1 pour plus de détails sur les Modèles de Projet).

- 2) Taper sur l'icône du Menu principal 🗮
- 3) Sélectionner (Fig. 16.5) :
  - Configuration > Réglages Fréquence pour spécifier les valeurs de pondération appropriées
  - Configuration > Statistiques pour spécifier les valeurs statistiques appropriées

Les réglages de Pondération du Spectre et la base pour les Statistiques spectrales sont accessibles ici.

4) Taper sur 🔯 pour quitter *Configuration*.

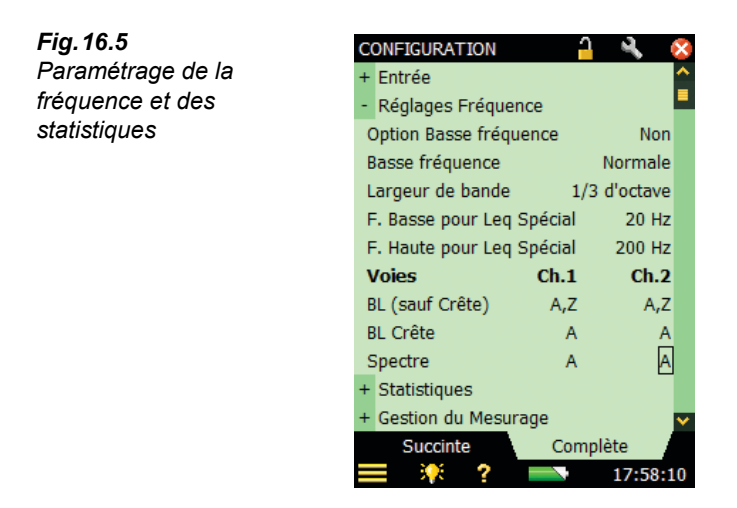

#### 16.5.1 Gestion du mesurage

Le mesurage se gère comme un mesurage normal, au moyen des touches Départ/Pause (<sup>1</sup>/<sub>2</sub>), Continuer <sup>(1</sup>/<sub>2</sub>), Rétroeffacer <sup>(2</sup>/<sub>2</sub>) et RAZ <sup>(3</sup>/<sub>2</sub>), voir détails au Chapitre 3.

Les deux voies sont gérées et mesurées simultanément, et certains paramètres de mesurage sont communs aux deux voies (tels que *Heure Départ* et *Durée écoulée*).

#### 16.5.2 Affichage des résultats

Les valeurs s'affichent sous forme de bargraphes et les paramètres mesurés peuvent être affichés dans une vue **Spectre**, **Bande large** ou **XL** selon l'onglet choisi (Fig. 16.6).

Fig. 16.6 Affichage des résultats (Spectre, Bande large et XL)

| ANALYSEUR FRÉQ. 2 VOIES      |         | ANALYSEUR         | FRÉQ.   | 2 VO     | IES    |                    | ANALYSEUR         | FRÉQ.   | 2 VOIES           |                    |
|------------------------------|---------|-------------------|---------|----------|--------|--------------------|-------------------|---------|-------------------|--------------------|
| Interne\Project 002*         |         | Interne\Proj      | ject 00 | 2*       |        |                    | Interne\Pro       | ject 00 | 2*                |                    |
| 📕 00:00:00 Voies1+2 sous-g 📑 | *****   | 00:00:05          | Voies   | s1+2 s   | ious-g | ******             | 00:01:27          | Voies   | 1+2 sous-         | 9 *******          |
| Ch.1 LAF 315 Hz 2            | 26.3 dB | Ch.1 LAF          |         |          |        | 40.5 dB            | Ch.1 LAF          |         |                   | 40.5 dB            |
| Ch.2 LAF <b>II</b> 315 Hz 2  | 25.0 dB | ļ                 |         |          | 1      | 1 1                | ļIIIIII           |         | 1 1               |                    |
| 102-                         |         | 20 40<br>Ch.2 LAF | 60      | 80       | 100    | 120 140<br>36.9 dB | 20 40<br>Ch.2 LAF | 60      | 80 100            | 120 140<br>36.9 dB |
| 65-                          | -       | ļIIIII            |         |          |        |                    | İIIIIIİ           |         |                   |                    |
| <sup>27-</sup>               |         | 20 40             | 60      | 80       | 100    | 120 140            | 20 40             | 60      | 80 100            | 120 140            |
| -10                          |         | Ch.1 LAeq         |         |          |        | 49.0 dB            | Ch.1 LAea         |         | 45                | 2 dR               |
| 12.5 63 250 1k 4k 20         | Ok AZ   | Ch.2 LAeq         |         |          |        | 45.2 dB            |                   |         | -15.              | 2 40               |
| Largeur de bande 1/3 d'      | octave  | Ch.1 LAFma        | х       |          |        | 62.5 dB            | Ch 2 LAng         |         | 41                | C dD               |
| Ch.1 LAeq -                  | dB      | Ch.2 LAFma        | х       |          |        | 58.7 dB            | Ch.Z DAeq         |         | - <del>4</del> 1. | o ub               |
| Ch.2 LAeq -                  | dB      | Durée prédé       | éfinie  |          |        | 00:00:30           |                   |         |                   |                    |
| Spectre Bde large Vue        | XL      | Spectre           | Bd      | e larg   | е /    | Vue XL             | Spectre           | Bde     | e large           | Vue XL             |
| 📃 🏋 ? 🔜 10                   | :56:38  | <b>=</b> 👯        | ?       | <u> </u> |        | 10:58:39           | 📰 🔅               | ?       |                   | 11:00:02           |

Lorsque le même type de capteurs est utilisé pour les deux voies (ex : deux microphones ou deux accéléromètres) ou si seules les données associées à une des voies sont affichées, l'affichage de la Vue Spectre est l'affichage standard pour les spectres (Fig. 16.7).

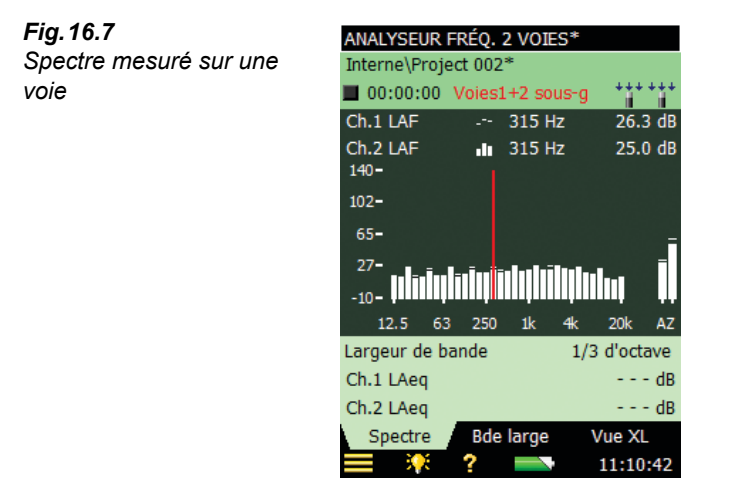

Quand les capteurs sont de types différents sur les deux voies (ex : un microphone et un accéléromètre), les deux spectres peuvent être mis à l'échelle séparément pour faciliter la comparaison. La Voie 1 utilisera l'axe Y standard à gauche du spectre et la Voie 2 aura son axe propre à droite du spectre (en lieu et place des valeurs bande large). Taper sur l'axe Y de la Voie 2 pour retrouver les mêmes fonctions de zoom et de mise à l'échelle que pour la Voie 1. Voir exemples en Fig. 16.8.

Fig. 16.8 Affichage des résultats avec une échelle différente pour chaque voie de mesurage

| ANALYSEUR            | FRÉQ.   | 2 VOIES | <b>*</b>       |               |
|----------------------|---------|---------|----------------|---------------|
| Interne\Proj         | ect 002 | 2*      |                |               |
| 00:00:00             | Voie1   | sous-g  | ++             | * 20          |
| Ch.1 LAF             |         | 315 Hz  | 20             | 5.3 dB        |
| Ch.2 F, Inst<br>140- | .lı     | 315 Hz  | 4              | 413μV<br>-320 |
| 102-                 |         |         |                | - 3.2         |
| 65 <b>-</b>          |         |         |                | - 32m         |
| 27-                  |         | i i i - |                | •320µ         |
| -10-                 |         |         | ļIIIī          | -3.2µ         |
| Ch.1 12.5 63         | 3 250   | 1k ·    | <b>4</b> k 20k | Ch.2          |
| Largeur de b         | ande    |         | 1/3 d'o        | ctave         |
| Ch.1 LAeq            |         |         | -              | dB            |
| Ch.2 Linéaire        | 9       |         | -              | v             |
| Spectre              | Bde     | e large | Vue            | XL            |
| 📃 🔆                  | ?       |         | 11:2           | 24:12         |

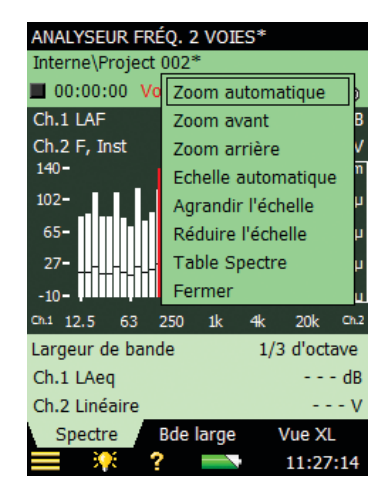

#### 16.5.3 Sauvegarde des résultats

Les résultats peutvent être sauvegardés et rappelés à l'écran en suivant la procédure décrite pour un Projet Mesures sonométriques au Chapitre 3.

## 16.6 Enregistrement et Enregistrement avancé 2 Voies : Paramétrage

1) Sélectionner :

- le Modèle de Projet *Enregistrement Sonomètre 2 Voies* pour n'enregistrer que les données bande large mesurées sur les deux voies
- le Modèle de Projet *Enregistrement 2 Voies* pour enregistrer à la fois les données bande large et les données spectrales mesurées sur les deux voies
- le Modèle de Projet *Enregistrement Avancé 2 Voies* pour enregistrer à la fois les données bande large et les données spectrales mesurées sur les deux voies, générer des rapports et sauvegarder périodiquement les résultats sur une carte mémoire

**Nota :** *Enregistrement Avancé 2 Voies* n'est pas disponible avec les versions matérielles 1–3.

Le nom du Modèle s'affiche en haut de l'écran. Sinon, taper sur cette barre de titre et sélectionner le Modèle de Projet correct dans la liste (voir section 3.3.1 pour plus de détails sur les Modèles de Projet).

- 2) Taper sur l'icône du Menu principal 📃
- 3) Sélectionner :
  - Configuration > Réglages Fréquence pour spécifier les valeurs de pondération bande large appropriées
  - Configuration > Statistiques pour spécifier les valeurs statistiques appropriées
- 4) Spécifier les paramètres à enregistrer toutes les 100 ms dans *Enregistrés, Bande large* (100 ms).

Jusqu'à 4 paramètres peuvent être sélectionnés sur les deux voies.

5) Spécifier les paramètres bande large à enregistrer dans Enregistrés, Bande large.

Soit tous les paramètres sur les deux voies, soit une sélection (jusqu'à dix paramètres). Moins le nombre de ces paramètres est élevé, plus il y aura d'espace disponible sur la carte mémoire.

6) Spécifier les paramètres spectraux à enregistrer dans Enregistrés, Spectre.

Soit tous les paramètres spectraux sur les deux voies soit une sélection (jusqu'à quatre paramètres).

7) Spécifier le(s) paramètre(s) Déclenchement approprié(s).

Le déclenchement peut s'effectuer sur un paramètre de la Voie 1 ou de la Voie 2.

8) Taper sur 🔯 pour quitter *Configuration*.

190

**Nota :** Il faut choisir les capteurs avant de passer à la sélection des paramètres à enregistrere et au paramétrage du déclenchement. Modifier le capteur après coup pourrait entraîner la correction du paramètre sélectionné ; par exemple, si le paramètre LAeq sur la Voie 1 a été sélectionné et que le capteur sur cette voie est changé pour un accéléromètre, le paramètre LAeq ne sera plus disponible sur cette voie et sera désactivé.

#### 16.6.1 Gestion du mesurage

Le mesurage se gère comme un mesurage similaire sur une seule voie. Voir Chapitres 11 et 12 pour les détails.

Les deux voies sont gérées et mesurées simultanément, et certains paramètres de mesurage sont communs aux deux voies (tels que *Heure Départ* et *Durée écoulée*).

#### 16.6.2 Affichage des résultats

Les valeurs s'affichent sous forme de bargraphes et les paramètres mesurés peuvent être affichés dans une vue **Spectre**, **Bande large** ou **XL** selon l'onglet choisi. Voir au Chapitre 11 les modalités d'affichage Enregistrement et, Chapitre 12, celles de Enregistrement avancéChapter 11Chapter 12.

#### 16.6.3 Sauvegarde des résultats

Les résultats peutvent être sauvegardés et rappelés à l'écran en suivant la procédure décrite pour Enregistrement au Chapitre 11 et pour Enregistrement avancé au Chapitre 12.

## 16.7 Enregistrement du signal 2 Voies : Paramétrage

Un Modèle de Projet Enregistrement Signal 2 Voies se configure de la même manière que pour un Modèle 1 Voie (Chapitre 13), avec les additions et modifications suivantes :

- 1) Le paramètre *Voie Enregistrement* peut être réglé sur *Voie 1, Voie 2* ou *Les deux*. Choisir *Les deux* pour enregistrer les deux voies simultanément.
- 2) Le paramètre *Signal enregistré* est réglé sur *Entrée pond*. *Z* et ne peut pas être changé. Le Signal enregistré n'apparaît pas dans la vue Configuration.
- 3) Si Gain automatique est réglé sur Non, le Niveau Enregistrement Crête est automatiquement réglé sur la valeur la plus élevée possible, c'est-à-dire 145 dB pour Réglage Gamme = Haute et 115 dB pour Réglage Gamme = Basse dans le cas d'un Microphone 4189.

Le Niveau Enregistrement Crête n'apparaît pas dans la vue Configuration.

Les enregistrements sur 2 voies se lisent dans le casque comme un signal stéréo.

Utiliser le logiciel Measurement Partner Suite BZ-5503 pour lire les enregistrements sur 2 voies, soit comme un signal stéréo soit comme deux signaux mono, un pour la Voie 1 et un pour la Voie 2.

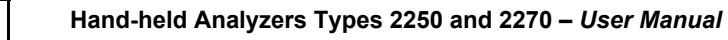

# Chapitre 17

## **Option Basse Fréquence BZ-7234**

L'Option Basse Fréquence BZ-7234 permet :

- de mesurer les paramètres pondérés G conformément aux Normes ISO 7196:1995 et ANSI S1.42–2001 (R2011) au moyen des Microphones basse fréquence Brüel & Kjær
- de mesurer les vibrations des bâtiments au moyen de l'Accéléromètre faible niveau Brüel & Kjær conformément aux Normes ISO 8041:2005 et DIN 45669-1:2010–09
- les analyses par tiers d'octave jusqu'à 0,8 Hz (par octave jusqu'à 1 Hz)

Cette Option est utilisable avec les modules suivants :

- Mesures sonométriques BZ-7222
- Analyse en fréquence BZ-7223
- Enregistrement BZ-7224
- Enregistrement avancé BZ-7225

**Nota 1 :** Vérifier dans le menu **A propos** si l'Option Basse fréquence est associée à une licence valide (ce menu est accessible via la page d'aide : taper sur l'icône ? de la barre de raccourcis , puis sélectionner **A propos**).

**Nota 2 :** Si le 2250/2270 a été acheté avec le(s) module(s), la/les licence(s) appropriée(s) sont préinstallées dans le Sonomètre-analyseur.

**NOTE 3 :** Si vous faites séparément l'acquisition d'une application logicielle pour le Sonomètre-analyseur 2250/2270, il faut installer la licence sur l'appareil. Pour ce faire, utiliser l'Utilitaire BZ-5503. Consulter l'aide en ligne du BZ-5503 quant aux modalités d'installation d'une licence.

## 17.1 Mesurages acoustiques et pondération G

Cette section décrit les modalités de mesurage des paramètres pondérés G. La réponse en fréquence pondérée G est illustrée en Fig. 17.1.

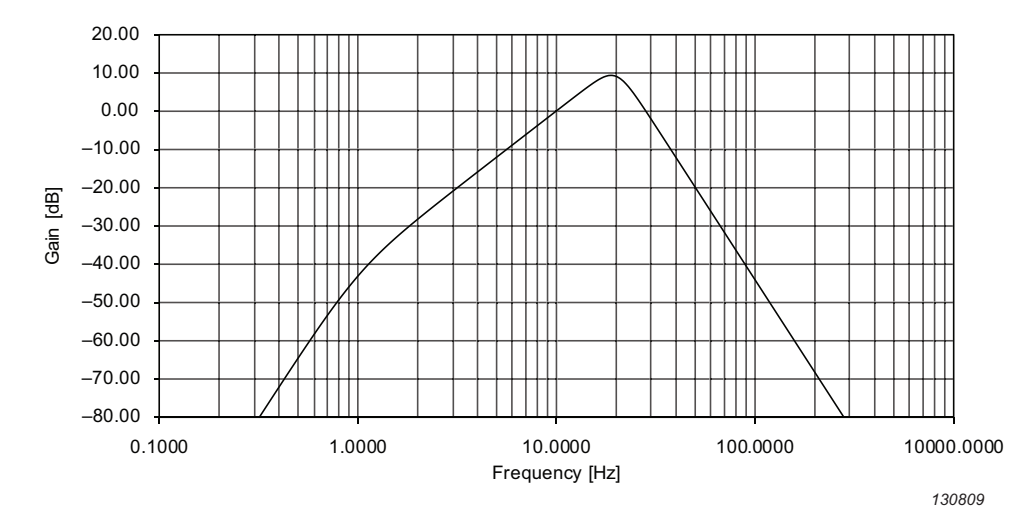

Fig. 17.1 Réponse en fréquence pondérée G

Utilisée conjointement avec un module BZ-7222, BZ-7223, BZ-7224 ou BZ-7225 et un Microphone basse fréquence 4193 ou 4964 (éventuellement avec un Adaptateur basse fréquence UC-0211, cf. Table C.5, Nota pour 4193 et 4964), l'Option Basse fréquence BZ-7234 mesure, outre les paramètres mesurés de manière standard, les paramètres bande large suivants :

- LGeq : niveau acoustique continu équivalent pondéré G
- *LG10max* : niveau acoustique maximal avec pondération temporelle, mesuré avec une pondération G et une constante de temps exponentielle de 10 s
- *LG10min* : niveau acoustique minimal avec pondération temporelle, mesuré avec une pondération G et une constante de temps exponentielle de 10 s
- LGpeak : niveau crête maximal avec pondération G
- TGpeak : instant auquel le niveau acoustique crête pondéré G est apparu

Les valeurs instantanées suivantes sont également disponibles :

- *LG10* : niveau acoustique instantané, pondéré dans le temps, avec une pondération G et une constante de temps exponentielle de 10 s
- *LGpeak,1s* : niveau acoustique crête maximal avec pondération G, au cours de la dernière seconde écoulée

### 17.2 Pondération G : Paramétrage

 Monter le microphone basse fréquence et son adaptateur (le cas échéant) sur le préamplificateur et le relier au connecteur de pointe (voir section 2.5.2). S'il s'agit de la première utilisation du microphone, celui-ci doit être créé dans la base de données Capteurs (voir section 4.8) et calibré (voir section 4.3). 1) Sélectionner un Modèle de Projet Sonomètre, Analyse en fréquence, Enregistrement, Enregistrement Sonomètre, Enregistrement avancé ou Enregistrement Sonomètre avancé.

Le nom du Modèle s'affiche en haut de l'écran. Sinon, taper sur cette barre de titre et sélectionner le Modèle de Projet correct dans la liste (voir section 3.3.1 pour plus de détails sur les Modèles de Projet).

- 2) Taper sur l'icône du **Menu principal** = et sélectionner *Configuration*.
- 3) Sélectionner Entrée > Capteur et sélectionner le microphone approprié.
- 4) Sélectionner Réglages Fréquence > Option Basse fréquence et régler sur Oui.

Des options supplémentaires apparaissent pour le paramètre Basse fréquence (Module Analyse en Fréquence uniquement) et pour les paramètres de pondération en fréquence (Fig. 17.2).

| Fig.17.2                 | CONFIGURATION                     | × |
|--------------------------|-----------------------------------|---|
| Exemple de paramètres    | + Entrée                          | ^ |
| supplémentaires associés | - Réglages Fréquence              |   |
| à Option Basse fréquence | Option Basse fréquence Oui        |   |
| <i>réglé sur</i> Oui     | Basse fréquence Etendue           |   |
|                          | Pond. Bde Irge (sauf Crête) A,G   |   |
|                          | Pond. Crête Bande large G         |   |
|                          | Pond. Spectre A                   |   |
|                          | Largeur de bande 1/3 d'octave     |   |
|                          | F. Basse pour Leq Spécial 20 Hz   |   |
|                          | F. Haute pour Leq Spécial 200 Hz  |   |
|                          | + Statistiques                    |   |
|                          | + Gestion du Mesurage             |   |
|                          | + Enregistrés, Bde large (100 ms) | ¥ |
|                          | Succinte Complète                 |   |
|                          | <b>2</b> 10:55:5                  | 2 |

- 5) Régler Basse fréquence sur Etendue.
- 6) Régler :

- Pond. Bde large (sauf Crête) sur A,G (mesurage simultané avec les deux pondérations \_ A et G
- Pon. Crête Bande large sur G s'il faut mesurer la valeur crête pondérée G
- 7) (Analyse en fréquence uniquement) Régler Pond. Spectre sur A, C, Z ou G, en fonction des besoins
- 8) Taper sur 🔯 pour quitter *Configuration*.

#### 17.2.1 Gestion du mesurage

Le mesurage se gère comme un mesurage normal, au moyen des touches Départ/Pause (<sup>1</sup>/<sub>2</sub>), Continuer <sup>(1</sup>/<sub>2</sub>), Rétroeffacer <sup>(2</sup>/<sub>2</sub>) et RAZ <sup>(2</sup>/<sub>2</sub>), voir détails au Chapitre 3.

**Nota 1 :** Les réglages basse fréquence requièrent un délai de stabilisation plus long des filtres et des détecteurs. L'appareil gère automatiquement ce phénomène et patiente le temps du délai de stabilisation nécessaire (après la pression sur la touche **Départ** ().

Nota 2 : Un mesurage avec pondération G ne peut pas être déclenché sans un microphone basse fréquence.

#### 17.2.2 Affichage des résultats

Taper sur les résultats bande large pour sélectionner des paramètres du groupe *Basse fréquence* ou du groupe *LCrête* pour sélectionner les résultats pondérés G (Fig. 17.3).

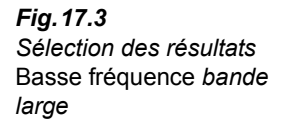

| ANALYSE    | <u>en fréque</u> | ENCE*        |    |          |
|------------|------------------|--------------|----|----------|
| Interne\Pr | Leq              |              | ¥. |          |
| 00:01:0    | Lcrête           |              | ۶. | +        |
| LAF        | Lmax             |              | ×. | .2 dB    |
|            | Lmin             |              | ۶. |          |
| 20 40      | LN               |              | ×. | 1<br>140 |
|            | ISO/UE N         | 1éd. travail | ¥. | ЧП       |
| LAec       | US Méd.          | travail      | ×. | μв       |
| LG10m      | Généraux         | c            | ¥. | - dB     |
| • LG10     | Spécial          |              | ١. | - dB     |
| Heure I    | Météo            |              |    | .2 dB    |
| LAF90.     | Basse fré        | LGeq         |    |          |
| LAeq       | Lp               | LG10max      |    | nuel     |
| Plus       | L(SPL)           | LG10min      | F  | 0:30     |
| Spectre    | Paramètr         | LG10         |    | (L       |
| 📃 🔅 🔅      | Paramètr         | 0:11         |    |          |

**Nota :** Si vous utilisez le module Analyse en fréquence, vous disposez aussi du paramètre LXeq(f1-f2), X=A/B/C/Z/G et f1= fréquence basse et f2= fréquence haute des bandes de fréquence du spectre. En utilisant la pondération G du spectre, vous pouvez par exemple lire la valeur du paramètre LGeq(5 Hz-20 Hz) lorsque cette valeur doit être rapportée.

## 17.3 Mesures des vibrations des bâtiments

Cette section explique les modalités de mesurage des paramètres quantifiant les vibrations des bâtiments. Ces paramètres se mesurent au moyen de filtres Wm ou Wmb.

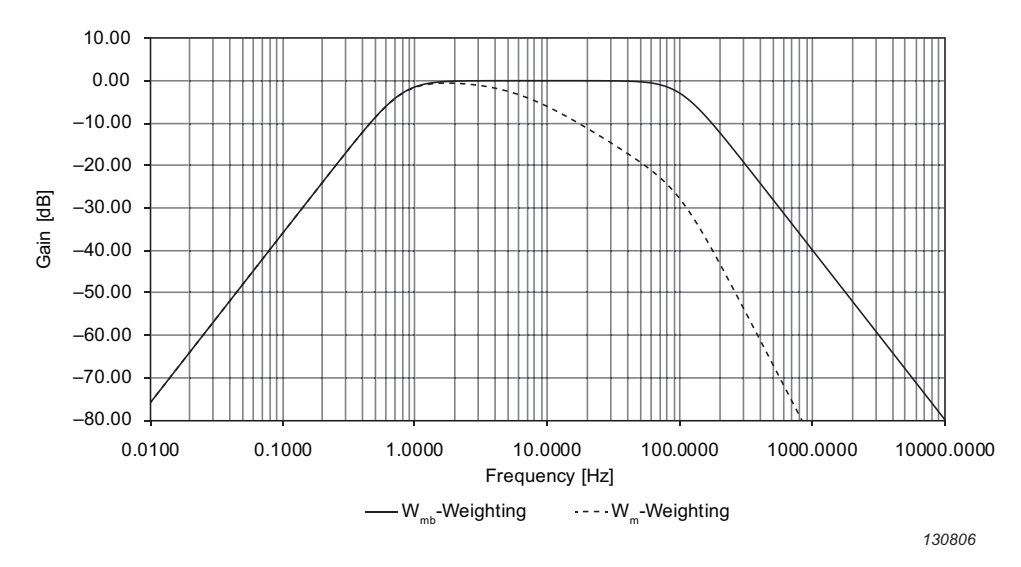

#### Fig. 17.4 Filtres Wm

L'Option Basse fréquence BZ-7234 associée à un module BZ-7222, BZ-7223, BZ-7224 ou BZ-7225 et à un Accéléromètre faible niveau 8344 permet de mesurer, outre les paramètres standards, les paramètres bande large pondérés dans le temps ci-après :

- *aW*: valeur d'accélération moyenne pondérée temporellement<sup>\*</sup>
- *PeakW*: valeur d'accélération crête maximale pondérée temporellement\*
- *aWCrest* : facteur de crête, donné par Peak<sub>W</sub>/a<sub>W</sub>
- *MTVV* : maximum des valeurs aW,1s
- *KBFmax* : maximum des valeurs KBF
- *KBFTm* : moyenne des valeurs KBFmax<sub>i</sub> où chaque KBFmax<sub>i</sub> a été mesurée pendant 30 s.

Les valeurs instantanées suivantes sont également mesurables :

- *aW*,1*s* : valeur d'accélération maximum pondérée temporellement, au cours de la dernière seconde avec pondération1) et une constante de temps exponentielle de 1 s
- *KBF* : niveau d'accélération instantané pondéré temporellement avec une pondération W<sub>m</sub> et une constante de temps exponentielle de 125 ms

**Nota :** la pondération  $W_m$  du signal d'accélération correspond à l'utilisation d'une pondération  $H_{KB}$  du signal de vitesse, tel que défini dans DIN 45669–1

<sup>\*.</sup> La pondération peut être soit  $W_m$  (vibration corps entier dans les bâtiments, tous azimuts) tel que défini dans ISO 8041:2005, soit  $W_{mb}$ , qui n'est que la partie limiteuse de bande du filtre Wm. Ceci est spécifié par le paramètre *Bande large (sauf crête)*.

## 17.4 Mesurage de vibration des bâtiments : paramétrage

- Relier l'accéléromètre au connecteur arrière. Brüel & Kjær recommande d'utiliser l'Accéléromètre faible niveau 8344. Si c'est la première fois qu'il est utilisé, il faut le créer dans la base de données Capteurs (voir section 4.8) et le calibrer (voir section 4.3).
- 1) Sélectionner un Modèle de Projet Sonomètre, Analyse en fréquence, Enregistrement, Enregistrement avancé ou Enregistrement Sonomètre avancé.

Le nom du Modèle s'affiche en haut de l'écran. Sinon, taper sur cette barre de titre et sélectionner le Modèle de Projet correct dans la liste (voir section 3.3.1 pour plus de détails sur les Modèles de Projet).

- 2) Sélectionner Entrée > Capteur et sélectionner l'accéléromètre approprié.
- 3) Sélectionner Réglages Fréquence > Option Basse fréquence et régler sur Oui.

Des options supplémentaires apparaissent pour le paramètre *Basse fréquence* (Module Analyse en Fréquence uniquement) et pour les paramètres de pondération en fréquence (Fig. 17.5).

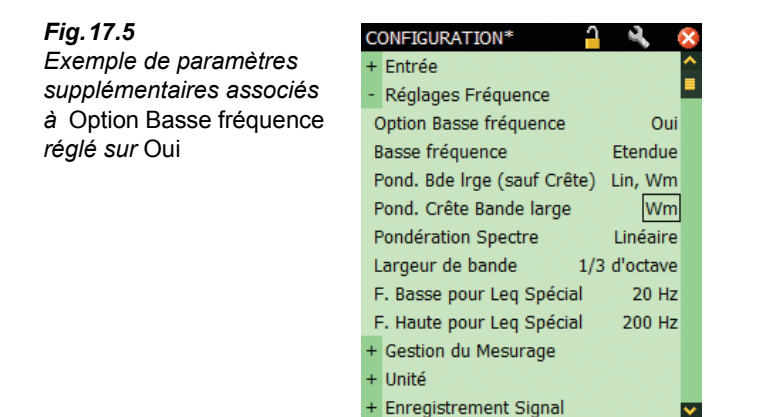

- 4) Régler Basse fréquence sur Etendue.
- 5) Régler *Pondération Bande large (sauf Crête)* sur *Lin,Wm* (mesurage avec deux pondérations en fréquence *Linéaire* et *Wm*).

10:58:48

Complète

6) Régler Pondération Crête Bande large sur Wm.

Succinte

7) Régler Pondération Spectre sur Linéaire ou Wm, en fonction des besoins.

8) Sélectionner *Unité* > *Unité* technique et Non (en dB) ou Oui (en  $m/s^2$ ).

**Nota :** Si les valeurs doivent être exprimées en g plutôt qu'en m/s<sup>2</sup>, régler *Unité de vibration* sur*US/UK* dans *Préférences* > *Réglages régionaux*.

9) Taper sur 🔯 pour quitter *Configuration*.

#### 17.4.1 Gestion du mesurage

Le mesurage se gère comme un mesurage normal, au moyen des touches Départ/Pause (\*\*), Continuer (\*\*), Rétroeffacer (\*) et RAZ (\*\*), voir détails au Chapitre 3.

#### 17.4.2 Affichage des résultats

Taper sur les résultats bande large pour sélectionner des paramètres du groupe *Basse fréquence* pour sélectionner les résultats de vibration des bâtiments (Fig. 17.6).

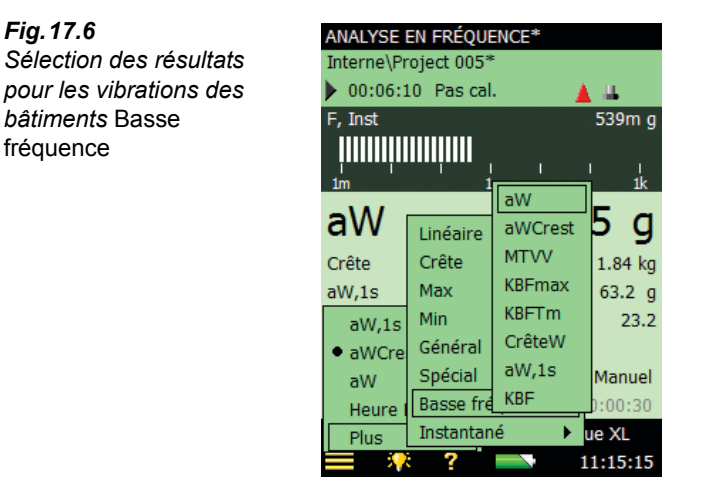

### 17.5 Analyse en fréquence : paramétrage pour les très basses fréquences

- 1) Pour :
  - mesurages acoustiques : Monter le microphone basse fréquence et son adaptateur sur le préamplificateur et connecter le tout sur le connecteur de pointe (voir section 2.5.2). Si le microphone est utilisé pour la åremière fois, il faut le créer dans la base de données Capteurs (voir section 4.8) et le calibrer (voir section 4.3).
  - mesurages vibratoires : Relier l'accéléromètre au connecteur arrière. Brüel & Kjær recommande d'utiliser l'Accéléromètre faible niveau 8344. Si c'est la première fois qu'il est utilisé, il faut le créer dans la base de données Capteurs (voir section 4.8) et le calibrer (voir section 4.3)

2) Sélectionner un Modèle de Projet Analyseur Fréquence 2 voies, Enregistrement ou Enregistrement avancé.

Le nom du Modèle s'affiche en haut de l'écran. Sinon, taper sur cette barre de titre et sélectionner le Modèle de Projet correct dans la liste (voir section 3.3.1 pour plus de détails sur les Modèles de Projet).

- 3) Taper sur l'icône du **Menu principal** = et sélectionner *Configuration*.
- Sélectionner Entrée > Capteur et sélectionner le microphone ou l'accéléromètre approprié.
- 5) Sélectionner Réglages Fréquence > Option Basse fréquence et régler sur Oui.

Des options supplémentaires apparaissent pour le paramètre *Basse fréquence* (Module Analyse en Fréquence uniquement) et pour les paramètres de pondération en fréquence (Fig. 17.2).

6) Régler Basse fréquence sur Très basse.

**Nota :** Le réglage du paramètre *Basse fréquence* sur *Très basse* requiert l'utilisation de microphones basse fréquence, et si possible avec l'Adaptateur Basse fréquence UC-0211. Cette combinaison assure la conformité aux filtres d'octave et de tiers d'octave normalisés. Toutefois, consulter la Table C.5 pour savoir si elle influence la gamme dynamique du mesurage.

- 7) Spécifier les pondérations *Bande large (sauf Crête)*, *Crête Bande large* et *Spectre* en fonction des besoins.
- 8) Taper sur 🔯 pour quitter *Configuration*.

#### 17.5.1 Gestion du mesurage

Le mesurage se gère comme un mesurage normal, au moyen des touches Départ/Pause (<sup>1</sup>/<sub>2</sub>), Continuer <sup>(1</sup>/<sub>2</sub>), Rétroeffacer <sup>(2</sup>/<sub>2</sub>) et RAZ <sup>(3</sup>/<sub>2</sub>), voir détails au Chapitre 3.

**Nota 1 :** Les réglages basse fréquence requièrent un délai de stabilisation plus long des filtres et des détecteurs. L'appareil gère automatiquement ce phénomène et patiente le temps du délai de stabilisation nécessaire (après la pression sur la touche **Départ** ().

#### 17.5.2 Affichage des résultats

La résolution de l'axe des fréquences est ajustable en tapant sur l'axe et en sélectionnant une plage appropriée au mesurage (Fig. 17.7).

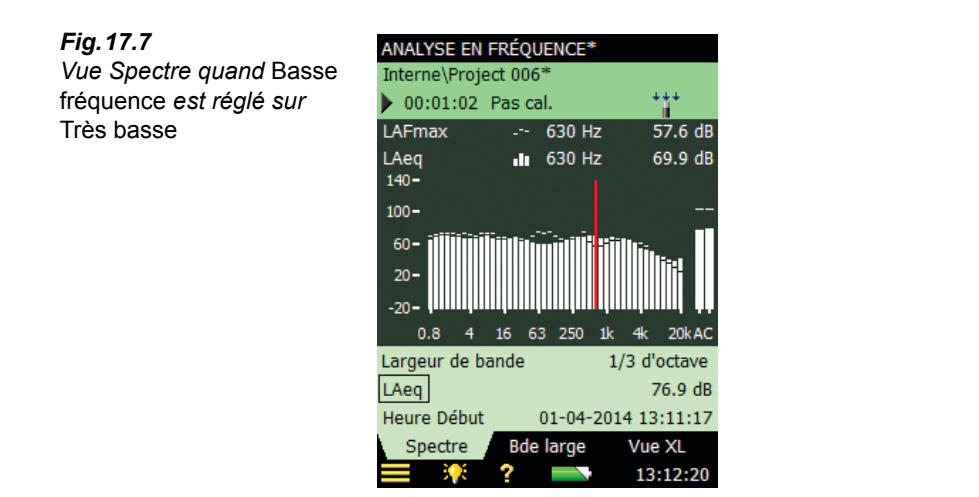

#### 17.5.3 Sauvegarde des résultats

Les mesures sont sauvegardées et peuvent être rappelées à l'écran comme décrit au Chapitre 3 pour un Projet Sonomètre.

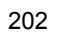

## **Chapitre 18**

## **Spécifications**

Ce chapitre inventorie les spécifications utiles à l'évaluation des performances et du fonctionnement de l'appareil. Certaines des normes sonométriques applicables requièrent une documentation technique supplémentaire, notamment aux fins d'homologation, mais n'ont pas de pertinence pour une utilisation normale du Sonomètre-analyseur. Cette documentation supplémentaire peut être consultée dans un Manuel d'instructions Brüel & Kjær séparé.

#### Spécifications de la plateforme 2250/2270

Les présentes spécifications valent pour un 2250/2270 équipé du Microphone 4189 et de son Préamplificateur ZC-0032

#### Microphone

#### **MICROPHONE INCLUS**

**4189 :** Champ libre ½" prépolarisé ou

**4190 :** Champ libre 1/2"

Sensibilité nominale en circuit ouvert : 50 mV/Pa (correspondant à -26 dB ±1,5 dB réf. 1 V/Pa) Capacité : 14 pF (à 250 Hz)

#### PRÉAMPLIFICATEUR DE MICROPHONE ZC-0032

Atténuation nominale : 0,25 dB

Connecteur : LEMO 10 broches

Câble rallonge : Jusqu'à 100 m de câble entre préamplificateur et corps de l'appareil sans effet sur les spécifications

Détection d'accessoires : Boule antivent UA-1650, immédiatement reconnue quand adaptée sur ZC-0032

#### TENSION DE POLARISATION DU MICROPHONE

A sélectionner : 0 V ou 200 V

#### **BRUIT DU SYSTÈME**

Valeurs typiques à 23°C avec microphone inclus (sensibilité nominale en circuit ouvert)

| Pondération     | Micropho<br>ne | Electrique | Total   |
|-----------------|----------------|------------|---------|
| "A"             | 14,6 dB        | 12,4 dB    | 16,6 dB |
| "B"             | 13,4 dB        | 11,5 dB    | 15,6 dB |
| "C"             | 13,5 dB        | 12,9 dB    | 16,2 dB |
| "Z" 5 Hz–20 kHz | 15,3 dB        | 18,3 dB    | 20,1 dB |
| "Z" 3 Hz–20 kHz | 15,3 dB        | 25,5 dB    | 25,9 dB |

#### Interfaces

#### CLAVIER

**Touches :** 11 touches rétroéclairées, optimisées pour la gestion des mesurages et la navigation sur l'écran

#### **TOUCHE DE MARCHE/ARRÊT**

**Fonction :** presser 1 s pour mettre en marche ; presser 1 s pour placer l'appareil en mode de veille ; presser plus de 5 s pour mettre hors tension

#### INDICATEURS D'ÉTAT

Diodes LED : Rouge, jaune et verte

#### ECRAN

Type : Transflectif couleurs, tactile, rétroéclairé. Matrice 240 × 320 points Thématique couleurs : Cinq différentes, optimisées pour diverses situations (jour, nuit, etc.) Rétroéclairage : Niveau et durée d'activation ajustables

#### INTERFACE UTILISATEUR

Gestion des mesurages : Au moyen des touches de la face avant

Réglages et affichage des résultats : En tapant avec le stylet sur l'écran tactile ou au moyen du clavier Verrouillage : Clavier et écran sont verrouillables

#### **INTERFACE USB**

Versions matérielles 1 à 3 : USB 1.1 OTG, connecteur Mini B Version matérielle 4 : USB 2.0 OTG Micro AB et USB

Version matérielle 4 : USB 2.0 OTG Micro AB et USB 2.0 Standard A

#### INTERFACE MODEM

Connexion à Internet via modem GPRS/EDGE/HSPA relié via :

 l'emplacement Compact Flash (versions matérielles 1 – 3)

• connecteur USB Standard A (version matérielle 4) Supporte DynDNS pour mise à jour automatique de l'adresse IP du nom hôte

#### **INTERFACE IMPRIMANTE**

Imprimantes thermiques PCL , Mobile Pro Spectrum ou Seiko DPU S245/S445 via le connecteur USB

#### **MICROPHONE POUR COMMENTAIRE**

Microphone avec contrôle de gain automatique (AGC) incorporé au boîtier de l'appareil. Pour enregistrer des commentaires parlés et les associer aux mesures

#### PHOTO (2270 UNIQUEMENT)

Caméra à focale fixe et exposition automatique incorporée sous l'appareil.

Pour création d'illustrations attachées aux mesures Taille de l'image :

- Versions matérielles 1 3 : 640 x 480 pixels
- Version matérielle 4 : 2048 x 1536 pixels

**Visualiseur :** 212 x 160 pixels **Format :** jpg avec information exif

#### **Entrées/sorties**

#### COMPACT FLASH (version matérielles 1 à 3)

Pour connexion de carte mémoire CF, modem CF, interface CF à Série, Interface CF à Ethernet ou CF à WLAN

#### SECURE DIGITAL

- 1 connecteur SD (versions matérielles 1 3)
- 2 connecteurs SD (version matérielle 4)
- pour connexion de cartes mémoire SD et SDHC

#### INTERFACE LAN

#### Versions matérielles 1 à 3 (2270 uniquement) :

- · Connecteur : RJ45 MDI
- Vitesse : 10 Mbps
- Protocole : TCP/IP

#### Version matérielle 4 (2250 et 2270) :

- Connecteur : RJ45 Auto-MDIX
- Vitesse : 100 Mbps
- Protocole : TCP/IP

#### ENTRÉE 2 (2270 UNIQUEMENT)

 $\label{eq:connecteur:Triaxial LEMO} \begin{array}{l} \mbox{Impédance}:\geq 1 \ M\Omega \\ \mbox{Entrée directe}: \mbox{Tension max.}:\pm 14,14 \ V_{crête} \\ \mbox{Entrée CCLD}: \mbox{Tension max.}:\pm 7,07 \ V_{crête} \\ \mbox{CCLD Courant/tension}:4 \ mA/25 \ V \end{array}$ 

#### PRISE DÉCLENCHEMENT

 $\label{eq:connecteur:Triaxial LEMO} \begin{array}{l} \mbox{Tension d'entrée maximale}: \pm 20 \, V_{crête} \\ \mbox{Impédance d'entrée}: > 47 \, M_\Omega \\ \mbox{Précision}: \pm 0.1 \, V \end{array}$ 

#### PRISE DE SORTIE

Connecteur : Triaxial LEMO Niveau de sortie crête maximal :  $\pm 4,46$  V Impédance de sortie : 50  $\Omega$ 

#### PRISE CASQUE AUDIO

 $\label{eq:connecteur: 3,5 mm Minijack stéréo} \end{tabular} Niveau de sortie crête maximal : $\pm 1,4 V$ Impédance de sortie : 32 $\Omega$ dans chaque voie$ 

#### Alimentation

#### ALIMENTATION EXTERNE DC

Pour recharger la batterie dans l'appareil **Tension** : : 8–24 V DC, ondulation < 20 mV Intensité : min. 1,5 A **Puissance** : < 2,5 W hors chargement batterie, < 10 W pendant chargement **Connecteur** : LEMO Type FFA.00, positif sur broche centrale

#### ADAPTATEUR EXTERNE SECTEUR

**Part No.** : ZG-0426 **Tension d'alimentation :** 100 – 120/200 – 240 VAC; 47 – 63 Hz **Connecteur :** 2 broches CEI 320

#### BATTERIE

QB-0061 Rechargeable Li-Ion Autonomie typique : 8 h Voltage: 3.7 V

#### Capacité : 5200 mAh nominale

#### Autonomie de fonctionnement typique :

- Monovoie : >11 h (rétroéclairage tamisé) ; >8.5 h (rétroéclairage)
- Deux voies : >7,5 h (rétroéclairage)

L'utilisation d'interfaces externes (LAN, USB, WLAN) diminuent l'autonomie de fonctionnement

Cycle de vie : > 500 cycles charge/décharge

Vieillissement : Environ 20% de perte de capacité par an

Témoin de charge : Capacité résiduelle et durée de fonctionnement escomptée indiquées en % et en temps

Jauge : intégrée mesurant et mémorisant en continu le niveau de charge

**Durée de chargement :** Typiquement de 10 heures dans l'appareil à température ambiante inférieure à 30°C. Par protection, le chargement est stoppé si la température ambiante dépasse 40°C; entre 30°C et 40°C, le chargement est poursuivi.

Avec un Chargeur externe ZG-0444 (accessoire en option), typiquement de 5 heures.

**Nota :** Il est déconseillé de recharger la batterie à des températures au-dessous de 0°C et au-dessus de 50°C, sous peine de réduire sa durée de vie

#### HORLOGE

Alimentée par la pile de sauvegarde. Dérive < 0,45 s/ 24 h

#### Stockage

#### RAM FLASH INTERNE (NON-VOLATILE) :

Pour configurations définies par l'utilisateur et mesures

- Versions matérielles 1 3 : 20 MB
- Version matérielle 4 : 512 MB

#### CARTE MÉMOIRE EXTERNE SECURE DIGITAL

**SD et SDHC** : Pour stockage/rappel des données de mesurage

CARTE MÉMOIRE EXTERNE COMPACT FLASH (versions matérielles 1 – 3 uniquement) CF : Pour stockage/rappel des données de mesurage

STICK MÉMOIRE USB (version matérielle) Pour stockage/rappel des données de mesurage

#### Environnement

DÉLAI DE STABILISATION A la mise sous tension : < 2 minutes A partir du mode de veille : < 10 s avec microphone prépolarisé

#### TEMPÉRATURE

CEI 60068–2–1 & CEI 60068–2–2 : Essais environnementaux. Froid et chaleur sèche.

Température de fonctionnement : < 0,1 dB, - 10 à + 50°C

Température de stockage : -25 à +70°C

#### HUMIDITÉ

CEI 60068–2–78 : Chaleur humide : 90% HR (sans condensation à 40°C). Influence de l'humidité : < 0,1 dB pour 0% < HR < 90% (à 40°C et 1 kHz)

#### **RÉSISTANCE MÉCANIQUE**

 $\begin{array}{l} \mbox{Protection environnement : IP44} \\ \mbox{En situation de non-fonctionnement :} \\ \mbox{CEI 60068-2-6 : Vibrations : 0,3 mm, 20 m/s^2}, \\ \mbox{10-500 Hz} \\ \mbox{CEI 60068-2-27 : Chocs : 1000 m/s^2} \\ \mbox{CEI 60068-2-29 : Secousses : 4000 à 400 m/s^2} \\ \end{array}$ 

#### POIDS ET ENCOMBREMENT

650 g, batterie incluse 300  $\times$  93  $\times$  50 mm, microphone et préamp. inclus

#### Interface utilisateur

#### FONCTIONNALITÉ MULTI-UTILISATEURS

Concept multi-utilisateur avec accès individualisé. Chaque utilisateur peut disposer de ses propres réglages et configurations, Projets et Situations indépendamment des autres utilisateurs

#### PREFERENCES

Les formats date, heure et la marque de la décimale peuvent être spécifiés par l'utilisateur

#### LANGUES

Catalan, Chinois, Coréen, Croate, Tchèque, Danois, Anglais, Flamand, Français, Allemand, Hongrois, Japonais, Italien, Polonais, Roumain, Serbe, Slovène, Espagnol, Suédois et Turc

#### AIDE CONTEXTUELLE

Catalan, Anglais, Français, Allemand, Iltalien, Polonais, Portugais, Roumain, Serbe, Slovène, Espagnol

#### MISE A JOUR DES LOGICIELS

Toutes versions au moyen du BZ-5503 via USB ou mise à jour via Internet:

- Versions matérielles 1 3 : dernière version uniquement
- Version matérielle 4 : toutes versions à partir de la version 4.0

#### TÉLÉ-AFFICHAGE

Connexion au Sonomètre-analyseur via l'utilitaire Measurement Partner Suite BZ-5503 au moyen du 2250/2270 SDK (Software Development Kit) ou un navigateur Internet supportant JavaScript. Protégée par mot de passe

Deux niveaux de protection :

- Invité : lecture seule
- Administrateur : visualisation et contrôle complet du Sonomètre-analyseur

#### Spécifications du BZ-7222 (Module de mesures sonométriques)

- CEI 61672-1 (2002-05) Classe 1
- CEI 60651 (1979) plus Amendement 1 (1993–02) et Amendement 2 (2000–10), Classe 1
- CEI 60804 (2000-10) Classe 1
- DIN 45657 (1997-07)
- ANSI S1.4-1983 (R 2001), Type 1
- ANSI S1.43–1997 (R 2002), Type 1

**Nota :** Les normes internationales CEI sont adoptées comme normes européennes par CENELEC, auquel cas les lettres CEI sont remplacées par les lettres EN. Le 2250/270 est également conforme à ces normes EN

#### Entrée

#### VOIES (2270 uniquement)

Tous mesurages via la Voie 1 ou la Voie 2

#### CAPTEURS

Les capteurs sont décrits dans une base de données informant sur : numéro de série, sensibilité nominale, tension de polarisation, Type Champ libre, CCLD requis, Capacité et autres informations. L'équipement analogique est automatiquement configuré en accord avec le capteur sélectionné

#### FILTRES CORRECTEURS

Quand le microphone est connu ( 4189, 4190, 4191, 4193, 4950, 4952 et 4184-A), le BZ 7222 peut corriger la courbe de réponse pour compenser :

Champ acoustique : Libre ou Diffus (4952 et 4184-A uniquement) : directions de référence 0° et 90°) Accessoires

- 4189 et 4190 : Aucun, Boule antivent UA-1650 ou Kit microphonique UA-1404
- 4191 et 4193 : Aucun ou Boule antivent UA-1650
- 4950 : Aucun ou Boule antivent UA-0237
Pour les Accéléromètres 4397-A, 4513, 4513-001, 4513-002, 4514, 4514-001, 4514-002, 8341 et 8324, la limite de fréquence basse est optimisée pour correspondre aux spécifications du capteur

#### Analyse

#### DETECTEURS

Détecteurs en parallèle pour chaque mesurage : Une voie large bande pondérée A ou B avec 3 pondérations temporelles exponentielles (F, S, I), 1 détecteur d'intégration linéaire et 1 détecteur de crête Une voie large bande C ou Z (commutable), comme précédemment

Détecteur de surcharge surveillant la sortie de toutes les voies pondérées en fréquence

#### MESURAGES POUR ENTRÉE ACOUSTIQUE

- X = pondérations fréquentielles A ou B
- Y = pondérations fréquentielles C ou Z
- V = pondérations fréquentielles A, B, C ou Z
- U = pondérations temporelles F ou S
- Q = coefficient de bissection 4, 5 ou 6 dB
- N = un nombre entre 0,1 et 99,9
- Stockage : Toutes statistiques

#### Affichage et stockage

| Heure Départ                | Heure Arrêt                          | Surcharge %                         |
|-----------------------------|--------------------------------------|-------------------------------------|
| Durée écoulée               | L <sub>Xeq</sub>                     | L <sub>Yeq</sub>                    |
| L <sub>XE</sub>             | L <sub>YE</sub>                      | L <sub>Ceq</sub> -L <sub>Aeqk</sub> |
| L <sub>XSmax</sub>          | L <sub>XFmax</sub>                   | L <sub>XImax</sub>                  |
| L <sub>YSmax</sub>          | L <sub>YFmax</sub>                   | L <sub>YImax</sub>                  |
| L <sub>XSmin</sub>          | L <sub>XFmin</sub>                   | L <sub>XImin</sub>                  |
| L <sub>YSmin</sub>          | L <sub>YFmin</sub>                   | L <sub>YImin</sub>                  |
| L <sub>Xleq</sub>           | L <sub>Yleq</sub>                    | L <sub>Aleq</sub> -L <sub>Aeq</sub> |
| L <sub>AFTeq</sub>          | L <sub>AFTeq</sub> -L <sub>Aeq</sub> | Temps restant                       |
| L <sub>ep,d</sub>           | L <sub>ep,dv</sub>                   | E                                   |
| Dose                        | Dose estimée                         | L <sub>vpeak</sub>                  |
| #VPeaks                     | #VPeaks                              | #VPeaks                             |
| (>NNNdB)                    | (>137dB)                             | (>135dB)                            |
| T <sub>Vpeak</sub>          | L <sub>avUQ</sub>                    | TWA                                 |
| TWAv                        | DoseUQ                               | Proj. DoseUQ                        |
| L <sub>Aeg,T1,mov,max</sub> | L <sub>Aeq,T2,mov,max</sub>          |                                     |

# Données météo (connexion à une station météo requise) ::

| Dir. Vent moy. | Dir. Vent min. | Dir. Vent max. |
|----------------|----------------|----------------|
| Vit. Vent moy. | Vit. Vent min. | Vit. Vent max. |
| Temp. amb.     | Humidité amb.  | Pression amb.  |
| Niveau         |                |                |
| Précipitations |                |                |

# Affichage seulement (valeur numérique ou bargraphe

| L <sub>XS</sub>                       | L <sub>XF</sub>                       | L <sub>XI</sub>                       |
|---------------------------------------|---------------------------------------|---------------------------------------|
| L <sub>YS</sub>                       | L <sub>YF</sub>                       | L <sub>YI</sub>                       |
| L <sub>XS(SPL)</sub>                  | L <sub>XF(SPL)</sub>                  | L <sub>XI(SPL)</sub>                  |
| L <sub>YS(SPL)</sub>                  | L <sub>YF(SPL)</sub>                  | L <sub>YI(SPL)</sub>                  |
| L <sub>XN1</sub> ou L <sub>XUN1</sub> | L <sub>XN2</sub> ou L <sub>XUN2</sub> | L <sub>XN3</sub> ou L <sub>XUN3</sub> |
| L <sub>XN4</sub> ou L <sub>XUN4</sub> | L <sub>XN5</sub> ou L <sub>XUN5</sub> | L <sub>XN6</sub> ou L <sub>XUN6</sub> |
| L <sub>XN7</sub> ou L <sub>XUN7</sub> | L <sub>Vpeak,1s</sub>                 |                                       |
| Ecart type                            | LAeg T1 mov                           | L <sub>Aeg T2 mov</sub>               |

Données météo instantanées : Direction du vent Vitesse du vent Données GPS instantanées :

Latitude Longitude

#### MESURAGES POUR ENTRÉES DIRECTE ET VIBRATOIRE

#### Affichage et stockage:

| Heure Départ      | Heure Arrêt   | Surcharge % |
|-------------------|---------------|-------------|
| Durée écoulée     | Temps restant |             |
| Linéaire          | Fast max      | Slow max    |
| Fast min          | Slow min      | Peak        |
| T <sub>Peak</sub> |               |             |

# Affichage seulement (valeur numérique ou bargraphe:

Fast Inst Slow Inst Tens. Ent. Décl.

Données GPS instantanées : Latitude Longitude

# Latitude Longitude

GAMMES DE MESURAGE

Avec un Microphone 4189 :

Gamme dynamique : Du seuil de bruit au niveau max. pour un son pur à 1 kHz , pond. A : 16,6 à 140 dB Gamme de linéarité : conforme à CEI 60804 à 1 kHz, pondération A : de 21,4 dB à 140 dB Gamme de fonctionnement linéaire : selon

CEI 61672, Pond. A, 1 kHz : 24,8 dB à 140 dB Gamme crête C : selon CEI 61672 : 42,3 dB à 143 dB

#### ECHANTILLONNAGE POUR STATISTIQUES

Statistiques basées sur les niveaux L<sub>XF</sub>, L<sub>XS</sub> ou L<sub>Xeq</sub> :

- Statistiques  $L_{XFN1-7}$  ou  $L_{XSN1-7}$  basées sur un échantillonnage du  $L_{XF}$  ou  $L_{XS}$  chaque 10 ms en classes de 0,2 dB sur une plage de plus de 130 dB
- Statistiques  $L_{XN1-7}$  basées sur un échantillonnage du  $L_{Xeq}$  chaque seconde en classes de 0,2 dB sur une plage de plus de 130 dB

Distribution complète stockée avec les mesures L'écart type est calculé à partir des statistiques

### Affichage et gestion des mesurages

#### **AFFICHAGE DES VALEURS MESURÉES**

**Sonomètre :** Paramètres mesurés affichés sous forme de valeurs numériques de différentes tailles, et barre analogique discontinue (bargraphe)

Les paramètres acoustiques sont exprimés en dB, les données de mesurage en valeurs numériques au format approprié.

Le niveau instantané  $L_{\rm XF}$  est représenté par la barre analogique discontinue (bargraphe)

#### **GESTION DES MESURAGES**

**Manuel :** Chaque mesurage contrôlé manuellement **Automatique :** Durée préprogrammée entre 1 s et 24 h par pas de 1 s

**Commandes manuelles :** RAZ, Départ, Pause, Rétro-effacement, Continuer et Sauvegarder **Lancement automatique :** dix programmateurs permettent de programmer des lancements de mesurage jusqu'à un mois à l'avance. Chaque programmateur peut être répété. Le stockage des mesures est alors automatique

#### **RÉTROEFFACEMENT DE DONNÉES**

Les 5 dernières secondes de mesures écoulées peuvent être effacées sans remise à zéro du mesurage

#### Etat du mesurage

#### A L'ÉCRAN

Icônes surcharge, en cours/pause

#### SIGNALISATION LUMINEUSE

Diodes rouge, jaune et verte et surcharge instantanée, comme suit :

- Jaune clignotant toutes les 5 s = stoppé, prêt à mesurer
- Vert clignotant lentement = attente du signal de calibrage
- Vert continu = mesurage en cours
- Jaune clignotant lentement = pause, mesures non stockées
- Rouge clignotant rapidement = surcharge passagère, échec du calibrage

#### NOTIFICATIONS

Envoi d'un SMS ou d'un e-mail chaque jour à une heure donnée ou en cas d'alerte

#### Critères d'alerte :

- Espace disponible inférieur à la valeur spécifiée
- Tension d'entrée déclenchement inférieure à la valeur spécifiée
- · Batterie interne atteignant un état spécifié
- Changement d'état du mesurage
- · Réinitialisation du Sonomètre-analyseur

### Surveillance du signal

Le signal d'entrée peut être surveillé au moyen d'un casque d'écoute/oreillette branchée sur la prise casque, ou il peut être acheminé vers la prise de sortie

#### SIGNAL EN SORTIE

Signal d'entrée conditionné pondéré A, B, C ou Z Gain : -60 dB à 60 dB

Sortie  $L_{XF}$  (chaque ms) comme tension DC entre 0 V et 4 V

Sortie DC aux fins de calibrage : 0 dB ~ 0 V et 200 dB ~ 4 V

#### SIGNAL PRISE CASQUE

signal d'entrée surveillé Gain : -60 dB à 60 dB

### Annotations

#### **COMMENTAIRES PARLÉS**

Des commentaires parlés peuvent être enregistrés et stockés avec les mesures

Lecture : Les commentaires enregistrés peuvent être réécoutés au moyen du casque d'écoute relié à la prise casque

Gain : -60 dB à 60 dB

#### **COMMENTAIRES ÉCRITS**

Des commentaires écrits peuvent être adjoints aux mesures et stockés avec celles-ci

#### NOTES GPS

Une note contenant des informations GPS peut être attachée (Latitude, Longitude, Altitude et erreur de position. Connexion requise à un récepteur GPS

#### PHOTOS (2270 UNIQUEMENT)

Des photos peuvent être attachées aux mesurages pour documentation. Elles sont visualisables sur l'écran

#### Calibrage

Comparaison avec Calibrage Initial mémorisé dans l'appareil

#### ACOUSTIQUE

Avec Calibreur acoustique 4231 ou calibreur tiers. Détection automatique du niveau de calibrage quand le 4231 est utilisé

#### ELECTRIQUE

Signal électrique de référence combiné à des valeurs de sensibilité du microphone saisies manuellement

#### HISTORIQUE DES CALIBRAGES

Le détail des 20 derniers calibrages est visualisable sur l'appareil

## Gestion des données

#### **MÉTADONNÉES**

Jusqu'à 30 métadonnées par Projet (texte au clavier ou choisir dans une liste, numéro au clavier ou numéro généré automatiquement)

#### MODÈLE DE PROJET

Contient les données de configuration de mesurage et d'affichage. Les configurations sont verrouillables et protégeables par mot de passe

#### PROJET

Ensemble de mesures et de données paramétriques sauvegardées selon les prescriptions d'un Modèle particulier

#### SITUATION

Les Projets sont organisés dans des dossiers Situation Fonctions Explorateur pour gestion aisée des données (copier, couper, coller, effacer, renommer, voir les données, ouvrir Projet, créer Situation, nom de Projet par défaut)

# Spécifications du BZ-7223 (Module d'analyse en fréquence)

Les spécifications du BZ-7223 sont celles du BZ-7222, avec en plus :

#### Normes

- CEI 61260 (1995–07) plus Amendement 1 (2001– 09), Bandes d'octave et de tiers d'octave, Classe 0
- ANSI S1.11–1986 (R 1993), Octave et 1/3 d'oct, Ordre 3, Classe 0–C
- ANSI S1.11-2004, Octave et 1/3 d'oct,, Class 0

#### Entrée

#### VOIES (2270 uniquement)

Tous mesurages via la Voie 1 ou la Voie 2

### Analyse en fréquence

#### FRÉQUENCES CENTRALES

Fréquences centrales (octave) : 8 Hz à 16 kHz Fréquences centrales (tiers d'octave) : 6,3 Hz à 20 kHz

#### **MESURAGES POUR ENTRÉES ACOUSTIQUES**

X = Pondérations fréquentielles A, B, C ou Z
 Y = Pondérations temporelles F ou S
 Stockage
 Toutes statistiques spectrales

Spectres affichés et stockés

L<sub>Xeq</sub>

L<sub>XSmin</sub>

L<sub>XFmax</sub>

#### Spectres affichés uniquement

| L <sub>XS</sub>   | L <sub>XF</sub>   | L <sub>XYN1</sub> |
|-------------------|-------------------|-------------------|
| L <sub>XYN2</sub> | L <sub>XYN3</sub> | L <sub>XYN4</sub> |
| L <sub>XYN5</sub> | L <sub>XYN6</sub> | L <sub>XYN7</sub> |

L<sub>XSmax</sub>

L<sub>XFmin</sub>

#### Valeurs simples

| SIL                                   | PSIL               | SIL3 |
|---------------------------------------|--------------------|------|
| L <sub>Xeq</sub> (f1-f2) <sup>a</sup> |                    |      |
| NR                                    | NR Decisive Band   |      |
| RC                                    | RC Classification  |      |
| NCB                                   | NCB Classification | I    |
| NC                                    | NC Decisive Band   |      |
| Sonie                                 | Niveau de sonie    |      |

a. f1 et f2 sont des bandes de fréquence du spectre.

#### MESURAGES POUR ENTRÉES DIRECTE ET VIBRATOIRE

#### Spectres affichés et stockés

| Linéaire | Fast max |
|----------|----------|
| Fast min | Slow min |

Slow max

Spectres affichés uniquement Fast Inst Slow Inst

Valeurs simples Linéaire (f1 – f2)<sup>a</sup>

#### GAMME DE MESURAGE

Avec un Microphone 4189 :

**Gamme dynamique :** Du seuil de bruit au niveau efficace maximal pour un son pur 1 kHz, 1/3 d'oct. : 1,1 à 140 dB

Gamme de fonctionnement linéaire : (selon CEI 61260) :  $\leq$  20,5 dB à 140 dB

#### ECHANTILLONNAGE DES STATISTIQUES BANDES D'OCTAVE ET TIERS D'OCTAVE

X = Pondérations fréquentielles A ou B Les Statistiques peuvent être basées sur le  $L_{XF}$  ou le  $L_{XS}$ :

- Statistiques L<sub>XFN1-7</sub> ou L<sub>XSN1-7</sub> basées respectivement sur l'échantillonnage de L<sub>XF</sub> ou L<sub>XS</sub>, chaque T ms par classe de 1 dB sur plus de 150 dB ;
- T = 100 avec gamme de fréquence 12,5 20 kHz
- T = 200 avec gamme de fréquence 6,3 20 kHz

Distribution complète stockée avec les mesures

### Affichages

#### **AFFICHAGES DE MESURAGE**

**Spectre :** Un spectre, ou 2 spectres superposés + barres bande large A/B et C/Z

 
 Table : Un ou deux spectre(s) affichées sous forme d'une table de valeurs

Axe Y : Plage : 5, 10, 20, 40, 60, 80, 100, 120, 140 ou 160 dB. Options de zoom automatique ou mise à l'échelle automatique

Curseur : Lecture de la bande sélectionnée

# Générateur

#### GÉNÉRATEUR DE BRUIT INTERNE

Générateur intégré de bruit pseudo-aléatoire **Spectre :** Rose ou Blanc, à choisir Facteur de crête :

Bruit rose : 4,4 (13 dB)

Bruit blanc : 3,6 (11 dB)

Largeur de bande : à choisir :

- Limite basse : 50 Hz (1/3 d'oct.) ou 63 Hz (oct.)
- Limite haute : 10 kHz (1/3 d'oct.) ou 8 kHz (oct.)

Niveau de sortie : Indépendant de la largeur de bande

• Max.: 1 Veff (0 dB)

• Ajustement du Gain : -60 à 0 dB

Quand la largeur de bande change, le niveau est automatiquement ajusté dans toutes les bandes pour correspondre au niveau de sortie spécifié

Filtres de correction pour Sources sonores 4292, 4295 et 4296 : Plat ou Optimal Intervalle de répétition : 175 s Connecteur de sortie : Prise Output

#### GÉNÉRATEUR EXTERNE

Comme alternative au Générateur interne Pour contrôle du générateur externe :

 Niveaux : 0 V (Générateur désactivé), 4,5 V (Générateur activé)

 Temps de montée et de descente : 10 μs
 Le générateur de bruit est activé/désactivé automatiquement au cours du mesurage
 Délai d'éloignement : 0 à 60 s
 Délai de stabilisation : 1 à 10 s
 Le générateur peut être activé/désactivé manuellement pour vérification de l'instrumentation et des niveaux

# Spécifications du BZ-7224 (Module d'enregistrement de données)

Les spécifications du BZ-7224 sont celles du BZ-7222, avec en plus :

### Enregistrements

#### MESURAGES

**Enregistré :** Données mesurées, enregistrées à intervalles prédéfinis dans des fichiers sur cartes externes :

- · Carte SD : toutes versions matérielles
- Carte CF : versions matérielles 1 3
- Stick USB : version matérielle 4

Intervalle d'enregistrement : de 1 s à 24 h Résolution de 1 s

**Enregistrement rapide :** L<sub>AF</sub> et L<sub>Aeq</sub> toutes les 100 ms, indépendamment de l'intervalle d'enregistrement

Données bande large stockées par intervalle d'enregistrement : Toutes, ou jusqu'à 10 données bande large sélectionnées

Statistiques bande large stockées par intervalle d'enregistrement : Distribution complète, ou aucune Données spectrales stockées par intervalle d'enregistrement : Toutes, ou jusqu'à 3 spectres sélectionnés (licence BZ-7223 requise)

#### Statistiques spectrales stockées par intervalle

**d'enregistrement :** Distribution complète, ou aucune (licence BZ-7223 requise)

Période d'enregistrement : de 1 s à 31 jours. Résolution de 1 s

**Mesuré :** Données mesurées en parallèle au cours de la période d'enregistrement : Toutes données bande large, statistiques et spectrales (licence BZ-7223 requise)

#### MARQUEURS

Un Marqueur d'exclusion et quatre Marqueurs à définir pour repérage en ligne, sur le Profil, des catégories de bruit entendues au cours du mesurage Marquage manuel possible des événements

#### **DÉCLENCHEMENTS**

Marqueurs délenchés par dépassement (montant/ descendant) d'un niveau spécifié (licence BZ-7226 requise)

#### COMMENTAIRES

Commentaires en ligne, écrits ou parlés ou photos (2270 uniquement)

### Calibrage

#### CIC (CALIBRAGE PAR INSERTION DE CHARGE)

Insertion d'un signal électrique interne en parallèle avec le diaphragme du microphone. Une procédure CIC peut être effectuée manuellement si aucun mesurage n'est en cours

Une procédure CIC automatique peut être effectuée au début et à la fin d'un mesurage avec enregistrement

### Affichages de mesurage

**Profil :** Visualisation graphique d'un paramètre au choix (variation des valeurs mesurées en fonction du

temps). Affichage rapide du marqueur précédent ou suivant, Profil synoptique de la totalité du mesurage **Axe Y :** Plage : 5, 10, 20, 40, 60, 80, 100, 120, 140 ou 160 dB. Options de zoom automatique ou mise à l'échelle automatique

Axe X : Fonctions de défilement Curseur : Lecture des données mesurées à une heure sélectionnée

# Notifications

- Critères d'alerte (outre ceux specifiés pour BZ-7222)
- Echec CIC
- Niveau de dépassement dépassé

# Spécifications du BZ-7225 (Module d'enregistrement avancé)

Les spécifications du BZ-7225 sont celles du BZ-7224 et du BZ-7223 (à l'exception du générateur de bruit). (Licences BZ-7223 et BZ-7225 requises), avec aussi :

#### Enregistrements

#### Affichage et stockage

Ldn, Lden, Lday, Levening et Lnight

Périodes et pénalités Jour, Soir et Nuit à sélectionner **Rapports périodiques :** Données de mesurage enregistrées à intervalles prédéfinis dans des fichiers stockés sur cartes mémoire :

- · Carte SD : toutes versions matérielles
- Carte CF : versions matérielles 1 3
- · Stick USB : version matérielle 4

Intervalle Rapport : Entre 1 min et 24 h, résolution de 1 min

# Données et statistiques Bande large stockées à chaque intervalle de rapport :

Toutes, données météo comprises

Données spectrales stockées à chaque intervalle de rapport : Toutes (licence BZ-7223 requise) Statistiques spectrales stockées à chaque intervalle de rapport : Distribution complète, ou

aucune (licence BZ-7223 requise)

**Durée d'enregistrement** : de 1 s à 31 jours (résolution de 1 s) ou en Continu

Données sauvegardées dans des Projets séparés chaque 24 h d'enregistrement – à un moment de la journée spécifié par l'opérateur

Réinitialisation automatique des opérations en cas de rupture d'alimentation

### DÉCLENCHEMENTS

#### Déclenchement programmé

Pour lancer périodiquement un enregistrement du signal (licence BZ-7226 requise)

#### Déclenchement Niveau

Des marqueurs peuvent être spécifiés et des enregistrements du signal enclenchés (licence BZ-7226 requise) si le niveau bande passante ou bande de fréquenceest au-dessus ou au-dessous d'un niveau spécifié. Temps de coupure spécifiable entre les enregistrements. Jusqu'à 4 niveaux de déclenchement séparés peuvent être actifs à 4 moments différents de la journée

# Calibrage

#### CIC (CALIBRAGE PAR INSERTION DE CHARGE)

Insertion d'un signal électrique interne en parallèle avec le diaphragme du microphone. Une procédure CIC peut être effectuee manuellement si aucun mesurage n'est en cours Une procédure CIC automatique peut être effectuée au début et à la fin d'un mesurage avec enregistrement Une procédure CIC peut aussi être programmée pour avoir lieu jusqu'à 4 fois par 24 heures **Durée CIC** : 10 s

### Notifications

 $\begin{array}{l} \textbf{Conditions d'alerte} \ (outre \ celles \ spécifiées \ pour \ le} \\ BZ-7224): \ L_{Aeq} \ dépassant \ un \ seuil \ spécifié \ au \ cours \\ du \ dernier \ intervalle \ de \ reporting \end{array}$ 

# Spécifications de l'Option Enregistrement du signal BZ-7226

L'Option Enregistrement du signal BZ-7226 a sa propre licence d'exploitation séparée. Elle fonctionne avec les autres modules décrits dans le présent Manuel : Mesures sonométriques, Analyse en fréquence, Enregistrement de données, Enregistrement avancé et Temps de réverbération.

Pour le stockage des fichiers :

- Carte SD : toutes versions matérielles
- Carte CF : versions matérielles 1 3
- Stick USB : version matérielle 4

#### SIGNAL ENREGISTRÉ

Signal mesuré par le capteur, pondéré A, B, C ou Z.

#### CONTRÔLE AUTOMATIQUE DU GAIN

Le niveau moyen du signal est cantonné sur une plage de 40 dB, ou le gain peut être fixe

#### FRÉQUENCE D'ÉCHANTILLONNAGE ET PRÉENREGISTREMENT

Le signal est mémorisé dans un registre tampon pour permettre son préenregistrement. Le début des événements peut ainsi être enregistré même si ceux-ci sont détectés plus tard.

| Fréq.<br>d'échant.<br>(kHz) | Préenr<br>treme<br>max.<br>16 b | egis-<br>nt(s)<br>(s)<br>bits | Préenregis-<br>trement(s)<br>max. (s)<br>24 bits |       | Mémori<br>sation<br>(KB/s) | Mémori<br>sation<br>(KB/s) |
|-----------------------------|---------------------------------|-------------------------------|--------------------------------------------------|-------|----------------------------|----------------------------|
|                             | HW 1 – 3                        | HW G4                         | HW 1 – 3                                         | HW G4 |                            | 24 0115                    |
| 8                           | 110                             | 470                           | 70                                               | 310   | 16                         | 24                         |
| 16                          | 50                              | 230                           | 30                                               | 150   | 32                         | 48                         |
| 24                          | 30                              | 150                           | 16                                               | 96    | 48                         | 72                         |
| 48                          | 10                              | 70                            | 3                                                | 43    | 96                         | 144                        |

#### LECTURE DES ENREGISTREMENTS

Au moyen du casque branché sur la prise Casque

#### FORMAT DES FICHIERS

Les enregistrement sont stockés comme des fichiers wave 16 bits (extension .wav) attachés aux mesures dans le Projet, et réécoutables sur PC à partir des logiciels BZ-5503, 7820 ou 7825. Les données de calibrage sont stockées dans le fichier wav, permettant au BZ-5503 et à PULSE d'analyser les enregistrements

#### Fonctions avec BZ-7222 et BZ-7223

Contrôle manuel des enregistrements :

Déclenchement/arrêt manuel via touche du clavier ou signal externe

**Contrôle automatique des enregistrements :** Déclenchement au départ du mesurage. Possibilité de spécifier une durée d'enregistrement minimale et maximale

#### Fonctions avec BZ-7224 et BZ-7225

Contrôle manuel des enregistrements (touches Evénement Manuel ou Rétroeffacement, ou signal externe) : Enregistrement de tout l'événement ou pour une durée minimale et maximale prédéfinie. Avec création d'un Marqueur Audio. Durée de

Préenregistrement et postenregistrement à choisir **Contrôle manuel des enregistrements (au moyen du stylet) :** Enregistrement de l'intervalle sélectionné (limité par la taille de la mémoire tampon de préenregistrement). Un Marqueur audio est créé pour l'intervalle sélectionné

**Contrôle automatique des enregistrements :** Déclenchement d'un Evénement par dépassement (montant/descendant) d'un niveau bande large spécifié. Enregistrement de tout l'événement ou pour une durée minimale et maximale prédéfinie. Durée de Préenregistrement et postenregistrement à choisir

#### Fonctions avec BZ-7227

#### Contrôle automatique des enregistrements :

Déclenchement au départ du mesurage. Format 16 bits uniquement

# Spécifications du BZ-7227 (Module Temps de réverbération)

#### **RÉFÉRENCES NORMATIVES**

- CEI 61672-1 (2002-05) Classe 1
- CEI 60651 (1979) plus Amendement 1 (1993–02) et Amendement 2 (2000–10), Classe 1
- ANSI S1.4–1983 plus ANSI S1.4A–1985 Amendement, Type 1
- CEI 61260 (1995-07) plus Amendement 1 (2001-09), Bandes d'octave et de tiers d'octave, Classe 0
- ANSI S1.11–1986, bandes d'octave et de tiers d'octave, Ordre 3, Type 0–C
- ANSI S1.11-2004, bandes d'octave et de tiers d'octave, Classe 0
- ISO 140
- ISO 3382
- ISO 354

#### FILTRES CORRECTEURS

Avec les Microphones 4189, 4190, 4191, 4193, 4950, 4952, 4955-A, 4964 et l4184-A, le BZ-7227 peut corriger la réponse en fréquence pour compenser le type de champ acoustique et la présence d'accessoires.

#### Mesures bande large

#### DÉTECTEURS

Détecteurs bande large avec **pondérations A et C** et pondération temporelle exponentielle F

Détecteur de surcharges : Surveillance des conditions de sortie de toutes les voies pondérées en fréquence

#### MESURES

Niveaux L<sub>AF</sub> et L<sub>CF</sub> affichés sous forme de valeur numérique ou de barre semi-analogique discontinue

#### GAMMES DE MESURAGE

Avec le Microphone 4189 :

**Dynamique :** Du seuil de bruit au niveau maximal à 1 kHz pour un son pur, pondéré A : de 16,6 à 140 dB **Etendue de mesure de l'indicateur :** selon CEI 60651,

Pondération A : de 23,5 dB à 123 dB Gamme de fonctionnement linéaire : selon CEI 61672, pondération A, 1 kHz : de 24,8 dB à 139,7 dB

#### Analyse en fréquence

#### **FRÉQUENCES CENTRALES**

Fréquences centrales octave : 63 Hz à 8 kHz Fréquences centrales 1/3 d'octave : 50 Hz à 10 kHz

#### MESURES

Spectre  $L_{ZF}$  (affichage uniquement) Spectre  $L_{Zeq}$  (échantillonné toutes les 5 ms)

#### GAMMES DE MESURAGE

Avec le Microphone 4189 :

**Dynamique :** Du seuil de bruit au niveau maximal à 1 kHz pour un son pur, 1/3 d'octave : de 1,1 à 140 dB **Gamme de fonctionnement linéaire :** selon CEI 61260 :  $\leq$  20,5 dB à 140 dB

### Générateur de bruit intégré

Générateur de bruit pseudo-aléatoire incorporé à l'appareil

Spectre : Choix entre bruit rose et bruit blanc Facteur de crête :

Bruit rose : 4,4 (13 dB)

Bruit blanc : 3,6 (11 dB)

Largeur de bande : Régie par celle du mesurage Limite basse : 50 Hz (1/3 d'oct.) ou 63 Hz (oct.)

Limite haute : 10 kHz (1/3 d'oct.) ou 8 kHz (oct.) Niveau de sortie : Indépendant de la largeur de bande

Maximum: 1V<sub>eff</sub> (0 dB)

Ajustement du gain : de –60 à 0 dB Si la largeur de bande change, le niveau de toutes les bandes est automatiquement ajusté pour correspondre au niveau de sortie de l'ensemble Filtres correcteurs pour Sources sonores 4292, 4295 et 4296 : Flat ou Optimum Temps de montée et de descente : Equivalent à Tr = 70 ms

Intervalle de répétition : 175 s Connecteur de sortie : Prise Output Pilotage : cf. Gestion du mesurage

### Générateur de bruit externe

A sélectionner comme alternative au générateur interne pour pilotage d'un générateur de bruit externe Niveaux : 0 V (Inactif), 4,5 V (Activé) Temps de montée et de descente : 10  $\mu$ s Pilotage : cf. Gestion du mesurage

#### Temps de réverbération

EDT, T20 et T30 par bandes d'octave et de tiers d'octave

**Décroissance :** Mesurée et stockée pour des durées d'intégration de 5 ms

**Gamme d'évaluation :** de 0 à -10 dB pour EDT, de -5 à -25 dB pour T20 et de -5 à -35 dB pour T30

214

**Durée de mesurage :** Sélection automatique de la durée de mesurage pour les décroissances basées sur le temps de réverbération réel du local

Durée de mesurage maximale : de 2 à 30 s

**Moyennage** des mesures EDT, T20 et T30 (moyennage arithmétique ou moyennage des courbes)

Calcul de EDT, T20 et T30 : à partir de la pente, dans les limites de la gamme d'évaluation

Estimation de la pente : par la méthode des moindres carrés

Indicateurs de qualité : Frimousses et informations sur l'état du mesurage telles que Surcharge, Courbure en %, etc. ; liste des codes d'état. Disponibles avec les spectres de temps de réverbération pour chaque bande de fréquence, et comme indicateurs de qualité globale pour chaque position de mesurage ou pour tout le local

**Gamme Tr** : Max. 50 s, min. 0,1 - 0,7 s, selon la largeur de bande et la fréquence centrale

**Tr moyen bande large :** La moyenne arithmétique des temps de réverbération est calculée pour la bande de fréquence choisie

### Affichages

#### PLAN SYNOPTIQUE

Schéma représentant les Positions récepteurs et sources, avec valeur des temps de réverbération dans la bande de fréquence sélectionnée pour chacune des Positions et indicateur de qualité du mesurage

Organisation des Positions Source et Récepteur : mesure à chaque Point de réception pour chaque Source, ou mesure à un certain nombre de Points de réception (de 1 à 10) pour chaque Source Des Positions Source ou Récepteur peuvent être ajoutées, déplacées, supprimées.

#### TABLE SYNOPTIQUE

Liste des Positions de mesurage, avec valeur des temps de réverbération dans la bande de fréquence sélectionnée pour chacune des Positions et indicateur de qualité du mesurage.

Inclusion/exclusion de Positions contribuant au calcul de la moyenne du local

#### SPECTRE DES NIVEAUX

Spectre LZF plus barres bande large A et C Axe Y : Echelle : 5, 10, 20, 40, 60, 80, 100, 120, 140 ou 160 dB. Zoom automatique ou mise à l'échelle automatique disponibles

**Curseur :** Affichage de la valeur pour la bande choisie Indicateur de qualité pour chaque bande de fréquence

SPECTRE TEMPS DE RÉVERBÉRATION

Un ou deux spectres sont affichables

**Axe Y :** Echelle : 0,5, 1, 2, 5, 10 ou 20 s. Zoom automatique disponible

**Curseur :** Affichage de la valeur pour la bande choisie Indicateur de qualité pour chaque bande de fréquence

#### TABLE DES SPECTRES TEMPS DE RÉVERBÉRATION

Un ou deux spectres sont affichables en format tabulaire

#### DÉCROISSANCE

Courbe de décroissance associée à chaque Position de mesurage ou courbe moyenne par bande de fréquence

Affichage de la plage d'évaluation et de la ligne de régression

Valeur de la courbure en %

**Axe Y :** Echelle : 5, 10, 20, 40, 60, 80, 100, 120, 140 ou 160 dB. Zoom automatique ou mise à l'échelle automatique disponibles

#### GESTION DU MESURAGE

#### Séquence de mesurage :

- soit tous les Points de réception avant de passer à une autre Source
- soit toutes les Sources à un Point de réception avant de passer à un autre Point de réception
- soit à des Points de réception consécutifs sans information sur la source de bruit,
- soit à des Points de réception et avec des Sources sélectionnés manuellement

Le spectre instantané est affiché en cours de mesurage. Le temps de réverbération est affiché au terme du mesurage

Méthode Bruit interrompu : Mesurages lancés manuellement avec stockage automatique éventuel des mesures au terme d'une durée prédéfinie. Le générateur de bruit se déclenche et s'arrête automatiquement

Délai d'éloignement : de 0 à 60 s Délai de stabilisation : de 1 à 10 s

Nombre de décroissances par mesurage : de 1 à 100, moyennées pour donner une décroissance Le générateur de bruit peut être activé/désactivé manuellement pour vérification des équipements et des niveaux acoustiques

#### Mesurages en série :

Des bandes de fréquence choisies peuvent être mesurées en série, c'est-à-dire une par une selon une séquence automatique. Cela peut être réalisé automatiquement de manière combinée avec le mesurage en parallèleThis can be done automatically in combination with the parallel measurement **Méthode Bruit impulsionnel :** Premier mesurage lancé manuellement. Lorsque le niveau (du pistolet d'alarme, par exemple) dépasse un seuil de déclenchement choisi par l'utilisateur, la décroissance est enregistrée et une intégration à rebours est effectuée (méthode Schroeder). Le déclencheur peut alors être armé automatiquement pour le mesurage à la Position suivante

**Enregistrement audio (licence BZ-7226 requise) :** Enregistrement possible du signal mesuré pondéré Z à chaque Position. Pour le stockage des fichiers :

- · Carte SD : toutes versions matérielles
- Carte CF : versions matérielles 1 3
- · Stick USB : version matérielle 4

#### Indication de l'état du mesurage

#### SUR LE DISPLAY

lcônes affichées : *surcharge*, *attente du déclenchement* et *en cours/pause* 

#### FEU TRICOLORE

Diodes rouge, orange et verte et surcharge instantanée, comme suit :

- Orange clignotant chaque 5 s = stoppé, prêt à mesurer
- Vert clignotant lentement = en attente du signal de déclenchement ou de calibrage
- Vert continu = mesurage en cours
- Orange clignotant lentement = pause, mesures non stockées
- Rouge clignotant rapidement = surcharge intermittente, échec du calibrage

#### Calibrage

Comparaison avec Calibrage Initial mémorisé dans l'appareil

#### ACOUSTIQUE

Avec Calibreur acoustique 4231 ou calibreur tiers. Détection automatique du niveau de calibrage quand le 4231 est utilisé

#### ELECTRIQUE

Signal électrique de référence combiné à des valeurs de sensibilité du microphone saisies manuellement

#### **HISTORIQUE DES CALIBRAGES**

Le détail des 20 derniers calibrages est visualisable sur l'appareil

### Surveillance du signal

Le signal mesuré en entrée, conditionné, pondéré A, C ou Z peut être surveillé au moyen d'un casque d'écoute/d'oreillettes relié(es) à la prise casque. **Signal casque d'écoute :** Le signal d'entrée peut être surveillé via cette prise au moyen d'un casque d'écoute ou d'oreillettes

Ajustement du gain : de -60 dB à 60 dB

#### Commentaires

### **COMMENTAIRES PARLÉS**

Des annotations vocales peuvent être associées au Projet Temps de réverbération, aux Sources, aux Points de réception et aux mesures à chaque Position **Lecture :** Les annotations vocales (ou enregistrements du signal) peuvent être relues au moyen du casque d'écoute/oreillettes relié(es) à la prise casque

Ajustement du gain : de -60 dB à 60 dB

#### **COMMENTAIRES ÉCRITS ET PHOTOS**

Des annotations écrites et des photos (2270 uniquement) peuvent être associées au Projet Temps de réverbération, aux Sources, aux Points de réception et aux mesures à chaque Position

#### NOTES GPS

Un texte avec données GPS peut être attaché au Projet (Latitude, Longitude, Altitude et erreur de position). Connexion à un récepteur GPS requise

#### Gestion des données

**Modèle (de Projet) :** Définit les configurations de mesurage et d'affichage

**Projet :** Données de mesure pour toutes les Positions définies dans un local stockées avec un Modèle de Projet

Situation : Les Projets sont organisés dans des dossiers Situation

Fonctions Explorateur pour gestion aisée des données (copie, couper, coller, effacer, renommer, voir les données, ouvrir Projet, créer une Situation, un nom de Projet par défaut)

Pour le détail des spécifications des Logiciels 7830/31, se reporter à la Fiche technique BP 1724

#### Spécifications du BZ-7229 (Option 2 Voies)

L'Option 2 Voies BZ-7229 a sa propre licence d'exploitation séparée. Elle fonctionne avec les autres modules décrits dans le présent Manuel : Mesures sonométriques, Analyse en fréquence, Enregistrement de données, Enregistrement avancé, Acoustique du bâtiment, et l'Option Enregistrement du signal sur le 2270.

**Nota :** Enregistrement avancé 2 voies n'est pas disponible avec les versions matérielles 1-3. Pour les spécifications du Module Acoustique du bâtiment 2 Voies, consulter la Fiche technique BP 2190

De manière générale, l'Option 2 Voies ajoute une voie de mesurage supplémentaire. Les deux voies peuvent être associées à des capteurs de même type en entrée (ex. :deux microphones) ou de types différentes (ex. : un microphone et un accéléromètre)

#### **BRUIT INTRINSÈQUE**

Valeurs typiques à 23°C pour une sensibilité nominale en circuit ouvert :

#### Gamme haute :

| Pondération     | Microphone | Electrique | Bruit total |
|-----------------|------------|------------|-------------|
| "A"             | 14,6 dB    | 28,3 dB    | 28,5 dB     |
| "В"             | 13,4 dB    | 26,9 dB    | 27,1 dB     |
| "C"             | 13,5 dB    | 27,0 dB    | 27,2 dB     |
| "Z" 5 Hz–20 kHz | 15,3 dB    | 31,2 dB    | 31,3 dB     |
| "Z" 3 Hz-20 kHz | 15,3 dB    | 32,1 dB    | 32,2 dB     |

Gamme basse :

| Pondération     | Microphone | Electrique | Bruit total |
|-----------------|------------|------------|-------------|
| "A"             | 14,6 dB    | 12,4 dB    | 16,6 dB     |
| "В"             | 13,4 dB    | 11,5 dB    | 15,6 dB     |
| "C"             | 13,5 dB    | 12,9 dB    | 16,2 dB     |
| "Z" 5 Hz–20 kHz | 15,3 dB    | 18,3 dB    | 20,1 dB     |
| "Z" 3 Hz–20 kHz | 15,3 dB    | 25,5 dB    | 25,9 dB     |

#### GAMME DE MESURAGE

La gamme complète est couverte par deux gammes : une Gamme haute pour la gamme la moins sensible, et une Gamme basse pour la gamme la plus sensible Avec un Microphone 4189 :

#### Analyse bande large

**Gamme dynamique :** du seuil de bruit typique jusqu'au niveau maximal pour un son pur de 1 kHz pondéré A : Gamme haute : 28,5 à 140 dB Gamme basse : 16,6 à 110 dB Etendue de mesure de l'indicateur : selon CEI 60651, pondération A : Gamme haute : 41,7 dB à 122,3 dB Gamme basse : 23,5 dB à 92,3 dB Gamme de linéarité : selon CEI 60804, pond. A : Gamme haute : 39,6 à 140,8 dB Gamme basse : 21,4 à 110,8 dB Gamme de fonctionnement linéaire : selon CEI 61672, pond. A : 1 kHz : Gamme haute : 43,0 dB à 139,7 dB Gamme basse : 24,8 dB à 109,7 dB Gamme Crête C : selon CEI 61672, 1 kHz : Gamme haute : 58,5 dB à 142,7 dB Gamme basse : 42,3 dB à 112,7 dB

#### Analyse en fréquence

 $\begin{array}{l} \textbf{Gamme dynamique : } du \ seuil \ de \ bruit \ typique \\ jusqu'au \ niveau \ maximal \ pour \ un \ son \ pur \ de \ 1 \ kHz, \\ tiers \ d'octave : \\ Gamme \ haute : 18,5 \ à \ 140 \ dB \\ Gamme \ basse : 1,3 \ à \ 110 \ dB \\ \textbf{Gamme de fonctionnement linéaire : } selon \\ CEI \ 61260 : \\ Gamme \ haute : \leq 39,3 \ à \ 140 \ dB \\ Gamme \ basse : \leq 20,6 \ à \ 110 \ dB \end{array}$ 

#### Mesurages avec BZ-7222 et BZ-7223

Deux voies de mesurage, chacune avec toutes les données associées à un mesurage sur une voie, à l'exception des paramètres de prise en charge tels que Heure Départ, Durée écoulée etc. ainsi que les données météo et GPS.

Détecteur de valeurs sous-gamme : Surveillance de tous les détecteurs pondérés en fréquence en cas de réglage sur Gamme haute. Sous-gamme si le niveau est inférieur à la limite basse de la gamme de fonctionnement linéaire. Détecteurs disponibles pour les voies 1 et 2

#### GAMME AUTOMATIQUE

Gestion automatique et manuelle de la gamme

#### Affichage Spectre (pour BZ-7223)

Superposition possible des spectres associés aux deux voies. Les données associées à des types de capteurs différents sont affichées avec leur axe Y individuel

#### Spectres affichés (Entrée Microphone) :

- Voie1 Voie2 LX<sub>eq</sub>
- Voie2 Voie1 LX<sub>eq</sub>
- X = A, B, C, Z

# Spectres affichés (Entrée Accéléromètre ou Directe) :

- Voie1 Voie2 Linéaire
- · Voie2 Voie1 Linéaire

Single Values for Display (Microphone Input):

- Voie1 Voie2 LX<sub>eq</sub>
- Voie2 Voie1 LX<sub>eq</sub>
- Voie1 Voie2 LY<sub>eq</sub>
- Voie2 Voie1 LY<sub>eq</sub>
- X = A, B. Y = C, Z

Valeurs simples affichées (Entrée Accéléromètre ou Directe) :

- Voie1 Voie2 Linéaire
- · Voie2 Voie1 Linéaire

#### Mesurages avec BZ-7224 et BZ-7225

**Enregistrement rapide :** Jusqu'à quatre paramètres 100 ms sur les deux voies.

Données bande large stockées par intervalle d'enregistrement : Toutes, ou jusqu'à 10 données bande large sélectionnées sur les deux voies. Données spectrales stockées par intervalle d'enregistrement : Toutes, ou jusqu'à 4 spectres sélectionnés (licence BZ-7223 requise) Enregistrement du signal 2 Voies (licence BZ-7226 requise) :

Disponible avec les modules Mesures sonométriques, Analyse en fréquence, Enregistrement et Enregistrement avancé

Les signaux des deux voies sont enregistrables dans un fichier wave "stéréo" 2 × 24 bits ou 2 × 16 bits

Nota :  $2 \times 24$  bits à 48 kHz n'est pas disponible avec les versions matérielles 1–3

#### FRÉQUENCE D'ECHANTILLONNAGE ET PRÉENREGISTREMENT POUR ENREGIS-TREMENT DES DEUX VOIES

| Fréq.<br>d'échant.<br>(kHz) | Préenr<br>treme<br>max.<br>16 b | egis-<br>nt(s)<br>(s)<br>its | Préenr<br>treme<br>max.<br>24 b | regis-<br>nt(s)<br>(s)<br>bits | Mémori<br>sation<br>(KB/s) | Mémori<br>sation<br>(KB/s)<br>24 bits |
|-----------------------------|---------------------------------|------------------------------|---------------------------------|--------------------------------|----------------------------|---------------------------------------|
|                             | HW 1–3                          | HW G4                        | HW 1–3                          | HW G4                          | 10 5113                    | 24 0113                               |
| 8                           | 50                              | 230                          | 30                              | 150                            | 32                         | 48                                    |
| 16                          | 20                              | 110                          | 10                              | 70                             | 64                         | 96                                    |
| 24                          | 10                              | 70                           | 3                               | 43                             | 96                         | 144                                   |
| 48                          | 0                               | 30                           | NA                              | 16                             | 192                        | 288                                   |

# Spécifications du BZ-7231 (Option Evaluation tonale)

#### LICENCE

L'Option Evaluation tonale BZ-7231est opérationnelle avec une licence séparée et peut être utilisée avec le Modèle FFT (BZ-7230) ou les Modèles tiers d'octave et Enregistrement de données (BZ-7223, BZ-7224 et BZ-7225)

# Evaluation tonale par méthode FFT (avec BZ-7230 uniquement)

#### NORME

L'évaluation d'une émergence tonale se base sur le spectre FFT mesuré conformément à 'ISO 1996:2007 Acoustique – Description, évaluation et mesure du bruit environnemental – partie 2 : Détermination des niveaux de bruit de l'environnement. Annexe C (informative) Méthode objective d'évaluation de l'audibilité des sons purs dans le bruit – Méthode de référence'

#### SPECTRES ÉVALUÉS

Tout spectre FFT affiché (FFT, Réf ou MAX) L'évaluation intervient au terme ou pendant une interruption du mesurage

#### **CONFIGURATION NORMALISÉE**

Les configurations non conformes à la norme sont signalées comme telles sur l'écran. Il est alors possible d'accepter d'appliquer la configuration par défaut

L'évaluation reste possible, même si la norme n'est pas respectée

Critère de recherche : 0,1 à 4,0 dB par incrément de 0,1 dB

#### **TONALITÉ SOUS LE CURSEUR**

Une tonalité sinusoidale est disponible sur la sortie Casque afin d'aider à confirmer les sons purs identifiés **Fréquence** : sélectionnée par le curseur principal **Gain** : -70 dB à +10 dB

**Options :** La tonalité générée peut être mixée avec le signal d'entrée

#### **CURSEUR D'ÉVALUATION TONALE**

Tous les sons purs détectés sont signalés sur l'écran. Le curseur de tonalité est placé initialement sur la tonalité dominante, et peut ensuite être déplacé d'une tonalité trouvée à l'autre.

Le curseur principal peut aussi se déplacer d'une tonalité à l'autre

#### RÉSULTATS

Les résultats apparaissent dans le panneau Tonalité et dans le panneau Valeur. Ils ne sont pas sauvegardés avec le mesurage

Toutes tonalités : Fréquence, Niveau L<sub>pti</sub>, Niveau de masque du bruit L<sub>pn</sub>, Audibilité  $\Delta$ L<sub>ta</sub>, Bande critique CB Tonalité dominante : Niveau L<sub>pt</sub>, Correction K<sub>t</sub>

#### INDICATEURS DE QUALITÉ

Sur l'affichage, une frimousse signale l'existence d'un conseil pour évaluer la qualité de l'évaluation de l'émergence tonale. Cliquer sur la frimousse pour le consulter

# Evaluation tonale par tiers d'octave (avec BZ-7223/24/25 uniquement)

L'évaluation d'une émergence tonale se base sur le spectre 1/3 d'octave mesuré conformément soit à 'ISO 1996:2007 Acoustique – Description, évaluation et mesure du bruit environnemental – partie 2 : Détermination des niveaux de bruit de l'environnement. Annexe D (informative) Méthode objective d'évaluation de l'audibilité des sons purs dans le bruit – Méthode simplifiée'\_soit la réglementation italienne 'DM 16-03-1998: Ministero dell'ambiente, Decreto 16 marzo 1998'

#### SPECTRES ÉVALUÉS

Le spectre tiers d'octave affiché ( $L_{eq}$ ,  $L_{max}$  ou  $L_{min}$ ). L'évaluation intervient au terme ou pendant une interruption du mesurage

#### **CONFIGURATION NORMALISÉE**

Les configurations non conformes à la norme sont signalées comme telles sur l'écran. Il est alors possible d'accepter d'appliquer la configuration par défaut. L'évaluation reste possible, même si la norme n'est pas respectée. Dans le cas d'une évaluation selon ISO 1996-2, Annexe D, la division entre les gammes de fréquence Basse et Moyenne peut être indiquée, ainsi que les limites pour les différences de niveau entre bandes adjacentes.Dans le cas d'une évaluation selon DM 16-03-1998, les tonalités sont comparées à des lignes isosoniques. Choisir entre ISO 226: 1987 Champ libre, 1987 Champ diffus et 2003 Champ libre

#### RÉSULTATS

Les tonalités marquées sont signalées au-dessus du spectre lorsque le paramètre spectral *Tonalité* est sélectionné. La correction est affichée sur le panneau des valeurs. Elle n'est pas sauvegardée avec le mesurage

#### INDICATEURS DE QUALITÉ

Sur l'affichage, une frimousse signale l'existence d'un conseil pour évaluer la qualité de l'évaluation de l'émergence tonale. Cliquer sur la frimousse pour le consulter

# Spécifications du BZ-7234 (Option Basse fréquence)

L'Option Basse fréquence BZ-7234 est opérationnelle avec une licence séparée. Elle ajoute les paramètres pondération G et Vibration des bâtiments aux modules Mesures sonométriques, Analyse en fréquence, Enregistrement et Enregistrement avancé, et l'analyse basse fréquence par octave et tiers d'octave aux modules Analyse en fréquence, Enregistrement et Enregistrement avancé.

#### Pondération G

Les spécifications relatives à la pondération G valent pour un 2250/2270 équipé d'un Microphone 4193 ou 4964 (avec ou sans Adaptateur de basse fréquence UC-0211) et d'un Préamplificateur de microphone ZC-0032

#### **Références normatives**

Conformité avec les normes suivantes :

- ISO 7196 :1995
- ANSI S1.42-2001 (R2011)

#### Analyse

#### DÉTECTEURS

Détecteiurs bande large pondérés G (en lieu et place d'une pondération C/Z) avec une pondération temporelle exponentielle de 10 s, un détecteur de moyennage linéaire et un détecteur de crête.

#### MESURAGES

Y = pondération temporelle F ou S

#### Spectres affichés et stockés (BZ-7223 requis)

| L <sub>Geq</sub>   | L <sub>GSmax</sub> | L <sub>GFmax</sub> |
|--------------------|--------------------|--------------------|
| L <sub>GSmin</sub> | L <sub>GFmin</sub> |                    |

#### Spectres affichés uniquement (BZ-7223 requis)

| L <sub>GS</sub>   | L <sub>GF</sub>   | L <sub>GYN1</sub> |
|-------------------|-------------------|-------------------|
| L <sub>GYN2</sub> | L <sub>GYN3</sub> | L <sub>GYN4</sub> |
| L <sub>GYN5</sub> | L <sub>GYN6</sub> | L <sub>GYN7</sub> |

#### Valeurs simples affichées et stockées

| L <sub>Geq</sub>   | L <sub>G10max</sub> | L <sub>G10min</sub> |
|--------------------|---------------------|---------------------|
| L <sub>Gpeak</sub> | T <sub>Gpeak</sub>  |                     |

#### Valeurs simples affichées uniquement

L<sub>G10</sub> L<sub>Gpeak,1s</sub>

#### GAMMES DE MESURAGE

Gamme de fonctionnement linéaire pondérée G à la fréquence de référence du filtre 10 Hz, Gamme unique Gamme unique :. Gamme haute :

| Microphone     | Basse (dB) | Haute (dB) |
|----------------|------------|------------|
| 4193           | 41,0       | 161,0      |
| 4194 + UC-0211 | 44,1       | 151,4      |
| 4964           | 29,6       | 149,0      |
| 4964 + UC-0211 | 32.6       | 139.3      |

| Microphone     | Basse (dB) | Haute (dB) |
|----------------|------------|------------|
| 4193           | 41,6       | 161,0      |
| 4194 + UC-0211 | 51,8       | 151,4      |
| 4964           | 30,3       | 149,0      |
| 4964 + UC-0211 | 41,7       | 139,3      |

| Microphone     | Basse (dB) | Haute (dB) |
|----------------|------------|------------|
| 4193           | 41,0       | 131,0      |
| 4194 + UC-0211 | 44,1       | 147,4      |
| 4964           | 29,6       | 119,0      |
| 4964 + UC-0211 | 32,6       | 137,3      |

#### Vibrations des bâtiments

Les spécifications des paramètres Vibrations des bâtiments valent pour un 2250/2270 équipé d'un accéléromètre.

#### **Références normatives**

Conformité avec les normes suivantes :

- ISO 8041:2005
- DIN 45669-1:2010-09

#### Analyse

#### DÉTECTEURS

Détecteurs pondérés Wm ou Wmb en parallèle avec les détecteurs bande large à pondération linéaire.

Wmb est la partie limiteuse de bande de la pondération Wm.

#### MESURAGES

| Spectres affichés | s et stockés (BZ-7 | 223 requis) |
|-------------------|--------------------|-------------|
| aW                | Fast max           | Slow max    |
| Fast min          | Slow min           |             |

Spectres affichés uniquement (BZ-7223 requis) Fast Inst Slow Inst

Valeurs simples affichées et stockées

| aW                 | aW <sub>Crest</sub> |
|--------------------|---------------------|
| KBF <sub>max</sub> | KBF <sub>Tm</sub>   |

Peak

MTVV

Valeurs simples affichées uniquement aW.1s KBF

#### Analyse Basse fréquence par octave et tiers d'octave

#### Analyse en fréquence

#### **FRÉQUENCES CENTRALES**

Octave : 1 Hz à 16 kHz Tiers d'octave : 0,8 Hz à 20 kHz

#### **Références normatives**

Conformité avec les normes suivantes :

- CEI 61260 (1995–07) plus Amendement 1 (2001– 09), bandes d'octave et tiers d'octave, Classe 0
- ANSI S1.11-1986, bandes d'octave et tiers d'octave., Ordre 3, Type 0-C
- ANSI S1.11–2004, bandes d'octave et tiers d'octave, Classe 0

k T<sub>Peak</sub>

#### **Mesurages acoustiques**

Les mesurages acoustiques basse fréquence requièrent l'usage d'un microphone basse fréquence. Par exemple un Microphone 4193 ou 4964, les deux avec l'Adaptateur basse fréquence UC-0211

#### Mesurages vibratoires

Brüel & Kjær recommande d'utiliser un Accéléromètre faible niveau 8344 pour les mesurages de vibrations basse fréquence

### Spécifications du BZ-5503 (Measurement Partner Suite)

Le BZ-5503 accompagne le 2250/2270/2250 Light (appelés ici le Sonomètre-analyseur) pour synchroniser aisément les configurations et les données entre le PC et le Sonomètre-analyseur. Le BZ-5503 est livré sur le DVD BZ-5298

#### SYSTÈME INFORMATIQUE REQUIS

Système d'exploitation : Windows<sup>®</sup> 7 ou XP (versions 32 bits ou 64 bits)

# PC recommandé :

- Intel<sup>®</sup> Core<sup>™</sup> 2 Duo
- Microsoft<sup>®</sup>.NET 4.0
- Mémoire 2 Go
- Carte son
- Lecteur DVD
- · Au moins un port USB vacant

#### TÉLÉAFFICHAGE DE L'ÉCRAN DU 2250/2270

Les mesurages peuvent être gérés à partir du PC et les données être affichées sur l'écran du PC. L'interface utilisateur est identique **Ecran :** 1024 × 768 (1280 × 800 conseillé)

#### **GESTION DES DONNÉES**

**Explorateur :** Fonctions standard (copier, couper, coller, supprimer, renommer, créer) pour gestion des appareils, Utilisateurs, Situations, Projets et Modèles de Projet

Visualiseur : Vue sur le contenu des Projets Synchronisation : Modèles de Projet et Projets associés à un Utilisateur particulier peuvent être synchronisés (entre PC et Sonomètre-analyseur)

#### UTILISATEURS

Des "Utilisateurs" du Sonomètre-analyseur peuvent être créés et supprimés

#### **EXPORTATION DES DONNÉES**

Vers Excel : Des Projets (ou sections de Projets choisies par l'utilisateur) peuvent être exportés vers Microsoft<sup>®</sup> Excel

Vers Logiciels Brüel & Kjær : Des Projets peuvent être exportés vers, 7810 Predictor-LimA, 7815 Noise Explorer, 7816 Acoustic Determinator, 7820 Evaluator, 7825 Protector, 7830 Qualifier ou 7831 Qualifier Light

#### **POST-TRAITEMENT**

Measurement Partner Suite est une suite de modules comprenant des outils de post-traitement des données obtenues avec le Sonomètre-analyseur. Les modules suivants sont disponibles :

- Enregistrement BZ-5503-A
- Spectre BZ-5503-B
- Analyse fichier WAV BZ-5503-C

Ces modules vous aident à évaluer les données enregistrées et les spectres mesurés, par exemple à calculer la contribution de marqueurs sur un profil enregistré ou à corriger le bruit de fond pour les spectres

#### MISES À JOUR ET LICENCES DES LOGICIELS POUR LE SONOMÈTRE-ANALYSEUR

L'Utilitaire PC gère les mises à jour des logiciels pour Sonomètre-analyseur et les licences des applications

#### INTERFACE VERS SONOMÈTRE-ANALYSEUR

USB ver. 1.1 ou modem compatible Hayes GSM ou analogique standard

#### DÉMÉNAGEUR DE LICENCE

Pour transférer une licence d'un appareil à un autre, utiliser le BZ-5503 conjointement avec le Déménageur de licence-r VP-0647: voir modalités en section 9.3

#### LANGUES

Catalan, Chinois, Coréen, Croate, Tchèque, Danois, Anglais, Flamand, Français, Allemand, Hongrois, Japonais, Italien, Polonais, Roumain, Serbe, Slovène, Espagnol, Suédois et Turc

#### AIDE CONTEXTUELLE

En anglais

# Références de commande

| Туре 2250-А                                   | Sonomètre-analyseur avec logiciel  |
|-----------------------------------------------|------------------------------------|
| Type 2250-B                                   | Sonomètre-analyseur avec logiciels |
| ,,,,,,,,,,,,,,,,,,,,,,,,,,,,,,,,,,,,,,,       | de mesures sonométriques et        |
|                                               | d'analyse en fréquence             |
| Туре 2250-С                                   | Sonomètre-analyseur avec logiciels |
|                                               | de mesures sonométriques et        |
|                                               | d'enregistrement de données        |
| Туре 2250-D                                   | Sonomètre-analyseur avec logiciels |
|                                               | de mesures sonométriques,          |
|                                               | d'analyse en fréquence et          |
|                                               | d'enregistrement de données        |
| Туре 2250-Е                                   | Sonomètre-analyseur avec logiciels |
|                                               | de mesures sonométriques,          |
|                                               | d'analyse en fréquence,            |
|                                               | d'enregistrement avancé et         |
|                                               | d'enregistrement du signal         |
| Туре 2250-F                                   | Sonomètre-analyseur avec logiciels |
|                                               | de mesures sonométriques et de     |
|                                               | calcul du temps de réverbération   |
| Type 2270-A                                   | Sonometre-analyseur avec logiciel  |
|                                               | de mesures sonometriques           |
| Туре 2270-В                                   | Sonometre-analyseur avec logiciels |
|                                               | de mesures sonometriques et        |
| T                                             | d'analyse en frequence             |
| Туре 2270-С                                   | Sonomètre-analyseur avec logiciels |
|                                               | de mesures sonometriques et        |
|                                               | d'enregistrement de donnees        |
| Туре 2270-D                                   | Sonometre-analyseur avec logiciels |
|                                               | de mesures sonometriques,          |
|                                               | d'analyse en frequence et          |
| T.m. a. 0070 F                                | a enregistrement de donnees        |
| туре 2270-Е                                   | de meaures sepernátriques          |
|                                               | de mesures sonometriques,          |
|                                               | d'anragistromant avancé at         |
|                                               | d'enregistrement du signal         |
| Livrá avoc lo Son                             |                                    |
| Microphone                                    |                                    |
|                                               | licrophone champ libre 1/2"        |
| nrénolarisé                                   |                                    |
| or                                            |                                    |
| – Type 4190 ·M                                | icrophone champ libre 1/2"         |
| <ul> <li>7C-0032 · Préa</li> </ul>            | mplificateur de microphone         |
| <ul> <li>AO-1494 : Câbl</li> </ul>            | e USB Standard A à USB Micro B.    |
| 1,8 m pour vers                               | ion matérielle 4                   |
| AO-1476 : Câble USB Standard A à USB Mini B.  |                                    |
| 1,8 m pour versions matérielles $1 - 3$ ,     |                                    |
| BZ-5298 : Logiciels Environnement, comprenant |                                    |
| Measurement F                                 | artner Suite BZ-5503               |

· UA-1650 : Boule antivent 90 mm avec Autodetect

- UA-1651 : Rallonge de trépied
- · UA-1673 : Adaptateur pour trépied standard
- DH-0696 : Dragonne
- KE-0440 : Sac de transport
- KE-0441 : Etui de protection pour 2250/2270
- FB-0679 : Cache amovible (2250 uniquement)
- FB-0699 : Cache amovible (2270 uniquement)
- · HT-0015 : Oreillettes
- UA-1654 : 5 stylets de rechange
- QB-0061 : Batterie
- ZG-0426 : Alimentation secteur

# Modules et accessoires disponibles séparément

#### MODULES

| BZ-7223       | Module d'analyse en fréquence      |
|---------------|------------------------------------|
| BZ-7224       | Module d'enregistrement de         |
|               | données (avec carte mémoire)       |
| BZ-7225       | Module d'enregistrement avancé     |
|               | (avec carte mémoire)               |
| BZ-7225-UPG   | Mise à niveau du BZ-7224 vers      |
|               | BZ-7225 (carte mémoire non         |
|               | incluse)                           |
| BZ-7226       | Option Enregistrement du signal    |
| BZ-7227       | Module Temps de réverbération      |
| BZ-7229       | Option 2 Voies (2270 uniquement)   |
| BZ-7228       | Module Acoustique du bâtiment      |
| BZ-7230       | Module FFT                         |
| BZ-7231       | Option Evaluation tonale           |
| BZ-7233       | Module Intensimétrie (2270         |
|               | uniquement)                        |
| BZ-7234       | Option Basse fréquence             |
| SONOMÈTRE A   | NALYSEUR                           |
| ZG-0444       | Chargeur pour batterie QB-0061     |
| CALIBRAGE     |                                    |
| Type 4231     | Calibreur acoustique               |
|               | (loge dans le KE-0440)             |
| Type 4226     | Calibreur acoustique multifonction |
| Type 4228     | Pistonphone                        |
| Type 4294     | Excitateur de calibrage            |
| Type 4194-002 | Excitateur de calibrage pour 8344  |
| MESURAGE      |                                    |
| Туре 3535-А   | Mallette anti-intempéries (Fiche   |
|               | technique BP 2251)                 |
| Туре 4964     | Microphone Basse fréquence         |
| Type 8344     | Accéléromètre faible niveau        |
| AO-0440-D-015 | Câble signal, triaxial LEMO à BNC, |

1,5 m

.

| AO-0646       | Câble audio, LEMO à Minijack,        |
|---------------|--------------------------------------|
| AO-0697-D-030 | Câble rallonge de microphone, 10     |
|               | broches LEMO, 3 m                    |
| AO-0697-D-100 | Câble rallonge de microphone, 10     |
|               | DIOCHES LEINO, TUTI                  |
| AO-0701-D-030 | M3, 3 m                              |
| AO-0702-D-030 | Câble d'accéléromètre, LEMO à        |
|               | 10 – 32 UNF, 3 m                     |
| AO-0722-D-050 | Câble d'accéléromètre, LEMO à        |
|               | MIL-C-5015, 5 m                      |
| AO-0726-D-030 | Câble signal, LEMO à SMB (pour       |
|               | Sonde tachym. MM-0360), 3 m          |
| AO-0727-D-010 | Câble signal, LEMO à BNC             |
|               | Femelle, 1 m                         |
| AO-0727-D-015 | Câble signal, LEMO à BNC             |
|               | Femelle, 1,5 m                       |
| JP-1041       | Bi-adaptateur 10 broches             |
| UA-0587       | Trépied                              |
| UA-0801       | Petit trépied                        |
| UA-1317       | Support de microphone                |
| UA-1404       | Kit microphonique extérieur          |
| UA-1672       | AutoDetect pour UA-1650              |
| UC-0211       | Adaptateur Basse fréquence           |
| UL-1009       | Carte mémoire SD pour Sonomètre      |
|               | analyseur.                           |
| UL-1013       | Carte mémoire CF pour Sonomètre-     |
|               | analyseur (version matérielle 1 – 3) |
| UL-1017       | Carte mémoire SDHC pour              |
|               | Sonomètre-analyseur                  |

#### MESURAGE AVEC LOGICIEL TEMPS DE RÉVERBÉRATION BZ-7227

| Type 2734-A   | Amplificateur de puissance                     |
|---------------|------------------------------------------------|
| Туре 2734-В   | Amplificateur de puissance avec                |
|               | système audio sans fil UL-0256 <sup>1</sup>    |
| UL-0256       | Système audio sans fil <sup>1</sup>            |
| Type 4292-L   | Source sonore OmniPower <sup>1</sup>           |
| KE-0449       | Mallette de transport pour 4292-L <sup>1</sup> |
| KE-0364       | Mallette de transport pour le trépied          |
|               | du 4292-L                                      |
| Type 4224     | Source sonore <sup>1</sup>                     |
| Type 4295     | Source sonore omnidirectionnelle <sup>1</sup>  |
| KE-0392       | Mallette de transport pour 4295 <sup>a</sup>   |
| AO-0523-D-100 | Câble du 2250/2270 à Amplificateur             |
|               | de puissance, 10 m)                            |
| AO-0524-D-100 | Câble du 2250/2270 au 4224, 10 m               |
| AQ-0673       | Câble du 2716 à la source sonore               |
|               | 10 m                                           |
| UA-1476       | Kit de transmission sans fil <sup>a</sup>      |
| POST-TRAITEM  | 1ENT                                           |
| Logiciel 7831 | Qualifier Light                                |
| -             | -                                              |

Logiciel 7830 Qualifier

#### INTERFAÇAGE

| BZ-5503-A     | Module Enregistrement (cf. Fiche technique BP 2430)                   |
|---------------|-----------------------------------------------------------------------|
| BZ-5503-B     | Module Spectre (cf. Fiche technique BP 2430)                          |
| BZ-5503-C     | Module Ánalyse Fichier WAV (cf.<br>Fiche technique BP 2430)           |
| Logiciel 7820 | Evaluator – Calcul et présentation<br>des données                     |
| Logiciel 7825 | Protector – Calcul de l'exposition<br>sonore quotidienne              |
| UL-1016       | Carte CF 10/100 Ethernet (version matérielle 1 – 3)                   |
| UL-1019       | Carte CF WLAN pour Sonomètre-<br>analyseur (version matérielle 1 – 3) |
| UL-0250       | Convertisseur USB à RS–232<br>(version matérielle 4)                  |
| UL-1025       | Carte SD WLAN pour Sonomètre-<br>analyseur version matérielle 4       |

# Prestations de service

#### CONTRATS DE MAINTENANCE

| 2250-UPG     | Mise à niveau des applications à la dernière version en date           |
|--------------|------------------------------------------------------------------------|
| 2250-EW1     | Entretien initial et extension de garantie                             |
| 2250-MW1     | Garantie de 5 ans, avec Etalonnage accrédité annuel – règlement annuel |
| 2250-MW5     | Garantie de 5 ans, avec Etalonnage accrédité annuel                    |
| 2270-UPG     | Mise à niveau des applications à la dernière version en date           |
| 2270-EW1     | Entretien initial et extension de garantie                             |
| 2270-MW1     | Garantie de 5 ans, avec Etalonnage accrédité annuel – règlement annuel |
| 2270-MW5     | Garantie de 5 ans, avec Etalonnage accrédité annuel                    |
| ÉTALONNAGE A | CCRÉDITÉ                                                               |
| 2250 CAI     | Etalonnage initial accrédité du 2250                                   |
| 2250 CAF     | Etalonnage accrédité du 2250                                           |
| 2250CTF      | Etalonnage traçable du 2250                                            |
| 2250TCF      | Essai et certificat de conformité du 2250                              |
| 2270 CAI     | Etalonnage initial accrédité du 2270                                   |
| 2270 CAF     | Etalonnage accrédité du 2270                                           |
| 2270 CTF     | Etalonnage traçable du 2270                                            |
| 2270 TCF     | Essai et certificat de conformité du 2270                              |

1 Pour les sources sonores, consulter la Fiche technique BP 1689 ou BP 0066.

# Conformité à la réglementation

| C € 💩<br>© 🗵            | Le label CE indique la conformité aux directives européennes pertinentes<br>Le label RCM indique la conformité aux normes techniques pertinentes ACMA –<br>télécommunications, communications radio, CEM et EME<br>Le label chinois RoHS indique la conformité avec les mesures administratives de contrôle<br>de la pollution liée aux produits électroniques édictées par le Ministère des industries de<br>l'information de la République populaire de Chine<br>Le label DEEE indique la conformité avec la directive européenne DEEE                     |
|-------------------------|----------------------------------------------------------------------------------------------------|
| Sécurité                | EN/CEI 61010-1, ANSI/UL 61010-1 et CSA C22.2 No.1010.1 : Sécurité des<br>équipements électriques et des équipements de contrôle, de régulation et de laboratoire                                                                                                    |
| CEM<br>Emission         | EN/CEI 61000–6–3 : Norme générique : Environnement résidentiel, commercial et<br>industrie légère<br>EN/CEI 61326 : Exigences CEM des équipements électriques et des équipements de<br>contrôle, de régulation et de laboratoire<br>CISPR 22 : Limites et méthodes de mesure des caractéristiques de perturbations<br>radioélectriques des appareils de radio et télécommunication. Limites de Classe B<br>CEI 60651, CEI 60804, CEI 61260 et CEI 61672–1 : Normes relatives à l'instrumentation<br><b>Nota :</b> Uniquement avec les accessoires listés ici |
| CEM<br>Immunité         | EN/CEI 61000–6–2 : Norme générique : Immunité en environnement industriel.<br>EN/CEI 61326 : Exigences CEM des équipements électriques et des équipements de<br>contrôle, de régulation et de laboratoire.<br>CEI 60651, CEI 60804, CEI 61260 et CEI 61672–1 : Normes relatives à l'instrumentation<br><b>Nota :</b> Uniquement avec les accessoires listés ici                                                                                                    |
| Température             | CEI 60068-2-1 & CEI 60068-2-2 : Essai environnemental.<br>Froid et chaleur sèche.<br>Fonctionnement : -10 à +50°C<br>Stockage : -25 à +70°C                                                                                                    |
| Humidité                | CEI 60068-2-78 : Chaleur humide : 93% HR (sans condensation à +40°C). Durée de recouvrement 2 ~ 4 heures                                                                                                    |
| Résistance<br>mécanique | En situation de non-fonctionnement :<br>CEI 60068-2-6 : Vibration : 0,3 mm, 20 m/s2, 10 - 500 Hz<br>CEI 60068-2-27 : Secousse : 1000 secousses à 400 m/s2<br>CEI 60068-2-27 : Choc : 1000 m/s2, 6 directions                                                                                                    |
| Boîtier                 | CEI 60529 (1989) : Protection IP20                                                                                                    |

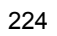

# Annexe A

# Paramètres de mesurage

Cette annexe inventorie les paramètres de mesurage associés à un Modèle (de Projet).

Pour les configurations 2 voies, certains paramètres sont dédoublés – un pour la Voie1 et un pour la Voie2 (2270 uniquement)

# A.1 Entrée

Tableau A.1 Paramétrage de l'entrée

| Paramètre             | Valeur                              | Commentaire                                                                                                    |
|-----------------------|-------------------------------------|----------------------------------------------------------------------------------------------------|
| Voie d'entrée         | Voie 1<br>Voie 2                    | Détermine quelle est la voie d'entrée utilisée pour<br>le mesurage, Voie 1 ou Voie 2.<br>(Modèles de Projet 2270 une voie uniquement)                                                                                                    |
| Isosonie <sup>a</sup> | Champ libre<br>Champ diffus<br>Auto | Détermine si l'intensité sonore (Loudness) et le<br>Niveau d'intensité sonore (Loudness Level) sont<br>calculés dans des conditions de champ libre ou de<br>champ diffus. Régler sur <i>Auto</i> pour un alignement<br>sur le réglage de <i>Correction de champ</i> . Si la<br>référence du microphone n'est pas connue, ce<br>paramètre peut être réglé sur l'option répondant |
|                       |                                     | aux besoins.<br>Pour entrée Microphone uniquement                                                                                                    |

# Tableau A.1 Paramétrage de l'entrée

| Paramètre                         | Valeur                                           | Commentaire                                                                                                    |
|-----------------------------------|--------------------------------------------------|----------------------------------------------------------------------------------------------------|
| Entrée Déclenchement <sup>b</sup> | Non                                              | Ce paramètre doit être réglé pour correspondre à<br>l'équipement connecté à la prise d'entrée<br>Déclenchement située sur le panneau de<br>connexions du Sonomètre-analyseur.<br>Régler sur <i>Non</i> , si elle n'est pas utilisée.                                                                                                    |
|                                   | MATRON                                           | Régler sur <i>MATRON</i> si le 2250 est utilisé avec un système de déclenchement MATRON (MATRON est un système de gestion des plaintes utilisé en Grande Bretagne). Contacter l'agence Brüel & Kjær pour tout renseignement.                                                                                                    |
|                                   | Niveau Tension                                   | Régler sur <i>Niveau Tension</i> pour contrôler<br>l'enregistrement audio par le biais d'un signal<br>généré par un équipement séparé. Le niveau doit<br>être d'au moins 2V pour être déclencheur et de<br>moins de 1V pour être inactif. Ce niveau doit être<br>constant pendant au moins 1 s pour pouvoir être<br>reconnu par le Sonomètre-analyseur                                                                                                    |
|                                   | Tension<br>surveillée                            | Régler sur <i>Tension surveillée</i> pour surveiller la tension sur cette entrée. Ce réglage est utilisable avec des Notifications (voir section 8.4) mais n'est pas utilisable avec <i>Matron</i> ni <i>Niveau Tension</i>                                                                                                    |
| Etiquetage                        | jusqu'à 4<br>caractères                          | Etiquetage des voies :<br>A gauche pour la Voie 1<br>A droite pour la Voie 2.<br>(avec Modèles 2270 2 voies uniquement)                                                                                                    |
| Entrée                            | Connecteur de<br>pointe<br>Connecteur<br>arrière | Détermine si le signal d'entrée est acheminé via le<br>connecteur de pointe ou le connecteur arrière<br>('Input' sur le panneau de connexion). Brancher le<br>capteur sur ce connecteur.<br><b>Nota</b> : Des corrections de <i>Champ</i> et <i>Boule antivent</i><br>peuvent être ajoutées au <i>Connecteur de pointe</i> et<br><i>Connecteur arrière</i> (paramètres <i>Entrée</i> ). Attention<br>toutefois à ne pas appliquer une double correction<br>- par exemple, si le signal a été enregistré sur le<br>connecteur de sortie avec un enregistreur<br>magnétique, puis plus tard au moment de<br>réexaminer l'enregistrement via l'entrée Connecteur<br>arrière. Dans ce cas, dans le menu <i>Capteurs</i> pour<br>le capteur utilisé, il faut régler <i>Référence</i><br><i>microphone</i> sur <i>Inconnu</i> lorsque le Connecteur<br>arrière est utilisé |

| Paramètre                 | Valeur                     | Commentaire                                                                                                    |
|---------------------------|----------------------------|----------------------------------------------------------------------------------------------------|
| Correction de champ       | Libre<br>Diffus            | Choix d'un terme correctif correspondant au type<br>de champ acoustique rencontré. Exemple : un<br>mesurage peut être réalisé en champ diffus avec<br>un Microphone de champ libre 4189 ou 4190, en<br>sélectionnant la correction <i>Diffus</i> . Par ailleurs, une<br>correction champ libre d'un microphone de champ<br>libre améliore la réponse en fréquence globale du<br>système. En général, ISO requiert des conditions<br>de champ libre, ANSI des conditions de champ<br>diffus. Consulter les textes réglementaires<br>nationaux pour choisir le réglage qui convient.<br>Aucune correction n'est effectuée pour un capteur<br>inconnu<br>Pour une entrée Microphone uniquement |
| Détection Ecran antivent  | Oui<br>Non                 | Détection automatique de la Boule antivent UA-<br>1650 monté sur le Préamplificateur de microphone<br>ZC-0032. Le préamplificateur doit être connecté au<br>connecteur de pointe, le cas échéant via un cordon<br>prolongateur. Ce paramètrage n'est disponible que<br>pour les microphones utilisant l'accessoire ZC-0032                                                                                                    |
| Correction Ecran antivent | Non<br>UA-1650<br>UA-1404  | Si Détection Ecran antivent est réglé sur Non, le<br>choix de la correction peut être effectué<br>manuellement. La correction est automatique<br>quand le Microphone est un 4952 ou un 4184-A.<br>Aucune correction n'est associée à un capteur tiers<br>inconnu<br>Pour une entrée Microphone uniquement                                                                                                    |
| Réglage Gamme             | Gamme basse<br>Gamme haute | Sélectionner Gamme basse ou Gamme haute pour<br>les voies d'entrée<br><b>Nota</b> : Presser sur la touche <b>Evénement manuel</b><br>pour une mise à la gamme automatique.<br><i>Gamme haute</i> corespond à une gamme avec un<br>gain de 0 dB qui permet l'entrée la plus élevée<br>possible.<br><i>Gamme basse</i> correspond à une gamme avec un<br>gain de 30 dB.<br>(pour Modèles 2270 deux voies uniquement)                                                                                                    |

# Tableau A.1 Paramétrage de l'entrée

a. Requiert le Module Analyse en fréquence BZ-7223b. Pas disponible avec le Module Temps de réverbération BZ-7227

# A.2 Pondération fréquentielle

Tableau A.2 Paramétrage de la pondération fréquentielle<sup>a</sup>

| Paramètre                    | Valeur                                                                                                    | Commentaire                                                                                                    |
|------------------------------|----------------------------------------------------------------------------------------------------|----------------------------------------------------------------------------------------------------|
| Option Basse fréquence       | Non<br>Oui                                                                                                    | Régler sur <i>OUI</i> pour activer le réglage <i>Basse</i><br><i>fréquence, Très basse</i> , ainsi que les pondérations<br>fréquentielles G et Wm.<br>Requiert l'Option Basse fréquence BZ-7234                                                                                                    |
| Basse fréquence <sup>*</sup> | Normale<br>Etendue<br>Très basse                                                                                                    | Utiliser ce paramètre pour étendre la fréquence<br>basse des mesurages bande large et l'analyse en<br>fréquence. Se rappeler que les mesurages seront<br>plus sensibles au bruit très basse fréquence, tel<br>que le bruit du vent.<br>Basse fréquence = Normale :<br>Analyse en fréquence <sup>*</sup> :<br>Octave : 16 Hz – 16 kHz<br>Tiers d'octave : 12,5 Hz – 20 kHz<br>Basse fréquence = Etendue :<br>Analyse en fréquence <sup>†</sup> :<br>Octave : 8 Hz – 16 kHz<br>Tiers d'octave : 6,3 Hz – 20 kHz<br>Basse fréquence = Très basse :<br>Analyse en fréquence <sup>*</sup> :<br>Octave : 1 Hz – 16 kHz<br>Tiers d'octave : 0,8 Hz – 20 kHz<br>Basse fréquence : 0,8 Hz – 20 kHz<br>Dans le cas d'une entrée Microphone, ce réglage<br>n'est possible qu'avec un Microphone 4193 ou<br>4964 avec Adaptateur Basse fréquence UC-0211. |
| Bande large (sauf Crête)     | Microphone :<br>A,Z<br>A,C<br>B,Z<br>B,C<br>A,G<br>Accéléromètre :<br>Linéaire<br>Linéaire, Wm<br>Linéaire, Wmb<br>Directe :<br>Linéaire | Tous les paramètres bande large (sauf L <sub>crête</sub> ) sont<br>mesurés simultanément avec deux pondérations<br>fréquentielles indépendantes. Choisir ici les<br>pondérations fréquentielles.<br>Les réglages <i>G</i> , <i>Wm</i> et <i>Wmb</i> sont disponibles<br>pour <i>Basse fréquence = Etendue</i> ou<br><i>Très basse</i><br>Requiert l'Option Basse fréquence BZ-7234                                                                                                    |

| Paramètre                                 | Valeur                                                                                                    | Commentaire                                                                                                    |
|-------------------------------------------|----------------------------------------------------------------------------------------------------|----------------------------------------------------------------------------------------------------|
| Crête Bande large                         | Microphone :<br>X<br>C<br>Z<br>G<br>Accéléromètre :<br>Linéaire<br>Linéaire, Wm<br>Linéaire, Wmb<br>Directe :<br>Linéaire | Le paramètre L <sub>crête</sub> est mesuré. Choisir ici la<br>pondération fréquentielle<br><b>Nota</b> : $X$ = Pondération fréquentielle A ou B. 'A'<br>requiert le réglage de <i>Bande large (sauf Crête)</i><br>sur <i>AC</i> ou <i>AZ</i> . 'B' requiert le réglage de <i>Bande<br/>large (sauf Crête)</i> sur <i>BC</i> ou <i>BZ</i> .<br>Les réglages <i>G</i> , <i>Wm</i> et <i>Wmb</i> sont disponibles<br>pour <i>Basse fréquence</i> = <i>Etendue</i> ou<br><i>Très basse</i><br>Requiert l'Option Basse fréquence BZ-7234                                  |
| Spectre <sup>b</sup>                      | Microphone :<br>X<br>C<br>Z<br>G<br>Accéléromètre :<br>Linéaire<br>Linéaire, Wm<br>Linéaire, Wmb<br>Directe :<br>Linéaire | L'analyse en fréquence (bande d'octave ou de<br>tiers d'octave) sera pondérée en fréquence en<br>fonction de la valeur choisie ici<br><b>Nota</b> : <i>X</i> = Pondération fréquentielle A ou B. 'A'<br>requiert le réglage de <i>Bande large (sauf Crête)</i><br>sur <i>AC</i> ou <i>AZ</i> . 'B' requiert le réglage de <i>Bande<br/>large (sauf Crête)</i> sur <i>BC</i> ou <i>BZ</i> .<br>Les réglages <i>G, Wm</i> et <i>Wmb</i> sont disponibles<br>pour <i>Basse fréquence = Etendue</i> ou<br><i>Très basse</i><br>Requiert l'Option Basse fréquence BZ-7234 |
| Largeur de bande <sup>c</sup>             | 1/1 d'octave<br>1/3 d'octave                                                                                              | Largeur de la bande pour l'analyse en fréquence                                                                                                    |
| F. Basse pour Leq Spécial <sup>d, e</sup> | de 0,8 Hz à<br>Fréq. Max.                                                                                                 | <ul> <li>1/1 d'octave : 1 Hz – 16 kHz</li> <li>1/3 d'octave : 0,8 Hz – 20 kHz</li> <li>Nota : La limite inférieure du paramètre dépend<br/>du réglage de <i>Fréquence basse</i></li> </ul>                                                                                                    |
| F. Haute pour Leq Spécial <sup>b,f</sup>  | de Fréq. Basse<br>à 20 kHz                                                                                                | 1/1 d'octave : 1 Hz – 16 kHz<br>1/3 d'octave : 0,8 Hz – 20 kHz                                                                                                    |

**Tableau A.2** Paramétrage de la pondération fréquentielle<sup>a</sup>

<sup>a. Non applicable avec le Module Temps de réverbération BZ-7227.
b. Avec Module Analyse en fréquence BZ-7223.
c. Requiert le Module Analyse en fréquence BZ-7223 ou Temps de réverbération BZ-7227
d. Modules BZ-7223, BZ-7224 et BZ-7225 uniquement.
e.</sup> *F. Basse pour Leg Spécial* est 11 dans le paramètre LXeq(f1-f2)
f. *F. Haute pour Leg Spécial* est f2 dans le paramètre LXeq(f1-f2)

#### A.3 **Statistiques**

Tableau A.3 Paramétrage des calculs statistiques<sup>a</sup>

| Paramètre                                             | Valeur                                                 | Commentaire                                                                                                    |
|-------------------------------------------------------|--------------------------------------------------------|----------------------------------------------------------------------------------------------------|
| Statistiques basées sur le                            | L <sub>Xeq</sub><br>L <sub>XF</sub><br>L <sub>XS</sub> | Les statistiques sont basées sur un<br>échantillonnage du $L_{XF}$ ou du $L_{XS}$ chaque 10 ms<br>ou du $L_{Xeq}$ chaque seconde<br><b>Nota</b> : X = Pondération fréquentielle A ou B. 'A'<br>requiert le réglage de <i>Bande large (sauf Crête)</i><br>sur <i>AC</i> ou <i>AZ</i> . 'B' requiert le réglage de <i>Bande</i><br><i>large (sauf Crête)</i> sur <i>BC</i> ou <i>BZ</i> |
| Statistiques spectrales basées<br>sur le <sup>b</sup> | LXF<br>LXS                                             | Les statistiques sont basées sur un<br>échantillonnage du spectre instantané toutes les<br>100 ms (200 ms avec <i>Basse fréquence</i> réglé sur<br><i>Oui</i> ). La pondération temporelle du spectre est soit<br>F soit S. La pondération fréquentielle X est régie<br>par le paramètre <i>Pondération fréquentielle</i> ,<br><i>Spectre</i>                                         |
| Percentile N1                                         | 0,1 à 99,9                                             | Niveau défini par l'utilisateur pour lequel la valeur de L <sub>AN1</sub> est dépassée N1% de la durée écoulée                                                                                                    |
| Percentile N2                                         | 0,1 à 99,9                                             | Niveau défini par l'utilisateur pour lequel la valeur de L <sub>AN2</sub> est dépassée N2% de la durée écoulée                                                                                                    |
| Percentile N3                                         | 0,1 à 99,9                                             | Niveau défini par l'utilisateur pour lequel la valeur de L <sub>AN3</sub> est dépassée N3% de la durée écoulée                                                                                                    |
| Percentile N4                                         | 0,1 à 99,9                                             | Niveau défini par l'utilisateur pour lequel la valeur de L <sub>AN4</sub> est dépassée N4% de la durée écoulée                                                                                                    |
| Percentile N5                                         | 0,1 à 99,9                                             | Niveau défini par l'utilisateur pour lequel la valeur de L <sub>AN5</sub> est dépassée N5% de la durée écoulée                                                                                                    |
| Percentile N6                                         | 0,1 à 99,9                                             | Niveau défini par l'utilisateur pour lequel la valeur de L <sub>AN6</sub> est dépassée N6% de la durée écoulée                                                                                                    |
| Percentile N7                                         | 0,1 à 99,9                                             | Niveau défini par l'utilisateur pour lequel la valeur de L <sub>AN7</sub> est dépassée N7% de la durée écoulée                                                                                                    |

a. Non applicable avec le Module Temps de réverbération BZ-7227.b. Avec Module Analyse en fréquence BZ-7223.

Les niveaux percentiles N1 à N7 sont communs aux statistiques bande large et spectre et peuvent être modifiés au terme du mesurage.

231

# A.4 Gestion du mesurage – du BZ-7222 au BZ-7225I

| Paramètre                                         | Valeur                      | Commentaire                                                                                                    |
|---------------------------------------------------|-----------------------------|----------------------------------------------------------------------------------------------------|
| Mode de mesurage <sup>a</sup>                     | Manuel<br>Automatique       | Détermine si le mesurage est contrôlé sur le mode<br>Manuel (via les touches <b>RAZ</b> et <b>Départ/Pause</b> ),<br>ou sur le mode Automatique (lancement via les<br>touches <b>RAZ</b> et <b>Départ/Pause</b> , fin du mesurage<br>au terme de la durée prédéfinie)                                                                                                    |
| Durée prédéfinie <sup>a</sup>                     | 00:00:01 à<br>24:00:00      | Fixe la durée du mesurage (en heures, minutes<br>et secondes), du départ à son arrêt automatique.<br>D'éventuelles interruptions provoquées via la<br>touche <b>Départ/Pause</b> ne seront pas comptées<br>dans le temps écoulé                                                                                                    |
| Sauvegarder données à <sup>b</sup>                | 00:00:00 à<br>23:59:59      | Fixe l'heure à laquelle aura lieu la sauvegarde<br>automatique du Projet et le lancement du Projet<br>suivant                                                                                                    |
| Enregistrement continu <sup>b</sup>               | Oui<br>Non                  | Détermine si l'enregistrement des données doit<br>être continu ou pour une durée spécifiée dans<br>Durée d'enregistrement prédéfinie                                                                                                    |
| Durée d'enregistrement<br>prédéfinie <sup>c</sup> | 0.00:00:01 à<br>31.00:00:00 | Fixe la durée du mesurage (en jours, heures,<br>minutes et secondes) du départ à son arrêt<br>automatique                                                                                                    |
| Intervalle d'enregistrement <sup>c</sup>          | 00:00:01 à<br>24:00:00      | Détermine l'intervalle d'enregistrement des données (en heures, minutes et secondes)                                                                                                    |
| Intervalle Rapport <sup>b</sup>                   | 00:01:00 à<br>24:00:00      | Détermine l'intervalle d'enregistrement des rapports (en heures et minutes)                                                                                                    |
| Stat. Spectre pour Rapports <sup>b</sup>          | Oui<br>Non                  | Détermine si les Rapports doivent inclure ou non<br>l'enregistrement de toutes les statistiques<br>spectrales.<br>Pour une entrée Microphone uniquement                                                                                                    |
| Synchroniser avec Horloge <sup>c</sup>            | Oui<br>Non                  | Choisir <i>Oui</i> pour synchroniser les intervalles<br>d'enregistrement et de reporting sur des valeurs<br>d'horloge pratiques. P. ex. si <i>Intervalle</i><br><i>d'enregistrement</i> est de 1 minute ( <i>00:01:00</i> ) et<br><i>Intervalle Rapport</i> sur <i>01:00:00</i> et que le<br>mesurage est lancé à 8:12:33, le premier intervalle<br>sera de 27 secondes (8:12:33 à 8:12:59), le<br>deuxième de 1 minute (8:13:00 à 8:13:59), etc.,<br>et le premier Intervalle Rapport sera de 48 min et<br>27 s (de 8:12:33 à 8:59:59), le deuxième de 1 h<br>(de 9:00:00 à 9:59:59), etc.<br>Choisir <i>Non</i> si tous les intervalles doivent avoir<br>exactement la durée spécifiée |

Tableau A.4 Paramétrage des modalités du mesurage – du BZ-7222 au BZ-7225

| Paramètre                                               | Valeur                                           | Commentaire                                                                                                    |
|---------------------------------------------------------|--------------------------------------------------|----------------------------------------------------------------------------------------------------|
| T pour LAeq,T,mov                                       | 00:01:00 à<br>01:00:00                           | Spécifier la durée d'intégration T (en minutes) du<br>L <sub>Aeq</sub> glissant. Au terme de cette durée, le<br>paramètre L <sub>Aeq,T,mov</sub> représentera le L <sub>Aeq</sub> des<br>dernières minutes T, mis à jour toutes les<br>secondes. Le L <sub>Aeq,T,mov</sub> n'est pas stocké avec les<br>données totales mais peut être enregistré<br>(BZ-7224 et BZ-7225). Le L <sub>Aeq,T,mov,max</sub> pour toute<br>la durée du mesurage est stocké.<br><b>Nota</b> : Deux jeux de ces paramètres permettent<br>les moyennages glissants simultanés : p. ex. un<br>pour une durée d'intégration de 15 min et un pour<br>une durée de 1 heure. |
| CIC (Calibrage par Insertion de<br>Charge) <sup>c</sup> | Oui<br>Non                                       | Régler sur <i>Oui</i> pour effectuer une vérification CIC<br>au début et au terme de l'enregistrement. Un<br>Marqueur d'exclusion est apposé sur le Profil et<br>les paramètres <i>Totaux</i> ne sont pas mis à jour<br>pendant une vérification CIC                                                                                                    |
| CIC quotidien <sup>b</sup>                              | Aucun<br>1 fois,<br>2 fois,<br>3 fois,<br>4 fois | Détermine l'heure des éventuelles vérifications<br>CIC. Un Marqueur d'exclusion est apposé sur le<br>Profil et les paramètres <i>Rapports périodiques</i> et<br><i>Totaux</i> ne sont pas mis à jour pendant une<br>vérification CIC. Les résultats sont sauvegardés<br>avec les paramètres <i>Totaux</i>                                                                                                    |
| Premier CIC <sup>b</sup>                                | 00:00:00 à<br>23:59:59                           | Spécifier l'heure de la journée pour la première<br>vérification CIC<br><b>Nota</b> : Les occurrences de vérification doivent être<br>séparées d'au moins 1 minute. Elle doivent aussi<br>diverger d'au moins 1 minute de l'heure spécifiée<br>dans <i>Sauvegarder Données projet</i> à                                                                                                    |
| Deuxième CIC <sup>b</sup>                               | 00:00:00 à<br>23:59:59                           | Spécifier l'heure de la journée pour la deuxième vérification CIC                                                                                                    |
| Troisième CIC <sup>b</sup>                              | 00:00:00 à<br>23:59:59                           | Spécifier l'heure de la journée pour la troisième vérification CIC                                                                                                    |
| Quatrième CIC <sup>b</sup>                              | 00:00:00 à<br>23:59:59                           | Spécifier l'heure de la journée pour la quatrième<br>vérification CIC<br><b>Nota :</b> Ces différents réglages doivent différer l'un<br>de l'autre de plus de une minute. Ils doivent aussi<br>différer de plus de une minute du réglage du<br>paramètre <i>Sauvegarder Données</i> à                                                                                                    |

Tableau A.4 Paramétrage des modalités du mesurage – du BZ-7222 au BZ-7225

a. Modèles Sonomètre (BZ-7222) et Analyse en fréquence (BZ-7223) uniquement.
b. Modèle Enregistrement avancé (BZ-7225) uniquement.
c. Modèles Enregistrement de données (BZ-7224) et Enregistrement avancé (BZ-7225) uniquement.

233

# A.5 Gestion du mesurage avec le Module Temps de réverbération BZ-7227

| Paramètre                 | Valeur                                             | Commentaire                                                                                                    |
|---------------------------|----------------------------------------------------|----------------------------------------------------------------------------------------------------|
| Mesurage sur Plan         | Non<br>Oui                                         | Si <i>Mesurage sur Plan</i> = <i>Oui</i> , la position des<br>Sources et Points de réception peut être repérée<br>graphiquement. Sinon, les Mesures sont<br>simplement numérotées à partir de la Position 1<br>( <i>Pos. 1</i> )                                                                                                    |
| Mes. ttes Pos. par Source | Non<br>Oui                                         | Accessible uniquement si <i>Mesurage sur Plan</i> =<br><i>Oui.</i><br>Choisir <i>Oui</i> pour mesurer tous les Points de<br>réception pour chaque Source.<br>choisir <i>Non</i> pour mesurer un nombre spécifié de<br>Points de réception pour chaque Source                                                                                                    |
| Nb. de Pos. par Source    | 1 à 10                                             | Accessible uniquement si <i>Mes. ttes Pos. par</i><br>Source = Non<br>Spécifier le nombre de Points de réception à<br>mesurer pour chaque Source                                                                                                    |
| Incrément                 | Emission d'abord<br>Réception<br>d'abord<br>Manuel | Accessible uniquement si <i>Mesurage sur Plan</i> =<br><i>Oui.</i><br>Permet de choisir la méthode de mesurage la<br>plus rapide pour le positionnement du 2250 par<br>rapport aux Sources Points de réception.<br>( <i>Emission d'abord</i> convient mieux à la méthode<br>Bruit impulsionnel, <i>Réception d'abord</i> à la<br>méthode Bruit constant interrompu) |
| Sauvegarde automatique    | Non<br>Oui                                         | Choisir <i>Oui</i> pour sauvegarder automatiquement<br>la décroissance au terme de chaque mesurage                                                                                                    |
| Durée Décroissance Max.   | 1 à 30s                                            | Spécifie la durée maximale du mesurage de la décroissance. Si la décroissance se termine avant, le mesurage stoppe automatiquement <b>Nota</b> : Si la valeur de <i>Durée Décroissance Max</i> . est supérieure à 20 s, le mesurage ne stoppe pas avant que cette durée ne soit écoulée.                                                                            |

Tableau A.5 Paramétrage des modalités du mesurage – avec le BZ-7227

| Paramètre            | Valeur                        | Commentaire                                                                                                    |
|----------------------|-------------------------------|----------------------------------------------------------------------------------------------------|
| Excitation           | Impulsion<br>Bruit interrompu | Choisir <i>Impulsion</i> pour que le Sonomètre-<br>analyseur déclenche le mesurage suite à une<br>impulsion sonore selon une séquence de spectres<br>par intervalles de 5 ms puis calcule la courbe par<br>intégration à rebours.<br>Choisir <i>Bruit interrompu</i> pour que le Sonomètre-<br>analyseur gère toutes les opérations (émission du<br>bruit interruption mesurage des décroissances) |
| Nb. de décroissances | 1à 99                         | Accessible uniquement si <i>Excitation = Bruit</i><br><i>interrompu.</i><br>Choisir le nombre de décroissances à mesurer<br>automatiquement et à moyenner pour chaque<br>Position                                                                                                    |
| Niveau Déclenchement | 0 à 200 dB                    | Accessible uniquement si <i>Excitation = Impulsion</i> .<br>Spécifier ici le niveau sonore dans n'importe<br>quelle bande de fréquence. Le mesurage<br>commencera dès que ce niveau sera dépassé<br>(prédéclenchement de 1 s)                                                                                                    |
| Déclenchement répété | Oui<br>Non                    | Régler sur <i>Oui</i> pour lancer un nouveau mesurage<br>automatiquement après sauvegarde des résultats<br>du mesurage précédent (les conditions de<br>déclenchement étant remplies).<br>Accessible uniquement si <i>Excitation = Impulsion</i><br>et si <i>Sauvegarde automatique = Oui</i>                                                                                                    |
| Mode mesurage        | Parallèlel<br>Série<br>Mixte  | <i>Parallèle</i> pour mesurer toutes les bandes du<br>spectre simultanément, <i>Série</i> pour mesurer des<br>bandes choisies et <i>Mixte</i> pour mesurer d'abord en<br>parallèle puis en série selon une séquence<br>automatisée                                                                                                    |

 Tableau A.5
 (suite)Paramétrage des modalités du mesurage – avec le BZ-7227

# A.6 Paramètres bande large enregistrés (100 ms)

| Paramètre                                                                  | Valeur                                       | Commentaire                                                                                                    |
|----------------------------------------------------------------------------|----------------------------------------------|----------------------------------------------------------------------------------------------------|
| Une voie :<br><i>Paramètre 1 à Paramètre 3</i>                             | Microphone :<br><i>LAeq,</i><br><i>LAF</i> , | Le(s) paramètre(s) sélectionné(s) sera(ont)<br>enregistrés toutes les 100 ms. <i>LAeq</i> ou<br><i>Linéaire</i> ont une durée d'intégration de |
| Modèles 2 Voies (2270<br>uniquement) :<br><i>Paramètre 1 à Paramètre 4</i> | LAS,<br>Non<br>Accéléromètre ou<br>Directe : | 100 ms.                                                                                                    |
|                                                                            | F, Inst,<br>S, Inst,<br>Non                  |                                                                                                    |

Tableau A.6 Paramètres bande large enregistrés (toutes les 100 ms)<sup>a</sup>

a. Modèles Enregistrement de données (BZ-7224) et Enregistrement avancé (BZ-7225) uniquement

# A.7 Paramètres bande large enregistrés

| Tableau A.7 | Paramètres | bande | larae | enreaistrés <sup>a</sup> |
|-------------|------------|-------|-------|--------------------------|
|             |            |       |       | • • 9.•. • •             |

| Paramètre              | Valeur  | Commentaire                                                                            |
|------------------------|---------|----------------------------------------------------------------------------------------|
| Statistiques           | Oui     | Détermine si toutes les statistiques bande large sont ou non enregistrées.             |
|                        | Non     | Pour entrée Microphone uniquement                                                      |
| Paramètres bande large | Tous    | Détermine l'enregistrement de tous les<br>paramètres bande large ou d'une sélection de |
|                        | Choisis | ces paramètres (jusqu'à 10 paramètres)                                                 |

| Paramètre     | Valeur                               | Commentaire                                                                          |
|---------------|--------------------------------------|--------------------------------------------------------------------------------------|
| Paramètre 1 à | Microphone :                         | Ce réglage n'est accessible que si Paramètres                                        |
| Paramètre 10  | L <sub>Xea</sub>                     | bande large est réglé sur Choisis                                                    |
|               | L <sub>Yeq</sub>                     |                                                                                      |
|               | L <sub>Ceq</sub> -L <sub>Aeq</sub>   | X = pondération fréquentielle A ou B                                                 |
|               | L <sub>Aeq,T1,mouv</sub>             | (spécifiée dans Configuration > Réglages                                             |
|               | L <sub>Aeq,T2,mouv</sub>             | Fréquence > Pond. Bande large (sauf Crête)                                           |
|               | L <sub>Geq</sub>                     |                                                                                      |
|               | L <sub>G10max</sub>                  | Y = pondération fréquentielle C ou Z (spécifiée                                      |
|               | L <sub>G10min</sub>                  | dans Configuration > Réglages                                                        |
|               | LXE                                  | Frequence > Pond. Bande large (sauf Crete)                                           |
|               | LYE                                  | V =  and for the friend the last $D = 0$ and $T$                                     |
|               | LVpeak                               | V = ponderation frequentielle A, B, C ou Z(ané sifié a dana Canfiguration > Réglagos |
|               | LXFmax                               | (specifiee dans Configuration > Reglages                                             |
|               | L<br>XSmax                           | riequence > Pond. Crete Bande large)                                                 |
|               | LXImax                               | II = pondération temporelle E ou S                                                   |
|               | Lyo                                  | (spécifiée dans Configuration > Médecine du                                          |
|               | Lymax                                | travail > Pondération temporelle pour Lav)                                           |
|               |                                      |                                                                                      |
|               | Lysmin                               | Q = coefficient de bissection 4, 5 ou $6 dB$                                         |
|               |                                      | (spécifié dans <i>Configuration</i> > <i>Médecine du</i>                             |
|               |                                      | travail > Coefficient de bissection pour Lav)                                        |
|               | Lysmin                               | , , ,                                                                                |
|               | Lylmin                               | W = Pondérations fréquentielles A, B, C ou Z                                         |
|               | L <sub>Xleq</sub>                    | (via Configuration > Réglages                                                        |
|               | L <sub>Yleg</sub>                    | Fréquence > Pond. Spectre)                                                           |
|               | $L_{Aleg}$ - $L_{Aeg}$               |                                                                                      |
|               | L <sub>AFTeq</sub>                   | f1 = Bande de fréquence inférieure (via                                              |
|               | L <sub>AFTeq</sub> -L <sub>Aeq</sub> | Configuration > Réglages Fréquence > F.                                              |
|               | LavUQ                                | Basse pour Leq spécial)                                                              |
|               | SIL                                  |                                                                                      |
|               | PSIL                                 | t2 = Bande de frequence superieure (via                                              |
|               | SIL3                                 | Configuration > Reglages Frequence > F.                                              |
|               | L <sub>Weq</sub> (11-12)<br>Saturé   | Haute pour Led special                                                               |
|               | Tension Entrée                       | Nota : Les valeurs paramétriques affichées                                           |
|               | Déclenchement                        | valent pour les Modèles à une voie. Pour les                                         |
|               | Dir. Vent moy.                       | Modèles à 2 voies (2270 uniquement), la                                              |
|               | Dir. Vent min.                       | plupart des valeurs sont disponibles pour les                                        |
|               | Dir. Vent max.                       | voies 1 et 2                                                                         |
|               | Vitesse Vent moy                     |                                                                                      |
|               | Vitesse vent min.                    |                                                                                      |
|               | Vilesse Veril Illax.                 |                                                                                      |
|               | Humidité amb                         |                                                                                      |
|               | Pression amb                         |                                                                                      |
|               | Précipitations                       |                                                                                      |
|               |                                      |                                                                                      |
|               | (suite en page suivante)             |                                                                                      |

Tableau A.7 (suite)Paramètres bande large enregistrés<sup>a</sup>

Tableau A.7 (suite)Paramètres bande large enregistrés<sup>a</sup>

a. For Logging (BZ-7224) and Enhanced Logging (BZ-7225) templates only.

# A.8 Spectres enregistrés

Tableau A.8 Spectres enregistrés<sup>a</sup>

| Paramètre                   | Valeur  | Commentaire                                                                            |
|-----------------------------|---------|----------------------------------------------------------------------------------------|
| Toutes Statistiques Spectre | Oui     | Détermine si toutes les statistiques<br>spectrales doivent ou non être enregistrées    |
|                             | Non     |                                                                                        |
| Spectres                    | Tous    | Détermine quelles valeurs spectrales sont<br>enregistrées : tous les spectres mesurés, |
|                             | Choisis | une sélection de ces spectres (jusqu'à 3) ou aucun                                     |
|                             | Aucun   |                                                                                        |

# Tableau A.8 Spectres enregistrés<sup>a</sup>

| Paramètre                | Valeur                                                                          | Commentaire                                                                                                    |
|--------------------------|---------------------------------------------------------------------------------|----------------------------------------------------------------------------------------------------|
| Spectre 1 à<br>Spectre 3 | Microphone :<br>L <sub>Xeq</sub><br>L <sub>XFmax</sub>                          | Ce réglage n'est accessible que si Spectres<br>est réglé sur Sélectionnés                                                                                                    |
|                          | L <sub>XSmax</sub><br>L <sub>XFmin</sub><br>L <sub>XSmin</sub><br>Non           | X = pondération fréquentielle A, C, Z ou G<br>(via <i>Configuration &gt; Réglages</i><br><i>Fréquence &gt; Pond. Spectre</i> )                                                                                |
|                          | Accéléromètre :<br>Linéaire / aW<br>F, max<br>S, max<br>F, min<br>S, min<br>Non | <b>Nota</b> : Les valeurs paramétriques affichées<br>valent pour les Modèles à une voie. Pour les<br>Modèles à 2 voies (2270 uniquement), la<br>plupart des valeurs sont disponibles pour les<br>voies 1 et 2 |
|                          | Directe :<br>Linéaire<br>F, max<br>S, max<br>F, min<br>S, min<br>Non            |                                                                                                    |

a. Modèles Enregistrement (BZ-7224) et Enregistrement avancé (BZ-7225) uniquement (licence Analyse en fréquence BZ-7223 requise)

# A.9 Marqueurs

Tableau A.9 Marqueurs<sup>a</sup>

| Paramètre                   | Valeur          | Commentaire                                                                                                    |
|-----------------------------|-----------------|----------------------------------------------------------------------------------------------------|
| Marqueur 1                  | Chaîne de texte | Associé par défaut à la fonction 'Exclure'.<br>Utilisable sur le Profil au moyen du stylet ou<br>de <b>Rétroeffacer</b> 🕗 pendant un mesurage                                      |
| Marqueur 2                  | Chaîne de texte | Associé par défaut à la fonction 'Manuel'.<br>Utilisable sur le Profil au moyen du stylet ou<br>de la touche <b>Evénement Manuel</b><br>pendant un mesurage                        |
| Marqueur 3                  | Chaîne de texte | Associé par défaut à la fonction 'Niveau'.<br>Utilisable sur le Profil au moyen du stylet ou<br>si les conditions de Déclenchement Niveau<br>sont présentes au cours d'un mesurage |
| Marqueur 4 et<br>Marqueur 5 | Chaîne de texte | Utilisables sur le Profil au moyen du stylet                                                                                                    |

| Paramètre    | Valeur          | Commentaire                                                                                                    |
|--------------|-----------------|----------------------------------------------------------------------------------------------------|
| Marqueur 6   | Chaîne de texte | Associé par défaut à la fonction 'Audio'. Est<br>créé à l'occasion d'un enregistrement du<br>signal en cours de mesurage                                                                     |
| Pré-marquage | 0 à 5s          | Marqueurs 1 et 2 uniquement. Spécifie le<br>nombre de secondes précédant la pression<br>sur la touche <b>Rétroeffacer</b> ou <b>Evénement</b><br><b>Manuel</b> activant le début du marquage |

a. Modèles Enregistrement (BZ-7224) et Enregistrement avancé (BZ-7225) uniquement

# A.10 Déclenchement Niveau

| Paramètre     | Valeurs                 | Commentaire                                                                                                    |
|---------------|-------------------------|----------------------------------------------------------------------------------------------------|
| Déclenchement | Oui<br>Non              | Régler sur <i>Oui</i> pour spécifier le Marqueur 3<br>(Niveau) quand la paramètre <i>Déclenchement</i><br>remplit les conditions de déclenchement (voir<br>ci-après). Ces conditions sont vérifiées toutes<br>les secondes.<br>Enregistrement du signal <sup>b</sup> peut aussi être régi<br>par ces réglages, voir<br><i>Configuration &gt; Enregistrement</i><br><i>Signal &gt; Gestion Enregistrement</i> |
| Pente Départ  | Montante<br>Descendante | Régler sur <i>Montante</i> pour démarrer quand le<br>niveau dépasse la valeur de <i>Niveau Départ</i><br>(et stopper quand il redescend au-dessous de<br><i>Niveau Arrêt</i> ).<br>Régler sur <i>Descendante</i> pour démarrer quand<br>le niveau passe au-dessous de la valeur de<br><i>Niveau Départ</i> (et stopper quand il dépasse<br>la valeur de <i>Niveau Arrêt</i> )                                |
| Niveau Départ | –100 à 200 dB           | Les conditions de déclenchement sont<br>présentes quand le niveau mesuré atteint<br><i>Niveau Départ</i> (selon les modalités spécifiées<br>dans <i>Pente Départ</i> ) pendant le nombre<br>minimal de secondes défini dans <i>Durée</i><br><i>Départ</i> – Régler ici <i>Niveau Départ</i>                                                                                                    |

Tableau A.10 Paramétrage du déclenchement par dépassement de niveau<sup>a</sup>

| Paramètre    | Valeurs       | Commentaire                                                                                                    |
|--------------|---------------|----------------------------------------------------------------------------------------------------|
| Durée Départ | 0 à 420 s     | Les conditions de déclenchement sont<br>présentes quand le niveau mesuré atteint<br><i>Niveau Départ</i> (selon les modalités spécifiées<br>dans <i>Pente Départ</i> ) pendant le nombre<br>minimal de secondes défini dans <i>Durée<br/>Départ</i> – Régler ici <i>Durée Départ</i> . La <i>Durée<br/>Départ</i> est limitée par la taille du registre<br>tampon pour enregistrement interne et par la<br><i>Qualité Enregistrement</i> et la <i>Résolution</i><br>(Tableau A.18). |
| Niveau Arrêt | –100 à 200 dB | Les conditions d'arrêt sont présentes quand<br>le niveau mesuré atteint <i>Niveau Arrêt</i> (selon<br>modalités spécifiées dans <i>Pente Départ</i> )<br>pendant le nombre minimal de secondes<br>défini dans <i>Durée Arrêt</i> – Régler <i>Niveau Arrêt</i>                                                                                                    |
| Durée Arrêt  | 0 à 420 s     | Les conditions d'arrêt sont présentes quand<br>le niveau mesuré atteint <i>Niveau Arrêt</i> (selon<br>modalités spécifiées dans <i>Pente Départ</i> )<br>pendant le nombre minimal de secondes<br>défini dans <i>Durée Arrêt</i> – Régler <i>Durée Arrêt</i>                                                                                                    |

| Tableau A.10 | (suite)Paramétrage | du déclenchement | par dépassement | t de niveau <sup>a</sup> |
|--------------|--------------------|------------------|-----------------|--------------------------|
|              |                    |                  |                 |                          |

| Paramètre                                    | Valeurs                                                                                                    | Commentaire                                                                                                    |
|----------------------------------------------|----------------------------------------------------------------------------------------------------|----------------------------------------------------------------------------------------------------|
| Paramètre surveillé pour le<br>déclenchement | $\begin{array}{l} \mbox{Microphone}:\\ L_{Xeq}\\ L_{Yeq}\\ L_{Aeq,T1,mov}\\ L_{Aeq,T2,mov}\\ L_{Geq}\\ L_{G10max}\\ L_{G10min}\\ L_{Vpeak}\\ L_{XFmax}\\ L_{XFmax}\\ L_{XFmax}\\ L_{XFmax}\\ L_{YFmax}\\ L_{YFmax}\\ L_{YFmax}\\ L_{YSmax}\\ L_{YFmin}\\ L_{YSmin}\\ L_{XImin}\\ L_{XFmin}\\ L_{XFmin}\\ L_{XSmin}\\ L_{XImin}\\ L_{YFmin}\\ L_{XSmin}\\ L_{YImin}\\ L_{YFmin}\\ L_{YSmin}\\ L_{YImin}\\ L_{YFmin}\\ L_{YSmin}\\ L_{YImin}\\ L_{YFmin}\\ L_{YSmin}\\ L_{YImin}\\ L_{YFmin}\\ L_{YSmin}\\ L_{YImin}\\ L_{YFmin}\\ L_{YSmin}\\ L_{YImin}\\ L_{YF(SPL)}\\ L_{XS}(SPL)\\ L_{XI}(SPL)\\ L_{YI}(SPL)\\ L_{YI}(SPL)\\ L_{avUQ}\\ (suite en page suivante) \end{array}$ | Choisir le paramètre à surveiller pour<br>déclencher l'enregistrement. La surveillance<br>est basée sur des mesurages de 1 seconde<br>vérifiés chaque seconde quelle que soit le<br>choix de l'intervalle d'enregistrement et des<br>paramètres à enregistrer.<br>X = pondération fréquentielle A ou B<br>(spécifiée dans <i>Configuration</i> > <i>Réglages</i><br><i>Fréquence</i> > <i>Pond. Bande large (sauf Crête)</i><br>Y = pondération fréquentielle C ou Z (spécifiée<br>dans <i>Configuration</i> > <i>Réglages</i><br><i>Fréquence</i> > <i>Pond. Bande large (sauf Crête)</i><br>V = pondération fréquentielle A, B, C ou Z<br>(spécifiée dans <i>Configuration</i> > <i>Réglages</i><br><i>Fréquence</i> > <i>Pond. Crête Bande large</i> )<br>U = pondération temporelle A, B, C ou Z<br>(spécifiée dans <i>Configuration</i> > <i>Réglages</i><br><i>Fréquence</i> > <i>Pond. Crête Bande large</i> )<br>U = pondération temporelle F ou S<br>(spécifiée dans <i>Configuration</i> > <i>Médecine du</i><br><i>travail</i> > <i>Pondération temporelle pour Lav</i> )<br>Q = coefficient de bissection 4, 5 ou 6 dB<br>(spécifié dans <i>Configuration</i> > <i>Médecine du</i><br><i>travail</i> > <i>Coefficient de bissection pour Lav</i><br><b>Nota</b> : Les valeurs paramétriques affichées<br>valent pour les Modèles à une voie. Pour les<br>Modèles à 2 voies (2270 uniquement), la<br>plupart des valeurs sont disponibles pour les<br>voies 1 et 2 |

Tableau A.10 (suite)Paramétrage du déclenchement par dépassement de niveau<sup>a</sup>

| Paramètre                                            | Valeurs                                                                                                    | Commentaire |
|------------------------------------------------------|----------------------------------------------------------------------------------------------------|-------------|
| Paramètre surveillé pour le<br>déclenchement (suite) | Accéléromètre :<br>Linéaire<br>Crête<br>F, max<br>S, max<br>F, min<br>S, min<br>aW/LW<br>MTVV<br>KBFmax<br>KBFTm<br>CrêteW |             |
|                                                      | Directe :<br>Linéaire<br>Crête<br>F, max<br>S, max<br>F, min<br>S, min                                                     |             |

Tableau A.10 (suite)Paramétrage du déclenchement par dépassement de niveau<sup>a</sup>

a. Avec Modèles de Projets Enregistrement (BZ-7224) uniquement b. Licence Option Enregistrement Signal BZ-7226 requise
243

## A.11 Déclenchements

| Tableau A.11 Paramétrage | des | déclenchements | а |
|--------------------------|-----|----------------|---|
|--------------------------|-----|----------------|---|

| Paramètre                           | Valeur                    | Commentaire                                                                                                    |
|-------------------------------------|---------------------------|----------------------------------------------------------------------------------------------------|
| Déclenchement Programment           | né                        |                                                                                                    |
| Déclenchement                       | Oui<br>Non                | Régler sur <i>Oui</i> pour générer périodiquement un<br>Déclenchement programmé.<br><b>Nota :</b> Régler <i>Enregistrement audio</i> , <i>Gestion</i><br><i>Enregistrement</i> sur <i>Evénement Programmateur</i> ou<br><i>Tous Evénements</i>                                                                                                    |
| Intervalle Programmé                | de 00:01:00 à<br>48:00:00 | L'enregistrement audio sera déclenché aux<br>intervalles spécifiés ici                                                                                                    |
| Synchronisé avec<br>Horloge         | Oui,<br>Non               | Choisir <i>Oui</i> pour synchroniser les intervalles<br>d'enregistrement sur des valeurs d'horloge pleines<br>(heures ou minutes). Choisir <i>Non</i> si le premier<br>enregistrement audio programmé doit avoir lieu<br>suite au départ                                                                                                    |
| Durée                               | de 00:00:01 à<br>24:00:00 | Spécifie la durée du déclenchement pour<br>l'enregistrement audio.<br><b>Nota :</b> La durée totale de l'enregistrement sera :<br>Durée Pré-enregistrement + Durée + Durée Post-<br>enregistrement                                                                                                    |
| Déclenchement Niveau 1 <sup>1</sup> | DC .                      |                                                                                                    |
| Déclenchement                       | Oui<br>Non                | Choisir <i>Oui</i> pour spécifier le Marqueur 3 (Niveau)<br>quand le paramètre <i>Déclenchement</i> satisfait aux<br>conditions Déclenchement Niveau (voir ci-après).<br>Ces conditions sont vérifiées toutes les secondes.<br>Un Enregistrement audio <sup>c</sup> peut aussi être géré par<br>le biais de ces réglages, voir <i>Configuration</i> ,<br><i>Enregistrement Signal, Gestion Enregistrement</i> |
| Heure Départ                        | de 00:00:00 à<br>23:59:59 | Détermine l'heure d'activation du paramètre<br>Déclenchement Niveau                                                                                                    |
| Heure Arrêt                         | de 00:00:00 à<br>23:59:59 | Détermine l'heure de désactivation du paramètre<br>Déclenchement Niveau                                                                                                    |
| Coupure                             | de 00:00:00 à<br>01:00:00 | Spécifie le laps de temps consécutif à un<br>déclenchement niveau pendant lequel ce paramètre<br>est désactivé. Utile pour réduire le nombre de<br>déclenchements                                                                                                    |

| Paramètre     | Valeur                  | Commentaire                                                                                                    |
|---------------|-------------------------|----------------------------------------------------------------------------------------------------|
| Pente Départ  | Montante<br>Descendante | Régler sur <i>Montante</i> pour démarrer quand le niveau dépasse la valeur de <i>Niveau Départ</i> (et stopper quand il redescend au-dessous de <i>Niveau Arrêt</i> ). Régler sur <i>Descendante</i> pour démarrer quand le niveau passe au-dessous de la valeur de <i>Niveau Départ</i> (et stopper quand il dépasse la valeur de <i>Niveau Arrêt</i> )                                                                                                    |
| Niveau Départ | de –100 à 200 dB        | Les conditions de déclenchement sont présentes<br>quand le niveau mesuré atteint <i>Niveau Départ</i><br>(selon les modalités spécifiées dans <i>Pente Départ</i> )<br>pendant le nombre minimal de secondes défini dans<br><i>Durée Départ</i> – Régler ici <i>Niveau Départ</i>                                                                                                    |
| Durée Départ  | de 0 à 420 s            | Les conditions de déclenchement sont présentes<br>quand le niveau mesuré atteint <i>Niveau Départ</i><br>(selon les modalités spécifiées dans <i>Pente Départ</i> )<br>pendant le nombre minimal de secondes défini dans<br><i>Durée Départ</i> – Régler ici <i>Durée Départ</i> . La <i>Durée<br/>Départ</i> est limitée par la taille du registre tampon<br>pour enregistrement interne et par la <i>Qualité</i><br><i>Enregistrement</i> et la <i>Résolution</i> (Tableau A.18). |
| Niveau Arrêt  | de –100 à 200 dB        | Les conditions d'arrêt sont présentes quand le<br>niveau mesuré atteint <i>Niveau Arrêt</i> (selon modalités<br>spécifiées dans <i>Pente Départ</i> ) pendant le nombre<br>minimal de secondes défini dans <i>Durée Arrêt</i> –<br>Régler ici <i>Niveau Arrêt</i>                                                                                                    |
| Durée Arrêt   | de 0 à 15s              | Les conditions d'arrêt sont présentes quand le<br>niveau mesuré atteint <i>Niveau Arrêt</i> (selon modalités<br>spécifiées dans <i>Pente Départ</i> ) pendant le nombre<br>minimal de secondes défini dans <i>Durée Arrêt</i> –<br>Régler ici <i>Durée Arrêt</i>                                                                                                    |

## Tableau A.11 Paramétrage des déclenchements (suite)<sup>a</sup>

| Paramètre | Valeur                                                                            | Commentaire                                                                                                    |
|-----------|-----------------------------------------------------------------------------------|----------------------------------------------------------------------------------------------------|
| Paramètre | Microphone :<br>$L_{Xeq}$<br>$L_{Yeq}$<br>$L_{Aeq,T1,mov}$<br>$L_{Aeq,T2,mov}$    | Choisir ici le paramètre à surveiller pour le<br>déclenchement niveau. Basé sur des mesures de<br>1 seconde et vérifié toutes les secondes quels que<br>soient l'intervalle enregistrement et les paramètres<br>enregistrés |
|           | LG10max<br>LG10min<br>LVpeak                                                      | X = pond. fréquentielle A ou B (spécifiée dans<br>Configuration > Réglages Fréquence > Pond.<br>Bande large (sauf Crête))                                                                                                   |
|           | LXFmax<br>L <sub>XSmax</sub><br>L <sub>XImax</sub><br>L <sub>YFmax</sub>          | Y = pondération fréquentielle C ou Z (spécifiée dans<br>Configuration > Réglages Fréquence > Pond.<br>Bande large (sauf Crête))                                                                                             |
|           | LySmax<br>LyImax<br>LXFmin<br>LXSmin                                              | V = pondération fréquentielle A, B, C ou Z (spécifiée<br>dans <i>Configuration &gt; Réglages Fréquence &gt; Pond.</i><br><i>Crête Bande large</i>                                                                           |
|           | LXImin<br>L <sub>YFmin</sub><br>L <sub>YSmin</sub><br>L <sub>YImin</sub>          | U = pondération temporelle F ou S<br>(spécifiée dans <i>Configuration &gt; Médecine du</i><br><i>travail &gt; Pondération temporelle pour Lav</i> )                                                                         |
|           | $L_{XF(SPL)}$ $L_{XS(SPL)}$ $L_{XI(SPL)}$ $L_{YF(SPL)}$                           | Q = coefficient de bissection 4, 5 ou 6 dB<br>(spécifié dans <i>Configuration &gt; Médecine du</i><br><i>travail &gt; Coefficient de bissection pour Lav</i> )                                                              |
|           | Lys(SPL)<br>L <sub>YI(SPL)</sub><br>L <sub>avUQ</sub><br>L <sub>Weq</sub> (f1-f2) | W = Pondérations fréquentielles A, B, C ou Z (via<br>Configuration > Réglages Fréquence > Pond.<br>Spectre)                                                                                                    |
|           | Linéaire<br>Crête<br>F, max<br>S, max                                             | f1 = Bande de fréquence inférieure (via<br>Configuration > Réglages Fréquence > F. Basse<br>pour Leq spécial)                                                                                                    |
|           | F, min<br>S, min<br>Linéaire(F1-F2)<br>aW / I W                                   | f2 = Bande de fréquence supérieure (via<br>Configuration > Réglages Fréquence > F. Haute<br>pour Leq spécial                                                                                                    |
|           | MTVV<br>KBFmax<br>KBFTm<br>CrêteW<br>Directe :                                    | <b>Nota</b> : Les valeurs paramétriques affichées valent<br>pour les Modèles à une voie. Pour les Modèles à 2<br>voies (2270 uniquement), la plupart des valeurs<br>sont disponibles pour les voies 1 et 2                  |
|           | Linéaire<br>Crête<br>F, max<br>S, max<br>F, min                                   |                                                                                                    |
|           | S, min<br>Linéaire(F1-F2)                                                         |                                                                                                    |

| <b>Tubicau A.T.</b> arametrage des decientienents (suite) | Tableau | A.11 Paramétrage | des | déclenchements | (suite |
|-----------------------------------------------------------|---------|------------------|-----|----------------|--------|
|-----------------------------------------------------------|---------|------------------|-----|----------------|--------|

#### Tableau A.11 Paramétrage des déclenchements (suite)<sup>a</sup>

| Paramètre              | Valeur                | Commentaire                      |
|------------------------|-----------------------|----------------------------------|
| Déclenchement Niveau 2 | : Réglages identiques | à ceux de Déclenchement Niveau 1 |
| Déclenchement Niveau 3 | : Réglages identiques | à ceux de Déclenchement Niveau 1 |
| Déclenchement Niveau 4 | : Réglages identiques | à ceux de Déclenchement Niveau 1 |

a. Modèles Enregistrement avancé (BZ-7225) uniquement
b. Jusqu'à 4 réglages individuels pour des durées en cours de journée ne se chevauchant pas
c. Licence Enregistrement audio BZ-7226 requise

#### Unité A.12

### Tableau A.12 Paramétrage de l'unité (pour entrée Accéléromètre ou Directe uniquement)

| Paramètre       | Valeurs | Commentaire                                                                                                    |
|-----------------|---------|----------------------------------------------------------------------------------------------------|
| Unité technique | Non     | Sélectionner Non pour exprimer les valeurs en dB                                                                                                    |
|                 | Oui     | Sélectionner <i>Oui</i> pour exprimer les valeurs en m/s <sup>2</sup><br>(entrée Accéléromètre) ou V (entrée Directe)                                  |
|                 |         | <b>Nota :</b> Utiliser <i>Préférences &gt; Réglages régionaux</i><br>pour choisir l'unité de <i>Vibration</i> : m/s <sup>2</sup> (SI) ou g (US/<br>UK) |

# A.13 Enregistrement du signal

| Paramètre              | Valeurs                             | Commentaire                                                                                                    |
|------------------------|-------------------------------------|----------------------------------------------------------------------------------------------------|
| Gestion Enregistrement | Non                                 | Permet de spécifier les modalités d'enregistrement du signal mesuré.                                                                                                    |
|                        | Automatique                         | Régler sur <i>Automatique</i> pour enregistrer du début à la fin du mesurage (ou jusqu'à la valeur spécifiée dans <i>Durée Maximale</i> .                                                                                                    |
|                        | Evénement Manuel                    | Régler sur <i>Evénement Manuel</i> pour lancer<br>l'enregistrement par une pression sur <b>Evénement</b><br><b>Manuel</b> , et l'arrêter en pressant cette touche de<br>nouveau (tout en respectant <i>Durée Maximale</i> et<br><i>Minimale</i> ).                                                                                                  |
|                        | Exclure<br>Evénement <sup>b</sup>   | Régler sur <i>Exclure Evénement</i> pour lancer<br>manuellement l'enregistrement par une pression sur<br><b>Rétroeffacer</b> et l'arrêter en pressant cette touche de<br>nouveau (tout en respectant <i>Durée Maximale</i> et<br><i>Minimale</i> ).                                                                                                 |
|                        | Evénement Externe                   | Régler sur <i>Evénement Externe</i> pour lancer<br>l'enregistrement au moyen d'un équipement externe<br>relié à la prise d'entrée d'un signal de déclenchement.                                                                                                    |
|                        | Evénement Niveau <sup>b</sup>       | Régler sur <i>Evénement Niveau</i> pour enregistrer quand les conditions de déclenchement sont présentes (tout en respectant <i>Durée Maximale</i> et <i>Minimale</i> ).                                                                                                    |
|                        | Evénement<br>programmé <sup>c</sup> | Régler sur <i>Evénement Programmé</i> (BZ-7225) pour<br>enregistrer quand les conditions de déclenchement<br>sont présentes (tout en respectant <i>Durée Maximale</i> et<br><i>Minimale</i> )                                                                                                    |
|                        | Tous Evénements <sup>b</sup>        | Régler sur <i>Tous Evénements</i> pour enregistrer lorsque l'un quelconque des critères sus-nommés ont activés (tout en respectant <i>Durée Maximale</i> et <i>Minimale</i> ).                                                                                                    |
|                        |                                     | Si le signal en entrée ne doit pas être enregistré, régler <i>Gestion Enregistrement</i> sur <i>Non</i> , pour économiser la batterie.                                                                                                    |
|                        | Evénement Photo                     | Régler sur <i>Evénement Photo</i> (2270 uniquement) pour<br>enregistrer 1 s + Durée Pré-enregistrement + Durée<br>Post-enregistrement<br><b>Nota :</b> Avec le module Temps de réverbération<br>BZ-7227, le choix se limite à <i>Non</i> ou <i>Automatique</i> .<br>Régler sur <i>Automatique</i> pour enregistrer le signal<br>pendant le mesurage |

Tableau A.13 Paramétrage de l'Enregistrement du signal<sup>a</sup>

| Paramètre                      | Valeurs                          | Commentaire                                                                                                    |
|--------------------------------|----------------------------------|----------------------------------------------------------------------------------------------------|
| Voie enregistrée               | Voie1<br>Voie2                   | Choisir <i>Voie1 ou Voie2</i> pour enregistrer cette voie ou choisir <i>Les 2</i> pour enregistrer les deux voies simultanément.                                                                                                    |
|                                | Les 2                            |                                                                                                    |
| Qualité Enregistrement         | Pauvre<br>Passable               | Ce paramétrage régit la qualité de l'enregistrement<br>audio en jouant sur la fréquence d'échantillonnage. La<br>capacité de mémorisation de l'enregistrement varie<br>avec la qualité choisie (voir détails au chanitre                                                                                                    |
|                                | Bonne<br>Haute                   | Spécifications)                                                                                                    |
| Signal enregistré <sup>†</sup> | Microphone :<br>Entrée pond. A   | Choisir ici la pondération fréquentielle du signal<br>enregistré.                                                                                                    |
|                                | Entrée pond. C<br>Entrée pond. Z | fréquentielle choisie pour le mesurage, le signal<br>présent en sortie et le signal présent à la prise Casque<br><b>Nota 2 :</b> X = Pondération fréquentielle A ou B. 'A'                                                                                                    |
|                                | Accéléromètre ou<br>Directe :    | requiert le réglage de Bande large (sauf Crête) sur AC<br>ou AZ. 'B' requiert le réglage de Bande large (sauf<br>Crête) sur BC ou BZ                                                                                                    |
|                                | Entree ineaire                   | Entrée pond. Z est enregistré pour l'entrée Microphone                                                                                                    |
| Gain automatique <sup>†</sup>  | Oui<br>Non                       | Pour faciliter l'identification des sources de bruit, le gain peut être ajusté automatiquement pour que le signal moyen soit gardé dans les limites d'une plage de 40 dB. A la réécoute du signal enregistré, tout son contenu sera clairement audible, que le niveau mesuré ait été de 20 dB ou 140 dB.                                                                                                    |
|                                |                                  | Régler <i>Gain automatique</i> sur <i>Oui</i> pour convertir le<br>signal enregistré II sera stocké dans un fichier WAV<br>16 bits<br>Régler <i>Gain automatique</i> sur <i>Non</i> pour enregistrer le<br>signal avec un gain fixe – puis régler <i>Résolution = 24</i><br><i>bits</i> (conseillé) pour couvrir la gamme dynamique de<br>120 dB (du niveau d'entrée max jusqu'au seuil) ou<br><i>Résolution = 16 bits</i> et spécifier <i>Niveau Crête</i><br><i>Enregistrement</i> en fonction du signal<br><b>Nota</b> : Un gain fixe est conseillé sur le bruit est très fort<br>dans les basses fréquences |

Tableau A.13 (suite)Paramétrage de l'Enregistrement du signal<sup>a</sup>

| Paramètre                                    | Valeurs            | Commentaire                                                                                                    |
|----------------------------------------------|--------------------|----------------------------------------------------------------------------------------------------|
| Résolution                                   | 24 bits<br>16 bits | Régler <i>Résolution</i> sur 24 bits pour couvrir toute la<br>gamme dynamique. Régler <i>Résolution</i> sur 16 bits pour<br>couvrir jusqu'à 96 dB, depuis <i>Niveau crête</i><br><i>Enregistrement</i> jusqu'au seuil.<br><b>Nota</b> : Avertissement de surcharge du signal<br>enregistré si <i>Gain automatique</i> est réglé sur <i>Oui</i> ou si<br><i>Résolution</i> est 24 bits ou si <i>Niveau crête</i><br><i>Enregistrement</i> est à sa valeur maximale<br><b>Nota</b> : Un enregistrement 24 bits impossible avec le<br>BZ-7227                                                                                                    |
| Niveau Crête<br>Enregistrement               | 145 dB             | Quand Gain automatique = Non et Réolution = 16 bits<br>le fichier wave a une gamme dynamique de 96 dB.                                                                                                    |
|                                              | 135 dB<br>125 dB   | Lors de la relecture du fichier sur le Sonometre-<br>analyseur, la dynamique de sortie est d'environ 75 dB.<br>Lors de la relecture sur un PC, elle peut même être<br>moindre. Régler Niveau Crête Enregistrement pour                                                                                                    |
|                                              | 115 dB             | qu'il corresponde au signal mesuré.                                                                                                    |
|                                              | 105 dB             | compte de la sensibilité du capteur connecté. Les valeurs listées ici sont des valeurs nominales pour un                                                                                                    |
|                                              | 95 dB              | Microphone 4189 ou 4190.<br>Astuce : Observer la valeur L <sub>neak</sub> pendant un                                                                                                    |
|                                              | 85 dB              | mesurage d'essai avant de spécifier <i>Niveau Crête</i><br>Enregistrement                                                                                                    |
|                                              | 75 dB              | <b>Nota :</b> Avec les Modèles 2 voies, le <i>Niveau Crête</i><br><i>Enregistrement</i> est réglé automatiquement pour<br>correspondre au paramètre <i>Entrée &gt; Réglage Gamme</i><br>( <i>Haute</i> ou <i>Basse</i> )                                                                                                    |
| Durée Pré-<br>enregistrement <sup>†</sup>    | 0 à 470 s          | L'enregistrement démarre le nombre de secondes,<br>spécifié dans <i>Durée Pré-enregistrement</i> , qui précède<br>la présence des conditions requises pour le<br>déclenchement (ex. : 5 s signifie que l'enregistrement<br>commencera 5 s avant la pression sur <b>Evénement</b><br><b>Manuel</b> ). Cela est possible parce que le signal est<br>enregistré en continu dans le buffer interne, prêt à être<br>stocké dans un fichier wave. La valeur attribuable à<br><i>Durée Pré-enregistrement</i> est limitée par la taille de ce<br>buffer et par la valeur spécifiée dans <i>Qualité</i><br><i>Enregistrement</i> et <i>Résolution</i> (voir détails au chapitre<br>Spécifications) |
| Durée Post-<br>enregistrement <sup>b,c</sup> | de 0 à 1:00:00:00  | Permet de spécifier la longueur de débordement de l'enregistrement en aval de l'instant où les conditions de déclenchement ont disparu                                                                                                    |

## Tableau A.13 (suite)Paramétrage de l'Enregistrement du signal<sup>a</sup>

| Paramètre                   | Valeurs                   | Commentaire                                                                                                    |
|-----------------------------|---------------------------|----------------------------------------------------------------------------------------------------|
| Limiter Durée <sup>c</sup>  | Oui<br>Non                | Permet d'activer/désactiver les paramètres <i>Durée</i><br><i>Minimale et Durée Maximale</i> qui limitent la durée<br>d'enregistrement indépendamment du paramétrage<br>spécifié pour les conditions de déclenchement                                                                                                    |
| Durée minimale <sup>c</sup> | de 00:00:00 à<br>01:00:00 | Si <i>Limiter Durée</i> est réglé sur <i>Oui</i> , <i>Durée Minimale</i><br>impose une durée d'enregistrement minimale<br>indépendamment des conditions de déclenchement.<br>La longueur minimum de l'enregistrement sera alors<br>la somme de <i>Durée Minimale</i> , <i>Durée Pré-</i><br><i>enregistrement</i> et <i>Durée Post-enregistrement</i>                                                                                                    |
| Durée maximale <sup>c</sup> | de 00:00:00 à<br>07:00:00 | Si <i>Limiter Durée</i> est réglé sur <i>Oui, Durée Maximale</i><br>impose une durée d'enregistrement maximale<br>indépendamment des conditions de déclenchement.<br>La longueur maximum de l'enregistrement sera alors<br>la somme de <i>Durée Maximale, Durée Pré-</i><br><i>enregistrement</i> et <i>Durée Post-enregistrement</i><br><b>Nota</b> : Si <i>Durée maximale</i> = 00:00:00, ce paramètre<br>est désactivé et la durée n'est plus limitée |

### Tableau A.13 (suite)Paramétrage de l'Enregistrement du signal<sup>a</sup>

a. Requiert la licence Option Enregistrement Signal BZ-7226.
b. Avec Modèles Enregistrement (BZ-7224) et Enregistrement avancé (BZ-7225) uniquement.
c. Avec Modèles Enregistrement avancé (BZ-7225) uniquement.

## A.14 Signal en sortie

| Paramètre               | Valeur                            | Commentaire                                                                                                    |
|-------------------------|-----------------------------------|----------------------------------------------------------------------------------------------------|
| Source                  | Microphone :<br><i>Désactivée</i> | Signal de sortie disponible sur le connecteur<br>Output du panneau de connexion. Choisir<br>entre <i>Désactivé</i> et le signal d'entrée aux fins                                                                                                    |
|                         | Entrée pond. X                    | de surveillance.<br>Le réglage $L_{YE}$ induit une tension comprise                                                                                                    |
|                         | Entrée pond. C                    | entre 0V et 4V. Utiliser Tension DC pour calibrer l'équipement connecté en réglant                                                                                                    |
|                         | Entrée pond. Z                    | Sortie DC.<br>Utiliser Générateur pour sortir le signal                                                                                                    |
|                         | L <sub>XF</sub>                   | spécifié par le paramétrage du générateur de bruit.                                                                                                    |
|                         | Tension DC                        |                                                                                                    |
|                         | Générateur                        | Nota 1 : Choisir <i>Désactivée</i> pour économiser<br>la batterie si ce signal n'est pas utile<br>Nota 2 : X = Pondération fréquentielle A ou                                                                                                    |
|                         | Accéléromètre et<br>Directe :     | B. 'A' requiert le réglage de <i>Bande large (sauf Crête)</i> sur <i>AC</i> ou <i>AZ</i> . 'B' requiert le réglage                                                                                                    |
|                         | Désactivée                        | de Bande large (sauf Crête) sur BC ou BZ<br>Nota 3 : Le paramètre Générateur n'est<br>accessible que pour les Modèles Analyse en                                                                                                    |
|                         | Entrée linéaire                   | fréquence                                                                                                    |
| Sortie DC (20 mV/dB)    | de 0,0 à 200,0 dB                 | Si Source = Sortie DC :<br>0 V pour Sortie DC = 0 dB et<br>4 V pour Sortie DC = 200 dB                                                                                                    |
| Gain du signal d'entrée | de –60,0 dB à 60,0 dB             | Gain en sortie du signal d'entrée. Saisir une<br>valeur de gain (résolution de 0,1 dB) pour le<br>signal d'entrée. Utiliser '@' pour attribuer la<br>nouvelle valeur immédiatement à la sortie –<br>ou utiliser les touches de navigation<br>verticales pour l'incrémenter/décrémenter<br>par pas de 1 dB.<br><b>Nota</b> : 0 dB signifie une sortie de 1 V pour<br>une entrée de 1 V |

Tableau A.14 Paramétrage du signal en sortie<sup>a</sup>

a. Non applicable avec le module Temps de réverbération BZ-7227.

# A.15 Périodes L<sub>den</sub>

Tableau A.15 Paramétrage de l'ndicateur L<sub>den</sub> <sup>a</sup>

| Paramètre     | Valeur              | Commentaire                                                           |
|---------------|---------------------|-----------------------------------------------------------------------|
| Début Journée | 00:00:00 à 23:59:59 | Fixe le début de la période diurne pour le calcul de L <sub>day</sub> |

| Paramètre       | Valeur              | Commentaire                                                                            |
|-----------------|---------------------|----------------------------------------------------------------------------------------|
| Début Soirée    | 00:00:00 à 23:59:59 | Fixe le début de la période soir pour le calcul de $L_{\text{evening}}$                |
| Début Nuit      | 00:00:00 à 23:59:59 | Fixe le début de la période nocturne pour le calcul de L <sub>night</sub>              |
| Pénalité Soirée | 0 à 20 <i>dB</i>    | Cette pénalité sera ajoutée au L <sub>Aeq</sub> pour le calcul de L <sub>evening</sub> |
| Pénalité Nuit   | 0 à 20 <i>d</i> B   | Cette pénalité sera ajoutée au L <sub>Aeq</sub> pour le calcul de L <sub>night</sub>   |

|  | Tableau | A.15 | Paramétrage | de | l'ndicateur | Lden | а |
|--|---------|------|-------------|----|-------------|------|---|
|--|---------|------|-------------|----|-------------|------|---|

a. 'Modèle Enregistrement avancé (BZ-7225) et entrée Microphone uniquement.

**Nota :** Si *Début Soirée* est réglé entre *Début Nuit* et *Début Journée*, l'indicateur  $L_{evening}$  n'aura pas de valeur définie

## A.16 Médecine du travail

| Tableau A.16 | Paramètres | Médecine | du | travail |
|--------------|------------|----------|----|---------|
|--------------|------------|----------|----|---------|

| Paramètre          | Valeur                | Commentaire                                                                                                    |
|--------------------|-----------------------|----------------------------------------------------------------------------------------------------|
| Durée Exposition   | 00:01:00 à 1.00:00:00 | Règler ce paramètre sur la durée réelle<br>d'exposition au bruit au cours de la journée<br>de travail.<br>Intervient dans le calcul de L <sub>ep,d</sub> et L <sub>ep,d,v</sub> .<br><b>Nota</b> : Ce réglage peut aussi être modifié au<br>terme du mesurage                                                                                                    |
| Durée de référence | 00:01:00 à 5.00:00:00 | Régler sur la valeur requise pour le calcul<br>de l'exposition (ou du niveau TWA) quand la<br>durée de référence est autre que 8 heures.<br>Intervient dans le calcul de L <sub>ep,d,v</sub> et TWA <sub>v</sub>                                                                                                    |
| Niveau Seuil       | 0 à 140 <i>dB</i>     | Les niveaux inférieurs au seuil ne sont pas<br>pris en compte pour le calcul de l'exposition.<br>La résolution temporelle est de 1 s pour le<br>calcul de Dose et de (Dose) Estimée – et de<br>10 ms pour le calcul de TWA, TWA <sub>V</sub> , DoseUQ<br>et ProjDoseUQ.<br>Intervient dans le calcul de Dose, Dose<br>estimée, TWA, TWAv, DoseUQ,<br>ProjDoseUQ.<br>U = Pond. temporelle pour Lav: F ou S<br>Q = Coeff. de bissect. pour Lav: 4, 5 ou 6 dB |

| Paramètre              | Valeur               | Commentaire                                                                                                    |
|------------------------|----------------------|----------------------------------------------------------------------------------------------------|
| Niveau critère         | 0 à 140 dB           | C'est le niveau admissible pendant 8 heures<br>qui correspond à une dose de bruit de 100%.<br>Ce niveau est régi par la réglementation en<br>vigueur dans le pays concerné.<br>Intervient dans le calcul de Dose, Dose<br>estimée, DoseUQ, ProjDoseUQ.<br>U = Pond. temporelle pour Lav: F ou S<br>Q = Coeff. de bissect. pour Lav: 4, 5 ou 6 dB                                                                                                    |
| Niveau crête dépassant | 0 à 200 dB           | Tous les niveaux crête dépassant ce niveau<br>seront comptabilisés.<br>Intervient dans le calcul de<br>#XPeaks(>NNNdB)<br>X = A, B, C ou Z, tel que défini dans<br><b>Configuration</b> – <i>Entrée</i> – <i>Crête Bande large</i> ,<br>NNN est le <i>Niveau Crête dépassant</i><br><b>Nota</b> : Deux autres compteurs de valeurs<br>crête sont préréglés pour comptabiliser les<br>crêtes dépassant respectivement 135 dB et<br>137 dB                           |
| Coeff. Biss. pour Lav  | 4 dB<br>5 dB<br>6 dB | Détermine l'augmentation de niveau pour<br>laquelle la dose est multipliée par 2.<br>Régler <i>Coefficient de bissection pour Lav</i> sur<br>la valeur requise par la réglementation en<br>vigueur.<br>Intervient dans le calcul de LavUQ, TWA,<br>TWA <sub>v</sub> DoseUQ, ProjDoseUQ.<br>U = <i>Pond. temporelle pour Lav</i> : F ou S<br>Q = <i>Coeff. de bissect. pour Lav</i> : 4, 5 ou 6 dB<br><b>Nota</b> : TWA et TWA <sub>v</sub> requiert U = S et Q = 5 |
| Pond. temp. for Lav    | F<br>S               | Détermine la pondération temporelle du<br>niveau moyen.<br>Intervient dans le calcul de LavUQ, TWA,<br>TWA <sub>v</sub> DoseUQ, ProjDoseUQ.<br>U = Pond. temporelle pour Lav: F ou S<br>Q = Coeff. de bissect. pour Lav: 4, 5 ou 6 dB<br><b>Nota</b> : TWA et TWA <sub>v</sub> requiert U = S et Q = 5                                                                                                    |

## **Tableau A.16** Paramètres Médecine du travail<sup>a</sup> (suite)

a. Non applicable avec le module Temps de réverbération BZ-7227.

## A.17 Générateur

Tableau A.17 Paramétrage du générateur de bruit<sup>a</sup>

| Paramètre           | Valeur                                                                                          | Commentaire                                                                                                    |
|---------------------|-------------------------------------------------------------------------------------------------|----------------------------------------------------------------------------------------------------|
| Type de générateur  | Interne<br>Externe                                                                              | Régler sur Interne pour utiliser le générateur<br>de bruit interne comme spécifié ci-après.<br>Régler sur Externe pour pouvoir activer/<br>désactiver un générateur de bruit externe au<br>moyen d'un signal logique :<br>Activé = 3,3 V ; Désactivé = 0 V.<br>Le signal générateur apparaît sur la prise<br>Output.<br><b>Nota 1</b> : Avec le BZ-7227, régler Gestion<br>Mesurage, Excitation = Bruit interrompu pour<br>que les paramètres Générateur soient<br>accessibles<br><b>Nota 2</b> : Avec le BZ-7223, régler Signal en<br>sortie, Source = Générateur pour que les<br>paramètres Générateur soient accessibles |
| Type de bruit       | Rose<br>Blanc                                                                                   | La bande passante du bruit choisi sera<br>réglée sur la plage de fréquence comprise<br>entre Fréquence min. et Fréquence max.                                                                                                    |
| Niveau [réf. 1 V]   | –60,0 à 0,0 dB                                                                                  | Pour régler en dB l'atténuation du générateur<br>de bruit interne, référencée sur 1 V. Ce<br>niveau reste sur la valeur spécifiée quelle<br>que soit la gamme des fréquences                                                                                                    |
| Source sonore       | Inconnue<br>4292 Optimum<br>4295 Optimum<br>4296 Optimum<br>4292 Flat<br>4295 Flat<br>4296 Flat | Pour optimiser la réponse en fréquence à la<br>sortie du générateur interne sur la source<br>sonore connectée. Le réglage 'Flat' optimise<br>la sortie pour une réponse en puissance<br>uniforme, le réglage 'Optimum' la différence<br>de puissance entre les bandes d'octave et<br>de tiers d'octave adjacentes, tout en dopant<br>les basses fréquences.<br>Choisir l'option correspondant à la source<br>sonore utilisée : 4292 ou 4296 OmniPower,<br>ou 4295 OmniSource.<br>Choisir <i>Inconnue</i> si une autre source est<br>utilisée, ou si la réponse en fréquence n'a<br>pas à être corrigée                      |
| Délai d'éloignement | 0 à 60 s                                                                                        | Permet à l'opérateur de quitter la pièce avant<br>l'activation du générateur et le<br>commencement du mesurage                                                                                                    |

| Paramètre                   | Valeur                           | Commentaire                                                                                                    |
|-----------------------------|----------------------------------|----------------------------------------------------------------------------------------------------|
| Délai de stabilisation      | 1 à 20 s                         | Permet d'attendre que la pression<br>acoustique se soit stabilisée dans la pièce<br>après l'activation de la source de bruit                                                                                              |
| Fréquence min. <sup>b</sup> | de 50 Hz à la<br>Fréquence max.  | <ul> <li>1/1 d'octave : 63 Hz – 8 kHz</li> <li>1/3 d'octave : 50 Hz – 10 kHz</li> <li>Nota : Les réglages de <i>Fréquence min. et max.</i> régentent la bande passante du bruit émis par le générateur interne</li> </ul> |
| Fréquence max. <sup>b</sup> | de la Fréquence min. à<br>10 kHz | 1/1 d'octave : 63 Hz – 8 kHz<br>1/3 d'octave : 50 Hz – 10 kHz                                                                                                    |

**Tableau A.17** Paramétrage du générateur de bruit<sup>a</sup> (suite)

a. Accessibles uniquement avec les modules Analyse en fréquence BZ-7223 une voie et Temps de réverbération BZ-7227 et a) Accessibles uniquement avec les modules Analyse en fréquence BZ-7223.

## A.18 Post-traitement

| Tableau | A.18 | Paramétrage | du | post-traitement <sup>a</sup> |
|---------|------|-------------|----|------------------------------|
|---------|------|-------------|----|------------------------------|

| Paramètre         | Valeur | Commentaire                                                                                                    |
|-------------------|--------|----------------------------------------------------------------------------------------------------|
| Moyennage courbes | Non    | Régler sur <i>Oui</i> pour moyenner toutes les décroissances par Position <sup>b</sup> en une seule                                                                                                    |
|                   | Oui    | courbe par pièce. Ces décroissances seront<br>alors affichées dans la vue Décroissance.<br>T30 Pièce, T20 Pièce et EDT Pièce seront<br>calculés à partir de cette valeur moyenne.                               |
|                   |        | Régler sur <i>Non</i> pour ne pas calculer de décroissance moyenne pour la pièce. T30 Pièce, T20 Pièce et EDT Pièce seront calculés à partir des moyennes respectives de T30, T20 et EDT à toutes les Positions |

| Paramètre         | Valeur                           | Commentaire                                                                                                    |
|-------------------|----------------------------------|----------------------------------------------------------------------------------------------------|
| Tr Bde large min. | de 50 Hz à Tr Bde<br>large max.  | <ul> <li>1/1 d'octave : 63 Hz – 8 kHz</li> <li>1/3 d'octave : 50 Hz – 10 kHz</li> <li>Les réglages de <i>Tr Bde large min</i> et <i>Tr Bde large max</i>. régentent la plage des bandes de fréquence utilisées pour le moyennage des paramètres bande large accessibles sous la zone graphique Spectre et Décroissance.</li> <li>Exemple : Régler <i>Tr Bde large min</i> sur 100 Hz et <i>Tr Bde large max</i> sur 2 kHz, et la moyenne des bandes de fréquence entre 100 Hz et 2 kHz sera calculée pour la Position concernée de la manière suivante :</li> <li>T30 (100 Hz – 2 kHz)</li> <li>EDT (100 Hz – 2 kHz)</li> <li>T30 Pièce (100 Hz – 2 kHz)</li> <li>EDT Q Pièce (100 Hz – 2 kHz)</li> <li>EDT Pièce (100 Hz – 2 kHz)</li> </ul> |
| Tr Bde large max. | de Tr Bde large min. à<br>10 kHz | 1/1 d'octave : 63 Hz – 8 kHz<br>1/3 d'octave : 50 Hz – 10 kHz                                                                                                    |

Tableau A.18 Paramétrage du post-traitement<sup>a</sup>

a. Requiert le module Temps de réverbération BZ-7227. b.

257

## A.19 Evaluation tonale

| Paramètre         | Valeur           | Commentaire                                                                                                    |
|-------------------|------------------|----------------------------------------------------------------------------------------------------|
| Evaluation tonale | Oui<br>Non       | Régler ce paramètre sur <i>Oui</i> pour activer la fonction d'évaluation tonale, puis sélectionner le paramètre <i>Tonalité</i> au-dessus du spectre pour afficher les résultats                                                                                                    |
| Norme             | ISO 1996:2-2007  | Choisir ici la norme qui régira le mesurage :                                                                                                    |
|                   | DM 16-03-1998    | ISO 1996:2-2007, Annexe D est la méthode<br>objective simplifiée d'évaluation de l'audibilité<br>des sons purs dans le bruit. Elle est basée<br>sur l'analyse des spectres de tiers d'octave                                                                                                    |
|                   |                  | <b>DM 16-03-1998</b> évalue les sons purs au moyen de spectres de tiers d'octave selon la réglementation italienne Ministero dell'Ambiente, Decreto 16 marzo 1998                                                                                                    |
| Correction        | 0,0 à 20 dB      | Terme correctif à appliquer au L <sub>Aeq</sub> si des<br>sons purs audibles sont détectés sur le<br>spectre. Sa valeur est affichée sous le<br>spectre.<br><b>Nota :</b> Le terme correctif associé à la norme<br>DM 16-03-1998 est fixé à 5 dB                                                                                                    |
| Dernière bande BF | 12,5 Hz à 315 Hz | Spécifier ici la fréquence charnière de la<br>dernière bande pour la plage Basse de<br>l'évaluation. Fixée par défaut à 125 Hz<br>La plage de fréquence Basse s'étend de la<br>bande de fréquence mesurée la plus basse<br>jusqu'à la valeur choisie pour <i>Dernière bande</i><br><i>BF</i> .<br><b>Nota</b> : Accessible uniquement si <i>Norme</i> est<br>réglé sur <i>ISO</i> 1996:2-2007                             |
| Dernière bande MF | 160 Hz à 20 kHz  | Spécifier ici la fréquence charnière de la<br>dernière bande pour la plage Moyenne de<br>l'évaluation. Fixée par défaut à 400 Hz<br>La plage de fréquence Moyenne s'étend la<br>bande immédiatement supérieure à <i>Dernière</i><br><i>bande BF</i> jusqu'à la valeur choisie pour<br><i>Dernière bande Fréq. Moyenne.</i><br><b>Nota :</b> Accessible uniquement si <i>Norme</i> est<br>réglé sur <i>ISO</i> 1996:2-2007 |

Tableau A.19 Paramétrage de l'option Evaluation tonale <sup>a</sup>

| Paramètre               | Valeur                                                    | Commentaire                                                                                                    |
|-------------------------|-----------------------------------------------------------|----------------------------------------------------------------------------------------------------|
| Différence de niveau BF | 0,1 à 100,0 dB                                            | Spécifier ici la différence limite de niveau<br>pour la détection d'un son pur dans la plage<br>de fréquence Basse.<br>Valeur par défaut : 15 dB<br><b>Nota :</b> Accessible uniquement si <i>Norme</i> est<br>réglé sur <i>ISO 1996:2-2007</i>                                                             |
| Différence de niveau MF | 0,1 à 100,0 dB                                            | Spécifier ici la différence limite de niveau<br>pour la détection d'un son pur dans la plage<br>de fréquence Moyenne.<br>Valeur par défaut : 8 dB<br><b>Nota :</b> Accessible uniquement si <i>Norme</i> est<br>réglé sur <i>ISO 1996:2-2007</i>                                                            |
| Différence de niveau HF | 0,1 à 100,0 dB                                            | Spécifier ici la différence limite de niveau<br>pour la détection d'un son pur dans la plage<br>de fréquence Haute.<br>Valeur par défaut : 5 dB<br><b>Nota :</b> Accessible uniquement si <i>Norme</i> est<br>réglé sur <i>ISO 1996:2-2007</i>                                                              |
| ISO 226                 | 1987 Champ libre<br>1987 Champ diffus<br>2003 Champ libre | La tonalité détectée est comparée aux<br>niveaux des autres bandes de fréquence au<br>moyen de lignes isoniques normales telles<br>que définies dans ISO 226.<br>Choisir ici la version de la norme à utiliser<br><b>Nota</b> : Accessible uniquement si <i>Norme</i> est<br>réglé sur <i>DM 16-03-1998</i> |

Tableau A.19 Paramétrage de l'option Evaluation tonale (suite)<sup>a</sup>

a. Avec Option Evaluation tonale BZ-7231 et pour une entrée Microphone uniquement.

# Annexe B

# Paramètres mesurés

Cette annexe inventorie les paramètres mesurés. Les mesurages sont effectués en vertu des configurations choisies qui président à leur réalisation

- Se reporter au Glossaire de l'Annexe E pour la description de ces paramètres.
- Les lettres ci-après sont substituées aux paramètres qui suivent pour représenter l'éventail des pondérations fréquentielles, temporelles et des niveaux percentiles disponibles :
- V = Pondération fréquentielle A, B, C ou Z (définie dans Configuration > Réglages Fréquence > Pond. Crête bande large )
- X = Pondération fréquentielle A ou B (définie dans *Configuration > Réglages Fréquence > Pond. Bande large (sauf Crête)*)
- Y = Pondération fréquentielle C ou Z (définie dans Configuration > Réglages Fréquence > Pond. Bande large (sauf Crête))
- W = Pondération fréquentielle A, B, C ou Z (définie dans Configuration > Réglages Fréquence > Pond. Spectre))
- *U* = Pondération temporelle F ou S (définie dans *Configuration* > *Statistiques* > *Statistiques* > *Spectre pour*))
- *R* = Pondération temporelle F ou S (définie dans *Configuration > Médecine du travail > Pond. temp. pour Lav*)
- Q = Coefficient de bissection 4, 5 ou 6 dB (définie dans *Configuration* > *Médecine du travail* > *Coeff biss. pour Lav*))
- N = nombre entre 0,1 et 99,9 (défini dans Configuration > Statistiques > Percentile N)

**Nota :** Tous les paramètres sont mesurés pour chaque voie dans le cas de Modèles 2 Voies, sauf indication contraire (2270 uniquement).

## B.1 Mesurage total (entrée Microphone)

## Modules Mesures sonométriques BZ-7222, Analyse en fréquence BZ-7223, Enregistrement de données BZ-7224 et Enregistrement avancé BZ-7225

Paramètres mesurés dans un intervalle de temps donné :

Niveau acoustique équivalent continu :

- *L<sub>Xeq</sub>*
- *L*<sub>Yeq</sub>
- $L_{Ceq}$ - $L_{Aeq}$
- *L<sub>Aeq,T1,mouv</sub>* (non stocké avec les résultats)
- L<sub>Aeq,T1,mouv,max</sub>
- *L<sub>Aeq,T2,mouv</sub>* (non stocké avec les résultats)
- L<sub>Aeq,T2,mouv,max</sub>

Niveau d'exposition sonore :

- *L<sub>XE</sub>*
- *L<sub>YE</sub>*

Niveau acoustique crête :

- L<sub>Vpeak</sub>
- T<sub>Vpeak</sub>

Niveau acoustique maximal, pondéré temporellement :

- L<sub>XFmax</sub>
- L<sub>XSmax</sub>
- L<sub>XImax</sub>
- L<sub>YFmax</sub>
- L<sub>YSmax</sub>
- L<sub>YImax</sub>

Niveau acoustique minimal, pondéré temporellement :

- L<sub>XFmin</sub>
- L<sub>XSmin</sub>
- L<sub>XImin</sub>
- L<sub>YFmin</sub>
- L<sub>YSmin</sub>
- L<sub>YImin</sub>

Paramètres ISO/UE relatifs au bruit au travail

- *E*
- Dose
- Dose Estimée (ProjDose)
- #VPeaks (>xxx dB)
- #VPeaks (>137 dB)
- #VPeaks (>135 dB)

Paramètres relatifs au bruit au travail aux Etats-Unis

- L<sub>avRQ</sub>
- TWA
- $TWA_{\nu}$
- DoseRQ
- ProjDoseRQ

Paramètres Généraux :

- Surcharge en %
- Heure de Départ (commun aux deux voies dans les Modèles 2 Voies)
- Heure d'Arrêt (commun aux deux voies dans les Modèles 2 Voies)
- Temps écoulé (sans les pauses ; commun aux deux voies dans les Modèles 2 Voies)

Paramètres Spéciaux :

- L<sub>XIeq</sub> (aussi désigné L<sub>XIm</sub>)
- L<sub>YIeq</sub>
- $L_{AIeq}$ - $L_{Aeq}$
- $L_{AFTeq}$  (aussi désigné  $L_{AFTm5}$ )
- $L_{AFTeq}$ - $L_{Aeq}$
- SIL (moyenne des niveaux bande d'octave L<sub>Zeq</sub> : 500 Hz, 1000 Hz, 2000 Hz and 4000 Hz))<sup>1</sup>
- *PSIL* (moyenne des niveaux bande d'octave L<sub>Zeq</sub> : 500 Hz, 1000 Hz and 2000 Hz)<sup>1</sup>
- SIL3 (moyenne des niveaux bande d'octave L<sub>Zeq</sub> : 1000 Hz, 2000 Hz and 4000 Hz))<sup>1</sup>
- $L_{Weq}(f1-f2)$  (moyenne des valeurs de puissance pour les bandes de fréquence  $L_{Weq}$  entre f1 Hz et f2 Hz)<sup>1</sup>

Indicateurs de bruit<sup>2</sup>

- *L*<sub>day</sub>
- L<sub>evening</sub>
- L<sub>night</sub>

<sup>1</sup> Licence BZ-7223 requise, et mesurage de spectres. 2 Enregistrement avancé BZ-7225 uniquement.

- L<sub>den</sub>
- L<sub>dn</sub>

Statistiques pour calcul des niveaux percentiles et l'écart type.

Paramètres Basse fréquence (requiert l'Option Basse fréquence BZ-7234)

- L<sub>Geq</sub>
- *L*<sub>*G10max*</sub>
- $L_{G10min}$
- L<sub>Gpeak</sub>
- T<sub>Gpeak</sub>
- #GPeaks (>xxx dB)
- #GPeaks (>137 dB)
- #GPeaks (>135 dB)

Données météo (connexion requise à une station météorologique ; commun aux deux voies dans les Modèles 2 Voies)

- Dir. vent moy.
- Dir. vent min.
- Dir. vent max.
- Vitesse vent moy.
- Vitesse vent min.
- Vitesse vent max.
- Température amb.
- Humidité amb.
- Pression amb.
- Pluviométrie

Paramètres spectraux<sup>1</sup>

- L<sub>Weq</sub>
- L<sub>WFmax</sub>
- L<sub>WSmax</sub>
- L<sub>WFmin</sub>
- L<sub>WSmin</sub>

Statistiques pour calcul des niveaux percentiles comme spectres<sup>2</sup>

Résultat des vérifications CIC

• CIC 1 Résultat<sup>3</sup>

<sup>1</sup> Licence BZ-7223 et mesurage de spectres requis

<sup>2</sup>Enregistrement avancé BZ-7225 uniquement

<sup>3</sup> Avec Modules BZ-7224 et BZ-7225 uniquement

- CIC 1 Ecart avec référence<sup>3</sup>
- CIC 2 Résultat<sup>3</sup>
- CIC 2 Ecart avec référence<sup>3</sup>
- CIC 3 Résultat<sup>1</sup>
- CIC 3 Ecart avec référence<sup>4</sup>
- CIC 4 Résultat<sup>4</sup>
- CIC 4 Ecart avec référence<sup>4</sup>

Outre les paramètres stockés avec les données (listés ci-dessus), les paramètres suivants peuvent être insérés dans un Commentaire de Projet sous forme de Notification GPS :

- *Position* (Latitude et Longitude)
- Altitude
- Erreur de positionnement (dépend du type de GPS)

## **B.2** Rapports périodiques (entrée Microphone)

### Avec Module d'enregistrement avancé BZ-7225

Paramètres mesurés au cours d'un intervalle de rapport périodique :

Niveau acoustique équivalent continu :

- *L<sub>Xeq</sub>*
- L<sub>Yeq</sub>
- $L_{Ceq}$ - $L_{Aeq}$
- L<sub>Aeq,T1,mouv,max</sub>
- L<sub>Aeq,T2,mouv,max</sub>

Niveau d'exposition sonore :

- *L<sub>XE</sub>*
- *L<sub>YE</sub>*

Niveau acoustique crête :

- L<sub>Vpeak</sub>
- T<sub>Vpeak</sub>

Niveau acoustique maximal, pondéré temporellement :

- L<sub>XFmax</sub>
- L<sub>XSmax</sub>
- L<sub>XImax</sub>

- L<sub>YFmax</sub>
- L<sub>YSmax</sub>
- L<sub>YImax</sub>

Niveau acoustique minimal, pondéré temporellement :

- L<sub>XFmin</sub>
- L<sub>XSmin</sub>
- L<sub>XImin</sub>
- L<sub>YFmin</sub>
- L<sub>YSmin</sub>
- L<sub>YImin</sub>

Paramètres ISO/UE relatifs au bruit au travail

- *E*
- Dose
- Dose Estimée (ProjDose)
- #VPeaks (>xxx dB)
- #VPeaks (>137 dB)
- #VPeaks (>135 dB)

Paramètres relatifs au bruit au travail aux Etats-Unis

- L<sub>avRQ</sub>
- TWA
- TWA<sub>v</sub>
- DoseRQ
- ProjDoseRQ

Paramètres généraux

- Surcharge en %
- Heure de Départ (commun aux deux voies dans les Modèles 2 Voies
- Heure d'Arrêt (commun aux deux voies dans les Modèles 2 Voies
- Temps écoulé (sans les pauses ; commun aux deux voies dans les Modèles 2 Voies)

Paramètres spéciaux :

- *L<sub>XIeq</sub>* (aussi désigné L<sub>XIm</sub>)
- L<sub>YIeq</sub>
- $L_{AIeq}$ - $L_{Aeq}$
- L<sub>AFTeq</sub> (aussi désigné L<sub>AFTm5</sub>)
- $L_{AFTeq}$ - $L_{Aeq}$

- SIL (moyenne des niveaux bande d'octave  $L_{Zeq}$  : 500 Hz, 1000 Hz, 2000 Hz et 4000 Hz)<sup>1</sup>
- PSIL (moyenne des niveaux bande d'octave L<sub>Zea</sub> : 500 Hz, 1000 Hz and 2000 Hz)<sup>1</sup>
- SIL3 (moyenne des niveaux bande d'octave L<sub>Zeq</sub> : 1000 Hz, 2000 Hz and 4000 Hz)<sup>1</sup>
- L<sub>Weq</sub>(f1-f2) (moyenne des valeurs de puissance pour les bandes de fréquence L<sub>Weq</sub> entre f1 Hz et f2 Hz)<sup>1</sup>

Statistiques pour calcul des niveaux percentiles et Ecart-type :

Données météo (connexion requise à une station météorologique)

- Dir. vent moy.
- Dir. vent min.
- Dir. vent max.
- Vitesse vent moy.
- Vitesse vent min.
- Vitesse vent max.
- Température amb.
- Humidité amb.
- Pression amb.
- Pluviométrie

Paramètres spectraux<sup>1</sup>

- L<sub>Weq</sub>
- L<sub>WFmax</sub>
- $L_{WSmax}$
- L<sub>WFmin</sub>
- L<sub>WSmin</sub>

Statistiques pour calcul dans les rapports périodiques des niveaux percentiles comme spectres<sup>1</sup>

## B.3 Paramètres enregistrés (entrée Microphone)

## Modules Enregistrement de données BZ-7224 et Enregistrement avancé BZ-7225

Les paramètres choisis suivants (jusqu'à dix, ou Tous) peuvent être enregistrés (pour l'intervalle d'enregistrement choisi) :

Niveau acoustique équivalent continu :

•  $L_{Xeq}$ 

<sup>1</sup> Licence BZ-7223 requise, et mesurage de spectres.

- L<sub>Yeq</sub>
- $L_{Ceq} L_{Ae}$
- L<sub>Aeq,T1,mouv</sub>
- L<sub>Aeq,T2,mouv</sub>

Niveau d'exposition sonore :

- *L<sub>XE</sub>*
- *L*<sub>YE</sub>

Niveau acoustique crête :

• L<sub>Vpeak</sub>

Niveau acoustique maximal, pondéré temporellement :

- L<sub>XFmax</sub>
- L<sub>XSmax</sub>
- L<sub>XImax</sub>
- L<sub>YFmax</sub>
- L<sub>YSmax</sub>
- L<sub>YImax</sub>

Niveau acoustique minimal, pondéré temporellement :

- L<sub>XFmin</sub>
- L<sub>XSmin</sub>
- L<sub>XImin</sub>
- L<sub>YFmin</sub>
- L<sub>YSmin</sub>
- L<sub>YImin</sub>

Paramètres Bruit au travail mesurés aux Etats-Unis

•  $L_{avRO}$ 

Paramètres spéciaux :

- $L_{XIeq}$  (aussi désigné  $L_{XIm}$ )
- L<sub>YIeq</sub>
- $L_{Ceq} L_{Ae}$
- $L_{AFTeq}$  (aussi désigné  $L_{AFTm5}$ )
- $L_{AFTeq} L_{Aeq}$
- *SIL* (moyenne des niveaux bande d'octave  $L_{Zeq}$  : 500 Hz, 1000 Hz, 2000 Hz et 4000 Hz)<sup>1</sup>

<sup>1</sup> Licence BZ-7223 requise, et mesurage de spectres.

- PSIL (moyenne des niveaux bande d'octave L<sub>Zeq</sub> : 500 Hz, 1000 Hz and 2000 Hz)<sup>1</sup>
- SIL3 (moyenne des niveaux bande d'octave  $L_{Zeq}$  : 1000 Hz, 2000 Hz and 4000 Hz)<sup>1</sup>
- L<sub>Weq</sub>(f1-f2) (moyenne des valeurs de puissance pour les bandes de fréquence L<sub>Weq</sub> entre f1 Hz et f2 Hz)<sup>1</sup>

Valeur de tension mise à jour toutes les 5 s environ et enregistrés aux intervalles d'enregistrement choisis

• *Tension Entrée Déclenchement* (le paramètre Entrée Déclenchement doit être réglé sur Tension surveillée)

Paramètres disponibles par jeux de paramètres enregistrés :

- Surcharge en %
- Heure de Départ (commun aux deux voies dans les Modèles 2 Voies
- Heure d'Arrêt (commun aux deux voies dans les Modèles 2 Voies
- Temps écoulé (sans les pauses ; commun aux deux voies dans les Modèles 2 Voies)

Statistiques enregistrables pour le calcul des niveaux percentiles par Durée d'enregistrement

Paramètres Basse fréquence (requiert l'Option Basse fréquence BZ-7234)

- L<sub>Geq</sub>
- *L*<sub>*G10max*</sub>
- *L*<sub>*G10min*</sub>
- L<sub>Gpeak</sub>

Données météo (connexion requise à une station météorologique ; commun aux deux voies dans les Modèles 2 Voies)

- *Dir. vent moy.*
- Dir. vent min.
- Dir. vent max.
- Vitesse vent moy.
- Vitesse vent min.
- Vitesse vent max.
- Température amb.
- Humidité amb.
- Pression amb.
- Pluviométrie

Jusqu'à trois (ou tous) spectres peuvent être enregistrés et affichés comme spectres<sup>1</sup> :

- L<sub>Weq</sub>
- L<sub>WFmax</sub>
- L<sub>WSmax</sub>
- L<sub>WFmin</sub>

• L<sub>WSmin</sub>

Statistiques enregistrables pour le calcul des niveaux percentiles comme spectres<sup>1</sup> :

## B.4 Paramètres enregistrés (100 ms ; entrée Microphone)

## Modules Enregistrement de données BZ-7224 et Enregistrement avancé BZ-7225

Les paramètres bande large suivants peuvent être enregistrés toutes les 100 ms :

- L<sub>Aeq</sub>
- *L*<sub>*AF*</sub>
- *L<sub>AS</sub>*

**Nota :** Avec les Modèles 2 Voies, jusqu'à 4 des 6 paramètres des deux voies sont enregistrables (2270 uniquement)

# B.5 Paramètres instantanés (disponibles à tout moment ; entrée Microphone)

Niveau acoustique instantané, pondéré temporellement :

- *L<sub>XF</sub>*
- *L<sub>XS</sub>*
- *L<sub>XI</sub>*
- *L*<sub>YF</sub>
- *L<sub>YS</sub>*
- *L*<sub>YI</sub>

Niveau de pression acoustique (niveau maximal par seconde, pondéré temporellement) :

- $L_{XF(SPL)}$
- L<sub>XS(SPL)</sub>
- L<sub>XI(SPL)</sub>
- $L_{YF(SPL)}$
- $L_{YS(SPL)}$
- $L_{YI(SPL)}$

Niveau de pression acoustique crête (niveau crête maximal par seconde)

• L<sub>Vpeak,1s</sub>

Paramètres Basse fréquence (requiert l'Option Basse fréquence BZ-7234)

<sup>1</sup> Licence BZ-7223 requise, et mesurage de spectres.

- *LG10*
- L<sub>Gpeak, 1s</sub>

Tension mise à jour toutes les 5 s environ (commun aux 2 voies dans les Modèles 2 Voies)

 Tension Entrée Déclenchement (le paramètre Entrée Déclenchement doit être réglé sur Tension surveillée)

Données météo instantanées (commun aux 2 voies dans les Modèles 2 Voies)

- Dir. vent
- Vitesse vent

Données GPS instantanées (commun aux 2 voies dans les Modèles 2 Voies)

- Latitude
- Longitude

Spectres instantanés :1

- *L<sub>WF</sub>*
- $L_{WS}$

# B.6 Paramètres pour l'affichage uniquement (entrée Microphone)

Les paramètres généraux suivants sont affichables pour les données : *Temps restant* (du mesurage en cours, avec prise en compte de la capacité de mémorisation résiduelle).

Les paramètres ISO/UE de Médecine du travail sont calculés et affichés pour Total, Rapports périodiques et Enregistrés :  $L_{ep,d}$  et  $L_{ep,d,v}$ 

Si des Statistiques sont disponibles, 7 niveaux percentiles peuvent être calculés et affichés : *LXN1* ou *LXUN1* à *LXN7* ou *LXUN7*.

Si des Statistiques spectrales sont disponibles, 7 niveaux percentiles peuvent être calculés et affichés comme spectres : *LWUN1* à *LWUN7*.

Si un spectre  $L_{Weq}$  est disponible, les paramètres suivants sont calculés et affichables : NC, Bande décisive NC, NR, Bande décisive NR, RC, Classement RC, NCB, Classement NCB.

Si un spectre  $L_{Weq}$  tiers d'octave est disponible, les paramètres Loudness et Loudness Level sont calculés et affichables.

Pour les Modèles 2 Voies :

- Valeurs simples affichées :
  - Voie1 Voie2 LXeq
  - Voie2 Voie1 L<sub>Xeq</sub>
  - Voie1 Voie2 L<sub>Yea</sub>

<sup>1</sup> Licence BZ-7223 et mesurage de spectres requis.

- Voie2-Voie1 Lyeq
- Spectres affichés :
  - Voie1 Voie2 L<sub>Wea</sub>
  - Voie2 Voie1 L<sub>Weq</sub>

## B.7 Mesurage total (entrée Accéléromètre et Directe)

### Modules Mesures sonométriques BZ-7222, Analyse en fréquence BZ-7223, Enregistrement de données BZ-7224 et Enregistrement avancé BZ-7225

Paramètres mesurés dans un intervalle de temps donné :

Niveau linéaire moyenné

Linéaire

Niveau crête

- Peak
- T<sub>Peak</sub>

Niveau maximal, pondéré temporellement

- *F, max*
- *S, max*

Niveau minimal, pondéré temporellement

- *F, min*
- *S, min*

Paramètres Généraux :

- Surcharge en %
- Heure de Départ (commun aux deux voies dans les Modèles 2 Voies)
- Heure d'Arrêt (commun aux deux voies dans les Modèles 2 Voies)
- Temps écoulé (sans les pauses ; commun aux deux voies dans les Modèles 2 Voies)

Paramètres spéciaux

Linéaire(f1 – f2) (somme des valeurs de puissance pour les bandes fréquentielles linéaires de f1 Hz à f2 Hz)<sup>1</sup>

Paramètres Basse fréquence (Option Basse fréquence BZ-7234 requise, et entrée Accélé-romètre)

- *aW*
- *aW<sub>Crête</sub>*
- *MTVV*
- KBF<sub>max</sub>

<sup>1</sup> Licence BZ-7223 requise et mesurage spectral.

- $KBF_{Tm}$
- $Peak_W$

Paramètres spectraux

- Linéaire (ou aW; Option Basse fréquence BZ-7234 requise, et entrée Accéléromètre)
- *F, max*
- *S, max*
- *F, min*
- *S, min*

Outre les paramètres stockés avec les données (listés ci-dessus), les paramètres suivants peuvent être insérés dans un Commentaire de Projet sous forme de Notification GPS :

- *Position* (Latitude et Longitude)
- Altitude
- Erreur de positionnement (dépend du type de GPS)

## B.8 Rapports périodiques (entrée Accéléromètre our Directe)

### Module Enregistrement avancé BZ-7225

Paramètres mesurés au cours d'un intervalle de rapport périodique :

Niveau linéaire moyenné

Linéaire

Niveau crête

- Peak
- T<sub>Peak</sub>

Niveau maximal, pondéré temporellement

- *F, max*
- *S, max*

Niveau minimal, pondéré temporellement

- *F, min*
- *S, min*

Paramètres Généraux :

- Surcharge en %
- Heure de Départ (commun aux deux voies dans les Modèles 2 Voies)
- Heure d'Arrêt (commun aux deux voies dans les Modèles 2 Voies)
- Temps écoulé (sans les pauses ; commun aux deux voies dans les Modèles 2 Voies)

Paramètres spéciaux

Linéaire(f1 – f2) (somme des valeurs de puissance pour les bandes fréquentielles linéaires de f1 Hz à f2 Hz)<sup>1</sup>

Paramètres Basse fréquence (Option Basse fréquence BZ-7234 requise, et entrée Accélé-romètre)

- *aW*
- *aW<sub>Crête</sub>*
- MTVV
- KBF<sub>max</sub>
- KBF<sub>Tm</sub>
- Peak<sub>W</sub>

Paramètres spectraux\*

- Linéaire (ou aW; Option Basse fréquence BZ-7234 requise, et entrée Accéléromètre)
- *F, max*
- *S, max*
- *F, min*
- *S*, min

## B.9 Paramètres enregistrés (entrée Accéléromètre ou Directe)

## Modules Enregistrement de données BZ-7224 et Enregistrement avancé BZ-7225

Les paramètres choisis suivants (jusqu'à cinq, ou Tous) peuvent être enregistrés (pour l'intervalle d'enregistrement choisi) :

Niveau linéaire moyenné

Linéaire

Niveau crête

- Peak
- T<sub>Peak</sub>

Niveau maximal, pondéré temporellement

- *F, max*
- *S, max*

Niveau minimal, pondéré temporellement

- *F, min*
- *S, min*

Paramètres Généraux :

<sup>1</sup> Licence BZ-7223 requise et mesurage spectral.

- Surcharge en %
- Heure de Départ (commun aux deux voies dans les Modèles 2 Voies)
- *Heure d'Arrêt* (commun aux deux voies dans les Modèles 2 Voies)
- Temps écoulé (sans les pauses ; commun aux deux voies dans les Modèles 2 Voies)

Paramètres spéciaux

Linéaire(f1 – f2) (somme des valeurs de puissance pour les bandes fréquentielles linéaires de f1 Hz à f2 Hz)<sup>1</sup>

Paramètres Basse fréquence (Option Basse fréquence BZ-7234 requise, et entrée Accélé-romètre)

- *aW*
- *aW<sub>Crête</sub>*
- *MTVV*
- KBF<sub>max</sub>
- KBF<sub>Tm</sub>
- Peak<sub>W</sub>

Paramètres spectraux

- Linéaire (ou aW; Option Basse fréquence BZ-7234 requise, et entrée Accéléromètre)
- *F, max*
- *S, max*
- *F, min*
- *S, min*

# B.10 Paramètres enregistrés (100 ms ; entrée Accéléromètre ou Directe)

## Modules Enregistrement de données BZ-7224 et Enregistrement avancé BZ-7225

Les paramètres bande large suivants peuvent être enregistrés toutes les 100 ms :

- Linéaire
- F, Inst
- S, Inst

**Nota :** Avec les Modèles 2 Voies, jusqu'à 4 des 6 paramètres des deux voies sont enregistrables (2270 uniquement)

<sup>1</sup> Licence BZ-7223 requise et mesurage spectral.

# B.11 Paramètres instantanés (disponibles à tout moment ; entrée Accéléromètre ou Directe)

Niveau instantané, pondéré temporellement

- F, Inst
- S, Inst

Paramètres Basse fréquence (Option BZ-7234 requise et entrée Accéléromètre)

- *a<sub>W,1s</sub>*
- KBF

Tension réactualisée toutes les 5 s environ (commune aux deux voies pour les Modèles 2 Voies)

- Tension Entrée Déclenchement (Entrée Déclenchement réglé sur Tension surveillée)
- Vitesse vent

Données GPS instantanées (commun aux 2 voies dans les Modèles 2 Voies)

- Latitude
- Longitude

Spectres instantanés :<sup>1</sup>

# B.12 Paramètres pour l'affichage uniquement (entrée Accéléromètre ou Directe)

Le paramètre générique suivant est affichable pour les données :

• *Temps restant* (du mesurage en cours, avec prise en compte de la capacité de mémorisation résiduelle).

Pour les Modèles 2 Voies :

- Valeurs simples affichées :
  - Voie1 Voie2 Linéaire
  - Voie2-Voie1 Linéaire
- Spectres affichés :
  - Voie1 Voie2 Linéaire
  - Voie2 Voie1 Linéaire

<sup>274</sup> 

<sup>1</sup> Licence BZ-7223 et mesurage de spectres requis.

## B.13 Relations entre Paramètres de mesurage et Paramètres mesurés

Les paramètres sont mesurés en fonction du paramétrage choisi pour l'appareil. Les tableaux ci-après indiquent la relation entre Paramètres de mesurage et Paramètres mesurés :

| Paramètre                       | LXeq | LXE | LXleq | LAFTeq | LVpeak | TVpeak | LXYmax | LXYmin |
|---------------------------------|------|-----|-------|--------|--------|--------|--------|--------|
| Correction de<br>champ          | ٠    | ٠   | •     | •      | •      | •      | •      | •      |
| Correction<br>Ecran<br>antivent | •    | •   | •     | •      | •      | •      | •      | •      |
| Basse<br>fréquence              | ٠    | •   | •     | •      | ٠      | •      | •      | •      |
| Bande large<br>(sauf Crête)     | ٠    | ٠   | •     | А      |        |        | •      | •      |
| Crête Bande<br>large            |      |     |       |        | •      | •      |        |        |

 Tableau B.1
 Paramètres généraux

 Tableau B.2
 Indicateurs de bruit et statistiques

| Paramètre                        | L <sub>day</sub> | L <sub>evening</sub> | L <sub>night</sub> | L <sub>den</sub> | L <sub>dn</sub> | LXYN |
|----------------------------------|------------------|----------------------|--------------------|------------------|-----------------|------|
| Correction de<br>champ           | •                | •                    | •                  | •                | •               | •    |
| Correction Ecran<br>antivent     | •                | •                    | •                  | •                | •               | •    |
| Basse fréquence                  | •                | •                    | •                  | •                | •               | •    |
| Bande large<br>(sauf Crête)      | A                | А                    | A                  | А                | А               | •    |
| Statistiques bande<br>large pour |                  |                      |                    |                  |                 | •    |
| Percentile N%                    |                  |                      |                    |                  |                 | •    |
| Départ Jour                      | •                |                      | •                  | •                |                 |      |
| Départ Soirée                    | •                | •                    |                    | •                |                 |      |
| Départ Nuit                      |                  | •                    | •                  | •                |                 |      |

| Paramètre       | L <sub>day</sub> | L <sub>evening</sub> | L <sub>night</sub> | L <sub>den</sub> | L <sub>dn</sub> | LXYN |
|-----------------|------------------|----------------------|--------------------|------------------|-----------------|------|
| Pénalité Soirée |                  |                      |                    | •                |                 |      |
| Pénalité Nuit   |                  |                      |                    | •                |                 |      |

Tableau B.2 Indicateurs de bruit et statistiques (suite)

Tableau B.3 Médecine du travail

| Paramètre                         | L <sub>ep,d</sub> | L <sub>ep,d,v</sub> | Е | Dose | ProjDose<br>(Estimée) | #VPeaks<br>(>NNNdB) | LavRQ | TWA | TWA <sub>v</sub> | Dose-<br>RQ | Proj-<br>DoseRQ |
|-----------------------------------|-------------------|---------------------|---|------|-----------------------|---------------------|-------|-----|------------------|-------------|-----------------|
| Correction<br>de champ            | •                 | •                   | ٠ | •    | •                     | •                   | •     | ٠   | ٠                | ٠           | •               |
| Correction<br>Ecran<br>antivent   | •                 | •                   | • | •    | •                     | •                   | •     | •   | •                | •           | •               |
| Basse<br>fréquence                | •                 | •                   | ٠ | •    | •                     | •                   | •     | ٠   | ٠                | ٠           | •               |
| Bande<br>large<br>(sauf<br>Crête) | A                 | A                   | A | A    | A                     |                     | A     | A   | A                | A           | A               |
| Crête<br>Bande<br>Iarge           |                   |                     |   |      |                       | •                   |       |     |                  |             |                 |
| Durée<br>Exposition               | •                 | •                   |   |      |                       |                     |       |     |                  |             |                 |
| Durée de<br>Référence             |                   | •                   |   |      |                       |                     |       |     | •                |             |                 |
| Niveau<br>Seuil                   |                   |                     |   | •    | •                     |                     |       | ٠   | ٠                | ٠           | •               |
| Niveau<br>Critère                 |                   |                     |   | •    | •                     |                     |       |     |                  | •           | •               |
| Niveau<br>Crête<br>dépassant      |                   |                     |   |      |                       | •                   |       |     |                  |             |                 |
| Coeff. de<br>bissect.<br>pour Lav |                   |                     |   |      |                       |                     | •     | 5   | 5                | •           | •               |

| Paramètre                       | L <sub>ep,d</sub> | L <sub>ep,d,v</sub> | Е | Dose | ProjDose<br>(Estimée) | #VPeaks<br>(>NNNdB) | LavRQ | TWA | TWA <sub>v</sub> | Dose-<br>RQ | Proj-<br>DoseRQ |
|---------------------------------|-------------------|---------------------|---|------|-----------------------|---------------------|-------|-----|------------------|-------------|-----------------|
| Pond.<br>temporelle<br>pour Lav |                   |                     |   |      |                       |                     | •     | S   | S                | •           | •               |

Tableau B.3 Médecine du travail (suite)

## B.14 Mesurage du temps de réverbération

### Avec Module Temps de réverbération BZ-7227

Les paramètres suivants sont mesurés et calculés à chaque Position :

### Décroissances

 Décroissances de réverbération (pour chaque bande de fréquence entre Fréquence minimale et Fréquence maximale) basées sur un échantillonnage des spectres L<sub>Zeq</sub> par intervalles de 5 ms

#### **Spectres**

- Spectre T30
- Spectre T20
- Spectre EDT

### Valeurs numériques simples

- T30 (TR Bde large min. TR Bde large max)
- T20 (TR Bde large min. TR Bde large max)
- EDT (TR Bde large min. TR Bde large max)

Les paramètres suivants sont calculés comme moyenne de toutes les Positions de la Pièce :

#### Décroissances

• Moyenne des courbes de décroissance (pour chaque bande de fréquence entre Fréquence minimale et Fréquence maximale)

### Spectres

- Spectre T30 Pièce
- Spectre T20 Pièce
- Spectre EDT Pièce

### Valeurs numériques simples

• T30 Pièce (TR Bde large min. – TR Bde large max)

- T20 Pièce (TR Bde large min. TR Bde large max)
- EDT Pièce (TR Bde large min. TR Bde large max)

Des indicateurs de qualité accompagnent les valeurs pour chaque bande de fréquence de chaque spectre de temps de réverbération et pour chaque spectre de temps de réverbération

### Paramètres mesurés instantanément (disponibles à tout moment)

Niveaux acoustiques instantanés pondérés temporellement :

- *L*<sub>*AF*</sub>
- *L<sub>CF</sub>*

Spectres instantanés mesurés :

• *L<sub>ZF</sub>*
# Annexe C

# Paramètres génériques

Cette annexe est consacrée aux paramètres communs à tous les utilisateurs du Sonomètreanalyseur.

#### C.1 Capteur installé

Tableau C.1 Paramètres relatifs au capteur utilisé

| Paramètre                                                                          | Valeur                                     | Commentaire                                                                                                    |
|------------------------------------------------------------------------------------|--------------------------------------------|----------------------------------------------------------------------------------------------------|
| <i>Capteur utilisé</i> (relié au<br>Connecteur de pointe)<br>(Voie 1 pour le 2270) | Nom et numéro de série du<br>capteur       | Choisir ici le capteur qui est relié<br>au Connecteur de pointe (affiché<br>dans Configuration > Entrée<br>(2250) ou<br>Configuration > Entrée sous<br>Voie1 (2270) et en tête de la<br>base de données <b>Capteurs</b> )                                                                                                    |
| <i>Capteur utilisé</i> (relié au<br>Connecteur de pointe)<br>(Voie 2 pour le 2270) | Nom et numéro de série du<br>capteur       | 2270 uniquement.<br>Choisir ici le capteur qui est relié<br>au <i>Connecteur de pointe</i> ou<br><i>Voie2</i> (affiché dans<br><i>Configuration &gt; Entrée</i> sous<br><i>Voie2</i> et en tête de la base de<br>données <b>Capteurs</b> )                                                                                         |
| <i>Capteur utilisé</i> (relié au<br>Connecteur arrière)<br>(Voie 1 pour le 2270)   | Nom et numéro de série du<br>capteur       | 2270 uniquement.<br>Choisir ici le capteur qui est relié<br>au Connecteur arrière <i>Voie 1</i><br>(affiché dans<br><i>Configuration &gt; Entrée</i> sous<br><i>Voie1</i> et en tête de la base de<br>données <b>Capteurs</b> )                                                                                                    |
| <i>Capteur utilisé</i> (relié au<br>Connecteur arrière)<br>(Voie 2 pour le 2270)   | Nom et numéro de série du<br>capteur       | Choisir ici le capteur qui est relié<br>au Connecteur arrière (affiché<br>dans <i>Configuration &gt; Entrée</i><br>(2250) ou<br><i>Configuration &gt; Entrée</i> sous<br><i>Voie2</i> (2270) et en tête de la<br>base de données <b>Capteurs</b> )                                                                                 |
| Entrée (pas de texte affiché)                                                      | Connecteur de pointe<br>Connecteur arrière | Pour spécifier si le signal<br>d'entrée est pris sur le<br>connecteur de pointe ou sur le<br>connecteur arrière ('Input' sur le<br>panenau de connexions).<br>Brancher le capteur sur ce<br>connecteur (affiché dans<br><i>Configuration &gt; Entrée</i> et sur la<br>deuxième ligne de de la base de<br>données <b>Capteurs</b> ) |

#### C.2 Base de données Capteurs

La base de données Capteurs contient les données de configuration et l'historique des calibrages

281

de chacun des capteurs utilisés.

#### C.2.1 Réglages relatifs au capteur

**Tableau C.2** Réglage des paramètres relatifs au capteur (Microphone, Accéléromètre ou Directe sauf indication contraire)

| Paramètre               | Valeur                                                                                                    | Commentaire                                                                                                    |
|-------------------------|----------------------------------------------------------------------------------------------------|----------------------------------------------------------------------------------------------------|
| No. de série            | Chaîne de texte                                                                                                    | Saisir le numéro de série du capteur                                                                                                    |
| Nom                     | Chaîne de texte                                                                                                    | Saisir ici le nom qui sera affiché avec le<br>numéro de série                                                                                                    |
| Descriptif              | Chaîne de texte                                                                                                    | Saisir ici un descriptif du capteur                                                                                                    |
| No. ID Préamplificateur | Chaîne de texte                                                                                                    | Saisir ici l'identificatif du préamplificateur                                                                                                    |
| Référence Microphone    | 4189<br>4190<br>4191<br>4950<br>4955-A<br>4193, UC-0211<br>4964, UC-0211<br>4964, UC-0211<br>4952 0°<br>4952 90°<br>4184-A 0°<br>4184-A 90°<br>Inconnu | Si la référence du microphone est connue, le<br>reste du paramétrage est automatique.<br><i>Correction champ acoustique</i> et <i>Correction<br/>boule antivent</i> ne sont accessibles que pour<br>un microphone de référence connue.<br><b>Nota 1</b> : Les Microphones 4952 ou 4184-A<br>peuvent être utilisés avec une direction de<br>référence de 0° ou 90°.<br>Pour les autres, spécifier les autres<br>paramètres - les corrections ne sont pas<br>accessibles<br><b>Nota 2</b> : En cas de doute sur le microphone<br>à utiliser, voir plus loin le tableau Synoptique<br>des microphones utilisables, qui inventorie les<br>microphones utilisables avec le 2250/2270,<br>leurs applications et leurs spécifications |

**Tableau C.2** Réglage des paramètres relatifs au capteur (Microphone, Accéléromètre ou Directe sauf indication contraire)

| Paramètre               | Valeur                                                                                                    | Commentaire                                                                                                    |
|-------------------------|----------------------------------------------------------------------------------------------------|----------------------------------------------------------------------------------------------------|
| Référence Accéléromètre | 4397-A<br>4513<br>4513-001<br>4513-002<br>4514<br>4514-001<br>4514-002<br>4533-B<br>4533-B-001<br>4533-B-002<br>4534-B<br>4534-B-001<br>4534-B-002<br>6233-C-10<br>8324<br>8341<br>8343<br>8347-C, 2647-D<br>Inconnu | Accéléromètres uniquement : si<br>l'accéléromètres est connu, le reste du<br>paramétrage du capteur est automatique<br>S'il n'est pas reconnu, paramétrer<br>manuellement.                                                                                                    |
| Sensibilité nominale    | Double                                                                                                    | Saisie automatique si la référence est connue,<br>sinon, saisir cette valeur, exprimée en mV/Pa<br>pour les microphones, en mV/(m/s <sup>2</sup> ) pour les<br>accéléromètres et en V/V pour les entrées<br>Directe                                                                                                    |
| Tension de polarisation | Oui<br>Non                                                                                                    | Choisir <i>Non</i> si le microphone est prépolarisé,<br>sinon, choisir <i>Oui</i> pour une tension de<br>polarisation de 200 V ( <i>Connecteur de pointe</i><br>uniquement). Saisie automatique si la<br><i>Référence du microphone</i> est connue                                                                                                    |
| Champ libre             | Oui<br>Non                                                                                                    | Choisir <i>Oui</i> pour un microphone de champ<br>libre, <i>Non</i> dans les autres cas. Saisie<br>automatique si la <i>Référence du microphone</i><br>est connue                                                                                                    |
| Capacité                | Double                                                                                                    | Saisir la capacité du microphone en pF. Saisie<br>automatique si la <i>Référence du microphone</i><br>est connue                                                                                                    |
| CCLD                    | Oui<br>Non                                                                                                    | Régler sur <i>Oui</i> dans le cas d'un capteur CCLD<br>(Constant Current Line Drive), sur <i>Non</i> dans<br>les autres cas. Saisie automatique si la<br><i>Référence du microphone</i> est connue.<br><b>Nota</b> : Régler l'entrée sur <i>Connecteur arrière</i> .<br>L'entrée CCLD sur ce connecteur sera<br>automatiquement activée à chaque sélection<br>de capteur nécessitant une entrée CCLD |

283

**Tableau C.2** Réglage des paramètres relatifs au capteur (Microphone, Accéléromètre ou Directe sauf indication contraire)

| Paramètre              | Valeur            | Commentaire                                                                                                    |
|------------------------|-------------------|----------------------------------------------------------------------------------------------------|
| Vérification Calibrage | CIC<br>Excitateur | Microphone uniquement : Pour un<br>Microphone 4184-A, choisir la méthode de<br>vérification : CIC ou Excitateur. Pour tous les<br>autres, ce paramètre est préréglé sur CIC. |
| Poids                  | Double            | Accéléromètres uniquement : saisir la valeur<br>de masse du capteur en g.<br>Réglage automatique si l'accéléromètre est<br>connu                                             |

#### C.2.2 Historique des calibrages

Tableau C.3 Réglages relatifs à l'historique des calibrages

| Paramètre                    | Valeur                        | Commentaire                |
|------------------------------|-------------------------------|----------------------------|
| 1. Date & Heure du calibrage | AAAA-MM-JJ hh:mm:ss           | Valeur initiale            |
| 1. Sensibilité               | Double                        | en mV/Pa (valeur initiale) |
| 1. No. ID Préamplificateur   | Chaîne de texte               | Valeur initiale            |
| 1. Utilisateur               | Chaîne de texte               | Valeur initiale            |
| 1. Entrée                    | Connecteur de pointe, arrière | Valeur initiale            |
| 1. Type de calibrage         | Externe, Interne              | Valeur initiale            |
| 1. No. série du Calibreur    | Chaîne de texte               | Valeur initiale            |
| 1. Commentaire               | Chaîne de texte               | Valeur initiale            |
| 1. No. série du 2250/2270    | Chaîne de texte               | Valeur initiale            |
| 2. Date & Heure du calibrage | AAAA-MM-JJ hh:mm:ss           |                            |
| 2. Sensibilité               | Double                        |                            |
| 2. No. ID Préamplificateur   | Chaîne de texte               |                            |
| 2. Utilisateur               | Chaîne de texte               |                            |
| 2. Entrée                    | Connecteur de pointe, arrière |                            |
| 2. Type de calibrage         | Externe, Interne              |                            |
| 2. No. série du Calibreur    | Chaîne de texte               |                            |
| 2. Commentaire               | Chaîne de texte               |                            |
| 2. No. série du 2250/2270    | Chaîne de texte               |                            |
| :                            | :                             | :                          |
| N. Date & Heure du calibrage | AAAA-MM-JJ hh:mm:ss           | Valeur en cours            |
| N. Sensibilité               | Double                        | Valeur en cours            |
| N. No. ID Préamplificateur   | Chaîne de texte               | Valeur en cours            |
| N. Utilisateur               | Chaîne de texte               | Valeur en cours            |
| 1. Entrée                    | Connecteur de pointe, arrière | Valeur en cours            |
| 1. Type de calibrage         | Externe, Interne              | Valeur en cours            |
| N. No. série du Calibreur    | Chaîne de texte               | Valeur en cours            |
| N. Commentaire               | Chaîne de texte               | Valeur en cours            |
| N. No. série du 2250/2270    | Chaîne de texte               | Valeur en cours            |

285

#### C.3 Réglages relatifs au calibrage

| Tableau C.4 | Paramètres | de réglage | du calibrage |
|-------------|------------|------------|--------------|
|-------------|------------|------------|--------------|

| Paramètre                                                  | Valeur                                       | Commentaire                                                                                                    |
|------------------------------------------------------------|----------------------------------------------|----------------------------------------------------------------------------------------------------|
| Calibreur (acoustique)                                     | 4231<br>Autre                                | Choisir le calibreur à utiliser                                                                                                    |
| <i>Niveau de calibrage</i> (si autre calibreur acoustique) | <i>0,00</i> à <i>200,00 dB</i><br>réf 20 μPa | Choisir le niveau pour un calibreur acoustique autre que le 4231                                                                              |
| No. de série du 4231                                       | Chaîne de texte                              | Ce numéro de série apparaîtra dans<br>l'historique des calibrages                                                                             |
| No. de série du calibreur utilisé                          | Chaîne de texte                              | Ce numéro de série apparaîtra dans<br>l'historique des calibrages                                                                             |
| (Accélération) Calibreur                                   | 4294<br>4924002<br>Autre                     | Choisir le calibreur à utiliser                                                                                                    |
| Niveau de calibrage (si autre calibreur d'accélération)    | 0 à 1000 m/s2                                | Choisir le niveau pour le calibreur.<br>Nota : Pour les niveaux d'accélération<br>affichés en dB, la référence sera 1 µm/s2                   |
| No. de série du 4294                                       | Chaîne de texte                              | Ce numéro de série apparaîtra dans<br>l'historique des calibrages                                                                             |
| No. de série du calibreur utilisé                          | Chaîne de texte                              | Ce numéro de série apparaîtra dans<br>l'historique des calibrages                                                                             |
| <i>Niveau de calibrage</i> (pour<br>Entrée Directe)        | 0 à 1000 V                                   | Choisir le niveau de calibrage pour Entrée<br>Directe<br><b>Nota</b> : Pour les niveaux d'e tension<br>affichés en dB, la référence sera 1 µV |
| <i>No. de série du calibreur (</i> Entrée Directe)         | Chaîne de texte                              | Ce numéro de série apparaîtra dans<br>l'historique des calibrages                                                                             |

#### C.4 Synoptique des microphones utilisables

 Tableau C.5
 Synoptique des Microphones utilisables avec le 2250/2270

| Micro-<br>phone | Application                   | Optimisé<br>pour                            | Gamme<br>dynamique <sup>a</sup> | Gamme de<br>fréquence<br>champ libre ±1 dB          | Gamme de<br>fréquence<br>champ libre ±2 dB          |
|-----------------|-------------------------------|---------------------------------------------|---------------------------------|-----------------------------------------------------|-----------------------------------------------------|
| 4184-A          | Anti-<br>intempéries<br>200 V | Champ libre<br>0° ou 90° et<br>champ diffus | 28,8 – 150 dB(A)                | 3,6 Hz – 15,0 kHz <sup>b</sup><br>6,6 Hz – 15,0 kHz | 2,5 Hz – 16,5 kHz <sup>b</sup><br>5,6 Hz – 16,5 kHz |
| 4189            | Standard                      | Champs libre<br>& diffus                    | 16,6 – 140 dB(A)                | 6,8 Hz – 22,4 kHz <sup>b</sup><br>7,8 Hz – 22,4 kHz | 4,2 Hz – 22,4 kHz <sup>b</sup><br>6,3 Hz – 22,4 kHz |

| Micro-<br>phone   | Application                         | Optimisé<br>pour                                 | Gamme<br>dynamique <sup>a</sup>                   | Gamme de<br>fréquence<br>champ libre ±1 dB              | Gamme de<br>fréquence<br>champ libre ±2 dB              |
|-------------------|-------------------------------------|--------------------------------------------------|---------------------------------------------------|---------------------------------------------------------|---------------------------------------------------------|
| 4190              | Standard<br>200 V                   | Champs libre<br>& diffus                         | 16,5 – 140 dB(A)                                  | 4,0 Hz – 22,4 kHz <sup>b</sup><br>6,7 Hz – 22,4 kHz     | 2,6 Hz – 22,4 kHz <sup>b</sup><br>5,7 Hz – 22,4 kHz     |
| 4191              | Niveaux<br>élevés                   | Champs libre<br>& diffus                         | 25,6 – 152 dB(A)                                  | 3,6 Hz – 22,4 kHz <sup>b</sup><br>6,6 Hz – 22,4 kHz     | 2,5 Hz – 22,4 kHz <sup>b</sup><br>5,6 Hz – 22,4 kHz     |
| 4193              | Basses<br>fréquences                | Basses<br>fréquences                             | 23,2 – 152 dB(A)<br>44,6 – 152 dB(Z) <sup>b</sup> | 0,56 Hz –<br>22,4 kHz <sup>b</sup><br>6,3 Hz – 22,4 kHz | 0,45 Hz –<br>22,4 kHz <sup>b</sup><br>5,5 Hz – 22,4 kHz |
| 4193 +<br>UC-0211 | Basses<br>fréquences<br>200 V       | Basses<br>fréquences<br>Champs libre<br>& diffus | 37,8 – 142 dB(A)<br>39,1 – 142 dB(Z) <sup>c</sup> | 0,38 Hz –<br>22,4 kHz <sup>‡</sup>                      | 0,28 Hz –<br>22,4 kHz <sup>‡</sup>                      |
| 4950              | Standard<br>Prépolarisé             | Champs libre<br>& diffus                         | 16,4 –140 dB(A)                                   | 4,3 Hz – 19,0 kHz <sup>b</sup><br>6,3 Hz – 19,0 kHz     | 3,2 Hz – 20,0 kHz <sup>b</sup><br>5,6 Hz – 20,0 kHz     |
| 4952              | Extérieur                           | Champ libre<br>0° ou 90° et<br>champ diffus      | 20,0 – 141 dB(A)                                  | 4,3 Hz – 14,0 kHz <sup>b</sup><br>6,3 Hz – 14,0 kHz     | 3,2 Hz – 14,5 kHz <sup>b</sup><br>5,6 Hz – 14,5 kHz     |
| 4955-A            | Faible bruit<br>200 V               | Champs libre<br>& diffus                         | 4,2 – 95 dB(A)                                    | 9,2 Hz – 19,0 kHz <sup>†</sup><br>9,2 Hz – 19,0 kHz     | 6,0 Hz – 20,0 kHz <sup>†</sup><br>7,0 Hz – 20,0 kHz     |
| 4964              | Basses<br>fréquences<br>Prépolarisé | Basses<br>fréquences<br>Champs libre<br>& diffus | 16,6 – 140 dB(A)<br>27,3 – 140 db(Z) <sup>†</sup> | 0,6 Hz – 22,4 kHz <sup>†</sup><br>6,0 Hz – 22,4 kHz     | 0,47 Hz –<br>22,4 kHz <sup>†</sup><br>5,3 Hz – 22,4 kHz |
| 4964 +<br>UC-0211 | Basses<br>fréquences<br>Prépolarisé | Basses<br>fréquences<br>Champs libre<br>& diffus | 30,0 - 130 dB(A)<br>34,7 - 130 db(Z) <sup>‡</sup> | 0,35 Hz –<br>22,4 kHz <sup>‡</sup>                      | 0,28 Hz –<br>22,4 kHz <sup>‡</sup>                      |

| Tableau C.5 | (suite) Synoptique | des Microphones | utilisables avec | le 2250/2270 |
|-------------|--------------------|-----------------|------------------|--------------|
|-------------|--------------------|-----------------|------------------|--------------|

a. Du niveau de bruit inhérent total du microphone et du 2250/2270 jusqu'à la limite de saturation pour un signal sinusoïdal à 1 kHz

b. 2250/2270 : Basse fréquence réglé sur Oui

c. 2250/2270 : Basse fréquence réglé sur Très basse

Des spécifications détaillées du système 2250/2270 fonctionnant avec différents microphones sont disponibles auprès de l'agence Brüel & Kjær.

Le Sonomètre-anaæyseur est doté de filtres correcteurs pour optimiser la réponse en fréquence de chaque microphone. Le filtre pertinent est automatiquement choisi quand le microphone est sélectionné dans le paramètre Entrée, que ce soit via le connecteur de pointe ou le connecteur arrière.

#### Nota concernant les Microphones 4193 et 4964 :

Le Microphone 4193 est livré avec un Adaptateur UC-0211 ; pour le Microphone 4964, il faut le commander séparément. Cet adaptateur ne doit s'utiliser que pour les signaux comportant des fréquences inférieures à 1 Hz qui doivent être incluses dans les mesures. Uniquement lorsque le paramètre *Basse fréquence* est réglé sur *Très basse*.

Il est déconseillé d'utiliser cet adapateur pour d'autres signaux ou réglages, car il réduit la gamme dynamique de manière significative.

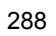

# Annexe D

## Personnaliser le fonctionnement de l'appareil

Cette Annexe est consacrée à la description des paramètres qui peuvent faire l'objet de réglages personnalisés, propres à chaque utilisateur du Sonomètre-analyseur.

#### D.1 Personnaliser l'affichage

Pour chaque thème de couleurs, choisir la luminosité optimale pour le "feu de signalisation" et le rétroéclairage/absence de rétroéclairage pour le clavier Le nombre de décimales des valeurs en dB peut aussi être choisi.

| Paramètre                    | Valeur                                                             | Commentaire                                                                                                    |
|------------------------------|--------------------------------------------------------------------|----------------------------------------------------------------------------------------------------|
| Thématique couleurs          | Arcade<br>Alhambra<br>Intérieur<br>Extérieur<br>Nuit               | Choisir entre cinq thèmes de couleurs<br>au quotidien, l'un pour une utilisation<br>diurne en extérieur, l'autre optimisé<br>pour une lecture dans l'obscurité |
| Luminosité Signalisation     | Eteinte<br>Faible<br>Normale<br>Forte                              |                                                                                                    |
| Rétroéclairage Clavier       | Oui<br>Non                                                         |                                                                                                    |
| Luminosité du rétroéclairage | Minimum<br>Niveau 2<br>Niveau 3<br>Niveau 4<br>Niveau 5<br>Maximum | Choisir le niveau de luminosité du rétroéclairage au moyen de l'icône située sous l'écran. Le niveau maximum entraîne la plus forte consommation de courant    |

#### Tableau D.1 Réglage de l'affichage

| Paramètre               | Valeur  | Commentaire                                                                                                    |
|-------------------------|---------|----------------------------------------------------------------------------------------------------|
| Résolution valeurs lues | Normale | Choisir le nombre de décimales pour les valeurs affichées en dBt, 1 ou 2.                                                   |
|                         | Etendue | <b>Nota</b> : Ce réglage ne concerne que<br>l'affichage et n'a aucun effet sur la<br>précision ni la résolution des mesures |

#### **D.2** Réglages influant sur la consommation

| Paramètre            | Valeur                                                                                   | Commentaire                                                                                                    |
|----------------------|------------------------------------------------------------------------------------------|----------------------------------------------------------------------------------------------------|
| Mode tamisé          | après 10 sec.<br>après 30 sec.<br>après 1 min.<br>après 2 min.<br>après 5 min.<br>Jamais | Choisir la valeur optimale pour un<br>rétroéclairage maximal (la brillance<br>est déterminée par la luminosité du<br>rétroéclairage)                                                                                                    |
| Extinct. mode tamisé | après 1 min.<br>après 2 min.<br>après 5 min.<br>après 10 min.<br>après 30 min.<br>Jamais | Versions matérielles 1 – 3<br>uniquement : Choisir la valeur<br>optimale pour la période du <i>mode</i><br><i>tamisé</i> avant qu'il ne s'éteigne                                                                                                    |
| Mode de Veille       | après 1 min.<br>après 2 min.<br>après 5 min.<br>après 10 min.<br>après 30 min.<br>Jamais | Choisir la valeur optimale de délai<br>avant le passage en mode de veille                                                                                                    |
| Alim. externe        | Chargt batterie<br>Sous tension et chargt                                                | Version matérielle 4 uniquement :<br>Ce régage détermine si l'appareilse<br>met automatiquement en marche et<br>en charge lorsqu'il est relié à une<br>alimentation externe, ou si seule la<br>batterie se met en charge.<br>Versions matérielles 1 – 3<br>uniquement : Cette fonction est<br>régie par un petit interrupteur au<br>dos de l'appareil. Retirer la batterie<br>pour y accéder |

Tableau D.2 Paramétres influant sur la consommation de l'appareil Т

Nota : Si une alimentation externe est branchée sur l'appareil, ces réglages sont ignorés.

Г

## D.3 Réglages régionaux

| Paramètre                | Valeur                                                                                                    | Commentaire                                                                                                    |
|--------------------------|----------------------------------------------------------------------------------------------------|----------------------------------------------------------------------------------------------------|
| Décimale                 | ·<br>,                                                                                                    | Choisir le point ou la virgule                                                                                                    |
| Séparateur Date          | -<br>/                                                                                                    | Choisir le séparateur                                                                                                    |
| Format Date              | aaaa-MM-jj HH:mm:ss<br>jj-MM-aaaa HH:mm:ss<br>MM-jj-aaaa HH:mm:ss<br>aa-MM-jj hh:mm:ss XX<br>jj-MM-aa hh:mm:ss XX<br>MM-jj-aa hh:mm:ss XX | Choisir le format préféré : HH =<br>24 heures, hh = 12 heures, XX<br>= AM ou PM                                                                                                    |
| Fuseau                   | GMT-12<br>GMT<br>GMT+13                                                                                                    | Choisir le fuseau horaire<br>adéquat                                                                                                    |
| Langue                   | <i>Français</i> , etc                                                                                                    | Le 2250/2270 peut dialoguer en<br>plusieurs langues au choix.<br>Versions matérielles 1 – 3 : Si a<br>langue souhaitée n'est pas dans<br>la liste, elle est installable au<br>moyen du BZ-5503<br>Version matérielle 4 : toutes les<br>langues sont installées |
| Clavier                  | Français, etc                                                                                                    | 33 claviers au choix                                                                                                    |
| Unité de vitesse du vent | SI ou US/UK                                                                                                    | Choisir SI pour m/s ou US/UK<br>pour mph                                                                                                    |
| Unité de température     | SI ou US/UK                                                                                                    | Choisir SI pour °C ou US/UK<br>pour °F                                                                                                    |
| Unité de dimension       | SI ou US/UK                                                                                                    | Choisir <i>SI</i> pour m ou <i>US/UK</i> pour ft                                                                                                    |
| Unité de vibration       | SI ou US/UK                                                                                                    | Choisir <i>SI</i> pour m/s <sup>2</sup> ou <i>US/UK</i> pour g                                                                                                    |

Tableau D.3 Paramètres liés aux usages localement en vigueur

#### D.4 Personnaliser le stockage des données

| <b>Tableau D.4</b> Regiage relatil au Stockage des donne | Tableau D.4 | Reglage | relatit a | au s | stockage | aes | aonnee |
|----------------------------------------------------------|-------------|---------|-----------|------|----------|-----|--------|
|----------------------------------------------------------|-------------|---------|-----------|------|----------|-----|--------|

| Paramètre                              | Valeur          | Commentaire                                                                                                    |
|----------------------------------------|-----------------|----------------------------------------------------------------------------------------------------|
| Désignation automatique des<br>Projets | Oui<br>Non      | Choisir <i>Oui</i> pour une<br>désignation automatique des<br>Projets sur la base de la date<br>de création, Année, Mois, Jour<br>selon le format AAMMJJ, (par<br>exemple, 081112 pour 12<br>novembre 2008)<br>ou <i>Non</i> pour utiliser la<br>désignation définie dans <i>Préfixe</i><br><i>Nom de Projet</i> |
| Préfixe Nom de Projet                  | Chaîne de texte | Préfixe attribué à un Nom de<br>Projet généré automatiquement.<br>8 caractères au maximum                                                                                                    |

## D.5 Paramétrage du casque d'écoute

| Tableau I | D.5 | Paramétrage | des | écouteurs |
|-----------|-----|-------------|-----|-----------|
|-----------|-----|-------------|-----|-----------|

| Paramètre      | Valeur                                        | Commentaire                                                                                                    |
|----------------|-----------------------------------------------|----------------------------------------------------------------------------------------------------|
| Lecture Signal | Non<br>Entrée pondérée A<br>Entrée pondérée Z | Outre les Commentaires parlés,<br>la lecture peut concerner la<br>surveillance audio du signal<br>mesuré en entrée. Ce signal est<br>le signal pondéré A, B, C ou Z<br><b>Nota 1</b> : La pondération<br>fréquentielle du signal surveillé<br>peut être choisie<br>indépendamment de celle du<br>signal en sortie et de celle du<br>signal mesuré pour<br>enregistrement<br><b>Nota 2</b> : X = pondération<br>fréquentielle A ou B. 'A' requiert<br>que <i>Bande large (sauf Crête)</i> est<br>réglé sur <i>AC</i> ou <i>AZ</i> . 'B' requiert<br>que <i>Bande large (sauf Crête)</i> est<br>réglé sur <i>BC</i> ou <i>BZ</i> |

| Paramètre             | Valeur                                                                                                    | Commentaire                                                                                                    |
|-----------------------|----------------------------------------------------------------------------------------------------|----------------------------------------------------------------------------------------------------|
| Gain automatique      | Oui<br>Non                                                                                                    | Pour faciliter l'identification des<br>sources de bruit, le gain peut<br>être réglé pour garder<br>automatiquement le niveau<br>moyen dans les limites d'une<br>plage de 40 dB. A la relecture<br>de ce signal enregistré, tout son<br>contenu sera clairement audible,<br>qu'il ait été mesuré à 20 dB ou<br>140 dB.<br>Régler <i>Gain automatique</i> sur<br><i>Oui</i> pour convertir le signal à la<br>sortie Casque.<br>Régler <i>Gain automatique</i> sur<br><i>Non</i> pour réécouter le signal<br>avec un gain fixe |
| Gain du signal mesuré | – 80,0 dB à 60,0 dB quand Gain<br>automatique est réglé sur Nonf<br>– 60,0 dB à 0,0 dB quand Gain<br>automatique est réglé sur Oui | Saisir une valeur de gain<br>(résolution de 0,1 dB) pour la<br>surveillance du signal mesuré.<br>Utiliser '@' pour attribuer<br>immédiatement la nouvelle<br>valeur au signal de sortie – ou<br>utiliser les flèches verticales<br>pour incrémenter/décrémenter<br>cette valeur par pas de 1 dB.<br><b>Nota</b> : 0 dB correspond à une<br>sortie de 1 V pour une entrée de<br>1 V ( <i>Gain automatique</i> sur <i>Non</i> )                                                                                               |
| Gain du Commentaire   | —94,5 dB à 0,0 dB                                                                                                    | Saisir une valeur de gain<br>(résolution de 1,5 dB) pour la<br>lecture d'un Commentaire parlé.<br>Utiliser '@' pour attribuer<br>immédiatement la nouvelle<br>valeur au signal de sortie – ou<br>utiliser les flèches verticales<br>pour incrémenter/décrémenter<br>cette valeur par pas de 1,5 dB<br><b>Nota</b> : le gain maximal est limité<br>à 0 dB pour les fichiers wav 16 bits                                                                                                    |

#### Tableau D.5 Paramétrage des écouteurs (suite)

#### D.6 Mode Multi-utilisateur

Tableau D.6 Réglage du mode Multi-utilisateur

| Paramètre         | Valeur    | Commentaire                                                       |
|-------------------|-----------|-------------------------------------------------------------------|
| Multi-utilisateur | Activé    | Choisir <i>Activé</i> pour activer ce mode au besoin,             |
|                   | Désactivé | <i>Désactivé</i> si l'appareil n'a qu'un seul utilisateur attitré |

#### D.7 Réglages Imprimante

Tableau D.7 Paramétrage pour l'impression

| Paramètre           | Valeur                                                       | Commentaire                                                                                                    |
|---------------------|--------------------------------------------------------------|----------------------------------------------------------------------------------------------------|
| Imprimante utilisée | Aucune<br>MPS<br>PCL<br>PCL Inkjet<br>PCL Laser<br>Seiko DPU | <ul> <li>Choisir <i>Aucune</i> si aucune imprimante<br/>n'est reliée au Sonomètre-analyseur.</li> <li>Choisir <i>MPS</i> pour une imprimante<br/>thermique Mobile Pro Spectrum de<br/>AM-TECH.</li> <li>Choisir <i>PCL</i> pour une imprimante<br/>supportant le langage PCL.</li> <li>Choisir <i>PCL Inkjet</i> pour une<br/>imprimante à jet d'encre supportant le<br/>langage PCL.</li> <li>Choisir <i>PCL Laser</i> pour une<br/>imprimante laser supportant le langage<br/>PCL.</li> <li>Choisir <i>Seiko DPU</i> pourune<br/>imprimante thermique DPU-S245 ou<br/>DPU-S445 de Seiko Instruments.</li> <li>Voir Chapitre 8 pour les détails</li> </ul> |
| Marge du haut       | 0,0 à 20,0 cm                                                | Pour positionner le contenu de<br>l'imprimé sur la feuille                                                                                                    |
| Marge de gauche     | 0,0 à 20,0 cm                                                | Pour positionner le contenu de<br>l'imprimé sur la feuille                                                                                                    |
| Largeur             | 1,0 à 15,0 cm                                                | Pour spécifier la largeur de l'imprimé                                                                                                    |
| Hauteur             | 1,4 à 20,0 cm                                                | Pour spécifier la hauteur de l'imprimé                                                                                                    |

## D.8 Réglages Modem/DynDNS

Tableau D.8 Réglages Modem/DynDNS

| Paramètre                  | Valeur                                | Commentaire                                                                                                    |
|----------------------------|---------------------------------------|----------------------------------------------------------------------------------------------------|
| Modem                      | Désactivé<br>Appel GPRS/EDGE/HSPA     | Choisir <i>Désactivé</i> si aucun modem n'est<br>connecté au 2250/2270 ; si un modem est<br>connecté mais uniquement pour les SMS<br>: ou si vous connectez/déconnectez<br>physiquement le modem.<br>Choisir <i>Appel GPRS/EDGE/HSPA</i> si un<br>modem <i>GPRS/EDGE/HSPA</i> est branché<br>et que l'appareil doit être relié à internet.<br>Voir Chapitres 7 et 8 pour les détails |
| DUN                        |                                       |                                                                                                    |
| APN<br>(Access Point Name) | <chaîne caractères="" de=""></chaîne> | APN (Access Point Name) est un<br>identifiant requis par l'opérateur du réseau<br>(exemples : 'internet', 'public' ou<br>'www.vodaphone.de'. Consulter<br>l'opérateur réseau                                                                                                    |
| Utilisateur                | <chaîne caractères="" de=""></chaîne> | Spécifier le nom utilisateur requis par<br>l'opérateur du réseau. Ce champ peut<br>généralement être laissé vierge                                                                                                    |
| Mot de passe               | <chaîne caractères="" de=""></chaîne> | Spécifier le mot de passe requis par<br>l'opérateur du réseau. Ce champ peut<br>généralement être laissé vierge                                                                                                    |
| Domaine                    | <chaîne caractères="" de=""></chaîne> | Spécifier le domaine requis par l'opérateur<br>du réseau. Ce champ peut généralement<br>être laissé vierge                                                                                                    |
| DynDNS                     |                                       |                                                                                                    |
| Activé                     | Non<br>Oui                            | Choisir <i>Oui</i> pour activer la mise à jour de l'adresse IP à DynDNS.com.<br>Choisir <i>Non</i> si ce service n'est pas utilisé.                                                                                                    |
| Nom d'hôte                 | <chaîne caractères="" de=""></chaîne> | Spécifier le nom d'hôte associé à votre<br>compte auprès de DynDNS.com                                                                                                    |
| Nom Utilisateur            | <chaîne caractères="" de=""></chaîne> | Spécifier le nom d'utilisateur associé à votre compte auprès de DynDNS.com.                                                                                                    |
| Mot de passe               | <chaîne caractères="" de=""></chaîne> | Spécifier le mot de passe de votre compte<br>DynDNS.com. Il sera affiché jusqu'à ce<br>que vous pressiez la touche <b>Valider</b> , puis<br>sera remplacé par '***'                                                                                                    |

## D.9 Réglages Réseau

 Tableau D.9
 Paramétrage de la connexion à un réseau

| Paramètre           | Valeur                | Commentaire                                                                                                    |
|---------------------|-----------------------|----------------------------------------------------------------------------------------------------|
| Site                | Jusqu'à 20 caractères | Utiliser <i>Site</i> pour saisir un texte identifiant<br>le Sonomètre-analyseur ou l'endroit où il<br>se trouve. Cet identifiant sera affiché sur<br>le PC avec le numéro de série de l'appareil<br>sur la liste des Sonomètres-analyseurs<br>disponibles (dans le BZ-5503, si la<br>connexion inclut le téléaffichage) |
| Connexion réseau    | Non                   | Régler sur <i>Non</i> en l'absence de carte CF<br>Ethernet dans l'emplacement CF (2250<br>uniquement)                                                                                                    |
|                     | Compact Flash         | Régler sur <i>Compact Flash</i> si une carte CF<br>Ethernet est insérée dans l'emplacement<br>CF                                                                                                    |
|                     | LAN                   | Régler sur <i>LAN</i> pour utiliser le connecteur LAN intégré (2270 uniquement)                                                                                                    |
| Adressage IP        | Automatique<br>Manuel | Régler sur <i>Automatique</i> pour obtenir une<br>adresse IP du serveur DHCP -en<br>l'absende de serveur, une adresse Link-<br>local est spécifiée                                                                                                    |
|                     |                       | Régler sur <i>Manuel</i> pour spécifier<br>manuellement <i>Adresse IP</i> , <i>Masque Sous-</i><br><i>réseau</i> et <i>Passerelle par Déf.</i>                                                                                                    |
| Adresse IP          | xxx.xxx.xxx.xxx       | L'adresse IP du Sonomètre-analyseur                                                                                                    |
|                     |                       | A sélectionner si Adressage IP = Manuel                                                                                                    |
| Masque Sous-réseau  | XXX.XXX.XXX.XXX       | Associé à l'adresse IP, sert à identifier la<br>partie du réseau où se trouve le<br>Sonomètre-analyseur                                                                                                    |
|                     |                       | A sélectionner si Adressage IP = Manuel                                                                                                    |
| Passerelle par Déf. | XXX.XXX.XXX.XXX       | Addresse d'une passerelle vers un autre réseau                                                                                                    |
|                     |                       | A sélectionner si Adressage IP = Manuel                                                                                                    |
| DNS préféré         | XXX.XXX.XXX           | Adresse IP du serveur primaire DNS                                                                                                    |
| Autre DNS           | XXX.XXX.XXX           | Adresse IP du serveur secondaire DNS                                                                                                    |

| Paramètre       | Valeur                | Commentaire                                                                                                    |
|-----------------|-----------------------|----------------------------------------------------------------------------------------------------|
| Nom             | Jusqu'à 32 caractères | Nom (SSID) du réseau auquel se<br>connecter. Réactualiser ce nom soit en le<br>saisissant directement, soit en tapant sur<br>Réseaux disponibles et en choisissant un<br>nom dans la liste |
| Sécurité        | Ouvert<br>Partagé     | Choisir le mode de sécurité requis par le réseau                                                                                                    |
|                 | WPA PSK               | Ouvert et Partagé pour une infrastructure<br>WEP (Wired Equivalent Privacy)<br>WPA PSK pour WPA (Wi-Fi Protected                                                                           |
|                 | WPA2 PSK              | Access) avec Clé pré-partagée (mode<br>personnel)<br><i>WPA2 PSK</i> – WPA2 est une version<br>améliorée de WPA                                                                            |
| Chiffrement     | Non                   | Choisir le mode de chiffrement requis par le réseau                                                                                                    |
|                 | WEP                   | Non correspond à Ouvert<br>WEPcorrespond à Ouvert et Partagé.                                                                                                    |
|                 | AES                   | AES et TKIP correspondent à WPA PSK<br>et WPA2 PSK                                                                                                    |
|                 | IKIP                  |                                                                                                    |
| Clé Chiffrement | Jusqu'à 32 caractères | Saisir la clé de chiffrement requise par le réseau. Elle apparaît jusqu'à une pression sur la touche <b>Valider</b> , puis est remplacée par '***                                          |

| <b>Tableau D.9</b> Parametrage de la connexion a un re | éseau |
|--------------------------------------------------------|-------|
|--------------------------------------------------------|-------|

## D.10 Paramétrage Notification

Tableau D.10 Paramétrage Notification

| Paramètre    | Valeur     | Commentaire                                                                          |
|--------------|------------|--------------------------------------------------------------------------------------|
| Notification | Désactivé, | Choisir Désactivé pour désactiver cette fonction.                                    |
|              | Courriel,  | Choisir <i>E-mail</i> pour envoyer des notifications par e-<br>mail en cas d'alarme. |
|              | - Child    | Choisir SMS pour désactiver des notifications par SMS en cas d'alarme.               |
|              |            | Voir en section 8.4. a liste des types d'alarme                                      |

| Paramètre                             | Valeur                          | Commentaire                                                                                                    |
|---------------------------------------|---------------------------------|----------------------------------------------------------------------------------------------------|
| Etat quotidien                        | Activé<br>Désactivé             | Choisir Activé pour envoyer une notification chaque jour                                                                                                    |
| Envoyé à                              | 00:00:00 à 23:59:59             | Détermine l'heure à laquelle la notification sur l'état quotidien est envoyée                                                                                                    |
| Paramétrage des ale                   | rtes                            |                                                                                                    |
| Batterie interne                      | Chargée,<br>Faible,<br>Critique | Une notification est envoyée lorsque la batterie interne passe dans la valeur d'état choisie                                                                                                    |
| Tension Entrée<br>Déclenchement       | –20,0 V à +20,0 V               | Une notification est envoyée lorsque le niveau de tension à l'entrée du signal de déclenchement atteint ou passe au-dessous de cette valeur.<br>Nota : Dans Configuration > Entrée, Entrée Déclenchement doit être réglé sur Tension surveillée                                                                                                    |
| Espace disque                         | 0 % à 100 %                     | Une notification est envoyée lorsque l'espace<br>résiduel sur le disque atteint ou passe au -dessous<br>de cette valeur                                                                                                    |
| Evénements<br>Déclenchement<br>Niveau | Désactivé<br>Activé             | Une notification est envoyée lorsque le niveau de<br>déclenchement spécifié dans<br><i>Configuration &gt; Niveau Déclenchement</i> (Modèle<br>Enregistrement) ou dans<br><i>Configuration &gt; Déclenchements</i> (Enregistrement<br>avancé) est dépassé                                                                                                    |
| Notifications Niveau<br>Rapport       | Désactivé<br>Activé             | Choisir <i>Activé</i> pour envoyer une notification lorsque<br>le L <sub>Aeq</sub> mesuré pendant le dernier Intervalle Rapport<br>dépasse le <i>Seuil Rapport</i> (fonction accessible<br>uniquement avec un Modèle Enregistrement<br>avancé)                                                                                                    |
| Seuil Rapport                         | –100,0 dB à 200,0 dB            | Une notification est envoyée lorsque le L <sub>Aeq</sub> mesuré<br>(entrée Microphone) ou Linéaire (entrée<br>Accéléromètre ou Directe) pendant le dernier<br>Intervalle Rapport dépasse le <i>Seuil Rapport</i> .<br><b>Nota 1</b> : Si le seuil spécifié est très bas, une<br>notification sera envoyée au terme de chaque<br>Intervalle Rapport<br><b>Nota 2</b> : Avec le Modèle Enregistrement avancé 2<br>Voies, le seuil Rapport vaut pour la Voie 1 |
| Seuil Rapport 2                       | –100,0 dB à 200,0 dB            | Une notification est envoyée lorsque le L <sub>Aeq</sub> mesuré<br>sur la Voie 2 (entrée Microphone) ou Linéaire<br>(entrée Accéléromètre ou Directe) pendant le<br>dernier Intervalle Rapport dépasse le <i>Seuil Rapport</i><br>2. Uniquement avec un Modèle Enregistrement<br>avancé 2 Voies                                                                                                    |

| Paramètre       | Valeur                                | Commentaire                                                                                                    |
|-----------------|---------------------------------------|----------------------------------------------------------------------------------------------------|
| Courriel        |                                       |                                                                                                    |
| pour            | <chaîne caractères="" de=""></chaîne> | Adresse de messagerie du correspondant qui<br>recevra le courriel.<br>Exemple :<br>untel@gmail.com                                                                                                    |
| SMTP            | <chaîne caractères="" de=""></chaîne> | Nom du serveur SMTP (Simple Mail Transfer<br>Protocol) *)<br>Exemples :<br>gmail : smtp.gmail.com<br>hotmail : smtp.live.com                                                                                                    |
| Port SMTP       | 0 à 65535                             | Port utilisé par le serveur SMTP. *)<br>Typiquement 25, mais pour gmail et hotmail : 587                                                                                                    |
| SSL/TLS         | Non,<br>Oui                           | Secure Socket Layer/Transport Layer Security.<br>Choisir <i>Oui</i> si cela est requis par le fournisseur de<br>messagerie *), sinon, choisir <i>Non</i> .<br>SSL/TLS est requis par gmail et hotmail                                                                                                    |
| Compte          | <chaîne caractères="" de=""></chaîne> | Typiquement l'adresse de messagerie utilisée pour<br>envoyer l'e-mail. *)<br>Exemples :<br>monadresse@gmail.com<br>monadresse@hotmail.com                                                                                                    |
| Nom Utilisateur | <chaîne caractères="" de=""></chaîne> | Typiquement l'adresse de messagerie utilisée pour<br>envoyer l'e-mail. *)<br>Exemples :<br>monadresse@gmail.com<br>monadresse@hotmail.com<br>Si le compte e-mail fait partie d'un domaine, il peut<br>être nécessaire de spécifier le domaine dans ce<br>Nom Utilisateur<br>Exemple :<br>Domaine\Nom Utilisateur |
| Mot de passe    | <chaîne caractères="" de=""></chaîne> | Saisir le mot de passe éventuellement requis.*) Il<br>sera affiché jusqu'à ce que vous pressiez la touche<br><entrée>, puis remplacé par '***'</entrée>                                                                                                    |
| SMS             |                                       |                                                                                                    |
| Activé          | Non,<br>Oui                           | Choisir <i>Oui</i> pour activer le premier numéro de téléphone, sinon, choisir <i>Non</i>                                                                                                    |
| Nom             | <chaîne caractères="" de=""></chaîne> | Nom identifiant le premier numéro de téléphone                                                                                                    |
| No. Téléphone   | Numéro du téléphone                   | Le numéro du premier correspondant devant recevoir le SMS                                                                                                    |

| Paramètre     | Valeur                                | Commentaire                                                                |
|---------------|---------------------------------------|----------------------------------------------------------------------------|
| Activé        | Non,<br>Oui                           | Choisir Oui pour activer le second numéro de téléphone, sinon, choisir Non |
| Nom           | <chaîne caractères="" de=""></chaîne> | Nom identifiant le second numéro de téléphone                              |
| No. Téléphone | Numéro du téléphone                   | Le numéro du second correspondant devant recevoir le SMS                   |

\*) Se renseigner auprès du fournisseur de messagerie

## D.11 Paramétrage Serveur Web

Tableau D.11 Paramétrage Serveur Web

| Paramètre            | Valeur                                | Commentaire                                                                                                    |
|----------------------|---------------------------------------|----------------------------------------------------------------------------------------------------|
| Serveur Web          | Désactivé<br>Activé                   | Choisir <i>Activé</i> pour téléafficher et contrôler les fonctions du Sonomètre-<br>analyseur via une page internet - voir section 7.4.                                                                                                    |
|                      |                                       | fonctionnalité                                                                                                    |
| Login BZ-5503 requis | Oui<br>Non                            | Choisir <i>Oui</i> pour requérir un nom<br>utilisateur et un mot de passe pour un<br>accès au Sonomètre-analyseur via<br>BZ-5503 MPS ou 2250/2270 SDK. Choisir<br><i>Non</i> pour un accès libre au Sonomètre-<br>analyseur.<br><b>Nota</b> : Si <i>Oui</i> , il faut un BZ-5503 version<br>4.1 ou plus récente pour accéder à<br>l'appareil |
| Nom Utilisateur      | <chaîne caractères="" de=""></chaîne> | Spécifier le nom utilisateur requis pour un<br>accès total à la page web, avec<br>téléaffichage et contrôle des fonctions de<br>l'appareil.<br>Par défaut : <i>admin</i>                                                                                                    |
| Mot de passe         | <chaîne caractères="" de=""></chaîne> | Spécifier le mot de passe requis pour un<br>accès total à la page web. Il sera affiché<br>jusqu'à ce que vous pressiez la touche<br>< <b>Entrée</b> >, puis remplacé par '***'<br>Par défaut : <i>admin</i>                                                                                                    |

| Paramètre             | Valeur                                | Commentaire                                                                                                    |
|-----------------------|---------------------------------------|----------------------------------------------------------------------------------------------------|
| Login Visiteur requis | Oui<br>Non                            | Choisir <i>Oui</i> pour requérir un nom<br>utilisateur et un mot de passe pour un<br>accès visiteur à la page web. Choisir <i>Non</i><br>pour un accès libre à la page web.                                                          |
| Nom Visiteur          | <chaîne caractères="" de=""></chaîne> | Spécifier le nom utilisateur requis pour un accès limité (lecture seule) à la page web Par défaut : <i>visiteur</i>                                                                                                    |
| Mot de passe Visiteur | <chaîne caractères="" de=""></chaîne> | Spécifier le mot de passe requis pour un<br>accès limité (lecture seule) à la page web.<br>Il sera affiché jusqu'à ce que vous<br>pressiez la touche <entrée>, puis<br/>remplacé par '***'<br/>Par défaut : <i>visiteur</i></entrée> |

Nota : Le paramétrage de l'accès à distance est commun à tous les utilisateurs

#### D.12 Paramétrage Photo (2270 uniquement)

| Tableau I | <b>D.12</b> Paramétrage | des | prises | de | vue |
|-----------|-------------------------|-----|--------|----|-----|
|-----------|-------------------------|-----|--------|----|-----|

| Paramètre      | Valeur       | Commentaire                                                                                                    |
|----------------|--------------|----------------------------------------------------------------------------------------------------|
| Gestion Photos | Viseur       | Régler sur <i>Viseur</i> afin d'utiliser le viseur<br>conjointement avec la touche <b>Evénement</b>                          |
|                | Evén. Manuel | Manuel pour prendre une photo. Celle-ci<br>pourra ensuite être sauvegardée ou<br>rejetée                                     |
|                |              | Régler sur <i>Evén. Manuel</i> pour prendre et sauvegarder une photo à chaque pression sur la touche <b>Evénement Manuel</b> |

# D.13 Paramétrage du serveur NMT (version matérielle 4 uniquement)

Pour paramétrer la communication du serveur NMT utilisé par le Logiciel Surveillance du bruit BZ-7232, consulter le Manuel de l'utilisateur du Terminal de surveillance de bruit 3639-A, B et C, BE 1818.

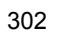

# Annexe E

# Glossaire

| a <sub>WCrest</sub> :     | Facteur de crête donné par Peak <sub>W</sub> /a <sub>W</sub> pour toute la durée du mesurage                                                                                                    |
|---------------------------|----------------------------------------------------------------------------------------------------|
| a <sub>W</sub> :          | Valeur d'accélération pondérée, moyennée dans le temps (EFF), moyennée pour toute la durée du mesurage avec une pondération fréquentielle $\rm W_m$ ou $\rm W_{mb}$                                                                                                    |
| a <sub>W,1s</sub>         | Valeur d'accélération maximale moyennée dans le temps au cours de la dernière seconde écoulée avec une pondération fréquentielle $W_m$ ou $W_{mb}$ et une constante de temps exponentielle de 1 s                                                                                                    |
| #CPeaks(>140dB)           | Le nombre de niveaux crête de 1 s supérieurs à 140 dB. L'indice 'C' signale<br>l'emploi d'une pondération fréquentielle C.<br>Trois détecteurs de niveaux crête sont utilisables – un pour les valeurs<br>spécifiables par l'utilisateur (réglé par défaut sur 140 dB), un réglé sur 137 dB<br>et un autre sur 135 dB. Sert à évaluer les dommages auditifs causés par les<br>bruits de courte durée et de niveau élevé.<br>La Directive européenne 2003/10/CE sur le bruit au travail opère avec les<br>valeurs suivantes :<br>Valeur limite : 140 dB correspondant à 200 Pa<br>Valeur supérieure déclenchant l'action : 137 dB correspondant à 140 Pa<br>Valeur inférieure déclenchant l'action : 135 dB correspondant à 112 Pa |
| Coefficient de bissection | Le coefficient de bissection est l'augmentation de niveau pour laquelle la dose de bruit est multipliée par 2. Il est utilisé pour calculer les niveaux $L_{avUQ}$ , TWA, TWA, DoseUQ et ProjDoseUQ, où U = F ou S et Q = Coeff. de bissection de 4, 5 ou 6 dB.<br><b>Nota :</b> Le $L_{Aed}$ est toujours associé à un coefficient de bissection de 3 dB.                                                                                                    |

décibel (dB)

Unité de mesure exprimant l'intensité relative des sons. Appliquer directement une échelle linéaire en Pascal aux mesures de pression acoustique conduirait à manier des résultats peu pratiques. Comme, par ailleurs, l'oreille répond aux excitations sonores sur un mode logarithmique et non un mode linéaire, on préfère exprimer les pressions acoustiques sous la forme d'un rapport logarithmique entre la valeur mesurée et une valeur de référence. Ce rapport est exprimé en décibel (dB). L'avantage de l'utilisation du dB est clairement illustré à la page suivante. L'échelle linéraire y est remplacée par une échelle plus pratique comprise entre 0 dB, le seuil d'audition ( $20 \mu Pa$ ) et 130 dB, le seuil de la douleur (~100 Pa).

L'oreille humaine couvre une gamme de valeurs de pression acoustique variant dans un rapport de 1 à 1 million. Il est plus pratique d'utiliser une échelle logarithmique en dB

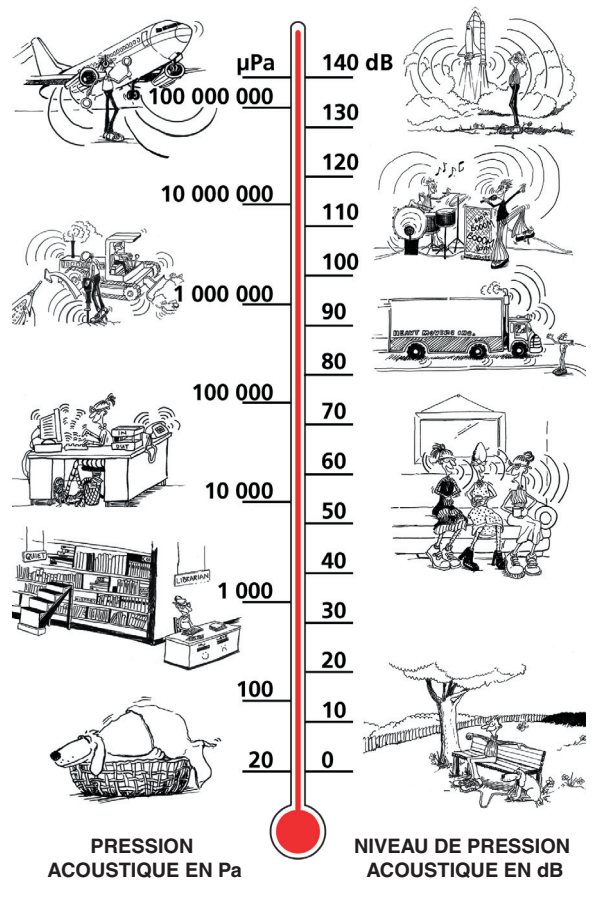

| Dose, Dose estimée<br>(ProjDose) | Niveau acoustique moyen équivalent pondéré A (le Niveau Seuil étant pris<br>en compte) pendant une durée de référence de 8 heures (avec un Coefficient<br>de bissection de 3) exprimé en pourcentage d'une valeur maximale autorisée<br>(le Niveau critère).<br><b>Exemple :</b> Si la limite est établie à 85 dB et que la personne est exposée à<br>un niveau de pression acoustique constant de 85 dB pendant 8 heures, il en<br>résultera une dose de bruit de 100%. Un niveau acoustique constant de<br>88 dB résultera en une Dose de 200%, un niveau de 82 dB en une Dose de<br>50%.<br>La Dose estimée est la dose de bruit basée sur une durée de mesurage<br>inférieure à 8 heures, extrapolée en supposant que les niveaux acoustiques<br>restent identiques jusqu'au terme de cette durée.                                                                                                    |
|----------------------------------|----------------------------------------------------------------------------------------------------|
| DoseUQ, ProjDoseUQ               | Niveau acoustique moyen équivalent pondéré A (le Niveau Seuil étant pris<br>en compte) pendant une durée de référence de 8 heures (avec un Coefficient<br>de bissection de 4, 5 ou 6) et une pondération temporelle U = F ou S,<br>exprimé en pourcentage d'une valeur maximale autorisée (le Niveau critère).<br><b>Exemple :</b> Si la limite est établie à 90dB et que la personne est exposée à<br>un niveau de pression acoustique constant de 90 dB pendant 8 heures, avec<br>une pondération temporelle S et un coefficient de bissection de 5, La DoseS5<br>sera de 100%. Un niveau acoustique constant de 95 dB résultera en une<br>DoseS5 de 200% un niveau de 85 dB en une DoseS5 de 50%.<br>La DoseS5 estimée est la DoseS5 de bruit basée sur une durée de mesurage<br>inférieure à 8 heures, extrapolée en supposant que les niveaux acoustiques<br>restent identiques jusqu'au terme de cette durée. |
| Durée d'exposition               | La durée d'exposition est la durée pendant laquelle une personne est exposée au bruit au cours de sa journée de travail. Utilisée pour le calcul des niveaux $L_{ep,d}$ ( $L_{ex,8h}$ ) et $L_{ep,d,v}$                                                                                                    |
| Durée de référence               | Utilisée pour le calcul de l'Exposition sonore $L_{ep,d,v}$ ou du niveau TWA <sub>v</sub> quand la durée de référence est autre que 8 heures.                                                                                                    |
| Ecart type                       | Calculé comme l'écart type des échantillons de bruit utilisés pour les statistiques : soit le $L_{AF}$ ou $L_{AS}$ échantillonné toutes les 10 ms, soit le $L_{Aeq}$ échantillonné toutes les secondes.                                                                                                    |
| E                                | Energie du bruit pondéré A, calculée pour la durée de mesurage. Elle est exprimée par Pa <sup>2</sup> h.                                                                                                    |
| F, Max :                         | Niveau maximal d'accélération ou de tension, pondéré dans le temps, mesuré avec une pondération fréquentielle Linéaire et une pondération temporelle Fast. Niveau le plus élevé au cours du mesurage.                                                                                                    |
| F, Min :                         | Niveau minimal d'accélération ou de tension, pondéré dans le temps, mesuré avec une pondération fréquentielle Linéaire et une pondération temporelle Fast. Niveau le moins élevé au cours du mesurage.                                                                                                    |

| Filtre de pondération A       | Pondération fréquentielle basée sur la réponse isophonique à 40 dB, c'est-<br>à-dire la réponse de l'oreille humaine aux sons de niveaux faibles à modérés.<br>La pondération de loin la plus communément appliquée.                                                                                                    |
|-------------------------------|----------------------------------------------------------------------------------------------------|
| Filtre de pondération B       | Pondération fréquentielle basée sur la réponse isophonique à 70 dB, c'est-<br>à-dire la réponse de l'oreille humaine aux sons de niveaux modérés                                                                                                    |
| Filtre de pondération C       | Pondération fréquentielle basée sur la réponse isophonique à 100 dB, c'est-<br>à-dire la réponse de l'oreille humaine aux sons relativement forts. Utilisée<br>principalement pour évaluer les valeurs crête de niveaux SPL élevés.                                                                                                    |
| Fréquence                     | Nombre de variations de pression par seconde, exprimé en hertz (Hz). La plage d'audition d'une jeune personne normalement constituée se situe approximativement entre 20 Hz et 20000 Hz (20 kHz).                                                                                                    |
| KBF                           | Niveau d'accélération instantanéavec une pondération Wm et une constante de temps exponentielle de 125 ms.<br><b>Nota :</b> La pondération $W_m$ du signal d'accélération correspond à l'utilisation d'une pondération $H_{KB}$ du signal de vitesse, tel que défini par DIN 45669–1.                                                                                                    |
| KBF <sub>max</sub>            | Maximum des valeurs KBF                                                                                                    |
| КВF <sub>Tm</sub>             | Moyenne des valeurs $\text{KBF}_{\text{maxi}}$ , chaque $\text{KBF}_{\text{maxi}}$ ayant été mesuré 30 s.                                                                                                    |
| L <sub>AE</sub>               | Exposition sonore exprimée sous forme de niveau, le SEL. 'A' signale l'emploi d'une pondération A.                                                                                                    |
| L <sub>Aeq</sub>              | Paramètre acoustique clé représentant le niveau d'un son continu stable qui aurait la même énergie que le niveau fluctuant mesuré. L'indice 'A' indique l'emploi d'une pondération A, 'eq' qu'un niveau équivalent est calculé. L <sub>Aeq</sub> est donc le niveau de pression acoustique continu équivalent pondéré A.                                                                                                    |
| L <sub>Aeq,T,mouv</sub> :     | Niveau glissant, pondéré A (niveau continu équivalent) au cours des dernières minutes (T). Mise à jour chaque seconde au cours du mesurage. Paramètre pouvant servir à surveiller le bruit moyen au cours des minutes T, par exemple pour s'assurer que, pendant un évènement musical, il ne dépasse pas une certaine limite toutes les 15 minutes. Cette valeur correspond au $L_{Aeq}$ au début du mesurage, tant que la durée écoulée est inférieure ou égale à T. |
| L <sub>Aeq,T,mouv,max</sub> : | Le maximum des valeurs $L_{Aeq,T,mov}$ au cours du mesurage. Ne sont prises en compte que les valeurs pour lesquelles la durée écoulée est égale ou supérieure à T.                                                                                                    |
| L <sub>AF</sub>               | Niveau de pression acoustique instantané. L'indice 'A' signale l'emploi d'une pondération A, 'F' l'application d'une constante de temps F.                                                                                                    |

| L <sub>AFmax</sub>    | Niveau maximal de bruit pondéré A, mesuré avec une constante de temps F. Le plus haut niveau de bruit détecté dans l'environnement au cours d'un mesurage. Souvent utilisé conjointement avec un autre paramètre (par exemple L <sub>Aeq</sub> ) pour vérifier qu'un événement de bruit ponctuel n'excède pas une limite donnée.                                                                                                    |
|-----------------------|----------------------------------------------------------------------------------------------------|
| L <sub>AFmin</sub>    | Niveau minimal de bruit pondéré A, mesuré avec une constante de temps<br>F. Le plus faible niveau de bruit détecté dans l'environnement au cours d'un<br>mesurage (résolution de 1 seconde).                                                                                                    |
| L <sub>AF90.0</sub>   | Le niveau sonore dépassé pendant 90% de la période de mesurage, avec une pondération fréquentielle A et une pondération temporelle F. Ce niveau se base sur l'analyse statistique d'un paramètre (LAF ou LAS) échantillonné par intervalles de 10 ms en classes de 0,2 dB. Le pourcentage est spécifiable par l'utilisateur.<br>L'examen des distributions statistiques des niveaux sonores est un outil utile pour l'évaluation du bruit. Il informe sur la variabilité des niveaux et il est préconisé par de nombreux référentiels pour l'évaluation du bruit de fond.<br>Le L <sub>AF90</sub> sert notamment d'indicateur des niveaux de bruit de fond, tandis que le L <sub>AF10</sub> ou le L <sub>AF5</sub> peut donner le niveau des événements de bruit. |
| L <sub>A90.0</sub>    | Le niveau sonore dépassé pendant 90% de la période de mesurage, avec une pondération fréquentielle A. Il est basé sur une analyse statistique du $L_{Aeq}$ échantillonné par intervalles de 1 s en classes de 0,2 dB. Le pourcentage est spécifiable par l'utilisateur.                                                                                                    |
| L <sub>AF(SPL)</sub>  | Le niveau de pression acoustique (niveau maximal pondéré temporellement<br>au cours de la dernière seconde écoulée) est disponible à tout moment.<br>L'indice 'A' signale l'emploi d'une pondération A, 'F' l'application d'une<br>constante de temps F.                                                                                                    |
| L <sub>AFTeq</sub>    | Niveau Taktmaximal Mittelungspegel selon DIN 45641. L <sub>AFTeq</sub> a aussi été désigné LAFTm5 ou LATM5E.                                                                                                    |
| L <sub>avUQ</sub>     | Niveau acoustique moyen associé à une pondération temporelle U = F ou S et un Coefficient de bissection Q = 4, 5 ou 6. Très largement utilisé aux USA, correspond au $L_{Aeq}$ .                                                                                                    |
| L <sub>Cpeak</sub>    | Niveau de pression acoustique crête maximal détecté au cours du mesurage.<br>Avec application d'une pondération fréquentielle 'C'. Utilisé pour évaluer les<br>surdités éventuellement causées par des niveaux très élevés de courte durée.                                                                                                    |
| L <sub>Cpeak,1s</sub> | Niveau de pression acoustique crête maximal détecté au cours de la dernière seconde écoulée – disponible à tout moment. Avec application d'une pondération fréquentielle 'C'. Utilisé pour surveiller les niveaux crête.                                                                                                    |

| L <sub>den</sub> , L <sub>day</sub> , L <sub>evening</sub> ,<br>L <sub>night</sub> , L <sub>n</sub> | Indicateurs de bruit décrivant la nuisance due à une exposition au bruit de l'environnement.                                                                                                    |
|----------------------------------------------------------------------------------------------------|----------------------------------------------------------------------------------------------------|
|                                                                                                    | $L_{den}$ (jour-soir-nuit), $L_{day}$ (jour), $L_{evening}$ (soir) et $L_{night}$ (nuit) sont définis par l'Union européenne. Ils sont basés sur le $L_{Aeq}$ pour différentes périodes : $L_{day}$ de 7:00 à 19:00, $L_{evening}$ de 19:00 à 23:00, $L_{night}$ de 23:00 à 7:00 et $L_{den}$ pour 24h avec une pénalité de 5 dB(A) pour le soir et une pénalité de 10 dB(A) pour la puit                                  |
|                                                                                                    | L <sub>dn</sub> (jour-nuit) iest défini par Environmental Protection Agency (EPA) aux Etats-Unis pour décrire le niveau de bruit basé sur le L <sub>Aeq</sub> pendant 24h avec une pénalité de 10 dB(A) pour les bruits nocturnes (de 22:00 à 7.00).                                                                                                    |
| L <sub>ep,d</sub> (L <sub>ex,8h</sub> )                                                             | Le niveau d'exposition sonore quotidienne $L_{ep,d}$ représente le niveau de bruit équivalent perçu durant une journée de travail. Egalement désigné $L_{EX,8h}$ . Il se calcule à partir du niveau $L_{AE}$ mesuré, du réglage de la Durée d'exposition et de la Durée de Référence de 8 h. Sert à évaluer l'exposition d'une personne au bruit pendant sa journée de travail – conformément aux textes référentiels ISO. |
|                                                                                                    | La Directive européenne 2003/10/CE sur le bruit au travail opère avec les valeurs suivantes                                                                                                    |
|                                                                                                    | Valeur limite d'exposition : 87 dB                                                                                                    |
|                                                                                                    | Valeur d'exposition supérieure déclenchant l'action : 85 dB<br>Valeur d'exposition inférieure déclenchant l'action : 80 dB                                                                                                    |
|                                                                                                    |                                                                                                    |
| L <sub>ep,d,v</sub>                                                                                 | Le niveau d'exposition quotidienne pendant une période de référence définie par l'utilisateur. Le L <sub>ep,d,v</sub> se calcule à partir du niveau L <sub>AE</sub> mesuré, du réglage de la Durée d'exposition et de la Durée de Référence. Sert notamment à évaluer l'exposition sonore hebdomadaire, la durée de référence étant alors réglée sur 40 h.                                                                 |
| Linéaire                                                                                            | Valeur d'accélération (ou de tension) pondérée temporellement (EFF),<br>moyennée pour toute la durée du mesurage avec une pondération<br>fréquentielle Linéaire                                                                                                    |
| L <sub>Geq</sub> :                                                                                  | Niveau continu équivalent pondéré G – utilsé pour évaluer les infrasons                                                                                                    |
| L <sub>Gpeak</sub> :                                                                                | Niveau crête maximal avec une pondération G                                                                                                    |
| L <sub>G10</sub> :                                                                                  | Niveau acoustique instantané pondéré temporellement mesuré avec une pondération G et une constante de temps exponentielle de 10 s                                                                                                    |
| L <sub>G10max</sub> :                                                                               | Niveau acoustique maximal pondéré temporellement mesuré avec une pondération G et une constante de temps exponentielle de 10 s                                                                                                    |
| L <sub>G10min</sub>                                                                                 | Niveau acoustique minimal pondéré temporellement mesuré avec une pondération G et une constante de temps exponentielle de 10 s                                                                                                    |
| Lw                                                                                                  | a <sub>W</sub> exprimé en dB avec une référence 10 <sup>-6</sup> m/s <sup>2</sup> .                                                                                                    |

- MTVV Maximum des valeurs a<sub>W.1s</sub>
- NC, NC Decisive Band: Noise Criteria is used to rate steady-state continuous noise in a room from all types of equipment, including fans, mixing boxes, diffusers, etc. The rating is determined from 1/1-octave L<sub>Zeq</sub> spectra compared with NC curves (based on equal loudness curves). The NC rating is the value of the highest NC curve 'touched' by the measured spectrum. The Decisive Band is the frequency band 'touching' the NC curve. Defined by ASHRAE (American Society of Heating, Refrigerating and Air-Conditioning Engineers)
- NCB, NCB Classification, Rumble, Hiss, RV: Balanced Noise Criteria is a refinement of NC. The rating is determined by the SIL value and gets the Classification (R) for Rumble, if the spectrum is rich in low frequency sound (16 Hz to 500 Hz), the Classification (H) for Hiss, if the spectrum is rich in high frequency sound (1 kHz to 8 kHz), or the Classification (RV) for Vibration and Rattle if the spectrum at low frequencies (16 Hz to 63 Hz) is likely to produce audible rattling in lightweight building elements. The details of the NCB rating are defined in ANSI S12.2-1995
- NR, NR Decisive Band: Noise Rating rates noise levels at public or private indoor areas. The rating is determined from 1/1-octave L<sub>Zeq</sub> spectra compared with NR curves (based on equal loudness curves). The NR rating is the value of the highest NR curve 'touched' by the measured spectrum. The Decisive Band is the frequency band 'touching' the NR curve. Defined in ISO R1996(1971)
- Niveau critère Limite maximale du niveau sonore moyen autorisé pour une période de 8 heures. Utilisé pour le calcul de Dose, Dose Estimée (ProjDose), DoseUQ et ProjDoseUQ, où U = F ou S et Q = 4, 5 ou 6 dB.
- Niveau de pressionLe niveau des variations de pression d'une onde sonore, exprimé en décibels.acoustiqueVoir aussi décibel.
- Niveau seuil Les niveaux inférieurs à une certaine limite (seuil) doivent être ignorés pour le calcul de la Dose de bruit. Par exemple, si le seuil est de 80, les sons inférieurs à 80 dB ne seront pas pris en compte par l'appareil pour le calcul des doses et des valeurs moyennes (Dose, Dose estimée, TWA, TWA<sub>v</sub> DoseSQ, ProjDoseSQ).
- Pondération fréquentielle Les sensations auditives sont moindres aux très hautes et très basses fréquences. Pour tenir compte de ce phénomène, des filtres de pondération peuvent être appliqués aux sons mesurés. Le filtre le plus communément utilisé est le filtre de pondération A, qui simule la réponse de l'oreille humaine dans la plage des niveaux faibles à modérés. Un filtre de pondération 'C' est utilisable également, notamment pour évaluer les sons de très haute ou très basse fréquence.

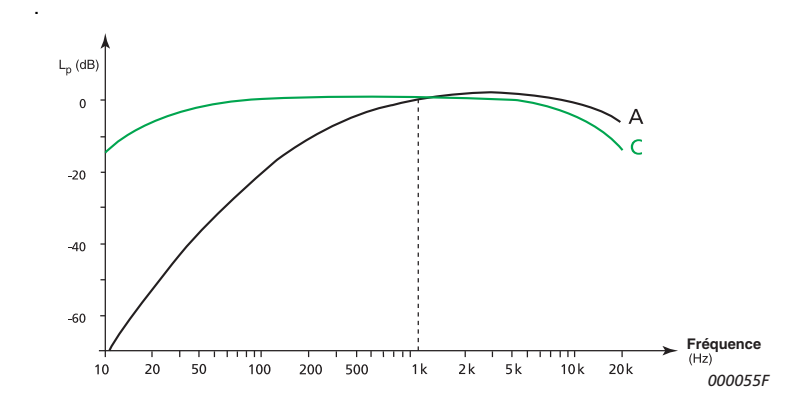

Pondération G : Pondération fréquentielle utilisée pour les mesures d'infrasons.

Pondération linéaire Pondération fréquentielle nulle, équivalent à une pondération LIN, Z ou FLAT.

Pondération temporelleUne pondération temporelle (aussi appelée "constante de temps") détermine'F', 'S' et 'l'le mode de moyennage exponentiel (moyenne quadratique RMS) du<br/>mesurage. Elle définit le lissage/moyennage des fluctuations de pression<br/>pour l'obtention de valeurs plus lisibles. Les normes définissent 3 constantes<br/>standardisées : F (Rapide), S (Lente) et I (Impulsion). La plupart des<br/>mesurages utilisent la pondération 'F' (constante de temps de 125 ms).

- Pondération Z Pondération Zéro, c'est à dire pondération linéaire ou absence de pondération
- Référentiels Les configurations typiques sont régies par les documents sources suivants, en vigueur dans les pays respectifs pour satisfaire aux exigences des référentiels utilisés :
  - OSHA (Occupational Safety and Health Administration) 29 CFR 1910.95
  - MSHA (Mine Safety and Health Administration) 30 CFR 62.0 UMHRPEL
  - DOD (Department of Defence) DoD Instruction 6055.12
  - ACGIH (American Conference of Government Industrial Hygienists) DHHS Pub 98-126
  - ISO UK Noise at Work Regulations SI 1989/1790 avec Amendements SI 1992/2966 et SI 1996/341

Voir le tableau ci-après, et vérifier les textes localement en vigueur.

| Paramètre de mesurage    | OSHA | MSHA | DOD | ACGIH   | ISO     |
|--------------------------|------|------|-----|---------|---------|
| Bande large (sauf Crête) | А    | А    | А   | А       | А       |
| Crête Bande large        | Z    | Z    | Z   | Z       | С       |
| Durée d'exposition       | N/A  | N/A  | N/A | 8:00:00 | 8:00:00 |

Tableau E.1 Paramètres de mesurage du Bruit au travail et normes associées

| Paramètre de mesurage               | OSHA     | MSHA     | DOD      | ACGIH    | ISO      |
|-------------------------------------|----------|----------|----------|----------|----------|
| Durée de Référence (Prédéfinie)     | 8:00:00  | 8:00:00  | 8:00:00  | 8:00:00  | 8:00:00  |
| Durée de Référence (Utilisateur)    | 40:00:00 | 40:00:00 | 40:00:00 | 40:00:00 | 40:00:00 |
| Nlveau seuil                        | 80       | 80       | 80       | 80       | 70       |
| Niveau critère                      | 90       | 90       | 85       | 85       | 85, 90   |
| Niveau crête dépassant <sup>a</sup> | 140      | 140      | 140      | 140      | 140      |
| Coefficient de bissection pour Lav  | 5        | 5        | 4        | N/A      | N/A      |
| Pondération temporelle pour Lav     | S        | S        | S        | N/A      | N/A      |

 Tableau E.1
 Paramètres de mesurage du Bruit au travail et normes associées

a. Modifiable par l'utilisateur - les deux autres paramètres Niveau crête dépassant sont prédéfinis, respectivement 137 et 135 dB.

| Sonie, Niveau de sonie | Sensation subjective de l'intensité d'un son par l'oreille humaine. Dépend de<br>la pression acoustique et de la fréquence des stimuli, ainsi que du type de<br>champ acoustique, libre ou diffus. L'unité est la Sone.<br>Niveau Sonie = 10*log2(Sonie) + 40. L'unité est le Phone.<br>La méthode de calcul Zwicker de la sonie stationnaire est basée sur les<br>mesures de tiers d'octave décrites dans ISO 532 -1975, Méthode B.                                                                                                    |
|------------------------|----------------------------------------------------------------------------------------------------|
| SIL, PSIL, SIL3        | <ul> <li>SIL (Speech Interference Level) est la moyenne des niveaux bande d'octave 500 Hz, 1 kHz, 2 kHz et 4 kHz.</li> <li>PSIL (Preferred Speech Interference Level) est la moyenne des niveaux bande d'octave 500 Hz, 1 kHz et 2 kHz.</li> <li>Servent à évaluer l'interférence du bruit sur la communication entre interlocuteurs.</li> <li>SIL3 (Speech Interference Level basé sur les 3 octaves supérieurs) est la moyenne des niveaux bande d'octave 51L3 soient définis pour des niveaux bande d'octave, ils sont également calculés pour des niveaux bande de tiers d'octave, par sommation des valeurs de puissance dans les trois bandes de chaque octave avant le calcul de la moyenne.</li> </ul> |
| S, Max                 | Niveau d'accélération ou de tension maximal, pondéré temporellement,<br>mesuré avec une pondération fréquentielle Linéaire et une pondération<br>temporelle lente. Niveau le plus élevé détecté au cours du mesurage.                                                                                                    |
| S, Min                 | Niveau d'accélération ou de tension minimal, pondéré temporellement,<br>mesuré avec une pondération fréquentielle Linéaire et une pondération<br>temporelle lente. Niveau le moins élevé détecté au cours du mesurage.                                                                                                    |

| son                | Toute variation de pression décelable à l'oreille. L'onde sonore frappant le tympan résulte du déplacement originel d'une particule d'air qui se répercute progressivement sur les particules voisines en s'éloignant de la source. La vitesse de propagation de l'onde est variable. Dans l'air, elle est de l'ordre de 340 m/s. En milieu liquide ou solide, elle est plus importante (1500 m/s dans l'eau, 5000 m/s dans l'acier).   |
|--------------------|----------------------------------------------------------------------------------------------------|
| T <sub>Cpeak</sub> | L'instant où le niveau crête a été détecté. L'indice 'C' signale l'emploi d'une pondération fréquentielle C.                                                                                                    |
| TWA                | Le niveau TWA (Time Weighted Average) est le niveau moyen pondéré A correspondant à une journée de travail nominale de 8 heures (pondération temporelle S et coefficient de bissection de 5). Le TWA est calculé à partir du niveau LavS5 mesuré (après prise en compte du Niveau seuil) et d'une durée de référence de 8 heures. Utilisé aux USA pour évaluer l'exposition au bruit des personnes au cours de leur journée de travail. |
| TWΑ <sub>v</sub>   | Le niveau TWA (Time Weighted Average) est le niveau moyen pondéré A correspondant à une durée de référence choisie. Le TWA <sub>v</sub> est calculé à partir du niveau LavS5 mesuré (après prise en compte du Niveau seuil) et d'une durée de référence de 8 heures. Utilisé aux USA pour évaluer par exemple le niveau d'exposition sonore hebdomadaire, la durée de référence étant alors réglée sur 40 h.                            |
| w <sub>m</sub>     | Pondération fréquentielle telle que définie par ISO 8041:2005 – utilisée pour les vibrations corps entier dans les bâtiments, tous azimuts                                                                                                    |
| W <sub>mb</sub>    | La partie limiteuse de bande du filtre W <sub>m</sub>                                                                                                    |

## Symbols

| #CPeaks(>140dB) |  |
|-----------------|--|
| Définition      |  |

#### **Numerics**

| 2250                                 |      |       |       |
|--------------------------------------|------|-------|-------|
| Description de l'appareil            |      |       | 5     |
| Microphones utilisables              |      |       | .285  |
| Spécifications                       |      |       | .204  |
| 2250 Logging Software BZ 7224        |      |       | . 133 |
| 2270                                 |      |       |       |
| Appareil photo                       |      |       | 7     |
| Connexion de deux Microphones        |      |       | 17    |
| Interfaces haut débit USB et LAN     |      |       | 7     |
| 2647-D                               |      |       | .282  |
| 4184-A                               |      | 206,  | 213   |
| 4189                                 | 206, | 213,  | 281   |
| 4190                                 | 206, | 213,  | 281   |
| 4191                                 | 206, | 213,  | 281   |
| 4193206,                             | 213, | 281,  | 286   |
| 4397-A                               |      |       | 282   |
| 4513                                 |      |       | .282  |
| 4514                                 |      |       | .282  |
| 4533-B                               |      |       | 282   |
| 4534-B                               |      |       | .282  |
| 4950                                 | 206, | 213,  | 281   |
| 4952                                 | 206, | 213,  | 281   |
| 4955                                 |      |       | .213  |
| 4955-A                               |      | .281, | 286   |
| 4964                                 | 213, | 281,  | 286   |
| 6233-C                               |      |       | .282  |
| 7841 DIRAC pour Acoustique des salle | s    |       | . 155 |
| 8324                                 |      |       | .282  |
| 8341                                 |      |       | .282  |
| 8343                                 |      |       | .282  |
| 8347-C                               |      |       | 282   |

#### Α

| A propos                           |     |
|------------------------------------|-----|
| Icône                              |     |
| Menu                               | 3   |
| A propos du présent Manuel         | 1   |
| Adjonction de commentaires         | 26  |
| Advanced use of Type 2250          |     |
| Tips and Tricks                    | 75  |
| Affichage                          |     |
| Résultats Sonomètre                |     |
| Thèmes de couleurs                 | 76  |
| Affichage des indicateurs de bruit | 137 |
|                                    |     |

| Affichage des mesures sauvegardées        |       |      | 25    |
|-------------------------------------------|-------|------|-------|
| Affichage des réactions de l'appareil     |       |      | 54    |
| Aide                                      |       |      | 45    |
| Aide contextuelle intégrée                |       |      | 45    |
| Ajout de commentaires                     | 12    | 24,  | 136   |
| Ajout de commentaires via l'Explorateur   |       |      | 65    |
| Ajouter Commentaire                       |       |      | . 130 |
| Ajouter Note                              |       |      | . 130 |
| Alarme                                    |       |      |       |
| Paramétrage                               |       |      | 89    |
| Alhambra                                  |       |      | 76    |
| Alimentation externe                      | . 12, | 52   | 2, 77 |
| Icône témoin                              |       |      | 12    |
| Réglage                                   |       |      | 78    |
| Alimentation secteur                      |       | 8    | 3, 10 |
| Alimentation secteur ZG-0426              |       |      | 15    |
| Analyse en fréquence                      |       |      |       |
| Affichage des résultats                   |       |      | . 113 |
| BZ-7223                                   |       |      | 44    |
| Configurer l'appareil                     |       |      | . 111 |
| Gérer le mesurage                         |       |      | . 112 |
| Modèle de Projet                          |       |      | 20    |
| Sauvegarde des résultats                  |       |      | . 118 |
| Analyse FFT BZ-7230                       |       |      | . 171 |
| Analyse fréquentielle 1/1 ou 1/3 d'octave |       |      | . 111 |
| AO-0440                                   | 8     | i, 9 | 9, 10 |
| AO-0697                                   |       |      | 17    |
| AO-1476                                   |       |      | 8     |
| Appareil photo                            |       |      | 7     |
| Arcade                                    |       |      | 76    |
| Assemblage du Sonomètre analyseur         |       |      | 3     |
| Assemblage du système                     |       |      | 15    |
| Autre méthode de mesurage                 |       |      | 17    |
|                                           |       |      |       |

#### В

| Base de données Capteurs         |             |
|----------------------------------|-------------|
| Base de données capteurs         | 35          |
| Basse fréquence                  | 2, 267, 268 |
| Batterie                         |             |
| Dépannage                        | 104         |
| Etat                             | 52          |
| Etat de charge                   | 12, 104     |
| Icône                            | 52          |
| Batterie interne                 | 7           |
| Chargement initial               | 15          |
| Batterie QB-0061                 | 15          |
| Bi-adaptateur 10 broches JP-1041 | 10, 17      |
| Boule antivent                   |             |
| Montage                          | 16          |

| Bouton de réinitialisation                 |
|--------------------------------------------|
| BZ 7222                                    |
| BZ 7224                                    |
| Module d'enregistrement de données 44, 119 |
| BZ 7224 Logging Software133                |
| BZ 7225                                    |
| Module d'enregistrement avancé44           |
| BZ 7225 Module d'enregistrement avancé     |
| BZ 7226                                    |
| Option Enregistrement audio                |
| BZ-5298                                    |
| BZ-5503                                    |
| Description46                              |
| BZ-5503-A Logging Post-processing Tools    |
| BZ-5503-B Spectrum Post-processing Tools   |
| BZ-7222                                    |
| Module de mesures sonométriques42          |
| BZ-7223                                    |
| Module d'analyse en fréquence              |
| BZ-7226                                    |
| Option Enregistrement Signal               |
| BZ-7226. Option Enregistrement audio       |
| BZ-7227                                    |
| Module Temps de réverbération44            |
| BZ-7229                                    |
| Option 2 voies44                           |
| BZ-7230 Analyse FFT 171                    |
| BZ-7231                                    |
| Option Evaluation tonale                   |
| BZ-7231 Option Evaluation tonale           |

#### С

| Câble Ethernet                    |     |
|-----------------------------------|-----|
| Câble Ethernet croisé             |     |
| Cadenas                           |     |
| lcône                             | 57  |
| Calcul de l'émergence tonale      |     |
| Calcul de la différence de niveau |     |
| Calibrage                         |     |
| Menu                              | 49  |
| Réglages                          |     |
| Calibrage acoustique              |     |
| Calibrage électrique              |     |
| Calibrage manuel                  |     |
| Calibrage par Insertion de Charge |     |
| Principe                          |     |
| Calibrage par insertion de charge | 121 |
| Calibrage standard                |     |
| Calibrage vibratoire              |     |
| Calibration Reminder              |     |
| Calibration Reminder Tab          |     |
| Calibreur acoustique              |     |
| Capteur                           |     |
| Connexion                         |     |
| Capteur en cours                  |     |
|                                   |     |

| Capteurs                               |             |
|----------------------------------------|-------------|
| Menu                                   | 49          |
| Carte CF                               | 13          |
| Carte SD                               | 13          |
| Cartes SD et CF                        |             |
| Dépannage                              | 103         |
| Catégorie de bruit                     |             |
| Aiouter un commentaire                 | 129         |
| Catégories de bruit                    | 127         |
| CFI 61672–1                            |             |
| Mesurage normalisé                     | 15          |
| Certificat d'attestation de conformité | 110         |
| Champ d'état                           | 1 125       |
| Charge Injection Calibration           | 30          |
|                                        | 00          |
| Affichago dos donnáos                  | , 232<br>40 |
| Régultate affichables                  | 40<br>262   |
| Resultats anitoriables                 | 202         |
| Deremétrese                            |             |
|                                        | 232         |
|                                        | 40          |
|                                        | 136         |
|                                        | 136         |
|                                        | 123         |
| CIC Résultat 2                         | 123         |
| Classement NCB                         |             |
| Paramètre de bruit                     | 269         |
| Classement RC                          | 269         |
| Clavier                                | 79          |
| Commande RAZ                           | 53          |
| Départ/Pause                           | 53          |
| Rétroeffacement                        | 53          |
| Sauvegarder                            | 53          |
| Sélection et activation                | 55          |
| Clavier numérique virtuel              | 55          |
| Clavier virtuel                        | 56          |
| Coefficient CIC                        | 39          |
| Coefficient de bissection              |             |
| Définition                             | 303         |
| Commentaire                            | 27          |
| Touche du clavier                      | 6, 27       |
| Commentaire écrit                      | 27          |
| Commentaires                           | 64          |
| via l'Explorateur                      | 65          |
| Commenter les catégories de bruit      | 129         |
| Compact Flash                          | 13          |
| Configuration                          |             |
| Ecran                                  | 48          |
| Personnaliser                          | 57          |
| Pondération G                          | 194         |
| Configuration de la partie matérielle  | 13          |
| Configurer le générateur               | 112         |
| Conformité à la réglementation         | 223         |
| Connect RS-232 Modem                   | 220         |
| G4 Hardware                            | 84          |
| Connect to                             | 04          |
|                                        |             |
| Analyzer                                   | 86   |
|--------------------------------------------|------|
| Connecteur arrière                         | 226  |
| Connecteur arrière Voie 1                  | 12   |
| Connecteur d'entrée du microphone          | 10   |
| Connecteur de sortie                       | 80   |
| Connecteur du microphone                   | 6    |
| Connecteur LAN                             | , 13 |
| Connexion                                  |      |
| Préamplificateur et Microphone             | 16   |
| Connexion à un PC                          | 67   |
| Connexion à un PC ou un téléphone portable | 67   |
| Connexion à un Smartphone                  | 67   |
| Connexion à une imprimante                 | 11   |
| Connexion filaire                          | 86   |
| Connexion WI AN                            | 86   |
| Connexions                                 |      |
| Alimentation externe 8                     | 10   |
| Sonde tachymétrique                        | 10   |
| Consommation                               | , 10 |
| Economie                                   | 80   |
| Paramótrago de l'apparoil                  | 00   |
| Contrat de maintenance                     | 100  |
| Contrat de Maintenance                     | 109  |
| 17                                         | ie   |
| Cordon prolongateur pour microphone        | 10   |
| Correction boule antivent                  | 227  |
| Correction de champ                        | 227  |
| Coupure                                    |      |
| Paramètre                                  | 243  |
| Couvercle amovible FB-0679/FB-0699         | 7    |
| Créer d'autres Utilisateurs                | 81   |

### D

| Datation temporelle du Niveau acoustique crête décibel (dB) | 42<br>304 |
|-------------------------------------------------------------|-----------|
| Déclenchement Niveau 1                                      |           |
| Paramétrage                                                 | 243       |
| Déclenchement Niveau 2                                      |           |
| Paramétrage                                                 | 246       |
| Déclenchement Niveau 3                                      |           |
| Paramétrage                                                 | 246       |
| Déclenchement Niveau 4                                      |           |
| Paramétrage                                                 | 246       |
| Déclenchements                                              |           |
| Paramétrage                                                 | 243       |
| Déconnexion                                                 |           |
| Préamplificateur et Microphone                              | 16        |
| Definition of Frequency Ranges 3                            | 9, 173    |
| Délai d'éloignement                                         | 151       |
| Délai de stabilisation                                      | 151       |
| Démarrage à chaud                                           | 21        |
| Démarrage à froid                                           | 21        |
| Déménageur de licence VP- 0647                              | 102       |
| Dépannage                                                   | 103       |
| Départ/Pause                                                |           |

| Clavier                              | 53       |
|--------------------------------------|----------|
| Touche du clavier                    | 6, 22    |
| Déplacer une licence d'exploitation  | 102      |
| Dernier étalonnage                   | 38       |
| Description des entrées/sorties      | 8        |
| Détection Ecran antivent             | 227      |
| Deuxième CIC                         |          |
| Paramétrage                          |          |
| Déverrouiller                        | 58, 60   |
| DHCP                                 | 86       |
| Données GPS                          | 43       |
| Données GPS instantanées43,          | 269, 274 |
| Données météo262,                    | 265, 267 |
| Données météo instantanées           | 269      |
| Données météorologiques              |          |
| Données météorologiques instantanées | 43       |
| Dose                                 | 305      |
| Dose de bruit (Dose, DoseS5)         |          |
| Dose estimée (ProjDose)              | 305      |
| DoseUQ                               | 305      |
| Dragonne                             |          |
| Fixation                             | 7        |
| Dur                                  |          |
| Durée Arrêt                          | <i>.</i> |
| Paramétre                            |          |
| Durée d'exposition                   |          |
| Definition                           | 305      |
| Durée de référence                   |          |
| Definition                           |          |
| Duree Depart                         | 044      |
| Parametre                            |          |
|                                      |          |
| טארוטאס                              |          |

## Ε

| Earphone Socket                            | 8        |
|--------------------------------------------|----------|
| Ecouteur                                   | 11       |
| Ecran                                      |          |
| Barre de titre                             | 51       |
| Barre des raccourcis                       | 52       |
| Champ d'état                               | 51       |
| Verrouillage                               | 60       |
| Vue sur les paramètres mesurés             | 52       |
| Ecran interactif                           | 50       |
| Ecran tactile                              | 6, 105   |
| E-mail                                     | . 89, 91 |
| Emplacement pour carte CF (Compact Flash)  | 13       |
| Emplacement pour carte SD (Secure Digital) | 13       |
| Emplacement pour carte Secure Digital      | 9        |
| Enregistrement                             |          |
| Intervalle                                 | 231      |
| Paramètres bande large                     | 235      |
| Période                                    | 231      |
| Statistiques                               | 235      |
| Enregistrement audio                       | 178      |
|                                            |          |

| Avec le module Temps de réverbération 155                                                                                                    |
|----------------------------------------------------------------------------------------------------|
| Enregistrement avancé133                                                                                                    |
| BZ 722544                                                                                                    |
| Configurer l'appareil134                                                                                                    |
| Modèle de Projet20                                                                                                    |
| Enregistrement de données119                                                                                                    |
| BŽ 722444                                                                                                    |
| Configurer l'appareil120                                                                                                    |
| Modèle de Projet20                                                                                                    |
| Enregistrement de signal                                                                                                    |
| Exportation                                                                                                    |
| Enregistrement du signal 124, 136                                                                                                    |
| Paramétrage247                                                                                                    |
| Enregistrement Signal                                                                                                    |
| Enregistrés                                                                                                    |
| Bande large                                                                                                    |
| Spectres 237                                                                                                    |
| Enregistrés (100 ms)                                                                                                    |
| Bande large 235                                                                                                    |
| Entrée 12 226                                                                                                    |
| Paramétrage avec le 2250 225                                                                                                    |
| Entrée 1 12                                                                                                    |
| Entrée 2 12                                                                                                    |
| Entrée Déclenchement et tachymètre 11                                                                                                    |
| Entretien et réparation 110                                                                                                    |
| Environment Environment Enviro |
| Etalonnago                                                                                                    |
|                                                                                                    |
|                                                                                                    |
| Date de la prochaine echeance                                                                                                    |
| Etalonnage accrédité/traçable                                                                                                    |
| Date de la prochaine echeance  38    Etalonnage accrédité/traçable  38    Etalonnage des filtres  109    Etalonnage initial  100                                                                                                    |
| Date de la prochane echeance  38    Etalonnage accrédité/traçable  38    Etalonnage des filtres  109    Etalonnage initial  109                                                                                                    |
| Date de la prochaine echeance  38    Etalonnage accrédité/traçable  38    Etalonnage des filtres  109    Etalonnage initial  109    Eteindre l'appareil  30    Evelution d'une émocrane tangle color ISO 1006 2                                                                                                    |
| Date de la prochaine echeance  38    Etalonnage accrédité/traçable  38    Etalonnage des filtres  109    Etalonnage initial  109    Etalonnage l'appareil  30    Evaluation d'une émergence tonale selon ISO 1996-2,  172                                                                                                    |
| Date de la prochaine echeance  38    Etalonnage accrédité/traçable  38    Etalonnage des filtres  109    Etalonnage initial  109    Etalonnage initial  30    Evaluation d'une émergence tonale selon ISO 1996-2,<br>Annexe D  172    Evaluation d'une émergence tonale selon ISO 1916-2,  172                                                                                                    |
| Date de la prochaine echeance  38    Etalonnage accrédité/traçable  38    Etalonnage des filtres  109    Etalonnage initial  109    Eteindre l'appareil  30    Evaluation d'une émergence tonale selon ISO 1996-2,<br>Annexe D  172    Evaluation tonale  112                                                                                                    |
| Date de la prochaine echeance  38    Etalonnage accrédité/traçable  38    Etalonnage des filtres  109    Etalonnage initial  109    Eteindre l'appareil  30    Evaluation d'une émergence tonale selon ISO 1996-2,<br>Annexe D  172    Evaluation tonale  112    Affichage des résultats  178                                                                                                    |
| Date de la prochaine echeance  38    Etalonnage accrédité/traçable  38    Etalonnage des filtres  109    Etalonnage initial  109    Eteindre l'appareil  30    Evaluation d'une émergence tonale selon ISO 1996-2,<br>Annexe D  172    Evaluation tonale  112    Affichage des résultats  178    Avec Modèle Enregistrement de données  180                                                                                                    |
| Date de la prochaine echeance  38    Etalonnage accrédité/traçable  38    Etalonnage des filtres  109    Etalonnage initial  109    Eteindre l'appareil  30    Evaluation d'une émergence tonale selon ISO 1996-2,<br>Annexe D  172    Evaluation tonale  112    Affichage des résultats  178    Avec Modèle Enregistrement de données avancé  180                                                                                                    |
| Date de la prochaine echeance  38    Etalonnage accrédité/traçable  38    Etalonnage des filtres  109    Etalonnage initial  109    Eteindre l'appareil  30    Evaluation d'une émergence tonale selon ISO 1996-2,<br>Annexe D  172    Evaluation tonale  112    Affichage des résultats  178    Avec Modèle Enregistrement de données  180    Avec Modèle Enregistrement de données avancé  180                                                                                                    |
| Date de la prochaine echeance  38    Etalonnage accrédité/traçable  38    Etalonnage des filtres  109    Etalonnage initial  109    Etalonnage initial  109    Etalonnage initial  109    Etalonnage initial  109    Etalonnage initial  109    Eteindre l'appareil  30    Evaluation d'une émergence tonale selon ISO 1996-2,<br>Annexe D  172    Evaluation tonale  112    Affichage des résultats  178    Avec Modèle Enregistrement de données  180    BZ-7231  45                                                                                                    |
| Date de la prochaine echeance  38    Etalonnage accrédité/traçable  38    Etalonnage des filtres  109    Etalonnage initial  109    Etalonnage initial  109    Eteindre l'appareil  30    Evaluation d'une émergence tonale selon ISO 1996-2,<br>Annexe D  172    Evaluation tonale  112    Affichage des résultats  178    Avec Modèle Enregistrement de données  180    BZ-7231  45    Configurer l'appareil  174                                                                                                    |
| Date de la prochaine echeance  38    Etalonnage accrédité/traçable  38    Etalonnage des filtres  109    Etalonnage initial  109    Eteindre l'appareil  30    Evaluation d'une émergence tonale selon ISO 1996-2,<br>Annexe D  172    Evaluation tonale  112    Affichage des résultats  178    Avec Modèle Enregistrement de données  180    BZ-7231  45    Configurer l'appareil  174    Loi italienne  176                                                                                                    |
| Date de la prochaine echeance  38    Etalonnage accrédité/traçable  38    Etalonnage des filtres  109    Etalonnage initial  109    Eteindre l'appareil  30    Evaluation d'une émergence tonale selon ISO 1996-2,<br>Annexe D  172    Evaluation tonale  112    Affichage des résultats  178    Avec Modèle Enregistrement de données  180    BZ-7231  45    Configurer l'appareil  174    Loi italienne  176    Mesurer  178                                                                                                    |
| Date de la prochaine echeance                                                                                                    |
| Date de la prochaine echeance                                                                                                    |
| Date de la prochaine echeance  38    Etalonnage accrédité/traçable  38    Etalonnage des filtres  109    Etalonnage initial  109    Etalonnage initial  109    Etalonnage initial  109    Eteindre l'appareil  30    Evaluation d'une émergence tonale selon ISO 1996-2,<br>Annexe D  172    Evaluation tonale  112    Affichage des résultats  178    Avec Modèle Enregistrement de données  180    BZ-7231  45    Configurer l'appareil  174    Loi italienne  176    Mesurer.  178    Norme italienne  174    Paramétrage  174    Paramétrage manuel ISO 1996-2, Annexe D.  176                                                                                                    |
| Date de la prochaine echeance  38    Etalonnage accrédité/traçable  38    Etalonnage des filtres  109    Etalonnage initial  109    Etalonnage initial  109    Etalonnage initial  109    Etalonnage initial  109    Etalonnage initial  109    Eteindre l'appareil  30    Evaluation d'une émergence tonale selon ISO 1996-2,<br>Annexe D  172    Evaluation tonale  112    Affichage des résultats  178    Avec Modèle Enregistrement de données  180    BZ-7231  45    Configurer l'appareil  174    Loi italienne  176    Mesurer  178    Norme italienne  174    Paramétrage  174    Paramétrage manuel ISO 1996-2, Annexe D  176    Evaluation tonale par méthode FFT  217                                                                                                    |
| Date de la prochaine echeance  38    Etalonnage accrédité/traçable  38    Etalonnage des filtres  109    Etalonnage initial  109    Etalonnage initial  109    Etalonnage initial  109    Etalonnage initial  109    Etalonnage initial  109    Eteindre l'appareil  30    Evaluation d'une émergence tonale selon ISO 1996-2,<br>Annexe D  172    Evaluation tonale  112    Affichage des résultats  178    Avec Modèle Enregistrement de données  180    BZ-7231  45    Configurer l'appareil  174    Loi italienne  176    Mesurer  178    Norme italienne  174    Paramétrage  174    Paramétrage manuel ISO 1996-2, Annexe D  176    Evaluation tonale par méthode FFT  217    Evaluation tonale par tiers d'octave  218                                                                                                    |
| Date de la prochaine echeance  38    Etalonnage accrédité/traçable  38    Etalonnage des filtres  109    Etalonnage initial  109    Etalonnage initial  109    Etalonnage initial  109    Etalonnage initial  109    Etalonnage initial  109    Eteindre l'appareil  30    Evaluation d'une émergence tonale selon ISO 1996-2,<br>Annexe D  172    Evaluation tonale  112    Affichage des résultats  178    Avec Modèle Enregistrement de données  180    BZ-7231  45    Configurer l'appareil  174    Loi italienne  176    Mesurer  178    Norme italienne  174    Paramétrage  174    Paramétrage manuel ISO 1996-2, Annexe D  176    Evaluation tonale par méthode FFT  217    Evaluation tonale par méthode FFT  217    Evaluation tonale par tiers d'octave  218    Evaluator 7820  46                                                                                                    |
| Date de la prochaine echeance                                                                                                    |
| Date de la prochaine echeance                                                                                                    |
| Date de la prochaine echeance                                                                                                    |
| Date de la prochaine echeance                                                                                                    |
| Date de la prochaine echeance                                                                                                    |

| Touche du clavier         | 6   |
|---------------------------|-----|
| Examiner les données      | 64  |
| Exclusion                 |     |
| Marqueur                  | 128 |
| Explorateur               |     |
| Menu                      |     |
| Explorateur de ModèleMenu | 50  |
| Exposition sonore (E)     |     |
| Extérieur                 |     |
| Extinction rétroéclairage | 77  |
|                           |     |

### F

| Filtre de pondération A              |     |
|--------------------------------------|-----|
| Définition                           | 306 |
| Filtre de pondération B              |     |
| Définition                           | 306 |
| Filtre de pondération C              |     |
| Définition                           | 306 |
| Fixation de la dragonne              | 7   |
| Fixation du trépied                  | 7   |
| Formatage du support de mémorisation | 104 |
| Fréquence                            |     |
| Définition                           | 306 |
| Fréquence Basse pour Leq Spécial     | 229 |
| Fréquence Haute pour Leq Spécial     | 229 |
| Frimousses                           | 168 |
| Evaluation tonale                    | 181 |

## G

| G                                          | 194      |
|--------------------------------------------|----------|
| G 4                                        | 4, 7     |
| Gamme                                      |          |
| Réglage                                    | 185      |
| Généralités                                | 1        |
| Générateur                                 |          |
| Configuration                              | 112      |
| Générateur de bruit                        |          |
| Paramétrage                                | 254      |
| Gérer les données                          | 61       |
| Gestion des mesurages au moyen du clavier. | 53       |
| Gestion du mesurage                        |          |
| Avec le BZ-7227                            | 233      |
| du BZ-7222 au BZ-7225                      | 231      |
| Temps de réverbération                     | 155      |
| Glossaire<br>GPS                           | 303      |
| Commentaire                                |          |
| Notification                               | 263. 271 |
| Récepteur                                  |          |
| Types de récepteur                         | 94       |
|                                            |          |

### Η

| Haut-parleur |  |
|--------------|--|
| Heure Arrêt  |  |
| Paramètre    |  |

| 243 |
|-----|
|     |
|     |
| 203 |
|     |
| 52  |
|     |
|     |

### I

| Icônes                                              |       |
|-----------------------------------------------------|-------|
| Aide                                                | 52    |
| Aide contextuelle                                   | 45    |
| Alimentation externe branchée                       | 52    |
| Commentaire écrit                                   | 27    |
| Commentaire parlé en cours d'enregistrement.        | 51    |
| En cours                                            | 51    |
| Etat de la batterie                                 | 52    |
| Haut-parleur                                        | 27    |
| Menu principal                                      | 52    |
| Pause                                               | 51    |
| PC (connexion à)                                    | 51    |
| Rétroéclairage                                      | 52    |
| Stoppé                                              | 51    |
| Trombone                                            | , 51  |
| Image                                               |       |
| Joindre au mesurage en cours                        | 49    |
| Indicateurs de bruit                                | .261  |
| Indicateurs de qualité                              | . 168 |
| Input Ch. 1 for Type 2270                           | . 225 |
| Input Parameters                                    |       |
| Channel 1 for Type 2270                             | . 225 |
| Installation de nouveaux modules                    | 99    |
| Installation du 2250 sur le Trépied et la tige télé | sco-  |
| pique                                               | 16    |
| Installation du Kit microphonique extérieur         | 17    |
| Interface USB                                       | 10    |
| Interfaces haut débit USB et LAN                    | 7     |
| Intérieur                                           | 76    |
| Interrupteur d'alimentation                         | 78    |
| Intervalle d'enregistrement                         | . 231 |
| Intervalle d'étalonnage                             | 38    |
| Intervalle Programmé                                |       |
| Paramétrage                                         | .243  |
| ISO 1996-2, Annexe D                                | . 172 |
| Isosonie                                            | . 225 |

### J

| Joindre Commentaire au mesurage | 27 |
|---------------------------------|----|
| Joindre Image au mesurage       | 49 |

### Κ

| Kit microphonique anti-intempéries UA-1404 | .17 |
|--------------------------------------------|-----|
| Kit microphonique extérieur                |     |
| Installation                               | .17 |

### L

| L <sub>A90.0</sub>                      |     |
|-----------------------------------------|-----|
| Définition                              | 307 |
|                                         | ~~~ |
| Definition                              | 306 |
| L <sub>Aeq</sub>                        | 42  |
| Definition                              | 300 |
| LAeq, T, mov                            | 200 |
| LAeq,T,mov,max ······ 42,               | 300 |
| LAF<br>Définition                       | 306 |
|                                         | 300 |
| -AF(SPL)<br>Définition                  | 307 |
|                                         | 001 |
| Définition                              | 307 |
|                                         |     |
| Définition                              | 307 |
| LAEmin                                  |     |
| Définition                              | 307 |
| LAFTeg                                  |     |
| Définition                              | 307 |
| LAN                                     | 85  |
| LAN (Interface)                         | 7   |
| Langue                                  | 79  |
| Langues                                 |     |
| Installation                            | 99  |
| Latitude                                | 28  |
| L <sub>avUQ</sub>                       |     |
| Définition                              | 307 |
| L <sub>Cpeak</sub>                      |     |
| Définition                              | 307 |
| L <sub>Cpeak,1s</sub>                   |     |
| Définition                              | 307 |
| L <sub>day</sub>                        | 308 |
| L <sub>den</sub>                        | 308 |
| Laen Perioas                            | 251 |
| Lecture ou ecoute                       | 64  |
| L <sub>ep,d</sub>                       | 200 |
|                                         | 300 |
| Lep,d,v<br>Définition                   | 200 |
|                                         | 300 |
| Leq                                     | 308 |
| Licence d'exploitation                  | 000 |
| Déplacement                             | 102 |
| Ligne isosonique                        | 116 |
|                                         | 308 |
|                                         | 308 |
| Logaina Post-processing Tools BZ-5503-A | 69  |
| Logging Software BZ 7224                | 133 |
| Longitude                               | 28  |
| Loudness Level                          | 116 |
| Low Frequency Option BZ-7234            | 193 |
|                                         | 269 |
| L <sub>Weg</sub> (f1-f2)                | 236 |
|                                         |     |

#### LWUN

| Statistiques spectrales affichées |          |
|-----------------------------------|----------|
| L <sub>XF</sub>                   |          |
| L <sub>Xeq</sub> (f1-f2)          | 116, 135 |
| LXN                               |          |
| Statistiques affichées            |          |
| L <sub>YE</sub>                   |          |
| LZeq                              | 116      |

#### Μ

| Maintenance du matériel                      | . 110 |
|----------------------------------------------|-------|
| Maniement, nettoyage et stockage             | . 108 |
| Manipulation de l'appareil                   | . 109 |
| Marche/mode de veille/arrêt                  | 6     |
| Marguage des bruits par catégories           | . 127 |
| Margueur d'événement                         | . 128 |
| Marqueur d'exclusion                         | 136   |
| Marqueurs                                    | .238  |
| Measurement Partner Suite BZ-5503 28. 68.    | 99.   |
| 102 108 119 139                              | 171   |
| Médecine du Travail                          |       |
| Paramétrage                                  | 252   |
| Menu principal                               |       |
| Icône en face avant                          | 6     |
| Mesurane                                     | 0     |
| Microphone                                   | 5     |
| Mode                                         |       |
| Résolution des anomalies                     | 103   |
| Mesurade conforme à CEL 61672-1              | 105   |
| Mesurage on parallèle                        | 15    |
| Séquence automatisée                         | 157   |
| Megurage our Plan                            | . 107 |
| Mesurage total                               | .233  |
| Mesurage                                     | .200  |
| Dien ee prénerer                             | 04    |
|                                              | 94    |
| Mesurages a tout venant                      | 150   |
|                                              | 457   |
| Sequence automatisee                         | .157  |
| Mesurer seion CEI 61672–1                    | 15    |
| Mesures                                      | ~-    |
| Affichage                                    | 25    |
| Rappel à l'ècran                             | 64    |
| Mesures sonométriques                        |       |
| Affichage                                    | . 187 |
| Affichage des résultats                      | . 187 |
| BZ-7222                                      | 42    |
| Metadata                                     | .209  |
| Metadata Tab                                 | 65    |
| Métadonnées 65, 95                           | , 96  |
| métadonnées                                  | 64    |
| Mettre à jour/à niveau les modules installés | 99    |
| Micro USB                                    | 9     |
| Microphone                                   |       |
| Connecteur d'entrée                          | 10    |
| Connexion                                    | 16    |

| Cordon prolongateur                        | 17        |
|--------------------------------------------|-----------|
| Déconnexion                                | 16        |
| Installation sur le support et le trépied  | 18        |
| Positionnement                             | 15        |
| Microphone auxiliaire                      | 6         |
| Microphone de mesurade                     | 10        |
| Installation                               | 10        |
| Microphono do mosuro                       | 15        |
| Microphone de mesure                       |           |
| Microphone separe du corps de l'appareir   | 17        |
| Organization de deux Missenhause           | 47        |
| Connexion de deux Microphones              | 17        |
| Microphones utilisables avec le 2250       | ~ ~ -     |
| Synoptique                                 | 285       |
| Mini USB                                   | 8         |
| Mise à jour                                | 100       |
| Mise à niveau                              | 100       |
| Mise en marche                             | 21        |
| MM-0256                                    | 93        |
| MM-0316                                    | 93        |
| Modalités d'un mesurage                    | 20        |
| Mode de Veille                             | 77        |
| Mode tamisé                                | 77        |
| Modèle de Projet                           | 20        |
| Affichage à l'écran                        | 51        |
| Analyse en fréquence                       | 20        |
| Enregistrement avancé                      | 20        |
| Enregistrement de dennées                  | 20        |
| Sonomòtro                                  | 20<br>20  |
| Tompo do révorbération                     | 20        |
| Madèla da Draiat Canamètra                 | 20        |
| Nodele de Projet Sonometre                 | 04        |
| Selection et modification                  | Z 1       |
| Modeles de Projet                          |           |
| Gestion                                    | 58        |
| Modem/DynDNS                               |           |
| Paramétrage                                | 295       |
| Modems                                     |           |
| interface Série RS-232                     | 84        |
| Interface USB                              | 83        |
| Modems Compact Flash                       | 84        |
| Modifier les valeurs des paramètres        | 55        |
| Module d'enregistrement avancé BZ 7225     | 133       |
| Module d'enregistrement de données BZ 7224 | 119       |
| Modules                                    |           |
| Installation                               |           |
| Installation et mise à jour                | 99        |
| Montage de la boule antivent               | 00        |
| Montage du microphone                      | 15        |
| Mot de nasse                               | 13<br>57  |
| Moving Equivalent Continuous Sound Loval   | 206       |
|                                            | ასნ<br>იი |
| Nir J.                                     | 02        |
| Wulti utiliaataura                         | ۲ŏ        |
|                                            | 294       |
|                                            |           |

#### Ν

Navigation

| Situations et Projets62                              |
|------------------------------------------------------|
| Touches du clavier6                                  |
| Navigation en étoile46                               |
| NC                                                   |
| Bande décisive                                       |
| Courbe affichée                                      |
| NC (Noise criterion)                                 |
| Critère de bruit NC 116                              |
| NC Decisive Band Parameter                           |
| Definition 300                                       |
| NC Parameter                                         |
| Definition 200                                       |
| Delimitori                                           |
| NGD<br>Orithme de havit (avrilling)                  |
|                                                      |
| Paramètre de bruit                                   |
| NCB Classification Parameter                         |
| Definition                                           |
| NCB Parameter                                        |
| Definition                                           |
| Nettoyage de l'appareil 109                          |
| Niveau acoustique continu équivalent glissant42      |
| Niveau acoustique crête                              |
| Niveau acoustique équivalent continu 260. 263. 265   |
| Niveau acoustique maximal avec pondération tempo-    |
| relle 260                                            |
| Niveau acoustique maximal pondéré temporellement     |
|                                                      |
| Nivoau acoustique minimal avec pendération tempo     |
| rollo                                                |
| Telle                                                |
| Niveau Arret                                         |
| Parametre                                            |
| Niveau critère                                       |
| Niveau d'exposition sonore 260, 263, 266             |
| Niveau d'exposition sonore (LAE)42                   |
| Niveau de pression acoustique                        |
| Définition                                           |
| Niveau de pression acoustique continu équivalent41   |
| Niveau de sonie                                      |
| Niveau Départ                                        |
| Paramètre                                            |
| Niveau moven avec Coefficients de bissection 4. 5 ou |
| 6 (LavS5) 42                                         |
| Niveau moven pondéré temporellement 42               |
| Niveau seuil                                         |
| Définition 300                                       |
| Nivoaux acoustiques continus équivalents (Log        |
| Niveaux acoustiques continus equivalents (Leq -      |
|                                                      |
| LAeq)42                                              |
| Niveaux acoustiques crete (Lpeak – exemple           |
| LCcrête)42                                           |
| Niveaux acoustiques instantanés avec pondération     |
| temporelle                                           |
| Niveaux acoustiques instantanés avec pondération     |
| temporelle (Lp – LAF)43                              |
| Niveaux acoustiques maximaux avec pondération tem-   |

| porelle (Lmax – exemple                                                       |
|-------------------------------------------------------------------------------|
| LAFmax)                                                                       |
| Niveaux acoustiques minimaux avec pondération tem-<br>porelle (Lmin – exemple |
| LAFmin) 42                                                                    |
| Niveaux crête instantanés LCcrête,1s 43                                       |
| Niveaux d'exposition sonore quotidienne (Lep,d ou                             |
| LEX,8h) 42                                                                    |
| Niveaux de pression acoustique 268                                            |
| Niveaux de pression acoustique (niveau maximal par                            |
| seconde – LAF(SPL)43                                                          |
| Niveaux percentiles                                                           |
| Niveaux percentiles (LN – exemple                                             |
| LAF90.0)                                                                      |
| Nombre de crêtes (#CPeaks(>140 dB))42                                         |
| Normes sonométriques 203                                                      |
| Note GPS                                                                      |
| Notes                                                                         |
| Ecran                                                                         |
| Menu 49                                                                       |
| Notifications par e-mail91                                                    |
| Notifications par SMS                                                         |
| NR                                                                            |
| Bande décisive                                                                |
| Courbe affichée                                                               |
| NR (Noise Rating)                                                             |
| Evaluation du bruit NR 116                                                    |
| NR Decisive Band Parameter                                                    |
| Definition                                                                    |
| NR Parameter                                                                  |
| Definition                                                                    |
| Nuit                                                                          |
| •                                                                             |

#### 0

| Option 2 voies                              |
|---------------------------------------------|
| Option 2 voies BZ-7229 183                  |
| Option Basse fréquence                      |
| Option Enregistrement audio                 |
| BZ 7226                                     |
| Option Enregistrement audio BZ-7226 139     |
| Option Enregistrement Signal BZ-7226 20     |
| Option Evaluation tonale BZ-7231 20         |
| Méthode par tiers d'octave 171              |
| Organisation des fichiers 61                |
| Overview of Options Available               |
| During a Typical                            |
| Enhanced Logging Task 117, 168              |
| Overview of Quality Indicators117, 168, 182 |
| Overview of Smiley Indicators 182           |
| and Associated Remedies 182                 |
| Overview of Smileys 117                     |
|                                             |

| Р                     |
|-----------------------|
| Panneau de connexions |
| Couvercle amovible7   |

| Version matérielle G49                                                                                                    |
|----------------------------------------------------------------------------------------------------|
| Versions matérielles 1 – 38                                                                                                    |
| Paramétrage Alarme                                                                                                    |
| Paramétrage de l'Option Evaluation tonale                                                                                                    |
| Paramétrage du serveur NMT                                                                                                    |
| Paramétrage Modem/DynDNS                                                                                                    |
| Paramétrage Photo                                                                                                    |
| Paramétrage Serveur Web                                                                                                    |
| Paramètres acoustiques mesurés instantanément43                                                                                                    |
| Paramètres acoustiques mesurés sur un intervalle de                                                                                                    |
| temps                                                                                                    |
| Paramètres communs                                                                                                    |
| Paramètres de mesurage                                                                                                    |
| Paramètres génériques                                                                                                    |
| Paramètres instantanés                                                                                                    |
| Paramètres ISO/UE relatifs au bruit au travail260.                                                                                                    |
| 264                                                                                                    |
| Paramètres mesurés259                                                                                                    |
| Paramètres mesurés dans le temps                                                                                                    |
| Paramètres spéciaux                                                                                                    |
| Paramètres spectraux                                                                                                    |
| Paramètres Vent                                                                                                    |
| Paramètres vibratoires mesurés sur un intervalle de                                                                                                    |
| temps                                                                                                    |
| PC Icône 51                                                                                                    |
| PCI 82                                                                                                    |
| Pente Départ                                                                                                    |
|                                                                                                    |
| Paramètre 244                                                                                                    |
| Paramètre                                                                                                    |
| Paramètre                                                                                                    |
| Paramètre                                                                                                    |
| Paramètre                                                                                                    |
| Paramètre                                                                                                    |
| Paramètre                                                                                                    |
| Paramètre                                                                                                    |
| Paramètre  244    Période d'enregistrement  231    Périodes Lden  251    Personnaliser  251    Consommation électrique  77    Ecran  75    Personnaliser l'affichage  289    Personnaliser l'appareil  289    Personnaliser le stockage des données  292                                                                                                    |
| Paramètre  244    Période d'enregistrement  231    Périodes Lden  251    Personnaliser  251    Consommation électrique  77    Ecran  75    Personnaliser l'affichage  289    Personnaliser l'appareil  289    Personnaliser le stockage des données  292    Personnaliser le stockage des résultats  79                                                                                                    |
| Paramètre  244    Période d'enregistrement  231    Périodes Lden  251    Personnaliser  251    Consommation électrique  77    Ecran  75    Personnaliser l'affichage  289    Personnaliser l'appareil  289    Personnaliser le stockage des données  292    Personnaliser le stockage des résultats  79    Personnaliser une configuration  57                                                                                                    |
| Paramètre  244    Période d'enregistrement  231    Périodes Lden  251    Personnaliser  251    Consommation électrique  77    Ecran  75    Personnaliser l'affichage  289    Personnaliser l'appareil  289    Personnaliser le stockage des données  292    Personnaliser le stockage des résultats  79    Personnaliser une configuration  57    Photos associées aux mesures  28                                                                                                    |
| Paramètre  244    Période d'enregistrement  231    Périodes Lden  251    Personnaliser  251    Consommation électrique  77    Ecran  75    Personnaliser l'affichage  289    Personnaliser l'appareil  289    Personnaliser le stockage des données  292    Personnaliser le stockage des résultats  79    Personnaliser une configuration  57    Photos associées aux mesures  28    Plage de fréquence Basse  173                                                                                                    |
| Paramètre  244    Période d'enregistrement  231    Périodes Lden  251    Personnaliser  251    Consommation électrique  77    Ecran  75    Personnaliser l'affichage  289    Personnaliser l'appareil  289    Personnaliser le stockage des données  292    Personnaliser le stockage des résultats  79    Personnaliser une configuration  57    Photos associées aux mesures  28    Plage de fréquence Basse  173                                                                                                    |
| Paramètre  244    Période d'enregistrement  231    Périodes Lden  251    Personnaliser  251    Consommation électrique  77    Ecran  75    Personnaliser l'affichage  289    Personnaliser l'appareil  289    Personnaliser le stockage des données  292    Personnaliser le stockage des résultats  79    Personnaliser une configuration  57    Photos associées aux mesures  28    Plage de fréquence Basse  173    Plage de fréquence Movenne  173                                                                                                    |
| Paramètre  244    Période d'enregistrement  231    Périodes Lden  251    Personnaliser  251    Consommation électrique  77    Ecran  75    Personnaliser l'affichage  289    Personnaliser l'appareil  289    Personnaliser le stockage des données  292    Personnaliser le stockage des résultats  79    Personnaliser une configuration  57    Photos associées aux mesures  28    Plage de fréquence Basse  173    Plage de fréquence Moyenne  173    Plage de fréquence Moyenne  173    Plage de fréquence Moyenne  173                                                                                                    |
| Paramètre  244    Période d'enregistrement  231    Périodes Lden  251    Personnaliser  251    Consommation électrique  77    Ecran  75    Personnaliser l'affichage  289    Personnaliser l'appareil  289    Personnaliser le stockage des données  292    Personnaliser le stockage des résultats  79    Personnaliser une configuration  57    Photos associées aux mesures  28    Plage de fréquence Basse  173    Plage de fréquence Haute  173    Plage de fréquence Moyenne  173    Pondération du spectre  187    Pondération fréquentielle  41                                                                                                    |
| Paramètre  244    Période d'enregistrement  231    Périodes Lden  251    Personnaliser  251    Consommation électrique  77    Ecran  75    Personnaliser l'affichage  289    Personnaliser l'appareil  289    Personnaliser le stockage des données  292    Personnaliser le stockage des résultats  79    Personnaliser une configuration  57    Photos associées aux mesures  28    Plage de fréquence Basse  173    Plage de fréquence Haute  173    Plage de fréquence Moyenne  173    Pondération du spectre  187    Pondération fréquentielle  41    Définition  309                                                                                                    |
| Paramètre  244    Période d'enregistrement  231    Périodes Lden  251    Personnaliser  251    Consommation électrique  77    Ecran  75    Personnaliser l'affichage  289    Personnaliser l'appareil  289    Personnaliser le stockage des données  292    Personnaliser le stockage des résultats  79    Personnaliser une configuration  57    Photos associées aux mesures  28    Plage de fréquence Basse  173    Plage de fréquence Haute  173    Plage de fréquence Moyenne  173    Pondération du spectre  187    Pondération fréquentielle  41    Définition  309                                                                                                    |
| Paramètre  244    Période d'enregistrement  231    Périodes Lden  251    Personnaliser  251    Consommation électrique  77    Ecran  75    Personnaliser l'affichage  289    Personnaliser l'appareil  289    Personnaliser le stockage des données  292    Personnaliser le stockage des résultats  79    Personnaliser une configuration  57    Photos associées aux mesures  28    Plage de fréquence Basse  173    Plage de fréquence Haute  173    Plage de fréquence Moyenne  173    Pondération du spectre  187    Pondération fréquentielle  41    Définition  309    Explication  41                                                                                                    |
| Paramètre  244    Période d'enregistrement  231    Périodes Lden  251    Personnaliser  251    Consommation électrique  77    Ecran  75    Personnaliser l'affichage  289    Personnaliser l'appareil  289    Personnaliser le stockage des données  292    Personnaliser le stockage des résultats  79    Personnaliser une configuration  57    Photos associées aux mesures  28    Plage de fréquence Basse  173    Plage de fréquence Haute  173    Plage de fréquence Moyenne  173    Pondération du spectre  187    Pondération fréquentielle  41    Definition  309    Explication  41    Pondération fréquentielle A  41                                                                                                    |
| Paramètre  244    Période d'enregistrement  231    Périodes Lden  251    Personnaliser  251    Consommation électrique  77    Ecran  75    Personnaliser l'affichage  289    Personnaliser l'appareil  289    Personnaliser le stockage des données  292    Personnaliser le stockage des résultats  79    Personnaliser une configuration  57    Photos associées aux mesures  28    Plage de fréquence Basse  173    Plage de fréquence Haute  173    Plage de fréquence Moyenne  173    Pondération du spectre  187    Pondération fréquentielle  41    Pondération fréquentielle A  41    Pondération fréquentielle bande large  24                                                                                                    |
| Paramètre  244    Période d'enregistrement  231    Périodes Lden  251    Personnaliser  251    Consommation électrique  77    Ecran  75    Personnaliser l'affichage  289    Personnaliser l'appareil  289    Personnaliser le stockage des données  292    Personnaliser le stockage des résultats  79    Personnaliser une configuration  57    Photos associées aux mesures  28    Plage de fréquence Basse  173    Plage de fréquence Haute  173    Plage de fréquence Moyenne  173    Pondération du spectre  187    Pondération fréquentielle  41    Pondération fréquentielle A  41    Pondération fréquentielle bande large  24                                                                                                    |
| Paramètre  244    Période d'enregistrement  231    Périodes Lden  251    Personnaliser  251    Consommation électrique  77    Ecran  75    Personnaliser l'affichage  289    Personnaliser l'appareil  289    Personnaliser le stockage des données  292    Personnaliser le stockage des résultats  79    Personnaliser une configuration  57    Photos associées aux mesures  28    Plage de fréquence Basse  173    Plage de fréquence Haute  173    Plage de fréquence Moyenne  173    Pondération du spectre  187    Pondération fréquentielle  41    Definition  309    Explication  41    Pondération fréquentielle bande large  24    Pondération fréquentielle C  41    Pondération fréquentielle C  41    Pondération fréquentielle Z  41                                                                                                    |
| Paramètre  244    Période d'enregistrement  231    Périodes Lden  251    Personnaliser  251    Consommation électrique  77    Ecran  75    Personnaliser l'affichage  289    Personnaliser l'appareil  289    Personnaliser le stockage des données  292    Personnaliser le stockage des résultats  79    Personnaliser une configuration  57    Photos associées aux mesures  28    Plage de fréquence Basse  173    Plage de fréquence Haute  173    Plage de fréquence Moyenne  173    Pondération fréquentielle  41    Definition  309    Explication  41    Pondération fréquentielle bande large  24    Pondération fréquentielle C  41    Pondération fréquentielle Z  41    Pondération G  194    Pondération G  194                                                                                                    |
| Paramètre  244    Période d'enregistrement  231    Périodes Lden  251    Personnaliser  251    Consommation électrique  77    Ecran  75    Personnaliser l'affichage  289    Personnaliser l'appareil  289    Personnaliser le stockage des données  292    Personnaliser le stockage des résultats  79    Personnaliser une configuration  57    Photos associées aux mesures  28    Plage de fréquence Basse  173    Plage de fréquence Haute  173    Pondération du spectre  187    Pondération fréquentielle  41    Definition  309    Explication  41    Pondération fréquentielle bande large  24    Pondération fréquentielle C  41    Pondération fréquentielle C  41    Pondération fréquentielle Z  41    Pondération fréquentielle Z  41    Pondération fréquentielle Z  41                                                                                        |
| Paramètre  244    Période d'enregistrement  231    Périodes Lden  251    Personnaliser  251    Consommation électrique  77    Ecran  75    Personnaliser l'affichage  289    Personnaliser l'appareil  289    Personnaliser le stockage des données  292    Personnaliser le stockage des résultats  79    Personnaliser une configuration  57    Photos associées aux mesures  28    Plage de fréquence Basse  173    Plage de fréquence Haute  173    Plage de fréquence Moyenne  173    Pondération fréquentielle  41    Définition  309    Explication fréquentielle A  41    Pondération fréquentielle C  41    Pondération fréquentielle C  41    Pondération fréquentielle Z  41    Pondération fréquentielle Z  41    Pondération fréquentielle Z  41    Pondération fréquentielle Z  41    Pondération fréquentielle Z  41    Pondération fréquentielle Z  41    Pon |

| Pondération temporelle F           | 11<br>11  |
|------------------------------------|-----------|
| Pondération temporelle S 4         | 11        |
| Pondération Z                      |           |
| Définition31                       | 10        |
| Pondérations fréquentielles 24, 22 | 28        |
| Position                           | 28        |
| Positionnement du microphone 1     | 15        |
| Post-traitement                    |           |
| Paramétrage25                      | 55        |
| Préambule                          | 1         |
| Préamplificateur                   | 6         |
| Connexion                          | 16        |
| Déconnexion 1                      | 16        |
| Préférences                        |           |
| Menu 49 7                          | 75        |
| Préférences régionales             | 78        |
| Premier CIC                        | Ŭ         |
| Paramétrage 23                     | 32        |
| Prénaration des mesurages          | 34        |
| Prât nointer mesurer               | 10        |
| Profil                             | 13        |
| Vuo 124 126 13                     | 27        |
| Vue                                | יי<br>דר  |
| Suppression                        | <i>וו</i> |
| Suppression                        | 21        |
| Programmer un Mesurage             |           |
| Menu                               | 50        |
| Programmer un mesurage             | <i>31</i> |
| ProjDoseUQ                         | )5        |
| Projets et Situations              | j1        |
| PSIL 116, 23                       | 36        |
| PULSE Multi-analyzer6              | 39        |
|                                    |           |

### Q

| Qu'est-ce qu'un Modèle (de Projet) ? | . 20 |
|--------------------------------------|------|
| Quality Indicators                   |      |
| In Frequency Analysis Software       | 117  |
| Quality Indicators in                |      |
| Reverberation Time Software          | 168  |
| Quatrième CIC                        |      |
| Paramétrage                          | 232  |
|                                      |      |

### R

| Rappel à l'écran des mesures sauvegardées | . 182 |
|-------------------------------------------|-------|
| Rappel des mesures                        | 64    |
| Rapports périodiques 133,                 | 263   |
| RAZ                                       |       |
| Clavier                                   | 53    |
| RC                                        |       |
| Paramètre de bruit                        | . 269 |
| RC (Room Criterion)                       |       |
| Courbe RC (Critère de pièce)              | . 116 |
| Réaliser un premier mesurage              | 19    |
| Recalling                                 |       |
| Saved Measurements 186,                   | 188   |
|                                           |       |

| Ré-étalonnage sur une base régulière    | 109       |
|-----------------------------------------|-----------|
| Références de commande                  | 221       |
| Réglage Consommation                    | 78        |
| Réglage Ecouteurs                       |           |
| Réglages Consommation                   | 78        |
| Réglages de l'écran                     | 76        |
| Réglages de stockage                    |           |
| Réglages influant sur la consommation   | 290       |
| Réglages régionaux                      | . 79, 291 |
| Réglages relatifs au capteur            | 281       |
| Réglages Réseau                         |           |
| Réglages réseau                         |           |
| Paramètres                              |           |
| Réinitialisation                        | 13        |
| Réinitialisation de l'appareil          | 105       |
| Réinitialisation du mesurage            |           |
| Touche du clavier                       | 6         |
| Réinitialisation générale               |           |
| Bouton                                  | 105       |
| Ré-installation du Logiciel             | 108       |
| Réseau                                  | 67        |
| Paramétrage                             |           |
| Réseau LAN sans fil                     |           |
| paramétrage                             |           |
| Résolution des anomalies                |           |
| Batterie                                | 104       |
| Cartes SD et CF                         | 103       |
| Ecran tactile                           | 105       |
| Mesurage                                | 103       |
| Réinitialisation générale de l'appareil | 105       |
| Résolution valeurs lues                 | 290       |
| Résultats                               |           |
| Analyse en fréquence                    | 113       |
| Rétroeffacement                         |           |
| Clavier                                 | 53        |
| Touche du clavier                       | 6         |
| Revenir à une version précédente        | 102       |
| Rumble                                  | 309       |
| RV Parameter                            |           |
| Noise Criteria                          |           |
|                                         |           |

### S

| Sauvegarde des mesures              | 6        |
|-------------------------------------|----------|
| Sauvegarder                         | 0        |
| Clavier                             | 53       |
| Sauvegarder et rappeler les mesures | 131, 138 |
| Sauvegarder les mesures             |          |
| SDHC                                |          |
| Secure Digital                      |          |
| High Capacity Memory Cards          |          |
| SDHC                                |          |
| Sélecteur de résultats              |          |
| Sensibilité nominale                |          |
| Serveur NMT                         |          |
|                                     |          |

| Circalization luminouse                                                                                                    | . 101                                                                                                    |
|----------------------------------------------------------------------------------------------------|----------------------------------------------------------------------------------------------------|
| Signalisation lumineuse                                                                                                    | 6, 54                                                                                                    |
| SIL 116,                                                                                                    | 236                                                                                                    |
| SIL3                                                                                                    | 236                                                                                                    |
| Situation par défaut                                                                                                    | 63                                                                                                    |
| Situations/Projets                                                                                                    |                                                                                                    |
| Coller                                                                                                    | 63                                                                                                    |
| Copier                                                                                                    | 63                                                                                                    |
| Déplacer                                                                                                    | 63                                                                                                    |
| Supprimer                                                                                                    | 63                                                                                                    |
| Smileys                                                                                                    |                                                                                                    |
| In Frequency Analysis Software                                                                                                    | . 117                                                                                                    |
| SMS                                                                                                    | 9. 91                                                                                                    |
| Son                                                                                                    | , -                                                                                                    |
| Définition                                                                                                    | 312                                                                                                    |
| son                                                                                                    | . 312                                                                                                    |
| Sonie                                                                                                    | 311                                                                                                    |
| Sonomètre                                                                                                    |                                                                                                    |
| Modèle de Projet 20                                                                                                    | ) 21                                                                                                    |
| Ou'est-ce?                                                                                                    | 2, <u>2</u> ,<br><u>4</u> 1                                                                                                    |
| Sonomètre-analyseur                                                                                                    | 42                                                                                                    |
| Téléaffichage                                                                                                    | 72<br>71                                                                                                    |
| Télécontrôle                                                                                                    | 7 1                                                                                                    |
| Sortio                                                                                                    |                                                                                                    |
| Sous tension at Chargement                                                                                                    | 11                                                                                                    |
| Spécifications                                                                                                    | 203                                                                                                    |
| Modulo d'applyco on fréquence P7 7223                                                                                                    | 203                                                                                                    |
| Module d'anagistromant avancé RZ 7225                                                                                                    | 209                                                                                                    |
| Module d'apregistrement de dappées PZ 7223                                                                                                    | 210                                                                                                    |
| Module de megures senemétriques BZ-7224                                                                                                    | 206                                                                                                    |
| Option Enrogistromont audio RZ 7226                                                                                                    | 200                                                                                                    |
| Distoformo 2250                                                                                                    | 204                                                                                                    |
| Flateloline 2250                                                                                                    |                                                                                                    |
| Specifications up pz-5505 (Measurement Fa                                                                                                    | . 204<br>rtnor                                                                                                    |
| Suite)                                                                                                    | rtner                                                                                                    |
| Suite)                                                                                                    | . 2204<br>. 220                                                                                                    |
| Suite)<br>Spectre                                                                                                    | . 2204<br>. 220                                                                                                    |
| Suite)<br>Spectre<br>Statistiques                                                                                                    | . 220<br>. 220<br>. 187                                                                                                    |
| Suite)<br>Spectre<br>Statistiques<br>Spectrum Post-processing Tools BZ-5503-B                                                                                  | . 220<br>. 220<br>. 187<br>69                                                                                                    |
| Suite)<br>Spectre<br>Statistiques<br>Spectrum Post-processing Tools BZ-5503-B<br>Station météo MM-0256                                                         | . 220<br>. 220<br>. 187<br>69<br>93                                                                                                    |
| Suite)<br>Spectre<br>Statistiques<br>Spectrum Post-processing Tools BZ-5503-B<br>Station météo MM-0256<br>Station météo MM-0316                                | . 204<br>. 220<br>. 187<br>69<br>93<br>93                                                                                                    |
| Suite)Spectre<br>StatistiquesSpectrum Post-processing Tools BZ-5503-B<br>Station météo MM-0256Station météo MM-0316<br>Stations météo                          | . 204<br>irtner<br>. 220<br>. 187<br>69<br>93<br>93                                                                                                    |
| Suite)Spectre<br>StatistiquesSpectrum Post-processing Tools BZ-5503-B<br>Station météo MM-0256Station météo MM-0316<br>Stations météo<br>Connexion             | . 204<br>irtner<br>. 220<br>. 187<br>69<br>93<br>93<br>93                                                                                                    |
| Suite)Spectre<br>StatistiquesSpectrum Post-processing Tools BZ-5503-B<br>Station météo MM-0256Station météo MM-0316Stations météo<br>ConnexionStatistiques     | . 204<br>irtner<br>. 220<br>. 187<br>69<br>93<br>93<br>93<br>262                                                                                                    |
| Suite)Spectre<br>StatistiquesSpectrum Post-processing Tools BZ-5503-B<br>Station météo MM-0256Station météo MM-0316Stations météo<br>ConnexionStatistiques     | . 204<br>Inther<br>. 220<br>. 187<br>69<br>93<br>93<br>93<br>262<br>ntiles                                                                                                    |
| Suite)Spectre<br>StatistiquesSpectrum Post-processing Tools BZ-5503-B<br>Station météo MM-0256Station météo MM-0316Stations météo<br>ConnexionStatistiques     | . 204<br>Inther<br>. 220<br>. 187<br>69<br>93<br>93<br>93<br>262<br>ntiles<br>. 262                                                                                                    |
| Suite)<br>Spectre<br>Statistiques<br>Spectrum Post-processing Tools BZ-5503-B<br>Station météo MM-0256<br>Station météo MM-0316<br>Stations météo<br>Connexion | . 204<br>. 187<br>69<br>93<br>93<br>93<br>262<br>ntiles<br>. 262<br>. 231                                                                                                    |
| Suite)Spectre<br>StatistiquesSpectrum Post-processing Tools BZ-5503-B<br>Station météo MM-0256<br>Station météo MM-0316<br>Stations météo<br>Connexion         | . 187<br>69<br>93<br>93<br>93<br>262<br>ntiles<br>. 262<br>. 231<br>. 109                                                                                                    |
| Suite)Spectre<br>StatistiquesSpectrum Post-processing Tools BZ-5503-B<br>Station météo MM-0256<br>Station météo MM-0316<br>Stations météo<br>Connexion         | . 187<br>69<br>93<br>93                                                                                                    |
| Suite)Spectre<br>StatistiquesSpectrum Post-processing Tools BZ-5503-B<br>Station météo MM-0256<br>Station météo MM-0316<br>Stations météo<br>Connexion         | . 187<br>. 220<br>. 187<br>69<br>93<br>262<br>93<br>93                                                                                                    |
| Suite)Spectre<br>StatistiquesSpectrum Post-processing Tools BZ-5503-B<br>Station météo MM-0256<br>Station météo MM-0316<br>Stations météo<br>Connexion         | . 187<br>. 187<br>69<br>93<br>93<br>262<br>. 231<br>. 109<br>65<br>65                                                                                                    |
| Suite)Spectre<br>StatistiquesSpectrum Post-processing Tools BZ-5503-BStation météo MM-0256Station météo MM-0316Stations météo<br>ConnexionStatistiques         | . 187<br>. 220<br>. 187<br>69<br>93<br>93<br>262<br>ntiles<br>. 262<br>. 231<br>. 109<br>63<br>63<br>55<br>54                                                                                                    |
| Suite)Spectre<br>StatistiquesSpectrum Post-processing Tools BZ-5503-BStation météo MM-0256<br>Station météo MM-0316<br>Stations météo<br>ConnexionStatistiques | . 187<br>. 220<br>. 187<br>69<br>93<br>93<br>262<br>ntiles<br>. 262<br>. 231<br>. 109<br>63<br>65<br>54                                                                                                    |
| Suite)Spectre<br>StatistiquesSpectrum Post-processing Tools BZ-5503-BStation météo MM-0256<br>Station météo MM-0316<br>Stations météo<br>ConnexionStatistiques | . 187<br>. 220<br>. 187<br>69<br>93<br>93                                                                                                    |
| Suite)Spectre<br>StatistiquesSpectrum Post-processing Tools BZ-5503-BStation météo MM-0256<br>Station météo MM-0316<br>Stations météo<br>ConnexionStatistiques | . 187<br>. 187<br>69<br>93<br>93<br>94<br>94<br>     |
| Suite)Spectre<br>StatistiquesSpectrum Post-processing Tools BZ-5503-BStation météo MM-0256<br>Station météo MM-0316<br>Stations météo<br>ConnexionStatistiques | . 187<br>220<br>. 187<br>69<br>93<br>93<br>262<br>93<br>93<br>94<br>94 |

| Surcharge                |     |
|--------------------------|-----|
| Affichage rémanent       | 52  |
| Paramétrage              |     |
| Synchronisé avec Horloge |     |
| Paramétrage              | 243 |
|                          |     |

# T

| Cpeak<br>Définition                          | 312  |
|----------------------------------------------|------|
| Téléaffichage du 2250/70                     | 71   |
| Téléaffichage et télécontrôle du 2250/70     | 72   |
| Témoin de chargement de la hatterie          | 10   |
| Témoin de chargement en cours                | , 10 |
| Temps de mesurade écoulé                     | 12   |
| Temps de réverbération                       | 1/0  |
| Adjonction de commentaire à un Projet ou une | Po-  |
| sition de mesurade                           | 157  |
| Affichage des paramètres auviliaires         | 162  |
| Affichage granhique de la décroissance       | 162  |
| Affichage tabulaire                          | 159  |
| Avec enregistrement du signal                | 155  |
| B7-7227                                      | 44   |
| Champ d'état                                 | 158  |
| Définition                                   | 149  |
| Gestion graphique des Positions de mesurage  | 164  |
| Méthode du bruit impulsionnel 152            | 155  |
| Méthode du bruit stable interrompu 150       | 154  |
| Méthodes de mesurage                         | 150  |
| Modèle de Projet                             | 20   |
| Sauvegarde et rappel des résultats           | 169  |
| Vue Décroissance                             | 162  |
| Vue Spectre 159                              | 160  |
| Vue synoptique des résultats                 | 157  |
| Tension de polarisation                      | 282  |
| Thèmes de couleurs                           |      |
| Affichage                                    | 76   |
| Total                                        | 136  |
| Total Measurement Parameters                 |      |
| Low-frequency Parameters                     | 268  |
| Touches                                      |      |
| Commentaire                                  | 27   |
| Verrouillage                                 | 60   |
| Traitement et reporting                      | 69   |
| Transfert des données sur PC ou Smartphone   | 67   |
| Trépied                                      |      |
| Fixation                                     | 7    |
| Trépied et Tige téléscopique                 | 16   |
| Trépied UA 0587                              | 16   |
| Trépied UA 0801                              | 16   |

| Troisième CIC              |     |
|----------------------------|-----|
| Paramétrage                |     |
| Trombone                   |     |
| TWA                        |     |
| Définition                 |     |
| TWA <sub>v</sub>           |     |
| Définition                 |     |
| Туре 2270                  |     |
| Input Parameters Channel 1 | 225 |

### U

| UA 1651                            |           |
|------------------------------------|-----------|
| UA-1650                            |           |
| UC-0211                            | 281, 286  |
| UL-1019                            | 86        |
| USB                                | 7, 10, 67 |
| USB Type A                         | 84        |
| Utilisateurs débutants             | 2         |
| Utilisateurs expérimentés          | 2         |
| Utilisation du Sonomètre-analyseur |           |
| Principes de base                  | 46        |
| Utilitaire BZ-5503                 | 60        |

#### V

| Validation                             |        |   |
|----------------------------------------|--------|---|
| Touche du clavier                      |        | 6 |
| Veille                                 | 2      | 1 |
| Vérification CIC                       |        |   |
| Paramétrage                            | 23     | 2 |
| Vérification CIC avec un 2250/2270     |        | 9 |
| Verrouillage des touches et de l'écran | 6      | 0 |
| Version matérielle                     |        | 3 |
| 4                                      | 4,     | 7 |
| Version matérielle 4                   |        | 9 |
| Versions matériel et logiciels         | 4      | 5 |
| Vibration des bâtiments                |        |   |
| Paramétrage                            | 19     | 8 |
| Vue Bande large23, 1                   | 13, 12 | 4 |
| Vue Profil124, 1                       | 26, 13 | 7 |
| Vue Spectre 1                          | 13, 12 | 4 |
| Vue XL23, 1                            | 13, 12 | 4 |

### W

| Wireless LAN    |    |    |
|-----------------|----|----|
| Supported Cards |    | 86 |
| WLAN            |    | 85 |
| Z               |    |    |
| ZG-04268, 1     | 0, | 15 |

USINE : DK-2850 Naerum - Danemark - Tél.: +45 7741 2000 - Télécopie: +45 4580 1405 - www.bksv.com - info@bksv.com

Brüel & Kjaer Canada Ltd.: 6600 Trans-Canada Hwy · Pointe Claire · Québec H9R 4S2 · Tél.: +1 514 695 8225 · Fax: +1 514 695 4808 Brüel & Kjaer France: 46, Rue du Champoreux · 91540 Mennecy · Tél.: +33 1 6990 7100 · Fax: +33 1 6090 0255 · www.bksv.fr · info.fr@bksv.com

Translation of English BE1713-29